## Documentación de Phaser 790

The Document Company XEROX

Traducido por:

The Document Company Xerox GKLS European Operations Bessemer Road, Welwyn Garden City Hertfordshire AL7 1HE Reino Unido

Preparado y publicado por GKLS 780 Salt Road Webster, NY 14580

IMPRESO EN LOS ESTADOS UNIDOS DE AMÉRICA

© 2000 XEROX CORPORATION Todos los derechos reservados. Xerox®, The Document Company, la X® digital, Xerox Phaser 790 y Xerox Phaser 790 DP son marcas registradas de Xerox Corporation

Oct 2000

# Notas de seguridad, conformidad, certificaciones y otras notificaciones

Xerox Corporation se reserva el derecho de modificar esta información sin previo aviso y no ofrece ninguna garantía, expresa o implícita, respecto de la presente información. Xerox no será responsable de ninguna pérdida o daño, incluyendo daños especiales o consecuencias, que resulten del uso de la presente información, aún cuando la pérdida o el daño sea provocado por negligencia de Xerox u otro error.

### Notas de seguridad

La Phaser 790 y sus suministros han sido diseñados y puestos a prueba para que cumplan con estrictos requisitos de seguridad. Éstos incluyen el análisis y la aprobación por parte de agencias de seguridad y el cumplimiento de normas ambientales establecidas. Lea atentamente las siguientes instrucciones antes de hacer funcionar la Phaser 790.

Si no observa las recomendaciones de esta sección puede ocasionar daños personales o puede rescindir el contrato de mantenimiento del equipo.

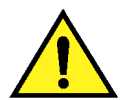

### **AVISO**

Una conexión incorrecta al conductor de tierra de la Phaser 790 puede provocar descargas eléctricas. **Siempre** conecte la copiadora a un tomacorriente con conexión a tierra. En caso de duda, consulte a un electricista.

**Nunca** use una extensión entre el cable de potencia de la copiadora y el tomacorriente.

No coloque objetos sobre el cable de potencia.

**No** coloque la Phaser 790 en un lugar transitado para que nadie pise el cable de potencia.

**Observe** todos los avisos e instrucciones marcados en la máquina o suministrados junto con la Phaser 790.

Nunca desactive los interruptores de seguridad eléctricos o mecánicos.

**Siempre** coloque la Phaser 790 sobre una superficie de apoyo sólida con la resistencia adecuada para el peso de la copiadora.

No use la Phaser 790 cerca de agua, en lugares húmedos o al aire libre.

**Nunca** empuje objetos de ningún tipo en las ranuras de las cubiertas, los mismos pueden tocar puntos con alto voltaje o piezas de cortocircuito, provocando riesgos de incendio o descargas eléctricas.

La **Phaser 790** está diseñada para evitar el acceso de los usuarios a las zonas no seguras y para asegurar que la máquina no funcione con las cubiertas abiertas. Nunca intente realizar funciones de mantenimiento que no estén especificadas en la información para el usuario de la Xerox Phaser 790.

**Nunca** retire las cubiertas o protecciones si tiene que utilizar una herramienta, a menos que se le indique. Asegúrese que leer todos los avisos y precauciones y de seguir cada paso de las instrucciones tal como se indica.

**Nunca** intente realizar una actividad que no esté especificada en la información para el usuario de la Xerox Phaser 790, o en la interfaz del usuario, o que no le sea indicada específicamente por un representante autorizado de Xerox.

**No** mire directamente a las lámparas de exposición. Las mismas no son peligrosas, pero son muy brillantes y pueden provocar incomodidad. Se recomienda que mantenga el alimentador de originales cerrado al usar la Phaser 790.

**Nunca** ponga en funcionamiento la Phaser 790 si detecta olores o ruidos inusuales. Desconecte el cable de potencia del tomacorriente y comuníquese con el Servicio de Xerox para corregir cualquier problema.

### Seguridad de mantenimiento

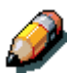

Consulte estas instrucciones según sus necesidades para asegurar la operación segura de su copiadora impresora.

**Siempre** use los materiales suministrados o aprobados por Xerox. El uso de otros materiales puede ocasionar un bajo rendimiento y tal vez una situación de peligro.

**No** use limpiadores en aerosol. Siga las instrucciones de la información para el usuario de la Xerox Phaser 790 para los métodos de limpieza adecuados.

**Nunca** use suministros o materiales de limpieza para fines para los que no fueron diseñados. Mantenga todos los suministros y materiales de limpieza fuera del alcance de los niños.

Nunca coloque café u otros líquidos sobre la copiadora.

Nunca derrame líquidos de ningún tipo sobre la copiadora.

La **Phaser 790** está equipada con un dispositivo de ahorro de energía para conservar energía cuando la máquina no está en uso.

**Desconecte** la Phaser 790 del tomacorriente y solicite servicio a personal calificado en los siguientes casos:

- Cuando el cable de potencia esté dañado o gastado
- Cuando se haya derramado líquido en la Phaser 790
- Cuando la Phaser 790 haya sido expuesta a la lluvia o agua
- Cuando la Phaser 790 emita olores o ruidos inusuales

**Si** el sistema no funciona o continúa con un desperfecto después de realizar los procedimientos de Solución de problemas en la información para el usuario de la Xerox Phaser 790, comuníquese con un técnico de servicio autorizado de Xerox.

**Para** información adicional de seguridad relacionada con la Phaser 790 o los materiales suministrados por Xerox, llame al número gratuito:

```
1-800-828-6571 (Solo EE.UU.)
```

### Seguridad del ozono

Durante el funcionamiento normal, la Phaser 790 produce ozono. El ozono producido es más pesado que el aire y la cantidad depende del volumen de copia/impresión. Si se cumplen los parámetros ambientales adecuados, especificados en los procedimientos de instalación de Xerox, los niveles de concentración se mantendrán dentro de los límites seguros para las sustancias que eliminan la capa de ozono, según la ley US Clean Air (1990) y los Protocolos de Montreal de 1987.

Si necesita más información sobre el ozono, solicite la publicación de Xerox, *Ozono (Ozone)*, 600P83222:

- Llamando al 1-800-828-6571 (EE.UU)
- Llamando al representante local de Xerox

### Seguridad láser

El uso de controles o ajustes, o la realización de procedimientos no especificados en este documento, puede provocar una exposición peligrosa a radiación láser.

Este equipo cumple con las normas de seguridad. En relación con la seguridad láser, el equipo cumple con normas de rendimiento para los productos láser Clase I y no emite luz peligrosa. El rayo está totalmente cubierto durante todos los modos de operación y mantenimiento a cargo del cliente.

### Notas de seguridad

### FCC

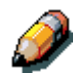

Este equipo ha sido probado y cumple con los límites para un dispositivo digital Clase A, como se dispone en la Sección 15 de las normas de la FCC. Estos límites tienen como fin proporcionar una protección razonable contra interferencias peligrosas cuando el equipo funciona en un entorno comercial. Este equipo genera, utiliza y puede emitir energía de radio frecuencia, y si no se lo instala y utiliza de acuerdo con el manual de instrucciones, puede producir interferencias peligrosas en otras comunicaciones de radio. Si el equipo se instala en una zona residencial puede producir interferencias peligrosas, en tal caso, el usuario puede verse obligado a corregir dicha interferencia por su cuenta.

Los cambios o modificaciones que se realicen en este equipo sin la aprobación específica de Xerox Corporation pueden anular la autoridad del usuario para operarlo.

Se deben utilizar cables blindados con este equipo a fin de cumplir con las normas de la FCC.

### Unión Europea

# CE

El símbolo CE aplicado a este producto significa la declaración de Xerox Limited del cumplimiento de las siguientes directivas aplicables de la Unión Europea a partir de las fechas indicadas:

#### 1 enero, 1995:

Directiva 73/23/EEC del Consejo, enmendada por la directiva 93/68/EEC del Consejo, sobre la aproximación de las legislaciones de los Estados miembros relativas a los equipos de bajo voltaje.

#### 1 enero, 1996:

Directiva 89/336/EEC, aproximación de las legislaciones de los Estados Miembros relativas a la compatibilidad electromagnética.

Se puede obtener una afirmación completa con la definición de las directivas pertinentes poniéndose en contacto con el representante de XEROX Limited o comunicándose con:

- Environment, Health and Safety,
- XEROX Limited,
- PO Box 17,
- Bessemer Road,
- Welwyn Garden City,
- Hertfordshire
- AL7 1HE
- Reino Unido.
- Teléfono +44 (0) 1707 353434

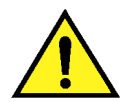

### AVISO

Se certifica que este equipo se fabrica y se prueba de acuerdo con estrictas normas de seguridad e interferencia de radio frecuencia. Cualquier modificación no autorizada que incluya el agregado de nuevas funciones o la conexión de dispositivos externos, puede afectar esta certificación. Comuníquese con el representante local de XEROX Limited para obtener una lista de accesorios aprobados.

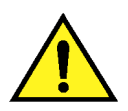

### AVISO

Para que este equipo pueda ser utilizado cerca de equipos industriales, técnicos o médicos, quizá deba limitarse la radiación externa de los mismos o adoptarse medidas especiales para atenuarla.

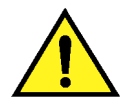

### **AVISO**

Este es un producto Clase B. En entornos residenciales, el producto puede producir radio interferencias, en cuyo caso, el usuario puede verse obligado a adoptar las medidas necesarias para corregirlas.

Los cambios o modificaciones realizados a este equipo sin la expresa aprobación de Fuji Xerox Australia Limited pueden anular la autoridad del usuario para operarlo.

Se deben utilizar cables blindados con este equipo para cumplir con la ley de Radio Communications de 1992.

### Convenciones de la documentación

En toda la documentación para el cliente, se utilizan las siguientes convenciones.

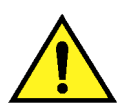

### **AVISO**

Los avisos advierten sobre la existencia de operaciones que pueden provocar daños personales.

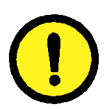

### **PRECAUCIÓN**

Las precauciones alertan sobre la existencia de operaciones que pueden provocar daños a la máquina.

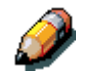

Las notas contienen información adicional, explicaciones y sugerencias útiles.

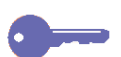

Los puntos clave ofrecen técnicas o accesos directos.

### Índice

| 1. Configuración de la Phaser 790                              | 1-1  |
|----------------------------------------------------------------|------|
| Preparación para la instalación                                | 1-1  |
| Elección del lugar                                             | 1-1  |
| Requisitos de espacio                                          | 1-2  |
| Verificación de los componentes de la impresora                | 1-3  |
| Instalación del gabinete de la impresora                       | 1-5  |
| Instalación del módulo de 2 bandejas                           | 1-9  |
| Desembalaje de la impresora                                    | 1-13 |
| Instalación de la Phaser 790 sobre el gabinete de la impresora | 1-15 |
| Instalación de la impresora 790 sobre el módulo de 2 bandejas  | 1-17 |
| Instalación de la impresora                                    | 1-25 |
| Instalación de la bandeja dúplex (opcional)                    | 1-33 |
| Colocación del papel en la bandeja del papel                   | 1-41 |
| Encendido                                                      | 1-45 |
| Apagado                                                        | 1-45 |
| Impresión de una página de prueba                              | 1-46 |
| Agregado de memoria a la impresora                             | 1-49 |
| 2. Familiarización con la Phaser 790                           | 2-1  |
| Impresora, vista delantera                                     | 2-1  |

| Impresora, vista posterior                  | 2-2 |
|---------------------------------------------|-----|
| Impresora, vista interior                   | 2-3 |
| Panel de control de la impresora            | 2-4 |
| Accesorios                                  | 2-5 |
| Información acerca del pedido de accesorios | 2-5 |
| Números para el pedido de suministros       | 2-6 |
|                                             |     |

| 3. Configuración de red                                                                                                    | 3-1                      |
|----------------------------------------------------------------------------------------------------|--------------------------|
| Instalación de la tarjeta de red Token Ring                                                                                                    | 3-1                      |
| Windows 95/98                                                                                                    | 3-5                      |
| Antes de comenzar                                                                                                    | 3-5                      |
| Instalación del controlador de impresión                                                                                                    | 3-5                      |
| Windows 2000                                                                                                    | 3-7                      |
| Antes de comenzar                                                                                                    | 3-7                      |
| Instalación del controlador de impresión                                                                                                    | 3-7                      |
| Windows NT 4.0                                                                                                    | 3-9                      |
| Antes de comenzar                                                                                                    | 3-9                      |
| Instalación del controlador de impresión                                                                                                    | 3-9                      |
| Macintosh OS                                                                                                    | 3-11                     |
| Antes de comenzar                                                                                                    | 3-11                     |
| Instalación del controlador de impresión                                                                                                    | 3-11                     |
| Configuración del Selector de la Phaser 790                                                                                                    | 3-12                     |
|                                                                                                    |                          |
| 4. Funciones del administrador del sistema                                                                                                    | 4-1                      |
| <ol> <li>Funciones del administrador del sistema</li> <li>Diagrama para los capítulos de conexión en red</li> </ol>                                                                                                    | <b>4-1</b><br>4-2        |
| 4. Funciones del administrador del sistema<br>Diagrama para los capítulos de conexión en red<br>Guía para los capítulos de conexión en red                                                                                                    | <b>4-1</b><br>4-2<br>4-3 |
| <ul> <li>Funciones del administrador del sistema</li> <li>Diagrama para los capítulos de conexión en red</li> <li>Guía para los capítulos de conexión en red</li> <li>5. Conexión con la red</li> </ul>                                                                                                    | 4-1<br>4-2<br>4-3<br>    |
| <ul> <li>4. Funciones del administrador del sistema</li> <li>Diagrama para los capítulos de conexión en red</li> <li>Guía para los capítulos de conexión en red</li> <li>5. Conexión con la red</li> <li>Tipos de estructura y protocolos de red compatibles</li> </ul>                                                                                                    |                          |
| <ul> <li>4. Funciones del administrador del sistema</li> <li>Diagrama para los capítulos de conexión en red</li> <li>Guía para los capítulos de conexión en red</li> <li>5. Conexión con la red</li> <li>Tipos de estructura y protocolos de red compatibles</li> <li>Instalación rápida</li> </ul>                                                                                                    |                          |
| <ul> <li>4. Funciones del administrador del sistema</li> <li>Diagrama para los capítulos de conexión en red</li> <li>Guía para los capítulos de conexión en red</li> <li>5. Conexión con la red</li> <li>Tipos de estructura y protocolos de red compatibles</li> <li>Instalación rápida</li> <li>Cableado Ethernet</li> </ul>                                                                                                    |                          |
| <ul> <li>4. Funciones del administrador del sistema</li> <li>Diagrama para los capítulos de conexión en red</li> <li>Guía para los capítulos de conexión en red</li> <li>5. Conexión con la red</li> <li>Tipos de estructura y protocolos de red compatibles</li> <li>Instalación rápida</li> <li>Cableado Ethernet</li> <li>Conexión de cable paralela</li> </ul>                                                                                                    |                          |
| <ul> <li>4. Funciones del administrador del sistema</li> <li>Diagrama para los capítulos de conexión en red</li> <li>Guía para los capítulos de conexión en red</li> <li>5. Conexión con la red</li> <li>Tipos de estructura y protocolos de red compatibles</li> <li>Instalación rápida</li> <li>Cableado Ethernet</li> <li>Conexión de cable paralela</li> <li>Entorno Mac OS con Apple Talk</li> </ul>                                                                                                    |                          |
| <ul> <li>4. Funciones del administrador del sistema</li> <li>Diagrama para los capítulos de conexión en red</li> <li>Guía para los capítulos de conexión en red</li> <li>5. Conexión con la red</li> <li>Tipos de estructura y protocolos de red compatibles</li> <li>Instalación rápida</li> <li>Cableado Ethernet</li> <li>Conexión de cable paralela</li> <li>Entorno Mac OS con Apple Talk</li> <li>PC con Windows en un entorno Novell</li> </ul>                                                                                                    |                          |
| <ul> <li>4. Funciones del administrador del sistema</li> <li>Diagrama para los capítulos de conexión en red</li> <li>Guía para los capítulos de conexión en red</li> <li>5. Conexión con la red</li> <li>Tipos de estructura y protocolos de red compatibles</li> <li>Instalación rápida</li> <li>Cableado Ethernet</li> <li>Conexión de cable paralela</li> <li>Entorno Mac OS con Apple Talk</li> <li>PC con Windows en un entorno Novell</li> <li>Entorno del servidor Windows NT 4.0</li> </ul>                                                                                                    |                          |
| <ul> <li>4. Funciones del administrador del sistema</li> <li>Diagrama para los capítulos de conexión en red</li> <li>Guía para los capítulos de conexión en red</li> <li>5. Conexión con la red</li> <li>Tipos de estructura y protocolos de red compatibles</li> <li>Instalación rápida</li> <li>Cableado Ethernet</li> <li>Conexión de cable paralela</li> <li>Entorno Mac OS con Apple Talk</li> <li>PC con Windows en un entorno Novell</li> <li>Entorno del servidor Windows NT 4.0</li> <li>PC con Windows que usan impresión Windows</li> </ul>                                                                        |                          |
| <ul> <li>4. Funciones del administrador del sistema</li> <li>Diagrama para los capítulos de conexión en red</li></ul>                                                                                                    |                          |
| <ul> <li>4. Funciones del administrador del sistema</li> <li>Diagrama para los capítulos de conexión en red</li> <li>Guía para los capítulos de conexión en red</li> <li>5. Conexión con la red</li> <li>Tipos de estructura y protocolos de red compatibles</li> <li>Instalación rápida</li> <li>Cableado Ethernet</li> <li>Conexión de cable paralela</li> <li>Entorno Mac OS con Apple Talk</li> <li>PC con Windows en un entorno Novell</li> <li>Entorno del servidor Windows NT 4.0</li> <li>PC con Windows que usan impresión Windows</li> <li>Estaciones de trabajo Unix y Windows NT 4.0 en una red TCP/IP</li> </ul> |                          |

| 6. Preparación para la configuración            | 6-1 |
|-------------------------------------------------|-----|
| Niveles de acceso y control                     | 6-1 |
| Conexiones de la impresora                      | 6-2 |
| Claves                                          | 6-3 |
| Dónde configurar las claves                     | 6-3 |
| Situaciones del nivel de control                | 6-4 |
| Fiery WebTools                                  | 6-6 |
| Requisitos de configuración del servidor de red | 6-7 |
| Conexión de la impresora de manera segura       | 6-8 |

| 7. Configuración desde el panel de control de la impresora | 7-1  |
|------------------------------------------------------------|------|
| Configuración de las funciones de impresión                | 7-1  |
| Menús del nivel más alto                                   | 7-2  |
| Configuración del sistema                                  | 7-3  |
| Configuración de la impresora                              | 7-4  |
| Configuración PostScript                                   | 7-5  |
| Configuración PCL                                          | 7-6  |
| Especificación de la información de red                    | 7-7  |
| Especificación de las opciones de los protocolos de red    | 7-8  |
| Configuración de servicios de red                          | 7-10 |
| Configuración de NDS                                       | 7-10 |
| Configuración Bindery                                      | 7-13 |
| Configuración SMB                                          | 7-15 |
| Páginas de información de impresión                        | 7-16 |

| 8. Configuración del servidor de red                               | 8-1 |
|--------------------------------------------------------------------|-----|
| Compatibilidad de las utilidades Fiery                             | 8-1 |
| Impresión en una red NetWare 3.x, 4.x o 5.x                        | 8-2 |
| Descripción general de la impresión IPX en la Phaser 790           | 8-3 |
| Configuración de un servidor NetWare 3.x, 4.x o 5.x para impresión | 8-4 |
| Configuración de una conexión NDS                                  | 8-6 |
| Configuración del contexto Bindery NetWare 4.x o 5.x               | 8-6 |
| Configuración de una cola de impresión NetWare para Bindery        | 8-7 |

| Configuración de la impresión para clientes NetWare para Windows                          | 8-7    |
|-------------------------------------------------------------------------------------------|--------|
| La Phaser 790 en una red TCP/IP con Windows NT 4.0                                        | 8-8    |
| Configuración de un servidor Windows NT 4.0                                               | 8-9    |
| Agregado de la Phaser 790 a la red TCP/IP (Windows NT 4.0)                                | 8-9    |
| Instalación de la Phaser 790 como impresora compartida                                    | 8-10   |
| Configuración de clientes de un servidor de Windows NT 4.0 o Windows 200                  | 0.8-11 |
| Configuración de las estaciones de trabajo del cliente y del servidor para Fiery WebTools | 8-12   |
| Configuración de Fiery WebTools en la impresora                                           | 8-12   |
| Configuración de Fiery WebTools en una estación de trabajo de cliente                     | 8-12   |
| Acceso a Fiery WebTools                                                                   | 8-13   |
| Cambio del destino WebLink                                                                | 8-13   |
| La impresora en una red con estaciones de trabajo UNIX                                    | 8-14   |
| Configuración de la impresora en redes TCP/IP                                             | 8-15   |
| Configuración de la impresión en sistemas UNIX                                            | 8-15   |
| Configuración TCP/IP para la comunicación con la impresora                                | 8-16   |

| 9. Instalación del software del usuario en un entorno Windows 95/98        | 9-1   |
|----------------------------------------------------------------------------|-------|
| Descripción general de la instalación                                      | 9-2   |
| Antes de comenzar                                                          | 9-2   |
| Instalación de controladores de impresión PostScript o PCL                 | 9-3   |
| Instalación de controladores de impresión PostScript o PCL (Windows 95/98) | 9-3   |
| Realización de la conexión                                                 | 9-7   |
| Impresión con puerto paralelo                                              | 9-7   |
| Preparación del puerto para la impresión con puerto paralelo en Windows 9  | 5.9-7 |
| Preparación del puerto para la impresión con puerto paralelo en Windows 9  | 8.9-9 |
| Configuración de la impresión con puerto paralelo                          | 9-12  |
| Configuración de la impresión IPX/SPX con Windows 95/98                    | 9-14  |
| Configuración de la impresión SMB en Windows 95/98                         | 9-17  |
| Selección de las opciones de la impresora                                  | 9-22  |
| Instalación de software adicional para Windows 95/98                       | 9-23  |
| Copiado de archivos de descripción de la impresora                         | 9-24  |
| Instalación del perfil ICM                                                 | 9-24  |
| Carga de los perfiles del espacio de trabajo con Photoshop 5.0             | 9-25  |

| Carga del perfil ICM | 9-26 |
|----------------------|------|
|----------------------|------|

| 10. Instalación del software del usuario en un entorno Windows 200010-1                                       |
|----------------------------------------------------------------------------------------------------|
| Descripción general de la instalación10-2                                                                     |
| Antes de empezar10-2                                                                                          |
| Instalación del software del usuario para la impresión con puerto paralelo10-3                                |
| Instalación del software para la impresión TCP/IP (nueva instalación de Windows 2000)10-9                     |
| Instalación del software para la impresión TCP/IP y LPR (actualización de Windows NT 4.0 a Windows 2000)10-13 |
| Instalación del software para la impresión IPX/SPX10-15                                                       |
| Instalación del software para la impresión SPM10-22                                                           |
| Instalación del software para la impresión SMB10-24                                                           |
| Configuración de opciones de impresión10-30                                                                   |
| Instalación de software adicional para Windows 200010-31                                                      |
| Copiado de archivos de descripción de la impresora                                                            |
| Instalación del perfil ICM10-32                                                                               |
| Carga de los perfiles del espacio de trabajo con Photoshop 5.0                                                |
| Carga del perfil ICM10-34                                                                                     |

### 11. Instalación del software del usuario en un entorno Windows NT 4.0......11-1

| Descripción general de la instalación11-2                                                          |
|----------------------------------------------------------------------------------------------------|
| Antes de empezar11-2                                                                               |
| Instalación del software del usuario para la impresión con puerto paralelo<br>(Windows NT 4.0)11-3 |
| Instalación del software del usuario para la impresión IPX (Windows NT 4.0)11-9                    |
| Instalación del software del usuario para la impresión TCP/IP y LPR para Windows NT 4.0            |
| Instalación del software del usuario para la impresión SMB (Windows NT 4.0) 11-18                  |
| Ajuste de las opciones de impresión11-24                                                           |
| Instalación de software adicional para Windows NT 4.011-25                                         |
| Copiado de archivos de descripción de la impresora11-26                                            |
| Instalación del perfil ICM11-26                                                                    |
| Instalación del perfil ICM en Windows NT 4.011-26                                                  |
| Carga de los perfiles del espacio de trabajo con Photoshop 5.0                                     |

### 12. Instalación del software del usuario en una red de Macintosh OS......12-1

| Pasos generales para instalar el software del usuario        | 12-1  |
|--------------------------------------------------------------|-------|
| Configuración de la Phaser 790 como una impresora PostScript | 12-2  |
| Configuración de la Phaser 790 en el Selector                | 12-4  |
| Instalación de fuentes y software Fiery                      | 12-6  |
| Instalación de software de Mac OS                            | 12-6  |
| Instalación de Mac OS Runtime for Java                       | 12-7  |
| Instalación de software adicional                            | 12-8  |
| Carga de perfiles                                            | 12-9  |
| Selección del perfil del sistema ColorSync                   | 12-9  |
| Carga del archivo de ajustes del monitor con Photoshop 5.0   | 12-10 |
| Carga del perfil de la impresora ICC en Photoshop 4.0        | 12-11 |
| Carga del perfil de la impresora ICC en Photoshop 5.0        |       |

### 13. Instalación del software Fiery para Windows y Macintosh......13-1 Instalación del software Fiery Link ......13-1 Uso del software por primera vez .....13-3 Configuración de una conexión Fiery Link para Windows y Macintosh OS.......13-3 Configuración de la conexión con servidores Fiery en una subred local ........13-4 Configuración de la conexión para Fiery Link utilizando la búsqueda avanzada IP .....13-8 Configuración de la conexión para Fiery Link con una búsqueda avanzada de subred......13-11 Instalación de ColorWise Pro Tools para Windows y Macintosh OS ......13-18 Modificación de la configuración ......13-20 Descarga de instaladores con Fiery WebTools......13-21

| Configuración de Fiery WebTools                                                           | 13-21        |
|-------------------------------------------------------------------------------------------|--------------|
| Configuración de Fiery WebTools en la impresora                                           | 13-21        |
| Configuración de estaciones de trabajo de clientes                                        |              |
| para usar Fiery WebTools                                                                  | 13-22        |
|                                                                                           |              |
| 14. Impresión desde estaciones de trabajo Windows                                         | 14-1         |
| Impresión desde aplicaciones                                                              | 14-2         |
| Selección de opciones e impresión con Windows 95/98 y Windows 200                         | )014-2       |
| Configuración de opciones de impresión PostScript para Windows 95/9                       | 9814-3       |
| Configuración de opciones de impresión PCL para Windows 95/98                             | 14-5         |
| Selección de opciones e impresión desde Windows 2000                                      | 14-8         |
| Utilización de configuraciones guardadas (Windows 95/98 y Windows I                       | NT 4.0)14-10 |
| Creación de configuraciones guardadas                                                     | 14-10        |
| Carga de configuraciones guardadas                                                        | 14-10        |
| Eliminación de configuraciones guardadas                                                  | 14-11        |
| Modificación de configuraciones guardadas                                                 | 14-11        |
| Exportación de configuraciones guardada                                                   | 14-12        |
| Importación de configuraciones guardadas                                                  | 14-12        |
| Utilización de accesos directos                                                           | 14-13        |
| Selección de opciones de impresión con accesos directos                                   | 14-13        |
| Selección de opciones de impresión con accesos directos de página                         | 14-13        |
| Trabajo con tamaños de página personalizados                                              |              |
| en Windows 95/98 o Windows 2000                                                           | 14-14        |
| Definición de un tamaño de página personalizado                                           | 14-14        |
| Impresión de un tamaño de página personalizado                                            | 14-15        |
| Guardar archivos para imprimir en una ubicación remota                                    | 14-16        |
| Selección de opciones de impresión para un trabajo en Windows NT 4.0                      | 14-16        |
| Selección de opciones de impresión para un trabajo<br>PostScript (Windows NT 4.0)         | 14-17        |
| Selección de opciones de impresión para todos los<br>trabajos PostScript (Windows NT 4.0) | 14-19        |
| Selección de opciones de impresión para un trabajo PCL (Windows N                         | ۲ 4.0) 14-19 |
| Selección de opciones de impresión para todos<br>los trabajos PCL (Windows NT 4.0)        |              |
| Impresión con WebDownloader                                                               | 14-21        |
|                                                                                           |              |

Documentación del usuario

Índice

| 15. Impresión desde estaciones de trabajo Macintosh OS               | 15-1  |
|----------------------------------------------------------------------|-------|
| Impresión desde aplicaciones                                         | 15-1  |
| Selección de la impresora en el Selector                             | 15-1  |
| Selección de opciones e impresión desde estaciones de trabajo Mac OS | 15-3  |
| Impresión desde una aplicación                                       | 15-5  |
| Definición de un tamaño de página personalizado                      | 15-6  |
| 16. Introducción a Command WorkStation                               | 16-1  |
| Acerca de Command WorkStation                                        | 16-2  |
| Puesta en marcha e inicio de sesión                                  | 16-5  |
| Conexión al servidor                                                 | 16-5  |
| Iniciar una sesión                                                   | 16-7  |
| Niveles de acceso                                                    | 16-8  |
| Dar fin a la sesión                                                  | 16-8  |
| La interfaz de Command WorkStation                                   | 16-9  |
| Área de ventanas (Colas, Archivo, Registro de trabajos)              | 16-10 |
| Barra de menús                                                       | 16-11 |
| Fichas de selección de servidores                                    | 16-13 |
| Controles                                                            | 16-13 |
| Información de control de trabajos                                   | 16-15 |
| Fichas de selección de ventanas                                      | 16-15 |
| Ventana Colas                                                        | 16-16 |
| Barras de estado                                                     | 16-17 |
| Trabajos activos y trabajos retenidos                                | 16-19 |
| Iconos de trabajos                                                   | 16-20 |
| Área Spool                                                           | 16-20 |
| Área RIP                                                             | 16-22 |
| Área de impresión                                                    | 16-23 |
| Comandos del trabajo                                                 | 16-24 |
| Cómo afectan los comandos de trabajo a los datos de barrido          | 16-24 |
| Uso de los comandos del botón derecho del ratón                      | 16-26 |
| Ventana Archivo                                                      |       |
| Ventana Registro de trabajos                                         | 16-30 |
| Filtrado de trabajos                                                 | 16-33 |

| Creación de plantillas de filtro                   |  |
|----------------------------------------------------|--|
| Visualización de plantillas de filtro              |  |
| Eliminación de plantillas de filtro                |  |
| Propiedades del trabajo                            |  |
| Visualización y edición de propiedades del trabajo |  |

### 17. Administración de trabajos de impresión en Command WorkStation .......17-1

| Comunicación con los usuarios                           | 17-1  |
|---------------------------------------------------------|-------|
| Información necesaria para los usuarios                 | 17-1  |
| Cómo comunican los usuarios los requisitos de impresión | 17-3  |
| Personalización de la ventana Command WorkStation       | 17-4  |
| Selección de preferencias de Command WorkStation        | 17-5  |
| Impresión de páginas de información del servidor        | 17-6  |
| Ejemplos del flujo de trabajo                           | 17-8  |
| Ejemplo 1                                               | 17-8  |
| Ejemplo 2                                               | 17-8  |
| Ejemplo 3                                               | 17-9  |
| Cancelación de trabajos                                 | 17-10 |
| Visualización y redefinición de valores de impresión    | 17-11 |
| Administración de trabajos con impresoras múltiples     | 17-13 |
| Archivo de trabajos                                     | 17-15 |
| Importación de trabajos archivados en soportes externos | 17-17 |
| Uso del Registro de trabajos                            | 17-18 |
| Otros comandos de administración del servidor           | 17-20 |

| 18. Uso de Fiery WebTools             | 18-1 |
|---------------------------------------|------|
| Descripción general de Fiery WebTools |      |
| Acceso a Fiery WebTools               |      |
| Uso de Estado de WebTools             |      |
| Uso de WebLink                        |      |
| Uso del Instalador                    |      |
| Uso del WebDownloader                 |      |
| Administrador de fuentes              |      |

| 19. | Uso de Fiery Link              | 19-1 |
|-----|--------------------------------|------|
|     | Herramientas de Fiery Link     | 19-4 |
|     | Selección de las preferencias  | 19-6 |
|     | Uso de Mis Fiery de Fiery Link | 19-8 |

| 20. Uso del Fiery WebSpooler                                    | 20-1 |
|-----------------------------------------------------------------|------|
| Seguimiento y administración de trabajos con Fiery WebSpooler   | 20-1 |
| Acceso a la ventana Fiery WebSpooler                            | 20-2 |
| Acerca de la ventana Fiery WebSpooler                           | 20-3 |
| Manipulación de opciones de trabajos y flujo del trabajo        | 20-4 |
| Sustitución de los ajustes de las opciones del trabajo          | 20-6 |
| Uso del Registro de trabajos                                    | 20-7 |
| Mostrar el Registro de trabajos                                 | 20-7 |
| Actualización, impresión y eliminación del Registro de trabajos | 20-8 |

| 21. Configuración desde WebSetup             | 21-1  |
|----------------------------------------------|-------|
| Acceso a la configuración                    | 21-1  |
| Activación de los servicios Java             | 21-2  |
| Acceso al WebSetup de Fiery                  | 21-3  |
| Opciones generales de configuración          | 21-4  |
| Configuración del servidor                   | 21-5  |
| Configuración de la red                      | 21-8  |
| Configuración de la impresora                | 21-21 |
| Salir de la configuración                    | 21-25 |
| Impresión remota de una página configuración | 21-26 |

| 22. Uso de ColorWise Pro Tools            | 22-1 |
|-------------------------------------------|------|
| Calibrador                                | 22-1 |
| Introducción                              | 22-1 |
| Comprensión de la calibración             | 22-2 |
| Funcionamiento de la calibración          | 22-2 |
| Planificación de la calibración           | 22-3 |
| Comprobación del estado de la calibración | 22-4 |
| Utilización de un densitómetro            | 22-4 |

| Configuración del densitómetro                                                                            | 22-4  |
|----------------------------------------------------------------------------------------------------|-------|
| Para conectar el X-Rite DTP32 al PC                                                                       | 22-4  |
| Calibración con ColorWise Pro Tools                                                                       | 22-5  |
| Calibración de la copiadora por medio del calibrator                                                      |       |
| Para restablecer las medidas de calibración prefijadas                                                    | 22-6  |
| Modo experto                                                                                              | 22-6  |
| Color Editor                                                                                              |       |
| Edición de perfiles                                                                                       |       |
| Para editar un perfil de simulación en el modo Maestro:<br>o un perfil de salida en el modo Personalizado | 22-7  |
| Para editar una simulación en el modo Rápido o Completo                                                   |       |
| Deshacer ediciones de la simulación                                                                       | 22-10 |
| Para deshacer los cambios realizados en una simulación personalizada vinculada                            | 22-10 |
| Comprobación de perfiles editados                                                                         |       |
| Para comprobar un perfil                                                                                  | 22-11 |
| Administrador de perfiles                                                                                 | 22-11 |
| Selección de prefijados                                                                                   | 22-12 |
| Para especificar un perfil prefijado                                                                      | 22-12 |
| Transferencia de perfiles                                                                                 | 22-13 |
| Para transferir un perfil                                                                                 | 22-13 |
| Edición de perfiles                                                                                       | 22-15 |
| Administración de perfiles                                                                                | 22-15 |
| Para realizar copias de seguridad de los perfiles                                                         |       |
| Para eliminar los perfiles del disco duro del Fiery                                                       | 22-15 |
| Definición de perfiles                                                                                    | 22-16 |
| Para definir un perfil                                                                                    | 22-16 |
| Modificación de valores globales                                                                          |       |
| Para modificar los valores globales                                                                       |       |
| 23. Solución de problemas                                                                                 | 23-1  |
| Para evitar atascos de papel                                                                              | 23-1  |

| Despeje en la zona 1                                                       | 23-7  |
|----------------------------------------------------------------------------|-------|
| Despeje en la zona 2                                                       | 23-11 |
| Despeje en la zona 3                                                       | 23-13 |
| Despeje en la zona 4                                                       | 23-15 |
| Despeje en la zona 5                                                       | 23-17 |
| Despeje en el área del fusor                                               | 23-17 |
| Despeje en el inversor superior                                            | 23-19 |
| Despeje en la zona 6                                                       | 23-23 |
| Problemas de calidad de copia/impresión                                    | 23-25 |
| Ajuste del color                                                           | 23-27 |
| VisualCal                                                                  | 23-27 |
| 1. Página Límites de impresión                                             | 23-27 |
| 2. Página Balance de gris                                                  | 23-28 |
| 3. Página Comparación                                                      | 23-29 |
| Mensajes de error de la impresora                                          | 23-31 |
| Códigos de error de la impresora                                           | 23-35 |
| Solución de problemas de red                                               | 23-37 |
| Resolución de problemas durante la configuración desde el panel de control | 23-37 |
| Mensajes de configuración de protocolo de red                              | 23-38 |
| Problemas de Novell durante la configuración de la red                     | 23-42 |
| Mensajes de error de Novell                                                | 23-43 |
| Mensajes de error de tiempo de ejecución                                   | 23-45 |
| Tabla de nombres                                                           | 23-47 |
| Problemas de impresión                                                     | 23-48 |
| En una estación de trabajo con Windows                                     | 23-48 |
| En una estación de trabajo Mac OS                                          | 23-49 |
| Problemas generales de impresión                                           | 23-50 |
| Problemas con la calidad de impresión                                      | 23-53 |
| Solución de problemas de administración de trabajos                        | 23-55 |
| Mensajes de error de administración de trabajos                            | 23-55 |
| Solución de problemas de Command Workstation                               | 23-57 |
| Command Workstation se bloquea                                             | 23-57 |
| Command Workstation no se puede conectar a un servidor                     | 23-58 |
| Resultados de impresión inesperados                                        | 23-59 |

| 24. Mantenimiento                         | 24-1  |
|-------------------------------------------|-------|
| Procedimientos de limpieza                | 24-1  |
| Limpieza de las cubiertas de la impresora | 24-1  |
| Reemplazo de los cartuchos de tóner       | 24-3  |
| Reemplazo del cartucho de copia/impresión | 24-7  |
| Recipiente para tóner usado               | 24-13 |
| Almacenamiento de los suministros         | 24-15 |
| Cartuchos de tóner                        | 24-15 |
| Precauciones de manipulación              | 24-15 |
| Cartucho de copia/impresión               | 24-16 |
| Precauciones de manipulación              | 24-16 |

| 25. Datos técnicos                             | 25-1  |
|------------------------------------------------|-------|
| Especificaciones de la impresora               | 25-1  |
| Especificaciones eléctricas                    | 25-3  |
| Emisiones                                      | 25-3  |
| Especificaciones de la interfaz                | 25-4  |
| Números de pedido                              | 25-4  |
| Componentes de hardware del servidor del Fiery | 25-5  |
| Lista de fuentes                               | 25-6  |
| Fuentes de impresora PostScript                | 25-6  |
| Fuentes Adobe Type 1                           | 25-6  |
| Fuentes PostScript TrueType                    | 25-12 |
| Fuentes de impresora PCL                       | 25-13 |

| <b>A</b> . ( | Consejos p | ara el administrador | del sistema A | -1 |
|--------------|------------|----------------------|---------------|----|
|--------------|------------|----------------------|---------------|----|

| B. Opciones de impresión                               | B-1  |
|--------------------------------------------------------|------|
| Dónde ajustar las opciones de impresión                | B-1  |
| Jerarquía para la sustitución de opciones de impresión | B-2  |
| Ajustes prefijados                                     | B-2  |
| Tabla de opciones de impresión                         | B-3  |
| Más detalles acerca de las opciones de impresión       | B-9  |
| Sobreimpresión con negro                               | В-9  |
| Perfil de simulación CMAN                              | B-10 |
| Clasificación electrónica                              | B-11 |
| Dirección de salida personalizada                      | B-11 |
| Dúplex                                                 | B-12 |
| Perfil de salida                                       | B-13 |
| Rango de páginas                                       | B-13 |
| Estilo de reproducción                                 | B-13 |
| Perfil de origen RVZ                                   | B-14 |

En este capítulo sólo figuran las instrucciones para la instalación del hardware. Para instalar el software del controlador de la impresora, lea el capítulo Instalación del software del usuario. Para la instalación en red, lea el capítulo de su sistema operativo.

### Preparación para la instalación

Antes de comenzar la instalación de la Xerox Phaser 790. lea toda esta sección. Debe encontrar un lugar adecuado para instalar la Phaser 790. La lectura de esta sección lo ayudará cuando tenga que tomar decisiones.

### Elección del lugar

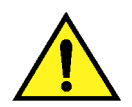

### **AVISO**

El tomacorriente debe conducir una potencia de 115 ó 240 voltios. También debe estar protegido para un mínimo de 15 amperios para 115 voltios, u 8 amperios para 240 voltios. Si tiene dudas acerca de una fuente de energía, asegúrese de que un electricista idóneo verifique el tomacorriente. No conecte ningún otro dispositivo al tomacorriente destinado a la Xerox Phaser 790.

Instale la Xerox Phaser 790 en un lugar que reúna las siguientes condiciones:

- La Phaser 790 tiene un tomacorriente designado. •
- Nadie puede pisar el cable o desconectarlo accidentalmente.
- La máquina está apoyada sobre una superficie nivelada y estable.

**NO** instale la Phaser 790 en alguna de las siguientes condiciones:

Al rayo del sol

- Cerca de un acondicionador de aire o un calefactor
- En un lugar lleno de polvo
- Cerca de una llama
- En un lugar ventoso
  - Cerca de agua • Donde pueda sufrir vibraciones • Cerca de un campo magnético
- Donde se produzcan cambios abruptos de temperatura o humedad

### Requisitos de espacio

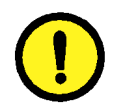

### **PRECAUCIÓN**

La Xerox Phaser 790 tiene rejillas de ventilación en el costado y la parte posterior. Estas rejillas no deben obstruirse para garantizar el funcionamiento seguro de la máquina. La impresora debe colocarse a una distancia mínima de 165 mm de la pared. Si se obstruyen las rejillas, se corre peligro de incendio.

Si toma en cuenta los criterios de espacio que se ilustran a continuación, la impresora contará con la ventilación necesaria y usted dispondrá de espacio suficiente para reemplazar los suministros.

### Requisitos de espacio para la impresora Phaser 790

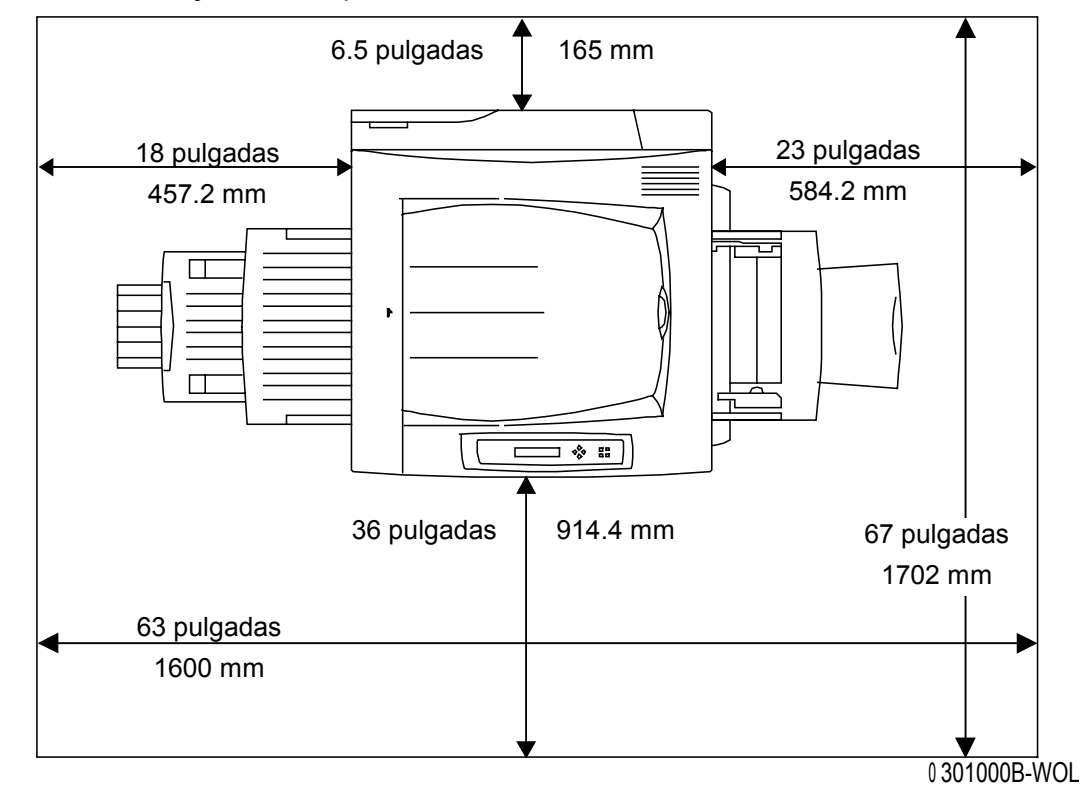

Éste es un dibujo de la impresora vista desde arriba:

### Verificación de los componentes de la instalación

Asegúrese de contar con todos los componentes que solicitó **antes** de comenzar la instalación. Dichos componentes figuran a continuación.

- Impresora
- Soporte del escáner
- Bandeja dúplex (opcional)
- Módulo de 2 bandejas (opcional)

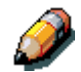

Quizá necesite un destornillador con punta de cruz (Phillips) y uno con punta plana para llevar a cabo la instalación de la Phaser 790.

Si sigue las instrucciones, los componentes de la Phaser 790 se instalarán en el siguiente orden:

- 1. Gabinete de la impresora, en caso de haberlo solicitado
- 2. Módulo de 2 bandejas, en caso de haberlo solicitado
- 3. Impresora
- 4. Bandeja dúplex, en caso de haberla solicitado
- 5. Accesorios, en caso de haberlos solicitado
- 6. Software del cliente (instalado por el cliente)

### El primer paso

Si le han instalado la Phaser 790, consulte el *Capítulo 2: Familiarización con la Xerox Phaser 790*.

Si solicitó el módulo de 2 bandejas opcional, consulte el procedimiento *Instalación del módulo de 2 bandejas*.

Si no tiene un módulo de 2 bandejas, consulte el procedimiento *Desembalaje de la impresora*.

### Instalación del gabinete de la impresora (opcional)

Si solicitó el gabinete de la impresora, realice los siguientes pasos. Si no solicitó el gabinete de la impresora, vaya al procedimiento *Instalación del módulo de 2 bandejas*.

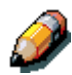

Necesitará un destornillador con punta de cruz (Phillips) para realizar este procedimiento.

- 1. Abra la caja del gabinete de la impresora y asegúrese de haber recibido los siguientes elementos:
  - Panel inferior con cuatro ruedas pequeñas
  - Panel superior con muchos orificios
  - Panel posterior (pequeño)
  - Panel lateral izquierdo con bisagras en el extremo frontal interno
  - Panel lateral derecho sin bisagras
  - Dos bisagras
  - Cuatro tornillos para madera
  - 12 tornillos grandes
  - Dos pernos de fijación
  - Un brazo de sujeción en forma de U
- 2. Tome el panel inferior y coloque las cuatro ruedas en su lugar.

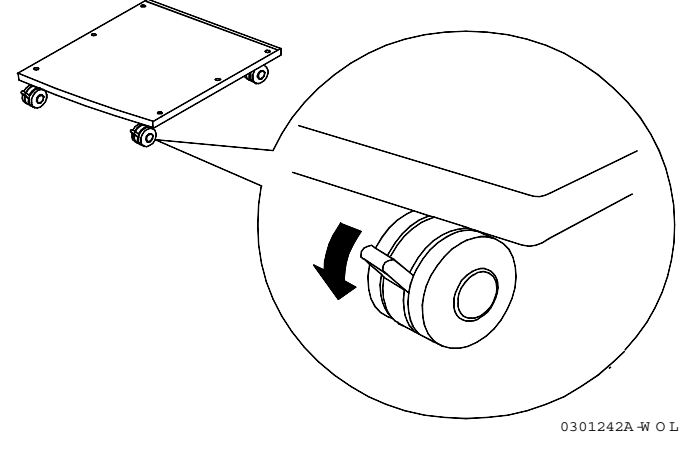

3. Tome tres tornillos grandes e instale el panel lateral izquierdo del gabinete, como se indica a continuación.

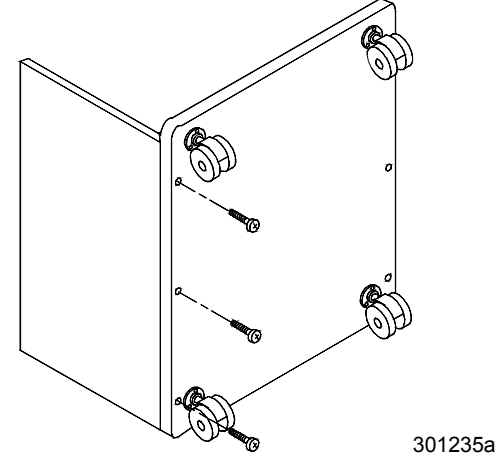

4. Con tres tornillos grandes, instale el panel lateral derecho, como se indica a continuación.

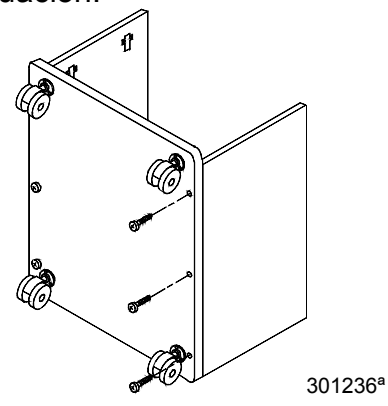

 Coloque el gabinete sobre las ruedas y deslice el panel posterior (pequeño) hasta colocarlo correctamente, como se indica más abajo. Asegúrese de que el panel posterior esté apoyado en la ranura del panel inferior.

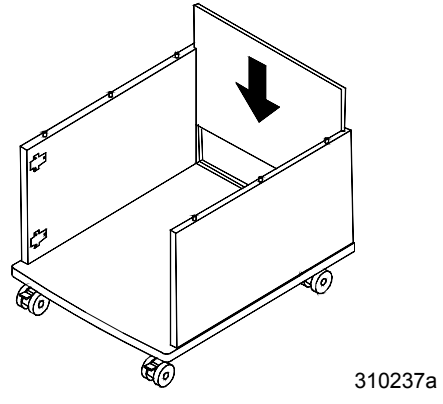

6. Con los seis tornillos grandes que quedan, instale el panel superior, como se indica a continuación.

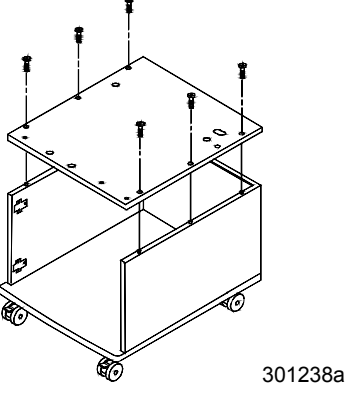

7. Coloque los dos pernos de sujeción en los orificios ubicados en el panel superior.

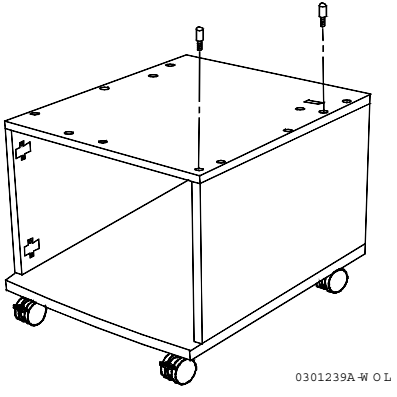

8. Utilice los cuatro tornillos para madera para instalar las dos bisagras en la puerta.

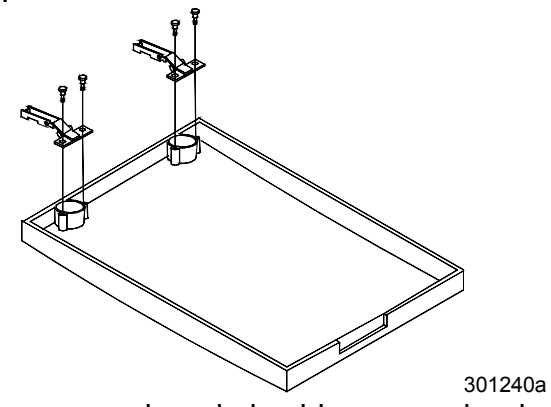

9. Deslice los enganches de las bisagras sobre la pieza metálica del panel lateral izquierdo que se indica en el siguiente dibujo.

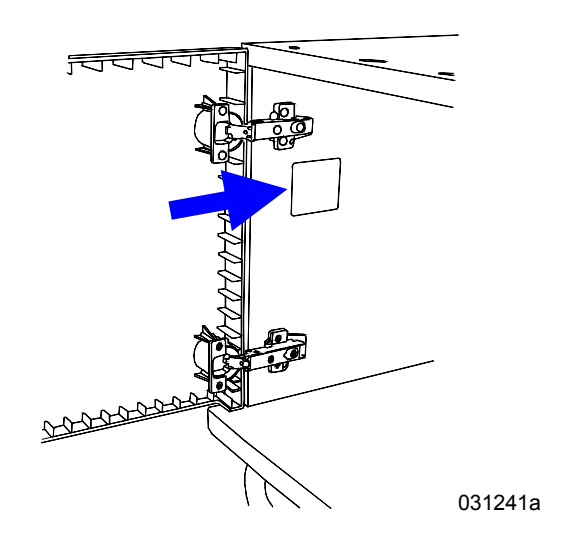

10. Ajuste los tornillos de las bisagras para sujetar la puerta al gabinete. Cierre la puerta.

### El paso siguiente

Vaya al procedimiento Desembalaje de la impresora.

### Instalación del módulo de 2 bandejas (opcional)

Para instalar el módulo de 2 bandejas, lleve a cabo los siguientes pasos.

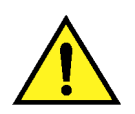

### AVISO

Para sacar el módulo de la caja de cartón, se necesitan dos personas como mínimo.

- 1. Abra la caja de cartón que contiene el módulo de 2 bandejas.
- 2. Retire la espuma de poliestireno y el envoltorio plástico que cubren el módulo de 2 bandejas.
- 3. Las dos personas ubicadas a cada lado de la caja deben sujetar las barras transversales en los lugares señalados por las etiquetas.

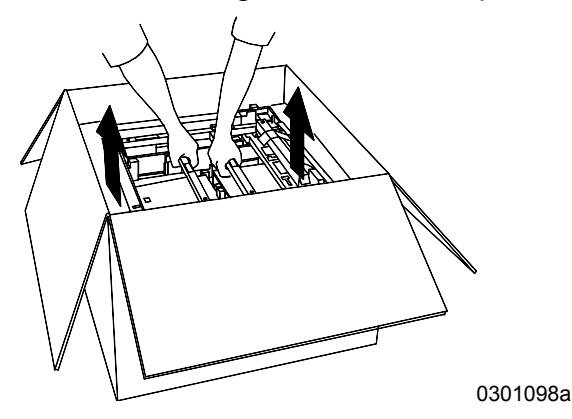

- 4. Saque el módulo de 2 bandejas de la caja y colóquelo en el lugar que eligió para ubicarlo.
- 5. Bloquee las pequeñas ruedas delanteras tal como se muestra a continuación.

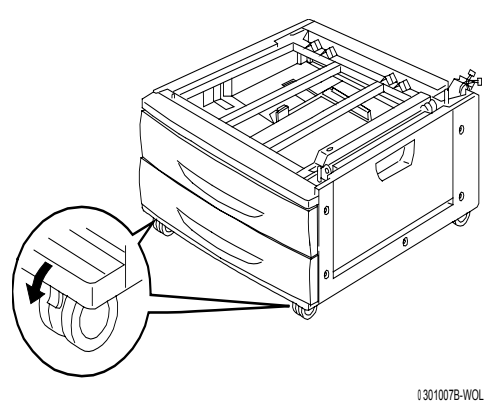

- 6. Retire todas las cintas de la parte externa del módulo de 2 bandejas.
- 7. Abra la bandeja de papel superior hasta que haga tope y retire el embalaje tal como se muestra a continuación.

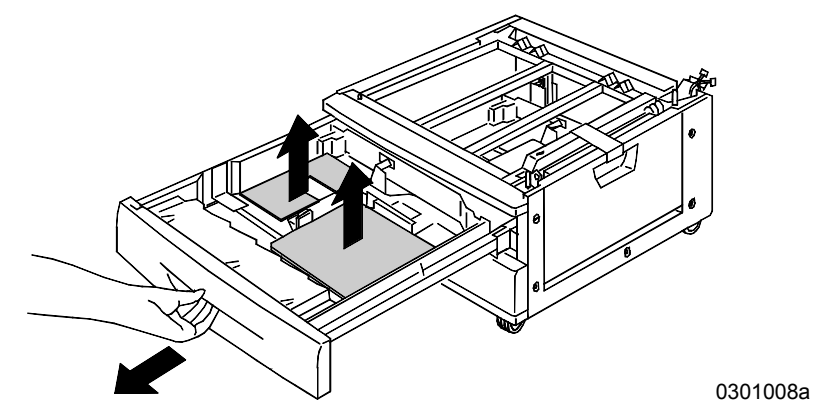

- 8. Cierre la bandeja superior y repita el paso 7 para la bandeja de papel inferior.
- 9. Abra ambas bandejas de papel.

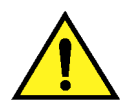

### AVISO

Tenga mucho cuidado al retirar el embalaje de los mazos de cables y conectores.

10. Retire el protector de cartón de la pieza metálica posterior que se muestra a continuación.

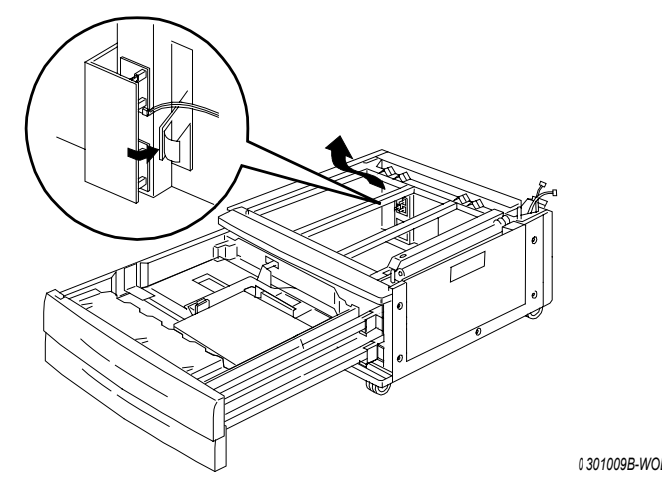

11. Cierre ambas bandejas de papel.

12. Retire la cinta de la puerta de acceso al área de alimentación del papel y después abra la puerta.

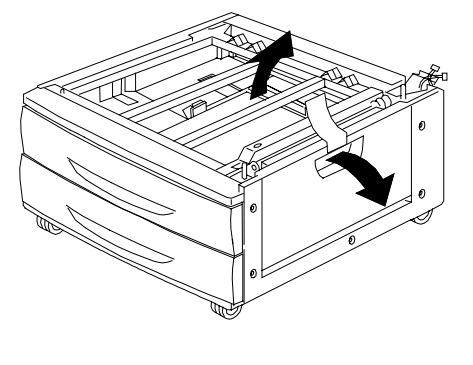

0 301010B-WOL

13. Retire el embalaje de cartón que se muestra a continuación.

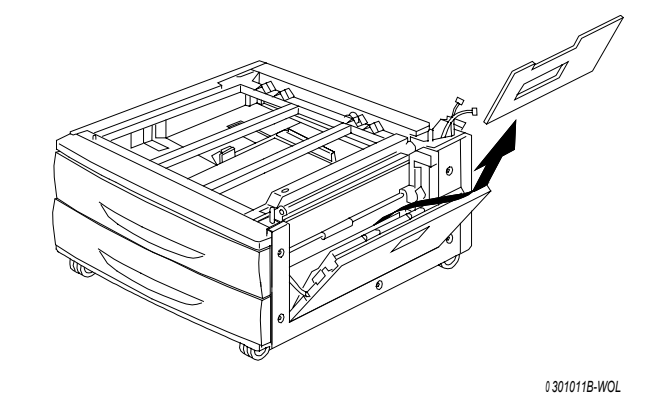

14. Cierre la puerta de acceso al área de alimentación del papel.

### El paso siguiente

Consulte el procedimiento *Desembalaje de la impresora* que figura en este capítulo.

### Desembalaje de la impresora

Lea todos los pasos **antes** de llevar a cabo este procedimiento. Debe tomar algunas decisiones antes de desembalar la impresora.

- 1. Retire los cuatro soportes de cartón y el embalaje de espuma de poliestireno que cubren la impresora.
- Retire la bandeja de cartón que cubre la impresora y póngala en un lugar seguro, lejos de donde está realizando la instalación. La bandeja de cartón contiene los siguientes elementos:
  - Una caja con un cartucho de copia/impresión
  - Cuatro cajas con tóners (amarillo, cian, magenta y negro)
  - Un paquete con dos CD
  - Guía de Introducción
  - Lista de materiales sugeridos
  - Cable de potencia
  - Bandeja de salida
- 3. Retire el envoltorio plástico que recubre a la impresora por debajo de la misma.
- 4. Antes de levantar la impresora de la plataforma, lea todas las notas de Aviso y Precaución que figuran a continuación y en la página siguiente.

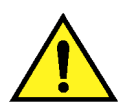

### AVISO

La impresora pesa 69.5 kg (153 libras) sin los cartuchos de tóner o de impresión/copia. SIEMPRE LEVANTE LA IMPRESORA CON OTRAS TRES PERSONAS.

**Asegúrese** de mantener la impresora **DERECHA**. Tenga en cuenta que la parte posterior de la impresora es más pesada que la anterior.

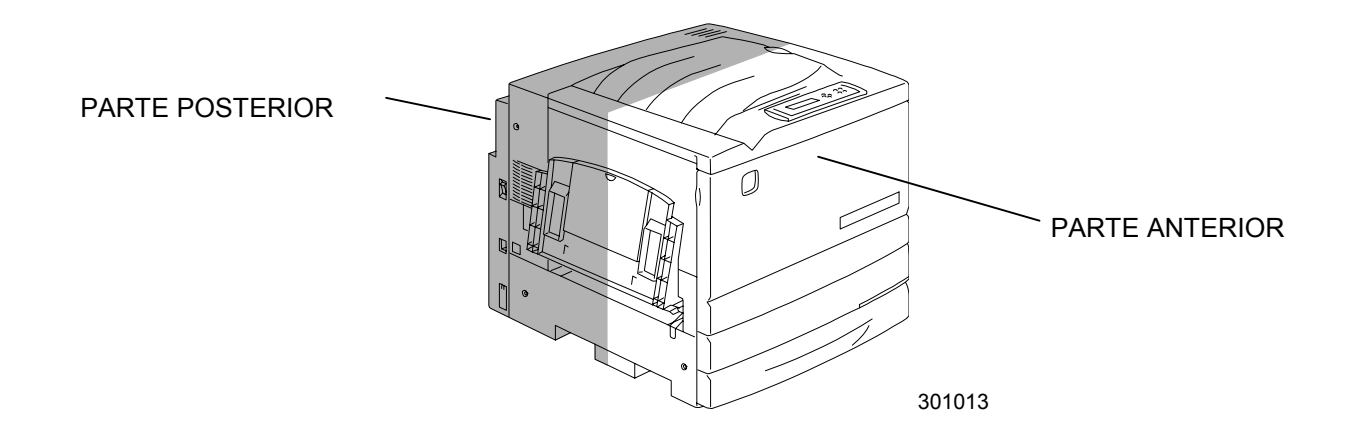
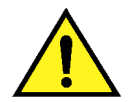

#### AVISO

**Asegúrese** de estar bien apoyado en ambos pies y doble las rodillas para evitar lastimarse la espalda. Cuando levante la impresora, póngase frente a la máquina y agarre las cavidades que se muestran más abajo. **NUNCA** levante la impresora agarrándola de otro lugar, ya que ésta podría caerse y producir daños físicos.

5. Cada una de las cuatro personas ubicadas en las esquinas debe colocar las manos dentro del envoltorio plástico tal como se muestra más abajo.

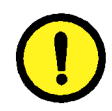

### **PRECAUCIÓN**

**NO** levante ni sostenga la impresora por la bandeja especial ubicada del lado derecho.

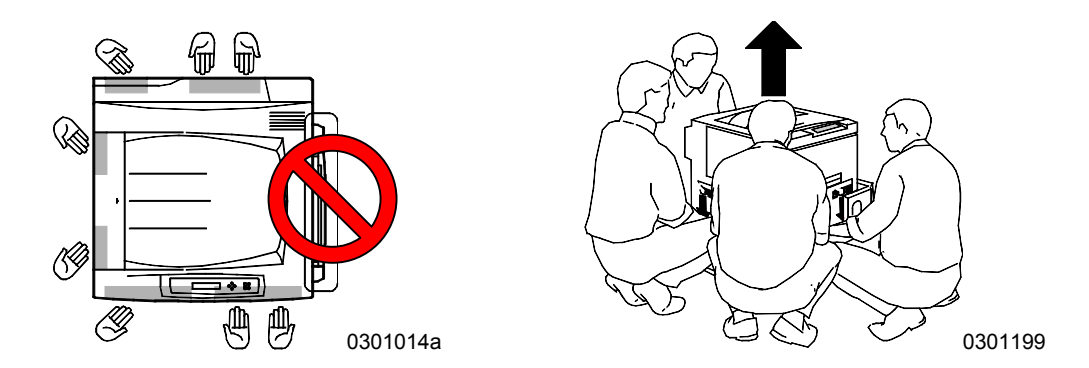

- 6. Con cuidado, levante la impresora de la plataforma.
- 7. Lleve a cabo uno de los siguientes pasos:
  - Si va a instalar la Phaser 790 sobre el gabinete de impresora opcional, vaya al paso 8 en la página siguiente.
  - Si va a instalar la Phaser 790 en el módulo de 2 bandejas opcional, salte el paso 8 y vaya al paso 9.
  - Si no solicitó las opciones anteriores, ignore el paso 8 y 9 y vaya al paso 10.

#### Instalación de la Phaser 790 sobre el gabinete de la impresora

8. Alinee los **dos pernos** del módulo de 2 bandejas con los orificios correspondientes en la impresora:

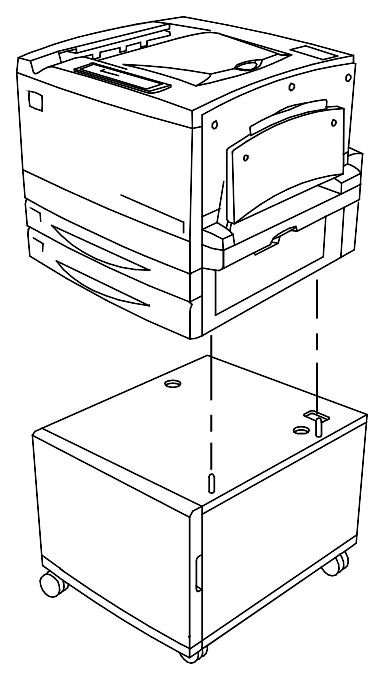

a. Abra la puerta del gabinete e instale los dos tornillos de mariposa a través del panel superior hasta el fondo de la impresora. POR AHORA NO LOS AJUSTE.

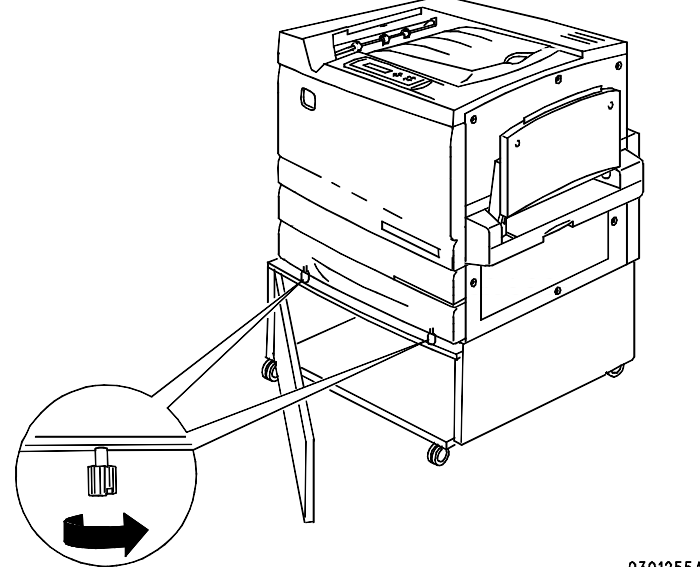

0301255A-WOL

 Desde adentro del gabinete, empuje el soporte en forma de U hacia arriba hasta bloquearlo a través del orificio, en el panel superior, en la parte posterior de la impresora.

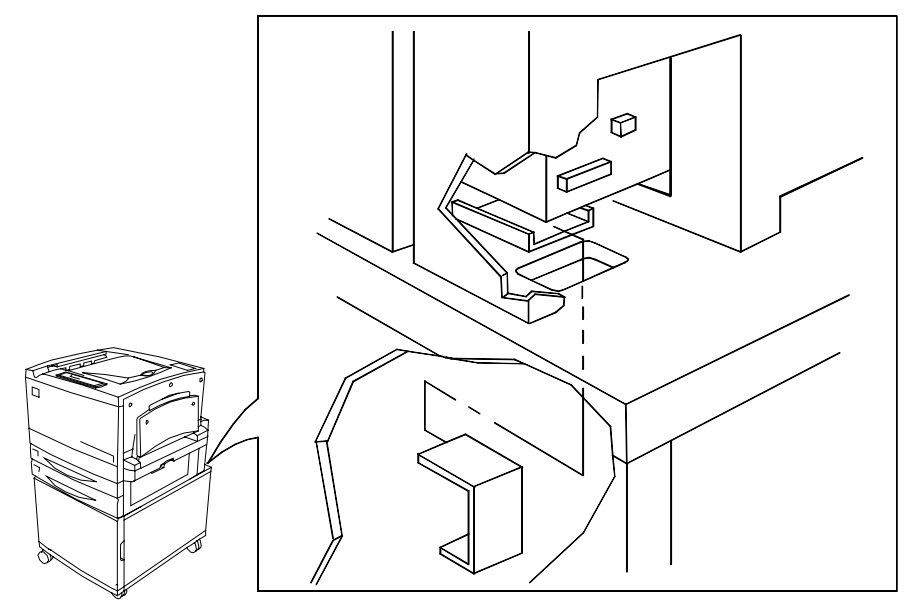

- c. Deslice el soporte hasta hacerlo llegar al pequeño receptáculo en la parte posterior de la impresora, por debajo del panel superior del gabinete.
- d. Ajuste los tornillos de mariposa y continúe con el paso 10.

#### Instalación de la impresora 790 sobre el módulo de 2 bandejas

- 9. Coloque la impresora en el módulo de 2 bandejas:
  - a. Alinee los dos pernos del módulo de 2 bandejas con los orificios correspondientes en la impresora. Si alinea las cubiertas posteriores izquierdas de los dos dispositivos, le será más fácil alinear los pernos. Abajo se muestra cómo alinear los pernos y las cubiertas posteriores izquierdas.

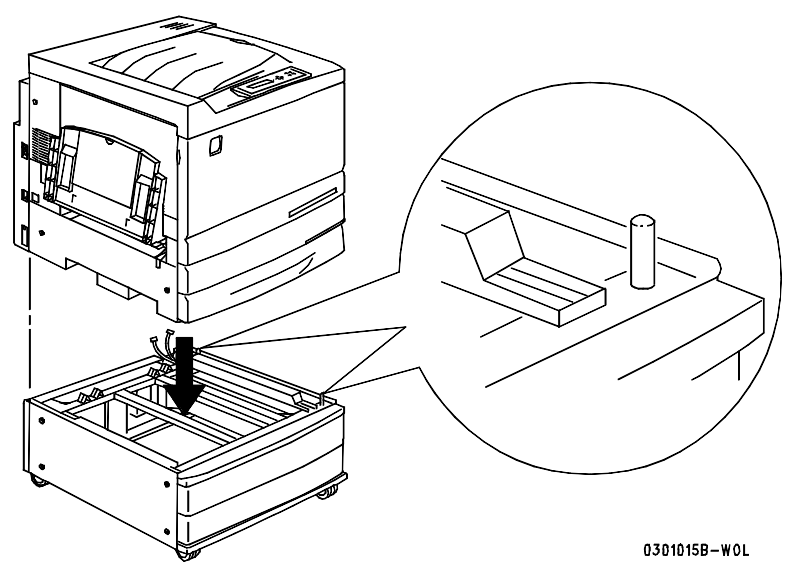

b. Abra parcialmente la bandeja del papel 2 y ajuste los dos tornillos de mariposa que se muestran abajo. No los sobreajuste.

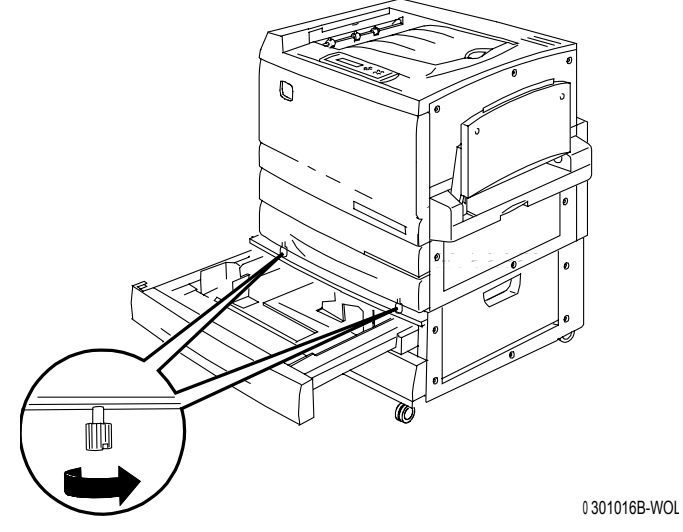

c. Cierre la bandeja del papel 2 y siga con el paso 10.

- 10. Retire todas las cintas de la parte externa de la impresora:
  - a. Lado izquierdo

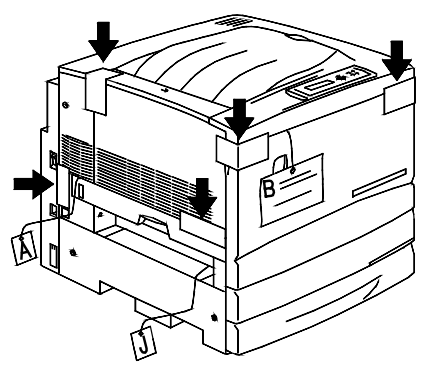

b. Lado derecho

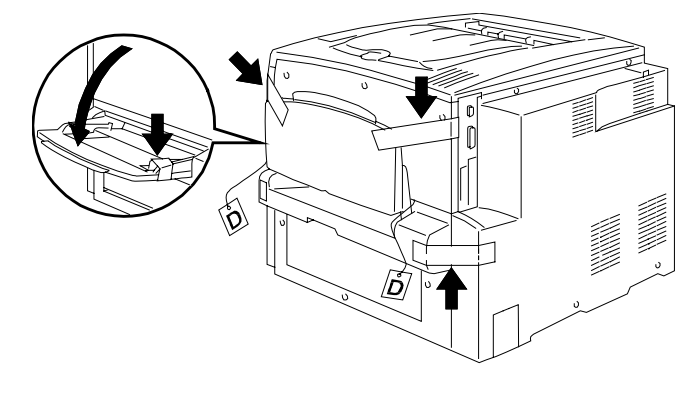

0 301018A-WOL

c. Interior de la cubierta anterior

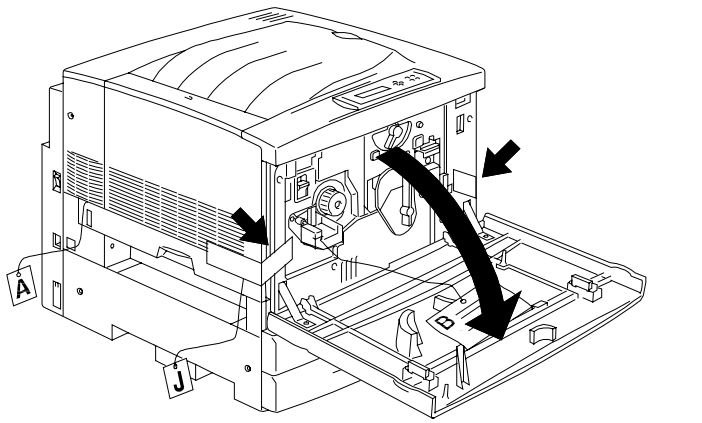

0301019A-WOL301019a

- 11. Retire todos los embalajes internos de la impresora siguiendo los pasos que van desde **a** hasta **m**.
  - a. Retire el espaciador etiquetado como **B**.

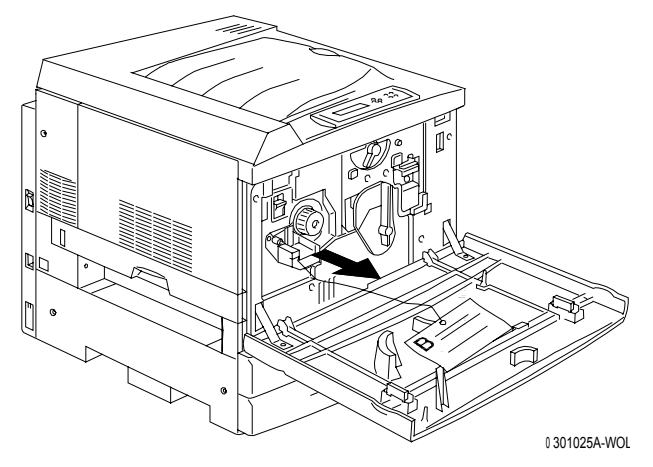

b. Retire la protección de cartón de la manilla que se muestra abajo.

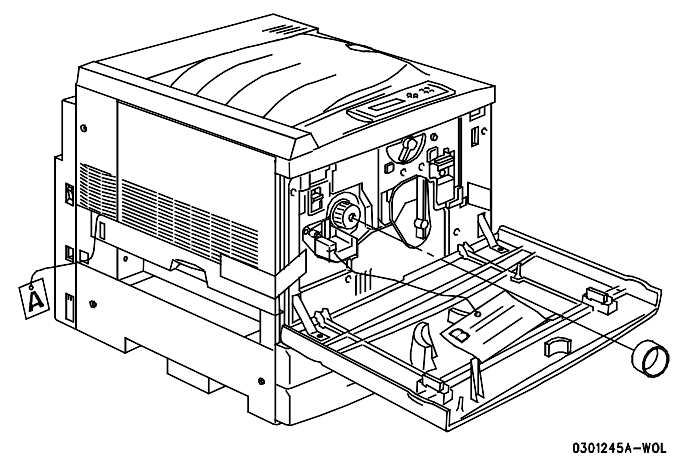

c. Retire la tira angosta etiquetada como **G** de la cámara del tóner.

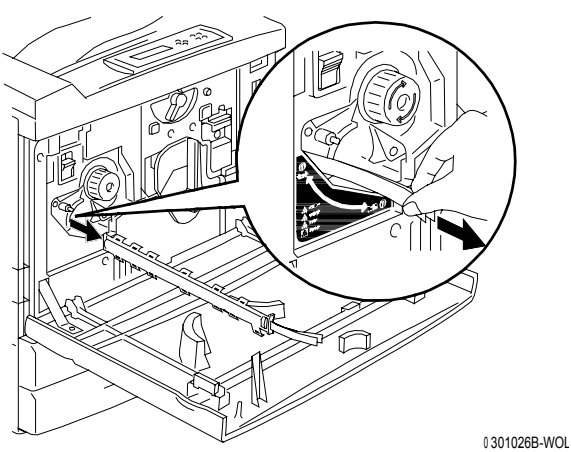

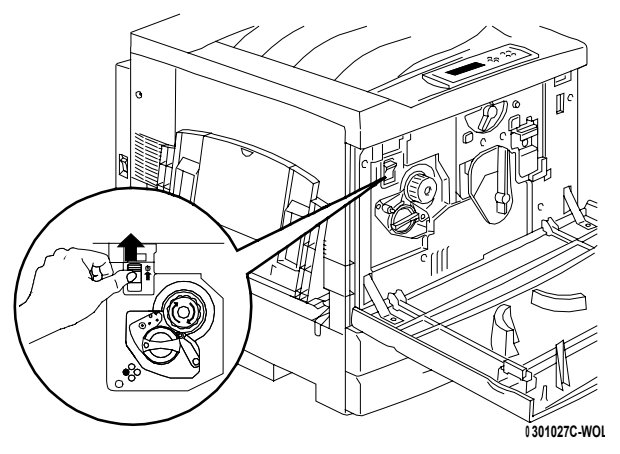

d. Pulse el **botón antigiratorio** para liberar las cámaras giratorias.

e. Gire la **manilla** en la dirección que indica la flecha, hasta el tope. Podrá ver la siguiente tira etiquetada como **G**.

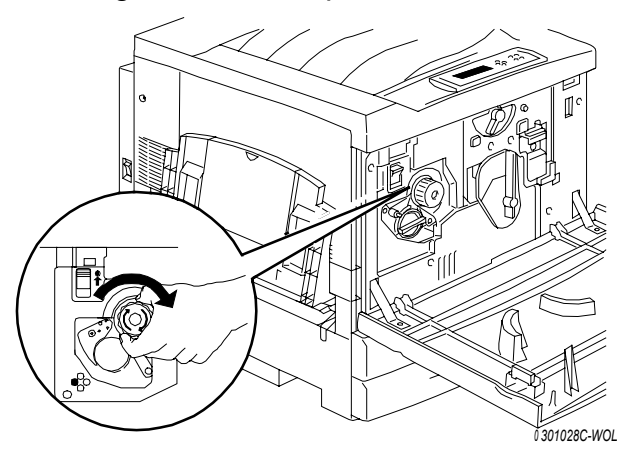

- f. Repita los pasos que van desde **c** hasta **e** para retirar del carrete del tóner las cuatro tiras etiquetadas como **G**.
- g. Abra la bandeja del papel 1 hasta el tope. Retire los dos espaciadores etiquetados como **C** y **F** que se muestran abajo.

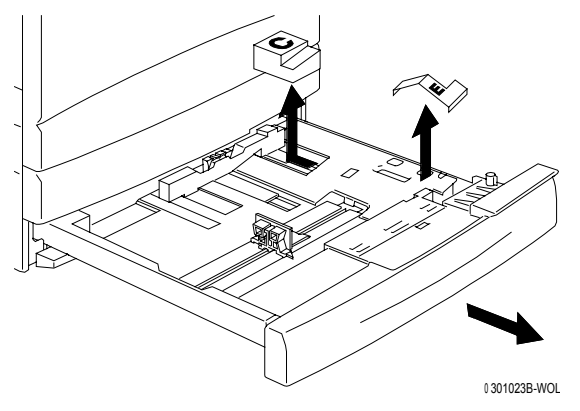

Cierre la bandeja del papel 1.

h. Con suavidad abra el **área del fusor** y retire los espaciadores etiquetados como **A** y **J**.

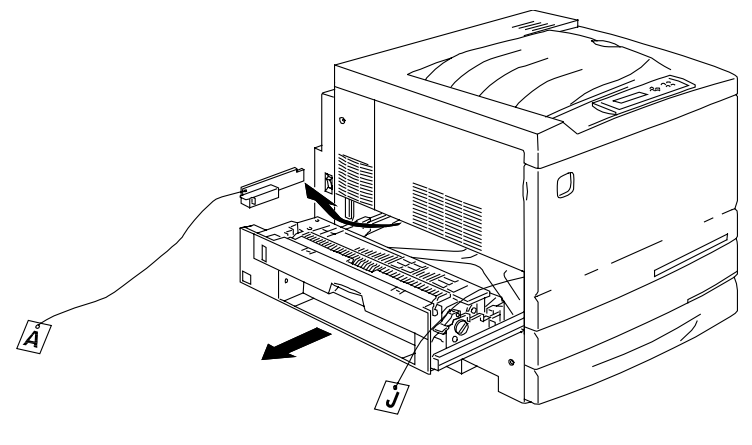

0 301022C-WOL

- i. Cierre el área del fusor.
- j. Abra la bandeja especial y retire el espaciador etiquetado como F.

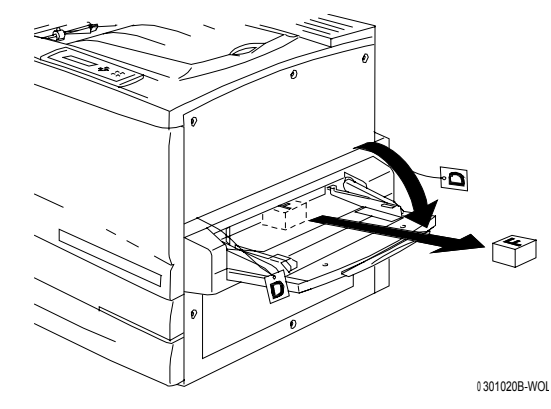

k. Con suavidad tire de la bandeja especial para abrir el transporte especial y retire los dos espaciadores etiquetados como **D**.

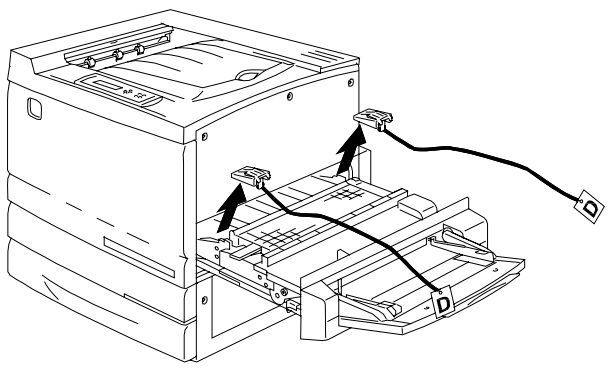

0 301021B-WOL

- I. Cierre el transporte especial y la bandeja especial.
- 12. Cierre la cubierta anterior.

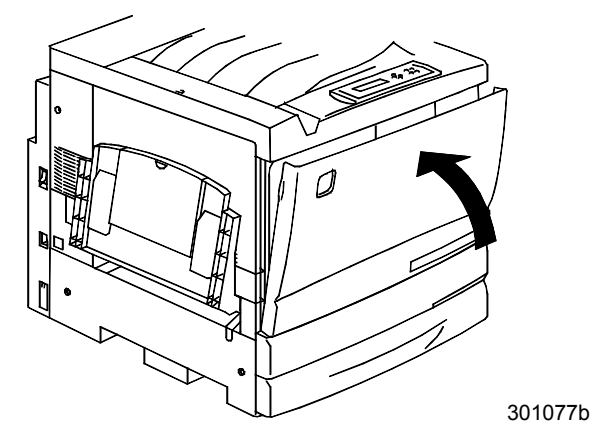

- Si no tiene un módulo de 2 bandejas, consulte el procedimiento Instalación de la impresora.
  Si instaló la impresora en el módulo de 2 bandejas, lleve a cabo los siguientes pasos:
  - a. Retire la pequeña cubierta de la parte posterior de la impresora.

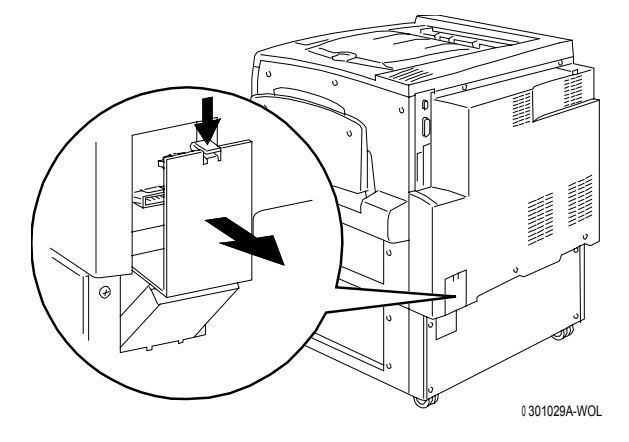

b. Conecte los dos pequeños conectores del módulo de 2 bandejas a las clavijas de la impresora.

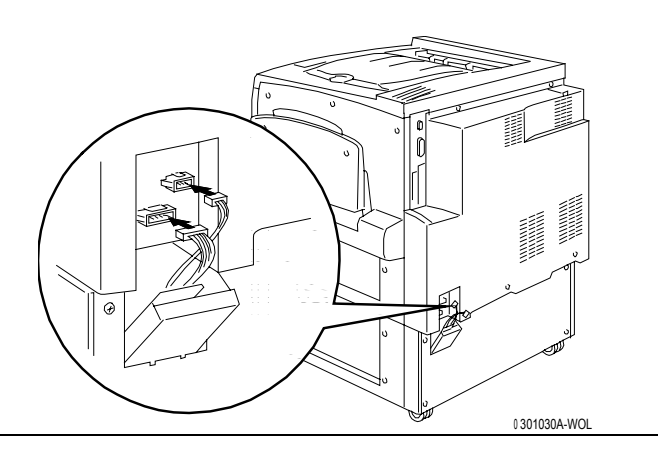

Con la cubierta del módulo de 2 bandejas cerrada, alinee la cubierta pequeña con los rieles de plástico y deslícela dentro de la impresora.

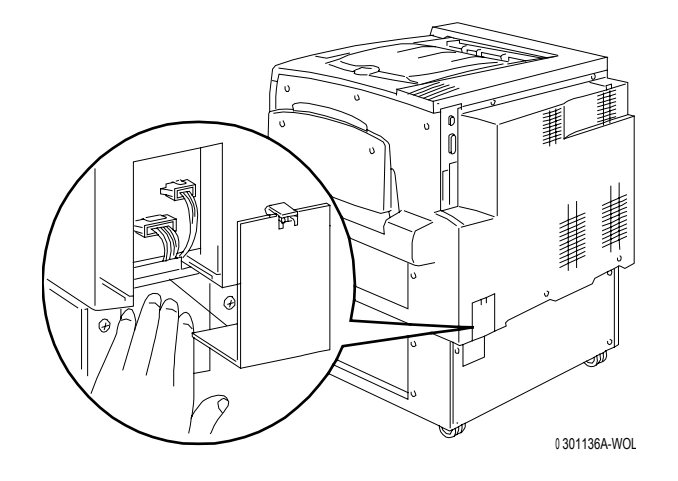

### El paso siguiente

Consulte el procedimiento Instalación de la impresora.

### Instalación de la impresora

Lleve a cabo este procedimiento **después** de desembalar la impresora y de colocarla en un lugar adecuado.

- Si no ha llevado a cabo el procedimiento *Preparación para la instalación* que figura en esta sección, hágalo ahora.
- Si la impresora todavía se encuentra en el embalaje original, consulte el procedimiento *Desembalaje de la impresora*.
- 1. Coloque la bandeja de salida en la bandeja de cartón que retiró de la parte superior de la impresora. Instale la bandeja siguiendo los pasos que van desde a hasta c.
  - a. De pie, del lado izquierdo de la impresora, sostenga la bandeja de salida tal como se muestra.

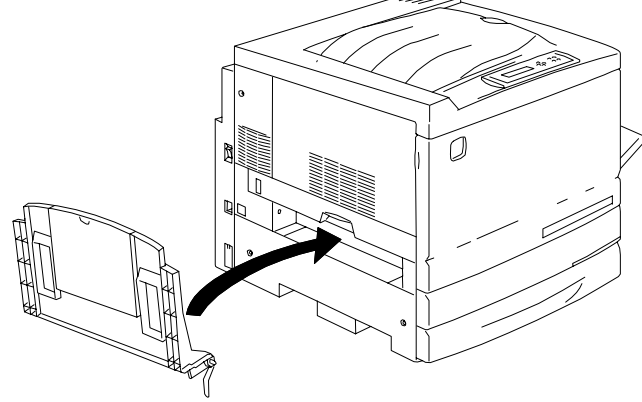

0301031B-

No coloque el resorte de metal dentro del orificio. Asegúrese de que quede extendido hacia abajo contra la parte externa de la cubierta.

b. Coloque el brazo derecho de la bandeja dentro del orificio correspondiente tal como se muestra.

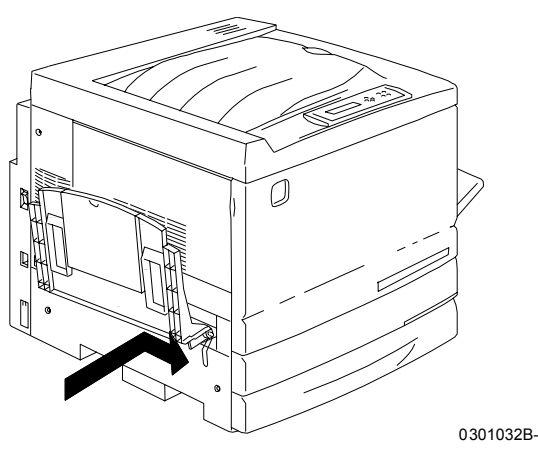

c. Coloque el brazo izquierdo de la bandeja dentro del orificio correspondiente tal como se muestra.

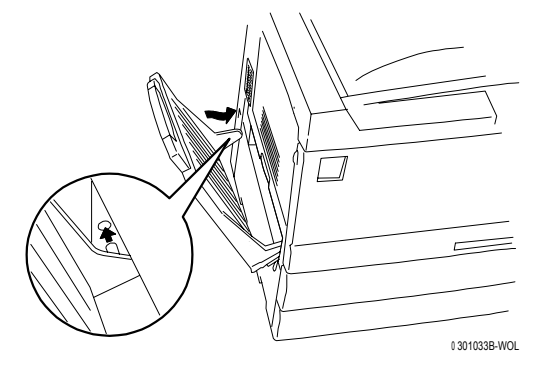

- 2. Instale el cartucho de copia/impresión:
  - a. Abra la cubierta anterior de la impresora.

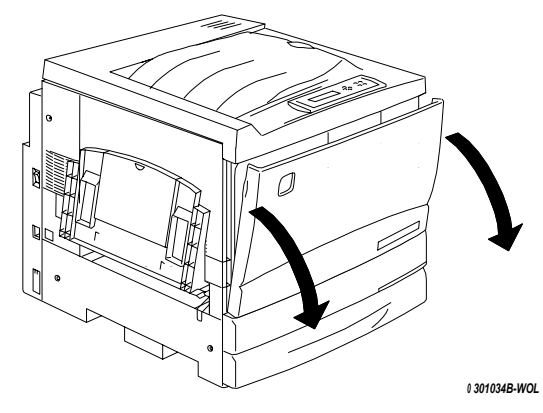

b. Gire la palanca amarilla **A** en el sentido de las flechas hasta que el punto quede alineado con el símbolo de **Desbloqueado**.

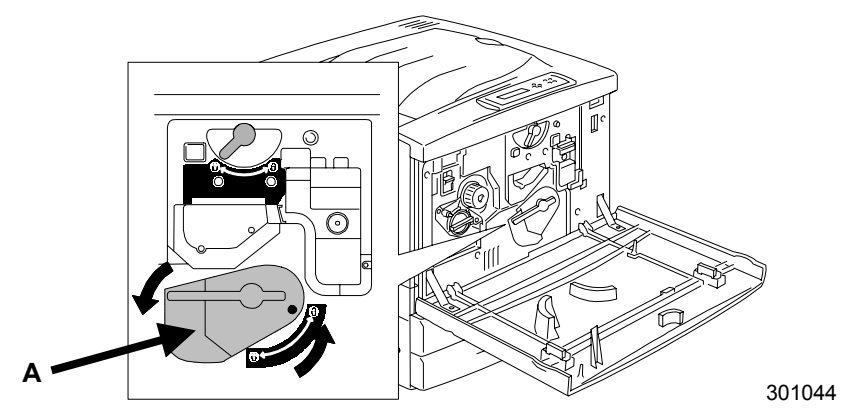

3. Gire la palanca amarilla **B** en el sentido de la flecha hasta que el punto quede alineado con el símbolo de **Desbloqueado**.

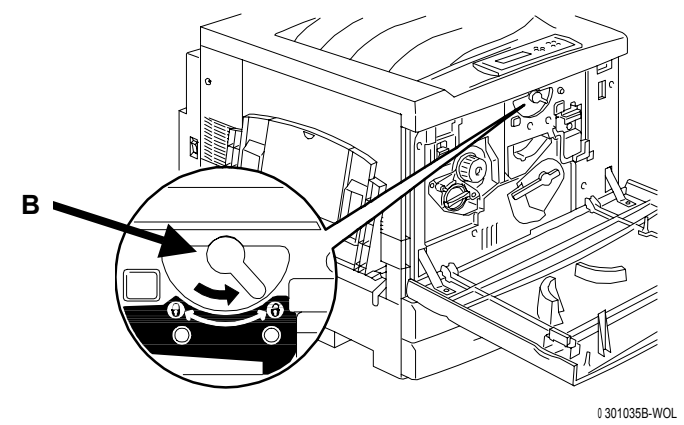

- 4. Instale el cartucho de copia/impresión:
  - a. Retire el cartucho de copia/impresión de la caja.
  - b. Con la mano o con una tijera corte el extremo de la bolsa protectora plateada y retire el cartucho.

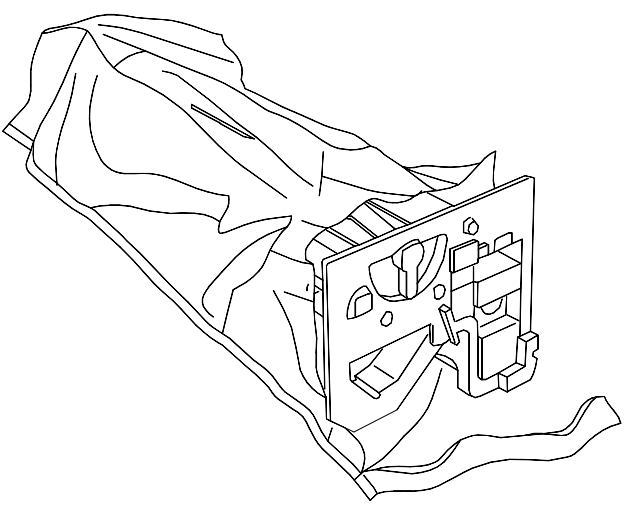

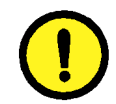

## **PRECAUCIÓN**

SEA CUIDADOSO al cortar la bolsa protectora.

**NO** toque la superficie azul del cilindro. Cuando el tambor se raya o se ensucia con la grasitud de las manos, las impresiones o copias pueden perder calidad.

c. Sujete el cartucho por la tira. Mantenga el cartucho derecho y tire de la **lengüeta verde** para retirar el papel protector.

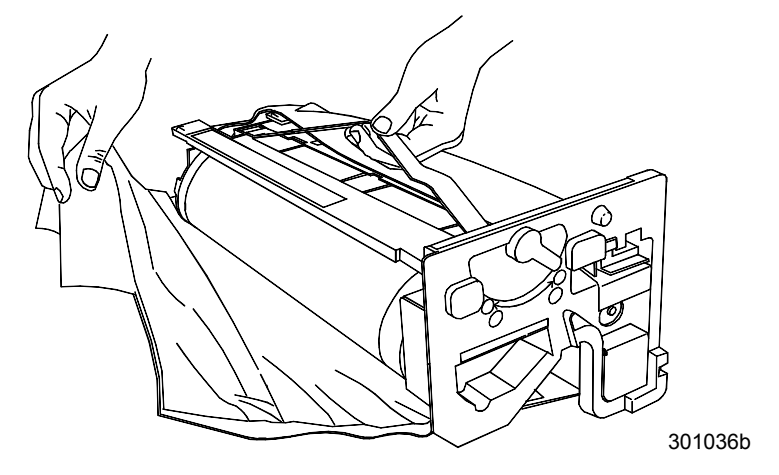

d. Mientras sujeta el cartucho por la **manija**, alinee la guía con el **riel** de la impresora.

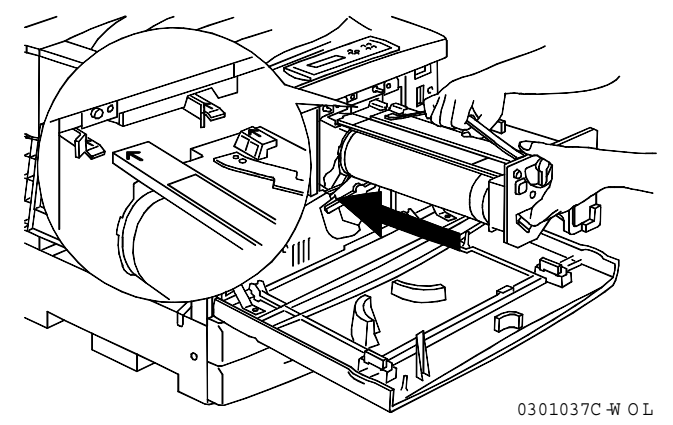

- e. Introduzca el cartucho a fondo en la impresora hasta que haga clic en su posición.
- f. Gire la palanca **B** en el sentido de la flecha hasta que el punto quede alineado con el símbolo de **Bloqueado**.

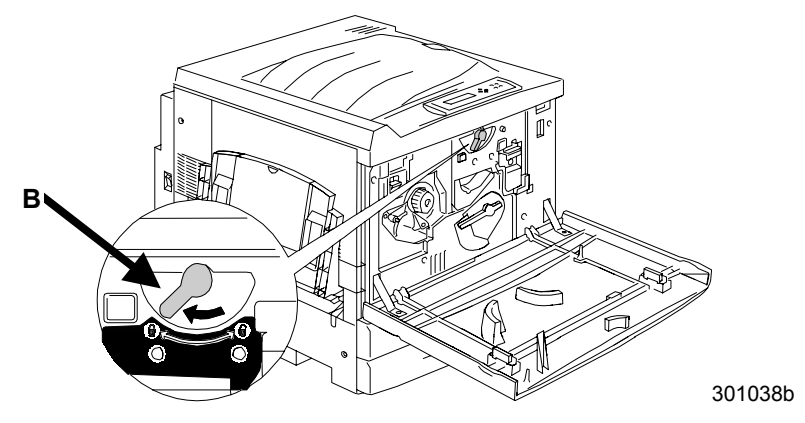

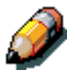

Si la palanca B no se mueve a la posición de Bloqueado, asegúrese de haber introducido el cartucho a fondo en la máquina.

g. Gire la palanca **A** en el sentido de la flecha hasta que el punto quede alineado con el símbolo de **Bloqueado**.

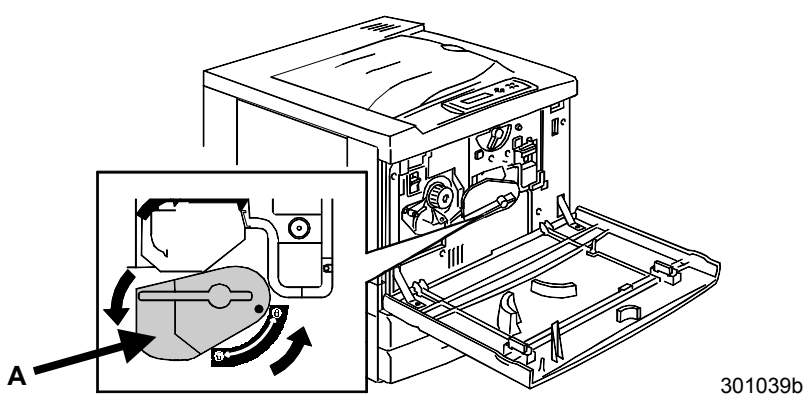

5. Instale los cartuchos de tóner:

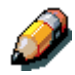

Cada una de las cámaras para los cartuchos de tóner está señalada con un color específico. Asegúrese de instalar cada cartucho de tóner en la cámara correspondiente según el color.

Puede utilizar la caja y el envoltorio del tóner para enviar los cartuchos usados al proveedor para su reciclaje.

- a. Elija la caja del cartucho de tóner según el color de la cámara.
- b. Retire el cartucho de tóner de la caja.
- c. Agite el cartucho siete u ocho veces tal como se muestra a continuación.

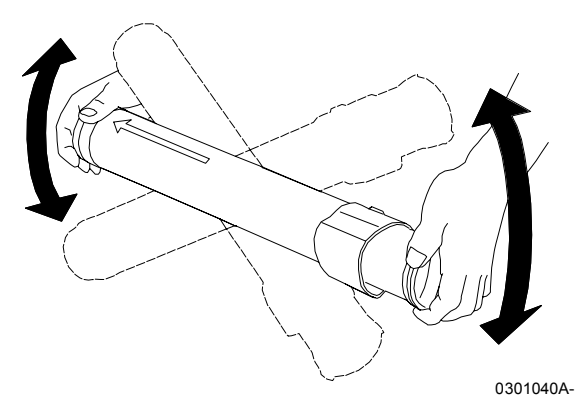

d. Introduzca el cartucho a fondo en la impresora con la **flecha** en la parte superior.

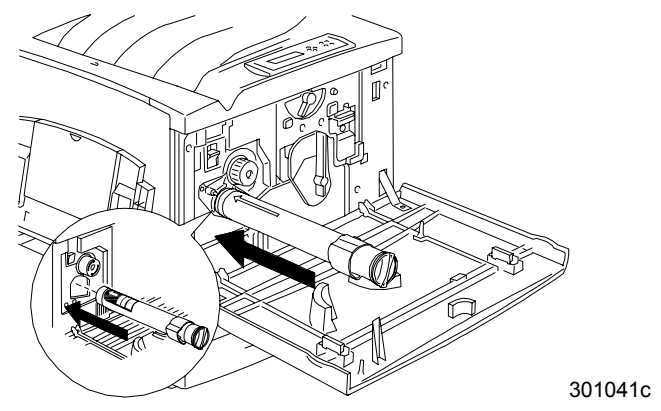

e. Haga girar el cartucho en el sentido de la flecha utilizando la manija que se encuentra en su extremo. Asegúrese de que el **punto** ubicado sobre el cartucho quede alineado con el símbolo de **Bloqueado** tal como se muestra.

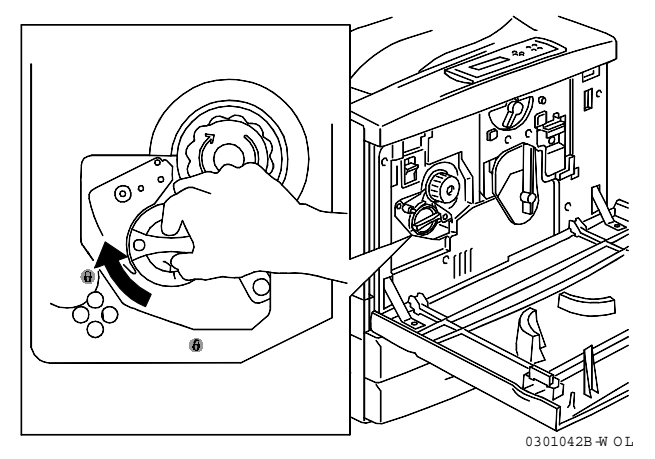

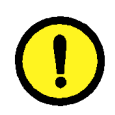

### **PRECAUCIÓN**

Asegúrese de que el cartucho esté en la posición de Bloqueado. Si el cartucho NO está en esta posición, el tóner puede desparramarse dentro de la impresora.

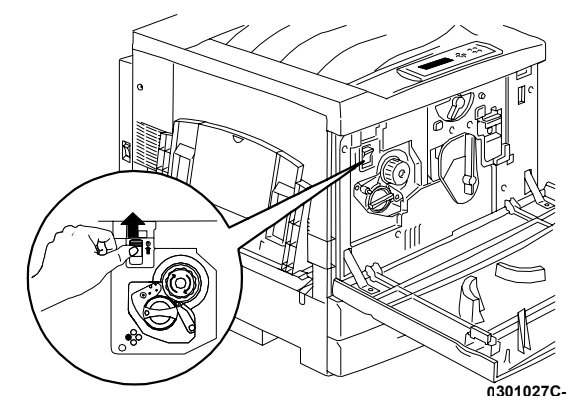

f. Pulse y libere el **botón antigiratorio**.

g. Gire la **manilla** en el sentido de la flecha hasta que se detenga en la siguiente cámara.

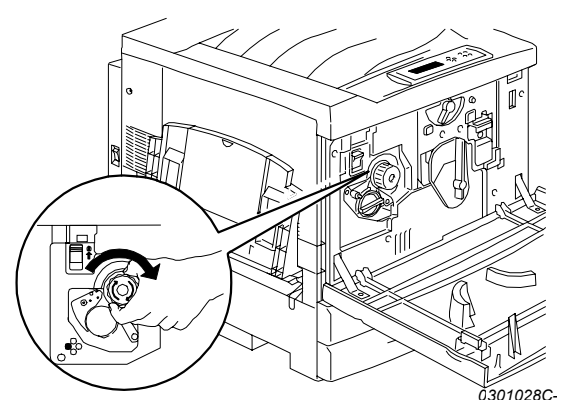

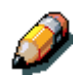

Si no introdujo el cartucho de tóner a fondo en la impresora, la manilla no va a girar.

6. Repita el paso 5 para los tres cartuchos de tóner restantes.

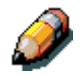

Vuelva a girar el carrete para asegurarse de que introdujo el último cartucho a fondo en la máquina.

7. Cierre la cubierta anterior de la impresora.

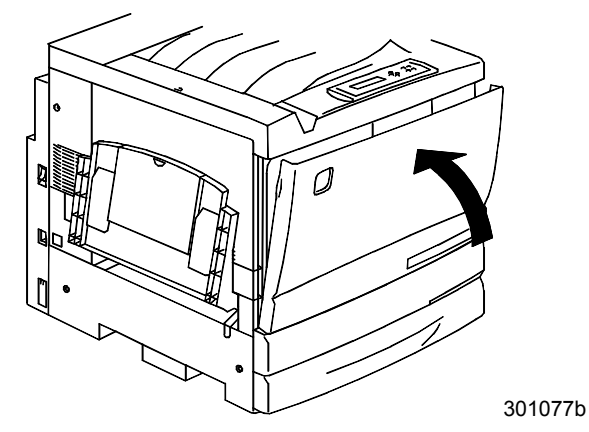

# El paso siguiente

Si ha solicitado la bandeja dúplex opcional, consulte el procedimiento *Instalación de la bandeja dúplex*.

Si no tiene una bandeja dúplex, consulte el procedimiento *Colocación del papel*.

# Instalación de la bandeja dúplex (opcional)

La bandeja dúplex permite imprimir copias a dos caras con la Phaser 790.

- 1. Abra la caja de la bandeja dúplex y retire el contenido:
  - Bandeja dúplex
  - Invertidor superior
  - Invertidor inferior
  - Dos tornillos de mariposa
  - Cubierta del conector pequeño con recorte
  - Herramienta especial
- 2. Retire la bandeja dúplex del envoltorio plástico.
  - a. Retire el embalaje de la bandeja.
  - b. Asegúrese de haber retirado todo el embalaje de la bandeja.

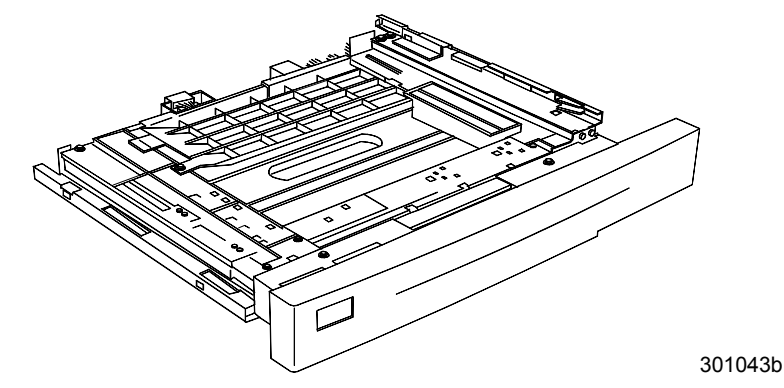

3. Abra la bandeja del papel 1.

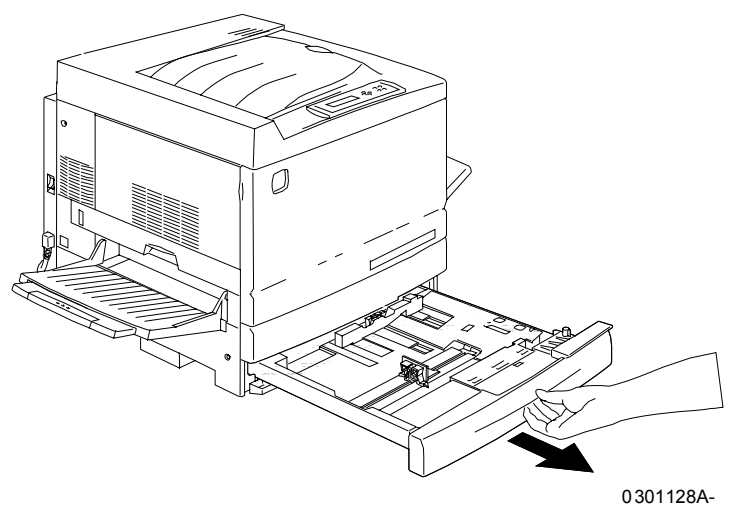

4. Con un destornillador con punta de cruz (Phillips), retire el tornillo que se muestra a continuación.

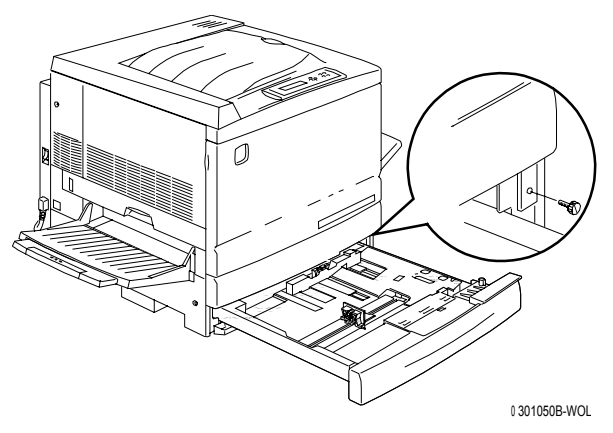

5. Para sacar la cubierta, desplácela hacia la derecha y después retírela de la impresora. Descarte la cubierta.

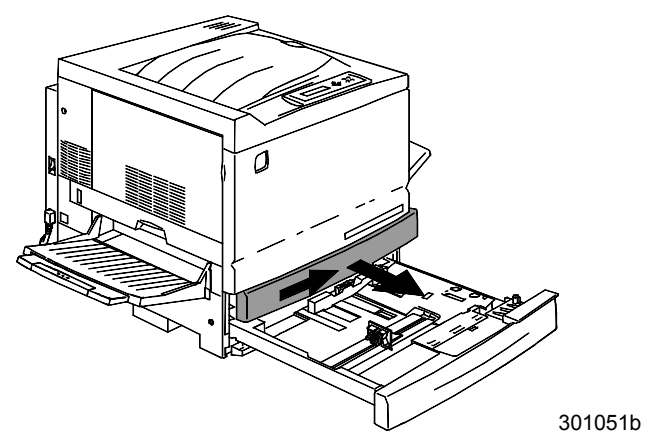

- 6. Instale la bandeja dúplex:
  - a. Alinee los rieles de la bandeja con los de la impresora.

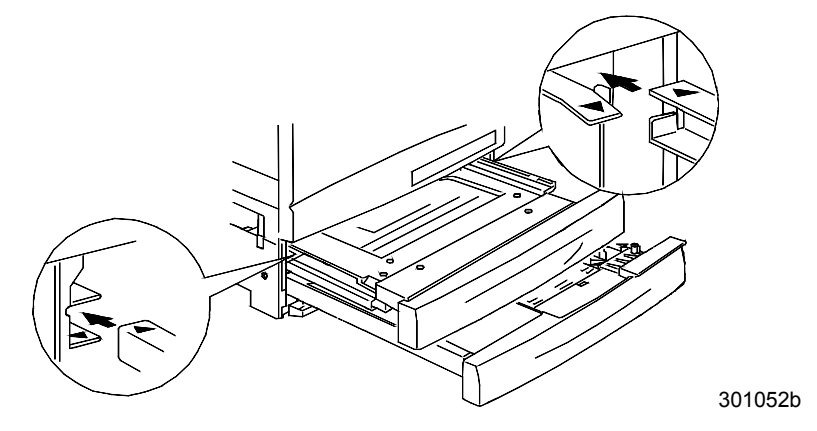

b. Cierre parcialmente la bandeja dúplex y la bandeja del papel.

- 7. Instale el invertidor inferior:
  - a. Con suavidad, empuje los costados de la bandeja de salida para retirar la bandeja de la impresora.

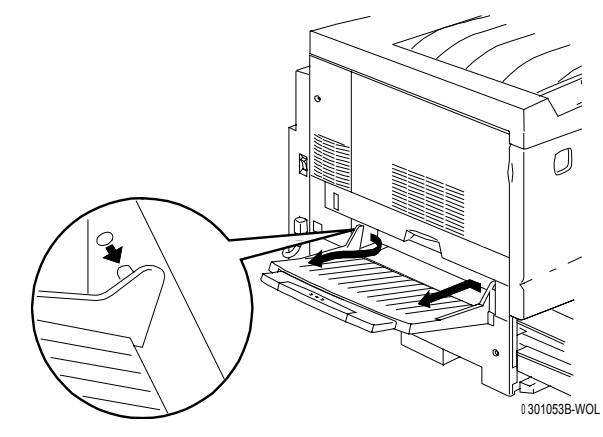

b. Con el destornillador, retire los dos tornillos de la cubierta inferior izquierda de la impresora tal como se muestra continuación.

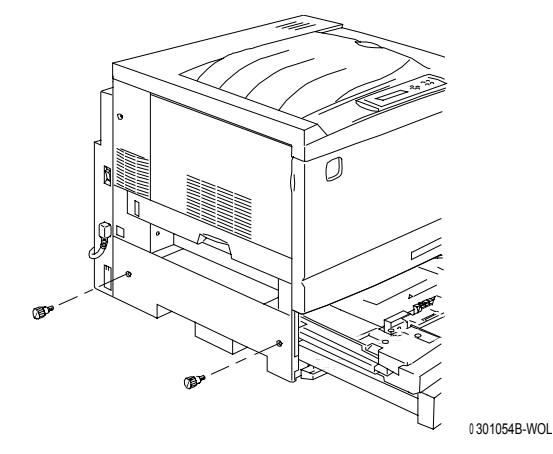

c. Para sacar la cubierta, desplácela hacia la derecha y después retírela de la impresora. Descarte la cubierta.

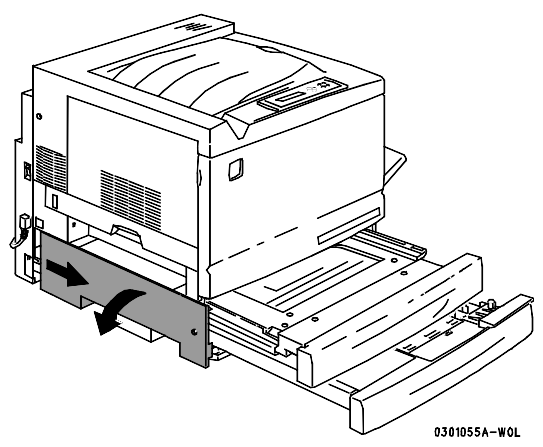

- d. Cierre la bandeja invertidora y la bandeja del papel 1.
- 8. Con la herramienta especial que viene dentro de la caja de la impresora, retire las dos pequeñas cubiertas del lado izquierdo de la impresora. Descarte ambas cubiertas.

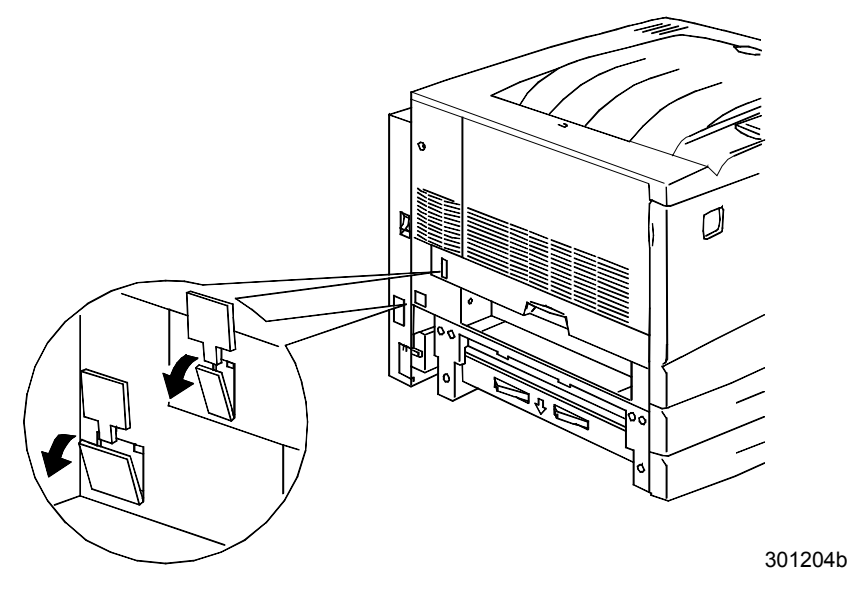

9. Retire la cubierta de acceso ubicada en la parte inferior izquierda de la impresora. NO descarte esta cubierta.

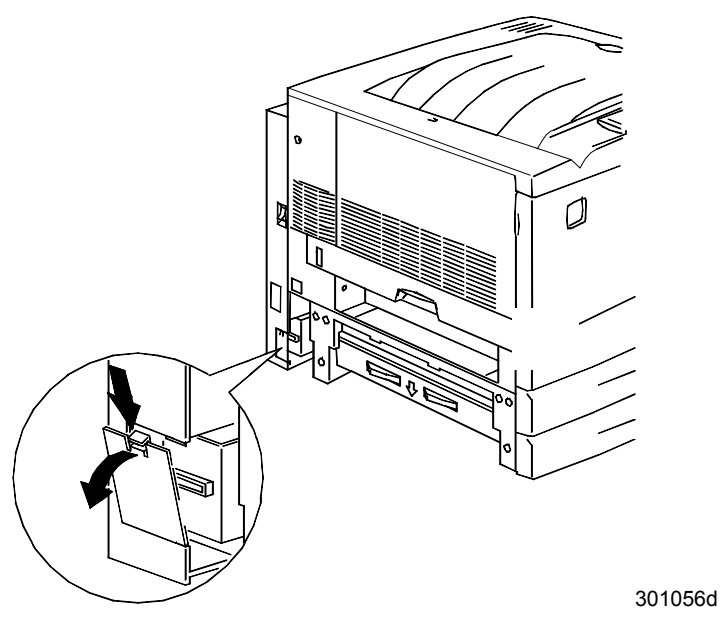

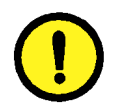

#### PRECAUCIÓN

Asegúrese de acomodar el pequeño conector y el cable ubicados del lado izquierdo del invertidor inferior de manera tal que no molesten.

10. Instale el invertidor inferior tal como se muestra a continuación.

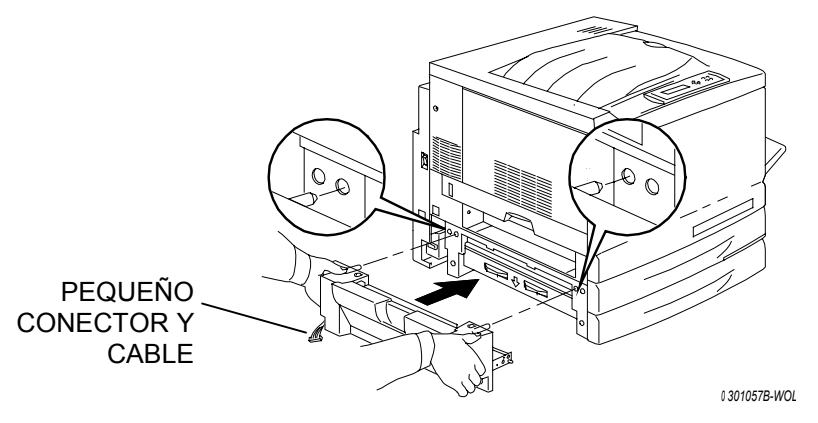

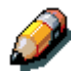

El invertidor inferior no está al mismo nivel que las cubiertas de la impresora.

a. Ajuste los dos tornillos de mariposa que vienen en la caja de la impresora.

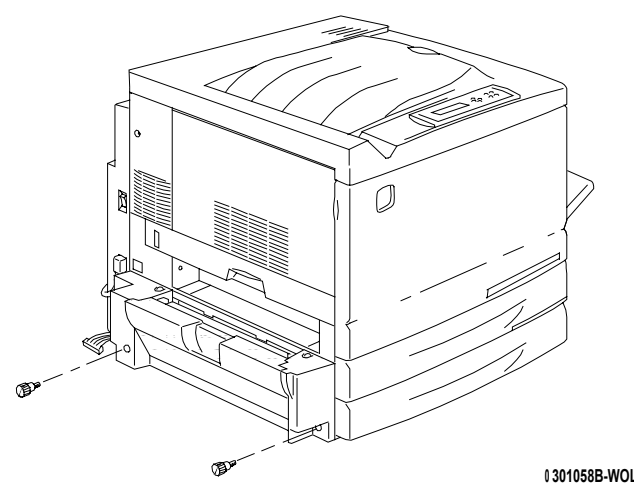

 Conecte el pequeño conector del invertidor inferior con la pequeña clavija ubicada en la parte posterior del lado izquierdo de la impresora.

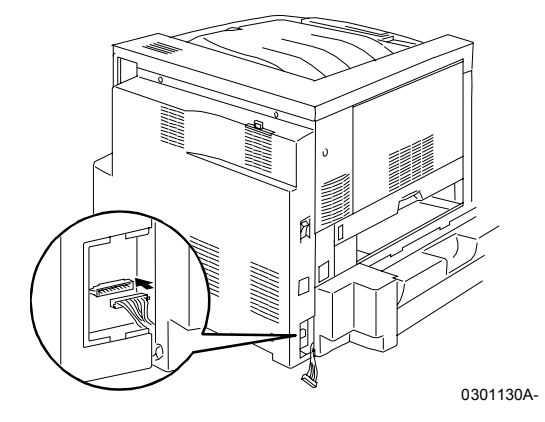

c. Vuelva a instalar la pequeña cubierta de acceso.

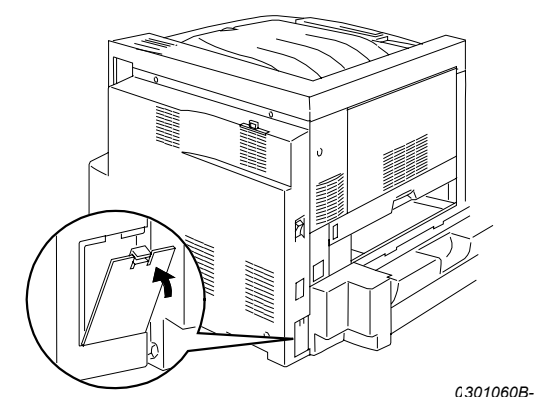

- 11. Instale el invertidor superior:
  - a. Instale el invertidor superior en la impresora tal como se muestra.

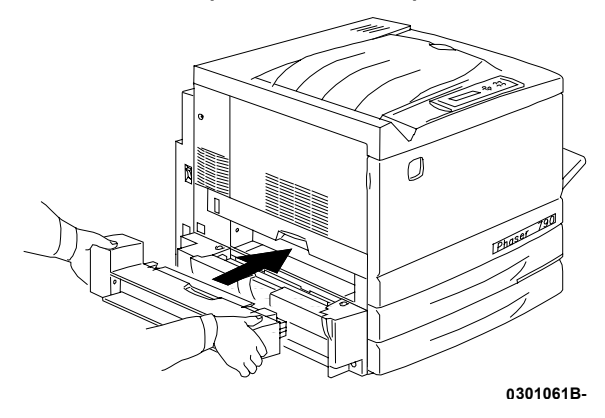

 b. Conecte el pequeño conector ubicado en la parte posterior del invertidor superior con la pequeña clavija del orificio de acceso, tal como se muestra a continuación.

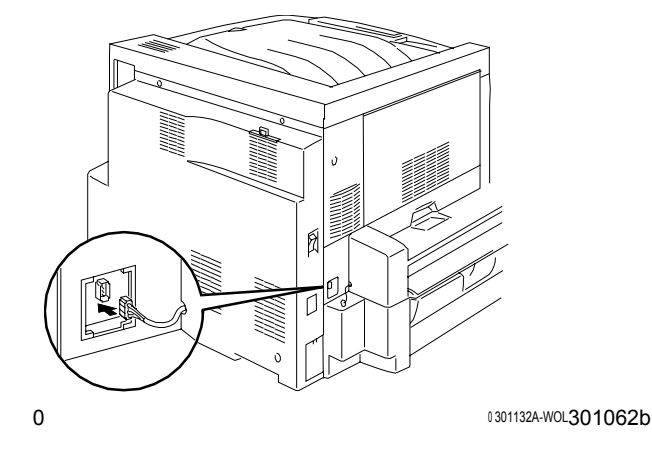

c. Instale la nueva cubierta del conector con recorte en el orificio de acceso, pasando los cables a través del recorte de la cubierta.

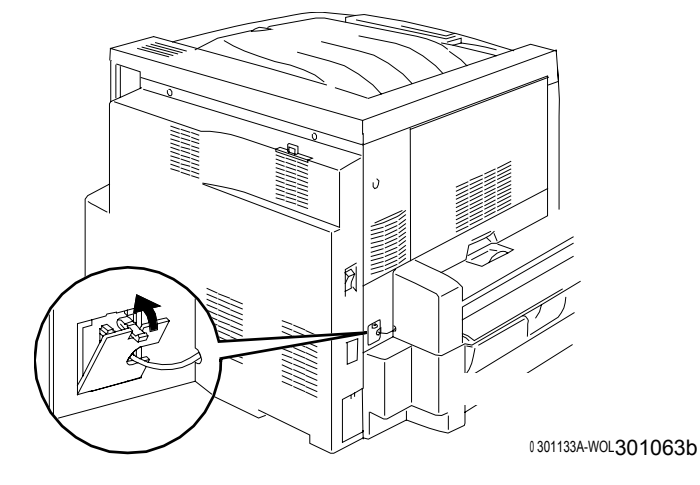

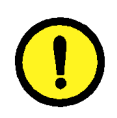

### **PRECAUCIÓN**

Si debe reacomodar los pequeños cables del conector para cerrar la cubierta del conector, hágalo con cuidado.

12. Vuelva a instalar la bandeja de salida.

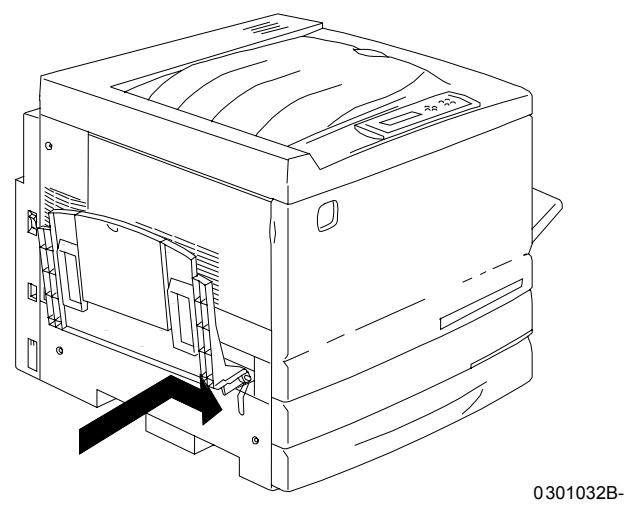

13. Conecte el cable de potencia a la impresora y al tomacorriente.

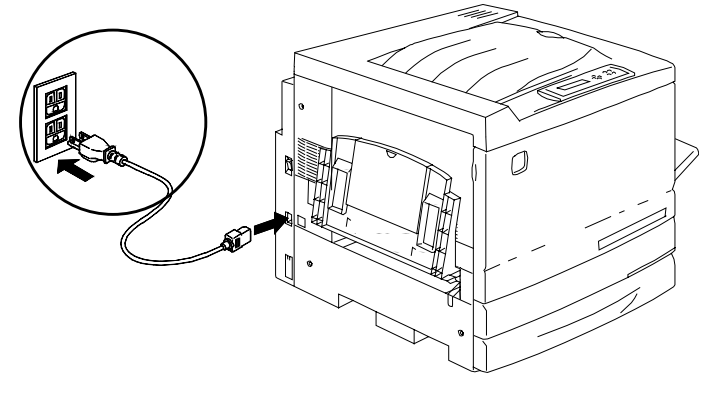

0301071B-

#### El paso siguiente

Consulte el procedimiento Colocación del papel en la bandeja del papel.

## Colocación del papel en la bandeja del papel

Consulte *Lista de materiales sugeridos* para obtener detalles acerca de los requisitos de papel para la Phaser 790.

1. Desde la parte anterior de la impresora, abra la bandeja del papel hasta el tope.

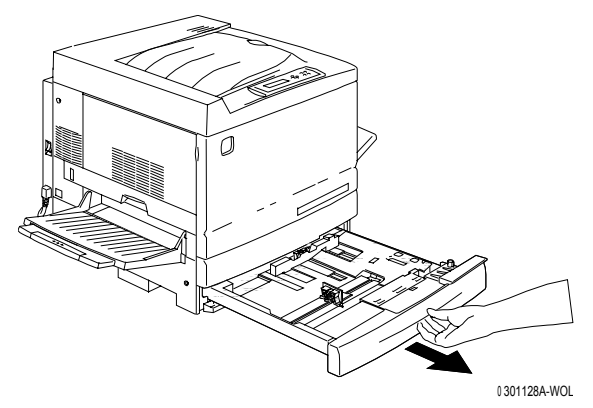

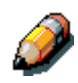

Si va a colocar papel en las bandejas del alimentador de 2 bandejas, ignore el paso 2. No es necesario presionar hacia abajo la placa de metal en la bandeja 2 o en la bandeja 3.

2. Presione hacia abajo la **placa de metal** de la bandeja hasta que encaje.

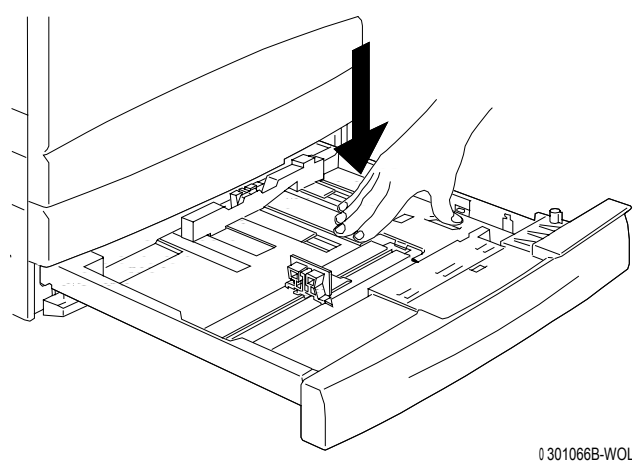

3. Con la punta de los dedos, agarre las **guías del papel** horizontal y vertical y aléjelas al máximo del centro de la bandeja.

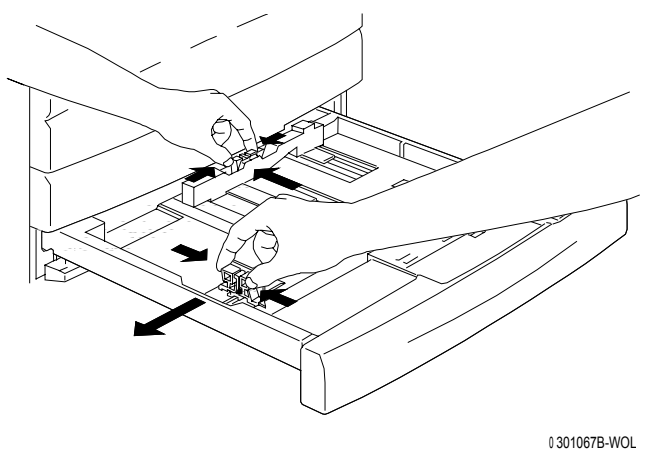

- 4. Coloque el borde derecho de la pila de papel contra el borde metálico derecho y debajo de la lengüeta de papel anterior derecha tal como se muestra.
- 5. Asegúrese de que la pila de papel no pase la línea de capacidad máxima de papel de la bandeja.

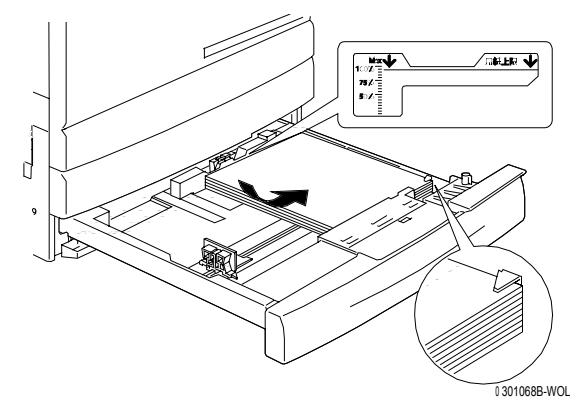

6. Ajuste ambas **guías del papel** de manera que rocen los bordes de la pila de papel.

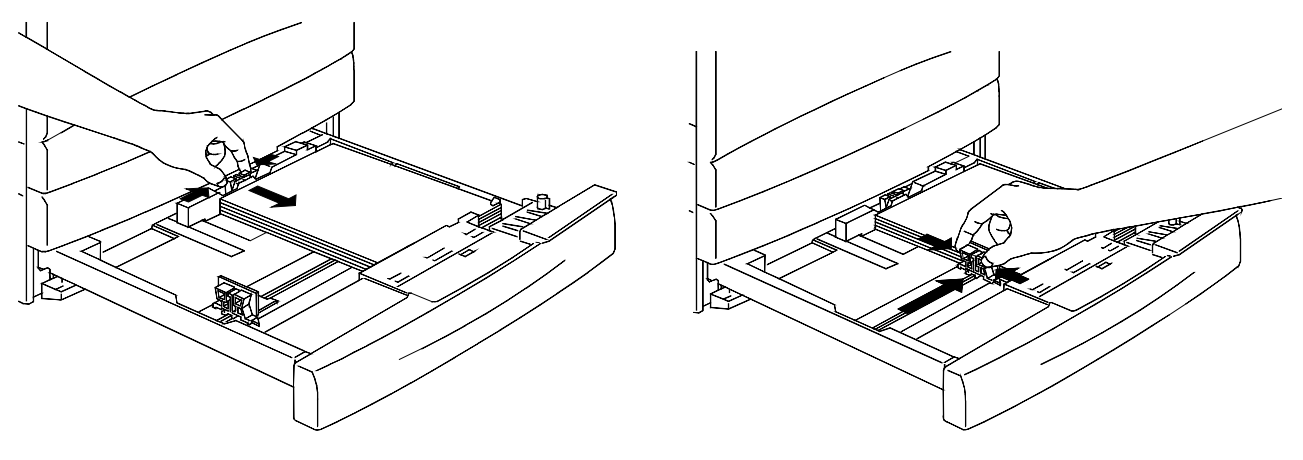

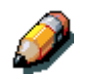

Si las guías aprietan la pila de papel, éste puede atascarse.

7. Asegúrese de que la guía del papel vertical quede alineada con la marca del tamaño del papel correspondiente en la parte inferior de la bandeja.

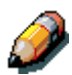

La detección automática del tamaño del papel no funciona si la guía del papel vertical no está en la posición correcta.

8. Cierre la bandeja del papel con firmeza.

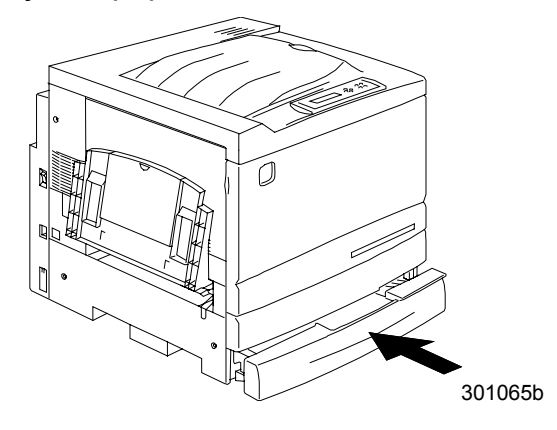

9. Si ha instalado bandejas de papel adicionales en la Phaser 790, repita este procedimiento hasta haber colocado el papel elegido en todas las bandejas.

#### El paso siguiente

Consulte la sección Impresión de una página de prueba.

## Encendido

1. Pulse I en el botón de encendido de la impresora.

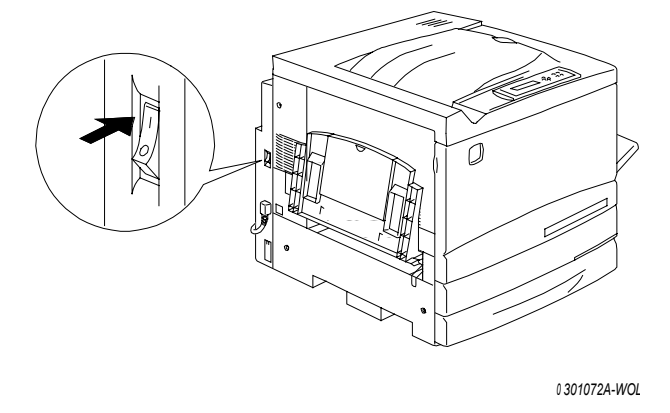

La Phaser 790 realiza una configuración del registro. Después de un momento, aparece el mensaje PREPARADA en el panel de control.

## Apagado

1. Asegúrese de que el mensaje PREPARADA haya aparecido en el panel de control.

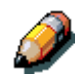

No apague la máquina si aparece un mensaje distinto. Es posible que haya un problema o puede estar recibiendo información.

2. Pulse **0** en el botón de encendido del Phaser 790.

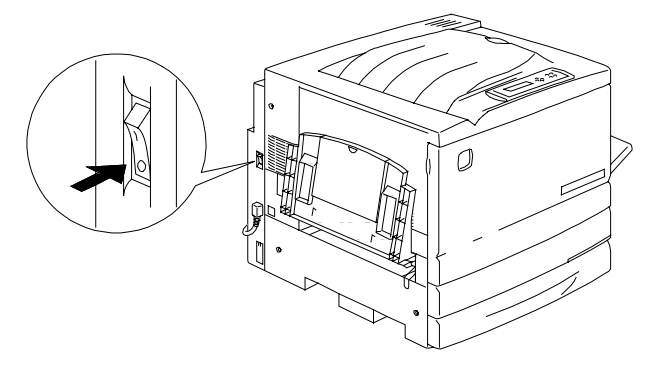

0 301073A-WOL 301086

### Impresión de una página de prueba

Imprima la página de prueba para asegurarse de que la Phaser 790 está funcionando. No necesita un documento original. La página de prueba puede generarse desde el panel de control.

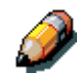

Para obtener una rápida descripción general acerca del panel de control mudo, consulte el capítulo Familiarización con la Phaser 790.

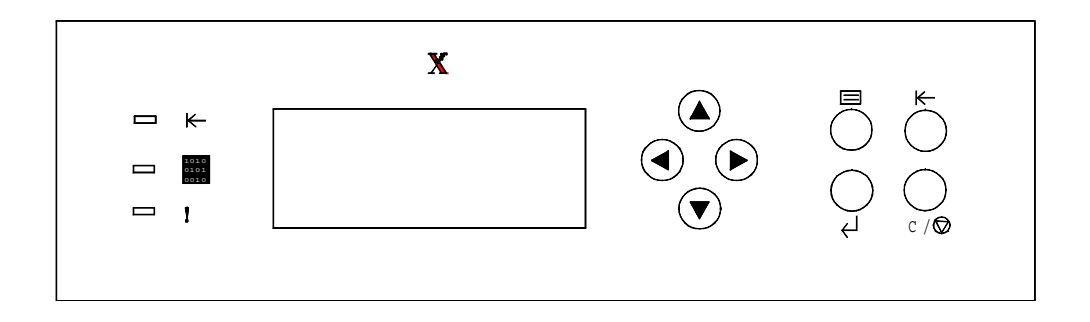

- 1. Asegúrese de que el mensaje PREPARADA aparece en la pantalla del panel de control.
- Pulse el botón Menú de la impresora varias veces hasta que en la pantalla del panel de control aparezca el mensaje IMPRIMIR PÁGINAS DE LA LISTA.
- 3. Pulse el botón **Intro**. En el panel de control aparece IMPRIMIR CONFIGURACIÓN.
- 4. Pulse el botón de flecha superior hasta que el mensaje PÁGINA DE TEST aparezca en el panel de control.
- 5. Pulse el botón **Intro**.

Aparece el mensaje PROCESANDO EL TRABAJO DE LA BANDEJA 1. Después de un momento, sale la página de prueba en la bandeja de salida ubicada en la parte superior de la Phaser.

#### El paso siguiente

Lleve a cabo uno de los siguientes pasos:

- Si va a agregarle memoria a la Phaser, consulte el procedimiento Agregado de memoria a la impresora.
- Si no va a agregar memoria, consulte Familiarización con la Phaser 790.

### Agregado de memoria a la impresora

Para llevar a cabo este procedimiento, va a necesitar un destornillador con punta de cruz (Phillips).

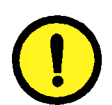

#### **PRECAUCIÓN**

- Para proteger la tarjeta de memoria de la electricidad estática, manténgala dentro de la bolsa antiestática hasta que esté listo para instalarla.
- Agarre la tarjeta sólo por el borde superior o los laterales. No toque los componentes de la tarjeta o el extremo del conector de bronce.
- Evite colocar la tarjeta cerca de dispositivos magnéticos, tales como un monitor de PC.
- Evite exponer la tarjeta a la luz solar directa, altas temperaturas o la humedad.
- 1. Apague la impresora.

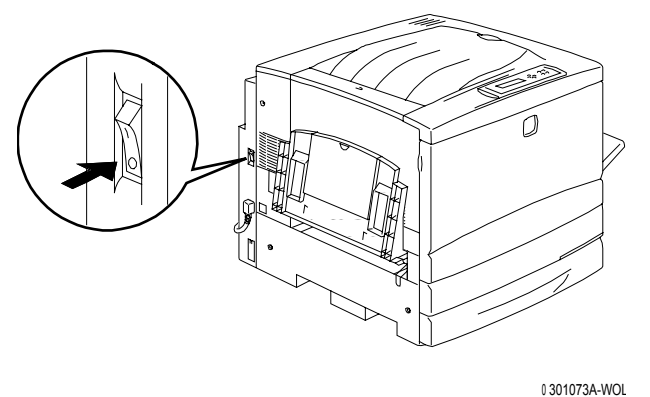

2. Retire los **tres tornillos** ubicados en el panel superior derecho de la impresora.

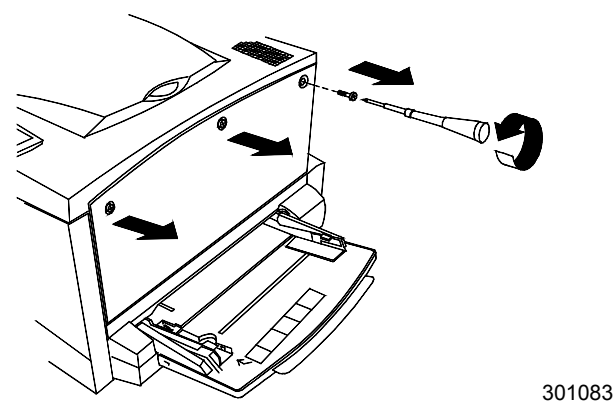
3. Deslice el panel hacia la izquierda y levántelo para retirarlo. Las ranuras de la tarjeta de memoria están ubicadas detrás del panel.

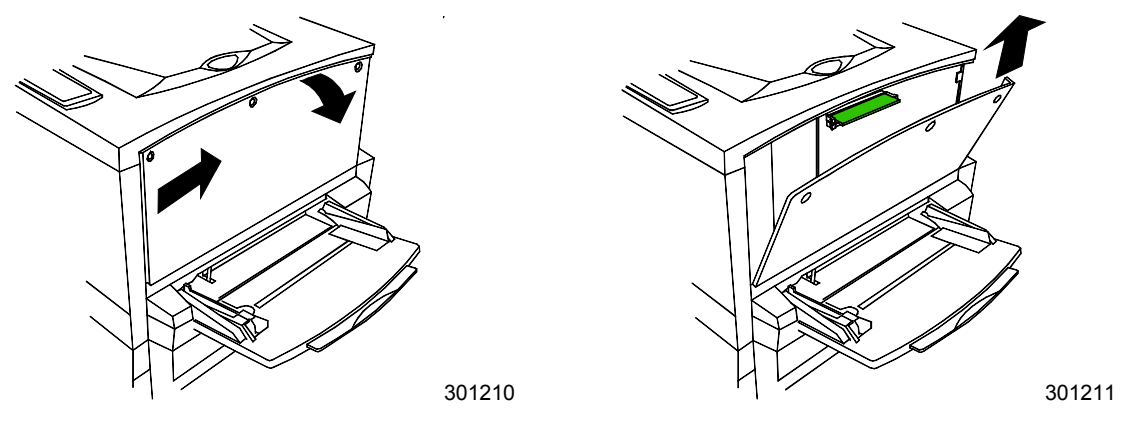

- La ranura superior contiene la tarjeta de memoria de 64MB, ya instalada.
- La ranura inferior está vacía.
- 4. Si va a reemplazar la tarjeta de memoria de 64MB por una o dos tarjetas de memoria, consulte el paso 6. Si va a agregar otra tarjeta de memoria además de la tarjeta de 64MB, lleve a cabo el siguiente paso.
- 5. Retire la tarjeta de memoria adicional de la bolsa antiestática.

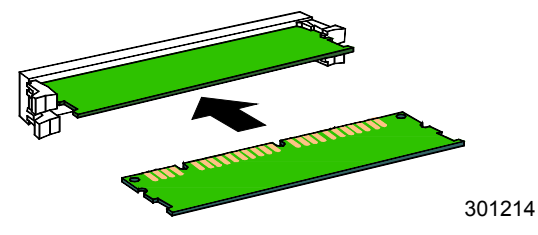

- a. Deslice la tarjeta por la ranura inferior ubicada debajo de la tarjeta de memoria de 64MB.
- b. Con los pulgares, presione la tarjeta en la ranura hasta que haga clic en su posición.

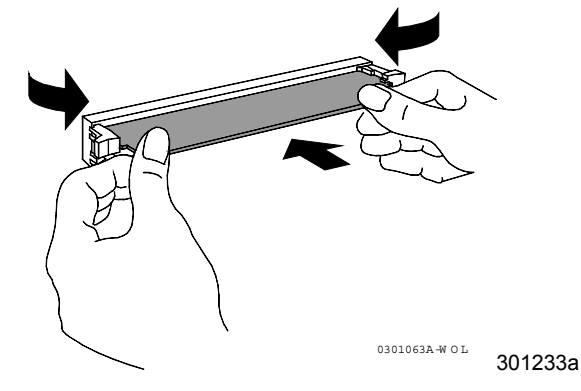

c. Vaya al paso 7.

- 6. Para reemplazar la tarjeta de memoria de 64MB, lleve a cabo los siguientes pasos:
  - a. Para retirar la tarjeta de memoria de 64 MB, con los pulgares presione hacia afuera los dos clips ubicados a los costados de la ranura de la tarjeta.
  - b. Cuando los clips hayan retrocedido, retire la tarjeta de 64MB.

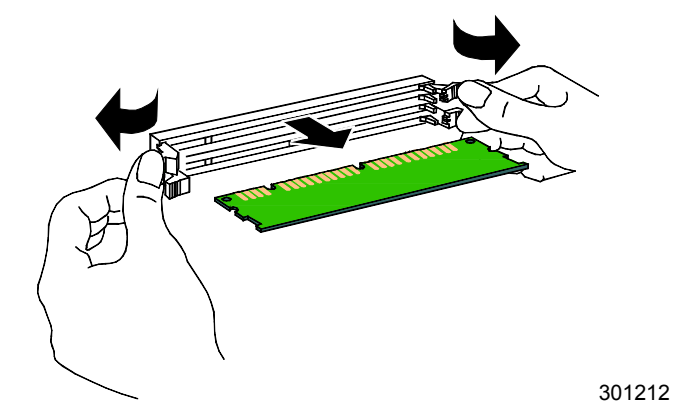

- c. Retire la nueva tarjeta de memoria de la bolsa antiestática.
- d. Coloque la tarjeta de memoria de 64 MB en la bolsa antiestática.
- e. Deslice la nueva tarjeta por la ranura superior.
- f. Con los pulgares, presione la tarjeta en la ranura hasta que haga clic en su posición.

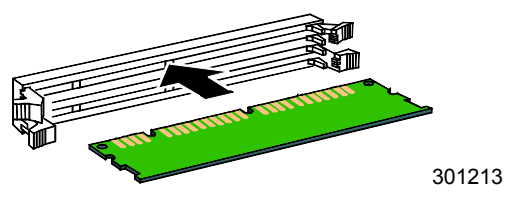

g. Si va a instalar una segunda tarjeta, deslícela por la ranura inferior y presione hasta que haga clic en su posición.

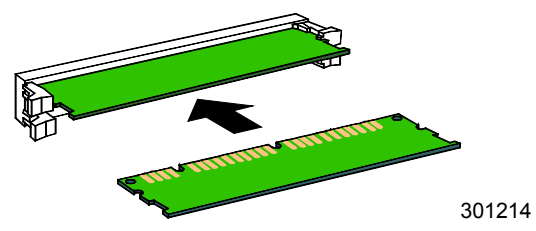

7. Coloque el panel izquierdo de la impresora en su lugar tal como se muestra a continuación.

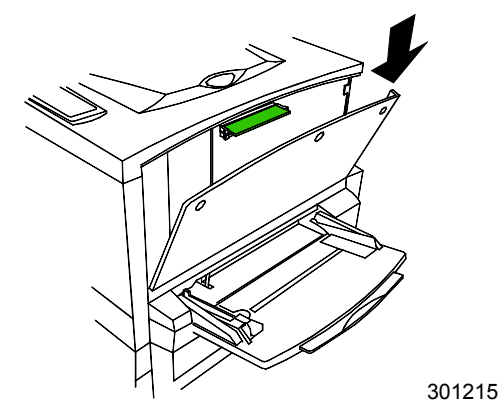

8. Cierre el panel y deslícelo hacia la izquierda.

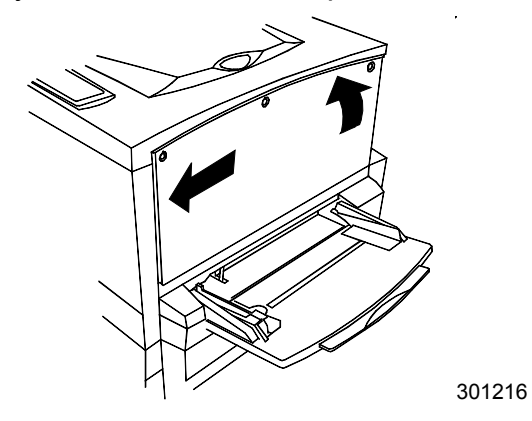

9. Vuelva a colocar los tres tornillos en el panel.

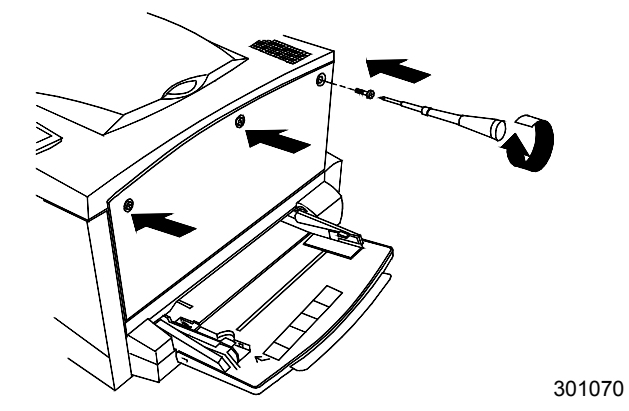

10. Encienda la impresora.

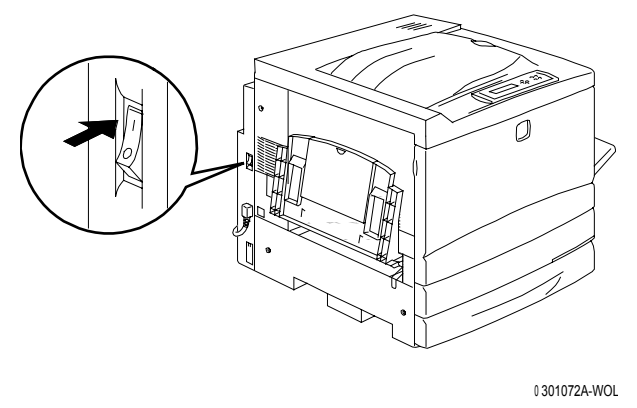

11. Después de un rato, aparecerá el mensaje PREPARADA en el panel de control.

# El paso siguiente

Vaya al capítulo Familiarización con la Xerox Phaser 790.

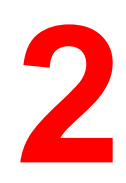

# Familiarización con la Phaser 790

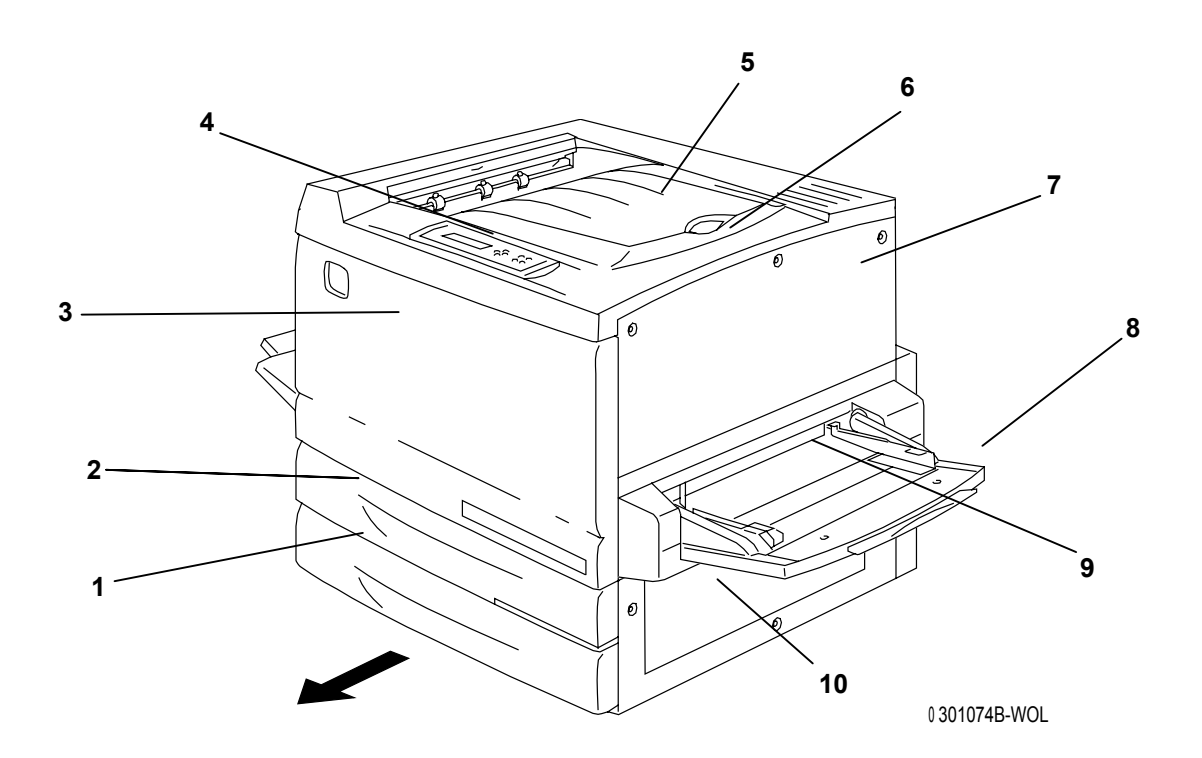

## Impresora, vista delantera

- 1. **Bandeja de papel 1**: coloque aquí el papel para copias
- 2. **Bandeja dúplex**: opción que permite la impresión a dos caras
- 3. **Cubierta frontal**: ábrala para acceder a los cartuchos de tóner y al cartucho de copia/impresión
- 4. **Panel de control**: úselo para acceder a los menús de la impresora y ver los mensajes
- 5. Bandeja de salida de la impresora: aquí se retiran las impresiones
- 6. **Tope para el papel**: evita que los papeles grandes salgan fuera de la bandeja de salida. Se puede ajustar hasta el tamaño B4 (17 x 11 pulg.)
- 7. Cubierta superior derecha: ábrala para agregar más memoria
- 8. **Bandeja especial**: para transparencias, sobres, postales u otro papel
- 9. **Transporte especial**: ábralo para tener acceso a los atascos de papel
- 10. **Zona de alimentación del papel**: ábrala para tener acceso a los atascos de papel

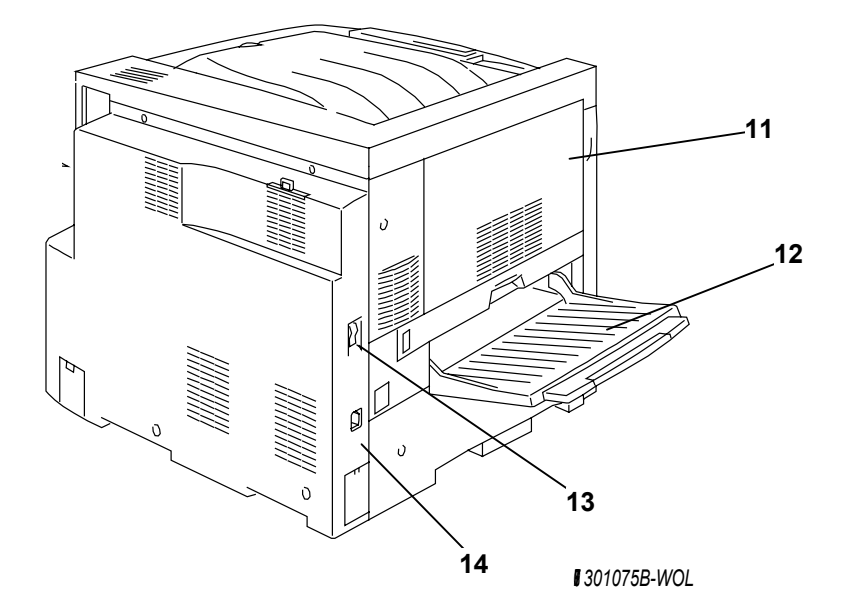

# Impresora, vista posterior

- 11. Cubierta de acceso al área 4: para acceder a atascos de A4
- 12. Bandeja de salida lateral: las copias se envían a esta bandeja
- 13. **Interruptor de potencia de la impresora**: úselo para encender y apagar la impresora
- 14. **Conector del cable de potencia de la impresora**: conecte aquí el cable de potencia de la impresora

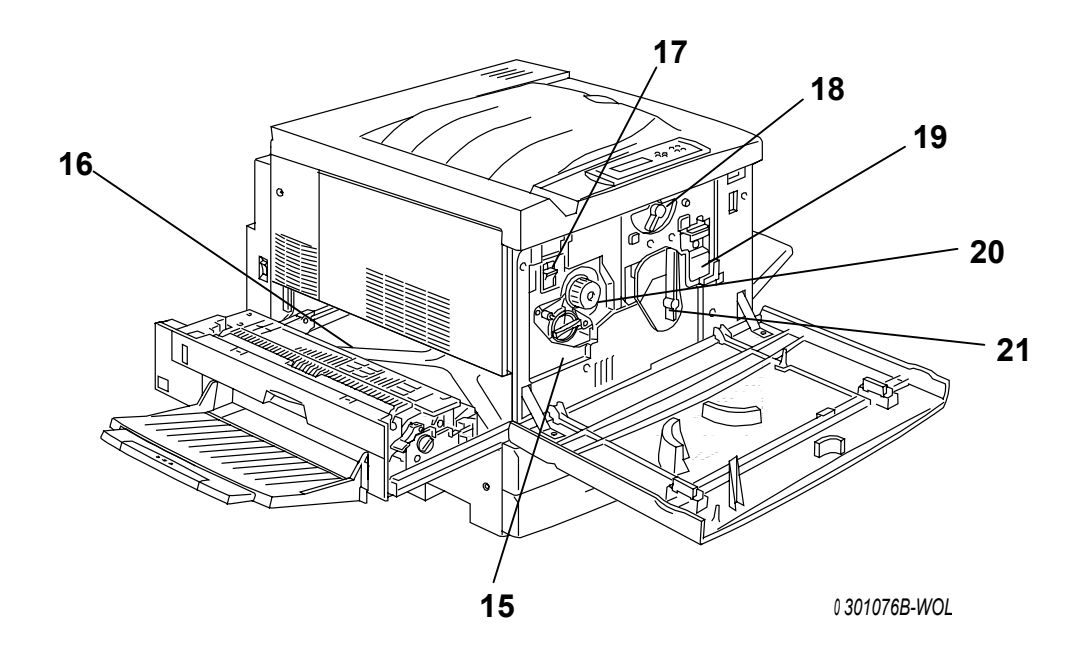

# Impresora, vista interior

- 15. **Acceso al carrete del tóner**: los cuatro cartuchos de tóner se instalan de a uno por vez, a través de esta abertura
- 16. **Área del fusor**: el fusor calienta el tóner para que éste se adhiera al papel
- 17. **Botón antigiratorio**: úselo para liberar el carrete del tóner a fin de retirar y sustituir los cartuchos de tóner
- 18. **Palanca B**: úsela para trabar el cilindro en la posición de copia / impresión
- 19. **Recipiente para tóner usado**: junta el tóner usado y se debe cambiar en forma regular
- 20. **Manilla**: úsela para girar manualmente el carrete a fin de acceder a los cartuchos de tóner
- 21. Palanca A: por aquí se accede al cartucho de copia/impresión

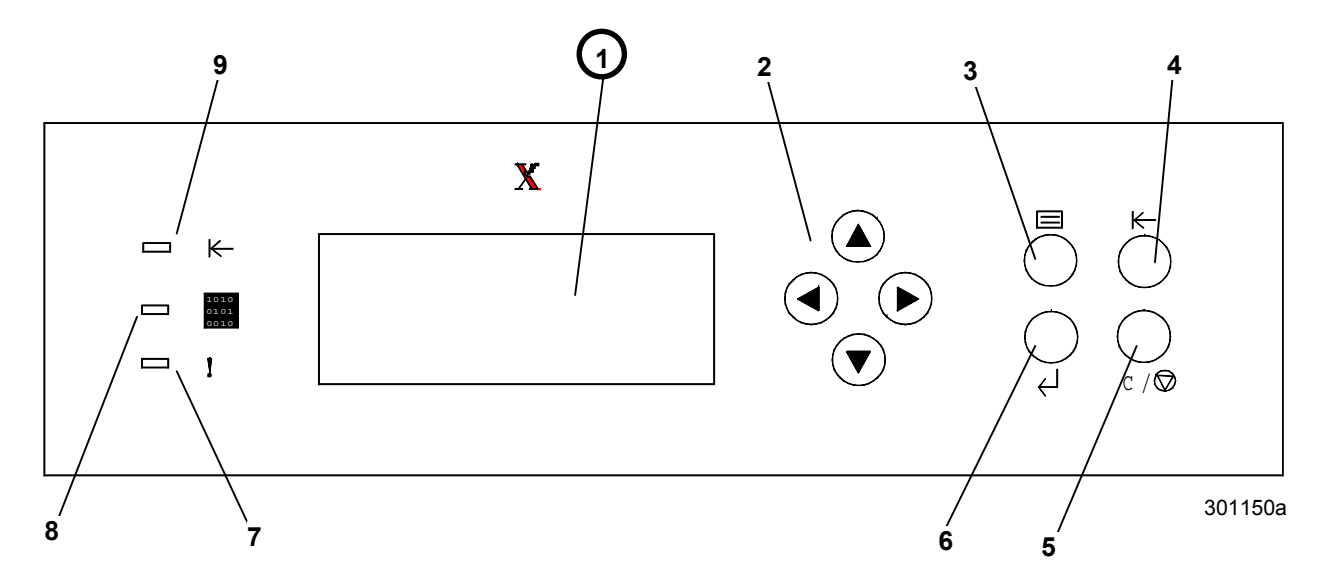

# Panel de control de la impresora

- 1. **Pantalla del panel de control**: úsela para ver el estado del sistema, las opciones del menú, los mensajes de problemas y los códigos de error.
- 2. **Botones de flechas**: úselos para ver las opciones de la lista en un menú.
- 3. Botón Menú: úselo para cambiar de menú de la impresora
- 4. **Botón En línea**: use este botón para cambiar el estado del sistema de en línea a fuera de línea y viceversa.
- 5. **Botón Cancelar/Parar**: use este botón para detener un procedimiento y regresar al menú PREPARADA.
- 6. Botón Intro: utilice este botón para seleccionar opciones en la pantalla.
- 7. Indicador Error: este indicador se enciende cuando ocurre un error.
- 8. **Indicador Procesando**: este indicador se enciende cuando la impresora está procesando un trabajo
- 9. **Indicador En línea**: este indicador se enciende cuando el sistema está en línea.

# Accesorios

En esta sección se incluye información para el pedido de accesorios para la Phaser 790. También cuenta con los números de pedido de suministros.

#### Información acerca del pedido de accesorios

| Nº de pieza | Accesorio                          | Descripción                                                                                                    |
|-------------|------------------------------------|----------------------------------------------------------------------------------------------------|
| ZCART       | Gabinete de la<br>impresora        | Haga un pedido del gabinete de<br>impresora si no tiene un módulo de 2<br>bandejas. El gabinete eleva la<br>impresora del piso e incluye un área de<br>almacenaje. |
| 790LTD      | Módulo de 2<br>bandejas            | Este módulo agrega dos bandejas de<br>papel adicionales a la Phaser 790.<br>Cada bandeja puede contener hasta<br>500 hojas.                                        |
| Z35TR       | Kit de Token Ring                  | Necesario para la instalación de la<br>Phaser 790 en una red Token Ring.                                                                                           |
| 790DPLX     | Módulo Dúplex                      | Permite la impresión a dos caras.                                                                                                    |
| 098S04447   | Bandeja de<br>transparencias       | Esta bandeja manipula hasta 100<br>transparencias. Consulte la <i>Lista de</i><br><i>materiales sugeridos</i> para ver los<br>números de pedido.                   |
| 098S04448   | Bandeja para<br>tamaños especiales | Esta bandeja manipula papel de hasta<br>12 x 18 pulgadas.                                                                                                    |
| 098S04449   | Bandeja de papel<br>universal      | Esta bandeja permite imprimir sobre sobres y papeles de tamaño no común.                                                                                           |
| ZMB64       | Mejora de 64MB de<br>memoria       | Agrega hasta 512 megabytes de memoria adicional a la impresora.                                                                                                    |
| ZMB128      | Mejora de 128MB de<br>memoria      |                                                                                                    |
| ZMB256      | Mejora de 256MB de<br>memoria      |                                                                                                    |
| ZMB512      | Mejora de 512 MB de<br>memoria     |                                                                                                    |

# Números para el pedido de suministros

| Número   | Descripción                    | Número    | Descripción                         |
|----------|--------------------------------|-----------|-------------------------------------|
| 006R1009 | 1 Cartucho de tóner<br>negro   | 006R01012 | 1 Cartucho de tóner<br>amarillo     |
| 006R1010 | 1 Cartucho de tóner<br>cian    | 013R00575 | 1 Cartucho de<br>impresión / copia  |
| 006R1011 | 1 Cartucho de tóner<br>magenta | 008R12571 | 1 Recipiente para<br>el tóner usado |

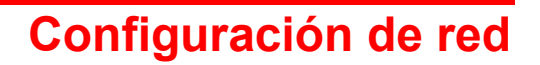

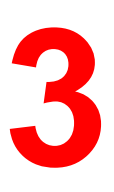

La información en este capítulo está dirigida solo a clientes.

Para obtener instrucciones sobre la instalación de controladores de impresión en las estaciones de trabajo de los usuarios, consulte el procedimiento correspondiente en este capítulo:

- Windows 95/98
- Windows 2000
- Windows NT 4.0
- Macintosh OS 5.0

# Instalación de la tarjeta de red Token Ring

Para configurar una red de área local (LAN), se necesita el Kit de red Token Ring. Las redes Token Ring se pueden conectar a otras redes, en ubicaciones locales o remotas.

Para realizar este procedimiento, necesitará un destornillador con punta de cruz (Phillips).

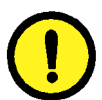

#### **PRECAUCIÓN**

- Proteja la tarjeta de red de la electricidad estática conservándola en la bolsa antiestática hasta que esté listo para instalarla.
- Tome la tarjeta sólo por el borde superior o los laterales. No toque los componentes de la tarjeta o el extremo del conector de bronce.
- Evite colocar la tarjeta cerca de dispositivos magnéticos, tales como un monitor de PC.
- Evite exponer la tarjeta a la luz solar directa, a altas temperaturas o humedad.
- 1. Apague la impresora.

2. Retire los **tres tornillos** del panel lateral derecho de la impresora.

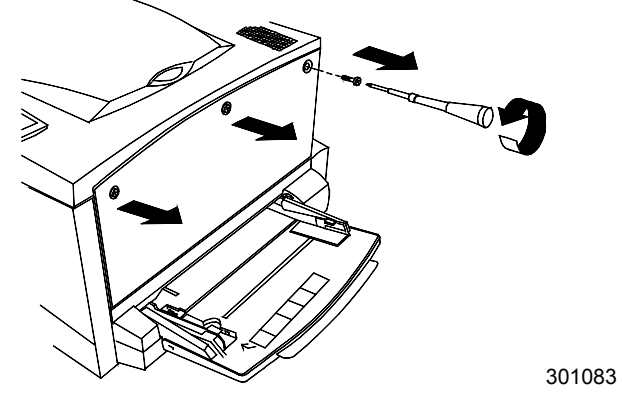

3. Deslice el panel hacia la izquierda y levántelo para retirarlo.

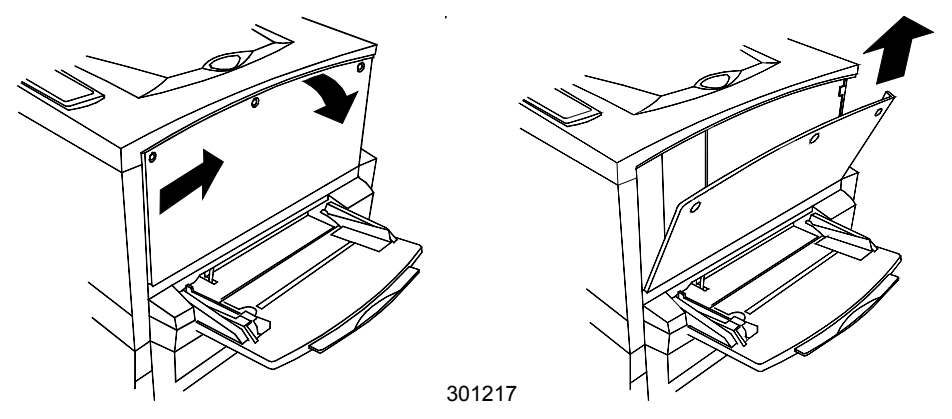

- 4. Retire la tarjeta Token Ring de la bolsa antiestática.
- 5. Instale las tarjetas como se indica a continuación. Asegúrese de que las clavijas sean accesibles a través del bastidor posterior de la impresora.

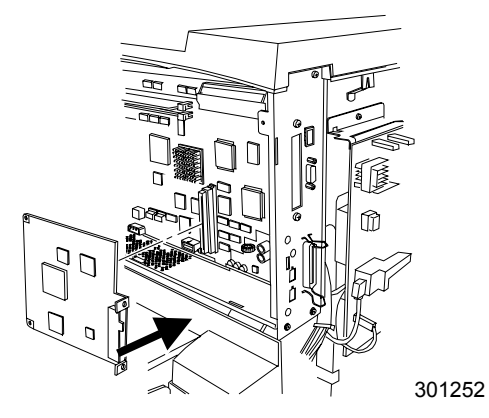

6. Inserte el panel lateral izquierdo de la impresora en su lugar, como se indica.

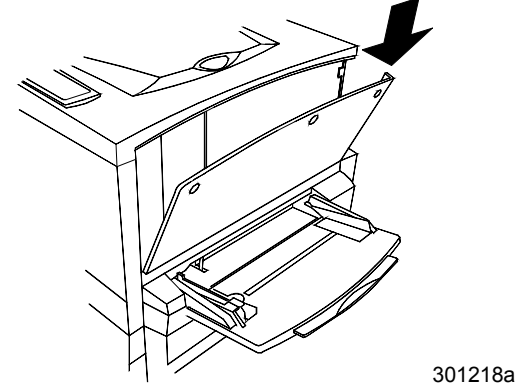

7. Empuje el panel y deslícelo hacia la izquierda.

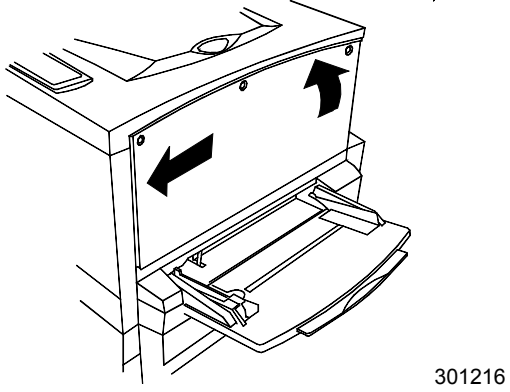

8. Vuelva a colocar los tres tornillos en el panel lateral.

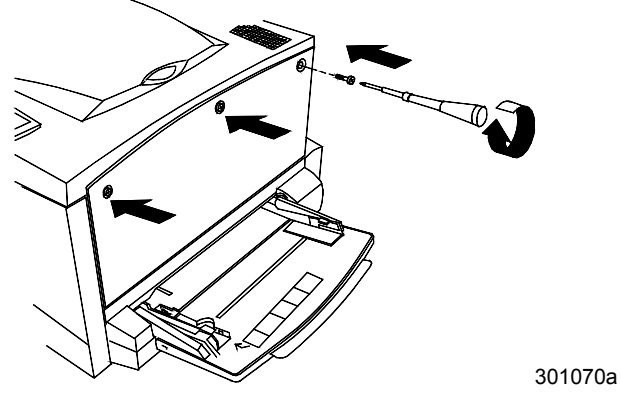

9. Conecte el cable de la red.

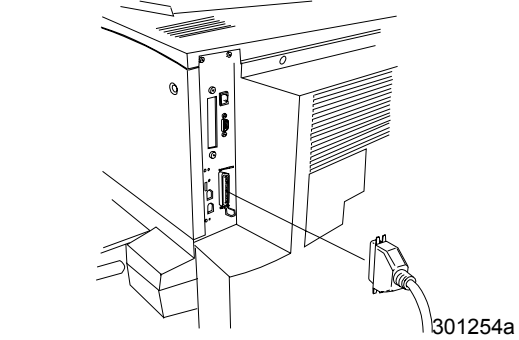

10. Encienda la impresora. Después de unos instantes, aparecerá el mensaje PREPARADA en el panel de control.

# Windows 95/98

#### Antes de comenzar

- 1. Asegúrese de que la Phaser 790 haya sido preparada para impresión en red.
- Asegúrese de contar con el nombre, la Zona Apple Talk (de ser el caso) y la dirección IP de la impresora. Puede solicitar estos datos al administrador del sistema o buscarlos en la página de Configuración. Para imprimir la página de Configuración, realice los siguientes pasos:
  - a. Pulse el botón En línea del panel de control de la impresora
  - b. Pulse el botón **Menú** hasta que aparezca el mensaje **Imprimir** páginas de la lista en el panel de control de la impresora.
  - c. Pulse el botón Intro para seleccionar Imprimir Configuración.
  - d. Pulse nuevamente el botón **Intro** para imprimir la página de configuración.

#### Instalación del controlador de impresión

El siguiente procedimiento indica los pasos para la instalación del controlador de impresión con puerto paralelo. Para obtener información detallada sobre la configuración de impresión IPX/SPX o impresión SMB, consulte *Instalación del software del usuario en un entorno Windows 95/98*.

- 1. Coloque el CD del software del usuario en la unidad de CD-ROM.
- 2. Seleccione el botón Inicio, Configuración e Impresoras.
- 3. Haga doble clic en Agregar impresora y seleccione Siguiente.
- 4. Seleccione Impresora local y Siguiente.
- 5. Seleccione el botón **Utilizar disco**.
- 6. Realice uno de los siguientes procedimientos:
  - Si está realizando la instalación desde el CD, seleccione la unidad de CD-ROM (por ejemplo, D:\) en el cuadro desplegable y seleccione el botón **Examinar**.
  - Si está realizando la instalación desde archivos que descargó con Installer WebTool, escriba el nombre de su unidad de disco duro (por ejemplo, C:\) y seleccione el botón **Examinar**.

- 7. Lleve a cabo uno de los siguientes procedimientos:
  - Si está realizando la instalación desde el CD, busque una de las siguientes carpetas:
    - Para impresión PostScript: Español\Prntdrvr\PS\_drvr\Win\_9x
    - Para impresión PCL: Español\Prntdrvr\PCL\_drvr\Win\_9x
  - Si está realizando la instalación desde archivos que descargó con Installer WebTool, busque una de las siguientes carpetas:
    - Para impresión PostScript: Prntdrvr\PS\_drvr\Win\_9x
    - Para impresión PCL: Prntdrvr\PCL\_drvr\Win\_9x

Seleccione **Aceptar** y asegúrese de que la opción **oemsetup.inf** o **oemsetup** esté seleccionada.

- 8. Compruebe que la ruta sea correcta y seleccione **Aceptar**.
- 9. En el cuadro Impresoras, seleccione la opción Xerox Phaser 790 y Siguiente.
- 10. Seleccione LPT1: Puerto de impresora ECP y Siguiente.
- 11. En el cuadro de diálogo Nombre de impresora, introduzca un **nombre** de hasta 31 caracteres para la impresora o deje el nombre prefijado.
- 12. Si quiere que la Phaser 790 sea la impresora predeterminada, seleccione **Sí**; de lo contrario, seleccione **No**. Seleccione **Siguiente**.
- 13. En el siguiente cuadro de diálogo, seleccione **No** para posponer la impresión de una página de prueba.
- 14. Seleccione **Finalizar**.

Una vez finalizada la instalación, los archivos necesarios quedarán instalados en su disco duro. Configure las opciones de la impresora y finalice la conexión de red correspondiente.

Para obtener más información sobre la configuración de la impresión con puerto paralelo, impresión IPX/SPX, impresión SMB o sobre el ajuste de las opciones de la impresora y la instalación de software adicional, consulte la sección *Instalación del software del usuario en un entorno Windows 95/98.* 

# Windows 2000

#### Antes de comenzar

- 1. Asegúrese de que la impresora esté preparada para impresión en red
- Asegúrese de contar con el nombre, la Zona Apple Talk (de ser el caso) y la dirección IP de la impresora. Puede solicitar estos datos al administrador del sistema o buscarlos en la página de Configuración. Para imprimir la página de Configuración, realice los siguientes pasos:
  - a. Pulse el botón En línea del panel de control de la impresora
  - b. Pulse el botón **Menú** hasta que aparezca el mensaje **Imprimir páginas de la lista** en el panel de control de la impresora.
  - c. Pulse el botón Intro para seleccionar Imprimir Configuración.
  - d. Pulse nuevamente el botón **Intro** para imprimir la página de configuración.

#### Instalación del controlador de impresión

El siguiente procedimiento indica los pasos para la instalación del controlador de impresión con puerto paralelo. Para obtener información detallada sobre la configuración de impresión TCP/IP, IPX/SPX, SPM, o SMB, consulte *Instalación del software del usuario en un entorno Windows 2000*.

- 1. Seleccione Inicio, Configuración e Impresoras.
- 2. Haga doble clic en Agregar impresora y seleccione Siguiente.
- 3. Seleccione Impresora local y Siguiente.

Asegúrese de que **no** esté seleccionado el cuadro de verificación **Detectar e instalar automáticamente la impresora Plug and Play**.

- 4. Seleccione LPT1: Puerto de impresora y Siguiente.
- 5. Seleccione Utilizar disco.
- 6. Coloque el CD en la unidad de CD-ROM, escriba el nombre de la unidad de CD-ROM (por ejemplo, D:\), y seleccione **Examinar**.

En el cuadro de diálogo Instalar desde el disco se le pide el disco.

- 7. Busque la carpeta Español\Prntdrvr\Ps\_drvr\Win\_2000 y asegúrese de que la opción oemsetup.inf o oemsetup esté seleccionada.
- 8. Seleccione Abrir.
- 9. Compruebe que la ruta sea correcta y seleccione **Aceptar**.

- 1. En el cuadro Impresoras, seleccione Xerox Phaser 790 y Siguiente.
- 2. En el cuadro de diálogo Nombre de impresora, introduzca un nombre de hasta 31 caracteres para la impresora o deje el nombre prefijado.
- 3. Si quiere que la Phaser 790 sea la impresora predeterminada, seleccione el botón **Sí**; de lo contrario, seleccione **No**. Seleccione **Siguiente**.
- 4. Indique si desea que la impresora se instale como compartida.
  - a) Si selecciona **Compartir como**, introduzca un nombre compartido para la impresora o deje el nombre prefijado.
  - b) Realice selecciones de la lista de sistemas operativos utilizados por las estaciones de trabajo de clientes.
  - c) Seleccione **Siguiente**.
- 5. Seleccione el botón No para no imprimir la página de prueba y Siguiente.
- 6. Compruebe los ajustes especificados para la impresora y pulse Finalizar.

La ventana No se encontró la firma digital indica que el controlador de impresora para Windows 2000 no tiene una firma digital de Microsoft. Sin embargo, la impresión se procesa correctamente.

7. Selecione el botón Sí.

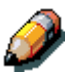

Si éste es el primer controlador de impresora que va a instalar en el PC, se le pedirá que instale archivos adicionales del CD de Windows 2000. Coloque el CD en la unidad de CD-ROM, busque la carpeta i386 y después seleccione **Aceptar**.

Cuando finalice la instalación, aparecerá la ventana Impresoras con un icono de la impresora recién instalada.

- 8. Haga clic con el botón derecho del ratón en el icono de la **impresora** y seleccione **Propiedades**.
- 9. Seleccione la ficha **Avanzadas** para que aparezca **Configuración de la cola de impresión**.
- 10. Seleccione la opción Poner trabajos en cola para que el programa termine la impresión más rápido o Imprimir directamente en la impresora.
  - Si ajustó el Tiempo de espera del puerto en 10 segundos, puede seleccionar cualquier opción; el spooling es más rápido.
  - Si ajustó en 5 Tiempo de espera del puerto en segundos, seleccione **Imprimir directamente en la impresora**.
- 11. Para confirmar la conexión, imprima una página de prueba. Seleccione la ficha **General**. Seleccione el botón **Imprimir página de prueba** y **Aceptar**.

Para obtener información detallada sobre la configuración de la impresión con puerto paralelo, TCP/IP, IPX/SPX, SPM, o SMB o sobre el ajuste de las opciones de la impresora y la instalación de software adicional, consulte *Instalación del software del usuario en un entorno Windows 2000* en el CD del usuario.

# Windows NT 4.0

#### Antes de comenzar

- 1. Asegúrese de que la impresora haya sido preparada para impresión en red.
- Asegúrese de contar con el nombre, la Zona Apple Talk (de ser el caso) y la dirección IP de la impresora. Puede solicitar estos datos al administrador del sistema o buscarlos en la página de Configuración. Para imprimir la página de Configuración, realice los siguientes pasos:
  - a. Pulse el botón En línea del panel de control de la impresora
  - b. Pulse el botón **Menú** hasta que aparezca el mensaje **Imprimir** páginas de la lista en el panel de control de la impresora.
  - c. Pulse el botón Intro para seleccionar Imprimir Configuración.
  - d. Pulse nuevamente el botón **Intro** para imprimir la página de configuración.

#### Instalación del controlador de impresión

El siguiente procedimiento indica los pasos para la instalación del controlador de impresión con puerto paralelo. Para obtener información detallada sobre la impresión IPX, TCP/IP, o SMB, consulte el capítulo *Instalación del software del usuario en un entorno Windows NT 4.0* en el CD del usuario.

- 1. Coloque el CD del software del usuario en la unidad de CD-ROM.
- 2. Seleccione Inicio, Configuración e Impresoras.
- 3. Haga doble clic en Agregar impresora y seleccione Siguiente.
- 4. Seleccione **Mi PC** y seleccione **Siguiente**.
- 5. Seleccione LPT1 y Siguiente.
- 6. Seleccione **Utilizar disco**.
- 7. Lleve a cabo uno de los siguientes procedimientos:
  - Si va a instalar desde el CD, escriba el **nombre** de la unidad de CD-ROM (por ejemplo, D:\) y seleccione **Examinar**.
  - Si está realizando la instalación desde archivos que descargó con Installer WebTool, escriba el nombre de la unidad de disco duro (por ejemplo, C:\) y seleccione **Examinar**.

- 8. Lleve a cabo uno de los siguientes procedimientos:
  - Si va a instalar desde el CD, busque una de las siguientes carpetas:
    - Para impresión PostScript: carpeta Español\Prntdrvr\PS\_drvr\Win\_NT4.x
    - Para impresión PCL: carpeta
      Español\Prntdrvr\PCL\_drvr\Win\_NT4.x
  - Si está realizando la instalación desde archivos que descargó con Installer WebTool, busque la carpeta **Prntdrvr**.

Seleccione **Aceptar** y asegúrese de que la opción **oemsetup.inf** o **oemsetup** esté seleccionada.

- 9. Compruebe que la ruta sea correcta y seleccione Aceptar.
- 10. En el cuadro Impresoras, seleccione la opción Xerox Phaser 790 y Siguiente.
- 11. En el cuadro Nombre de impresora, introduzca un **nombre** de hasta 31 caracteres para la impresora o deje el nombre prefijado.
- 12. Si quiere que la Phaser 790 sea la impresora predeterminada, seleccione **Sí**; de lo contrario, seleccione **No**. Seleccione **Siguiente**.
- 13. Indique si desea que la impresora se instale como compartida.
  - a) Si selecciona **Compartir como**, introduzca un nombre compartido para la impresora o deje el nombre prefijado.
  - b) Realice selecciones de la lista de sistemas operativos utilizados por las estaciones de trabajo de clientes.
  - c) Seleccione Siguiente.
- 14. Seleccione **Sí** en el siguiente cuadro de diálogo para posponer la impresión de una página de prueba y seleccione **Finalizar**.

Cuando la instalación haya terminado, aparecerá la ventana Impresoras con un icono de la impresora recién instalada. Cuando selecciona Imprimir, los archivos se transmiten a través de la conexión del puerto paralelo a la impresora.

Para obtener información detallada sobre la configuración de la impresión con puerto paralelo, IPX, TCP/IP, SMB o sobre el ajuste de las opciones de impresora y la instalación de software adicional, consulte el capítulo *Instalación del software del usuario en un entorno Windows NT 4.0* en el CD del usuario.

# **Macintosh OS**

#### Antes de comenzar

- 1. Asegúrese de que la impresora haya sido preparada para impresión en red.
- Asegúrese de contar con el nombre, la Zona Apple Talk (de ser el caso) y la dirección IP de la impresora. Puede solicitar estos datos al administrador del sistema o buscarlos en la página de Configuración. Para imprimir la página de Configuración, realice los siguientes pasos:
  - a. Pulse el botón En línea en el panel de control de la impresora.
  - b. Pulse el botón **Menú** hasta que aparezca el mensaje **Imprimir** páginas de la lista en el panel de control de la impresora.
  - c. Pulse el botón Intro para seleccionar Imprimir Configuración.
  - d. Pulse nuevamente el botón **Intro** para imprimir la página de configuración.

#### Instalación del controlador de impresión

- 1. Lleve a cabo uno de los siguientes procedimientos:
  - Coloque el CD del software del usuario en la unidad de CD-ROM y abra la carpeta Español: Prntdrvr (controlador de impresora).
  - Para realizar la instalación desde archivos que descargó con Installer WebTool, abra la carpeta Prntdrvr (controlador de impresora) en su disco duro.
- 2. Haga doble clic en el icono AdobePS 8.6 Installer.
- 3. Cuando aparezca el cuadro de diálogo de aviso, seleccione Yes (Sí).
- 4. Seleccione Reiniciar cuando haya finalizado la instalación.

#### Configuración de la Phaser 790 en el Selector

- 1. Seleccione **Selector** en el menú Apple.
- 2. Asegúrese de que AppleTalk esté Activa.
- 3. Si es necesario, seleccione la **Zona AppleTalk** que contenga a su impresora.
- Seleccione el icono AdobePS. La impresora aparecerá en la lista Seleccionar una impresora PostScript como <nombre del servidor>\_<nombre del dispositivo>\_<conexión de impresión>. El nombre del dispositivo es el nombre interno de su impresora.
- 5. Lleve a cabo uno de los siguientes pasos:
  - Si impresión de escritorio está activada, seleccione una conexión de impresión en la lista Seleccionar una impresora PostScript y seleccione Crear. Se creará un icono de la impresora que aparecerá en el escritorio.
  - Si la impresión de escritorio no está activada, seleccione el botón
    Configurar.
    El controlador de la impresora Adobe PS selecciona
    automáticamente el archivo PPD correcto para la Phaser 790.
- 6. Realice uno de los siguientes pasos:
  - Si la impresión de escritorio está activada, seleccione el icono de impresora del escritorio o seleccione la impresora en la lista del Selector. Seleccione el botón Configurar.
  - Si la impresión de escritorio no está activada, aparecerá un icono junto a la impresora recién instalada en la lista del Selector. Seleccione el icono de la impresora y seleccione el botón Configurar.
- 7. Para configurar la impresora, haga doble clic en la **impresora** desde la lista de impresora PostScript. Seleccione el botón **Configurar** y seleccione las **opciones** disponibles. Seleccione **OK** dos veces.
- 8. Cierre el **Selector**.

Para obtener información detallada sobre la instalación de las fuentes y el software Fiery ; sobre la configuración de las conexiones para ColorWise ProTools, Fiery Spooler y Fiery Link; o sobre la instalación de fuentes o software adicional, consulte el capítulo *Instalación del software del usuario en una red Macintosh OS* en el CD del usuario.

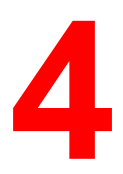

# Funciones del administrador del sistema

En este capítulo encontrará una introducción a las funciones del administrador del sistema así como una guía de la documentación. Se incluye lo siguiente:

- Un diagrama de flujo donde figuran las funciones del administrador del sistema en el orden en que suelen llevarse a cabo. También un diagrama para los capítulos referidos a conexión de red.
- Una tabla donde figuran las funciones habituales del administrador del sistema con referencias a los capítulos correspondientes.

Las utilidades del Fiery permiten que los usuarios a distancia vean las funciones del servidor. Los usuarios también pueden tener la posibilidad de administrar trabajos a distancia si el administrador del sistema les ha asignado tales privilegios. Para una introducción más detallada, consulte el capítulo *Uso de Fiery WebTools*.

Consulte el índice y el índice alfabético para encontrar la información más fácilmente.

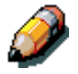

En los capítulos que tratan principalmente sobre sus capacidades de impresión, se hace referencia a la Phaser 790 como una <u>impresora</u>.

# Diagrama para los capítulos de conexión en red

En el siguiente diagrama de flujo figura el orden general de las tareas de administración del sistema para la Phaser 790, desde la instalación hasta la impresión. Los capítulos que figuran abajo del diagrama de flujo principal no siguen ningún orden en particular y pueden consultarse según sea necesario después de la instalación inicial. Consulte los capítulos para obtener mayores detalles.

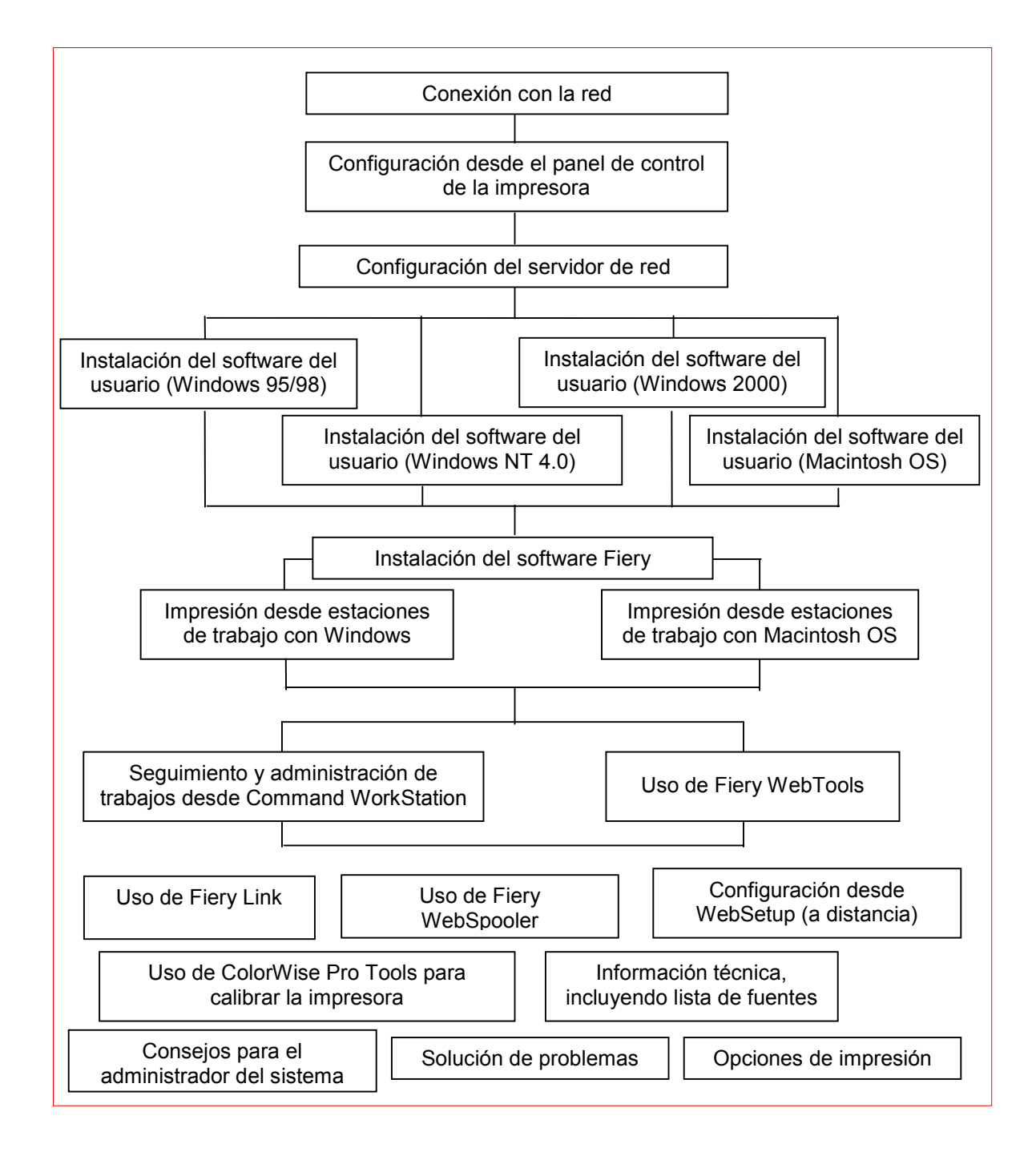

# Guía para los capítulos de conexión en red

Las funciones de administración vienen en el paquete del software del usuario y está incorporadas a la Phaser 790. En la siguiente tabla se indica dónde se encuentra la información sobre estas funciones.

| Para estas operaciones:                                                                          | Y estas tareas:                                                                                                    | Consulte:                                                                                                    |  |
|--------------------------------------------------------------------------------------------------|----------------------------------------------------------------------------------------------------|----------------------------------------------------------------------------------------------------|--|
| Conexión y configuración de la<br>impresora; modificación de la<br>configuración de la impresora | Conexión de la Phaser 790 y<br>configuración inicial desde el<br>panel de control.                                         | Preparación para la configuración<br>Configuración desde el panel de<br>control de la impresora                                           |  |
| Configuración de los<br>servidores de red                                                        | Configuración de servidores<br>para administrar y compartir<br>servicios de impresión.                                     | Configuración del servidor de red<br>Documentación de Novell                                                                              |  |
| Configuración del entorno de<br>impresión                                                        | Ajuste de valores prefijados de<br>la impresora, incluyendo<br>modos, imágenes, manejo del<br>tamaño del papel y manejo de | Instalación del software del usuario<br>en un entorno Windows 95/98<br>Instalación del software del usuario<br>en un entorno Windows 2000 |  |
|                                                                                                  |                                                                                                    | Instalación del software del usuario<br>en un entorno Windows NT 4.0                                                                      |  |
|                                                                                                  |                                                                                                    | Instalación del software del usuario<br>en una red Macintosh OS                                                                           |  |
|                                                                                                  |                                                                                                    | Instalación del software Fiery para<br>Windows y Macintosh                                                                                |  |
| Configuración del entorno de                                                                     | Edición de la cola de                                                                                                    | Configuración del servidor de red                                                                                                    |  |
| trabajos                                                                                         | impresión, la conexión directa<br>o la cola en espera para<br>usuarios finales.                                            | Documentación de Novell                                                                                                    |  |
| Protección de la integridad de                                                                   | Configuración de claves.                                                                                                   | Configuración del servidor de red                                                                                                    |  |
| los trabajos del usuario y<br>coherencia en los ajustes de<br>la impresora                       |                                                                                                    | Introducción a Command<br>WorkStation                                                                                                    |  |
|                                                                                                  |                                                                                                    | Documentación de Novell                                                                                                    |  |
| Configuración de todos los<br>nuevos usuarios                                                    | Configuración de la impresión,<br>incluyendo la instalación de                                                             | Instalación del software del usuario<br>en un entorno Windows 95/98                                                                       |  |
|                                                                                                  | los controladores PS y PCL de<br>la impresora y los archivos                                                               | Instalación del software del usuario<br>en un entorno Windows 2000                                                                        |  |
|                                                                                                  | Instalación del software                                                                                                   | Instalación del software del usuario<br>en un entorno Windows NT 4.0                                                                      |  |
|                                                                                                  | Instalación de páginas de                                                                                                  | Instalación del software del usuario<br>en una red de Macintosh OS                                                                        |  |
|                                                                                                  | (muestras de CMAN,<br>PANTONE, páginas de                                                                                  | Instalación del software Fiery para<br>Windows y Macintosh                                                                                |  |
|                                                                                                  | muestras de colores).                                                                                                    | Configuración del servidor de red                                                                                                    |  |
|                                                                                                  | Preparación para que el<br>usuario acceda a Fiery                                                                          | Introducción a Command<br>WorkStation                                                                                                    |  |
|                                                                                                  | VVEDIOOIS.                                                                                                    | Documentación de Novell                                                                                                    |  |

| Introducción a la impresión<br>para los usuarios                                                                 | Configuración de la impresión<br>en la Phaser 790. Ajuste de<br>opciones para trabajos                                       | Impresión desde estaciones de<br>trabajo Windows<br>Impresión desde estaciones de                                                                                                    |  |
|----------------------------------------------------------------------------------------------------|----------------------------------------------------------------------------------------------------|----------------------------------------------------------------------------------------------------|--|
|                                                                                                    | Uso de utilidades Fierv                                                                                                    | trabajo Macintosh OS                                                                                                    |  |
| Aiuste de opciones de                                                                                            |                                                                                                    | Onciones de impresión                                                                                                    |  |
| impresión en las ventanas de<br>propiedades de la impresora o<br>en las ventanas de<br>aplicaciones de impresión | opciones de impresión.                                                                                                    | Consulte también las secciones de<br>selección o ajuste de las opciones<br>de impresión en el capítulo<br><i>Instalación del software del usuario</i><br>que corresponda a su sistema<br>operativo. |  |
| Control del flujo de trabajo                                                                                     | Uso de Fiery WebTools,<br>Command WorkStation y                                                                              | Introducción a Command<br>WorkStation                                                                                                    |  |
|                                                                                                    | utilidades Fiery para<br>administrar trabajos, hacer un<br>seguimiento de trabajos                                           | Administración de trabajos de<br>impresión en Command<br>WorkStation                                                                                                    |  |
|                                                                                                    | imprimir trabajos desde la cola<br>de retención o reimprimir<br>trabajos desde la cola trabajos<br>retenidos o ya impresos.  | Uso de Fiery WebTools                                                                                                    |  |
| Contabilidad de trabajos                                                                                         | Ver, imprimir y exportar<br>Registro de trabajos y notas                                                                     | Introducción a Command<br>WorkStation                                                                                                    |  |
|                                                                                                    | Ajuste de impresión y<br>cancelación automáticas para<br>el Registro de trabajos.                                            | Administración de trabajos de<br>impresión en Command<br>WorkStation                                                                                                    |  |
| Modificación de la<br>configuración de la impresora<br>a distancia                                               | Procedimientos de<br>configuración desde la utilidad<br>WebSetup                                                             | Configuración desde WebSetup                                                                                                    |  |
| Calibración y manejo del color                                                                                   | Impresión con simulaciones<br>de CMAN                                                                                        | Uso de ColorWise Pro Tools                                                                                                    |  |
|                                                                                                    | Calibración de la Phaser 790.<br>Impresión de páginas de<br>muestras de colores.<br>Instalación de los perfiles de<br>color. |                                                                                                    |  |
| Mantenimiento del rendimiento                                                                                    | Consejos                                                                                                    | Consejos para el administrador del                                                                                                    |  |
| óptimo de la Phaser 790                                                                                          | Eliminación de trabajos y<br>cancelación de colas.                                                                           | sistema                                                                                                    |  |
| Solución de problemas                                                                                            | Solución de problemas de<br>configuración.                                                                                   | Solución de problemas                                                                                                    |  |
|                                                                                                    | Identificación de problemas de<br>la impresora, de impresión y<br>del software del usuario.                                  |                                                                                                    |  |

# Conexión con la red

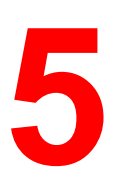

En este capítulo se indican las etapas básicas de la conexión de la impresora con la red, se ofrece una descripción general de los diagramas de protocolo y requisitos de red, y se explica cómo conectar la impresora a una red establecida.

En general, la instalación de red está a cargo de un administrador de red o de impresión y comprende cuatro etapas:

 Conexión física de la impresora a la red y al servidor. Si este paso incluye la preparación de un nodo de red y el direccionamiento del cable de red de la impresora, consulte las instrucciones de instalación específicas de la documentación de la red.

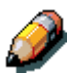

Si piensa ejecutar el software Command WorkStation desde un PC remoto, necesitará instalar el software y conectar el PC Command WorkStation a la red junto con la impresora.

- Configuración de los servidores de red UNIX, Windows NT 4.0 y IPX (Novell) para que el cliente pueda acceder a la Phaser 790 como una impresora color PostScript o PCL. No se necesita una configuración especial de los servidores AppleShare. Consulte el capítulo Configuración del servidor de red.
- Configuración de la impresora para el entorno de red. Desde el panel de control de la impresora, realice la configuración del servidor, la configuración de la red y la configuración de la impresora. Después puede configurar las opciones restantes de configuración desde el panel de control de la impresora, Command WorkStation o una estación de trabajo remota con WebSetup. También puede calibrar la Phaser 790. Consulte los capítulos Configuración desde el panel de control de la impresora y Uso de ColorWise Pro Tools.

• Preparación de cada estación de trabajo del cliente que va a imprimir en la Phaser 790. Instale los controladores de la impresora y los archivos de descripción de impresión correspondientes, y conecte la estación de trabajo a la red. En caso de ser pertinente, instale las utilidades Fiery y un visualizador de Internet. Compruebe que la impresora aparezca en la lista de impresoras y ejecute una impresión de prueba. Consulte el capítulo *Instalación del software del usuario* correspondiente a su sistema operativo.

El administrador del sistema debe controlar y mantener el rendimiento del sistema y resolver cualquier problema de red que surja. Para obtener mayor información, consulte el capítulo *Solución de problemas*.

# Tipos de estructura y protocolos de red compatibles

La Phaser 790 es compatible con protocolosTCP/IP, IPX/SPX y AppleTalk (los protocolos son reglas que permiten la comunicación entre las computadoras que están conectadas a una red). Estos protocolos son compatibles con plataformas Mac OS, Windows y UNIX. Todos pueden estar activos de manera simultánea. Las estaciones de trabajo que utilizan otros protocolos pueden imprimir a través de un servidor que utilice uno de los protocolos mencionados.

Para imprimir a través de una configuración Token Ring (es compatible con los protocolos TCP/IP y IPX/SPX), es necesario comprar una tarjeta Token Ring e instalarla en el servidor.

En la siguiente tabla figuran los protocolos, servicios de impresión, tipos de estructuras y plataformas compatibles:

| Protocolo           | Servicios de impresión                                                                                                    | Tipos de<br>estructura                                                                               | Plataformas                                                 |
|---------------------|----------------------------------------------------------------------------------------------------|----------------------------------------------------------------------------------------------------|-------------------------------------------------------------|
| Novell IPX/SPX      | PServer (Servidor de<br>impresión)<br>Permite imprimir en redes<br>NetWare.<br>Puede ejecutarse en modo<br>bindery y NDS.<br>Admite hasta 8 servidores y<br>una conexión NDS.                                                                     | Ethernet 802.2<br>Ethernet 802.3<br>Ethernet_II<br>Ethernet SNAP<br>Token Ring<br>Token Ring<br>SNAP | Windows NT<br>Windows<br>95/98<br>Windows 2000              |
| TCP/IP              | LPD (Line Printer Daemon),<br>el protocolo de impresión<br>TCIP/IP estándar.<br>Protocolos http para<br>páginas web.<br>Permite imprimir en redes<br>TCP/IP con clientes LPR.<br>Permite una interfaz de<br>zócalo directa con el puerto<br>9100. | Ethernet_II<br>Token Ring<br>SNAP                                                                    | Windows NT<br>Windows 2000<br>Solaris 2.4<br>SunOS 4.1.x    |
| TCP/IP<br>AppleTalk | SMB (Server Message<br>Block), el protocolo nbt<br>compatible con Windows.<br>PAP (Printer Access                                                                                                    | Ethernet_II<br>Token Ring<br>SNAP<br>Ethernet SNAP                                                   | Windows NT<br>Windows<br>95/98<br>Windows 2000<br>Macintosh |
|                     | Protocol).                                                                                                    | (Sólo la fase 2<br>de EtherTalk)                                                                     | Windows 2000                                                |

# Instalación rápida

Para la Phaser 790 puede utilizarse el cableado Ethernet (con el adaptador Token Ring opcional) hacia varias estaciones de trabajo. También es compatible con una conexión de cable paralela a una sola estación de trabajo.

#### **Cableado Ethernet**

El cableado Ethernet estándar incluye lo siguiente:

- Un cable de par trenzado no protegido, definido como categoría 5 para 100BaseT (Fast Ethernet)
- Un cable de par trenzado no protegido, categoría 3, 4, o 5 para usar con 10BaseT

El cable utiliza un conector RJ-45 de 8 pins que se conecta con el conector hembra RJ-45 de la impresora.

No conecte cables a más de un conector Ethernet; sólo puede realizar una conexión Ethernet a la vez.

#### Conexión de cable paralela

La Phaser 790 también puede imprimir trabajos desde un PC con Windows a través de su puerto paralelo bidireccional de alta velocidad. Esta conexión es útil para los PC portátiles y para estaciones de trabajo que utilizan redes exclusivas con protocolos que no sean AppleTalk, TCP/IP o IPX. Las conexiones del puerto paralelo pueden utilizarse de manera simultánea con las conexiones de red.

El puerto paralelo utiliza un cable mini Centronics (número de pieza de Xerox: 98S4330).

En los diagramas que figuran en las páginas siguientes se ilustran instalaciones de sistemas típicas. Consulte la página donde se encuentre el tipo de red y plataforma que usted prefiera. Para la instalación y la configuración, consulte los capítulos que correspondan a su sistema. Las ilustraciones son diagramas lógicos y no pretenden describir la disposición física (topología) de los dispositivos de red. Cada una de las disposiciones lógicas permite varias disposiciones físicas.

Si la red utiliza más de un protocolo o más de un tipo de estación de trabajo, combine las configuraciones que figuran para cada componente de su sistema. Los protocolos múltiples (que se ilustran como líneas paralelas) pueden usar el mismo cable. La flecha negra que sale desde la impresora indica que otros tipos de redes compatibles pueden funcionar al mismo tiempo.

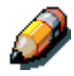

La operabilidad IPX/SPX y TCP/IP que se describe en esta sección está disponible en las redes Ethernet y Token Ring. AppleTalk sólo es compatible con Ethernet.

Los protocolos que figuran en estos diagramas se representan del siguiente modo:

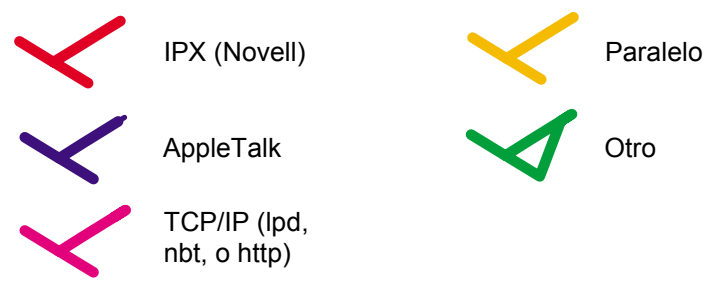

# Entorno Mac OS con AppleTalk

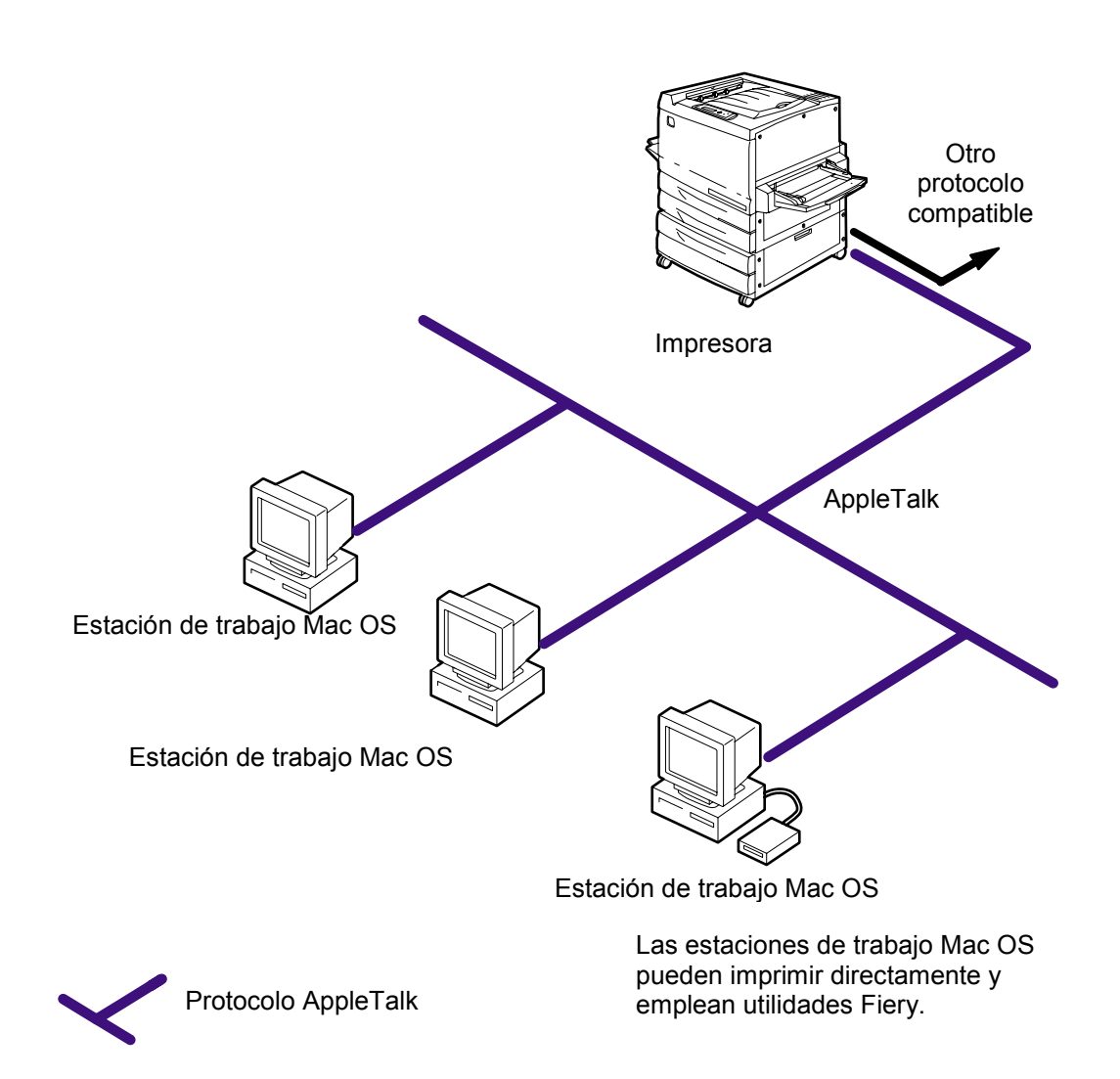

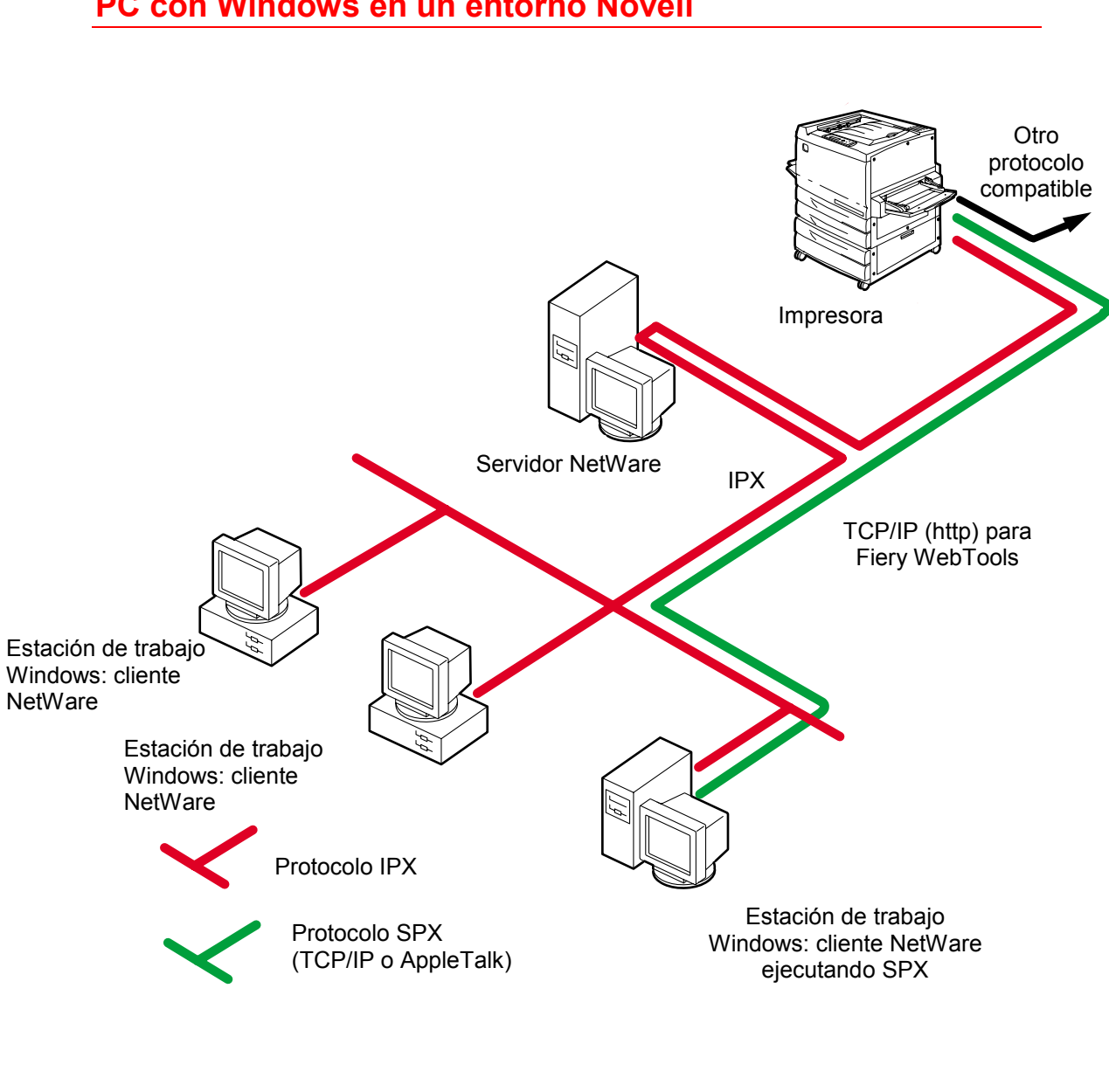

#### PC con Windows en un entorno Novell

Impresión en esta red: Todas las estaciones de trabajo Windows pueden imprimir a través del servidor NetWare.

Para usar Fiery WebTools: Una estación de trabajo Windows 95/98 con TCP/IP (http) cargado.

### Entorno del servidor Windows NT 4.0

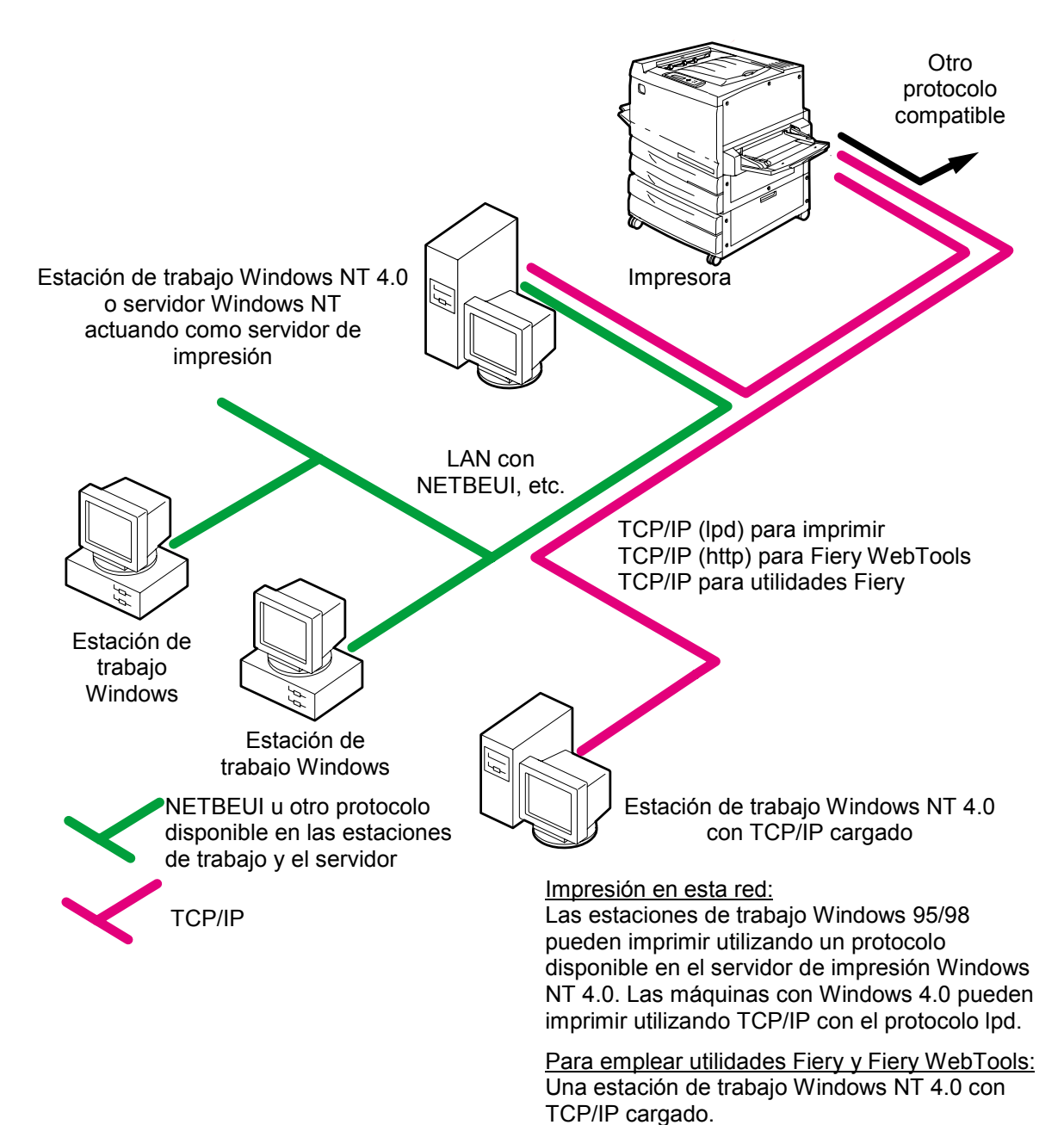

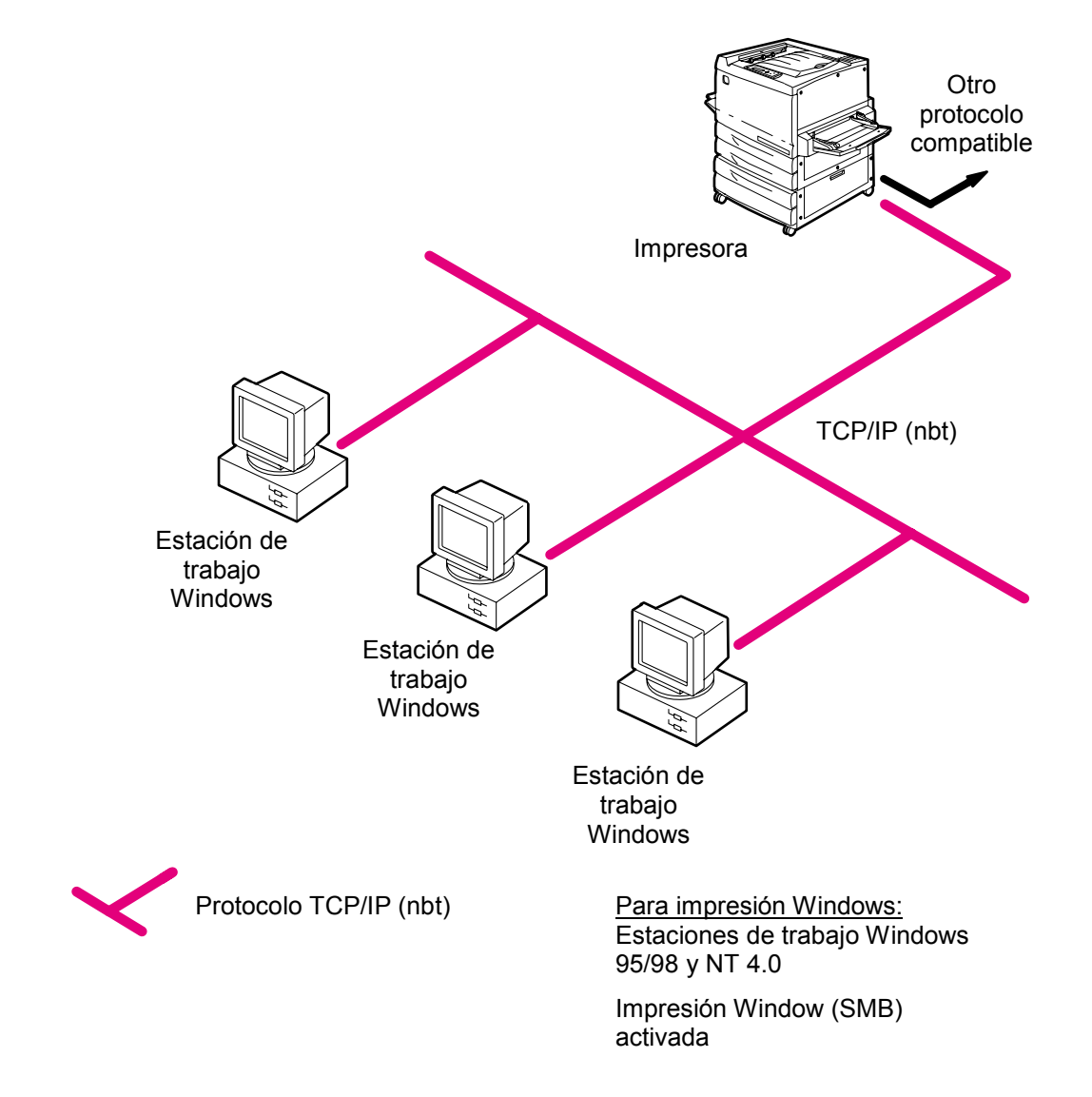

# PC con Windows que usan impresión Windows
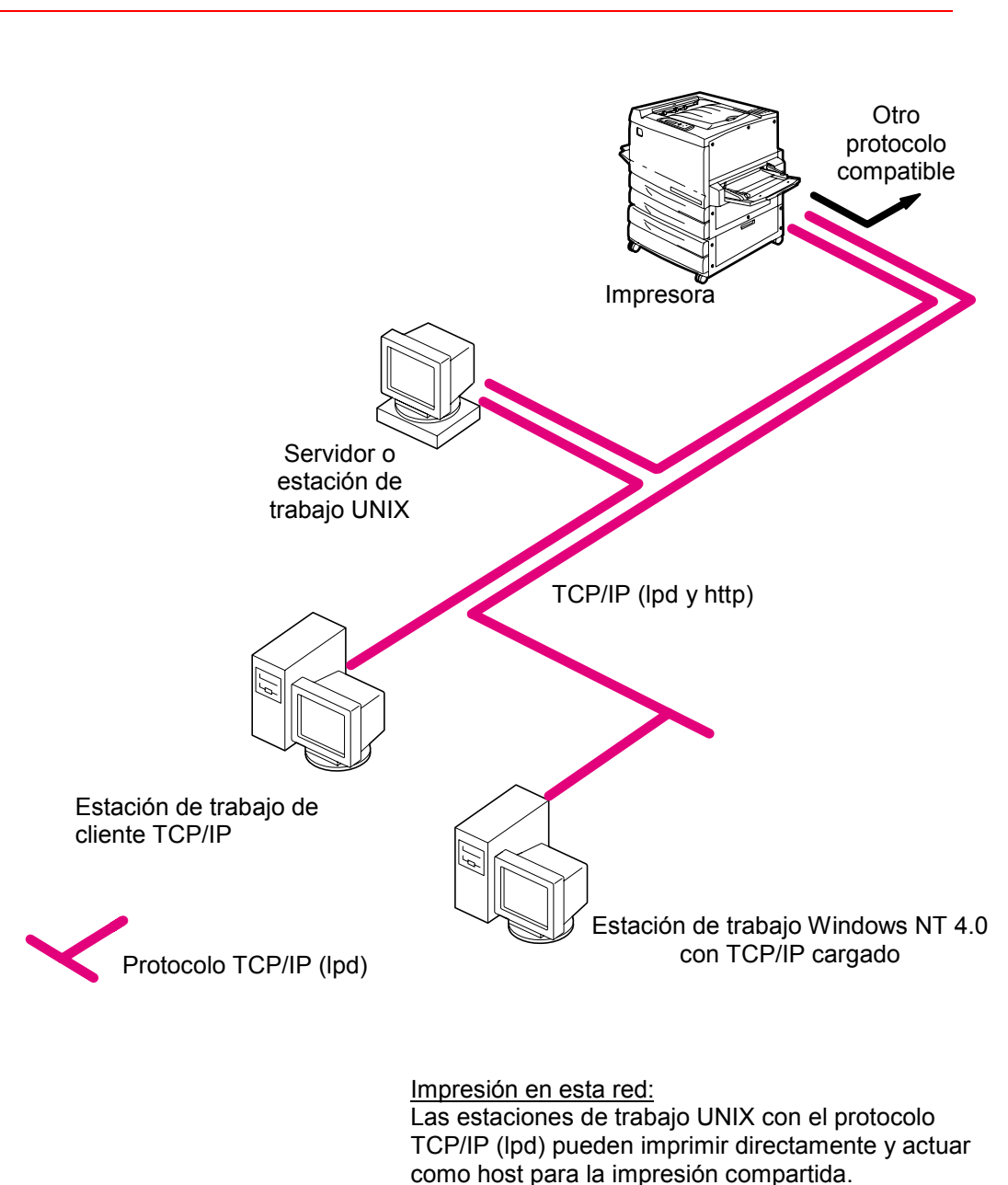

## Estaciones de trabajo Unix y Windows NT 4.0 en una red TCP/IP

Las estaciones de trabajo TCP/IP pueden imprimir a través de un servidor UNIX o directamente; es necesario cargar el servicio de impresión lpr y TCP/IP.

Para ejecutar utilidades Fiery y Fiery WebTools: Sólo una estación de trabajo Windows 95/98, NT 4.0 o Mac OS con TCP/IP puede utilizar estas aplicaciones.

## Conexión del puerto paralelo

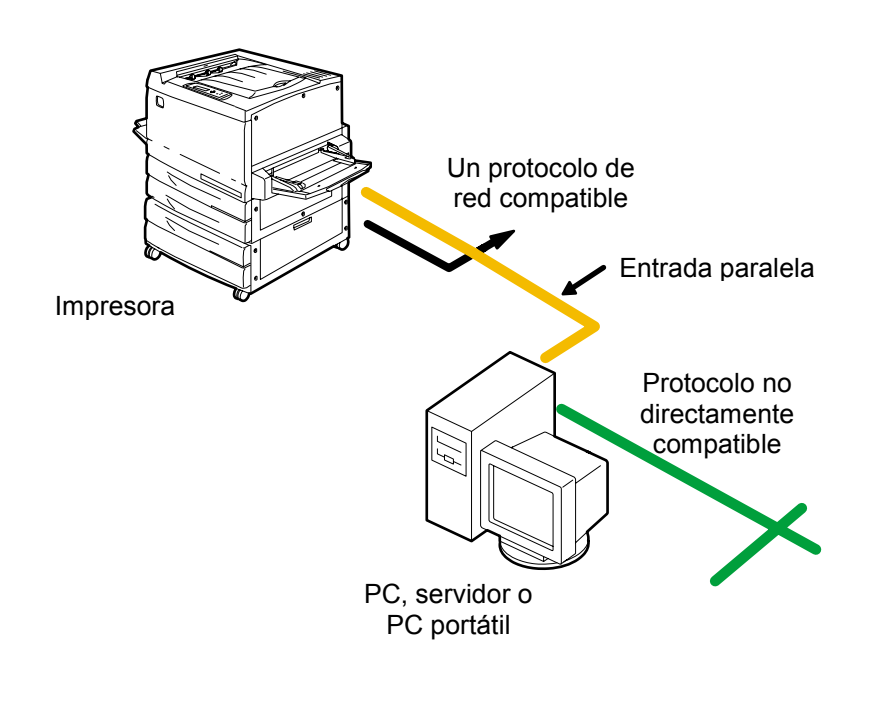

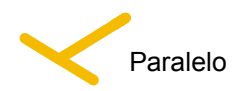

Con el puerto paralelo activado, la impresora puede aceptar e imprimir trabajos enviados al puerto paralelo.

## Conexión en red de la Phaser 790

Lleve a cabo los siguientes pasos antes de configurar la Phaser 790 y las estaciones de trabajo que van a imprimir en esa impresora:

- 1. Asegúrese de que la Phaser 790 está enchufada, encendida y funcionando correctamente.
- 2. Prepare los servidores de red para que compartan el software de la Phaser 790 y para permitir que los usuarios de red impriman en la impresora.
- 3. Apague la Phaser 790.

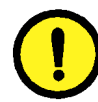

#### **PRECAUCIÓN**

No conecte cables a más de un conector Ethernet; sólo puede realizar una conexión Ethernet a la vez.

- 4. Conecte el cable de red adecuado a la impresora.
  - Para el **cable UTP** para 100BaseT o 10BaseT, conecte el conector del cable RJ-45 al conector hembra RJ-45 ubicado en la parte posterior de la impresora.
  - Para **cableado paralelo**, conecte el cable mini Centronics (número de pieza de Xerox: 98S4330) al puerto paralelo en la parte posterior de la impresora. Conecte el otro extremo del cable al puerto paralelo en la estación de trabajo Windows. Encienda la estación de trabajo y la Phaser 790.
- 5. Configure servidores de red para la impresión. Consulte el capítulo *Configuración del servidor de red*.

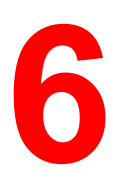

Para que la impresión resulte satisfactoria, es necesario realizar una cuidadosa configuración. En este capítulo encontrará las instrucciones de preparación para la configuración. También, una introducción a Fiery WebTools, con especial atención las utilidades empleadas en la configuración.

## Niveles de acceso y control

Cuando configure la impresora durante la configuración como administrador del sistema, instrumentará un nivel particular de control activando o no conexiones de impresión, claves y acceso a Fiery WebTools. El nivel de control puede ser estricto, moderado, mínimo o ninguno.

- El control más estricto podría ser adecuado para un entorno de impresión de gran volumen donde un administrador o un operador controlan el flujo de trabajo y toda la impresión. Los trabajos que se envían desde las estaciones de trabajo de los clientes se almacenan (se ponen en spool) en el disco duro de la impresora hasta que el operador los libera hacia la cola Impresión. En este tipo de configuración, sólo el administrador del sistema y el operador principal tienen acceso a las herramientas de administración de trabajos (Command WorkStation y Fiery WebSpooler).
- El control mínimo podría ser apropiado para un lugar de trabajo pequeño, donde cualquier usuario que esté en la red local puede acceder a todas las funciones de impresión y de la impresora, y controlarlas. Aunque quizás haya un administrador u operador a cargo de ciertas responsabilidades, todos los usuarios tienen el mismo acceso a las herramientas de administración de trabajos y el sistema.

## Conexiones de la impresora

La Phaser 790 admite tres conexiones de impresión:

- Cola En espera: los trabajos que se envían a la cola de En espera se ponen en spool en el disco duro de la impresora para imprimirlos más tarde o para volver a imprimirlos. Como la cola En espera es un lugar de almacenamiento, los trabajos que se envían allí no pueden imprimirse si no han sido liberados a través de las herramientas de administración de trabajos.
- **Cola Impresión:** ésta es la cola estándar de la impresora. Los trabajos enviados a la cola Impresión se procesan e imprimen en el orden en que han sido recibidos. Los trabajos priorizados por un operador desde las herramientas de administración de trabajos y aquéllos enviados a través de la conexión Directa pueden tener prioridad sobre los enviados a la cola Impresión.
- Conexión Directa: esta conexión transmite los trabajos directamente a la impresora, pero sólo cuando ésta no está procesando otro trabajo. Si la impresora está ocupada, el trabajo permanece en la estación de trabajo del usuario hasta que la impresora está lista. Se procesa el trabajo cuando el anterior está terminado y antes de procesar el siguiente trabajo de la cola.

Los trabajos enviados a la conexión Directa no se almacenan en el disco duro de la impresora y no pueden seleccionarse para reimprimirlos, moverlos o eliminarlos. Por lo tanto, esta conexión ofrece una medida de seguridad para archivos confidenciales. Los trabajos enviados a la conexión Directa aparecen en el registro de trabajos. La conexión Directa no puede usarse para impresión Ipd a través de TCP/IP.

Para bajar fuentes o tipos a la impresora, edite la conexión Directa.

Estas conexiones pueden activarse o editarse en Configuración de la impresora. Todas las conexiones editadas se verifican continuamente para comprobar la presencia de trabajos. Para emplear utilidades Fiery y Fiery WebTools, active la cola En espera o la cola Impresión.

Con la cola Impresión y la conexión Directa los usuarios remotos tienen un acceso más directo a la impresora que con la cola En espera. Por lo tanto, la cola Impresión y la conexión Directa no deben editarse en entornos que requieran un control más estricto.

Además, puede activar la cola Impresos, un área de almacenamiento para los trabajos más recientes de la cola Impresión, y especificar la cantidad máxima de trabajos retenidos. Con las herramientas de administración de trabajos, el usuario puede volver a imprimir los trabajos de la cola Impresos.

#### **Claves**

Las claves, también llamadas contraseñas, permiten controlar el acceso a las funciones de la impresora:

 Las claves del administrador brindan el nivel más alto de control, ya que el administrador tiene acceso a la configuración y puede controlar el entorno de impresión y de manejo de trabajos. Los privilegios del administrador incluyen, entre otros: edición de conexiones de impresión, configuración de claves, eliminación de fuentes, eliminación de los datos de los trabajos que se encuentran en la impresora y configuración del destino de la página de ayuda WebLink.

Cuando en el panel de control de la impresora se le pide la clave del administrador, debe introducirla inmediatamente porque de lo contrario el panel de control vuelve a un estado inactivo y debe empezar todo de nuevo.

- Las claves del operador permiten controlar los trabajos de impresión desde las herramientas de administración de trabajos, incluyendo la capacidad para anular manualmente los ajustes de los trabajos, para llevar a cabo la calibración de la impresora y para anular manualmente los ajustes de calibración.
- Los invitados no necesitan claves para conectarse a las herramientas de administración de trabajos. Los invitados sólo pueden ver el estado de los trabajos; no pueden modificar los trabajos o la configuración de la impresora.

La impresora no tiene ninguna clave configurada. Si usted no configura específicamente las claves, todos los usuarios tendrán los privilegios del administrador, lo que incluye el acceso a funciones importantes como configuración (incluyendo la configuración de claves) y el control de trabajos. Se recomienda especialmente que configure al menos una clave para el administrador a fin de proteger a la impresora de cambios fortuitos o accidentales en la configuración.

#### Dónde configurar las claves

Puede configurar las claves del administrador desde el panel de control de la impresora, Command WorkStation o Fiery WebSetup.

Puede configurar las claves del operador desde el panel de control de la impresora, Command WorkStation o Fiery WebSetup.

#### Situaciones del nivel de control

A continuación se describen las situaciones típicas de acceso y control, que van desde el control mínimo hasta el más estricto. Elija la situación que se corresponda con los requisitos de su lugar de trabajo, y después consulte el número correspondiente que figura en la tabla para saber cómo configurar su sistema de acuerdo con dichos requisitos.

Se *recomienda especialmente* que configure *al menos* una clave para el administrador a fin de evitar cambios no autorizados en los ajustes del sistema.

• **Control mínimo** (*no recomendado*): no hay un administrador o un operador designado.

Todos los usuarios tienen igual acceso a todas las funciones del sistema incluyendo configuración, eliminación de todos los datos de la impresora, eliminación de fuentes de la impresora, configuración del destino WebLink, calibración, impresión a todas las conexiones de impresión y manejo de todos los trabajos desde las herramientas de administración de trabajos.

• Hay un administrador pero no un operador.

Sólo un administrador puede llevar a cabo la configuración y otras funciones del administrador, pero las restantes funciones del sistema son accesibles a todos los usuarios, incluyendo calibración, impresión a todas las conexiones de impresión y manejo de todos los trabajos desde las herramientas de administración de trabajos.

• Hay un administrador y un operador superusuario.

Sólo un administrador puede llevar a cabo la configuración y otras funciones del administrador, y sólo un operador o un administrador pueden llevar a cabo la función de calibración y control de trabajos desde las herramientas de administración de trabajos. Los usuarios pueden imprimir en todas las conexiones de impresión.  Hay un administrador y un operador. No hay acceso a Fiery WebTools.

Sólo un administrador puede llevar a cabo la configuración, y sólo un operador o un administrador pueden llevar a cabo la calibración y el control de trabajos desde las herramientas de administración de trabajos. Los usuarios pueden imprimir en la cola En espera y la cola Impresión, pero no en la conexión Directa. El operador controla todo el flujo de trabajo, pero los trabajos enviados a la cola de impresión quizá no necesiten de la intervención del operador.

 Control más estricto: hay un administrador y un operador designados. No hay acceso a Fiery WebTools. El operador controla todos los trabajos.

Sólo un administrador puede llevar a cabo la configuración, y sólo un operador o un administrador pueden llevar a cabo la calibración y el control de trabajos desde las herramientas de administración de trabajos. Los usuarios pueden imprimir sólo en la cola En espera. El administrador y el operador tienen el control absoluto del flujo de trabajo. No hay acceso a Fiery WebTools.

| Valores de configuración                                                     | 1<br>(Mínimo) | 2 | 3 | 4 | 5<br>(Más estricto) |
|------------------------------------------------------------------------------|---------------|---|---|---|---------------------|
| Activar la conexión Directa                                                  | Х             | Х | Х |   |                     |
| Activar la cola Impresión                                                    | Х             | Х | Х | Х |                     |
| Activar los servicios Web                                                    | Х             | Х | Х |   |                     |
| Configurar una clave para el<br>administrador<br>(especialmente recomendado) |               | Х | Х | Х | Х                   |
| Configurar una clave para el operador                                        |               |   | X | X | Х                   |

## **Fiery WebTools**

La impresora puede admitir el acceso a Internet o intranet con Fiery WebTools desde estaciones de trabajo Windows 95/98, Windows 2000, Windows NT 4.0 y Mac OS utilizando los visualizadores o examinadores sugeridos: Internet Explorer 4.x y versiones superiores o Netscape Navigator 4.x y versiones superiores.

Para activar el uso de Fiery WebTools, lleve a cabo los siguientes pasos en la configuración:

- Active TCP/IP
- Ajuste una dirección IP, de máscara de subred y de puerta de enlace para la impresora
- Active Servicios de Web

En lugar de asignar en forma manual la dirección IP, de máscara de subred y de puerta de enlace, puede utilizar protocolos DHCP, RARP o BOOTP para asignar algunas de estas direcciones o todas. Consulte el capítulo *Configuración desde el panel de control de la impresora*.

Puede configurar claves para controlar el acceso a las funciones Fiery WebTools. Si usted no configura específicamente estas claves, todos los usuarios tendrán acceso a las funciones Fiery WebTools.

Fiery WebTools incluye WebStatus, WebInstall, Web Setup, WebDownloader, WebSpooler y WebLink. Para mayor información, consulte el capítulo *Uso de Fiery WebTools*.

## Requisitos de configuración del servidor de red

Para las redesToken Ring, Novell y Windows NT 4.0 (utilizando TCP/IP), los servidores de red deben configurarse para la impresión *antes* de configurar los ajustes de red de la impresora en Configuración. En los diagramas que figuran en el capítulo *Conexión con la red* se incluyen referencias para la configuración del servidor de red.

Para configurar los ajustes de red en Configuración, necesita una conexión de red activa para que la impresora pueda buscar zonas, servidores y colas en base a servidores en la red.

Cada vez que la configuración del servidor, de la impresora o de la misma red se modifique en su lugar de trabajo, puede cambiar ajustes individuales para que coincidan con el entorno que se ha modificado. El cambio de ajustes de red o puertos quizás exija que modifique otras opciones de configuración.

### Conexión de la impresora de manera segura

Lleve a cabo los siguientes pasos antes de configurar el servidor y las estaciones de trabajo que van a imprimir en la Phaser 790. Es posible que un técnico haya realizado algún tipo de instalación inicial.

1. Imprima una página de prueba desde el panel de control de la impresora para asegurarse de que la impresora funciona correctamente en el modo independiente.

Para imprimir una página de prueba:

- a. Pulse el botón **Menú** en el panel de control de la impresora hasta que aparezca el mensaje **Imprimir páginas de la lista**.
- b. Pulse el botón **Intro** para que aparezca **Imprimir** configuración.
- c. Pulse Intro para imprimir la página.
- 2. Apague la impresora y conecte el cable de la interfaz entre la impresora y el servidor.
- 3. Para comprobar la conexión, encienda la impresora e imprima otra página de prueba desde el panel de control de la impresora.
- 4. Con la impresora apagada, conecte el cable de red a la red tal como se explica en el capítulo *Conexión con la red*.

La red ya debe estar instalada y funcionando.

- 5. Encienda la impresora.
- 6. Prepare los servidores de red para que compartan el software de la impresora y para permitir que los usuarios de red impriman en la Phaser 790.

Consulte el capítulo *Configuración del servidor de red* para obtener mayores detalles.

7. Lleve a cabo la configuración de la impresora tal como se explica en el capítulo *Configuración desde el panel de control de la impresora*.

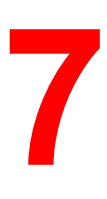

## Configuración desde el panel de control de la impresora

La configuración inicial de la impresora que va a imprimir en red debe realizarse desde el panel de control de la impresora. El panel de control en la parte superior de la impresora permite ajustar opciones y ver el estado de la impresora y de los trabajos de impresión. En este capítulo aprenderá cómo llevar a cabo las siguientes funciones:

- Configurar las funciones de impresión
- Especificar opciones de protocolos de red e información de red
- Llevar a cabo la configuración de servicios de red
- Imprimir páginas de información

Después de definir los ajustes de comunicación de red, puede especificar opciones de configuración adicionales desde una estación de trabajo del cliente utilizando WebSetup. Para obtener mayor información, consulte el capítulo *Configuración desde WebSetup*.

## Configuración de las funciones de impresión

Siga los procedimientos que figuran en esta sección para la configuración inicial o para cambiar la información de configuración de la impresora.

- 1. Encienda la impresora y pulse el botón **Menú** cuando aparezca el mensaje Preparada o Ahorro de energía, Encendido.
- Antes de cambiar la configuración, imprima la página de configuración actual en caso de que más tarde necesite restaurar los ajustes a los valores originales.
  - Pulse el botón Menú en el panel de control de la impresora hasta que aparezca el mensaje Imprimir páginas de la lista.
  - b. Pulse el botón **Intro** para que aparezca **Imprimir** configuración.
  - c. Pulse **Intro** para imprimir la página.

- 3. Lleve a cabo uno de los siguientes pasos:
  - Para pasar de un menú a otro, pulse el botón **Menú**.
  - Para ver submenús, pulse el botón Intro.
  - Para aceptar una de las opciones, pulse Intro.

#### Menús del nivel más alto

Cuando la impresora no está procesando ni imprimiendo un trabajo, el mensaje **Preparada** o **Ahorro energía** aparece en el panel. Para ver las opciones del menú del nivel más alto, incluyendo las siguientes, pulse **Menú**.

| Seleccione                   | Para especificar                                                                                                    |
|------------------------------|----------------------------------------------------------------------------------------------------|
| Config sistema               | Ajustes del sistema para la impresora; configuración o<br>modificación de la clave del administrador utilizada<br>para limitar el acceso a los menús de configuración.                                                                                                    |
| Config impresora             | Ajustes de la impresora.                                                                                                    |
| Config PS                    | Ajustes PostScript para la impresora.                                                                                                    |
| Config PCL                   | Ajustes PCL para la impresora.                                                                                                    |
| Config puerto E/S            | Ajustes para las conexiones de red y/o paralelas de la impresora.                                                                                                    |
| Config protocolo red         | Ajustes para los protocolos de red.                                                                                                    |
| Config servicios red         | Ajustes para los servicios de impresión.                                                                                                    |
| Revis e imprimir             | Impresión de las copias o trabajos procesados<br>restantes almacenados en el disco de la impresora<br>después de haber inspeccionado la primera copia.                                                                                                    |
| Imprimir páginas de la lista | Las páginas residentes de la impresora.                                                                                                    |
| Idioma pantalla              | El lenguaje del panel de control de la impresora.                                                                                                    |
| Menú reiniciar               | Eliminación del registro de trabajos y de todas las<br>colas de impresión (aparece Borrar registro de<br>trabajos/Colas).<br>Formateo del disco duro (aparece Formatear disco).<br>Restauración de las opciones prefijadas de fábrica<br>para la calibración del color de la impresora (aparece<br>Reiniciar color).<br>Opciones prefijadas de todos los ajustes modificables<br>(Restaurar prefijadas).<br>Reinicio de la impresora (aparece Reiniciar la<br>impresora). |
| Config servicios red         | clave a fin de limitar el acceso a los menús de<br>configuración de la impresora                                                                                                    |
| VisualCal                    | Calibración de la producción de la impresora color.                                                                                                    |
| Ajuste del color             | Ajuste de la densidad y el brillo del tóner.                                                                                                    |

#### Configuración del sistema

Siga este procedimiento cuando configure el sistema por primera vez si la clave no está configurada:

- 1. Pulse el botón **En línea** y pulse el botón **Menú** hasta que aparezca Configuración del sistema.
- 2. Pulse el botón **Intro** para que aparezcan las siguientes opciones. Introduzca la información necesaria:
  - **Nombre impresora** Con el teclado numérico, introduzca un nombre de hasta 16 caracteres para la impresora.
  - Impr pág inicial Sí/No (La opción prefijada es No). Introduzca Sí en caso de que quiera que la impresora imprima una página inicial cada vez que se reinicia, para comprobar que está funcionando correctamente. La página inicial incluye información tal como el nombre de la impresora, los protocolos de red activados, la cantidad de memoria instalada y las opciones instaladas en la impresora.
  - **Publ. C Impresos Sí/No** (Sí es la opción prefijada). Introduzca Sí para permitir que los últimos trabajos impresos queden almacenados en la impresora. La cola de trabajos impresos permite volver a imprimir esos trabajos con facilidad.
  - **Tareas a guardar (1-99)** (10 es la opción prefijada). Si ha introducido Sí para Publ. C Impresos, especifique la cantidad de trabajos que desea almacenar en la cola de trabajos impresos.
  - Ahorro energía 30 min./60 min./120 min./180 min. (30 min. es la opción prefijada). Especifique el lapso de tiempo antes de que una impresora inactiva entre en el modo de ahorro de energía. La impresora vuelve a estar activa cuando recibe un trabajo de impresión de red o cuando se pulsa cualquier botón del panel de control de la impresora o la copiadora.

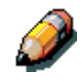

El escáner tiene su propio ajuste de ahorro de energía, independiente del de la impresora.

Cambiar clave – Sí/No (La opción prefijada es No). Use esta opción para cambiar la clave del administrador para la impresora. En la mayoría de los casos, sólo el administrador del sistema tiene acceso a esta clave. Si selecciona Sí, se le pedirá que introduzca la nueva clave de la impresora.

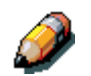

El escáner tiene su propia clave, independiente de la que tiene la impresora.

Para introducir una nueva clave, use el botón de flecha ascendente para desplazarse de un carácter a otro y el botón de flecha derecha para moverse de izquierda a derecha, de un carácter a otro. Para borrar un carácter, use el botón de flecha izquierda. La clave puede ser cualquier combinación de letras y números de hasta 16 caracteres. Cuando haya introducido la clave, pulse el botón Intro. Vuelva a introducir la clave para confirmarla. Si se equivoca, el sistema le pedirá que introduzca la clave nuevamente.

#### Configuración de la impresora

Las opciones de configuración de la impresora ajustan el lenguaje de descripción de página de la impresora (PDL), el tamaño de papel y la capacidad para imprimir con poco tóner.

- 1. Pulse el botón **En línea** y pulse el botón **Menú** hasta que aparezca el mensaje Configuración de la impresora.
- 2. Pulse el botón **Intro** para que aparezcan las siguientes opciones. Introduzca la información necesaria:
  - Leng desc pág PS/PCL/Auto (La opción prefijada es Auto). Introduzca el lenguaje de descripción de página prefijado para la impresora. Si selecciona Auto, la impresora detectará e interpretará automáticamente el lenguaje de descripción de página que utiliza el archivo.
  - Tam pap prefij Carta/A4 Utilice esta opción para especificar el tamaño de papel prefijado que usará para imprimir. Todas las páginas de prueba y de información se imprimen en el tamaño de papel prefijado.
  - **Poco tóner– Seguir/Parar** (La opción prefijada es Seguir). Especifique el comportamiento de la impresora cuando escasee el tóner. Seleccione **Seguir** para imprimir hasta que se acabe el tóner o **Parar** para dejar de imprimir inmediatamente hasta reemplazar el tóner.

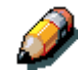

Reemplace el tóner cuando aparezca el mensaje de poco tóner indicando que cambie el tóner del color correspondiente.

## Configuración PostScript

Los menús de configuración PostScript le permiten ajustar opciones de impresión PostScript.

- 1. Pulse el botón **En línea** y pulse el botón **Menú** hasta que aparezca **Configuración PS**.
- 2. Pulse el botón **Intro** para que aparezcan las siguientes opciones. Introduzca la información necesaria:
  - Impr hasta err PS Sí/No (La opción prefijada es No).
     Especifique si va a imprimir una parte del trabajo que se procesó antes de que se encuentre un error PostScript.
  - Portada Antes del trabajo/Tras el trabajo/No (La opción prefijada es No). Especifique si va a imprimir una portada al comienzo o al final de cada trabajo de impresión. Seleccione Antes del trabajo o Tras del trabajo para imprimir una página con el nombre de quien creó el trabajo, la cantidad de páginas impresas y el estado del trabajo.

Si ocurrió un error PostScript e introdujo Sí para Impr hasta err PS, se imprimirá el mensaje de error en la portada, junto con el estado del trabajo.

## Configuración PCL

Los menús de configuración PCL le permiten ajustar las opciones de impresión PCL. PCL sólo está disponible cuando se imprime desde estaciones de trabajo Windows.

- 1. Pulse el botón **En línea** y pulse el botón **Menú** hasta que aparezca el mensaje Config PCL.
- 2. Pulse el botón **Intro** para que aparezcan las siguientes opciones. Introduzca la información necesaria:

Las siguientes opciones se aplican a los archivos de texto ASCII sin formatear.

- Orientación prefijada Horizontal/Vertical (la opción prefijada es Vertical). Especifique la orientación prefijada del trabajo de impresión en el papel.
- Longitud página 5-128 líneas (la opción prefijada es 60 líneas). Especifique la cantidad de líneas de texto por página. La longitud de la página varía según la orientación del papel.

Las siguientes opciones se aplican a los archivos de texto ASCII para cada trabajo.

- Número de fuente 0 45 (la opción prefijada es 0). Especifique la fuente prefijada. Para ver la lista completa de fuentes PCL disponibles y su correspondiente número, consulte la lista de fuentes.
- **Paso (Car/Pulg), 0.44-99.99** (la opción prefijada 10.00). Especifique los caracteres por pulgada o cantidad de caracteres PCL de espaciado fijo que se van a imprimir por pulgada horizontal.
- Juego de símbolos PCL Especifique el juego de símbolos PCL que se va a imprimir. Un juego de símbolos es específico de una fuente y en general está diseñado para una sola aplicación.

## Especificación de la información de red

- 1. Pulse el botón **En línea** y pulse el botón **Menú** hasta que aparezca la opción Config puerto E/S.
- 2. Pulse el botón de **Intro** para que aparezcan las siguientes opciones. Introduzca la información necesaria:
  - Ethernet Activado/Desactivado (la opción prefijada es Activado). Seleccione Activado para activar la comunicación Ethernet.
  - Velocidad Ethernet Autodetectar/100/10 (la opción prefijada es autodetectar). Seleccione Autodetectar para detectar automáticamente la velocidad a la que los datos pueden ser transferidos a través de la red Ethernet o también para especificar la velocidad y el cableado de la red Ethernet.
  - Puerto paralelo Activado/Desactivado (Activado es la opción prefijada). Además de recibir trabajos de impresión a través de Ethernet, la impresora puede recibir trabajos desde un PC a través del puerto paralelo de alta velocidad. Seleccione Activado para permitir la impresión a través del puerto paralelo.
  - Tiempo espera E/S 5-300 segundos (30 segundos es la opción prefijada). Si seleccionó Activado para el puerto paralelo, utilice esta opción para especificar cuánto tiempo va a estar la impresora sin recibir datos desde el puerto paralelo antes de decidir que el trabajo actual está terminado. Durante el tiempo de espera, la impresora no puede recibir nuevos trabajos a través del puerto paralelo pero sigue recibiendo trabajos de impresión de red.
  - Ignorar EOF Sí/No (Sí es la opción prefijada). Si seleccionó Activado para el puerto paralelo, use esta opción para especificar que la impresora debe ignorar los mensajes Final del archivo (EOF) en un archivo. Para imprimir archivos PostScript en formato binario (no ASCII), elija Sí para esta opción. Entonces, la impresora utilizará el valor introducido para el tiempo de espera del puerto paralelo para determinar cuándo ha llegado al final del archivo.

## Especificación de las opciones de los protocolos de red

Las opciones de configuración de los protocolos de red se utilizan para especificar y configurar los protocolos de red TCP/IP Ethernet, AppleTalk y IPX (Novell).

- 1. Pulse el botón **En línea** y pulse el botón **Menú** hasta que aparezca la opción **Config protocolo red**.
- 2. Pulse el botón **Intro** para que aparezcan las siguientes opciones. Dependiendo de las opciones que haya seleccionado, deberá introducir la información necesaria para las siguientes opciones de acuerdo con los requisitos de su sistema:
  - TCP/IP Ethernet Activado/Desactivado (la opción prefijada es Desactivado). Seleccione Activado en caso de tener una red TCP/IP conectada a la impresora a través del cableado Ethernet. Si seleccionó Activado para TCP/IP – Ethernet, aparecen las siguientes opciones:
    - Activar IP auto Sí/No IP auto es el módulo que maneja la configuración automática TCP/IP para el sistema. Utiliza un conjunto de protocolos estándar de descubrimiento, RARP, BOOTP y DHCP.

Si seleccionó No para Activar IP auto, aparecen las siguientes opciones:

- Activar DHCP Sí/No Protocolo de configuración dinámica de hosts (DHCP), especificado en RC 2131, es una extensión de BOOTP que permite la asignación dinámica de direcciones IP. DHCP asigna *rentas* a las direcciones IP asignadas. El cliente debe renovar su renta con el servidor a fin de mantener las direcciones. Cuando una renta vence, el servidor DHCP reclama la dirección y puede asignársela a otro cliente. Las estaciones de trabajo Windows son las que más utilizan este protocolo.
- Activar BootP Sí/No. Este protocolo, especificado en RFC 1542, les permite a los clientes buscar direcciones IP y otro tipo de información.
- Activar RARP Sí/No. Reverse Address Resolution Protocol (RARP) está especificado en RFC 903. Le permite al cliente buscar su dirección IP. Este protocolo no se usa con demasiada frecuencia.

Si seleccionó Sí para Activar IP auto, aparecen las siguientes opciones:

- **Pasarela auto Sí/No**. Permite que el sistema busque automáticamente la dirección de la puerta de enlace.
- Activ AppleTalk Sí/No. Si selecciona Sí, el sistema se reinicia automáticamente y se activa AppleTalk.
- **Dirección IP. ETH** (La opción prefijada es 127.000.000.001) Con los botones de flecha, asígnele a la impresora una dirección IP de Ethernet. Pulse **Intro** para aceptar la selección.
- Másc de subred. ETH (La opción prefijada es 255.255.255.000). Utilice esta opción para asignarle uno de los siguientes valores a la máscara de subred, para imprimir con TCP/IP a través de Ethernet:
  - 255.000.000.000 si la dirección IP comienza con un número menor que 128
  - 255.255.000.000 si la dirección IP está entre los números 128 y 191
  - 255.255.255.000 si la dirección IP comienza con un número mayor que 191
- **Direcc pasarela** Si su red utiliza una puerta de enlace, escriba la dirección en los cuadros de texto **Pasarela** (la dirección prefijada es 127.000.000.001).
- Activ AppleTalk Sí/No. Si selecciona Sí, el sistema se reinicia automáticamente y se activa AppleTalk.
- Activar Novell Sí/No. Si selecciona Sí, elija el tipo de trama Ethernet para la comunicación entre el servidor de archivos NetWare (o servidores de archivos NetWare si se conecta a más de uno) y la impresora:
  - Tipo de trama Sí/No (La opción prefijada es No). Seleccione Sí para determinar automáticamente el tipo de trama.
  - Ethernet 802.3 Sí/No (La opción prefijada es No). Seleccione Sí para activar Ethernet 802.3.
  - Ethernet 802.2 Sí/No (La opción prefijada es No) Seleccione Sí para activar Ethernet 802.2.
  - Ethernet II Sí/No (La opción prefijada es No). Seleccione Sí para activar Ethernet II.
  - Ethernet SNAP Sí/No (La opción prefijada es No). Seleccione Sí para activar Ethernet SNAP.

## Configuración de servicios de red

Los menús de configuración de los servicios de red permiten establecer servicios de red para la impresora si Novell está activado.

- 1. Pulse el botón **En línea** y pulse el botón **Menú** hasta que aparezca la opción Config servicios red.
- 2. Pulse el botón **Intro** para que aparezca la opción Activar PServer.
- 3. Seleccione Sí o No (La opción prefijada es No). PServer es un programa de la impresora que trabaja con todas las colas de impresión Novell asignadas a la impresora. Seleccione Sí en caso de que tenga una red Novell conectada a la impresora y si ya ha configurado una impresora NetWare, un servidor de impresión y uno o más objetos de la cola de impresión para trabajos de impresión. PServer también permite introducir los nombres de los objetos Novell relacionados con la impresión en la impresora. Si selecciona Sí, configure Servicios de directorio Netware (NDS) y/o servicios Bindery.

#### **Configuración de NDS**

- 1. Pulse el botón **En línea** y pulse el botón **Menú** hasta que aparezca la opción Config servicios red.
- 2. Pulse el botón Intro para que aparezca la opción Activar NDS.
- Seleccione Sí o No (La opción prefijada es No). Servicios de directorio NetWare (NDS) se utiliza con NetWare 4.x y 5.x. Seleccione Sí para activar NDS.
- 4. Si seleccionó **Sí**, aparece la pantalla Cambiar opciones? Seleccione **Sí** para especificar o cambiar los ajustes de NDS.
- Con los botones de flecha ascendente y descendente seleccione un árbol de la lista de árboles NDS y pulse Intro. Los árboles permiten encontrar el servidor en el árbol NDS que eligió.

Si selecciona un árbol que ya contaba con ajustes NDS previos, aparece un mensaje que le advierte que se eliminarán los ajustes Bindery anteriores. Seleccione **Sí** para eliminar los ajustes Bindery.

En otro mensaje se le preguntará si se necesita una conexión para examinar. Seleccione **No** si no se necesita una conexión. Seleccione **Sí** si se necesita una conexión para examinar el árbol NDS.

- 6. Si seleccionó **Sí**, puede empezar a examinar cuando aparezca la pantalla Encontrar Login. Pulse **Intro** cuando encuentre el objeto deseado.
- 7. Use los **botones de flecha ascendente** y **descendente** para desplazarse de opción en opción. Para que aparezcan los objetos por debajo del nivel del objeto seleccionado, pulse **Intro**.

La ruta actual de los objetos previamente seleccionados aparece en la línea superior de la pantalla. El primer elemento en Lista de objetos aparece en la segunda línea. Use los botones de flecha para examinar los objetos NDS que figuran en la pantalla.

La opción .. le permite moverse a un nivel superior en el árbol; si pulsa **Intro**, el objeto que antes estaba en la segunda línea se mueve a la línea superior y el siguiente objeto del nivel inferior del árbol aparece en la segunda línea. Cuando vea el objeto de conexión en la segunda línea, pulse **Intro**. Desde cualquier pantalla, pulse **Intro** para aceptar un objeto o **Menú** para salir.

- 8. Con los **botones de flecha ascendente** y **descendente** seleccione un nombre para el login y pulse **Intro**.
- 9. Con los **botones de flecha ascendente** y **descendente** introduzca la clave. Pulse **Intro** para aceptar la clave.
- 10. Después de que aparezca el mensaje **Ver árbol para servidor impres**, pulse **Intro** para comenzar a desplazarse hasta el servidor de impresión.

El nombre del árbol NDS aparece en la línea superior. El primer elemento que se encuentra en el nivel de abajo del nombre del árbol aparece en la segunda línea.

11. Con los **botones de flecha ascendente** y **descendente** examine los objetos NDS que figuran en la pantalla. Pulse **Intro** para aceptar un objeto.

La ruta actual de los objetos previamente seleccionados aparece en la línea superior. El primer elemento de la lista de objetos que se encuentra en el siguiente nivel hacia abajo aparece en la segunda línea.

12. Con los **botones de flecha ascendente** y **descendente** examine los objetos NDS que figuran en la pantalla. Seleccione un objeto y pulse **Intro** para que aparezcan los objetos del siguiente nivel inferior.

Seleccione .. y pulse Intro para moverse hacia arriba en el árbol.

 Cuando vea el nombre del servidor de impresión deseado, pulse Intro. Aparecerá el servidor de impresión en la primera línea para indicar que se ha seleccionado la entrada que figura en la lista.

- 14. Use los botones de flecha ascendente y descendente para desplazarse por la lista de los servidores de impresión disponibles. Después de seleccionar un servidor, pulse Intro. Si la conexión del servidor de impresión necesita una clave, aparece la pantalla Introducir clave. Introduzca la clave con los botones de flecha ascendente y descendente. Después de introducir la clave o si no se necesita una, aparece la pantalla Buscar C impres:.
- 15. Pulse Intro si quiere que la impresora busque el objeto de la cola de impresión en todo el árbol NDS. Con los botones de flecha ascendente y descendente designe un objeto del subárbol. La impresora buscará las colas por debajo de este objeto. Pulse Intro.

Si seleccionó Subárbol, aparece el mensaje Ver para impr.

- 16. Pulse **Intro** para pasar a las pantallas Ver NDS. Vaya a la raíz de la cola de impresión y pulse **Intro**.
- 17. Desplácese por los objetos NDS como lo hizo antes. Pulse **Intro** para que aparezcan los objetos que están debajo del nivel del objeto seleccionado en la segunda línea de la pantalla anterior.
- 18. Cuando vea el objeto del subárbol de la cola de impresión en la segunda línea, pulse **Intro**.
- 19. En la pantalla siguiente, desplácese para que aparezca el punto en la segunda línea y pulse **Intro** para finalizar la búsqueda.

Aparece el objeto seleccionado.

20. Pulse Intro para aceptar el objeto.

#### **Configuración Bindery**

Las siguientes pantallas se utilizan para la configuración Bindery. Asegúrese de que la impresora esté conectada con la red y de haber configurado uno o más servidores de archivos NetWare 3.x con un servidor de impresión y una cola de impresión para imprimir trabajos.

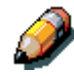

También puede configurar servidores NetWare 4.x y 5.x para ejecutar en modo de emulación Bindery, pero no puede agregar un servidor 4.x o 5.x que se ejecute en modo de emulación que esté en el árbol seleccionado en Configuración NS.

El servidor NetWare debe estar funcionando. Necesita un nombre para la conexión y una clave, en caso de haberla configurado.

Consulte el capítulo *Configuración del servidor de red* si desea obtener mayor información acerca de cómo configurar la impresión con Novell Netware.

1. Pulse el botón **En línea** y pulse el botón **Menú** hasta que aparezca la opción Activar Bindery. Utilice esta opción para activar servicios de emulación Bindery.

Aparece la pantalla Ajustes Bindery.

- Use los botones de flecha ascendente y descendente para desplazarse por las opciones del menú. Seleccione una de las siguientes opciones:
  - **Ver** muestra una lista de los servidores de archivos Novell ya conectados a la impresora.
  - **Cambiar** muestra una lista de los todos los servidores disponibles para que agregue uno o cambie los ajustes del servidor de impresión.
  - Elimin serv arch muestra una lista de los servidores conectados que puede desconectar.
  - **Omitir** no toma en cuenta las opciones Bindery y pasa a la pantalla Intervalo de sondeo.

Use los **botones de flechas ascendente** y **descendente** para ver la lista de servidores. Pulse **Intro** para ignorar las opciones restantes y pasar a la pantalla Intervalo entre sondeos. 3. Si se necesita una clave para conectarse con el servidor, aparece la pantalla Login del servidor de archivos.

Use los **botones de flecha ascendente** y **descendente** para ver la lista de opciones. Pulse **Intro** para aceptar una opción.

- 4. Cuando aparece la pantalla Clave del servidor, use los **botones** de flecha ascendente y descendente para introducir la clave.
- 5. Cuando aparece la pantalla Servidor de impresión, use los **botones de flecha ascendente** y **descendente** para desplazarse por la lista de servidores definidos para el servidor de archivos elegido. Después de seleccionar un servidor de impresión, pulse **Intro.**

Si se necesita una clave para conectarse, aparece la pantalla Clave del servidor de impresión. Use los **botones de flecha ascendente** y **descendente**, y pulse **Intro** para introducir la clave.

Si menos que ocho servidores de archivos están conectados, aparece la pantalla ¿Otro servidor de archivos?. Seleccione **Sí** para que vuelva a aparecer la lista de los servidores disponibles. Seleccione **No** para dejar de agregar servidores de archivos y que aparezca la pantalla Interv Interr.

Si está conectada la cantidad máxima de servidores de archivos (ocho), aparece la pantalla Interv Interr (seg). Con los **botones de flecha ascendente** y **descendente** especifique el intervalo (1-999 segundos) para que la impresora se comunique con el servidor Novell (15 es el intervalo prefijado). Si selecciona un intervalo corto, aumenta el tráfico de red. Esto podría volver más lentos otros trabajos de red. Pulse **Intro**.

## Configuración SMB

Server Message Block (SMB) es un protocolo de impresión y de compartir archivos punto a punto y es el método de impresión prefijado para la mayoría de las aplicaciones Windows. SMB se ejecuta sobre TCP/IP y no necesita IPX. Cuando la función que permite compartir los archivos y la impresora está activada para los clientes de Microsoft, SMB puede ejecutarse en Windows 95/98, Windows 2000 y Windows NT.

- 1. Pulse el botón **En línea** y pulse el botón **Menú** hasta que aparezca la opción Activar SMB. Use esta opción para activar la comunicación de red utilizando SMB.
- En la pantalla Usar nombre del servidor, seleccione Sí o No (La opción prefijada es No). Seleccione Sí para designar un servidor WINS (Windows Internet Name Server) como un servidor SMB.

Se le pedirá que introduzca la dirección IP del servidor.

3. Con los **botones de flecha ascendente** y **descendente** introduzca la **dirección IP** del servidor WINS deseado.

Se le pedirá que introduzca el Nombre del servidor.

4. Con los **botones de flecha ascendente** y **descendente** introduzca un nombre para la impresora (servidor SMB).

Se le pedirá que introduzca algún comentario sobre el servidor.

- 5. Con los botones de flecha ascendente y descendente introduzca un comentario sobre la impresora o el nombre (servidor SMB), tal como Sólo producción. Este comentario identificará a la impresora en Entorno de red Windows. Cuando el comentario se ajuste, aparecerá en la segunda línea al aparecer la pantalla Comentario del servidor. Cuando se selecciona la impresora en la máquina de un cliente, el comentario del servidor aparece debajo de la sección Detalles de la ventana Información del servidor.
- Pulse Intro para que aparezca la opción Nombre del dominio. Con los botones de flecha ascendente y descendente introduzca el grupo de trabajo o dominio donde quiere que aparezca la impresora. Use sólo mayúsculas.

## Páginas de información de impresión

Puede imprimir varias páginas de información y de prueba desde el panel de control de la impresora antes de configurar la impresora o en cualquier otro momento desde la pantalla Preparada o Ahorro de energía, Encendido:

| Opción                        | Descripción                                                                                                    |
|-------------------------------|----------------------------------------------------------------------------------------------------|
| Imprimir configuración        | Una página que muestra la configuración actual<br>del dispositivo y presenta una lista de las<br>opciones seleccionadas para todos los menús de<br>configuración.                                                                                                    |
| Imprimir patrón de prueba     | Una página que incluye una carta de prueba que<br>se usa para diagnóstico del motor.                                                                                                    |
| Imprimir registro de trabajos | Una lista de los últimos trabajos que se<br>imprimieron.                                                                                                    |
| Imprimir lista de fuentes PS  | Una lista de fuentes PostScript residentes en la<br>impresora.                                                                                                    |
| Imprimir lista de fuentes PCL | Una lista de fuentes PCL residentes en la<br>impresora                                                                                                    |
| Imprimir ayuda menú           | Una descripción de una página del panel de<br>control y sus componentes. Incluye cómo<br>trabajan, una lista de menús del nivel más alto y<br>una breve explicación de cada menú.                                                                                                    |
| Imprimir Página de test       | Esta página le permite confirmar que la impresora<br>está conectada correctamente. Incluye muestras<br>de color que puede usar para identificar<br>problemas de impresión, e información tal como el<br>nombre de la impresora, los protocolos de red<br>activados y la cantidad de memoria. |

1. Encienda la impresora y espere a que se caliente.

Aparecen mensajes en el panel de control mientras la impresora efectúa sus pruebas de modo inicial.

- 2. Desde la pantalla Preparada, pulse el botón **Menú** en el panel de control de la impresora hasta que aparezca **Imprimir páginas de la lista**.
- 3. Pulse el botón **Intro** para que aparezca la primera opción de la página de información (Página de configuración de la impresión).

Pulse los **botones de flecha ascendente** y **descendente** para ver otras opciones de páginas de información para imprimir. Pulse el botón **Intro** para imprimir la página deseada.

La impresora imprime su selección.

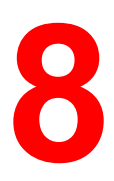

## Configuración del servidor de red

En este capítulo se describen entornos que suelen incluir uno o más servidores de red Novell NetWare y Windows NT 4.0 que comparten la impresión en la Phaser 790. Se describe la configuración de los servidores que utilizan protocolos IPX/SPX o TCP/IP para comunicarse con la impresora. También se incluyen pautas para configurar la comunicación directa desde estaciones de trabajo Windows NT 4.0 y UNIX, donde el servidor de red es opcional. Además, se explican los requisitos para los clientes de red que van a imprimir en la Phaser 790 y a ejecutar utilidades Fiery y Fiery WebTools.

Para procedimientos específicos de Novell, consulte la documentación de Novell.

La Phaser 790 puede aceptar al mismo tiempo trabajos desde servidores NetWare, Windows NT 4.0 y AppleShare, así como trabajos enviados directamente desde estaciones de trabajo de Windows NT o UNIX. Debido a que los servidores AppleShare no requieren una configuración especial, no figuran en esta sección, excepto cuando se utilizan en el entorno NT 4.0 Windows.

## Compatibilidad de las utilidades Fiery

Las utilidades Fiery de Command WorkStation y ColorWise Pro Tools son compatibles sobre la plataforma TCP/IP en plataformas de Windows 95/98, Windows 2000 y Windows NT 4.0. En los capítulos siguientes encontrará más información según el tipo de red.

## Impresión en una red NetWare 3.x, 4.x o 5.x

Las funciones NetWise<sup>™</sup> que se presentan en la Phaser 790 son compatibles con los siguientes entornos operativos de red:

- NetWare 5.x: Bindery y Servicios de directorio Novell (NDS)
- NetWare 4.x: Servicios de directorio Novell (NDS)
- NetWare 3.x: servicios Bindery
- Servidores que ejecutan NetWare 4.x en modo de emulación Bindery

El término *servidor Bindery* está referido a un servidor de archivos Novell que ejecuta NetWare 3.x o NetWare 4.x y NetWare 5.x en modo de emulación.

El término *NDS* describe los componentes de un sistema operativo NetWare que ejecuta NetWare 4.x en modo nativo.

Las redes NetWare basadas en Ethernet y Token Ring son compatibles con el protocolo IPX/SPX. Las redes NetWare basadas en Token Ring también son compatibles con TCP/IP.

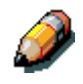

Para configurar un entorno NetWare correctamente, es necesaria la cooperación del administrador de red Novell. Debe contar con privilegios del administrador en la red para crear nuevos objetos Bindery o NDS.

Los clientes NetWare imprimen en la Phaser 790 a través del servidor de red Novell. En este capítulo se describen la configuración del servidor y de la red del cliente.

Para mayor información acerca de la impresión y la configuración del cliente, consulte los capítulos referidos a instalación e impresión que correspondan a su sistema operativo.

La Phaser 790 puede recibir trabajos de impresión desde clientes NetWare a través de las topologías de red Ethernet o Token Ring. Durante la configuración de la impresora, usted seleccionará el tipo o los tipos de estructuras que se utilizarán para la comunicación entre la Phaser 790 y los servidores de red. El tipo de estructura describe el formato de un paquete de comunicaciones. Los tipos de estructuras se especifican en un archivo de inicio cuando el servidor NetWare (o cualquier otra estación de trabajo) carga los controladores de red.

Las estaciones de trabajo de los clientes que son compatibles con IPX y ejecutan Windows 95/98 y Windows NT 4.0 se comunican directamente con la impresora, y no a través del servidor NetWare. Windows 2000 no es compatible con las utilidades Fiery basadas en red.

## Descripción general de la impresión IPX en la Phaser 790

La configuración de la Phaser 790 es similar a la de cualquier otra impresora PostScript en la red. La siguiente información resulta útil para administradores de sistemas experimentados.

La Phaser 790 con conexiones IPX presenta estas características:

- NetWare 3.x, 4.x y 5.x son compatibles directamente. NetWare 4.x también son compatibles a través de emulación Bindery.
- La conexión mínima a la Phaser 790 incluye un servidor de archivos, un servidor de impresión y una cola NetWare.
- Pueden configurarse de manera simultánea un árbol de directorio (para NetWare 4.x) y hasta ocho servidores Bindery. Este límite también se aplica para las configuraciones Ethernet o Token Ring.
- La Phaser 790 busca los trabajos de impresión en un servidor de impresión NetWare por cada servidor Bindery.
- Cada servidor de impresión puede almacenar trabajos para cualquier conexión de impresión en la Phaser 790.
- Las estaciones de trabajo Windows 95/98 y Windows NT 4.0 (tengan o no un servidor Novell) pueden usar protocolos IPX/SPX para comunicarse con la impresora directamente o emplear utilidades Fiery.

Los servidores de archivos NetWare son compatibles con la creación de colas de impresión, que son áreas de almacenamiento para trabajos de impresión. Cuando un cliente en una estación de trabajo remota decide imprimir, el trabajo es dirigido a una cola de impresión en el servidor de archivos NetWare y se pone en spool en el disco del servidor NetWare, liberando la estación de trabajo del cliente.

Las colas del servidor NetWare deben tener nombres que se correspondan con la conexión Directa (\_direct), la cola Impresión (\_print) y la cola En espera (\_hold) de la impresora. A los nombres de cola NetWare se les debe asignar una de las siguientes extensiones en letras minúsculas:

\_print

\_hold

\_direct

No debe volver a ejecutar Configuración cuando agregue o quite una cola NetWare, pero debe inicializar estos ajustes apagando y encendiendo la impresora después de crear o quitar una cola.

Cuando la Phaser 790 está configurada para conectarse a un servidor NetWare, sondea el servidor NetWare para los trabajos que están en cada una de las colas. Si se encuentran trabajos, se transfieren a través de la red a la conexión correspondiente. Por ejemplo, los trabajos de la cola Netware con la extensión \_print se envían a la cola de impresión. Mientras que un trabajo se procesa e imprime, se crea un informe del trabajo. Puede acceder al registro de trabajos que contiene estos informes en cualquier momento.

# Configuración de un servidor NetWare 3.x, 4.x o 5.x para impresión

Consulte esta sección cuando configure un servidor de archivos NetWare para que los usuarios de red puedan imprimir en la Phaser 790 desde sus estaciones de trabajo y la impresora pueda recibir trabajos desde el servidor NetWare.

Para configurar *cada* servidor de archivos NetWare, siga estos pasos:

- Asegúrese de que el servidor esté conectado a una red IPX en funcionamiento.
- Conéctese como el supervisor desde un PC conectado al servidor de archivos NetWare.
- Para instalaciones NetWare 4.x y 5.x, configure una conexión NDS.
- Para NetWare 4.x y 5.x en modo de emulación, ajuste el contexto Bindery.
- Para NetWare 3.x y para NetWare 4.x y 5.x en emulación Bindery, configure un servidor de archivos, un servidor de impresión y una cola de impresión para la Phaser 790.

En las siguientes secciones y en su documentación de NetWare se ofrecen más detalles.

Con servicios Bindery, puede encaminar todos los trabajos de impresión de la Phaser 790 a través del mismo servidor de archivos NetWare, o puede configurar más de un servidor de archivos para manejar trabajos de la Phaser 790.

Las funciones que puede realizar con el servidor Novell, en la Phaser 790 y en la estación de trabajo del cliente se resumen en las tablas que figuran a continuación. Realice primero las operaciones en el servidor, después en la Phaser 790 y finalmente en la estación de trabajo del cliente.

| En el servidor de archivos                                                                                                    | En Configuración en la                                                                                                    | En la estación de trabajo del                                                                                                    |
|----------------------------------------------------------------------------------------------------|----------------------------------------------------------------------------------------------------|----------------------------------------------------------------------------------------------------|
| NDS                                                                                                    | Command WorkStation                                                                                                    | cliente                                                                                                    |
| En NetAdmin:<br>Cree colas de impresión NDS<br>Cree la impresora NDS y<br>asigne colas de impresión<br>Cree el servidor de impresión<br>y asigne la impresora<br>Configure usuarios de la cola<br>de impresión | <ul> <li>Configuración del puerto:<br/>Configuración Ethernet</li> <li>Configuración del protocolo:<br/>Configuración IPX/SPX:<br/>selección de tipo(s) de<br/>estructura(s)</li> <li>Configuración del servicio:<br/>Configuración PServer y<br/>NDS</li> <li>Seleccione Raíz</li> <li>Examine para seleccionar<br/>servidor de impresión</li> <li>Especifique raíz de<br/>búsqueda de la cola de<br/>impresión (opcional)</li> <li>Ajuste el intervalo de<br/>sondeo</li> </ul> | Instale el software del usuario<br>Para imprimir:<br>Conecte el cliente con las<br>colas de impresión que<br>configuró en el servidor de<br>archivos NetWare (asociado<br>con el servidor de impresión<br>seleccionado en Configuración<br>NDS).<br>Para ejecutar las utilidades<br>Fiery:<br>Configure la conexión a la<br>impresora. |

#### Configuración de conexiones NDS

#### Configuración de una conexión Bindery

| En el servidor de archivos<br>Bindery                                                                                                    | En Configuración en la<br>Command WorkStation                                                                                                    | En la estación de trabajo del<br>cliente                                                                                                    |
|----------------------------------------------------------------------------------------------------|----------------------------------------------------------------------------------------------------|----------------------------------------------------------------------------------------------------|
| En PConsole:<br>Seleccione hasta 8 servidores<br>de archivos NetWare<br>Para <i>cada</i> servidor de<br>archivos:<br>• Configure el servidor de<br>impresión<br>• Configure la cola de<br>impresión | <ul> <li>Configuración del puerto:<br/>Configuración Ethernet</li> <li>Configuración del protocolo:<br/>Configuración IPX/SPX:<br/>selección de tipo(s) de<br/>estructura(s)</li> <li>Configuración del servicio:<br/>Configuración del servicio:<br/>Configuración Bindery</li> <li>Agregue hasta 8 servidores<br/>de archivos</li> </ul> | Instale el software del usuario<br>Para imprimir:<br>Conecte al cliente con las<br>colas de impresión que<br>configuró en el servidor de<br>archivos NetWare (asociado<br>con el servidor de impresión<br>seleccionado en Configuración<br>Bindery).<br>Para ejecutar las utilidades del<br>servidor:<br>Configure la conexión a la |
| Configure los usuarios de la cola de impresión                                                                                                    | <ul> <li>Ajuste el intervalo de<br/>sondeo</li> </ul>                                                                                                    | impresora                                                                                                    |

#### Configuración de una conexión NDS

En NDS, todas las entidades NetWare (objetos) se organizan en una estructura de árbol jerárquica. Los objetos tienen un nombre, propiedades y un contexto que define su ubicación en el árbol de directorio. Para la Phaser 790, debe definir una impresora, un objeto del servidor de impresión y uno o más objetos de la cola de impresión. Los objetos se crean en programas del administrador NetWare como PConsole, NetAdmin o NetWare Administrator.

Al objeto del nivel más alto se lo conoce como el objeto [Raíz]. El nombre del objeto [Raíz] es también el nombre del árbol. Debajo del [Raíz] hay otros objetos: *contenedores* que consisten de otros objetos, u objetos *hoja* que no contienen otros objetos. El acceso a los objetos es controlado por derechos que se definen como las propiedades de cada objeto. Los derechos son establecidos por los administradores de sistemas.

## Configuración del contexto Bindery NetWare 4.x o 5.x

Sólo puede conectar un árbol de directorio a la Phaser 790. Si necesita conectar servidores NetWare 4.x o 5.x adicionales, puede hacerlo por medio de la emulación Bindery, que logra que el servidor 4.x o 5.x se comporte y sea aceptado como un servidor NetWare 3.x.

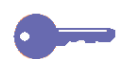

**Punto clave:**el servidor de archivos seleccionado debe estar en un árbol distinto del que se ha seleccionado en la configuración NDS.

Hasta ocho servidores Bindery, en modo de emulación nativo 3.x o 4.x o 5.x pueden conectarse a la Phaser 790.

A fin de configurar el servidor NetWare 4.x o 5.x en modo de emulación Bindery para imprimir en la Phaser 790, el administrador del sistema debe:

- definir la ruta de Servicios de directorio al contenedor donde se crearán el servidor de impresión y la cola de impresión para la Phaser 790. El contenedor define el *contexto Bindery* para la estructura de red.
- editar el archivo de inicio de red para ajustar el contexto bindery.
- activar el nuevo contexto Bindery.

#### Configuración de una cola de impresión NetWare para Bindery

Para NetWare 3.x y para 4.x o 5.x en modo de emulación, el servidor de impresión y la cola de impresión NetWare para la Phaser 790 se crean y configuran desde NetWare Print Console (PCONSOLE), una utilidad que se almacena en el directorio público NetWare.

Al igual que con NDS, cree varias entidades NetWare en un servidor Novell, después selecciónelas en Configuración de red.

# Configuración de la impresión para clientes NetWare para Windows

Antes de configurar las estaciones de trabajo del cliente para impresión, asegúrese de haber realizado la configuración de red para la Phaser 790 y de que los ajustes reflejan las entidades que creó en las utilidades del administrador NetWare.

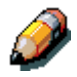

Para imprimir en la Phaser 790, conecte todos los clientes de Windows a un servidor Novell NetWare y permita que se conecten al servidor o a los servidores de impresión NetWare donde definió una cola de impresión.

Después de configurar el servidor Novell y la Phaser 790, la configuración del cliente consiste en lo siguiente:

 Instalación del protocolo de red, uniéndolo con la tarjeta del adaptador de red y permitiendo que el cliente se conecte al servidor de archivos NetWare.

En las estaciones de trabajo Windows 95/98 y Windows 2000, tanto el protocolo compatible con IPX/SPX como el cliente para redes NetWare deben cargarse desde el panel de control de red. En las estaciones de trabajo de Windows NT, debe instalarse el servicio de cliente para NetWare (CSNW). Use esta opción en el panel de control para ajustar las opciones de impresión y especificar el servidor NetWare que prefiera.

- Configuración de la Phaser 790 como una impresora PostScript o PCL por medio de la instalación de un controlador de impresora PostScript o PCL y del PPD o PDD de la Phaser 790 (el archivo de descripción PostScript o PCL de la impresora).
- Agregado de un puerto de red y conexión de la estación de trabajo a una o más colas NetWare ya definidas en Phaser 790. Consulte el capítulo *Conexión con la red* para aprender a conectarse con estaciones de trabajo Windows 95/98 y NT 4.0.
- Instalación de otro software Fiery, como archivos de referencias de colores.
   Para obtenor mayores detallos, consulto el conítulo *instalación*

Para obtener mayores detalles, consulte el capítulo *Instalación del software Fiery para Windows y Macintosh*.

## La Phaser 790 en una red TCP/IP con Windows NT 4.0

Cuando una estación de trabajo Windows NT 4.0 se configura para conectarse a la Phaser 790 con TCP/IP, puede imprimir directamente a la impresora. Si la estación de trabajo comparte la impresora a través de la red, está actuando como un servidor de impresión para los clientes de Windows NT 4.0. Las estaciones de trabajo del cliente imprimen en la Phaser 790 imprimiendo en el servidor de impresión Windows NT 4.0. La impresión puede monitorearse y controlarse en este servidor.

Cuando los protocolos TCP/IP están cargados, se pueden ejecutar utilidades Fiery y Fiery WebTools desde una estación de trabajo Windows NT 4.0 o Windows 95/98.

El servidor Windows NT 4.0 también puede utilizar protocolos AppleTalk para imprimir. Al crear una impresora para compartir con usuarios de AppleTalk, no *capture* la impresora, ya que esto obliga a todos los usuarios a imprimir en el servidor en lugar de imprimir directamente en la impresora. Si captura la impresora, las conexiones de impresión no aparecerán en el Selector Mac OS.

Compruebe lo siguiente al realizar las conexiones de red TCP/IP:

- asegúrese de que las direcciones IP sean válidas para la Phaser 790 y para cualquier otra estación de trabajo que va a imprimir en esa impresora o ejecutar utilidades Fiery.
- en Configuración de la impresora, active TCP/IP e introduzca la dirección IP, de la máscara de subred y de la puerta de enlace para la Phaser 790. Puede introducir estas direcciones manualmente o utilizar protocolos DHCP, RARP o BOOTP para asignarlas de manera dinámica.
- asegúrese de que el nombre y dirección de la Phaser 790 figuren en un servidor de nombre de dominio (DNS) o en una base de datos de nombres de hosts utilizada por el sistema.
- asegúrese de que la tabla de hosts del sistema incluya el nombre interno correcto para la Phaser 790 como impresora remota.
- para Windows NT 4.0, instale los archivos de los controladores de impresora PostScript y PCL de la Phaser 790 en el servidor Windows NT 4.0 que vienen en el CD del software del usuario.
- repita la instalación para todos los que impriman en la Phaser 790. Cada servidor y estación de trabajo que ejecute las utilidades Fiery con TCP/IP también necesita el protocolo TCP/IP y el software de utilidades Fiery.

#### Configuración de un servidor Windows NT 4.0

Siga este procedimiento para configurar un servidor Windows NT 4.0 para comunicarse con la Phaser 790. Éstos son los pasos básicos:

- Cargue el protocolo de red TCP/IP y configúrelo con una dirección IP, de máscara de subred y de puerta de enlace.
- Introduzca el nombre de host de la Phaser 790 en la base de datos de hosts.
- Configure la impresora.
- En el servidor Windows NT 4.0, cree una impresora para cada conexión de impresión, instale los controladores de impresora adecuados y, si quiere, comparta la impresora en la red.
- Introduzca el nombre de host y de la impresora remota para la Phaser 790 en la conexión de la impresora.
- Si el servidor Windows NT 4.0 es también una estación de trabajo, instale las utilidades Fiery.

Encontrará más detalles en los capítulos siguientes y la documentación de Microsoft.

## Agregado de la Phaser 790 a la red TCP/IP (Windows NT 4.0)

Si su red TCP/IP tiene servidores Windows NT 4.0 y clientes de Windows NT 4.0, lleve a cabo el siguiente procedimiento.

1. Registre la dirección IP de la impresora en la base de datos de nombres de hosts que utiliza el sistema.

Para las instalaciones que no tienen un administrador del sistema o una base de datos central de nombres de hosts, agregue la impresora al archivo de **hosts** en el servidor Windows NT 4.0.

Agregue la impresora al archivo de **hosts** en las estaciones de trabajo que tengan cargado TCP/IP y van a usar utilidades Fiery.
El archivo de hosts de Windows NT 4.0 es compatible con el archivo de hosts de UNIX. El archivo se utiliza como un equivalente de Servicios de nombre de dominio (DNS) local. Tiene el mismo formato que el archivo /etc/hosts de los servidores UNIX:

#### Dirección IP<TAB>nombre de host<TAB>#comentarios

donde <TAB> indica que debe pulsar el tabulador.

Para determinar la dirección IP y el nombre del servidor del sistema, imprima una página de configuración desde el panel de control de la Phaser 790.

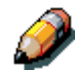

Escriba la entrada sin espacios, pero introduzca los valores adecuados para su entorno. El nombre de host debe ser el mismo que le asignó a la Phaser 790 en Configuración del servidor en el panel de control.

Un ejemplo de entrada para la Phaser 790 como impresora remota es 127.0.0.1<TAB>Phaser<TAB>#Marketing\_impresora

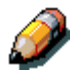

Si la impresora ya ha sido definida en un archivo /etc/hosts o en una base de datos de nombres de hosts equivalente en una estación de trabajo UNIX en la red, debe usar el mismo nombre de host que le asignó a la impresora remota en el archivo /etc/printcap.

2. Lleve a cabo la configuración de la impresora para que sea compatible con la impresión TCP/IP.

Introduzca las opciones en Configuración del protocolo. Introduzca los valores para la dirección IP de la impresora, la de la máscara de subred y la de la puerta de enlace.

#### Instalación de la Phaser 790 como impresora compartida

El primer paso para crear una impresora es instalar los archivos del controlador de impresora Adobe PostScript, que permiten que las aplicaciones accedan a algunas funciones de la impresora. Para cada estación de trabajo que va a imprimir de manera directa e independiente en la Phaser 790, consulte el capítulo *Instalación del software del usuario en un entorno Windows* para el sistema operativo que corresponda.

Si usted es un administrador de un servidor o una estación de trabajo Windows NT 4.0, también puede crear una impresora y compartirla con clientes de Windows NT 4.0 en la red. Cuando una impresora se comparte, los clientes de Windows NT 4.0 que no pueden o no tienen permiso para establecer una conexión de red independiente con la impresora pueden imprimir a través del servidor. Puede especificar que desea compartir la impresora en cualquier momento. Si todavía no instaló los archivos de la impresora Phaser 790 en el servidor de impresión de Windows NT 4.0, hágalo ahora.

Si ya instaló los archivos de la impresora en el servidor de Windows NT 4.0, consulte la documentación de Windows para obtener información sobre cómo compartir el servidor.

Si se edita más de una conexión de impresión para la Phaser 790 (por ejemplo, cola Impresión y cola En espera), quizá quiera crear una impresora para cada conexión de impresión de modo que tanto usted como otros usuarios puedan imprimir en cada cola directamente.

#### Configuración de clientes de un servidor de Windows NT 4.0 o Windows 2000

Cada cliente de un servidor de Windows NT 4.0 va a usar un protocolo de red para comunicarse con el servidor. Cada cliente puede imprimir en la Phaser 790 si la impresora es compartida por un servidor o estación de trabajo Windows NT 4.0 o Windows 2000. En ese caso, la estación de trabajo del cliente no tiene que utilizar el mismo protocolo de red para conectarse con el servidor de Windows NT 4.0 o Windows 2000 ya que el servidor sirve para comunicarse con la impresora.

- 1. Para estaciones de trabajo de clientes de Windows NT 4.0, conéctese al servidor de impresión y seleccione la impresora antes de imprimir.
- 2. Haga clic con el botón derecho del ratón en el icono y seleccione la opción **Abrir**.
- 3. Seleccione **Sí** para que Windows configure la impresora.

Después de seleccionar la impresora, los clientes pueden elegirla desde el cuadro de diálogo Configuración de impresión, Configuración de página o Imprimir de su aplicación. Los clientes pueden cambiar las opciones de impresión para su propio trabajo, pero las propiedades de la impresora no pueden elegirse. Cuando un cliente selecciona **Imprimir**, el trabajo se transmite al servidor de impresión Windows NT 4.0 o Windows 2000 y a la cola seleccionada de la Phaser 790. El trabajo figura en Administrador de impresión en la estación de trabajo del cliente, y el administrador puede rastrearlo en la ventana Phaser 790 en Administrador de impresión en el servidor de impresión Windows NT 4.0 o Windows 2000.

# Configuración de las estaciones de trabajo del cliente y del servidor para Fiery WebTools

Fiery WebTools permite acceder a varias funciones de la impresora a través de Internet o intranet corporativa, ofreciendo mayor flexibilidad en la administración a distancia. Puede tener acceso a Fiery WebTools desde una estación de trabajo Windows 95/98, Windows 2000, Windows NT 4.0 o Mac OS.

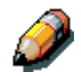

*Fiery WebSetup sólo es compatible con Windows 95/98, Windows 2000 y Windows NT 4.0.* 

#### Configuración de Fiery WebTools en la impresora

- 1. En Configuración de red, active TCP/IP.
- 2. Introduzca una dirección IP y de máscara de subred válida y exclusiva para la impresora. Si es necesario, introduzca una dirección de puerta de enlace.
- 3. Active Servicios de Web.
- 4. En Configuración de la impresora, confirme que la cola de impresión esté editada.

## Configuración de Fiery WebTools en una estación de trabajo de cliente

- 1. Active la conexión de red TCP/IP.
- Introduzca una Dirección IP válida y exclusiva para la impresora y una Máscara de subred para la estación de trabajo. Si es necesario, introduzca Dirección de puerta de enlace.
- Instale un visualizador de Internet que sea compatible con el lenguaje y las estructuras Java, tales como Internet Explorer 4.x o versiones superiores, o Netscape Navigator 4.x o versiones superiores.

#### Acceso a Fiery WebTools

- 1. Inicie el visualizador de Internet.
- 2. Introduzca la **Dirección IP** o **Nombre DNS** de la impresora.
- 3. Pulse Intro.

Aparece la página de inicio de Fiery. Seleccione el nombre de la WebTool que desea utilizar. Para mayor información, consulte el capítulo dedicado a la herramienta.

4. Seleccione el botón **Configurar** e introduzca la información necesaria para restringir el acceso del usuario a determinadas WebTools.

#### Cambio del destino WebLink

- 1. Inicie el visualizador de Internet.
- 2. Introduzca la **Dirección IP** o **Nombre DNS** de la impresora.
- 3. Introduzca la **clave** (contraseña) del administrador (si es necesario) y seleccione **Aceptar**.
- 4. Pulse la tecla **Control** (Mac OS) o la tecla **CTRL** (Windows) mientras selecciona el botón **WebLink**.
- 5. Introduzca **Nueva dirección de WebLink (URL)** y seleccione **Aceptar**.

#### La impresora en una red con estaciones de trabajo UNIX

Cuando una estación de trabajo UNIX se configura con el protocolo lpd y se conecta a la impresora a través de una red TCP/IP, puede imprimir directamente en la Phaser 790.

Para configurar estaciones de trabajo UNIX se necesita un administrador con privilegios de raíz. Después de la configuración inicial, los usuarios de UNIX simplemente envían trabajos de impresión a una impresora con nombre.

Las herramientas de administración de trabajos, junto con las utilidades Fiery y Fiery WebTools, no están disponibles en la plataforma UNIX. Un PC con Windows o Mac OS que esté en la misma red que el PC con UNIX configurado para usar TCP/IP para imprimir en la Phaser 790 puede usar las herramientas de administración de trabajos para manejar los trabajos originados desde todas las estaciones de trabajo de la red.

Para configurar una impresora en un entorno UNIX deben cumplirse iguales requisitos que para cualquier impresora o nuevo dispositivo:

- necesita una dirección IP distinta para la impresora y para cada estación de trabajo de la red.
- debe asignarle a la impresora un nombre asociado con la dirección IP.
- la dirección IP de la impresora debe registrarse para la red en una base de datos de nombres de hosts y también en la misma impresora.
- debe editarse la cola Impresión o la En espera (o ambas).

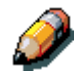

La impresión lpd no es compatible con la conexión Directa.

La Phaser 790 tiene un controlador que entiende protocolos lpd.

El nombre de la impresora remota (rp en el archivo /etc/printcap) debe emplearse para que la comunicación resulte satisfactoria y debe ser **print** o **hold**. El nombre de la impresora remota también se usa para configurar estaciones de trabajo o servidores Windows NT 4.0 que se conectan a la impresora a través de TCP/IP. Introduzca el nombre de la impresora remota cuando configure la impresora en el cuadro Agregar impresora compatible con LPR.

#### Configuración de la impresora en redes TCP/IP

Cada host en una red TCP/IP, incluyendo la impresora, debe tener una dirección de Internet de 32 bits (dirección IP) exclusiva. Las estaciones de trabajo en una red TCP/IP pueden imprimir directamente en la Phaser 790 como impresora remota o pueden hacerlo en un servidor de Windows NT 4.0 o una estación de trabajo UNIX que actúe como servidor de impresión. Debido a que la impresora pone trabajos en spool y actúa como un servidor de impresión, colocar otro servidor de impresión entre una estación de trabajo y la impresora no implica ninguna ventaja. Sin embargo, si decide hacerlo, la configuración no es diferente excepto porque la estación de trabajo del cliente no tiene su propia área de spool.

#### Configuración de la impresión en sistemas UNIX

- 1. Especifique los ajustes adecuados en Configuración del servidor.
- Especifique los ajustes adecuados en Configuración de red. Introduzca una dirección IP válida, de máscara de subred y de puerta de enlace para la impresora.
- 3. Especifique los ajustes adecuados en Configuración de la impresora. Edite la cola Impresión y/o la cola En espera.

#### Configuración TCP/IP para la comunicación con la impresora

- 1. El superusuario (conexión raíz) debe agregar la impresora a la tabla Host IP de la red o a otra base de datos de impresoras de red del sistema.
- 2. En el archivo o utilidad que usa la impresora, especifique el nombre de la impresora remota, el protocolo del servidor de impresión, la cola y el archivo de cola de impresión para el nombre de la impresora asignado.
- 3. Haga que la impresora esté disponible para otros usuarios de red.
- 4. Compruebe la conexión TCP/IP. Desde cualquier estación de trabajo de la red, acceda al símbolo del sistema y escriba:

#### ping <Dirección IP>

Después de configurar la impresora como una impresora de red, también puede escribir:

#### ping <Nombre de host>

El servidor debe dar una respuesta que incluya la dirección IP de la impresora. Algunos sistemas van a responder con una presentación continua de resultados desde la dirección IP. Para detenerla, pulse **Control-C**. Puede usar el comando ping en cualquier momento.

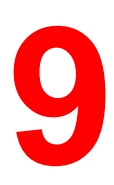

#### Instalación del software del usuario en un entorno Windows 95/98

Siga estas instrucciones para instalar software y configurar la impresión desde sistemas Windows 95/98. Asegúrese de que la impresora esté conectada y configurada correctamente para su red. Para obtener detalles, consulte los capítulos *Conexión con la red* y *Configuración desde el panel de control de la impresora.* 

Utilice el contenido de este capítulo de la siguiente manera:

- Dependiendo de la configuración, consulte una de las siguientes secciones para instalar los controladores de la impresora y configurar las conexiones adecuadas:
  - Impresión con puerto paralelo
  - Impresión IPX/SPX
  - Impresión SMB
- Especifique las opciones de la impresora de acuerdo con la sección Selección de las opciones de la impresora.
- Si es necesario, consulte la sección *Instalación de software* adicional para Windows 95/98.

Todos los archivos que necesita están incluidos en el CD del software del usuario.

Además de utilizar el CD del software del usuario, puede bajar controladores de impresora desde la impresora a la estación de trabajo con Instalador WebTool (si el administrador del sistema ha activado el acceso de Internet a la impresora). Después puede instalar los controladores desde la estación de trabajo. Si desea conocer las instrucciones, consulte la sección *Uso del Instalador* que figura en el capítulo *Uso de Fiery WebTools*. Después de bajar los archivos de la impresora, el proceso de instalación es idéntico al que se realiza desde el CD del software del usuario.

#### Descripción general de la instalación

La instalación del software del usuario para la Phaser 790 incluye:

- Instalación del controlador de impresora PostScript o PCL y de los correspondientes archivos de descripción de la impresora, y configuración del controlador de la impresora para comunicarse con la impresora a través del Asistente para agregar impresora.
- Ajuste de las opciones de la impresora
- Copiado de archivos adicionales desde el CD del software del usuario en caso de ser necesario

No instale estos archivos utilizando el Instalador.

#### Antes de comenzar

1. Si el administrador del sistema no ha conectado la impresora al puerto deseado en la estación de trabajo, hágalo. Para obtener detalles, consulte los capítulos *Conexión con la red* y *Configuración desde el panel de control de la impresora*.

Si no está seguro de qué tipo de red tiene, consulte al administrador del sistema.

2. Imprima una hoja de configuración en la impresora para conocer el nombre de la impresora y los ajustes que van a emplearse en los siguientes procedimientos.

# Instalación de controladores de impresión PostScript o PCL

Aunque el procedimiento para las instalaciones de Windows 95 y 98 es similar, no es exactamente igual. Asegúrese de seguir el procedimiento correspondiente a su sistema operativo.

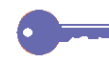

Si ya ha instalado un controlador de impresión para la Phaser 790, realice la desinstalación antes de instalar el nuevo controlador. Para mayor información, consulte la documentación de Windows.

Antes de empezar, imprima una página de configuración de la impresora. Para conocer procedimientos específicos, consulte el capítulo *Configuración desde el panel de control de la impresora*.

## Instalación de controladores de impresión PostScript o PCL (Windows 95/98)

- 1. Coloque el CD del software del usuario en la unidad de CD-ROM.
- 2. Seleccione el botón Inicio, Configuración e Impresoras.
- 3. Haga doble clic en el icono **Agregar impresora** para que aparezca el Asistente para agregar impresora. Seleccione **Siguiente**.
- 4. Para instalar una impresora localmente, seleccione el botón de radio **Impresora local** y seleccione **Siguiente**.

La opción Impresora local está disponible si se conectó a una estación de trabajo en la que tiene privilegios del administrador. Si no está disponible, agregue una impresora de red y siga el procedimiento para agregar un puerto. Consulte la sección *Realización de la conexión* que figura en este capítulo.

5. En los cuadros de diálogo donde aparecen las listas de los fabricantes y las impresoras, seleccione el botón **Utilizar disco**.

| Asister                                                   | nte para agregar in                                                                             | npresora                                                                                                    |
|-----------------------------------------------------------|-------------------------------------------------------------------------------------------------|----------------------------------------------------------------------------------------------------|
| ٢                                                         | Haga clic en el fabricar<br>disco de instalación, ha<br>el manual de la impreso<br>compatibles. | nte y modelo de impresora. Si la impresora incluye un<br>aga clic en Utilizar disco. Si no está en la lista, consulte<br>ra para obtener información sobre impresoras                                        |
| <u>F</u> abrica                                           | ntes:                                                                                           | Impresoras:                                                                                                    |
| Agfa<br>Apple<br>AST<br>AT&T<br>Brother<br>Bull<br>C-Itoh | ,<br>,                                                                                          | AGFA-AccuSet 1000<br>AGFA-AccuSet 1000SF v2013.108<br>AGFA-AccuSet 1000SF v202<br>AGFA-AccuSet 1500<br>AGFA-AccuSet 1500SF v2013.108<br>AGFA-AccuSet 800<br>AGFA-AccuSet 800<br>AGFA-AccuSet 800SE v2013.108 |
|                                                           |                                                                                                 | < <u>A</u> trás Siguiente > Cancelar                                                                                                    |

En el cuadro de diálogo Instalar desde disco se le pide el disco.

- 6. Lleve a cabo uno de los siguientes procedimientos:
  - Si va a instalar desde el CD, seleccione la unidad de CD-ROM (por ejemplo, D:\) del cuadro desplegable y seleccione el botón **Examinar**.
  - Si va a instalar desde archivos que bajó con Instalador WebTool, escriba el nombre de la unidad del disco duro (por ejemplo, C:\) y seleccione el botón Examinar.
- 7. Lleve a cabo uno de los siguientes procedimientos:
  - Si va a instalar desde el CD, busque una de las siguientes carpetas:
    - Impresión PostScript: Español\Drv\_impr\drv\_PS\Win\_9x
    - Impresión PCL: Español\Drv\_impr\drv\_PCL\Win\_9x
  - Si va a instalar desde archivos que bajó con Instalador WebTool, busque una de las siguientes carpetas:
    - Impresión PostScript: Drv\_impr\drv\_PS\Win\_9x
    - Impresión PCL: Drv\_impr\drv\_PCL\Win\_9x

Seleccione **Aceptar** y asegúrese de que la opción **oemsetup.inf** o **oemsetup** esté seleccionada.

La ruta se copia en el cuadro de diálogo Instalar desde disco.

8. Compruebe que la ruta sea correcta y seleccione **Aceptar**.

En el cuadro Impresoras, seleccione la opción Xerox Phaser **790**. Seleccione **Siguiente**.

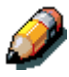

Si va a agregar una segunda impresora o realizar una actualización, se le preguntará si desea mantener el controlador existente o reemplazarlo. Seleccione **Reemplazar controlador existente** para asegurarse de que va a instalar la versión más reciente del controlador de la impresora. 9. Seleccione LPT1: Puerto de impresora ECP y Siguiente.

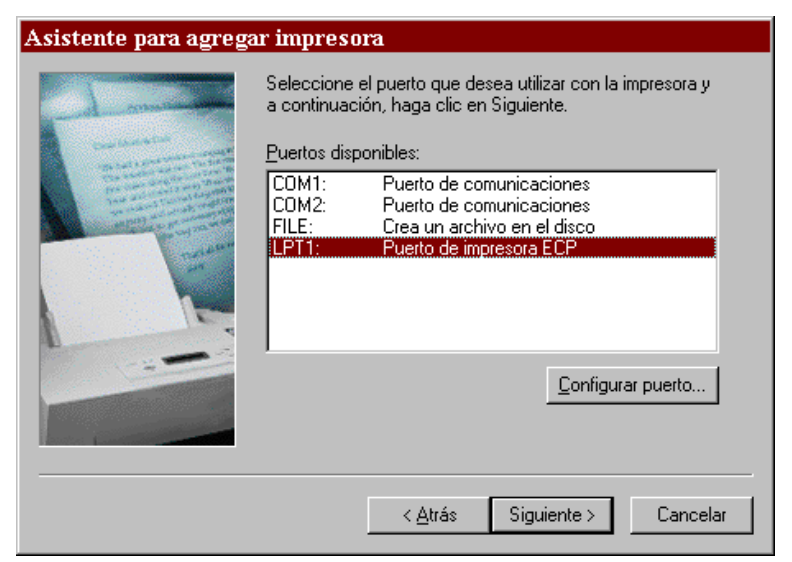

10. En el cuadro de diálogo Nombre de impresora, introduzca un **nombre** de hasta 31 caracteres para la impresora o deje el nombre prefijado.

Este nombre se usará en las ventanas de impresoras y de colas.

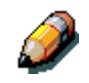

Si introduce más de 31 caracteres, pueden surgir problemas de impresión con algunas aplicaciones de red.

| Agregar asistente de impresora 🛛 🗙 |                                                                                                    |  |
|------------------------------------|----------------------------------------------------------------------------------------------------|--|
|                                    | Escriba el nombre de esta impresora. Cuando haya<br>terminado, haga clic en "Siguiente".<br>Nota: Utilizar más de 32 caracteres en el nombre<br>compuesto de servidor e impresora puede que no sea<br>compatible con algunas aplicaciones.<br>Nombre de imgresora:<br>Aero<br>¿Desea que sus programas basados en Windows utilicen<br>esta impresora como impresora predeterminada?<br>Sí<br><u>S</u> í |  |
|                                    | < <u>A</u> trás Siguiente> Cancelar                                                                                                    |  |

- 11. Si quiere que la Phaser 790 sea la impresora predeterminada, seleccione el botón **Sí**; de lo contrario, seleccione **No**. Seleccione **Siguiente**.
- 12. Seleccione **No** en el siguiente cuadro de diálogo para posponer la impresión de una página de prueba y seleccione **Finalizar**.

Cuando la instalación haya terminado, aparecerá la ventana Impresoras con un icono de la nueva impresora recién instalada.

#### Realización de la conexión

Para imprimir desde Windows 95/98, asegúrese de haber:

- configurado los servidores de red existentes.
- configurado la impresora para que acepte trabajos de impresión desde la estación de trabajo.
- configurado un puerto para cada estación de trabajo Windows en la red.

#### Impresión con puerto paralelo

Aunque el procedimiento para preparar los puertos paralelos en Windows 95 y 98 es similar, no es exactamente igual. Asegúrese de que va a utilizar el procedimiento que corresponde a su sistema operativo.

### Preparación del puerto para la impresión con puerto paralelo en Windows 95

Lleve a cabo este procedimiento en Windows 95 sólo si el puerto no está ajustado en Puerto de impresora ECP (LPT1).

- 1. Seleccione el botón Inicio, Configuración y Panel de control.
- 2. Haga doble clic en el icono **Sistema** para que aparezca la ventana Propiedades del sistema.
- 3. Seleccione la ficha Administrador de dispositivos.

4. Haga doble clic en la opción **Puertos**.

| Propiedades de Sistema                                                                                                    | ?    | × |
|----------------------------------------------------------------------------------------------------|------|---|
| General Administrador de dispositivos Perfiles de hardware Rendimien                                                                                                  | to   |   |
|                                                                                                    | _    |   |
| e - , Adaptadores de pantalla<br>e - ⊯ Adaptadores de red<br>e CD-ROM                                                                                                 |      |   |
| <ul> <li>⊕ ⇐</li> <li>Controlador de bus serie universal</li> <li>⊕ ⇐</li> <li>Controladores de disco duro</li> <li>⊕ ←</li> <li>Controladores de disquete</li> </ul> |      |   |
| e - ■ Dispositivos de sistema<br>e ∰ Dispositivos de sonido, vídeo y juegos<br>e ■ ■ Monitores                                                                        |      |   |
| B → Mouse<br>B → Puertos (COM y LPT)<br>B ≪ Teclado                                                                                                    |      |   |
| ia a Unidades de disco                                                                                                    |      |   |
| Propiedades Actualizar Quitar Imprimir                                                                                                    |      |   |
| Aceptar                                                                                                    | elar |   |

- 5. Haga doble clic en la opción Puerto de impresora ECP (LPT1).
- 6. En el cuadro de diálogo Propiedades (LPT1), seleccione la ficha **Controlador** y la opción **Actualizar controlador**.
- 7. Seleccione **No** cuando se le pregunte si desea que Windows busque un controlador. Seleccione **Siguiente**.
- 8. Seleccione el botón de radio Mostrar todo el hardware.
- De la lista Fabricantes, seleccione la opción (Tipos de puertos estándar). De la lista Modelos, seleccione Puerto de impresora ECP (no Puerto de impresora). Seleccione Aceptar y Finalizar.

| Asisten             | te para la actualiz                                                           | zación del controlador del dispositivo                                                                                                    |
|---------------------|-------------------------------------------------------------------------------|----------------------------------------------------------------------------------------------------|
| <u>گ</u>            | Haga clic en el fabrica<br>disco que contenga el<br>Para instalar el controla | ante y modelo del dispositivo de hardware. Si tiene un<br>I controlador actualizado, haga clic en Utilizar disco.<br>Iador actualizado, haga clic en Finalizar. |
| <u>F</u> abricar    | ites:                                                                         | Modelos:                                                                                                    |
| (Tipos o<br>Hewlett | de puerto estándar)<br>Packard                                                | Puerto de comunicaciones<br>Puerto de impresora<br>Puerto de impresora ECP                                                                                      |
| ⊙ Mos<br>⊙ Mos      | rar el hardware <u>c</u> ompati<br><u>r</u> ar todo el hardware.              | tible.                                                                                                    |
|                     |                                                                               | < <u>A</u> trás Siguiente > Cancelar                                                                                                    |

10. Seleccione Aceptar en el cuadro de diálogo Propiedades (LPT1).

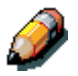

*Quizá deba colocar el CD del sistema Windows 95 para seguir este paso, dependiendo de si los archivos que necesita están o no en el disco duro.* 

 Cuando se le pida que reinicie la estación de trabajo, seleccione el botón Sí.

Después de que Windows 95 se reinicie, lleve a cabo el procedimiento que se describe en la sección *Configuración de la impresión con puerto paralelo*.

## Preparación del puerto para la impresión con puerto paralelo en Windows 98

Lleve a cabo este procedimiento en Windows 98 sólo si el puerto LPT1 no está ajustado en Puerto de impresora ECP.

- 1. Seleccione el botón Inicio, Configuración y Panel de control.
- 2. Haga doble clic en el icono **Sistema** para que aparezca la ventana Propiedades del sistema.
- 3. Seleccione la ficha Administrador de dispositivos.
- 4. Haga doble clic en la opción **Puertos**.

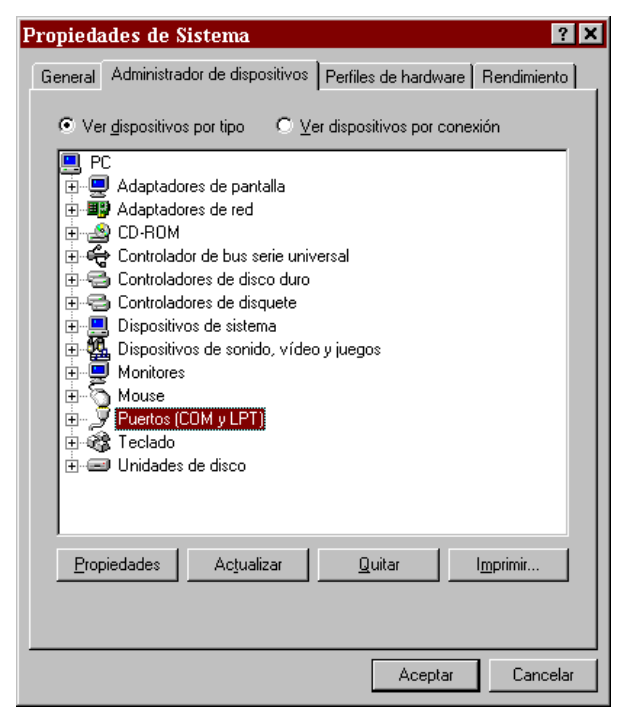

- 5. Haga doble clic en la opción Puerto de impresora ECP (LPT1).
- En el cuadro de diálogo Propiedades, seleccione la ficha Controlador y después la opción Actualizar controlador. Aparece el Asistente para actualizar el controlador de dispositivos.
- 7. Seleccione Siguiente.

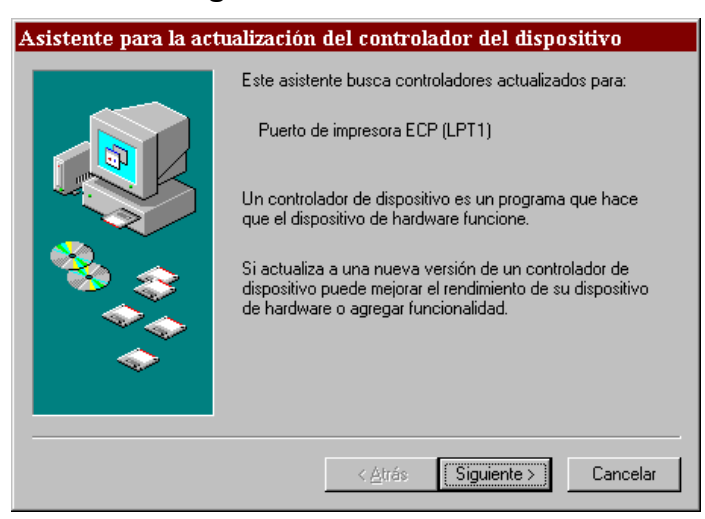

8. Seleccione el botón de radio Mostrar una lista de todos los controladores en una ubicación específica, para que pueda seleccionar el que desee y después seleccione Siguiente.

| Asistente para la act      | ualización del controlador del dispositivo                                                                                                    |
|----------------------------|----------------------------------------------------------------------------------------------------|
| 215/SCENCE paid to develop | <ul> <li>¿Qué desea que haga Windows?</li> <li>Buscar un controlador mejor que el que su<br/>dispositivo está usando ahora. (Se recomienda)</li> <li>Mostrar una lista de todos los controladores en una<br/>ubicación específica para que pueda seleccionar<br/>el que desee.</li> </ul> |
|                            | < <u>A</u> trás Siguiente > Cancelar                                                                                                    |

9. Seleccione el botón de radio Mostrar todo el hardware.

| Asistente para la actual                                                        | ización del controlador del dispositivo                                                                                                    |
|---------------------------------------------------------------------------------|----------------------------------------------------------------------------------------------------|
| Haga clic en el fabrio<br>disco que contenga<br>Para instalar el contri         | cante y modelo del dispositivo de hardware. Si tiene un<br>el controlador actualizado, haga clic en Utilizar disco.<br>olador actualizado, haga clic en Finalizar. |
| <u>E</u> abricantes:<br>(Tipos de puerto estándar)<br>Hewlett Packard           | Modelos:<br>Puerto de comunicaciones<br>Puerto de impresora<br>Puerto de impresora ECP                                                                             |
| <ul> <li>Mostrar el hardware compa</li> <li>Mostrar todo el hardware</li> </ul> | atible. <u>U</u> tilizar disco                                                                                                    |
|                                                                                 | < <u>A</u> trás Siguiente > Cancelar                                                                                                    |

- De la lista Fabricantes, seleccione (Tipos de puerto estándar). De la lista Modelos, seleccione Puerto de impresora ECP (no Puerto de impresora). Seleccione Siguiente.
- 11. Seleccione **Finalizar**.
- 12. Cuando se le pida que reinicie la estación de trabajo, seleccione **Sí**.

Después de que Windows 98 se reinicie, lleve a cabo el procedimiento que se describe en la sección *Configuración de la impresión con puerto paralelo*.

#### Configuración de la impresión con puerto paralelo

- 1. Asegúrese de que la impresora esté configurada para la impresión con puerto paralelo. Para mayor información, consulte los capítulos *Conexión con la red* y *Configuración desde el panel de control de la impresora*.
- Para poner archivos en spool directamente en la impresora, ajuste en 10 segundos el Tiempo de espera del puerto. Para imprimir directamente en la Phaser 790, ajuste en 5 segundos el Tiempo de espera del puerto.

Si ajusta esta opción en 10 segundos se asegurará de que el spooling no será interrumpido por el tiempo de espera.

- 3. En la estación de trabajo, realice lo siguiente para cambiar los ajustes BIOS:
  - Reinicie la estación de trabajo y pulse la tecla indicada en el monitor tan pronto como la estación de trabajo se inicia. Quizá tenga que desplazarse por varias pantallas para llegar a los ajustes del puerto paralelo.
  - b. Ajuste Modo de puerto paralelo en **ECP**.
  - c. Guarde el ajuste modificado y salga.
- 4. Seleccione Inicio, Configuración e Impresoras.
- 5. Seleccione el icono de la impresora **Phaser 790** y seleccione **Propiedades** en el menú Archivo.
- Seleccione la ficha Detalles. En la lista desplegable Imprimir en el siguiente puerto, seleccione LPT1: (Puerto de impresora ECP).

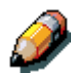

*Compruebe esta selección con cuidado. Quizá diga LPT1 (Puerto de impresora), que no equivale a LPT1: (Puerto de impresora ECP).* 

Si este cuadro no dice LPT1: (Puerto de impresora ECP), cambie el ajuste del puerto ahora, tal como se describe en la sección *Preparación del puerto para la impresión con puerto paralelo* y después vuelva a este paso. Quizá necesite el CD del sistema Windows 95/98. 7. Si cambió la selección en el menú **Imprimir en el siguiente puerto**, seleccione **Aplicar**.

Tal vez aparezca un cuadro de diálogo de advertencia que diga que las fuentes que bajó al puerto previamente seleccionado pueden haberse perdido. Seleccione **Aceptar**.

8. Seleccione **Ajustes de spool**.

| Asistente para                                                | la actualización del cor                                                                                   | ntrolador del dispositivo                                                                                |
|---------------------------------------------------------------|----------------------------------------------------------------------------------------------------|----------------------------------------------------------------------------------------------------|
| Haga clic<br>disco que<br>Para insta                          | : en el fabricante y modelo del o<br>; contenga el controlador actua<br>alar el controlador actualizado, l | dispositivo de hardware. Si tiene un<br>alizado, haga clic en Utilizar disco.<br>haga clic en Finalizar. |
| <u>F</u> abricantes:<br>(Tipos de puerto e<br>Hewlett Packard | Modelos:<br>stándar) Puerto de comu<br>Puerto de impre<br>Puerto de impre                                  | <mark>inicaciones</mark><br>sora<br>isora ECP                                                            |
| C Mostrar el hard<br>Mostrar todo el                          | ware <u>c</u> ompatible.<br>hardware]<br>                                                                  | <u>U</u> tilizar disco<br>rás Siguiente ≻ Cancelar                                                       |

- 9. Seleccione la opción **Poner trabajos en la cola para que el** programa termine la impresión más rápido o Imprimir directamente en la impresora. La selección que haga depende de lo que haya hecho en el paso 3:
  - Si ajustó en 10 segundos el Tiempo de espera del puerto, puede seleccionar cualquiera de las opciones; sin embargo, el spooling es más rápido.
  - Si ajustó en 5 segundos el Tiempo de espera del puerto, seleccione **Imprimir directamente en la impresora**.
- Para confirmar la conexión, imprima una página de prueba.
   Seleccione la ficha General en el cuadro de diálogo Propiedades.
   Seleccione el botón Imprimir página de prueba y Aceptar.

Ya está listo para imprimir desde las aplicaciones a través del puerto paralelo.

#### Configuración de la impresión IPX/SPX con Windows 95/98

Para imprimir desde las estaciones de trabajo Windows 95/98 a través de IPX (Novell), debe configurar primero los protocolos IPX/SPX y después configurar la impresora seleccionando el tipo de puerto IPX e introduciendo los ajustes para el puerto que utiliza.

- 1. Seleccione el botón Inicio, Configuración y Panel de control.
- 2. Haga doble clic en el icono Red.

Asegúrese de que figure una entrada para Protocolo compatible con IPX/SPX en la sección Están instalados los siguientes componentes de red. Para mayor información, consulte la documentación de Windows 95/98.

3. Haga doble clic en el icono **Protocolo compatible con IPX/SPX**.

| Red                                                                                                    |                                                                          | ? X                                                               |  |  |
|----------------------------------------------------------------------------------------------------|--------------------------------------------------------------------------|-------------------------------------------------------------------|--|--|
| Configuración Identific                                                                                                    | ación 🛛 Control de ac                                                    | ceso                                                              |  |  |
| Están instalados los siguientes componentes de red:<br>Compaq Netelligent 10/100 TX PCI UTP Controller<br>FIPX 32-bit Protocol for the Novell NetWare Client -> Compa |                                                                          |                                                                   |  |  |
| ¥ IP× 32-bit Protoco<br>¥ Protocolo compat<br>¥ Protocolo compat<br>▼                                                                                                 | ol for the Novell NetW<br>ible con IPX/SPX -> (<br>ible con IPX/SPX -> ( | are Client -> Compa<br>Compaq Netelligent<br>Compaq Netelligent - |  |  |
| <u>Ag</u> regar                                                                                                    | <u>Q</u> uitar                                                           | <u>P</u> ropiedades                                               |  |  |
| Inicio de sesión princip                                                                                                    | pal:                                                                     |                                                                   |  |  |
| Novell NetWare Clier                                                                                                    | nt                                                                       | •                                                                 |  |  |
| Compartir archi <u>v</u> os e                                                                                                    | impresoras                                                               |                                                                   |  |  |
| Descripción<br>The Novell NetWare<br>NetWare servers an<br>them.                                                                                                    | e Client enables you t<br>d use the files and pri                        | o connect to<br>nters shared on                                   |  |  |
|                                                                                                    | Ac                                                                       | ceptar Cancelar                                                   |  |  |

- 4. Seleccione la ficha **Avanzado**.
- 5. En la lista Propiedades, seleccione **Tipo de trama**.

| Propieda                                             | ides de Pi                                                                             | rotocolo                       | compatible con IP                                                                                          | ? ×   |
|------------------------------------------------------|----------------------------------------------------------------------------------------|--------------------------------|----------------------------------------------------------------------------------------------------|-------|
| Enlaces                                              | Avanzado                                                                               | NetBIOS                        | 1                                                                                                    |       |
| Haga d<br>izquiero<br>derech                         | clic en la con<br>da y, a contin<br>ia.                                                | figuración (<br>luación, se    | que desee modificar a la<br>leccione su valor nuevo a la                                                   |       |
| <u>P</u> ropieda                                     | d:                                                                                     |                                | <u>V</u> alor:                                                                                             |       |
| Direcció<br>Encamir<br>Nº máxi<br>Paquete<br>Tipo de | in de red<br>namiento de c<br>mo de conexi<br>no de sockel<br>es de igual lor<br>trama | origen<br>ones<br>:s<br>ngitud | Ethernet 802.3<br>Auto<br>Ethernet 802.2<br>Ethernet 802.3<br>Ethernet II<br>Token Ring<br>Token Ring SNAP |       |
| <u>□</u> <u>E</u> st                                 | ablecer este (                                                                         | protocolo c                    | omo predeterminado.                                                                                        |       |
|                                                      |                                                                                        |                                | Aceptar Cano                                                                                               | celar |

6. En la lista desplegable Valor, seleccione el **Tipo de trama** que se corresponda con el que ajustó durante la configuración de red para la Phaser 790.

Si es necesario, imprima la página de configuración desde el panel de control para comprobar qué tipo o tipos de estructuras se configuraron.

No seleccione Auto porque quizá no pueda seleccionar el tipo de estructura especificado en la Phaser 790.

- 7. Seleccione **Aceptar** para cerrar la ventana.
- 8. Cuando se le pida que reinicie la estación de trabajo, seleccione **Sí**.

- 9. Seleccione Inicio, Configuración e Impresoras.
- 10. Haga clic con el botón derecho del ratón en el icono **Phaser 790** y seleccione **Propiedades**.
- 11. Seleccione la ficha **Detalles** y el botón **Agregar puerto** para que aparezca el cuadro de diálogo Agregar puerto.
- 12. Especifique la ruta de red o seleccione el botón **Examinar** para que aparezca el entorno de red.

Para servidores de archivos NetWare, haga doble clic en el icono del servidor que va a utilizar para imprimir en la Phaser 790. Si no está seguro de qué servidor usar, consulte al administrador del sistema.

- Seleccione el icono de la impresora etiquetado con la cola de impresión NetWare (\_direct, \_hold, \_print) que va a usar y seleccione Aceptar.
- 14. En el cuadro de diálogo Agregar puerto, compruebe que la ruta de red esté actualizada. Seleccione **Aceptar**.

Los trabajos de impresión se transmiten a la cola de impresión especificada en el servidor de archivos Novell. La impresora sondea el servidor de archivos y si encuentra trabajos, éstos se transmiten a la impresora.

 Para confirmar la conexión, imprima una página de prueba. Seleccione la ficha General en el cuadro de diálogo Propiedades. Seleccione el botón Aplicar y el botón Imprimir página de prueba.

Lleve a cabo uno de los siguientes procedimientos:

- Seleccione Sí si el trabajo se imprimió correctamente.
- Seleccione **No** si la página no se imprimió o no se imprimió correctamente. Use el asistente para la solución de problemas a fin de diagnosticar y resolver el problema.

Cuando la configuración haya terminado, está listo para imprimir los trabajos.

#### Configuración de la impresión SMB en Windows 95/98

Use la impresión SMB o WINS si no tiene una red Novell. Con este método de impresión, podrá imprimir desde una estación de trabajo a una conexión de impresión determinada (hold, print o direct) en la Phaser 790. En el siguiente procedimiento se da por sentado que ha instalado un protocolo TCP/IP y Cliente para redes de Microsoft.

Para configurar la impresión a una segunda o tercera conexión de impresión, repita este procedimiento para cada una y asígnele a cada impresora un nombre descriptivo durante la instalación del controlador de la impresora para poder identificarla en lo sucesivo.

La impresión SMB aparece como Impresión Windows en Configuración, en el panel de control y en la página de configuración.

- 1. Asegúrese de que la impresora esté configurada para la impresión SMB. Para mayor información, consulte el capítulo *Configuración desde el panel de control de la impresora*.
- 2. En la estación de trabajo, haga doble clic en el icono **Entorno de red** para que aparezca el entorno de red.

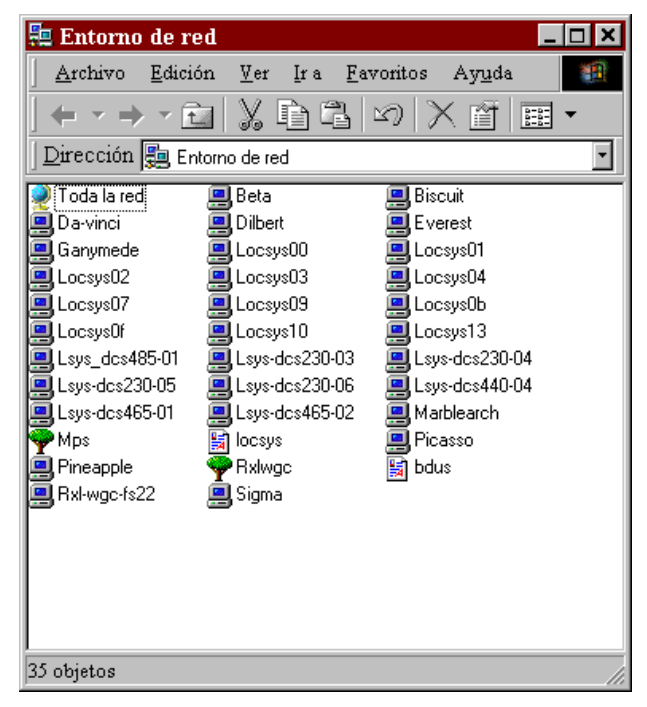

- 3. Busque el **nombre de la impresora**. Consulte la página de configuración para encontrar esta información. Si no puede ubicar la Phaser 790, consulte el administrador del sistema.
- 4. Haga doble clic en el **nombre** de la impresora para que aparezcan las conexiones de impresión activadas.

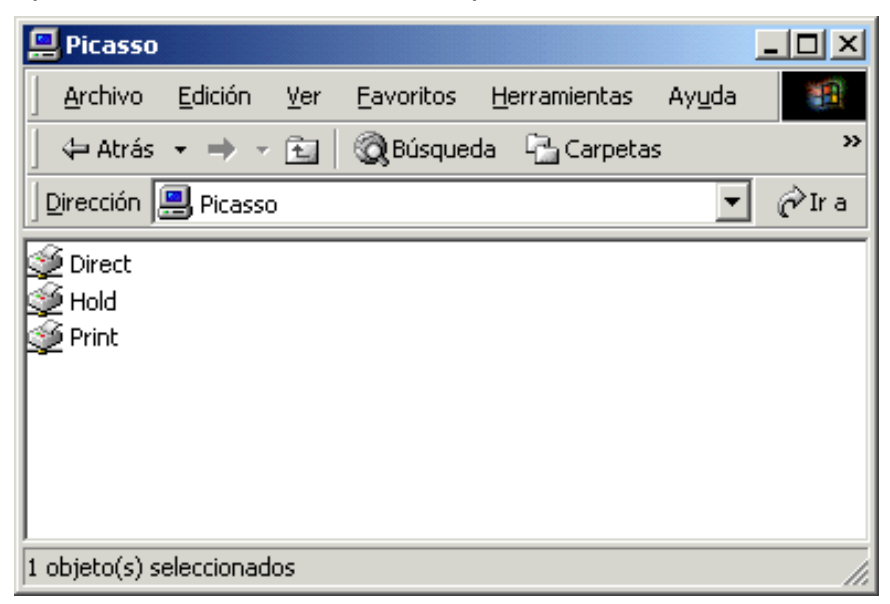

5. Haga doble clic en el **nombre** de la conexión de impresión deseada.

Aparece el cuadro de diálogo Impresoras, donde se le pregunta si desea configurar la impresora.

| Imprese | oras 🛛 🕅                                                                                                    |
|---------|----------------------------------------------------------------------------------------------------|
| ٩       | Antes de que pueda usar la impresora "\\Picasso\LSYS_DCS230-06_Q", debe configurar su PC. ¿Desea que Windows configure la impresora y continúe esta operación? |
|         | <u>Sí</u> <u>N</u> o                                                                                                    |

6. Seleccione **Sí** para instalar el archivo de descripción de la impresora y el controlador de impresora PostScript o PCL para la conexión seleccionada.

Aparece el Asistente para agregar impresora.

7. Especifique si va a imprimir desde programas de MS-DOS y seleccione **Siguiente**.

Si selecciona **Sí**, se le pedirá que capture un puerto de impresora antes de proseguir con la instalación. Para obtener detalles, consulte la documentación de Windows.

8. En los cuadros de diálogo donde aparecen las listas de los fabricantes y las impresoras, seleccione el botón **Utilizar disco**.

| Asisten                                                   | te para agregar im                                                                                | presora                                                                                                    |
|-----------------------------------------------------------|---------------------------------------------------------------------------------------------------|----------------------------------------------------------------------------------------------------|
| ý                                                         | Haga clic en el fabrican<br>disco de instalación, haj<br>el manual de la impresor<br>compatibles. | te y modelo de impresora. Si la impresora incluye un<br>ga clic en Utilizar disco. Si no está en la lista, consulte<br>ra para obtener información sobre impresoras                       |
| <u>F</u> abricar                                          | ites: <u>I</u>                                                                                    | Impresoras:                                                                                                    |
| Aqfa<br>Apple<br>AST<br>AT&T<br>Brother<br>Bull<br>C-Itoh | ×                                                                                                 | AGFA-AccuSet 1000<br>AGFA-AccuSet 1000SF v2013.108<br>AGFA-AccuSet 1000SF v52.3<br>AGFA-AccuSet 1500<br>AGFA-AccuSet 1500SF v2013.108<br>AGFA-AccuSet 800<br>AGFA-AccuSet 800SF v2013.108 |
|                                                           |                                                                                                   | < <u>A</u> trás Siguiente > Cancelar                                                                                                    |

En el cuadro de diálogo Instalar desde disco se le pide el disco.

- 9. Lleve a cabo uno de los siguientes procedimientos:
  - Si va a instalar desde el CD, seleccione la unidad de CD-ROM (por ejemplo, D:\) del cuadro desplegable y seleccione el botón Examinar.
  - Si va a instalar desde archivos que bajó con el Instalador, escriba el nombre de la unidad del disco duro (por ejemplo, C:\) y seleccione el botón Examinar.

- 10. Lleve a cabo uno de los siguientes procedimientos:
  - Si va a realizar la instalación desde el CD, busque una de las siguientes carpetas:
    - Impresión PostScript: Español\Drv\_impr\drv\_PS\Win\_9x
    - Impresión PCL: Español\Drv\_impr\drv\_PCL\Win\_9x
  - Si va a realizar la instalación desde archivos que bajó con el Instalador, busque una de las siguientes carpetas:
    - Impresión PostScript: Drv\_impr\drv\_PS\Win\_9x
    - Impresión PCL: Drv\_impr\drv\_PCL\Win\_9x

Seleccione **Aceptar** y asegúrese de que la opción **oemsetup.inf** o **oemsetup** esté seleccionada.

La ruta se copia en el cuadro de diálogo Instalar desde el disco.

11. Compruebe que la ruta sea correcta y seleccione Aceptar.

En el cuadro Impresoras, seleccione la opción Xerox Phaser **790**. Seleccione **Siguiente**.

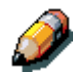

Si va a agregar una segunda impresora o realizar una actualización, se le preguntará si desea mantener el controlador existente o reemplazarlo. Seleccione **Reemplazar controlador existente** para asegurarse de que va a instalar la versión más reciente del controlador de la impresora. 12. En el cuadro de diálogo Nombre de impresora, introduzca un **nombre** de hasta 31 caracteres para la impresora (o deje el nombre prefijado). Indique si desea que su impresora sea la predeterminada. Seleccione **Siguiente**.

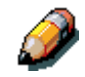

*Si introduce más de 31 caracteres, pueden surgir problemas de impresión con algunas aplicaciones de red.* 

| Add Printer ₩izard |                                                                                                    |
|--------------------|----------------------------------------------------------------------------------------------------|
|                    | Type in the name of this printer. When you have<br>finished, click Next.<br>Note: Exceeding 31 characters in the Server and<br>Printer name combination may not be supported by<br>some applications.<br>Printer name:<br>Aero<br>Do you want your Windows-based programs to use this<br>printer as the default printer?<br>C Yes<br>C Nes |
|                    | < <u>B</u> ack <u>N</u> ext > Cancel                                                                                                    |

 Seleccione Sí para imprimir una página de prueba y seleccione Finalizar. La Phaser 790 imprimirá una página de prueba.

Ya está listo para imprimir desde la estación de trabajo.

#### Selección de las opciones de la impresora

- 1. Seleccione el botón Inicio, Configuración e Impresoras.
- 2. Haga clic con el botón derecho del ratón en el icono **Phaser 790** y seleccione la opción **Propiedades**.
- 3. Seleccione la ficha **Configuración**.
- 4. Destaque la opción o las opciones instaladas en la impresora y lleve a cabo uno de los siguientes procedimientos:
  - Para agregar una opción, seleccione la **opción** deseada de la lista Opciones disponibles y seleccione el botón **Agregar**.
    - 64 (prefijado), 128, 192, 256, 320, 384 ó 512 MB
    - Bandeja A3 extendido
    - Unidad dúplex
    - Módulo de 2 bandejas opcional
  - Para eliminar una opción, seleccione la **opción** deseada de la lista de opciones instaladas y seleccione el botón **Quitar**.
- 5. Seleccione **Aplicar** para activar los ajustes actuales y después seleccione **Aceptar**.
- 6. Cierre la ventana de la impresora.

#### Instalación de software adicional para Windows 95/98

Puede copiar archivos de color adicionales del CD del software del usuario en el disco duro. Varios son archivos PostScript que puede bajar e imprimir con WebDownloader.

- **Carpeta ICM:** archivo del ajuste del monitor ICM y perfiles del dispositivo especialmente diseñados para usar con la impresora.
- Carpeta Arch\_col (dentro de la carpeta Español): Cman.ps, un archivo PostScript de 11 páginas tamaño carta que se usa como referencia para definir los colores CMAN en aplicaciones. Pantone.ps, un archivo PostScript de 19 páginas tamaño carta que indica el equivalente más cercano de los colores PANTONE estucados que la impresora puede producir. El método que se usa para imprimir el archivo Pantone.ps varía según el ajuste Coincidencia de colores planos.

Puede imprimir Rvz01.doc de Microsoft Word 97 o versiones posteriores para ver colores RGB. Puede imprimir Rvz02.ppt de PowerPoint 6.0 o versiones posteriores para ver los colores RGB que están disponibles.

• **Carpeta Calib** (dentro de la carpeta Español/Arch\_col): Cuatro archivos PostScript de muestras de medidas de color: Person21.ps, Person34.ps, Estand21.ps y Estand34.ps. El número que figura en el nombre del archivo se refiere a la cantidad de parches en la página. Los archivos personalizados le permiten bajar parches de medición que incorporan el ajuste de calibración actual de la impresora. Los archivos estándar le permiten bajar parches de medición estándar que ignoran el ajuste de calibración actual de la impresora.

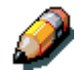

Estos archivos están destinados a usuarios expertos y no deben utilizarse para la calibración diaria.

#### Copiado de archivos de descripción de la impresora

El CD del software del usuario contiene archivos de descripción de la impresora para conocidas aplicaciones de Windows. Pagemaker 5.0, 6.0 y 6.5 no admiten la instalación automática de archivos de descripción de la impresora desde el panel de control de la impresora. Para que la Phaser 790 esté disponible en los cuadros de diálogo Imprimir y Configurar o Preparar página de esta aplicación, copie los archivos de descripción de la impresora en la ubicación correcta.

- 1. Coloque el CD del software del usuario en la unidad de CD-ROM. Abra la carpeta **Español\Drv\_impr**.
- Copie el archivo de descripción de la impresora en la ubicación correcta. Para PageMaker 5.0 o versiones posteriores, copie EF3X1P10.ppd en una de las siguientes ubicaciones:
  - Para PageMaker 5.0: \ALDUS\USENGLSH\PPD4
  - Para PageMaker 6.0: \PM6\RSRC\USENGLSH\PPD4
  - Para PageMaker 6.5: \PM65\RSRC\USENGLSH\PPD4

#### Instalación del perfil ICM

Los perfiles ICM (Image Color Matching) incluidos en la carpeta Icm del CD del software del usuario se usan con ColorWise ProTools. También pueden usarse con aplicaciones que sean compatibles con estándares ICC. Para la mayoría de las aplicaciones que reconocen el estándar ICC, los archivos deben instalarse en la carpeta Color de la carpeta System. Para usar los archivos con ColorWise Pro Tools, puede copiarlos en una carpeta a elección. Carga de los perfiles del espacio de trabajo con Photoshop 5.0

- 1. Inicie Photoshop.
- 2. Del menú Archivo, seleccione Ajustes de color y Ajustes RGB (RGB Setup).
- 3. Del cuadro de diálogo Ajustes RGB, seleccione el botón **Cargar** (Load).

| RGB Setup                           | ×            |
|-------------------------------------|--------------|
| <u>B</u> GB: Default                | OK           |
| <u>G</u> amma: <mark>2.20</mark>    | Cancel       |
| White Point: 6500°K (D65)           | Load         |
| Pr <u>i</u> maries: HDTV (CCIR 709) | <u>S</u> ave |
| Monitor: sRGB                       | Preview      |

4. Busque la carpeta Windows\System\Color. Seleccione el archivo Efirgb v1f y el botón Cargar (Load).

| RGB Setup                          | X            |
|------------------------------------|--------------|
| <u>R</u> GB: EFIRGB v1f            | ОК           |
| <u>G</u> amma: <mark>2.20</mark>   | Cancel       |
| White Point: 5000°K (D50)          | Load         |
| Primaries: SMPTE-C (CCIR 601-1)    | <u>S</u> ave |
| Monitor: sRGB                      | Preview      |
| Display Using Monitor Compensation |              |
|                                    |              |

#### 5. Seleccione Aceptar (OK).

Para mayor información acerca de perfiles ICM, consulte la documentación de la aplicación.

#### Carga del perfil ICM

El perfil ICM de la impresora le permite realizar conversiones de RGB a CYMK que son específicas de la impresora que va a utilizar. En el siguiente procedimiento se da por sentado que ha instalado los perfiles ICM incluidos en el CD del software del usuario.

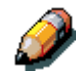

El nombre interno de un perfil ICM puede ser apenas diferente del nombre del archivo.

- 1. Inicie **Photoshop**.
- 2. Del menú Archivo, seleccione Ajustes de color y Ajustes CMYK (CMYK Setup).
- 3. En el cuadro de diálogo Ajustes CMYK , seleccione el botón de radio **ICC** como Modelo CMYK.
- 4. Del menú desplegable Perfil, seleccione el perfil que corresponda a la impresora o el dispositivo que le gustaría simular.

| CMYK Setup                            | X                 |
|---------------------------------------|-------------------|
| CMYK Model: C Built-in C ICC C Tables | OK                |
| ICC Options                           | Cancel            |
| Profile: Fiery D                      | Load              |
| Engine: Built-in                      | Save              |
| Intent: Perceptual (Images)           |                   |
| Black Point Compensation              | I <u>P</u> review |
|                                       |                   |

5. Seleccione Aceptar (OK).

# 10

#### Instalación del software del usuario en un entorno Windows 2000

En este capítulo se ofrece una descripción general e instrucciones para la instalación del software en estaciones de trabajo Windows 2000. Asegúrese de que la impresora esté conectada y configurada correctamente para su red. Para obtener detalles, consulte los capítulos *Conexión con la red* y *Configuración desde el panel de control de la impresora*.

Utilice el contenido de este capítulo de la siguiente manera:

- Dependiendo de la configuración, consulte una de las siguientes secciones para instalar los controladores de la impresora y configurar las conexiones adecuadas:
  - impresión con puerto paralelo
  - impresión TCP/IP y LPR (para una nueva instalación o una actualización de Windows NT 4.0 a Windows 2000)
  - impresión IPX/SPX
  - impresión SPM
  - impresión SMB
- Especifique las opciones de la impresora de acuerdo con la sección *Configuración de opciones de impresión*.
- Si es necesario, consulte la sección *Instalación de software* adicional para Windows 2000.

Todos los archivos que necesita están incluidos en el CD del software del usuario.

#### Descripción general de la instalación

La instalación del software del usuario para la Phaser 790 incluye:

- instalación, a través del Asistente para agregar impresora, del controlador de impresora PostScript o PCL y de los correspondientes archivos de descripción de la impresora, y configuración del controlador de impresora para comunicarse con la impresora.
- ajuste de las opciones de la impresora
- copiado de archivos adicionales desde el CD del software del usuario en caso de ser necesario

No instale estos archivos utilizando el Instalador.

#### Antes de empezar

1. Si el administrador del sistema no ha conectado la impresora al puerto deseado en la estación de trabajo, hágalo. Para obtener detalles, consulte los capítulos *Conexión con la red* y *Configuración desde el panel de control de la impresora*.

Si no está seguro de qué tipo de red tiene, consulte al administrador del sistema.

2. Imprima una hoja de configuración en la impresora para conocer el nombre de la impresora y los ajustes que van a emplearse en los siguientes procedimientos.

# Instalación del software del usuario para la impresión con puerto paralelo

Lleve a cabo este procedimiento para instalar la impresora. Así el sistema se prepara para la impresión local a través del puerto paralelo.

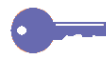

Si ya ha instalado un controlador de impresión para la Phaser 790, realice el procedimiento de desinstalación antes de instalar el nuevo controlador. Para mayor información, consulte la documentación de Windows.

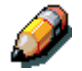

No instale los archivos de la impresora con Instalador WebTool.

- 1. Seleccione el botón Inicio, Configuración e Impresoras.
- 2. Haga doble clic en el icono **Agregar impresora** para que aparezca el Asistente para agregar impresora y seleccione **Siguiente**.
- 3. Seleccione el botón Impresora local y Siguiente.

Asegúrese de que **no** esté seleccionado el cuadro de verificación **Detectar e instalar mi impresora Plug and Play automáticamente**.

| Asistente para agregar impresoras                                                                                                    |
|----------------------------------------------------------------------------------------------------|
| Impresora local o de red<br>¿Está conectada la impresora a su equipo?                                                                                                    |
| Si la impresora está conectada directamente a su equipo, haga clic en Impresora local. Si<br>está conectada a otro equipo, o directamente a la red, haga clic en Impresora de red. |
| <ul> <li>Impresora jocal</li> <li>Detectar e instalar mi impresora Plug and Play automáticamente</li> <li>Impr<u>e</u>sora de red</li> </ul>                                       |
| < <u>A</u> trás Siguiente > Cancelar                                                                                                    |
4. Seleccione LPT1: Puerto de impresora y Siguiente.

| Asistente para a                                   | agregar impresoras                                                                                                    |                              |                      |          |  |  |
|----------------------------------------------------|----------------------------------------------------------------------------------------------------|------------------------------|----------------------|----------|--|--|
| Seleccionar<br>Los equip                           | Seleccionar el puerto de impresora<br>Los equipos se comunican con impresoras a través de puertos.                                |                              |                      |          |  |  |
| Seleccion<br>puede cre<br><u>U</u> sar el pu       | e el puerto que desee que use :<br>ar un nuevo puerto.<br>erto siguiente:                                                         | su impresora. Si el puerto r | no está en la lista, |          |  |  |
| Puerto                                             | Descripción                                                                                                    | Impresora                    |                      |          |  |  |
| LPT1:<br>LPT2:<br>LPT3:<br>COM1:<br>COM2:<br>COM2: | Puerto de impresora<br>Puerto de impresora<br>Puerto de impresora<br>Puerto serie<br>Puerto serie<br>Puerto serie<br>Puerto serie | l puerto I PT1: para comun   | icarse con           |          |  |  |
| una imp                                            | resora local.                                                                                                    | r puerto EP i 1. para comun  | iicaise con          |          |  |  |
| C <u>C</u> rear nuev                               | /o puerto:                                                                                                    |                              |                      |          |  |  |
| Tipo;                                              | Local Port                                                                                                    |                              | Y                    |          |  |  |
|                                                    |                                                                                                    | < <u>A</u> trás              | Siguiente >          | Cancelar |  |  |

5. En los cuadros de diálogo donde aparecen las listas de los fabricantes y las impresoras, seleccione **Utilizar disco**.

| Asistente para agregar impresoras                                                                                                    |
|----------------------------------------------------------------------------------------------------|
| Asistente para agregar impresoras<br>El fabricante y modelo determinan qué impresora utilizar.                                                                                                    |
| Elija el fabricante y modelo de su impresora. Si tiene disco de instalación, elija Utilizar disco.<br>Si no está en la lista, consulte la documentación de la impresora para buscar una<br>compatible.                                                                         |
| Eabricantes: Impresoras:                                                                                                    |
| Agfa     AGFA-AccuSet v52.3       Alps     AGFA-AccuSetSF v52.3       Apollo     AGFA-AccuSetSF v52.3       Apple     AGFA-AccuSet 800SF v52.3       APS-PS     AGFA-AccuSet 800SF v2013.108       AST     AGFA-AccuSet 1000CF v52.3       AJD T     AGFA-AccuSet 1000CF v52.3 |
| <u></u>                                                                                                    |
| < <u>A</u> trás Siguiente > Cancelar                                                                                                    |

6. Coloque el CD en la unidad de CD-ROM, seleccione la unidad de CD-ROM (por ejemplo, D:\) del cuadro desplegable y seleccione **Examinar**.

En el cuadro de diálogo Instalar desde disco se le pide el disco.

- Busque la carpeta Español\Drv\_impr\Drv\_Ps\Win\_2000 y asegúrese de que la opción oemsetup.inf o oemsetup esté seleccionada.
- 8. Seleccione Abrir.
- 9. La ruta se copia en el cuadro de diálogo Instalar desde disco.
- 10. En el cuadro Impresoras, seleccione la opción Xerox Phaser 790 y seleccione Siguiente.
- 11. En el cuadro de diálogo Nombre de la impresora, introduzca un **nombre** de hasta 31 caracteres para la impresora o deje el nombre prefijado.

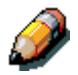

*Si introduce más de 31 caracteres, pueden surgir problemas de impresión con algunas aplicaciones de red.* 

| Asistente para agregar impresoras                                                                                                    |
|----------------------------------------------------------------------------------------------------|
| Dé un nombre a su impresora<br>Debe asignar un nombre a esta impresora.                                                                                                    |
| Proporcione un nombre para esta impresora. Algunos programas no admiten<br>combinaciones de nombres de servidor e impresora de más de 31 caracteres.<br>Nombre de la impresora: |
| Aero                                                                                                    |
| ¿Desea que los programas basados en Windows utilicen esta impresora como<br>predeterminada?                                                                                     |
| • <u>S</u> í                                                                                                    |
| C <u>N</u> ₀                                                                                                    |
|                                                                                                    |
|                                                                                                    |
|                                                                                                    |
| < <u>A</u> trás Siguiente > Cancelar                                                                                                    |

12. Si quiere que la Phaser 790 sea la impresora predeterminada, seleccione el botón **Sí**; de lo contrario, seleccione **No**. Seleccione **Siguiente**.

13. Indique si desea que la impresora se instale como compartida.

Si selecciona **Compartir como**, también debe introducir un nombre compartido para la impresora (o dejar el nombre prefijado) y realizar selecciones de la lista de sistemas operativos utilizados por estaciones de trabajo de clientes.

Seleccione Siguiente.

| Asistente para agregar impresoras                                                                                                    |         |
|----------------------------------------------------------------------------------------------------|---------|
| Compartir impresora<br>Puede compartir esta impresora con otros usuarios en la red.                                                                        | Ø       |
| Indique si desea que esta impresora esté disponible para otros usuarios. Si comparte<br>esta impresora, debe proporcionar un nombre de recurso compartido. |         |
| No compartir esta impresoral                                                                                                    |         |
| C Compattir como:                                                                                                    |         |
| < <u>A</u> trás Siguiente > Ca                                                                                                    | ancelar |

- 14. Seleccione el botón **No** para no imprimir una página de prueba y seleccione **Siguiente**.
- 15. Compruebe los ajustes especificados para la impresora y seleccione **Finalizar**.

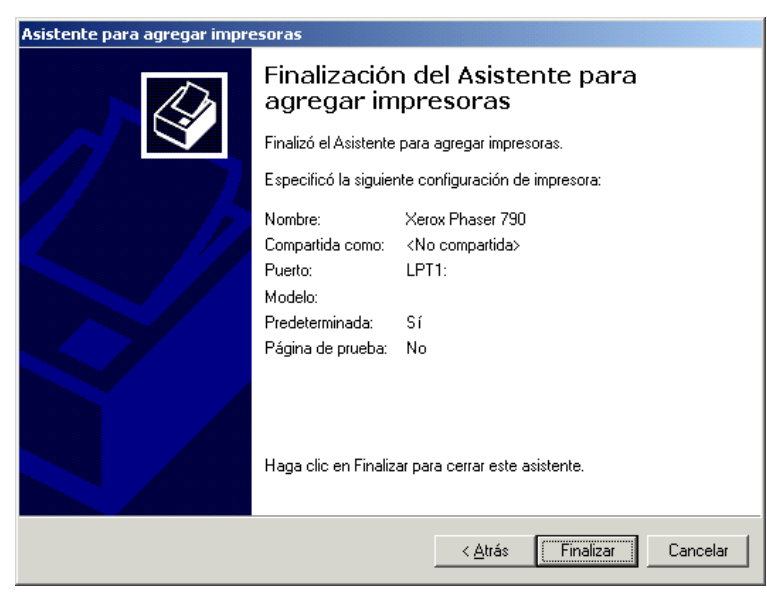

La ventana Firma digital no encontrada indica que el controlador de impresora para Windows 2000 no tiene una firma digital de Microsoft. Sin embargo, la impresión se procesa correctamente.

| Firma digital no encontra | ada 🔀                                                                                                    |
|---------------------------|----------------------------------------------------------------------------------------------------|
|                           | La firma digital de Microsoft indica que el software ha sido<br>probado con Windows y que dicho software no ha sido<br>modificado desde que fue probado.<br>El software que va a instalar no posee una firma digital de<br>Microsoft. Por lo tanto, no se garantiza que este software<br>funcione correctamente con Windows.<br>Impresoras<br>Si desea buscar software de Microsoft firmado<br>digitalmente, visite el sitio Web de Windows Update<br>en http://windowsupdate.microsoft.com para ver si<br>hay alguno disponible.<br>¿Desea continuar con la instalación? |
|                           | <u>Sí</u> <u>N</u> o <u>M</u> ás información                                                                                                    |

16. Seleccione el botón Sí.

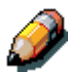

Si éste es el primer controlador de impresora que va a instalar en el PC, se le pedirá que instale archivos adicionales del CD de Windows 2000. Coloque el CD en la unidad de CD-ROM, busque la carpeta i386 y después seleccione **Aceptar**.

Cuando finalice la instalación, aparecerá la ventana Impresoras con un icono de la impresora recién instalada.

- 17. Haga clic con el botón derecho del ratón en el icono de la **impresora** y seleccione **Propiedades**.
- 18. Seleccione la ficha **Avanzadas** para que aparezca **Configuración de la cola de impresión**.
- 19. Seleccione la opción Poner trabajos en cola para que el programa termine la impresión más rápido o Imprimir directamente en la impresora.
  - Si ajustó el Tiempo de espera del puerto en 10 segundos, puede seleccionar cualquiera de las opciones; sin embargo, el spooling es más rápido.
  - Si ajustó en 5 segundos el Tiempo de espera del puerto, seleccione **Imprimir directamente en la impresora**.
- 20. Para confirmar la conexión, imprima una página de prueba. Seleccione la ficha **General**. Seleccione el botón **Imprimir** página de prueba y Aceptar.

Ya está listo para imprimir desde las aplicaciones a través del puerto paralelo.

Configure las opciones instaladas en la impresora. Consulte la sección *Configuración de opciones de impresión.* 

## Instalación del software para la impresión TCP/IP (nueva instalación de Windows 2000)

Antes de continuar, imprima una hoja de configuración en la impresora para conocer la dirección IP asignada a la Phaser 790, así como la dirección de la puerta de enlace y la máscara de subred, si se usan.

1. Lleve a cabo los pasos 1 a 17 del procedimiento *Instalación del software del usuario para la impresión con puerto paralelo* para instalar el controlador de impresora.

Cuando la instalación haya terminado, aparecerá la ventana Impresoras con un icono de la impresora recién instalada.

- Haga clic con el botón derecho del ratón en el icono Phaser 790 y seleccione Propiedades para abrir la ventana ppd. Seleccione la ficha Puertos para que aparezca la ventana Puertos de impresora.
- 3. Seleccione **Puerto TCP/IP estándar** y **Nuevo puerto** para que se inicie Asistente para agregar puerto de impresora estándar TCP/IP.

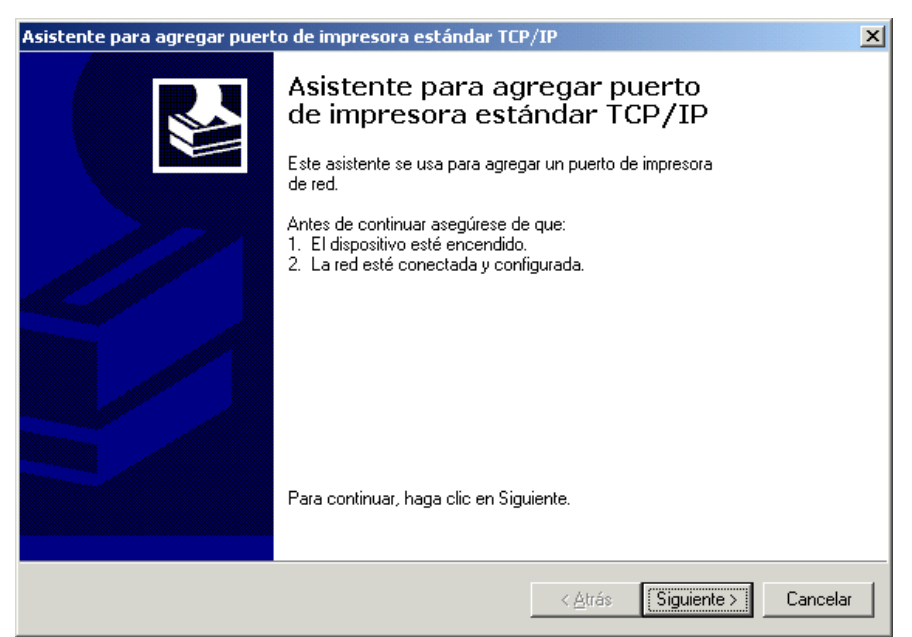

4. Seleccione **Siguiente** para que aparezca la pantalla Agregar puerto.

| istente para agregar puerto de impre                     | sora estándar TCF     | )/IP             |                | >        |
|----------------------------------------------------------|-----------------------|------------------|----------------|----------|
| Agregar Puerto<br>¿Para qué dispositivo desea agregar un | n puerto?             |                  |                |          |
| Escriba el nombre de impresora o direco<br>deseado.      | ción IP y un nombre c | le puerto para e | el dispositivo |          |
| Nombre de impresora o dirección IP:                      | 10.100.10.101         |                  |                |          |
| <u>N</u> ombre de puerto:                                | IP_10.100.10.101      |                  |                |          |
|                                                          |                       |                  |                |          |
|                                                          |                       |                  |                |          |
|                                                          |                       |                  |                |          |
|                                                          |                       |                  |                |          |
|                                                          |                       |                  |                |          |
|                                                          |                       | < <u>A</u> trás  | Siguiente >    | Cancelar |

- Introduzca Nombre de impresora o dirección IP. Cuando lo haga, esta información también aparecerá en el campo Nombre de puerto. Seleccione Siguiente para que aparezca la pantalla Más información sobre puertos.
- 6. Seleccione el botón de radio **Personalizado** y **Configuración**.

Aparece la pantalla Configurar monitor de puertos TCP/IP estándar.

| Asistente para agregar puerto de impresora estándar TCP/IP                                                                                                    | ×        |
|----------------------------------------------------------------------------------------------------|----------|
| Más información sobre puertos<br>No se puede identificar el dispositivo.                                                                                                    |          |
| El dispositivo detectado es de tipo desconocido. Asegúrese de que:<br>1. El dispositivo está configurado correctamente.<br>2. La dirección de la página anterior es correcta.<br>Corrija la dirección y realice otra búsqueda en la red retrocediendo a la página anterior del<br>asistente o bien seleccione el tipo de dispositivo si está seguro de que la dirección es correcta. |          |
| Tipo de dispositivo         © Estándar         Generic Network Card         © Personalizado         Configuración                                                                                                    |          |
| < <u>A</u> trás Siguiente >                                                                                                    | Cancelar |

7. Seleccione el botón de radio **LPR** en la sección Protocolo para activar los campos Configurar LPR.

| Configurar monitor de puertos T        | CP/IP estándar 🛛 🙎 🗙 |
|----------------------------------------|----------------------|
| Configuración de puerto                |                      |
| Nombre del puerto:                     | IP_10.100.10.101     |
| Nombre de impresora o dirección<br>IP: | 10.100.10.101        |
| Protocolo                              |                      |
| Sin formato                            | ⊙ <u>L</u> PR        |
| Configuración original                 |                      |
| Número de puerto: 9100                 |                      |
| Configuración LPR                      |                      |
| Nombre de <u>c</u> ola: print          |                      |
| Cuenta de bytes LPR <u>h</u> abilit    | ada                  |
| Estado <u>S</u> NMP habilitado —       |                      |
| Nombre de com <u>u</u> nidad: publi    | c                    |
| Índice de <u>d</u> ispositivo<br>SNMP: |                      |
|                                        |                      |
|                                        | Aceptar Cancelar     |

- 8. En letras minúsculas, introduzca uno de los nombres que figuran a continuación en el campo **Nombre de cola**:
  - print (impresión, generalmente usado)
  - hold (en espera)
  - direct (directa)

- 9. Seleccione el cuadro de verificación **Cuenta de bytes LPR** habilitada.
- 10. Seleccione **Aceptar** para que vuelva a aparecer la pantalla Más información sobre puertos.
- 11. Seleccione **Siguiente** para que aparezca la pantalla de finalización del asistente.
- 12. Seleccione **Finalizar**. La ficha Propiedades de puertos muestra la configuración del nuevo puerto.
- 13. Haga clic con el botón derecho del ratón en el icono de la **impresora** y seleccione **Propiedades**.
- Para confirmar la conexión, imprima una página de prueba de Windows. Seleccione la ficha General. Seleccione el botón Imprimir página de prueba y Aceptar.
- 15. Lleve a cabo uno de los siguientes procedimientos:
  - Seleccione Aceptar si el trabajo se imprimió correctamente.
  - Seleccione el botón Solución de problemas si la página no se imprimió o no se imprimió correctamente. Use el asistente para solución de problemas a fin de diagnosticar y resolver el problema.
- 16. Seleccione **Cerrar** para salir del cuadro de diálogo Propiedades de impresora.

Configure las opciones instaladas en la impresora. Consulte la sección *Configuración de opciones de impresión.* 

Cuando la configuración haya terminado, está listo para imprimir los trabajos.

# Instalación del software para la impresión TCP/IP y LPR (actualización de Windows NT 4.0 a Windows 2000)

Antes de continuar, imprima una hoja de configuración de la impresora para conocer la dirección IP asignada a la Phaser 790, así como la dirección de la puerta de enlace y la máscara de subred, si se usan.

1. Lleve a cabo los pasos 1 a 17 del procedimiento *Instalación del software del usuario para la impresión con puerto paralelo* para instalar el controlador de la impresora.

Cuando la instalación haya terminado, aparecerá la ventana Impresoras con un icono de la impresora recién instalada.

- Haga clic con el botón derecho del ratón en el icono Phaser 790 y seleccione Propiedades para abrir la ventana ppd. Seleccione la ficha Puertos para que aparezca la ventana Puertos de impresora.
- Asegúrese de estar conectado a LPT1 y seleccione la opción Agregar puerto para que aparezca una lista de los puertos disponibles.

| Xerox Pha                       | ser 790 Propi                           | edades                   |                |                |            |                                  | ? ×             |
|---------------------------------|-----------------------------------------|--------------------------|----------------|----------------|------------|----------------------------------|-----------------|
| Admini<br>Gene                  | stración del colo<br>ral                | or  <br>Compartir        | Seguridad      | <br>Puertos    | Configurad | ción de dispositivo<br>Avanzadas |                 |
| 🎸 ×                             | erox Phaser 790                         | )                        |                |                |            |                                  |                 |
| <u> </u>                        |                                         |                          |                |                |            |                                  |                 |
| Imprimir en la<br>primer puerta | os siguientes pue<br>o libre selecciona | ertos. Los docui<br>ado. | mentos se impr | imirán en el   |            |                                  |                 |
| Puerto                          | Descripción                             | Impr                     | esora          |                |            |                                  |                 |
| LPT1:                           | Puerto de imp                           | resora                   |                |                |            |                                  |                 |
| LPT2:                           | Puerto de imp                           | resora                   |                |                |            |                                  |                 |
| LPT3:                           | Puerto de imp                           | resora                   |                |                |            |                                  |                 |
| СОМ1:                           | Puerto serie                            |                          |                |                |            |                                  |                 |
| СОМ2:                           | Puerto serie                            |                          |                |                |            |                                  |                 |
| 🗆 сомз:                         | Puerto serie                            |                          |                |                |            |                                  |                 |
| 🛛 СОМ4:                         | Puerto serie                            |                          |                |                | <b>•</b>   |                                  |                 |
| Agregar (                       | ouerto                                  | Eliminar puert           | o <u>Co</u> n  | figurar puerti | p          |                                  |                 |
| 🔲 <u>H</u> abilitar             | la cola de la imp                       | oresora                  |                |                |            |                                  |                 |
|                                 |                                         |                          |                | Aceptar        | Car        | ncelar Ap                        | oli <u>c</u> ar |

4. Seleccione la opción **Puerto LPR** y el botón **Puerto nuevo**.

| Puertos de impresora                                     | <u>?</u> × |
|----------------------------------------------------------|------------|
| Tipos de puerto disponi <u>b</u> les:                    |            |
| Local Port                                               |            |
| LPR Port                                                 |            |
| Standard TCP/IP Port                                     |            |
|                                                          |            |
|                                                          |            |
|                                                          |            |
| ,                                                        |            |
| <u>N</u> uevo tipo de puerto P <u>u</u> erto nuevo Cance | elar       |

 En el campo Nombre y dirección del servidor que proporciona Ipd introduzca la Dirección IP de Ethernet TCP/IP o el nombre de Servicios de nombre de dominio (DNS) asignado a la impresora Phaser 790.

| Agregar impresora compatible LPR                        |               | ×             |
|---------------------------------------------------------|---------------|---------------|
| Nombre y dirección del servidor que proporciona LPD:    | 250.250.255.0 | Aceptar       |
| Nomb <u>r</u> e de la impresora o cola en ese servidor: | print         | Cancelar      |
|                                                         |               | <u>A</u> yuda |
|                                                         |               |               |

- 6. En el campo **Nombre de la impresora o cola en ese servidor**, introduzca en minúsculas uno de los nombres que figuran a continuación:
  - print (impresión, generalmente usado)
  - hold (en espera)
  - direct (directa)
- Seleccione Aceptar. La estación de trabajo comprueba la dirección o nombre DNS que introdujo y le avisa en caso de no poder resolver la dirección.
- 8. Seleccione **Cerrar** en el cuadro de diálogo Puertos de impresora. La ficha Propiedades de puertos muestra la configuración del nuevo puerto.
- 9. Para confirmar la conexión, imprima una página de prueba. Seleccione la ficha **General** y seleccione el botón **Imprimir** página de prueba.

Cuando imprime, los archivos se transmiten a través de la conexión del puerto LPR a la impresora. Cuando la configuración haya terminado, está listo para imprimir trabajos.

10. Seleccione **Cerrar** para salir del cuadro de diálogo Propiedades de impresora.

## Instalación del software para la impresión IPX/SPX

Para imprimir desde estaciones de trabajo Windows 2000 a través de IPX (Novell), debe configurar primero los protocolos IPX/SPX y después configurar la impresora seleccionando el tipo de puerto IPX e introduciendo los ajustes para el puerto que va a utilizar.

- 1. Seleccione el botón Inicio, Configuración y Panel de control.
- 2. Haga doble clic en el icono **Red y Acceso telefónico** para que aparezca la pantalla Comunicaciones de red y acceso telefónico.
- 3. Haga doble clic en el icono **Conexión de área local** y seleccione **Propiedades**.

Aparece la pantalla Propiedades de conexión de área local.

Asegúrese de que en la sección de los componentes de la red figura el protocolo compatible con IPX/SPX. Para mayor información, consulte la documentación de Windows 2000.

4. Haga doble clic en el icono Protocolo de transporte compatible con NWLink IPX/SPX/NetBIOS.

| Propiedades de Conexión de área local 🛛 🤗 🔀                                               |
|-------------------------------------------------------------------------------------------|
| General                                                                                   |
| Conectar usando:                                                                          |
| Controladora Netelligent 10/100 TX PCI UTP                                                |
| <u>Co</u> nfigurar                                                                        |
| Esta conexión utiliza los componentes seleccionados:                                      |
| 🗹 🍹 NWLink NetBIOS 📃                                                                      |
| ✓ ¥ Protocolo de transporte compatible con NWLink IPX/SF                                  |
| 🗹 🍹 Protocolo Internet (TCP/IP)                                                           |
|                                                                                           |
| Instalar Desinstalar Propiedades                                                          |
| Descripcion<br>Implementación de los protocolos IPX y SPX, que utilizan<br>redes NetWare. |
| Mostrar jcono en la barra de tareas al conectar                                           |
| Aceptar Cancelar                                                                          |

5. Seleccione el botón **Propiedades**.

| Propiedades de Protocolo de tr                                                                                                    | ansporte compatible con NWLi <u>?</u> 🗙                                                                                      |
|----------------------------------------------------------------------------------------------------|----------------------------------------------------------------------------------------------------|
| General                                                                                                    |                                                                                                    |
| Especifique un número de red int<br>servicios de archivos e impresión<br>IPX o cualquier otro servicio de N<br>SAP. Este número se aplica a tor | terno si planea ejecutar los<br>n para NetWare, enrutarniento<br>NetWare que utilice el agente<br>das las conexiones de este |
| Número de red in <u>t</u> erno:                                                                                                    | 00000000                                                                                                    |
| Adaptador<br>En muchos casos debe selecc<br>automáticamente. Debe config<br>trama y el número de red sólo s<br>no funciona en su entorno.       | ionar Detectar<br>urar manualmente el tipo de<br>si Detectar automáticamente                                                 |
| l ipo de tra <u>m</u> a:                                                                                                    | Ethernet II                                                                                                    |
| <u>N</u> úmero de red:                                                                                                    | 0000000                                                                                                    |
|                                                                                                    |                                                                                                    |
|                                                                                                    | Aceptar Cancelar                                                                                                    |

6. Seleccione la opción **Tipo de trama** del menú desplegable.

Si es necesario, imprima la página de configuración desde el panel de control para comprobar qué tipo o tipos de estructuras se configuraron.

No seleccione Auto porque quizá no pueda seleccionar el tipo de estructura especificado en la Phaser 790.

- 7. Seleccione Aceptar.
- 8. Seleccione **Aceptar** para cerrar la pantalla Propiedades de conexión de área local.
- 9. Reinicie la estación de trabajo.

Después de que la estación de trabajo se reinicie, asegúrese de que esté conectada a los servidores de red Novell que su configuración necesita.

- 10. Seleccione el botón Inicio, Configuración e Impresoras.
- 11. Haga doble clic en el icono **Agregar impresora** para que aparezca el Asistente para agregar impresora y seleccione **Siguiente**.
- 12. Seleccione el botón de radio Impresora de red y Siguiente.
- 13. Lleve a cabo uno de los siguientes procedimientos:
  - Introduzca el nombre de la impresora.
  - Seleccione Siguiente y busque la impresora. Para servidores de archivos NetWare, haga doble clic en el icono del servidor que va a utilizar para imprimir en la Phaser 790. Haga doble clic en el icono de la impresora etiquetado con la cola de impresión NetWare que va a usar.

Aparece un mensaje donde se le informa que no tiene el controlador de impresora adecuado.

- 14. Seleccione Aceptar.
- 15. En los cuadros de diálogo donde aparecen las listas de los fabricantes y las impresoras, seleccione el botón **Utilizar disco.**

| Asistente para agregar impresoras                                                                                                    |
|----------------------------------------------------------------------------------------------------|
| Asistente para agregar impresoras<br>El fabricante y modelo determinan qué impresora utilizar.                                                                                                    |
| Elija el fabricante y modelo de su impresora. Si tiene disco de instalación, elija Utilizar disco.<br>Si no está en la lista, consulte la documentación de la impresora para buscar una<br>compatible. |
| Eabricantes: Impresoras:                                                                                                    |
| Agfa AGFA-AccuSet v52.3                                                                                                    |
| Alps                                                                                                    |
| Apple AGFA-AccuSet 800SF v52.3                                                                                                    |
| APS-PS AGFA-Accuset 8005F V2013,108                                                                                                    |
| AT&T AGEA.AccuSek 1000SE v52.3                                                                                                    |
| <u>W</u> indows Update <u>U</u> tilizar disco                                                                                                    |
|                                                                                                    |
|                                                                                                    |
| < <u>A</u> trás Siguiente > Cancelar                                                                                                    |

 Coloque el CD en la unidad de CD-ROM, seleccione la unidad de CD-ROM (por ejemplo, D:\) del cuadro desplegable y seleccione Examinar.

En el cuadro de diálogo Instalar desde disco se le pide el disco.

- Busque la carpeta Español\Drv\_impr\drv\_Ps\Win\_2000 y asegúrese de que la opción oemsetup.inf o oemsetup esté seleccionada.
- 18. Seleccione Abrir.

La ruta se copia en el cuadro de diálogo Instalar desde disco.

- 19. Compruebe que la ruta sea correcta y seleccione Aceptar.
- 20. En el cuadro Impresoras, seleccione la opción Xerox Phaser 790 y seleccione Siguiente.
- 21. En el cuadro de diálogo Nombre de la impresora, introduzca un **nombre** de hasta 31 caracteres para la impresora o deje el nombre prefijado.

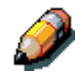

Si introduce más de 31 caracteres, pueden surgir problemas de impresión con algunas aplicaciones de red.

| Asistente para agregar impresoras                                                                                                    |          |
|----------------------------------------------------------------------------------------------------|----------|
| <b>Dé un nombre a su impresora</b><br>Debe asignar un nombre a esta impresora.                                                                                                  |          |
| Proporcione un nombre para esta impresora. Algunos programas no admiten<br>combinaciones de nombres de servidor e impresora de más de 31 caracteres.<br>Nombre de la impresora: |          |
| Aero<br>¿Desea que los programas basados en Windows utilicen esta impresora como<br>predeterminada?                                                                             |          |
| © <u>S</u> í<br>© <u>N</u> o                                                                                                    |          |
|                                                                                                    |          |
|                                                                                                    |          |
| < <u>A</u> trás Siguiente >                                                                                                    | Cancelar |

22. Si quiere que la Phaser 790 sea la impresora predeterminada, seleccione el botón de radio **Sí**; de lo contrario, seleccione **No**. Seleccione **Siguiente**.

23. Indique si desea que la impresora instalada sea compartida.

Si selecciona **Compartir como**, también debe introducir un nombre compartido para la impresora (o dejar el nombre prefijado) y realizar selecciones de la lista de sistemas operativos utilizados por estaciones de trabajo de clientes.

Seleccione Siguiente.

| Asistente para agregar impresoras                                                                                                    |                                                      |            |
|----------------------------------------------------------------------------------------------------|------------------------------------------------------|------------|
| Compartir impresora<br>Puede compartir esta impresora con otros usuarios e                                                                                                    | n la red.                                            |            |
| Indique si desea que esta impresora esté disponible p<br>esta impresora, debe proporcionar un nombre de rect<br>(• <u>No compartir esta impresora</u><br>• <u>C</u> ompartir como: | para otros usuarios. Si comparte<br>urso compartido. | _          |
|                                                                                                    | Abda Dimining                                        | Consulta 1 |
|                                                                                                    | < <u>A</u> tras Siguiente >                          | Lancélar   |

- 24. Seleccione el botón **No** para no imprimir una página de prueba y seleccione **Siguiente**.
- 25. Compruebe los ajustes especificados para la impresora y seleccione **Finalizar**.

| Asistente para agregar impresoras |                                                                                                    |                                                          |  |  |  |  |
|-----------------------------------|----------------------------------------------------------------------------------------------------|----------------------------------------------------------|--|--|--|--|
|                                   | Finalización del Asistente para<br>agregar impresoras                                                 |                                                          |  |  |  |  |
|                                   | Finalizó el Asistente para agregar impresoras.<br>Especificó la siguiente configuración de impresora: |                                                          |  |  |  |  |
|                                   |                                                                                                    |                                                          |  |  |  |  |
|                                   | Nombre:<br>Compartida como:<br>Puerto:<br>Modelo:<br>Predeterminada:<br>Página de prueba:             | ×erox Phaser 790<br>≺No compartida><br>LPT1:<br>Sí<br>No |  |  |  |  |
|                                   | Haga clic en Finaliz                                                                                  | ar para cerrar este asistente.                           |  |  |  |  |
|                                   |                                                                                                    | < <u>A</u> trás Finalizar Cancelar                       |  |  |  |  |

La ventana Firma digital no encontrada indica que el controlador de impresora para Windows 2000 no tiene una firma digital de Microsoft. Sin embargo, la impresión se procesa correctamente.

| Firma digital no encontrada 🔀 |                                                                                                    |  |
|-------------------------------|----------------------------------------------------------------------------------------------------|--|
| 3                             | La firma digital de Microsoft indica que el software ha sido<br>probado con Windows y que dicho software no ha sido<br>modificado desde que fue probado.                            |  |
|                               | El software que va a instalar no posee una firma digital de<br>Microsoft. Por lo tanto, no se garantiza que este software<br>funcione correctamente con Windows.                    |  |
|                               | Impresoras                                                                                                    |  |
|                               | Si desea buscar software de Microsoft firmado<br>digitalmente, visite el sitio Web de Windows Update<br>en http://windowsupdate.microsoft.com para ver si<br>hay alguno disponible. |  |
|                               | ¿Desea continuar con la instalación?                                                                                                    |  |
|                               | <u>Sí</u> <u>N</u> o <u>M</u> ás información                                                                                                    |  |

26. Seleccione el botón Sí.

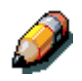

Si éste es el primer controlador de impresora que va a instalar en el PC, se le pedirá que instale archivos adicionales del CD de Windows 2000. Coloque el CD en la unidad de CD-ROM, busque la carpeta i386 y después seleccione **Aceptar**.

Cuando la instalación haya terminado, aparecerá la ventana Impresoras con un icono de la impresora recién instalada.

- 27. Haga clic con el botón derecho del ratón en el icono de la **impresora** y seleccione **Propiedades**.
- 28. Seleccione la ficha **Avanzadas** para que aparezca Ajustes de spool.

- 29. Seleccione la opción **Poner trabajos en la cola para que el programa termine la impresión más rápido** o **Imprimir directamente en la impresora**. La selección que haga dependerá de lo que haya hecho en el paso 3:
  - Si ajustó en 10 segundos el Tiempo de espera del puerto, puede seleccionar cualquiera de las opciones; sin embargo, el spooling es más rápido.
  - Si ajustó en 5 segundos el Tiempo de espera del puerto, seleccione **Imprimir directamente en la impresora**.
- Para confirmar la conexión, imprima una página de prueba.
   Seleccione la ficha General en el cuadro de diálogo Propiedades.
   Seleccione el botón Imprimir página de prueba.
- 31. Lleve a cabo uno de los siguientes procedimientos:
  - Seleccione Aceptar si el trabajo se imprimió correctamente.
  - Seleccione el botón Solución de problemas si la página no se imprimió o no se imprimió correctamente. Use el Asistente para la solución de problemas para diagnosticar y resolver el problema.
- 32. Seleccione **Cerrar** para salir del cuadro de diálogo Propiedades de impresora.

Configure las opciones instaladas en la impresora. Consulte la sección *Configuración de opciones de impresión.* 

Cuando la configuración haya terminado, está listo para imprimir los trabajos.

## Instalación del software para la impresión SPM

La impresión Monitor del puerto estándar (SPM) ofrece una alternativa para los puertos LPR cuando desea enviar trabajos a impresoras de red a través de TCP/IP. SPM se instala como prefijado cuando TCP/IP se instala en Windows 2000.

SPM es más resistente que LPR porque utiliza el protocolo SNMP para leer la configuración de la impresora de destino y determinar su estado. Si SPM no puede configurar la impresora de destino utilizando puertos TCP prefijados con SPM y SNMP, emplea el protocolo LPR en caso de que éste se encuentre en la impresora. Sin embargo, se instalará como puerto SPM.

A diferencia de LPR, SPM utiliza el puerto 9100 como puerto de destino prefijado y selecciona al azar cualquier puerto de origen abierto mayor que 1023 como puerto de origen.

Antes de continuar, imprima una hoja de configuración en la impresora para conocer la dirección IP asignada a la Phaser 790, así como la dirección de la puerta de enlace y la máscara de subred, si se usan.

1. Lleve a cabo los pasos 1 a 17 del procedimiento *Instalación del software del usuario para la impresión con puerto paralelo* para instalar el controlador de la impresora.

Cuando la instalación haya terminado, aparecerá la ventana Impresoras con un icono de la impresora recién instalada.

2. Haga doble clic en el icono **Agregar impresora** para que aparezca el Asistente para agregar impresoras y seleccione **Siguiente**.

| Asistente para agregar impresoras                                                                                         |                                         |                            |          |
|----------------------------------------------------------------------------------------------------|-----------------------------------------|----------------------------|----------|
| Seleccionar el puerto de impreso<br>Los equipos se comunican con imp                                                      | <b>rra</b><br>presoras a través de puer | tos.                       |          |
| Seleccione el puerto que desee qu<br>puede crear un nuevo puerto.<br>C <u>U</u> sar el puerto siguiente:                  | ue use su impresora. Si el              | puerto no está en la lista | a,       |
| Puerto Descripción                                                                                                    | Impresora                               | <b></b>                    |          |
| LPT1: Puerto de impreso<br>LPT2: Puerto de impreso<br>LPT3: Puerto de impreso<br>COM1: Puerto serie<br>COM2: Puerto serie | 97a<br>97a<br>97a                       |                            |          |
| Nota: la mayoría de los equipos:<br>una impresora local.                                                                  | usan el puerto LPT1: para               | a comunicarse con          |          |
| Crear nuevo puerto:                                                                                                    |                                         |                            |          |
| Tipo: Standard                                                                                                    | TCP/IP Port                             | <b></b>                    |          |
|                                                                                                    |                                         |                            |          |
|                                                                                                    | < <u> </u>                              | ∆trás Siguiente>           | Cancelar |

3. Seleccione el botón de radio Crear puerto nuevo.

- 4. Seleccione la opción **Puerto TCP/IP**. Aparece el Asistente para puerto de impresora TCP/IP.
- 5. Seleccione **Siguiente**.
- Introduzca Nombre de impresora o Dirección IP. Cuando lo haga, esta información también aparecerá en el campo Nombre de puerto. Seleccione Siguiente para que aparezca la pantalla Más información de puertos.
- 7. Seleccione el botón de radio **Personalizado** y el botón **Configuración**.

Aparece la pantalla Configurar monitor de puertos TCP/IP estándar.

- 8. Seleccione el botón de radio **LPR** en la sección Protocolo para activar los campos Configuración LPR.
- 9. En letras minúsculas, introduzca uno de los nombres que figuran a continuación en el campo **Nombre de cola**:
  - print (impresión, generalmente usado)
  - hold (en espera)
  - direct (directa)
- 10. Seleccione el cuadro de verificación Estado SNMP habilitado.
- 11. Seleccione **Aceptar** para que vuelva a aparecer la pantalla Más información de puertos.
- 12. Seleccione **Siguiente** para que aparezca la pantalla de finalización del asistente.
- 13. Seleccione **Finalizar**. La ficha Propiedades de puertos muestra la configuración del nuevo puerto.

SPM busca la impresora y la configura sobre las base de las respuestas SNMP.

 Para confirmar la conexión, imprima una página de prueba. Seleccione la ficha General y seleccione el botón Imprimir página de prueba.

Cuando imprime, los archivos se transmiten a través de la conexión SNMP a la impresora. Cuando la configuración haya terminado, está listo para imprimir los trabajos.

## Instalación del software para la impresión SMB

Use la impresión SMB o WINS si no tiene una red Novell. Con este método de impresión, podrá imprimir desde una estación de trabajo a una conexión de impresión particular (hold, print o direct) en la Phaser 790. En el siguiente procedimiento se da por sentado que ha instalado un protocolo TCP/IP y Cliente para redes de Microsoft.

Para configurar la impresión a una segunda o tercera conexión de impresión, repita este procedimiento para cada una y asígnele a cada impresora un nombre descriptivo durante la instalación del controlador de impresora para poder identificarla en lo sucesivo.

- 1. Si el administrador del sistema todavía no lo ha hecho, configure la Phaser 790 para la impresión SMB. Especifique si va a instalar el controlador PostScript o PCL. Consulte el capítulo *Configuración desde el panel de control de la impresora*.
- 2. En la estación de trabajo, haga doble clic en el icono **Mis sitios de red** para que aparezca el entorno de red.

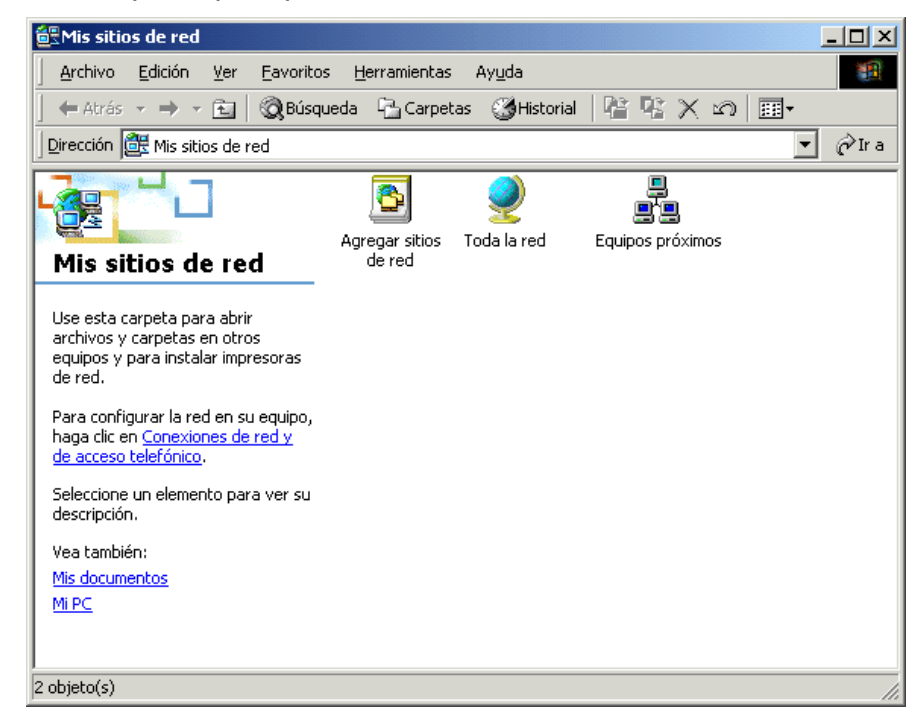

- 3. Haga doble clic en el icono **Equipos próximos**.
- 4. Busque la **impresora**. Consulte la página de configuración para obtener esta información. Si no puede encontrar la ubicación de la Phaser 790, consulte al administrador del sistema.
- 5. Haga doble clic en el **nombre** de la impresora para que aparezcan las conexiones de impresión activadas.

| 📙 Picasso                     |                         |             |                   |       |                  | J              | <u>_                                     </u> |
|-------------------------------|-------------------------|-------------|-------------------|-------|------------------|----------------|-----------------------------------------------|
| ] <u>A</u> rchivo             | <u>E</u> dición         | <u>V</u> er | <u>F</u> avoritos | Herra | amientas         | Ay <u>u</u> da |                                               |
| ] 🗢 Atrás                     | $\tau \Rightarrow \tau$ | È           | 📿 Búsqueo         | la 🔓  | <b>'</b> Carpeta | s              | »                                             |
| Dirección                     | 黒 Picasso               | )           |                   |       |                  | •              | ∂ <sup>2</sup> Ira                            |
| ý Direct<br>ý Hold<br>ý Print |                         |             |                   |       |                  |                |                                               |
|                               |                         |             |                   |       |                  |                |                                               |
| 1 objeto(s) s                 | eleccionad              | os          |                   |       |                  |                |                                               |

6. Haga doble clic en el **nombre** de la conexión de impresión deseada.

Aparece el cuadro de diálogo Impresoras, donde se le pregunta si desea configurar la impresora.

| Impresor | as 🔀                                                                                                    |
|----------|----------------------------------------------------------------------------------------------------|
| ٩        | Antes de que pueda usar la impresora "\\Picasso\LSY5_DC5230-04_Q", debe configurar el equipo. ¿Desea que<br>Windows configure la impresora y continúe esta operación? |
|          |                                                                                                    |

 Seleccione Sí para instalar el archivo de descripción de la impresora y el controlador de impresora PostScript o PCL para la conexión seleccionada.

Dependiendo de la opción Controladores de impresión especificada en Configuración de la red, se instalan automáticamente el controlador de impresora y los archivos del controlador de impresora PostScript o PCL.

Aparece el Asistente para agregar impresora.

8. En los cuadros de diálogo donde aparecen las listas de los fabricantes y las impresoras, seleccione **Utilizar disco**.

| Asistente par                                            | a agregar impresoras                                                                                                    |
|----------------------------------------------------------|----------------------------------------------------------------------------------------------------|
| Asistente<br>El fabri                                    | para agregar impresoras<br>icante y modelo determinan qué impresora utilizar.                                                                                                    |
| Elija<br>Si nr<br>com                                    | el fabricante y modelo de su impresora. Si tiene disco de instalación, elija Utilizar disco.<br>o está en la lista, consulte la documentación de la impresora para buscar una<br>patible. |
| <u>F</u> abricantes:                                     | Impresoras:                                                                                                    |
| Agra<br>Alps<br>Apollo<br>Apple<br>APS-PS<br>AST<br>AT%T | AGFA-AccuSet v52.3<br>AGFA-AccuSet 800<br>AGFA-AccuSet 8005F v52.3<br>AGFA-AccuSet 8005F v52.3<br>AGFA-AccuSet 8005F v2013.108<br>AGFA-AccuSet 1000<br>AGFA-AccuSet 1000SE v52.3          |
|                                                          | <u>W</u> indows Update <u>U</u> tilizar disco                                                                                                    |
|                                                          | < <u>A</u> trás Siguiente > Cancelar                                                                                                    |

9. Coloque el CD en la unidad de CD-ROM, seleccione la unidad de CD-ROM (por ejemplo, D:\) del cuadro desplegable y seleccione **Examinar**.

En el cuadro de diálogo Instalar desde el disco se le pide el disco.

- Busque hasta llegar a la carpeta Español\Drv\_impr\Drv\_Ps\Win\_2000 y asegúrese de que la opción oemsetup.inf o oemsetup esté seleccionada.
- 11. Seleccione Abrir.

La ruta se copia en el cuadro de diálogo Instalar desde disco.

- 12. Compruebe que la ruta sea correcta y seleccione Aceptar.
- 13. En el cuadro Impresoras, seleccione la opción Xerox Phaser 790 y seleccione Siguiente.
- 14. En el cuadro Nombre de impresora, introduzca un **nombre** de hasta 31 caracteres para la impresora o deje el nombre prefijado.

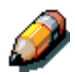

Si introduce más de 31 caracteres, pueden surgir problemas de impresión con algunas aplicaciones de red.

| Asistente para agregar impresoras                                                                                                    |          |
|----------------------------------------------------------------------------------------------------|----------|
| <b>Dé un nombre a su impresora</b><br>Debe asignar un nombre a esta impresora.                                                                                                    |          |
| Proporcione un nombre para esta impresora. Algunos programas no admiten<br>combinaciones de nombres de servidor e impresora de más de 31 caracteres.<br>Nombre de la impresora:<br>Aero |          |
| ¿Desea que los programas basados en Windows utilicen esta impresora como<br>predeterminada?<br>● <u>S</u> í<br>● <u>N</u> o                                                             |          |
| < <u>A</u> trás Siguiente >                                                                                                    | Cancelar |

 Si quiere que la Phaser 790 sea la impresora predeterminada, seleccione el botón de radio Sí; de lo contrario, seleccione No. Seleccione Siguiente. 16. Indique si desea que la impresora se instale como compartida.

Si selecciona **Compartir como**, también debe introducir un nombre compartido para la impresora (o dejar el nombre prefijado) y realizar selecciones de la lista de sistemas operativos utilizados por estaciones de trabajo de clientes.

Seleccione Siguiente.

| Asistente para agregar impresoras                                                                                                    |         |
|----------------------------------------------------------------------------------------------------|---------|
| Compartir impresora<br>Puede compartir esta impresora con otros usuarios en la red.                                                                                                    | Ø       |
| Indique si desea que esta impresora esté disponible para otros usuarios. Si comparte<br>esta impresora, debe proporcionar un nombre de recurso compartido.<br>Image: No compartir esta impresora         Image: Compartir como: | -       |
| < <u>A</u> trás Siguiente > C                                                                                                    | ancelar |

- 17. Seleccione el botón **No** para no imprimir una página de prueba y seleccione **Siguiente**.
- 18. Compruebe los ajustes especificados para la impresora y seleccione **Finalizar**.

| Asistente para agregar impresoras |                                                                                                    |                                                          |  |  |
|-----------------------------------|----------------------------------------------------------------------------------------------------|----------------------------------------------------------|--|--|
|                                   | Finalización del Asistente para<br>agregar impresoras<br>Finalizó el Asistente para agregar impresoras.<br>Especificó la siquiente configuración de impresora: |                                                          |  |  |
|                                   |                                                                                                    |                                                          |  |  |
|                                   | Nombre:<br>Compartida como:<br>Puerto:<br>Modelo:<br>Predeterminada:<br>Página de prueba:                                                                      | Xerox Phaser 790<br>≺No compartida><br>LPT1:<br>Sí<br>No |  |  |
|                                   | Haga clic en Finaliz                                                                                                    | ar para cerrar este asistente.                           |  |  |
|                                   |                                                                                                    | < <u>A</u> trás Finalizar Cancelar                       |  |  |

La ventana Firma digital no encontrada indica que el controlador de impresora para Windows 2000 no tiene una firma digital de Microsoft. Sin embargo, la impresión se procesa correctamente.

| Firma digital no encontrada 🛛 🔀 🗙 |                                                                                                    |
|-----------------------------------|----------------------------------------------------------------------------------------------------|
|                                   | La firma digital de Microsoft indica que el software ha sido<br>probado con Windows y que dicho software no ha sido<br>modificado desde que fue probado.<br>El software que va a instalar no posee una firma digital de<br>Microsoft. Por lo tanto, no se garantiza que este software<br>funcione correctamente con Windows.<br>Impresoras<br>Si desea buscar software de Microsoft firmado<br>digitalmente, visite el sitio Web de Windows Update<br>en http://windowsupdate.microsoft.com para ver si<br>hay alguno disponible.<br>¿Desea continuar con la instalación? |
|                                   | <u>Sí</u> <u>N</u> o <u>M</u> ás información                                                                                                    |

19. Seleccione el botón Sí.

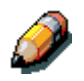

Si éste es el primer controlador de impresora que va a instalar en el PC, se le pedirá que instale archivos adicionales del CD de Windows 2000. Coloque el CD en la unidad de CD-ROM, busque la carpeta i386 y después seleccione **Aceptar**.

Cuando se realice la instalación, aparecerá la ventana Impresoras con un icono de la impresora recién instalada.

- 20. Haga clic con el botón derecho del ratón en el icono de la **impresora** y seleccione **Propiedades**.
- 21. Para confirmar la conexión, imprima una página de prueba de Windows. Seleccione la ficha **General**. Seleccione el botón **Imprimir página de prueba** y **Aceptar**.

Ya está listo para imprimir desde sus aplicaciones a través de la conexión SMB.

Configure las opciones instaladas en la impresora. Consulte la sección *Configuración de opciones de impresión.* 

# Configuración de opciones de impresión

- 1. Seleccione el botón Inicio, Configuración e Impresoras.
- 2. Haga clic con el botón derecho del ratón en el icono **Phaser 790** y seleccione **Propiedades**.
- 3. Seleccione la ficha **Configuración de dispositivos** y desplácese a la opción **Opciones instalables**.

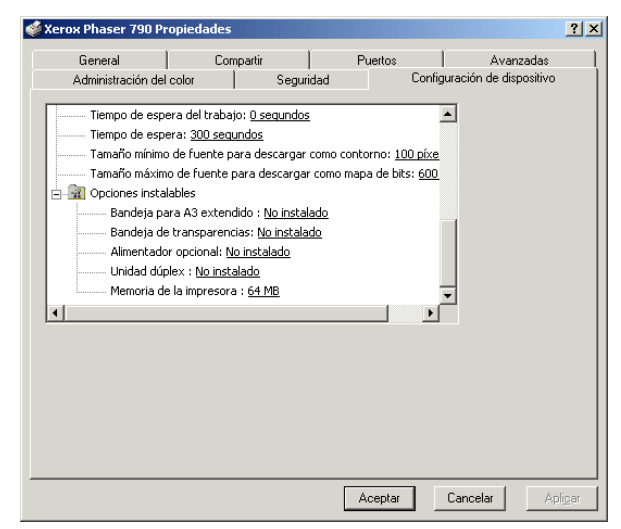

- 4. Especifique las opciones instaladas en la impresora. Seleccione una opción instalable y seleccione el ajuste de **Instalada** o **No instalado**.
  - Bandeja para A3 extendido
  - Alimentador opcional
  - Unidad dúplex

Para la opción **Memoria de la impresora**, seleccione la cantidad de memoria instalada en la impresora: **64**, **128**, **192**, **256**, **320**, **384 ó 512 MB**.

5. Seleccione **Aplicar** para activar los ajustes actuales y después seleccione **Aceptar**.

## Instalación de software adicional para Windows 2000

Puede copiar archivos de color adicionales del CD del software del usuario en el disco duro. Varios son archivos PostScript que puede bajar e imprimir con WebDownloader.

- Carpeta ICM: archivo del ajuste del monitor ICM y perfiles del dispositivo especialmente diseñados para usar con Fiery y determinados modelos de copiadoras.
- Carpeta Clrfiles (dentro de la carpeta Español): Cman.ps, un archivo PostScript de 11 páginas tamaño carta que se usa como referencia para definir los colores CMAN en aplicaciones. Pantone.ps, un archivo PostScript de 19 páginas tamaño carta que indica el equivalente más cercano de los colores PANTONE que Fiery y su impresora pueden producir. El método que se usa para imprimir el archivo Pantone.ps varía según el ajuste Coincidencia de colores planos.

Puede imprimir Rvz01.doc de Microsoft Word 97 o versiones posteriores para ver colores RGB. Puede imprimir Rvz02.ppt de PowerPoint 6.0 o versiones posteriores para ver los colores RVZ que están disponibles.

 Carpeta Calib (dentro de la carpeta Español/Arch\_col): Cuatro archivos PostScript de muestras de medidas de color: Person21.ps, Person34.ps, Estánd21.ps y Estánd34.ps. El número que figura en el nombre del archivo se refiere a la cantidad de parches en la página. Los archivos personalizados le permiten bajar muestras de medidas que incorporan el ajuste de calibración actual de la impresora. Los archivos estándar le permiten bajar muestras de medidas estándar que ignoran el ajuste de calibración actual de la impresora.

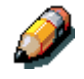

Estos archivos están destinados a ususarios expertos y no deben utilizarse para la calibración diaria.

## Copiado de archivos de descripción de la impresora

El CD del software del usuario contiene archivos de descripción de la impresora para conocidas aplicaciones de Windows. Pagemaker 5.0, 6.0 y 6.5 no admiten la instalación automática de archivos de descripción de la impresora desde el panel de control de la impresora. Para que Fiery esté disponible en los cuadros de diálogo Imprimir y Configurar o Preparar página de esta aplicación, copie los archivos de descripción de la impresora en la ubicación correcta.

- 1. Coloque el CD del software del usuario en la unidad de CD-ROM. Abra la carpeta **Español\Drv\_impr**.
- 2. Copie el archivo de descripción de la impresora para Fiery en la ubicación correcta. Para PageMaker 5.0 o versiones posteriores, copie EF3XP10.ppd en una de las siguientes ubicaciones:
  - Para PageMaker 5.0: \ALDUS\USENGLSH\PPD4
  - Para PageMaker 6.0: \PM6\RSRC\USENGLSH\PPD4
  - Para PageMaker 6.5: \ PM65\RSRC \USENGLSH\PPD4

#### Instalación del perfil ICM

Los perfiles ICM (Image Color Matching) incluidos en la carpeta Icm del CD del software del usuario se usan con ColorWise ProTools. También pueden usarse con aplicaciones que sean compatibles con estándares ICM. Para la mayoría de las aplicaciones que reconocen los estándares ICM, los archivos deben instalarse en la carpeta Color de la carpeta System. Para usar los archivos con ColorWise Pro Tools, puede copiarlos en una carpeta a elección. Carga de los perfiles del espacio de trabajo con Photoshop 5.0

- 1. Inicie Photoshop.
- 2. Del menú Archivo, seleccione Ajustes de color y Ajustes RGB (RGB Setup).
- 3. Del cuadro de diálogo Ajustes RGB, seleccione el botón **Cargar** (Load).

| RGB Setup                          | ×            |
|------------------------------------|--------------|
| <u>R</u> GB: Default               | OK           |
| <u>G</u> amma: 2.20                | Cancel       |
| White Point: 6500°K (D65)          | Load         |
| Primaries: HDTV (CCIR 709)         | <u>S</u> ave |
| Monitor: sRGB                      | Preview      |
| Display Using Monitor Compensation |              |

4. Busque la carpeta Windows\System\Color. Seleccione el archivo Efirgb v1f y el botón Cargar (Load).

| RGB Setup                                | ×            |
|------------------------------------------|--------------|
| RGB: EFIRGB v1f                          | ОК           |
| <u>G</u> amma: <mark>2.20</mark>         | Cancel       |
| White Point: 5000°K (D50)                | Load         |
| Pr <u>i</u> maries: SMPTE-C (CCIR 601-1) | <u>S</u> ave |
| - Monitor: sRGB                          | Preview      |
| Display Using Monitor Compensation       |              |
|                                          |              |

#### 5. Seleccione Aceptar (OK).

Para mayor información acerca de perfiles ICM, consulte la documentación de la aplicación.

#### Carga del perfil ICM

El perfil ICM de la impresora le permite realizar conversiones de RGB a CMYK que son específicas de la impresora que va a utilizar. En el siguiente procedimiento se da por sentado que ha instalado los perfiles ICM incluidos en el CD del software del usuario.

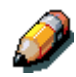

El nombre interno de un perfil ICM puede variar apenas del nombre del archivo.

- 1. Inicie Photoshop.
- 2. De Archivo, seleccione Ajustes de color y Ajustes CMYK (CMYK Setup).
- 3. En el cuadro de diálogo Ajustes CMYK , seleccione el botón de radio ICC como Modelo CMYK.
- 4. Del menú desplegable Perfil, seleccione el perfil que corresponda a la impresora o al dispositivo que le gustaría simular.

| CMYK Setup                            | X         |
|---------------------------------------|-----------|
| CMYK Model: 🔿 Built-in 💿 ICC 🔿 Tables | OK        |
| ICC Options                           | Cancel    |
| Profile: Fiery D                      | Load      |
| Engine: Built-in                      | Save      |
| Intent: Perceptual (Images)           |           |
| Black Point Compensation              | I Preview |
|                                       |           |

5. Seleccione Aceptar (OK).

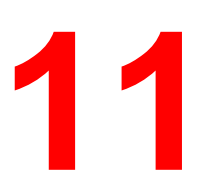

# Instalación del software del usuario en un entorno Windows NT 4.0

Siga estas instrucciones para instalar software y configurar la impresión desde Windows NT 4.0. Asegúrese de que la impresora esté conectada y configurada correctamente para su red. Para obtener detalles, consulte los capítulos *Conexión con la red* y *Configuración desde el panel de control de la impresora.* 

Utilice el contenido de este capítulo de la siguiente manera:

- Dependiendo de la configuración, consulte una de las siguientes secciones para instalar los controladores de la impresora y configurar conexiones adecuadas:
  - impresión con puerto paralelo
  - impresión TCP/IP y LPR
  - impresión IPX
  - impresión SMB
- Especifique las opciones de la impresora de acuerdo con la sección *Ajuste de las opciones de impresión*.
- Si es necesario, consulte la sección Instalación de software adicional para Windows NT 4.0.

Todos los archivos que necesita están incluidos en el CD del software del usuario.

Además de utilizar el CD del software del usuario, puede bajar controladores de impresora desde la impresora a la estación de trabajo con Instalador (si el administrador del sistema ha activado el acceso de Internet a la impresora). Después puede instalar los controladores desde la estación de trabajo. Si desea conocer las instrucciones, consulte la sección *Uso del Instalador* que figura en el capítulo *Uso de Fiery WebTools*. Después de bajar los archivos de la impresora, el proceso de instalación es idéntico al que se realiza desde el CD del software del usuario.

# Descripción general de la instalación

La instalación del software del usuario para la Phaser 790 incluye:

- Instalación, a través del Asistente para agregar impresora, del controlador de impresora PostScript o PCL y de los correspondientes archivos de descripción de la impresora, y configuración del controlador de impresora para comunicarse con la impresora.
- Ajuste de las opciones de la impresora.
- Copiado de archivos adicionales desde el CD del software del usuario en caso de ser necesario.

Para imprimir a través de la red desde una estación de trabajo Windows NT 4.0, asegúrese de haber realizado las siguientes tareas:

- Configure los servidores de red que existan.
- Configure la impresora para que acepte trabajos de impresión desde la estación de trabajo.
- Configure un puerto en cada estación de trabajo Windows NT 4.0 según el tipo de red.

## Antes de empezar

1. Si el administrador del sistema no ha conectado la impresora al puerto deseado en la estación de trabajo, hágalo. Para obtener detalles, consulte los capítulos *Conexión con la red* y *Configuración desde el panel de control de la impresora*.

Si no está seguro de qué tipo de red tiene, consulte al administrador del sistema.

2. Imprima una hoja de configuración en la impresora para conocer el nombre de la impresora y los ajustes que van a emplearse en los siguientes procedimientos.

## Instalación del software del usuario para la impresión con puerto paralelo (Windows NT 4.0)

Lleve a cabo este procedimiento para instalar la impresora. Así el sistema se prepara para la impresión local a través del puerto paralelo.

Antes de empezar, imprima una página de configuración de la impresora. Para conocer los procedimientos específicos, consulte el capítulo *Configuración desde el panel de control de la impresora*.

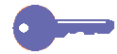

Si ya ha instalado un controlador de impresión para la Phaser 790, realice el procedimiento de desinstalación antes de instalar el nuevo controlador. Para mayor información, consulte la documentación de Windows.

- 1. Coloque el CD del software del usuario en la unidad de CD-ROM.
- 2. Seleccione Inicio, Configuración e Impresoras.
- 3. Haga doble clic en el icono **Agregar impresora** para que aparezca el Asistente para agregar impresora y seleccione **Siguiente**.
- 4. Para instalar una impresora localmente, seleccione **Mi PC** y seleccione **Siguiente**.

Mi PC está disponible si se conectó a una estación de trabajo donde tiene privilegios de administrador. Si no está disponible, agregue una impresora de red y siga el procedimiento para agregar un puerto. Consulte la sección *Instalación del software del usuario para la impresión TCP/IP y LPR para Windows NT* 4.0 que figura en este capítulo.

#### 5. Seleccione LPT1 y Siguiente.

Ésta es una instalación general que funciona para la conexión del puerto paralelo. Puede agregar un puerto de red más tarde, según el tipo de red que tenga.

| Agregar asistente de im | presora                                                                                   |                                                                            | ×                                                              |
|-------------------------|-------------------------------------------------------------------------------------------|----------------------------------------------------------------------------|----------------------------------------------------------------|
|                         | Haga clic en la c<br>puertos que dese<br>utilizando el prime<br><u>P</u> uertos disponibl | asilla que se encur<br>a utilizar. Los docu<br>r puerto libre de lo<br>es: | entra junto a los<br>unentos se imprimirán<br>s seleccionados. |
|                         | Puerto                                                                                    | Descripción                                                                | Impresora 🔺                                                    |
|                         | LPT1:                                                                                     | Local Port                                                                 |                                                                |
|                         | LPT2:                                                                                     | Local Port                                                                 |                                                                |
|                         | LPT3:                                                                                     | Local Port                                                                 |                                                                |
|                         | COM1:                                                                                     | Local Port                                                                 |                                                                |
|                         | 🗆 СОМ2:                                                                                   | Local Port                                                                 |                                                                |
|                         |                                                                                           | Loopl Port                                                                 | <b>_</b>                                                       |
|                         | Agregar puerto.                                                                           | <u>C</u> o                                                                 | onfigurar puerto                                               |
| Ŭ Ŭ Ŭ                   | 🗖 Acti <u>v</u> ar cola d                                                                 | le impresión                                                               |                                                                |
|                         |                                                                                           |                                                                            |                                                                |
|                         | <                                                                                         | <u>A</u> trás Siguier                                                      | nte > Cancelar                                                 |

6. En los cuadros de diálogo donde aparecen las listas de los fabricantes y las impresoras, seleccione **Utilizar disco**.

| Asistente                                                 | e para agregar impresora                                                                                                    | × |
|-----------------------------------------------------------|----------------------------------------------------------------------------------------------------|---|
| ٩                                                         | Elija el fabricante y modelo de su impresora. Si ésta posee disco de<br>instalación, elija "Utilizar disco". Si no está en la lista, consulte la<br>documentación de la impresora para buscar una impresora compatible. |   |
| Fabrican                                                  | ites: Impresoras:                                                                                                    |   |
| Agfa<br>Apple<br>APS-PS<br>AST<br>AT&T<br>Brother<br>Bull | AGFA-AccuSet v52.3<br>AGFA-AccuSet v52.3<br>AGFA-AccuSet 800<br>AGFA-AccuSet 800SF v52.3<br>AGFA-AccuSet 800SF v2013.108<br>AGFA-AccuSet 1000<br>AGFA-AccuSet 1000SF v52.3                                              |   |
|                                                           | U <u>t</u> ilizar disco                                                                                                    |   |
|                                                           | < <u>A</u> trás Siguiente > Cancelar                                                                                                    | _ |

Inserte el disco de instalación del fabricante en la unidad Aceptar
Inserte el disco de instalación del fabricante en la unidad Aceptar
Cancelar
Copiar los archivos del fabricante de:
Examinar...

En el cuadro de diálogo Instalar desde disco se le pide el disco.

- 7. Lleve a cabo uno de los siguientes procedimientos:
  - Si va a instalar desde el CD, seleccione la unidad de CD-ROM (por ejemplo, D:\) del cuadro desplegable y seleccione el botón **Examinar**.
  - Si va a instalar desde archivos que descargó con el Instalador, escriba el nombre de la unidad del disco duro (por ejemplo, C:\) y seleccione Examinar.
- 8. Lleve a cabo uno de los siguientes procedimientos:
  - Si va a instalar desde el CD, busque una de las siguientes carpetas:
    - Impresión PostScript: Español\Drv\_imp\drv\_PS\Win\_NT4.x
    - Impresión PCL: Español\Drv\_impr\drv\_PCL\Win\_NT4.x
  - Si va a instalar desde archivos que bajó con el Instalador, busque la carpeta **Drv\_impr**.

Seleccione **Aceptar** y asegúrese de que la opción **oemsetup.inf** o **oemsetup** esté seleccionada.

La ruta se copia en el cuadro de diálogo Instalar desde disco.
9. Compruebe que la ruta sea correcta y seleccione Aceptar.

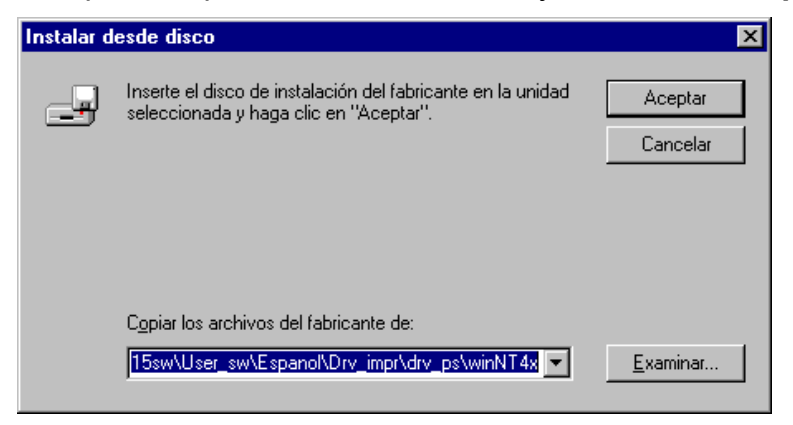

10. En el cuadro Impresoras, seleccione la opción Xerox Phaser 790. Seleccione Siguiente.

| Asistent           | e para agregar impresora                                                                                                    | × |
|--------------------|----------------------------------------------------------------------------------------------------|---|
| I                  | Elija el fabricante y modelo de su impresora. Si ésta posee disco de<br>instalación, elija "Utilizar disco". Si no está en la lista, consulte la<br>documentación de la impresora para buscar una impresora compatible. |   |
| I <u>m</u> preso   | ras:                                                                                                    |   |
| Xerox I<br>Xerox F | DocuColor 2006<br>Phaser 790                                                                                                    |   |
|                    | Utilizar disco                                                                                                    |   |
|                    | < <u>A</u> trás Siguiente > Cancelar                                                                                                    |   |

11. En el cuadro Nombre de impresora, introduzca un **nombre** de hasta 31 caracteres para la impresora o deje el nombre prefijado.

Este nombre se usará en las ventanas de impresoras y de colas.

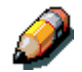

*Si introduce más de 31 caracteres, pueden surgir problemas de impresión con algunas aplicaciones de red.* 

| Agregar asistente de im | presora                                                                                                    | ×   |
|-------------------------|----------------------------------------------------------------------------------------------------|-----|
|                         | Escriba el nombre de esta impresora. Cuando haya<br>terminado, haga clic en "Siguiente".<br>Nota: Utilizar más de 32 caracteres en el nombre<br>compuesto de servidor e impresora puede que no sea<br>compatible con algunas aplicaciones.<br>Nombre de impresora:<br>Aero<br>¿Desea que sus programas basados en Windows utilio<br>esta impresora como impresora predeterminada?<br>© Sí<br>© No | cen |
|                         | < <u>A</u> trás Siguiente > Cancela                                                                                                    | I   |

 Si quiere que la Phaser 790 sea la impresora predeterminada, seleccione Sí; de lo contrario, seleccione No. Seleccione Siguiente. 13. Indique si desea que la impresora se instale como compartida. Si selecciona Compartida, introduzca un nombre compartido para la impresora (o deje el nombre prefijado) y realice selecciones de la lista de sistemas operativos utilizados por estaciones de trabajo de clientes. Seleccione Siguiente.

| Agregar asistente de im | presora 🗙                                                                                                    |
|-------------------------|----------------------------------------------------------------------------------------------------|
|                         | Indique si esta impresora va a ser compartida con otros<br>usuarios de la red. Si desea compartirla, asígnele el<br>nombre con el que desea compartirla.<br>No compartida<br>Compartida<br>Recurso compartido: Impresora<br>Seleccione el sistema operativo de todos los equipos que<br>van a utilizar esta impresora.<br>Windows 95<br>Windows NT 4.0 MIPS<br>Windows NT 4.0 Alpha<br>Windows NT 4.0 Alpha<br>Windows NT 4.0 PPC |
|                         | < <u>A</u> trás Siguiente > Cancelar                                                                                                    |

14. Seleccione **Sí** en el siguiente cuadro de diálogo para posponer la impresión de una página de prueba y seleccione **Finalizar**.

Cuando la instalación haya terminado, aparecerá la ventana Impresoras con un icono de la nueva impresora recién instalada. Cuando selecciona Imprimir, los archivos se transmiten a través de la conexión del puerto paralelo a la impresora.

## Instalación del software del usuario para la impresión IPX (Windows NT 4.0)

- 1. Abra el Entorno de red de Windows NT.
- 2. Busque su red compatible con NetWare.

Aparece una lista de servidores NetWare.

| 🚠 NetWare Ser                   | vers |                |
|---------------------------------|------|----------------|
| <u>A</u> rchivo <u>E</u> dición | ⊻er  | Ay <u>u</u> da |
| 🔜 Autlinfs01                    |      | 🛃 Csc_jupiter  |
| 🔜 Autwiefs01                    |      | 🔜 Csc_mars     |
| 📑 Autwiefs02                    |      | Sc_mercury     |
| 📑 Belzavfs01                    |      | 🔜 Depserver    |
| 📑 Belzavfs02                    |      | 🔜 Deuberfs01   |
| 📑 Belzavsaa1                    |      | 🔜 Deubrefs02   |
| Sconstellation                  |      | 🔜 Deudrefs01   |
|                                 |      |                |
| •                               |      | Þ              |
| 1 objetos seleccion             | ados |                |

3. Haga doble clic en el **Servidor de archivos** o **Árbol de NetWare** que proporcione una conexión de impresión para la Phaser 790.

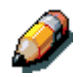

Consulte al administrador del sistema para asegurarse de que la impresora está configurada para aceptar este tipo de impresión.

Quizá deba conectarse al servidor de archivos para ver las conexiones de impresión.

4. Haga doble clic en la **conexión de impresión** definida para la Phaser 790.

5. Si el servidor NetWare no tiene un controlador apropiado para la Phaser 790, tal vez se le pregunte si quiere configurar la impresora en su estación de trabajo.

| Impresor | as                                                                                                    | × |
|----------|----------------------------------------------------------------------------------------------------|---|
| ٩        | Para poder utilizar la impresora "\\Aero\color_serverq", debe estar configurada en su equipo. ¿Desea que<br>Windows configure esta impresora y después continúe con esta operación? |   |
|          | <u><u>Sí</u><u>N</u>o</u>                                                                                                    |   |
| Selec    | ccione <b>Sí</b> .                                                                                                    |   |
| Conectar | r a impresora                                                                                                    | х |
|          | El servidor en el que reside la impresora no tiene instalado el controlador apropiado. Haga clic en "Aceptar" si desea<br>instalar el controlador en su máquina local.              | a |
|          | Cancelar                                                                                                    |   |

Seleccione Aceptar.

Aparece el Asistente para agregar impresora.

6. En el cuadro de diálogo donde aparecen las listas de los fabricantes y las impresoras, seleccione **Utilizar disco.** 

| Asistente para agregar impre<br>Elija el fabricante y mo<br>instalación, elija "Utiliz<br>documentación de la i | esora<br>delo de su impresora. Si ésta posee disco de<br>ar disco". Si no está en la lista, consulte la<br>mpresora para buscar una impresora compatible.                                       |
|----------------------------------------------------------------------------------------------------|----------------------------------------------------------------------------------------------------|
| Fabricantes:<br>Agfa<br>Apple<br>APS-PS<br>AST<br>AT&T<br>Brother<br>Bull                                       | mpresoras:<br>AGFA-AccuSet v52.3<br>AGFA-AccuSetSF v52.3<br>AGFA-AccuSet 800<br>AGFA-AccuSet 800SF v52.3<br>AGFA-AccuSet 800SF v2013.108<br>AGFA-AccuSet 1000<br>AGFA-AccuSet 1000SF v52.3<br>▼ |
|                                                                                                    | <u>Ut</u> ilizar disco<br>< <u>A</u> trás Siguiente > Cancelar                                                                                                    |

En el cuadro de diálogo Instalar desde disco se le pide el disco.

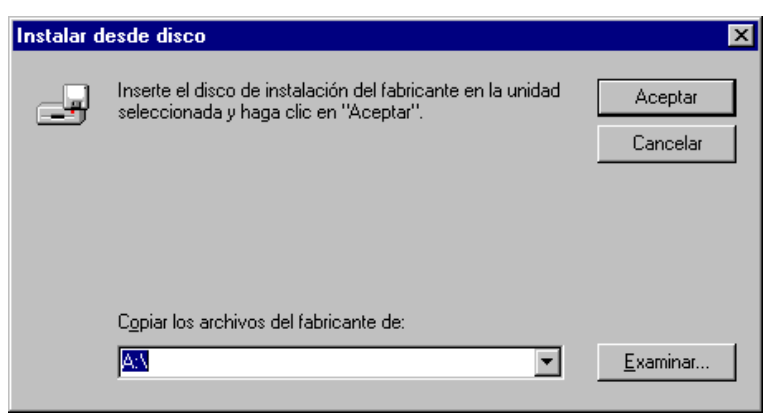

- 7. Lleve a cabo uno de los siguientes procedimientos:
  - Si va a instalar desde el CD, seleccione la unidad de CD-ROM (por ejemplo, D:\) del cuadro desplegable y seleccione el botón **Examinar**.
  - Si va a instalar desde archivos que bajó con el Instalador, escriba el nombre de la unidad del disco duro (por ejemplo, C:\) y seleccione Examinar.
- 8. Lleve a cabo uno de los siguientes procedimientos:
  - Si va a instalar desde el CD, busque una de las siguientes carpetas:
    - Impresión PostScript: Español\Drv\_impr\drv\_PS\Win\_NT4.x
    - Impresión PCL: Español\Drv\_impr\drv\_PCL\Win\_NT4.x
  - Si va a instalar desde archivos que bajó con el Instalador, busque la carpeta **Drv\_impr**.

Seleccione **Aceptar** y asegúrese de que la opción **oemsetup.inf** o **oemsetup** esté seleccionada.

La ruta se copia en el cuadro de diálogo Instalar desde disco.

9. Compruebe que la ruta sea correcta y seleccione Aceptar.

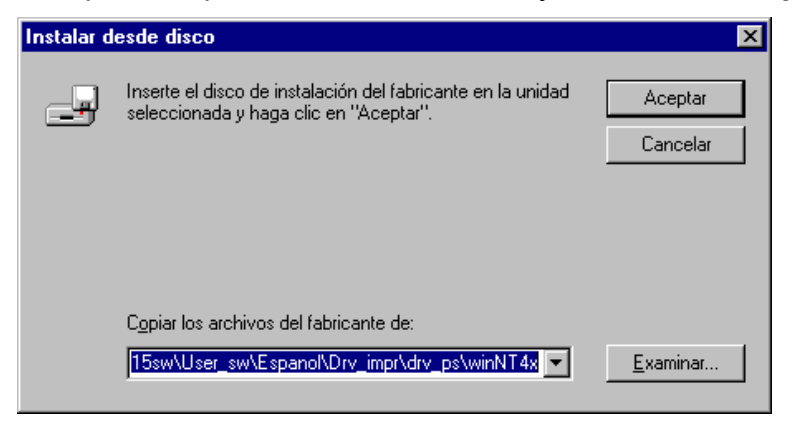

10. En el cuadro Impresoras, seleccione la impresora Xerox Phaser 790. Seleccione Siguiente.

| Asistent           | e para agregar impresora                                                                                                    | х |
|--------------------|----------------------------------------------------------------------------------------------------|---|
| I                  | Elija el fabricante y modelo de su impresora. Si ésta posee disco de<br>instalación, elija "Utilizar disco". Si no está en la lista, consulte la<br>documentación de la impresora para buscar una impresora compatible. |   |
| I <u>m</u> preso   | ras:                                                                                                    |   |
| Xerox I<br>Xerox F | DocuColor 2006<br>Phaser 790                                                                                                    |   |
| I                  | Ujilizar disco                                                                                                    | 1 |
|                    |                                                                                                    |   |
|                    |                                                                                                    | _ |
|                    | < <u>A</u> trás Siguiente > Cancelar                                                                                                    |   |

11. En el cuadro Nombre de impresora, introduzca un **nombre** de hasta 31 caracteres para la impresora o deje el nombre prefijado.

Este nombre se usará en las ventanas de impresoras y de colas.

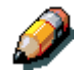

*Si introduce más de 31 caracteres, pueden surgir problemas de impresión con algunas aplicaciones de red.* 

| Agregar asistente de im | presora                                                                                                    | ×   |
|-------------------------|----------------------------------------------------------------------------------------------------|-----|
|                         | Escriba el nombre de esta impresora. Cuando haya<br>terminado, haga clic en "Siguiente".<br>Nota: Utilizar más de 32 caracteres en el nombre<br>compuesto de servidor e impresora puede que no sea<br>compatible con algunas aplicaciones.<br>Nombre de impresora:<br>Aero<br>¿Desea que sus programas basados en Windows utilio<br>esta impresora como impresora predeterminada?<br>© Sí<br>© No | cen |
|                         | < <u>A</u> trás Siguiente > Cancela                                                                                                    | I   |

 Si quiere que la Phaser 790 sea la impresora predeterminada, seleccione Sí; de lo contrario, seleccione No. Seleccione Siguiente. 13. Indique si desea que la impresora se instale como compartida. Si selecciona Compartida, introduzca un nombre compartido para la impresora (o deje el nombre prefijado) y realice selecciones de la lista de sistemas operativos utilizados por estaciones de trabajo de clientes. Seleccione Siguiente.

| Agregar asistente de im | presora 🔀                                                                                                    |
|-------------------------|----------------------------------------------------------------------------------------------------|
|                         | Indique si esta impresora va a ser compartida con otros<br>usuarios de la red. Si desea compartirla, asígnele el<br>nombre con el que desea compartirla.<br>No compartida<br>Compartida<br>Compartida<br>Recurso compartido: Impresora<br>Seleccione el sistema operativo de todos los equipos que<br>van a utilizar esta impresora.<br>Windows 95<br>Windows NT 4.0 MIPS<br>Windows NT 4.0 Alpha<br>Windows NT 4.0 PPC |
|                         | < <u>A</u> trás Siguiente > Cancelar                                                                                                    |

14. Seleccione **Sí** en el siguiente cuadro de diálogo para posponer la impresión de una página de prueba y seleccione **Finalizar**.

Cuando la instalación haya terminado, aparecerá la ventana Impresoras con un icono de la nueva impresora recién instalada. Cuando selecciona Imprimir, los archivos se transmiten a través de la conexión del puerto paralelo a la impresora.

## Instalación del software del usuario para la impresión TCP/IP y LPR para Windows NT 4.0

Antes de continuar, imprima una hoja de configuración en la impresora para conocer la dirección IP asignada a la Phaser 790, así como la dirección de la puerta de enlace y la máscara de subred, si se usan.

1. Lleve a cabo los pasos 1 a 14 del procedimiento *Instalación del software del usuario para la impresión con puerto paralelo* para instalar el controlador de impresión.

Cuando la instalación haya terminado, aparecerá la ventana Impresoras con un icono de la impresora recién instalada.

 Haga clic con el botón derecho del ratón en el icono Phaser 790 y seleccione Propiedades para abrir la ventana ppd. Seleccione la ficha Puertos para que aparezcan las propiedades de los puertos.

| 🤌 Aero P            | Propieda                                           | des                          |                                      |            |                 |                  |        |               |        |     | ? ×    |
|---------------------|----------------------------------------------------|------------------------------|--------------------------------------|------------|-----------------|------------------|--------|---------------|--------|-----|--------|
| General             | Puertos<br>Aero                                    | Plan                         | Compartir                            | Segurida   | ad   Configura  | ción de disposil | tivo 🗍 | Configuración | Acerca | de  |        |
| Imprima<br>puerto I | a en los sig<br>libre de los                       | guientes<br>s indicad        | puertos. Los<br>Jos.                 | trabajos : | e imprimirán e  | n el primer      |        |               |        |     |        |
| Puert               | 0                                                  |                              | Descripción                          |            | Impresora       |                  |        |               |        |     |        |
| 🗹 LP                | PT1:                                               |                              | Local Port                           |            | Aero            |                  |        |               |        |     |        |
| LP                  | PT2:                                               |                              | Local Port                           |            |                 |                  |        |               |        |     |        |
| 🗌 🗆 LP              | PT3:                                               |                              | Local Port                           |            |                 |                  |        |               |        |     |        |
|                     | DM1:                                               |                              | Local Port                           |            |                 |                  |        |               |        |     |        |
|                     | DM2:                                               |                              | Local Port                           |            |                 |                  |        |               |        |     |        |
|                     | DM3:                                               |                              | Local Port                           |            |                 |                  |        |               |        |     |        |
|                     | тылл.                                              |                              | Local Port                           |            |                 | <b>_</b>         |        |               |        |     |        |
| <u>A</u> gre        | egar puert<br>bilitar gopt<br>i <u>v</u> ar cola d | to<br>orte bidin<br>de impre | <u>E</u> liminar<br>eccional<br>sión | puerto     | <u>C</u> onfigu | rar puerto       |        |               |        |     |        |
|                     |                                                    |                              |                                      |            |                 |                  |        | Ace           | ptar   | Car | ncelar |

3. Asegúrese de estar conectado a LPT1 y seleccione la opción **Agregar puerto** para que aparezca una lista de los puertos disponibles.

| Puertos de impresora                                                                                      | ? ×    |
|----------------------------------------------------------------------------------------------------|--------|
| <u>P</u> uertos de impresora disponibles:                                                                 |        |
| Digital Network Port<br>Lexmark DLC Network Port<br>Lexmark TCP/IP Network Port<br>Local Port<br>LPR Port |        |
| <u>N</u> uevo m                                                                                           | onitor |
| P <u>u</u> erto nuevo                                                                                     | errar  |

4. Seleccione la opción **Puerto LPR** y seleccione el botón **Puerto nuevo**.

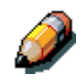

Si el puerto LPR no figura en la lista, instale el protocolo de red TCP/IP y el software de Microsoft para la impresión TCP/IP. (Acceda al software a través de Mi PC/Paneles de control/Red/Servicios. Seleccione el icono **Impresión TCP/IP de Microsoft**). Consulte la documentación de Windows NT para obtener detalles.

- 5. Lleve a cabo uno de los siguientes procedimientos:
  - Si su red utiliza direcciones IP, introduzca Dirección IP de Ethernet TCP/IP para la Phaser 790 en el cuadro de diálogo Agregar impresora compatible LPR.
  - Si su red utiliza Servicios de nombre de dominio (DNS), introduzca el nombre DNS asignado a la impresora.

| Agregar impresora compatible LPR                       | ×              |
|--------------------------------------------------------|----------------|
| Nombre y dirección del servidor que proporciona lpd:   | Aceptar        |
| Nomb <u>r</u> e de la impresora o cola en esa máquina: | <br>Cancelar   |
|                                                        | Ay <u>u</u> da |
|                                                        |                |

- 6. Pulse el **Tabulador** y escriba en minúsculas uno de los nombres que figuran a continuación. Estos nombres deben escribirse exactamente así.
  - print (impresión, generalmente usado)
  - hold (en espera)
  - direct (directa)
- Seleccione Aceptar. La estación de trabajo comprueba la dirección o nombre DNS que introdujo y le avisa en caso de no poder resolver la dirección.
- 8. Seleccione **Cerrar** en el cuadro de diálogo Puertos de impresora. La ficha Propiedades de puertos muestra la configuración del nuevo puerto.
- 9. Para confirmar la conexión, imprima una página de prueba para Windows NT 4.0. Seleccione la ficha **General** y seleccione la opción **Imprimir página de prueba**.

Cuando imprima, los archivos PostScript o PCL se transmiten a través de la conexión del puerto LPR a la impresora. Cuando la configuración haya terminado, está listo para imprimir trabajos en la Phaser 790.

10. Seleccione **Aceptar** para cerrar el cuadro de diálogo Propiedades de la impresora.

## Instalación del software del usuario para la impresión SMB (Windows 4.0)

Use la impresión SMB o WINS si no tiene una red Novell. Con este método de impresión, podrá imprimir desde una estación de trabajo a una conexión de impresión particular (hold, print o direct) en la Phaser 790. En el siguiente procedimiento se da por sentado que ha instalado un protocolo TCP/IP y software de Microsoft para la impresión TCP/IP en la estación de trabajo Windows NT.

Debe instalar una nueva impresora para cada conexión adicional. Repita este procedimiento para cada impresora y asígnele a cada una un nombre descriptivo durante la instalación del controlador de impresora para que resulte más fácil identificarla en lo sucesivo.

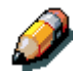

En WebSetup y en la página de configuración, la impresión SMB figura como Servicio de impresión de Windows.

Antes de continuar, imprima una hoja de configuración en la impresora para conocer la dirección IP asignada a la Phaser 790, así como la dirección de la puerta de enlace y la máscara de subred, si se usan.

- 1. Asegúrese de que la impresora esté configurada para impresión SMB. Para mayor información, consulte el capítulo *Configuración desde el panel de control de la impresora*.
- 2. En la estación de trabajo, haga doble clic en el icono **Entorno de red** para que aparezca el entorno de red.

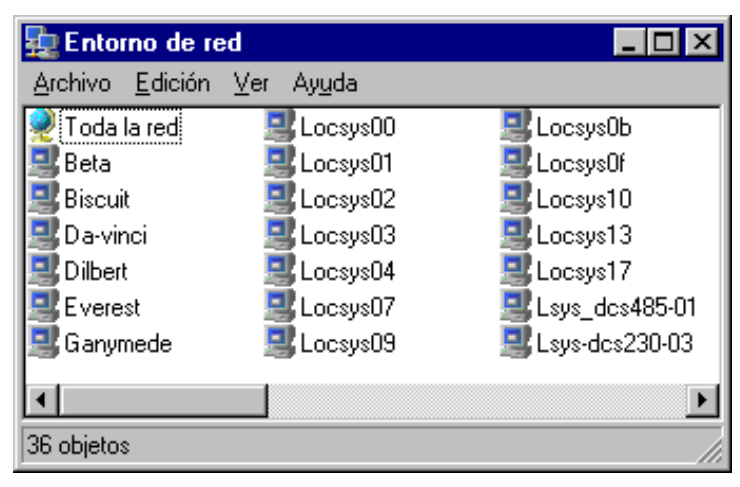

3. Busque la impresora **Phaser 790**.

Si no puede encontrar la ubicación de la impresora, consulte al administrador del sistema.

4. Haga doble clic en el **nombre** de la impresora para que aparezcan las conexiones de impresión activadas.

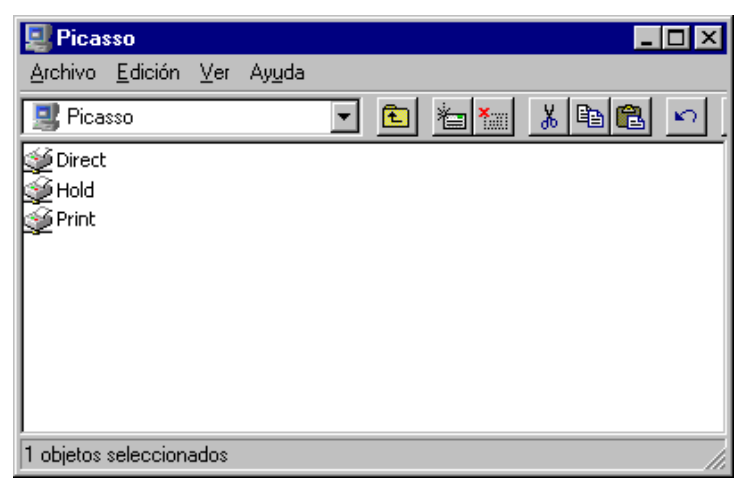

5. Haga doble clic en el **nombre** de la conexión de impresión.

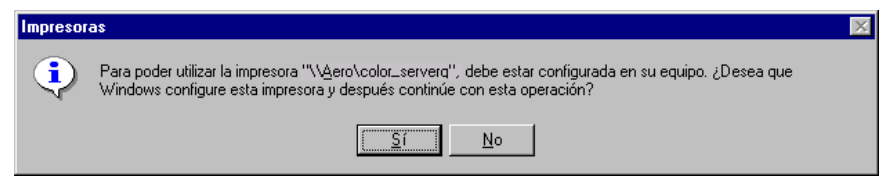

6. En el cuadro de diálogo Impresoras, seleccione **Sí** para instalar el archivo de descripción de la impresora y el controlador de impresora PostScript o PCL para la conexión seleccionada.

Aparece un mensaje donde se le informa que el controlador de impresora adecuado no está disponible.

- 7. Seleccione Aceptar.
- 8. En el cuadro de diálogo donde aparecen las listas de los fabricantes y las impresoras, seleccione **Utilizar disco**.

| Asistent                                                  | e para agregar impr                                                           | esora                                                                                                    | X      |
|-----------------------------------------------------------|-------------------------------------------------------------------------------|----------------------------------------------------------------------------------------------------|--------|
| ٩                                                         | Elija el fabricante y mo<br>instalación, elija "Utiliz<br>documentación de la | odelo de su impresora. Si ésta posee disco de<br>ar disco''. Si no está en la lista, consulte la<br>impresora para buscar una impresora compatible               | ).     |
| Fabrica <u>r</u>                                          | ites:                                                                         | I <u>m</u> presoras:                                                                                                    |        |
| Agfa<br>Apple<br>APS-P:<br>AST<br>AT&T<br>Brother<br>Rull |                                                                               | AGFA-AccuSet v52.3<br>AGFA-AccuSetSF v52.3<br>AGFA-AccuSet 800<br>AGFA-AccuSet 800SF v52.3<br>AGFA-AccuSet 800SF v52.3<br>AGFA-AccuSet 1000<br>AGFA-AccuSet 1000 | ×      |
|                                                           |                                                                               | U <u>t</u> ilizar di:                                                                                                    | sco    |
|                                                           |                                                                               |                                                                                                    |        |
|                                                           |                                                                               | < <u>A</u> trás Siguiente > Car                                                                                                    | ncelar |

En el cuadro de diálogo Instalar desde disco se le pide el disco.

| Instalar d | esde disco                                                                                            | ×                   |
|------------|----------------------------------------------------------------------------------------------------|---------------------|
| _          | Inserte el disco de instalación del fabricante en la unidad<br>seleccionada y haga clic en "Aceptar". | Aceptar<br>Cancelar |
|            | Copiar los archivos del fabricante de:                                                                | <u>E</u> xaminar    |

- 9. Lleve a cabo uno de los siguientes procedimientos:
  - Si va a instalar desde el CD, seleccione la unidad de CD-ROM (por ejemplo, D:\) del cuadro desplegable y seleccione el botón **Examinar**.
  - Si va a instalar desde archivos que bajó con el Instalador, escriba el nombre de la unidad del disco duro (por ejemplo, C:\) y seleccione Examinar.

- 10. Lleve a cabo uno de los siguientes procedimientos:
  - Si va a instalar desde el CD, busque una de las siguientes carpetas:
    - Impresión PostScript: Español\Drv\_impr\drv\_PS\Win\_NT4.x
    - Impresión PCL: Español\Drv\_impr\drv\_PCL\Win\_NT4.x
  - Si va a instalar desde archivos que bajó con el Instalador, busque la carpeta **Drv\_impr**.

Seleccione **Aceptar** y asegúrese de que la opción **oemsetup.inf** o **oemsetup** esté seleccionada.

La ruta se copia en el cuadro de diálogo Instalar desde disco.

11. Compruebe que la ruta sea correcta y seleccione Aceptar.

| Instalar d | esde disco                                                                                            | ×                   |
|------------|----------------------------------------------------------------------------------------------------|---------------------|
| _          | Inserte el disco de instalación del fabricante en la unidad<br>seleccionada y haga clic en "Aceptar". | Aceptar<br>Cancelar |
|            | Copiar los archivos del fabricante de:<br>15sw\User_sw\Espanol\Drv_impr\drv_ps\winNT4x 💌              | <u>E</u> xaminar    |

12. En el cuadro Impresoras, seleccione la impresora **Xerox Phaser 790**. Seleccione **Siguiente**.

| Asistent           | e para agregar impresora 🛛 🗙                                                                                                    |
|--------------------|----------------------------------------------------------------------------------------------------|
| I                  | Elija el fabricante y modelo de su impresora. Si ésta posee disco de<br>instalación, elija "Utilizar disco". Si no está en la lista, consulte la<br>documentación de la impresora para buscar una impresora compatible. |
| Impreso            | 750'                                                                                                    |
| Xerox I<br>Xerox f | DocuColor 2006<br>Phaser 790                                                                                                    |
|                    | U <u>t</u> ilizar disco                                                                                                    |
|                    |                                                                                                    |
|                    | < <u>A</u> trás Siguiente > Cancelar                                                                                                    |

13. En el cuadro Nombre de impresora, introduzca un **nombre** de hasta 31 caracteres para la impresora o deje el nombre prefijado.

Este nombre se usará en las ventanas de impresoras y de colas.

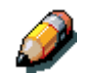

Si introduce más de 31 caracteres, pueden surgir problemas de impresión con algunas aplicaciones de red.

| Agregar asistente de impresora 🛛 🛛 🔀 |                                                                                                    |       |
|--------------------------------------|----------------------------------------------------------------------------------------------------|-------|
|                                      | Escriba el nombre de esta impresora. Cuando haya<br>terminado, haga clic en "Siguiente".<br>Nota: Utilizar más de 32 caracteres en el nombre<br>compuesto de servidor e impresora puede que no sea<br>compatible con algunas aplicaciones.<br>Nombre de imgresora:<br>Aero<br>¿Desea que sus programas basados en Windows uti<br>esta impresora como impresora predeterminada? | licen |
|                                      | © <u>S</u> í<br>€ <u>N</u> o                                                                                                    |       |
|                                      | < <u>A</u> trás Siguiente > Cance                                                                                                    | lar   |

- Si quiere que la Phaser 790 sea la impresora predeterminada, seleccione Sí; de lo contrario, seleccione No. Seleccione Siguiente.
- 15. Indique si desea que la impresora se instale como compartida. Si selecciona Compartida, introduzca un nombre compartido para la impresora (o deje el nombre prefijado) y realice selecciones de la lista de sistemas operativos utilizados por estaciones de trabajo de clientes. Seleccione Siguiente.

| Agregar asistente de impresora 🛛 🗙 |                                                                                                    |
|------------------------------------|----------------------------------------------------------------------------------------------------|
|                                    | Indique si esta impresora va a ser compartida con otros<br>usuarios de la red. Si desea compartirla, asígnele el<br>nombre con el que desea compartirla.<br><ul> <li>No compartida</li> <li>Compartida</li> <li>Recurso compartido: Impresora</li> </ul> <li>Seleccione el sistema operativo de todos los equipos que<br/>van a utilizar esta impresora.</li> <li>Windows 95</li> <li>Windows NT 4.0 MIPS</li> <li>Windows NT 4.0 Alpha</li> <li>Windows NT 4.0 PPC</li> |
|                                    | < <u>A</u> trás Siguiente > Cancelar                                                                                                    |

- 16. Para confirmar la conexión, haga clic con el botón derecho del ratón en el icono de la impresora y seleccione Propiedades. Seleccione la ficha General e Imprimir página de prueba. Si la página de prueba se imprime satisfactoriamente, está listo para imprimir desde la estación de trabajo.
- 17. Seleccione **Aceptar** para cerrar el cuadro de diálogo Propiedades de la impresora.

# Ajuste de las opciones de impresión

- 1. Seleccione Inicio, Configuración e Impresoras.
- 2. Seleccione el icono **Phaser 790** y seleccione **Propiedades** del menú Archivo.

| 🤣 Aero Propiedades                                                                  | ? ×              |
|-------------------------------------------------------------------------------------|------------------|
| General Puertos Plan Compartir Seguridad Configuración de dispositivo Configuración | in [Acerca de ]  |
| 🥪 Aero                                                                              |                  |
| Comentario                                                                          |                  |
| <u>U</u> bicación:                                                                  |                  |
| Controlador: Xerox DocuColor 2006                                                   |                  |
| Página geparadora Procesador de impresión Imprimir página de prueba                 |                  |
|                                                                                     |                  |
|                                                                                     |                  |
|                                                                                     | Aceptar Cancelar |

3. Seleccione la ficha **Configuración** y desplácese hasta **Opciones instaladas**.

| Aero Propiedades                                                                                                    |               |           | ? ×     |
|----------------------------------------------------------------------------------------------------|---------------|-----------|---------|
| General Puertos Plan Compartir Seguridad Configuración de dispositivo                                                                    | Configuración | Acerca de |         |
| Opciones disponibles:     128 MB     192 MB     256 MB     Bandeja para A3 extendido     Móduło opcional de 2 bandejas     Unidad dúplex |               |           |         |
| G4 MB                                                                                                    |               |           |         |
|                                                                                                    |               |           |         |
|                                                                                                    |               |           |         |
|                                                                                                    | Ace           | ptar Ca   | ancelar |

- 4. Especifique las opciones instaladas en la impresora. Seleccione una opción instalable y el ajuste **Instalada** o **No instalada**.
  - 64 (prefijado), 128, 192, 256, 320, 384 ó 512 MB
  - Bandeja para A3 extendido
  - Módulo de 2 bandejas opcional
  - Unidad dúplex
- 5. Seleccione **Aplicar** para activar los ajustes actuales y después seleccione **Aceptar**.

## Instalación de software adicional para Windows NT 4.0

Puede copiar archivos de color adicionales del CD del software del usuario en el disco duro. Varios son archivos PostScript que puede bajar e imprimir con WebDownloader.

- Carpeta ICM: archivo de configuración del monitor ICM y perfiles de dispositivos especialmente diseñados para usar con la impresora.
- Carpeta Arch\_col (dentro de la carpeta Español): Cman.ps, un archivo PostScript de 11 páginas tamaño carta que se usa como referencia para definir los colores CMAN en aplicaciones. Pantone.ps, un archivo PostScript de 19 páginas tamaño carta que indica el equivalente más cercano de los colores PANTONE estucados que la impresora puede producir. El método que se usa para imprimir el archivo Pantone.ps varía según el ajuste Coincidencia de colores planos.

Puede imprimir Rvz01.doc de Microsoft Word 97 o versiones posteriores para ver colores RVZ. Puede imprimir Rvz02.ppt de PowerPoint 6.0 o versiones posteriores para ver los colores RVZ que están disponibles.

 Carpeta Calib (dentro de la carpeta Español/Arch\_col): Cuatro archivos PostScript de muestras de medición de color: Person21.ps, Person34.ps, Estánd21.ps y Estánd34.ps. El número que figura en el nombre del archivo se refiere a la cantidad de muestras en la página. Los archivos personalizados le permiten bajar muestras de medidas que incorporan el ajuste de calibración actual de la impresora. Los archivos estándar le permiten bajar muestras de medidas estándar que ignoran el ajuste de calibración actual de la impresora.

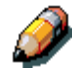

Estos archivos están destinados a usuarios expertos y no deben utilizarse para la calibración diaria.

## Copiado de archivos de descripción de la impresora

El CD del software del usuario contiene archivos de descripción de la impresora para conocidas aplicaciones de Windows. Pagemaker 5.0, 6.0 y 6.5 no admiten la instalación automática de archivos de descripción de la impresora desde el panel de control de la impresora. Para que la Phaser 790 esté disponible en los cuadros de diálogo Imprimir y Configurar o Preparar página de esta aplicación, copie los archivos de descripción de la impresora en la ubicación correcta.

- 1. Coloque el CD del software del usuario en la unidad de CD-ROM. Abra la carpeta **Español\Drv\_impr**.
- Copie el archivo de descripción de la impresora en la ubicación correcta. Para PageMaker 5.0 o versiones posteriores, copie EF3X1P10.ppd en una de las siguientes ubicaciones:
  - Para PageMaker 5.0: \ALDUS\USENGLSH\PPD4
  - Para PageMaker 6.0: \PM6\RSRC\USENGLSH\PPD4
  - Para PageMaker 6.5: \ PM65\RSRC \USENGLSH\PPD4

### Instalación del perfil ICM

Los perfiles ICM (Image Color Matching) incluidos en la carpeta Icm del CD del software del usuario se usan con ColorWise ProTools. También pueden usarse con aplicaciones que sean compatibles con estándares ICC. Para la mayoría de aplicaciones que reconocen estándares ICC, los archivos deben instalarse en la carpeta Color de la carpeta System. Para usar los archivos con ColorWise Pro Tools, puede copiarlos en una carpeta a elección.

Instalación del perfil ICM en Windows NT 4.0

- 1. En el CD del software del usuario, abra la carpeta **Icm**.
- 2. Copie los **perfiles** en la carpeta Windows NT\System32\Color.

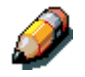

Si no existe una carpeta **Color** en la carpeta System32, cree una para instalar los perfiles.

Carga de los perfiles del espacio de trabajo con Photoshop 5.0

- 1. Inicie Photoshop.
- 2. Del menú Archivo, seleccione Ajustes de color y Ajustes RGB (RGB Setup).
- 3. Del cuadro de diálogo Ajustes RGB, seleccione Cargar (Load).

| RGB Setup                  | ×            |
|----------------------------|--------------|
| BGB: Default               | ОК           |
| <u>G</u> amma: <b>220</b>  | Cancel       |
| White Point: 6500°K (D65)  | Load         |
| Primaries: HDTV (CCIR 709) | <u>S</u> ave |
| Monitor: sRGB              | Ereview      |
|                            |              |

4. Busque la carpeta Windows\System32\Color. Seleccione el archivo Efirgb v1f y Abrir.

| RGB Setup                          | ×            |
|------------------------------------|--------------|
| BGB: EFIRGB v1f                    | ОК           |
| <u>G</u> amma: 220                 | Cancel       |
| White Point: 5000°K (D50)          | Load         |
| Primaries: SMPTE-C (CCIR 601-1)    | <u>S</u> ave |
| Monitor: sRGB                      | Preview      |
| Display Using Monitor Compensation |              |
|                                    |              |

5. Seleccione Aceptar (OK).

Para mayor información acerca de perfiles ICM, consulte la documentación de la aplicación.

#### Carga del perfil ICM

El perfil ICM de la impresora le permite realizar conversiones de RGB a CMYK que son específicas de la impresora que va a utilizar. En el siguiente procedimiento se da por sentado que ha instalado los perfiles ICM incluidos en el CD del software del usuario.

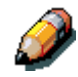

El nombre interno de un perfil ICM puede variar apenas del nombre del archivo.

- 1. Inicie **Photoshop**.
- 2. Del menú Archivo, seleccione Ajustes de color y Ajustes CMYK (CMYK Setup).
- En el cuadro de diálogo Ajustes CMYK , seleccione ICC como Modelo CMYK.
- 4. Del menú desplegable Perfil, seleccione el perfil que corresponda a la impresora o el dispositivo que le gustaría simular.

| CMYK Setup                            | X                 |
|---------------------------------------|-------------------|
| CMYK Model: 🔿 Built-in 💿 ICC 🔿 Tables | OK                |
| ICC Options                           | Cancel            |
| Profile: Fiery D                      | Load              |
| Engine: Built-in                      | Save              |
| Intent: Perceptual (Images)           |                   |
| Black Point Compensation              | I <u>P</u> review |
|                                       |                   |

5. Seleccione Aceptar (OK).

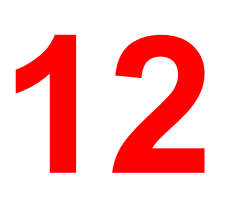

# Instalación del software del usuario en una red de Macintosh OS

Siga estas instrucciones para instalar software y configurar la impresión en un entorno Macintosh OS.

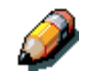

Quizá sus pantallas sean diferentes de las que figuran en este capítulo.

Debido a que el servidor es parte de la impresora, la mayoría de las referencias que se hacen en este capítulo se aplican a la **impresora**.

## Pasos generales para instalar el software del usuario

- Instale el archivo PPD y el controlador de impresora Adobe PostScript que están en el CD del software del usuario.
- Configure la Phaser 790 en el Selector.
- Instale las fuentes de la pantalla y la impresora.
- Instale los perfiles ColorSync™.
- Copie archivos adicionales de referencia de colores y de aplicaciones específicas desde el CD del software del usuario si es necesario.

Además de utilizar el CD del software del usuario, puede bajar controladores de impresora con el Instalador (si el administrador del sistema ha activado el acceso de Internet a la impresora). Si desea conocer las instrucciones, consulte la sección *Uso del Instalador* que figura en el capítulo *Uso de Fiery WebTools*.

Después de bajar los archivos de la impresora, el proceso de instalación es idéntico al que se realiza desde el CD del software del usuario.

### Configuración de la Phaser 790 como una impresora PostScript

Para configurar la Phaser 790 como una impresora PostScript, instale el archivo de descripción de la impresora PostScript (PPD) que corresponda. Los archivos PPD están en el CD del software del usuario.

Los controladores de impresora proporcionan un medio para que la información sobre los trabajos de impresión se comunique entre las aplicaciones, la Phaser 790 y cualquier otra impresora PostScript conectada a la estación de trabajo.

Siga estos procedimientos si va a instalar desde el CD del software del usuario o desde archivos de la impresora que bajó previamente con el Instalador.

Antes de empezar, imprima una página de configuración de la impresora. Para conocer los procedimientos específicos, consulte el capítulo *Configuración desde el panel de control de la impresora*.

- 1. Lleve a cabo uno de los siguientes procedimientos:
  - Coloque el CD del software del usuario en la unidad de CD-ROM. Abra la carpeta **Español: Drv\_impr**.
  - Para instalar desde archivos que bajó con Instalador WebTool, abra la carpeta **Drv\_impr** del disco duro.
- 2. Haga doble clic en el icono AdobePS 8.6 Instalador.

Aparece un cuadro de diálogo con un aviso.

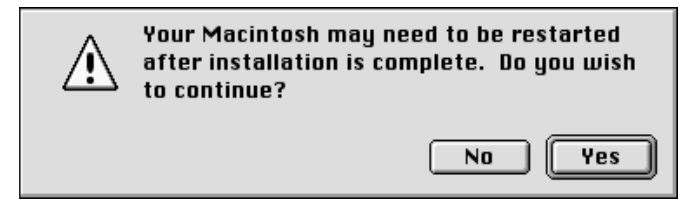

3. Seleccione **Sí** para continuar con la instalación del software del controlador de impresora y para confirmar que la estación de trabajo debe reiniciarse después de la instalación.

El AdobePS Installer instala el controlador de impresora Adobe PostScript, el archivo PPD que corresponde a la impresora y el Selector Apple.

4. Seleccione **Reiniciar** cuando la instalación haya terminado.

|   | La instalación se ha realizado con éxito. Si<br>ha terminado, elija Salir o Reiniciar y si<br>desea realizar instalaciones adicionales,<br>elija Continuar. |                     |
|---|----------------------------------------------------------------------------------------------------|---------------------|
| ( | Salir                                                                                                    | Continuar Reiniciar |

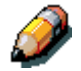

Si trabaja con la Phaser 790 en un centro de copiado, un centro de impresión rápida o centro de servicios, quizá desee proporcionarles a los clientes copias del controlador de la impresora, del archivo PPD, de los perfiles ICC o las tablas de separación utilizadas junto con la imagen, y de la información pertinente. Esto garantiza que los trabajos que van a crear e imprimir en archivos estén correctamente formateados para la impresión.

## Configuración de la Phaser 790 en el Selector

Después de instalar el controlador de la impresora y el archivo PPD, configure la Phaser 790 en Selector para aprovechar al máximo las funciones.

- 1. Seleccione Selector del menú Apple.
- 2. Asegúrese de que AppleTalk esté Activa.
- 3. Si es necesario, seleccione la **Zona AppleTalk** que contenga a su impresora.
- 4. Seleccione el icono AdobePS.

La Phaser 790 aparecerá en la lista Seleccionar una impresora PostScript como <nombre de impresora>\_<nombre del dispositivo>\_<conexión de impresión>. El nombre del dispositivo es el nombre interno de la impresora.

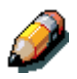

En el Selector sólo aparecen las conexiones de impresión (Direct, Hold, y Print) que se hayan activado en la Configuración.

- 5. Lleve a cabo uno de los siguientes procedimientos:
  - Si la impresión de escritorio está activada, seleccione una conexión de impresión de la lista Seleccionar una impresora PostScript y seleccione Crear. Se crea un icono de la impresora que aparece en el escritorio.
  - Si la impresión de escritorio no está activada, seleccione el botón **Configurar**.

El controlador de impresora Adobe PS selecciona automáticamente el archivo PPD que corresponde a la Phaser 790.

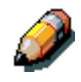

Debe configurar cada conexión de impresión por separado. Repita este paso para todas las conexiones activadas.

- 6. Lleve a cabo uno de los siguientes procedimientos:
  - Si la impresión de escritorio está activada, seleccione el icono de impresora que aparece en el escritorio o seleccione impresora de la lista Selector. Seleccione el botón Configurar.
  - Si la impresión de escritorio no está activado, en la lista Selector aparece un icono junto a la impresora recién instalada. Seleccione el icono de impresora y seleccione el botón Configurar.
- 7. Para configurar la impresora, haga doble clic en **impresora** en la lista Impresoras PostScript. Seleccione el botón **Configurar** y seleccione **opciones** disponibles. Seleccione **OK** <u>dos veces</u>.
- 8. Cierre el **Selector**.

### Instalación de fuentes y software Fiery

Los instaladores de Mac OS funcionan casi de la misma manera para cada tipo de software. Antes de comenzar cada instalación, defina dónde desea instalar cada elemento en el disco duro:

• Los perfiles ColorSync tienen una ubicación prefijada en la carpeta Perfiles ColorSync del disco duro.

Si va a utilizar ColorSync 2.5 o versiones posteriores, los perfiles se instalarán en la carpeta Perfiles ColorSync dentro de la carpeta Sistema. Si va a utilizar una versión anterior de ColorSync, los perfiles se instalarán en la carpeta Perfiles ColorSync dentro de la carpeta Sistema:Preferencias. Puede mover el perfil de la impresora a la carpeta que elija.

• Las fuentes tienen una ubicación prefijada en la carpeta Sistema:Tipos en el disco duro.

#### Instalación de software de Mac OS

- 1. En el CD del software del usuario o el disco duro, haga doble clic en el icono Instalador del elemento que desea instalar.
- 2. Lea el Acuerdo de licencia del software y seleccione Acepto.
- 3. Seleccione **Instalar** para copiar el elemento en la ubicación prefijada o desplácese hasta una ubicación para instalar el elemento.

Lleve a cabo uno de los siguientes procedimientos:

- Para los perfiles ColorSync, los perfiles ICC se instalan automáticamente en la carpeta Perfiles ColorSync. Lleve a cabo los pasos en que figuran en la sección correspondiente de Carga de perfiles.
- Especifique una ubicación en el disco duro para el software Fiery Link o ColorWise Pro Tools. Consulte el capítulo Instalación del software Fiery para Windows y Macintosh.

4. Si se le pide, seleccione **Salir** para cerrar el instalador del software.

Para poder usar ColorWise Pro Tools o Fiery Link, Mac OS Runtime for Java (MRJ2.1.4) debe estar instalado en la estación de trabajo. Si MRJ no está instalado, el instalador de ColorWise Pro Tools o Fiery Link comienza automáticamente el proceso de instalación de MRJ 2.1.4.

Para mayor información acerca de ColorWise Pro Tools, consulte el capítulo *Uso de ColorWise Pro Tools*. Para mayor información acerca de Fiery Link, consulte el capítulo *Instalación del software Fiery para Windows y Macintosh*.

### Instalación de Mac OS Runtime for Java

- 1. Lea el Acuerdo de licencia de Apple Computer, Inc. y seleccione **Acepto** para instalar el software.
- 2. Seleccione Instalar.
- 3. Seleccione Salir.

Ya está listo para configurar la conexión ColorWise Pro Tools a la impresora.

## Instalación de software adicional

Puede copiar archivos de color adicionales del CD del software del usuario en el disco duro. Varios son archivos PostScript que puede bajar e imprimir con WebDownloader.

 Carpeta Archivos de color (dentro de la carpeta Español): Diagrama de colores CMAN.ps, un archivo PostScript de 11 páginas tamaño carta que se usa como referencia para definir los colores CMAN en aplicaciones.

Páginas PANTONE.ps, un archivo PostScript de 19 páginas tamaño carta que indica el equivalente más cercano de los colores revestidos de PANTONE que la impresora puede producir. El método que se usa para imprimir el archivo Pantone.ps varía según el ajuste Coincidencia de colores planos.

Puede imprimir **RVZ página 01** de Microsoft Word 98 o versiones posteriores para ver colores RGB. Puede imprimir **RVZ página 02** de PowerPoint 6.0 o versiones posteriores para ver los colores RGB que están disponibles.

 Carpeta Calibración (dentro de la carpeta Archivos de color): Cuatro archivos PostScript de medidas de parches de color: Personalizada21.ps, Personalizada34.ps, Estándar21.ps y Estándar34.ps. El número que figura en el nombre del archivo se refiere a la cantidad de muestras en la página. Los archivos personalizados le permiten bajar muestras de medida que incorporan el ajuste de calibración actual de la impresora. Los archivos estándar le permiten bajar muestras de medida estándar que desconocen el ajuste de calibración actual de la impresora.

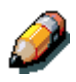

Estos archivos están destinados a usuarios expertos y no deben utilizarse para la calibración diaria.

### Carga de perfiles

Los perfiles ICC instalados por el instalador ColorSync se utilizan con ColorWise Pro Tools y aplicaciones que sean compatibles con estándares ICM (Image Color Matching). En los siguientes procedimientos se da por sentado que ya ha instalado los perfiles ICC incluidos en el CD del software del usuario. Para mayor información, consulte la sección *Instalación de fuentes y software Fiery* que figura en este capítulo.

El nombre interno de un perfil ICC puede variar apenas del nombre del archivo.

#### Selección del perfil del sistema ColorSync

- 1. Seleccione Paneles de control>ColorSync del menú Apple.
- 2. Seleccione EFIRGB ICC v1f de la lista Perfil del sistema.

Cuando se lo selecciona como el perfil del sistema ColorSync, EFIRGB ICC v1f ajusta el espacio de color de origen óptimo para imprimir en Fiery. El espacio de color que se configura con el perfil EFIRGB ICC v1f es igual al que se configura con el ajuste EFIRGB de la opción de impresión Perfil de origen RGB.

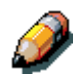

El ajuste de la opción de impresión Perfil de origen RGB sobreescribe el ajuste del perfil del sistema ColorSync.

3. Cierre la ventana ColorSync.

Para mayor información acerca de perfiles ICC, consulte la documentación de la aplicación.

#### Carga del archivo de ajustes del monitor con Photoshop 5.0

- 1. Lance **Photoshop**.
- 2. Del menú Archivo, seleccione Ajustes de color y Configuración RGB (RGB Setup).
- 3. En el cuadro de diálogo Configuración RGB, seleccione **Cargar** (Load).

| RGB Setup                                                                                           |                              |
|----------------------------------------------------------------------------------------------------|------------------------------|
| RGB: EFIRGB v ff<br>Gamma: 2.20<br>White Point: 5000°K (D50) ↓<br>Primaries: SMPTE-C (CCIR 601-1) ↓ | OK<br>Cancel<br>Load<br>Save |
| ─ Monitor: Calibrated Profile                                                                       | 🗌 Preview                    |

4. Busque hasta llegar a la carpeta Sistema:Preferencias:Perfiles ColorSync. Seleccione el archivo **Efirgb v1f** y **Abrir**.

Si va a usar ColorSync 2.5 o versiones posteriores, los perfiles ColorSync están ubicados en la carpeta Sistema:Perfiles ColorSync.

El archivo **EFIRGB ICC v1f** aparece seleccionado en la lista desplegable RGB del cuadro de diálogo Configuración RGB.

5. Seleccione Aceptar (OK).

#### Cargar del perfil de la impresora ICC en Photoshop 4.0

- 1. Lance **Photoshop**.
- 2. Del menú Archivo, seleccione Ajustes de color y Tablas de separación (Separation Tables).
- 3. Seleccione Construir tablas con Apple ColorSync (Build Tables Using Apple ColorSync..).

| Separation Tables                                                                      |              |
|----------------------------------------------------------------------------------------|--------------|
| ─ To CMYK                                                                              | ОК<br>Cancel |
| <ul> <li>From CMYK</li> <li>Ø Use Printing Inks Setup</li> <li>O Use Table:</li> </ul> | Load<br>Save |
| Build Tables Using Apple ColorSync                                                     |              |

4. En el cuadro de diálogo Ajustes CMS (CMS Settings), seleccione un perfil y render intent.

|                            | CMS Settings              |                 |
|----------------------------|---------------------------|-----------------|
| Profile:<br>Render Intent: | Fiery D       CMS Default | Build<br>Cancel |

5. Seleccione Construir (Build).

| Separation Tables                                                |              |
|------------------------------------------------------------------|--------------|
| To CMYK<br>O Use Separation Setup<br>O Use Profile: Fiery D      | OK<br>Cancel |
| From CMYK<br>O Use Printing Inks Setup<br>O Use Profile: Fiery D | Load<br>Save |
| Build Tables Using Apple ColorSync                               |              |

6. Seleccione Aceptar (OK).

#### Carga del perfil de la impresora ICC en Photoshop 5.0

- 1. Lance **Photoshop**.
- 2. Del menú Archivo, seleccione Ajustes de color y Configuración CMYK (Setup CMYK).
- 3. Seleccione ICC como Modelo de color CMYK.
- 4. En el cuadro de diálogo Configuración CMYK, seleccione el perfil que corresponda a Fiery en la lista descendente Perfil (profile).

| CMYK Setup                                          |           |
|-----------------------------------------------------|-----------|
| CMYK Model: 🔵 Built-in 🖲 ICC 🔵 Tables               | ОК        |
| Profile: Fiery D                                    | Cancel    |
| Engine: Built-in 🔶<br>Intent: Perceptual (Images) 💠 | Save      |
| Black Point Compensation                            | 🗌 Preview |

#### 5. Seleccione Aceptar (OK).

Para mayor información acerca de perfiles ICC, consulte la documentación de la aplicación.

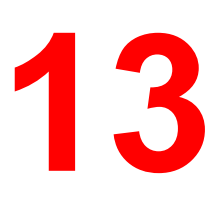

# Instalación del software Fiery para Windows y Macintosh

El CD del software del usuario incluye instaladores de software para Fiery Link. El software de utilidades Fiery es compatible con Windows 95/98, Windows 2000, Windows NT 4.0 y Macintosh, y debe instalarse por separado en la estación de trabajo de cada usuario.

El CD del software del usuario incluye el instalador para la aplicación Command WorkStation. El software Command WorkStation es compatible solamente con Windows 95/98, Windows 2000 y Windows NT 4.0. Debe instalarse sólo en estaciones de trabajo designadas para usar Command WorkStation.

Fiery Link sólo es compatible sobre TCP/IP.

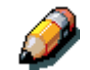

Debido a que el servidor es parte de la impresora, la mayoría de las referencias que figuran en este capítulo se aplican a la **impresora**.

## Instalación del software

### Instalación del software Fiery Link

Antes de empezar la instalación de Fiery Link, defina lo siguiente:

- La ubicación de la utilidad en el disco duro. El instalador ubica automáticamente a Fiery Link en la carpeta Programas\Fiery.
- El nombre de la carpeta de utilidades en la carpeta Windows\Menú Inicio\Programas. El instalador nombra automáticamente a esta carpeta con el nombre **Fiery**.
- 1. Coloque el CD del software del usuario en la unidad de CD-ROM. Abra el icono **Unidad de CD-ROM**.
- 2. Haga doble clic en el icono **Fiery Link** y el archivo **Setup.exe**.
3. Siga las instrucciones que figuran en los cuadros de diálogo Instalación para realizar la instalación.

| Selección de la carpeta | de destino 🗙                                                                                                    |
|-------------------------|----------------------------------------------------------------------------------------------------|
| Selección de la carpeta | de destino       ×         Fiery Link se instalará en esta carpeta.       Para aceptarlo, pulse el botón Siguiente.         Para seleccionar otra carpeta, pulse el botón Examinar y seleccione otra carpeta.       Paras salir sin instalar Fiery Link, pulsar el botón Cancelar.         Paras salir sin instalar Fiery Link, pulsar el botón Cancelar.       Carpeta de destino         Carpeta de destino       Examinar |
|                         | < <u>Anterior</u> <u>Siguiente</u> > Cancelar                                                                                                    |

Asegúrese de llevar a cabo las siguientes tareas:

- Lea la introducción del programa de configuración.
- Lea el Acuerdo de licencia.
- Especifique una ubicación en el disco duro para el software de utilidades instalado.
- Especifique un nombre de carpeta para el software ubicado en el menú Programas. El nombre de la carpeta prefijado es **Fiery**.
- Confirme que el software haya terminado de instalarse.

#### Instalación del software Command WorkStation

El instalador del software Command WorkStation está en el CD del software del usuario. Además del software de la aplicación Command WorkStation, el instalador instala archivos Java necesarios para utilizar la configuración de Fiery en Command WorkStation.

Antes de empezar la instalación de Command WorkStation, defina:

- La ubicación de la utilidad en el disco duro. El instalador ubica automáticamente Command WorkStation en la carpeta Programas\Fiery.
- El nombre de la carpeta Command WorkStation en la carpeta Windows\Menú Inicio\Programas. El instalador nombra automáticamente a esta carpeta con el nombre Command WorkStation.
- Si desea un acceso directo para la aplicación Command WorkStation en la carpeta Windows\Menú Inicio\Programas\Inicio. Si ubica un acceso directo en la carpeta Inicio, la aplicación

Command WorkStation se inicia automáticamente cada vez que reinicia el PC.

- 1. Coloque el CD del software del usuario en la unidad de CD-ROM. Abra el icono **Unidad de CD-ROM**.
- 2. Haga doble clic en la carpeta **CStation** y el archivo **Setup.exe**.
- 3. Siga las instrucciones que figuran en los cuadros de diálogo Instalación para realizar la instalación. Asegúrese de llevar a cabo las siguientes tareas:
  - Lea la introducción del programa de configuración.
  - Lea el Acuerdo de licencia.
  - Especifique una ubicación en el disco duro para el software Command WorkStation instalado.
  - Especifique un nombre de carpeta para el software Command WorkStation ubicado en el menú Programas. El nombre de carpeta prefijado es **Command WorkStation**.
  - Indique si desea un acceso directo para la aplicación Command WorkStation en la carpeta Inicio.
  - Confirme que el software haya terminado de instalarse.

### Uso del software por primera vez

Antes de que pueda usar el software recién instalado, configure la conexión de la impresora.

## Configuración de una conexión Fiery Link para Windows y Macintosh OS

Puede usar Fiery Link para controlar el estado de los servidores Fiery y ver la información de los trabajos enviados a dichos servidores.

Cuando selecciona el botón **Editar Mis Fiery**, todos los servidores Fiery en la subred local aparecen en la lista Fiery disponibles del cuadro de diálogo Mis Fiery. Desde este cuadro de diálogo puede especificar cuáles son los servidores de impresión a los que va a conectarse y va a controlar. Si la impresora no está en la subred local, puede usar opciones Fiery Link para configurar manualmente una conexión o puede realizar una búsqueda avanzada para ubicar los servidores de impresora y conectarse a ellos en cualquier lugar de la red. En los siguientes procedimientos se describe cómo ubicar un servidor de impresora y conectarse mediante métodos de búsqueda manual y avanzada.

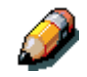

Fiery Link sólo es compatible con TCP/IP.

## Configuración de la conexión con servidores Fiery en una subred local

1. Haga doble clic en el icono Fiery Link.

Aparece un mensaje donde se le advierte que no hay ningún Fiery configurado.

2. Seleccione Aceptar.

Se abre el cuadro de diálogo Editar Mis Fiery y, en el área Fiery disponibles del cuadro de diálogo, aparecen todos los servidores encontrados en la subred local. Si la impresora está ubicada en una subred diferente, aparece un cuadro de diálogo de error. Seleccione **Aceptar** para pasar por alto el cuadro de diálogo y realice una búsqueda avanzada IP o una búsqueda avanzada de subred.

| Búsqueda automáti       | Ca Manual   |                                                 |
|-------------------------|-------------|-------------------------------------------------|
| busqueda automati       | ca   Manual |                                                 |
| Fiery disponibles       | Actua       | lizar Avanzada                                  |
| Nombre                  | Dispositivo | Dirección IP                                    |
| Steve<br>Oracle<br>Aero |             | 10.101.10.100<br>10.10.10.101<br>10.103.321.123 |
|                         |             |                                                 |
| Mis Fiery               |             |                                                 |
| Mis Fiery               | Dispositivo | Dirección IP                                    |
| Mis Fiery<br>Nombre     | Dispositivo | Dirección IP                                    |
| Mis Fiery<br>Nombre     | Dispositivo | Dirección IP                                    |

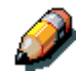

Sólo los servidores compatibles con Fiery Link aparecen en el área Fiery disponibles. 3. Para agregar un servidor a Mis Fiery, seleccione el servidor y el botón de flecha.

| Busqueda automa   | ática Manual |                |
|-------------------|--------------|----------------|
| Fiery disponibles | Actual       | izar Avanzada  |
| Nombre            | Dispositivo  | Dirección IP   |
| Steve             |              | 10.101.10.100  |
| Aero              |              | 10.103.321.123 |
| — Mis Fiery — —   |              |                |
| r                 | Dispositivo  | Dirección IP   |
| Nombre            |              |                |
| Nombre<br>Oracle  |              | 10.10.10.101   |

El servidor aparece en Mis Fiery. Repita este paso para cada servidor que quiera agregar a Mis Fiery.

- 4. Seleccione **Aplicar** para aceptar los cambios de Mis Fiery.
- 5. Seleccione Aceptar.

#### Configuración manual de la conexión a impresoras Fiery

1. Seleccione la ficha Manual.

| ditar Mis Fiery                                                                                      |                                              | 2                              |
|----------------------------------------------------------------------------------------------------|----------------------------------------------|--------------------------------|
| Búsqueda automática                                                                                  | a Manual                                     |                                |
| Nuevo Fiery<br>Nombre DNS de Fier<br>(o dirección IP)<br>Introduzca el nombre<br>exactamente como es | y<br>DNS o la direcció<br>stá configurado ei | ón IP del Fiery<br>n el Fiery. |
|                                                                                                    | $\bigtriangledown$                           |                                |
| Nombre                                                                                               | Dispositivo                                  | Dirección IP                   |
| Steve                                                                                                |                                              | 10.101.10.100                  |
|                                                                                                    |                                              |                                |
|                                                                                                    | Modificar.                                   | Quitar                         |
| Aceptar                                                                                              | Cancela                                      | r Aplicar                      |

2. Introduzca **Nombre DNS** o **Dirección IP** de la impresora y seleccione el botón de **flecha**.

Después de seleccionar el botón de flecha, Fiery Link comprueba si está el servidor especificado. Si lo encuentra, aparece en Mis Fiery. De lo contrario, aparece un mensaje de error.

3. Para darle un nombre al servidor, selecciónelo en Mis Fiery y seleccione **Modificar**.

4. Seleccione **Usar nombre común** e introduzca un nombre para la impresora.

| odificar atrib | utos del Fiery      | ×        |
|----------------|---------------------|----------|
| Nombre         | .101.10.100         |          |
| Usar Usar      | nombre común<br>eve | _        |
| Dispositi      | /0                  |          |
|                | Aceptar             | Cancelar |

5. Seleccione Aceptar.

|                                                                                                    |                                             | 2                              |
|----------------------------------------------------------------------------------------------------|---------------------------------------------|--------------------------------|
| Búsqueda automática                                                                                   | a Manual                                    |                                |
| Nuevo Fiery<br>Nombre DNS de Fiery<br>(o dirección IP)<br>Introduzca el nombre<br>exactamente como es | y<br>DNS o la direcció<br>stá configurado e | ón IP del Fiery<br>n el Fiery. |
| Г<br>Г                                                                                                | $\overline{\nabla}$                         |                                |
| Mis Fiery                                                                                             |                                             |                                |
| Mis Fiery<br>Nombre                                                                                   | Dispositivo                                 | Dirección IP                   |
| Mis Fiery<br>Nombre<br>Steve                                                                          | Dispositivo                                 | Dirección IP<br>10.101.10.100  |
| Mis Fiery<br>Nombre<br>Steve                                                                          | Dispositivo                                 | Dirección IP<br>10.101.10.100  |

- 6. Seleccione **Aplicar** para aceptar los cambios de Mis Fiery.
- 7. Seleccione Aceptar.

## Configuración de la conexión para Fiery Link utilizando la búsqueda avanzada IP

1. Seleccione la ficha **Búsqueda automática**.

| ditar Mis Fiery     |             |       | 2        |
|---------------------|-------------|-------|----------|
| Búsqueda automática | Manual      |       |          |
| Fiery disponibles   | Actua       | lizar | Avanzada |
| Nombre              | Dispositivo | Dire  | cción IP |
|                     |             |       |          |
|                     |             |       |          |
|                     |             | 1     | ]        |
| l                   |             |       |          |
| Mis Fiery           |             |       |          |
| Nombre              | Dispositivo | Dire  | cción IP |
|                     |             |       |          |
|                     |             |       |          |
|                     | Modificar.  |       | Quiter   |
| Å                   | 1           | 1     | A-1      |

2. Seleccione el botón **Avanzada**.

| Búsqueda avanz | ada                | ×                 |
|----------------|--------------------|-------------------|
| Rango de IP    | Direc. sub         | pred              |
| De IP<br>A IP  |                    |                   |
|                | $\bigtriangledown$ |                   |
| Rangos IP/Dire | icc. subrec        | Tipo de parámetro |
|                |                    |                   |
|                |                    | Quitar            |
|                | Buscar             | Cancelar          |

 Para encontrar todas las impresoras en un rango de dirección IP, introduzca una Dirección IP en el campo De IP y una Dirección IP en el campo A IP. Seleccione el botón de flecha.

| Búsqueda avanzada 🛛 🔀                      |
|--------------------------------------------|
| Rango de IP Direc. subred                  |
| De IP<br>10 10 10 10<br>A IP               |
| 10 10 254                                  |
|                                            |
| Rangos IP/Direcc. subreq Tipo de parametro |
| Quiter                                     |
| Buscar Cancelar                            |

Repita este paso para cada rango de dirección IP que desee buscar. Para quitar un rango de dirección IP de la lista, seleccione el intervalo en la ventana Rangos de IP/Subredes y seleccione el botón **Quitar**.

También puede buscar la impresora utilizando un rango de valores de subred. Para mayor información, consulte la sección *Configuración de la conexión para Fiery Link con una búsqueda avanzada de subred*.

4. Seleccione **Buscar**.

Cuando la búsqueda haya terminado, todas las impresoras que se hayan encontrado aparecerán en el área Fiery disponibles del cuadro de diálogo.

Si la impresora no se encontró y usted desea repetir la búsqueda con los mismos parámetros, seleccione **Actualizar**.

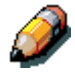

Sólo las impresoras compatibles con Fiery Link aparecen en el área Fierys disponibles.

| Búsqueda automática     | - M: | anual         |                         |                                  |
|-------------------------|------|---------------|-------------------------|----------------------------------|
| Fiery disponibles       |      | Actuali       | zar                     | Avanzada                         |
| Nombre                  | Disp | ositivo       | Direc                   | ción IP                          |
| Steve<br>Oracle<br>Aero |      |               | 10.10<br>10.10<br>10.10 | 1.10.100<br>.10.101<br>3.321.123 |
| Mis Fiery               | ~    | $\overline{}$ |                         |                                  |
| Nombre                  | Disp | ositivo       | Direc                   | ción IP                          |
|                         |      |               |                         |                                  |
|                         |      | Modificar     |                         | Quitar                           |

5. Para añadir una impresora a Mis Fiery, seleccione **impresora** y el botón de **flecha**.

| tar Mis Fiery                 |                    |                              |
|-------------------------------|--------------------|------------------------------|
| Búsqueda automática           | Manual             |                              |
| Fiery disponibles             | Actual             | izar Avanzada                |
| Nombre                        | Dispositivo        | Dirección IP                 |
| Steve                         |                    | 10.101.10.100                |
| Aero                          |                    | 10.103.321.123               |
|                               |                    |                              |
|                               | $\bigtriangledown$ |                              |
| Mis Fiery<br>Nombre           | Dispositivo        | Dirección IP                 |
| Mis Fiery<br>Nombre<br>Oracle | Dispositivo        | Dirección IP<br>10.10.101    |
| Mis Fiery<br>Nombre<br>Oracle | Dispositivo        | Dirección IP<br>10.10.10.101 |

La impresora aparece en Mis Fiery. Repita este paso para cada impresora que desee agregar a Mis Fiery.

- 6. Seleccione **Aplicar** para aceptar los cambios de Mis Fiery.
- 7. Seleccione Aceptar.

Configuración de la conexión para Fiery Link con una búsqueda avanzada de subred

1. Seleccione la ficha Búsqueda automática.

| litar Mis Fiery     |                     |       |                   |
|---------------------|---------------------|-------|-------------------|
| Búsqueda automática | Manual              |       |                   |
| Fiery disponibles   | Actua               | lizar | Avanzada          |
| Nombre              | Dispositivo         | Direc | ción IP           |
|                     |                     |       |                   |
|                     |                     |       |                   |
| Mis Fiery           | $\overline{\nabla}$ |       |                   |
| Mis Fiery           | Dispositivo         | Direc | ción IP           |
| Mis Fiery<br>Nombre | Dispositivo         | Direc | ción IP           |
| Mis Fiery           | Dispositivo         | Direc | ción IP<br>Quitar |

2. Seleccione el botón **Avanzada** y la ficha **Subredes**.

| Búsqueda avanzada 🛛 🔀     |
|---------------------------|
| Rango de IP Direc. subred |
| IP address                |
|                           |
|                           |
|                           |
| Quitar                    |
| Buscar Cancelar           |

3. Introduzca la **Dirección IP** y la subred que desea buscar. Seleccione el botón de **flecha**.

| Búsqueda avanzada 🛛 🗙                      |
|--------------------------------------------|
| Rango de IP Direc. subred                  |
| IP address                                 |
| 10 11 147 52                               |
| Máscara subre                              |
| 250 250 255 0                              |
|                                            |
|                                            |
|                                            |
| Rangos IP/Direcc. subrec Tipo de parámetro |
| 15.15.147.255 Direc. subred                |
|                                            |
| Quiter                                     |
| Buscar Cancelar                            |

La dirección IP y la subred que buscó aparecen en la lista Rangos de IP/Subredes. Repita este paso para cada dirección IP y subred que desea buscar.

Para quitar un valor de subred de la lista, seleccione el valor y seleccione el botón **Quitar**.

4. Seleccione **Buscar**.

Cuando la búsqueda haya terminado, todas las impresoras que se hayan encontrado aparecerán en el área Fiery disponibles del cuadro de diálogo.

Si la impresora no se encontró y usted desea repetir la búsqueda con los mismos parámetros, seleccione **Actualizar**.

| ditar Mis Fiery                                                                                         |             |          |        |  |
|----------------------------------------------------------------------------------------------------|-------------|----------|--------|--|
| Búsqueda automática Manual                                                                              |             |          |        |  |
| Fiery disponibles Actualizar Avanzada                                                                   |             |          |        |  |
| Nombre                                                                                                  | Dispositivo | Direcció | n IP   |  |
| Steve         10.101.10.100           Oracle         10.10.10.101           Aero         10.103.321.123 |             |          |        |  |
| Mis Fiery                                                                                               |             |          |        |  |
| Nombre                                                                                                  | Dispositivo | Direcció | n IP   |  |
|                                                                                                    |             |          |        |  |
|                                                                                                    |             |          |        |  |
|                                                                                                    | Modificar.  |          | Quitar |  |

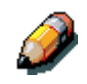

Sólo las impresoras compatibles con Fiery Link aparecen en el área Fiery disponibles.

5. Para agregar una impresora a Mis Fiery, seleccione **impresora** y seleccione el botón de **flecha**.

| tar Mis Fiery                 |              |                              |
|-------------------------------|--------------|------------------------------|
| Búsqueda autom                | ática Manual |                              |
| Fiery disponibles             | Actua        | alizar Avanzada              |
| Nombre                        | Dispositivo  | Dirección IP                 |
| Steve                         |              | 10.101.10.100                |
| Oracle                        |              | 10.10.10.101                 |
| 1010                          |              | 10.103.321.123               |
|                               |              |                              |
|                               |              |                              |
|                               |              |                              |
|                               |              |                              |
|                               |              |                              |
| Mis Fiery                     | Dispositivo  | Dirección IP                 |
| Mis Fiery<br>Nombre<br>Oracle | Dispositivo  | Dirección IP<br>10.10.101    |
| Mis Fiery<br>Nombre<br>Oracle | Dispositivo  | Dirección IP<br>10.10.101    |
| Mis Fiery<br>Nombre<br>Oracle | Dispositivo  | Dirección IP<br>10.10.101    |
| Mis Fiery<br>Nombre<br>Oracle | Dispositivo  | Dirección IP<br>10.10.10.101 |
| Mis Fiery<br>Nombre<br>Oracle | Dispositivo  | Dirección IP<br>10.10.1011   |

La impresora aparece en Mis Fiery. Repita este paso para cada impresora que desee agregar a Mis Fiery.

- 6. Seleccione **Aplicar** para aceptar los cambios de Mis Fiery.
- 7. Seleccione Aceptar.

#### Configuración de una conexión para Command WorkStation

La primera vez que inicie Command WorkStation, se le pedirá que configure la conexión a la impresora.

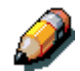

Cualquier cambio en la configuración TCP/IP afecta a todas las conexiones.

#### Configuración de la conexión para Command WorkStation

1. Imprima la página de configuración desde el panel de control de la impresora y anote la dirección IP de la impresora. Para mayor información, consulte el capítulo *Configuración desde el panel de control de la impresora*.

También puede configurar un servidor DNS para la dirección IP de la impresora. Para mayor información, consulte la documentación del sistema Windows.

- 2. Haga doble clic en el icono **Command WorkStation**.
- 3. Seleccione Aceptar.

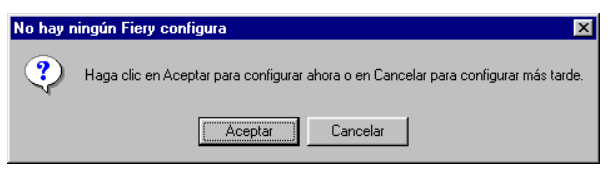

- 4. Introduzca la información adecuada para la impresora.
  - **Nombre:** introduzca un nombre para la impresora. Puede elegir el que desee y no tiene que coincidir con el nombre real de la impresora.

El nombre no puede incluir ninguno de los siguientes siete caracteres: []\_" ' <espacio> <tabulador>

- **Protocolo:** de la lista desplegable, seleccione el tipo de protocolo de red (TCP/IP) que va a utilizar.
- **Servidor:** introduzca la dirección IP (o nombre DNS) de la impresora.

| • | Nuevo | dispositivo: | introduzca | P790. |
|---|-------|--------------|------------|-------|
|---|-------|--------------|------------|-------|

| Añadir servidor  | nuevo            |
|------------------|------------------|
| Nom              | bre              |
| Tipo de comur    | licación         |
| Protocolo        | TCP/IP           |
| Servidor         |                  |
|                  |                  |
|                  |                  |
| Dispositivo nuev | 0<br>            |
| ⊢ Dispositivos - | Anadir           |
|                  | Eliminar         |
|                  |                  |
|                  |                  |
|                  |                  |
|                  | Aceptar Cancelar |

5. Después de haber introducido toda la información, seleccione **Añadir**.

6. Cuando el nombre del dispositivo esté seleccionado en la lista Dispositivos, seleccione **Aceptar**.

La impresora aparece en la lista Servidores disponibles. En la primera línea de la entrada aparece el nombre de la impresora, seguido del protocolo que eligió. En la segunda línea aparece el nombre del dispositivo.

| Selector                         |           |
|----------------------------------|-----------|
| Servidores disponibles Protocolo |           |
|                                  |           |
|                                  | Añadir    |
|                                  |           |
|                                  | Eliminar  |
|                                  |           |
|                                  | Modificar |
| L                                |           |
| Aceptar Cancelar                 |           |
|                                  |           |

 Cuando el nombre del dispositivo está seleccionado en la lista Servidores disponibles, elija Aceptar para empezar a usar el software.

#### Modificación de la configuración

Edite la configuración cada vez que se produzca algún cambio en la impresora o la red, tal como el nombre de la impresora o la dirección IP. En primer lugar, cambie la información específica de Configuración de la impresora antes de configurar la conexión.

- 1. Para editar información de una impresora en la lista Servidores disponibles, seleccione la impresora por el nombre y seleccione **Modificar**.
- 2. Edite la información en el cuadro de diálogo Modificar ajustes del servidor, si es necesario, y seleccione **Aceptar** cuando termine.
- 3. Para agregar una nueva impresora a la lista Servidores disponibles, seleccione Añadir. Configure la impresora en el cuadro de diálogo Añadir nuevo servidor siguiendo las indicaciones que figuran en el procedimiento anterior: *Configuración de la conexión para Command WorkStation*.
- 4. Para quitar una impresora, seleccione la impresora por el **nombre** y seleccione **Eliminar**.

### Instalación de ColorWise Pro Tools para Windows y Macintosh OS

#### Configuración de una conexión para ColorWise Pro Tools

Siga este procedimiento para configurar una conexión para ColorWise Pro Tools.

1. Imprima la página de configuración desde el panel de control de la impresora y anote la dirección IP de la impresora.

También puede configurar un servidor DNS para la dirección IP de la impresora. Para mayor información, consulte la documentación del sistema Windows.

2. Haga doble clic en el icono ColorWise Pro Tools para que aparezca el cuadro de diálogo Seleccionar dispositivo de impresión.

| Seleccionar dispositivo de impresión | ×         |
|--------------------------------------|-----------|
| Servidores disponibles               |           |
|                                      | Agregar   |
|                                      | Eliminar  |
|                                      | Modificar |
|                                      |           |
|                                      |           |
| Seleccionar                          | Cancelar  |

3. Si ya ha configurado una conexión para la impresora, puede empezar a usar ColorWise Pro Tools. En caso contrario, seleccione **Agregar**.

| Añadir servidor   |                  | X |
|-------------------|------------------|---|
| Nombre común      |                  |   |
| Tipo de comunicad | ión              |   |
| Protocolo         | TCP/IP           |   |
| Servidor          |                  |   |
| Nuevo dispositivo | Agregar          |   |
|                   | Aceptar Cancelar |   |

- 4. Introduzca la información correspondiente a la impresora.
  - **Nombre:** introduzca un nombre para la impresora. Puede elegir el que desee y no tiene que ser igual al nombre real de la impresora.

El nombre no puede incluir ninguno de los siguientes siete caracteres: []\_" ' <espacio> <tabulador>

- **Protocolo:** de la lista desplegable, seleccione el tipo de protocolo de red (TCP/IP) que va a utilizar.
- **Servidor:** introduzca la dirección IP (o nombre DNS) de la impresora.
- Nuevo dispositivo: introduzca P790.
- 5. Después de haber introducido toda la información, seleccione **Agregar**.

6. Cuando el nombre del dispositivo esté seleccionado en la lista Dispositivos, seleccione **Aceptar**.

La impresora aparece en la lista Servidores disponibles. En la primera línea de la entrada aparece el nombre de la impresora, seguido del protocolo que eligió. En la segunda línea aparece el nombre del dispositivo.

 Cuando el nombre del dispositivo está seleccionado en la lista Servidores disponibles, elija el botón Seleccionar para empezar a usar el software.

| Seleccionar dispositive | o de impresión | ×         |
|-------------------------|----------------|-----------|
| Servidores disponib     | les            |           |
| BUI (TCP/IP)            |                | Agregar   |
|                         |                | Eliminar  |
|                         |                | Modificar |
|                         |                |           |
|                         |                | ]         |
|                         | Seleccionar    | Cancelar  |

#### Modificación de la configuración

Edite la configuración cada vez que se produzca algún cambio en la impresora o la red, tal como el nombre de la impresora o la dirección IP. En primer lugar, cambie la información específica de Configuración de la impresora antes de configurar la conexión.

- 1. Para editar información de una impresora de la lista Servidores disponibles, seleccione la impresora por el nombre y seleccione **Modificar**.
- 2. Edite la información en el cuadro de diálogo Modificar ajustes del servidor, si es necesario, y seleccione **Aceptar** cuando termine.
- 3. Para añadir una nueva impresora a la lista Servidores disponibles, seleccione Añadir. Configure la impresora en el cuadro de diálogo Añadir servidor nuevosiguiendo las indicaciones que figuran en el procedimiento anterior: *Configuración de la conexión para Command WorkStation*.
- 4. Para quitar una impresora, seleccione la impresora por el **nombre** y seleccione **Eliminar**.

## Descarga de instaladores con Fiery WebTools

Fiery WebTools le permiten manejar la impresora a distancia desde Internet o intranet para su empresa. El software Fiery WebTools tiene su propia página de inicio desde la cual puede seleccionar una variedad de funciones como WebStatus, WebSpooler, WebLink, Installer, Web Downloader, WebSetup y Font Manager.

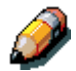

WebSetup no es compatible con Mac OS.

Para mayor información acerca de cómo usar Fiery WebTools, consulte el capítulo *Introducción a Command WorkStation*.

#### Configuración de Fiery WebTools

Para que los usuarios de red puedan acceder a Fiery WebTools y usarlas, necesitan configurar algunas opciones para la impresora en Configuración de la red y Configuración de la impresora. También deben preparar la estación de trabajo de cada usuario para que se comunique con la impresora a través de Internet o intranet.

#### Configuración de Fiery WebTools en la impresora

- 1. Seleccione Sí en la opción Ethernet Activado en Configuración de la red>Config puerto>Config Ethernet.
- 2. Seleccione Sí en la opción TCP/IP-Ethernet Activado en Configuración de la red >TCP/IP-Ethernet Activado.
- Seleccione Sí en la opción Config. Servicios red en Configuración de la red>Config servicios red>Config servicios red.
- 4. Salga de Configuración de la red y seleccione **Aceptar** para guardar los cambios.
- 5. Salga de Configuración de la impresora y seleccione **Aceptar** para guardar los cambios.

#### Configuración de estaciones de trabajo de clientes para usar Fiery WebTools

- 1. Active la conectividad TCP/IP.
- 2. Asegúrese de que la estación de trabajo tenga una dirección de IP exclusiva y válida.
- 3. Asegúrese de que esté instalado uno de los siguientes visualizadores de Internet en la estación de trabajo:
  - Windows 95/98, Windows 2000 y Windows NT 4.0: Netscape Communicator v 4.5 o versiones posteriores o bien Microsoft Internet Explorer v4.0.1 y SP1 o versiones posteriores.
  - **Mac OS:** Netscape Communicator v 4.5 o versiones posteriores o bien Microsoft Internet Explorer v4.0.1 o versiones posteriores con Java habilitado.

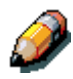

Netscape y Microsoft siguen lanzando nuevas actualizaciones de sus visualizadores. Dado que no puede garantizarse la compatibilidad con todas las versiones, utilice las versiones especificadas anteriormente para obtener los mejores resultados.

4. Asegúrese de que las funciones de Java estén activadas en el visualizador.

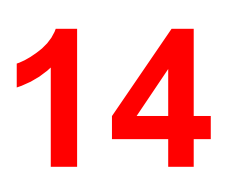

Siga estas instrucciones para configurar opciones e imprimir desde uno de los siguientes sistemas operativos:

- Windows 95
- Windows 98
- Windows 2000
- Windows NT 4.0

Para mayor información, consulte el capítulo Opciones de impresión.

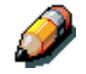

Sus pantallas pueden ser diferentes de las que figuran en este capítulo.

En este capítulo se describe cómo imprimir en la Phaser 790 desde Windows 95/98, Windows 2000 y Windows NT 4.0. Puede imprimir desde un PC para Windows conectado con una red, un PC que usa impresión Windows (WINS) o un PC para Windows conectado al puerto paralelo en la impresora. Si va a imprimir archivos en otra ubicación, siga los procedimientos que se describen en la sección *Guardar archivos para imprimir en una ubicación remota* que figura en este capítulo.

Otra manera de imprimir desde un PC con Windows es bajando archivos PCL, PostScript, PostScript encapsulado (EPS) o Formato de documento portátil (PDF) con WebDownloader. Las instrucciones básicas figuran al final de este capítulo.

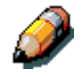

Para obtener información sobre cómo conectarse a la impresora a través de la red, instalar controladores de impresora e instalar herramientas Fiery, consulte el capítulo correspondiente de la instalación de Windows.

### Impresión desde aplicaciones

Después de haber instalado el controlador de impresora para la Phaser 790 y de ajustarlo en el puerto correspondiente, puede imprimir directamente desde la mayoría de las aplicaciones de Windows. Sólo seleccione el comando **Imprimir** de su aplicación.

#### Selección de opciones e impresión con Windows 95/98 y Windows 2000

Para imprimir desde Windows 95/98 y Windows 2000, use el controlador de impresora Adobe PostScript o PCL para Windows 95/98 o Windows 2000. Ambos controladores están incluidos dentro del software del usuario de la Phaser 790.

Después de haber instalado los controladores de impresora y los archivos PDD, puede especificar ajustes de impresión para un determinado trabajo e imprimirlo.

Para imprimir desde aplicaciones de Windows 95/98 o Windows 2000 conectando el computador a un controlador de impresión a través de la red, necesita un servidor NetWare, un servidor de Windows NT o un servidor UNIX. Consulte las ilustraciones que figuran en el capítulo *Conexión con la red*.

Para imprimir desde aplicaciones de Windows 95/98 o Windows 2000 sin conectarse a un controlador de impresión, puede usar la impresión SMB. Consulte el capítulo *Instalación del software del usuario* que corresponda a su sistema.

Los procedimientos para el ajuste de opciones e impresión difieren según qué controlador de impresora (PCL o PostScript) utilice. Asegúrese de emplear los procedimientos de acuerdo con sus necesidades.

#### Configuración de opciones de impresión PostScript para Windows 95/98

- 1. Seleccione **Imprimir** desde su aplicación para que aparezca el cuadro de diálogo Imprimir.
- 2. Asegúrese de que la **Phaser 790** esté seleccionada en el campo Nombre de impresora y seleccione el botón **Propiedades**.
- 3. Seleccione la barra de opciones de impresión **Origen del papel**.
  - a. En el área **Tamaño página**, especifique el tamaño de página para el trabajo.
  - b. En el área **Origen del papel**, seleccione la bandeja de papel para el trabajo.
  - c. En el área **Tipo de papel**, seleccione el tipo de papel que va a usar para el trabajo.

Para mayor información acerca de estas y otras opciones de impresión, consulte el capítulo *Opciones de impresión*.

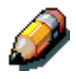

Si el papel que colocó en la bandeja seleccionada tiene un tamaño, una orientación y/o un tipo diferente de papel para el trabajo que va a enviar, aparece un mensaje de error en la impresora y quizás el trabajo no se imprima. Coloque el papel adecuado en la bandeja seleccionada o cancele el trabajo.

4. Seleccione las barras de opciones de impresión **Diseño**, **Marcas de agua**, **ColorWise**, **Calidad de la imagen** y **Terminación** a fin de especificar los ajustes correspondientes para el trabajo de impresión.

Estas opciones de impresión son específicas para el servidor y la impresora. Sustituyen a los ajustes especificados en Configuración de la impresora, pero pueden ser sobrescritas desde Command WorkStation o Fiery WebSpooler. Para mayor información, consulte el capítulo *Opciones de impresión*.

Si selecciona **Configuración por omisión** en el menú desplegable Configuración guardada, el trabajo se imprime según los ajustes que introdujo durante la configuración, los ajustes prefijados actuales. Consulte el capítulo *Opciones de impresión*.

Algunas opciones también pueden ajustarse desde una aplicación (por ejemplo, Orden de páginas inverso o Clasificación). En estos casos, use la opción del controlador para llevar a cabo la función, en lugar de realizar el ajuste desde la aplicación. La aplicación quizá no configure el archivo correctamente para la impresión en la Phaser 790 y tal vez tarde más en procesarlo.

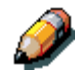

Si especifica ajustes de impresión incompatibles, puede aparecer el cuadro de diálogo Conflicto. Siga las instrucciones que aparecen en la pantalla para resolver el conflicto.

5. Para usar los nuevos ajustes como prefijados para esta estación de trabajo, seleccione **Aplicar**.

Consulte la sección *Utilización de configuraciones guardadas* que figura en este capítulo para obtener mayor información al respecto.

- 6. Seleccione Aceptar para cerrar la ventana Propiedades.
- 7. Seleccione Aceptar o Cerrar para salir de la ventana Imprimir.

## Configuración de opciones de impresión PCL para Windows 95/98

- 1. Seleccione Inicio, Configuración e Impresoras.
- Seleccione el icono de la impresora Xerox Phaser 790 PCL y seleccione Propiedades del menú Archivo. Aparece el cuadro de diálogo Propiedades de la impresora PCL5.
- 3. Seleccione la ficha Impresión Fiery.

Esta ficha actúa como el centro de control para todas las funciones de impresión que se usan a menudo.

- 4. Seleccione la barra de opciones de impresión **Origen del papel**.
  - a. En el área **Tamaño página**, especifique el tamaño de página para el trabajo.
  - b. En el área **Origen del papel**, seleccione la bandeja de papel para el trabajo.
  - c. En el área **Tipo de papel**, seleccione el tipo de papel que va a usar para el trabajo.

Para mayor información acerca de éstas y otras opciones de impresión, consulte el capítulo *Opciones de impresión*.

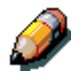

Si el papel que colocó en la bandeja seleccionada tiene un tamaño, una orientación y/o es de un tipo diferente del papel para el trabajo que va a enviar, aparece un mensaje de error en la impresora y quizás el trabajo no se imprima. Coloque el papel adecuado en la bandeja seleccionada o cancele el trabajo.

 Seleccione las barras de opciones de impresión Diseño, Marcas de agua, ColorWise, Calidad de imagen y Terminación a fin de especificar los ajustes correspondientes para el trabajo de impresión.

Estas opciones de impresión son específicas para el servidor y la impresora. Sustituyen a los ajustes especificados en Configuración de la impresora, pero pueden sustituirse desde Command WorkStation o Fiery WebSpooler. Para mayor información, consulte el capítulo *Opciones de impresión*.

Si selecciona **Configuración por omisión** en el menú desplegable configuraciones guardadas, el trabajo se imprime según los ajustes que introdujo durante la configuración, los ajustes prefijados actuales. Consulte el capítulo *Opciones de impresión.* 

Algunas opciones también pueden ajustarse desde una aplicación (por ejemplo, Orden de páginas inverso o Clasificación). En estos casos, use la opción del controlador para llevar a cabo la función, en lugar de realizar el ajuste desde la aplicación. La aplicación quizá no configure el archivo correctamente para imprimir en la Phaser 790 y tal vez tarde más en procesarse.

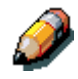

Si especifica ajustes de impresión incompatibles, puede aparecer el cuadro de diálogo Conflicto. Siga las instrucciones que aparecen en la pantalla para resolver el conflicto.

- 6. Para usar los nuevos ajustes como prefijados para esta estación de trabajo, seleccione **Aplicar**.
- 7. Para guardar los ajustes, seleccione el botón Guardar configuración actual (el icono se parece a un disquete). Introduzca un nombre para la configuración en el cuadro Guardar configuración y seleccione Aceptar. De esta manera, se guarda la configuración para poder usarla en otro momento.
- Para eliminar un grupo de ajustes, seleccione el botón Guardar y administrar lista de ajustes (el icono se parece a una lista). Seleccione el nombre de ajuste que desea eliminar, seleccione el botón Eliminar y Aceptar.
- Para importar ajustes desde otro trabajo de la Phaser 790, seleccione el botón Guardar y administrar lista de ajustes. Busque los ajustes con la extensión .sav y seleccione Aceptar.
- Para exportar ajustes a otro trabajo de la Phaser 790, seleccione el botón Guardar y administrar lista de ajustes. Busque el trabajo y seleccione Aceptar.

Esta acción guarda los ajustes.

- 11. Seleccione Aceptar para cerrar la ventana Propiedades.
- 12. Seleccione Aceptar o Cerrar para salir de la ventana Imprimir.

### Selección de opciones e impresión desde Windows 2000

Después de haber instalado el controlador de impresora PostScript y el archivo PPD para Windows 2000, puede especificar ajustes de impresión para un determinado trabajo e imprimirlo.

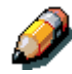

La impresión PCL no es compatible con Windows 2000.

Puede instalar y usar los controladores PCL y archivos PDD que vienen en el CD del software del usuario para imprimir desde los sistemas Windows 95/98 y Windows NT 4.0. Consulte los capítulos **Instalación del software del usuario** que correspondan y el capítulo **Impresión desde estaciones de trabajo Windows** para obtener información acerca de cómo instalar los controladores de Windows 95/98 y Windows NT 4.0 e imprimir con ellos.

Para ajustar opciones de impresión e imprimir desde Windows 2000 con el controlador de impresora PostScript:

- 1. Seleccione Imprimir desde su aplicación.
- Seleccione Phaser 790 y después ajuste las opciones de impresión para el trabajo seleccionando Propiedades (si es necesario) y las barras de opciones de impresión.
- Seleccione el botón Avanzadas en la ficha Presentación o Papel/Calidad para que aparezca el cuadro de diálogo Opciones avanzadas.
- 4. Seleccione un ajuste del menú de la lista desplegable **Tamaño** página.
- 5. Desplácese hasta Funciones de la impresora y seleccione los ajustes correspondientes para el trabajo de impresión.

Estas opciones de impresión son específicas para la impresora. Sustituyen a los ajustes en Configuración de la impresora, pero pueden cambiarse con Command WorkStation. Para obtener información acerca de estas opciones y sustitución, consulte el capítulo *Introducción a Command WorkStation*.

Al seleccionar opciones de impresión, aparecen los ajustes de impresión incompatibles con un icono de precaución junto al nombre. Si especifica ajustes de impresión incompatibles, aparece el cuadro de diálogo Ajustes de impresión incompatibles. Siga las instrucciones que aparecen en la pantalla para resolver el conflicto.

#### 6. Seleccione Aceptar.

Dependiendo de la aplicación, podrá ver uno de estos dos cuadros de diálogo.

| Propiedades de Documento Xerox Phaser 790                                                                                                    | 🔹 Imprimir                                            |
|----------------------------------------------------------------------------------------------------|-------------------------------------------------------|
| Propiedades de Documento Xerox Phaser 790  Presentación  Orientación  Cuentcal  Orientación  Orientación  Or | Christe las páginas                                   |
| Agcendente       Descendente       Páginas por hoja:                                                                                                    | C Agcendente<br>C Descendente<br>Páginas por hoja 1 _ |
| Avanzadas                                                                                                    | Avarzadas                                             |
| Aceptar                                                                                                    | Imprimir Cancelar Aplicar                             |

7. Seleccione **Aceptar** y vuelva a seleccionar **Aceptar** para imprimir. Si el botón Imprimir está disponible, seleccione **Imprimir**.

El trabajo se imprime según los ajustes especificados.

## Utilización de configuraciones guardadas (Windows 95/98 y Windows NT 4.0)

Las configuraciones de opciones de impresión pueden guardarse en el disco duro para poder cargar fácilmente ajustes específicamente configurados para un determinado trabajo. Los archivos de configuraciones también pueden compartirse a través de la red usando las funciones Importar y Exportar.

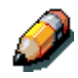

Aunque la interfaz del usuario presenta algunas variaciones, los siguientes procedimientos son iguales para los controladores PostScript y PCL en Windows 95/98 y Windows NT 4.0. Los siguientes ejemplos se aplican al controlador PostScript de Windows 95/98.

Esta función no es compatible con Windows 2000.

#### Creación de configuraciones guardadas

1. Asegúrese de que **Configuración por omisión** aparezca en la lista desplegable Configuraciones guardadas.

Tan pronto como cambie alguna configuración, aparece **Sin título** en lugar de **Configuración por omisión** en el menú Configuración guardada.

- 2. Seleccione el botón **Guardar configuración actual** (el icono de disco).
- 3. Introduzca Nombre de configuración y seleccione Aceptar.

| Guardar configura | ción    | ×        |
|-------------------|---------|----------|
| Nombre de valor:  | Booklet |          |
|                   | Aceptar | Cancelar |

Carga de configuraciones guardadas

- 1. Asegúrese de que **Configuración por omisión** aparezca en la lista desplegable Configuraciones guardadas.
- 2. Seleccione la configuración que desea usar.

Las opciones se configuran automáticamente según la configuración guardada.

#### Eliminación de configuraciones guardadas

- 1. En la ficha Impresión Fiery, seleccione el botón **Guardar y** administrar lista de configuraciones.
- 2. Seleccione las configuraciones que desea eliminar y seleccione Eliminar.
- 3. Seleccione **Sí** para confirmar la eliminación y **Aceptar**.

Modificación de configuraciones guardadas

- 1. En la ficha Impresión Fiery, seleccione la lista desplegable **Configuraciones guardadas**.
- 2. Seleccione la configuración que desea modificar.

Las opciones se configuran automáticamente según la configuración guardada.

- Configure la nueva configuración en las barras de opciones de impresión y después seleccione el botón Guardar configuración actual.
- 4. Seleccione **Aceptar** para guardar la configuración modificada.

#### Exportación de configuraciones guardadas

- 1. En la ficha Impresión Fiery, seleccione el botón **Guardar y** administrar lista de configuraciones.
- 2. Seleccione la configuración que desea exportar y seleccione **Exportar**.

| Configuraciones | ×                |
|-----------------|------------------|
| Booklet         | Importar         |
|                 | <u>E</u> xportar |
|                 | <u>C</u> rear    |
|                 | Eliminar         |
|                 | Aceptar Cancelar |

3. Busque la ubicación donde desea guardar el archivo, introduzca el **nombre de archivo** y seleccione **Aceptar**.

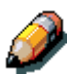

El nombre del archivo debe incluir la extensión .sav y puede tener hasta ocho caracteres (sin incluir la extensión). El nombre del archivo puede ser distinto del nombre de la configuración.

4. Seleccione **Aceptar** en el cuadro de diálogo Configuración.

Importación de configuraciones guardadas

- 1. En la ficha Impresión Fiery, seleccione el botón **Guardar y** administrar lista de configuraciones.
- 2. Seleccione el botón Importar.
- Busque la ubicación donde está guardado el archivo. Seleccione el archivo y Aceptar.
- 4. Seleccione Aceptar en el cuadro de diálogo Configuraciones.

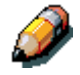

Cuando importa configuraciones guardadas, éstas aparecen en el menú Configuración guardada con el nombre de la configuración y no con el del archivo. Por ejemplo, si se importara el archivo llamado present.sav, aparecería en el menú Configuraciones guardadas como Presentación (nombre de la configuración).

### Utilización de accesos directos

En la sección Accesos directos de la interfaz del controlador aparecen los ajustes actuales para algunas de las opciones de impresión más comunes. Puede acceder a estos ajustes y cambiarlos con rapidez y facilidad usando accesos directos. También puede tener acceso a algunas opciones de diseño de página y terminación si selecciona la ficha Terminación y después hace clic con el botón derecho del ratón en la imagen de la página que está justo debajo de Accesos directos (sólo controladores PostScript).

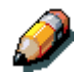

Aunque la interfaz del usuario presenta pocas variaciones, los siguientes procedimientos son iguales para los controladores PostScript y PCL en Windows 95/98 y Windows NT 4.0.

#### Selección de opciones de impresión con accesos directos

1. En la ficha Impresión Fiery, coloque el cursor sobre la opción de impresión que desea ajustar.

Cuando el cursor está directamente sobre el nombre de la opción de impresión, se convierte en una mano y el nombre de la opción aparece subrayado.

2. Seleccione la opción de impresión y especifique los ajustes.

También puede hacer clic con el botón derecho del ratón en la opción de impresión y especifique los ajustes directamente.

- 3. Seleccione **Aplicar** para que los nuevos ajustes queden como prefijados.
- 4. Seleccione Aceptar.

## Selección de opciones de impresión con accesos directos de página

1. En la ficha Impresión Fiery, seleccione la ficha **Terminación** y después coloque el cursor sobre la imagen de la página y haga clic con el botón derecho del ratón.

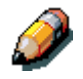

Los accesos directos a páginas sólo están disponibles desde los controladores PostScript.

- 2. Especifique los ajustes correspondientes para las opciones de impresión.
- Seleccione Aplicar para que los nuevos ajustes queden como prefijados.
- 4. Seleccione Aceptar.

# Trabajo con tamaños de página personalizados en Windows 95/98 o Windows 2000

Para personalizar tamaños de páginas, defina las dimensiones de la página y el área que no va a imprimirse. Puede guardar tres tipos de tamaños de páginas personalizados para usar cuando imprima.

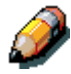

Los tamaños de páginas personalizados no están disponibles desde Windows NT 4.0. Aunque la interfaz del usuario presenta algunas variaciones, los siguientes procedimientos son iguales para los controladores PostScript y PCL en Windows 95/98 y Windows NT 4.0. Los siguientes ejemplos se aplican al controlador PostScript de Windows 95/98.

#### Definición de un tamaño de página personalizado

- 1. Seleccione **Imprimir** en su aplicación.
- 2. Seleccione la ficha Impresión Fiery.
- 3. Seleccione la barra de opciones de impresión **Origen del papel**.
- 4. Seleccione el botón **Personalizado**.
- 5. Introduzca el nombre y las dimensiones de la página. Seleccione cualquier otra opción que pueda aplicarse a la página personalizada y seleccione **Aceptar**.

El nombre de la nueva página personalizada aparece en la lista desplegable Tamaño página.

6. Seleccione Aceptar.

Después de definir un tamaño de página personalizado, puede usarlo desde una aplicación sin tener que volver a definirlo cada vez que va a imprimir.

### Impresión de un tamaño de página personalizado

- 1. Seleccione Imprimir en su aplicación.
- 2. Asegúrese de que **Xerox Phaser 790** esté seleccionada como la impresora y después seleccione Propiedades en el menú Archivo.
- 3. Seleccione la ficha **Impresión Fiery**.
- 4. Seleccione la barra de opciones de impresión **Origen del papel**.
- 5. Seleccione el tamaño de página personalizado de la lista desplegable Tamaño página.
- 6. Seleccione Aceptar.
- 7. Vuelva a seleccionar **Aceptar** para imprimir el trabajo.
## Guardar archivos para imprimir en una ubicación remota

Si no tiene una Phaser 790 y va a preparar archivos finales para llevar a una oficina/centro de servicios u otro lugar, seleccione el cuadro de verificación **Imprimir a archivo** y **Aceptar**. Guarde el archivo en la ubicación correspondiente. Para mayor información acerca de cómo imprimir a un archivo, consulte la documentación de Windows o de la aplicación.

También puede imprimir en el Puerto de archivo a fin de crear un archivo para bajar o transferir con WebDownloader.

# Selección de opciones de impresión para un trabajo en Windows NT 4.0

Puede imprimir desde Windows NT 4.0 con el controlador de impresora Adobe PostScript o PCL, que vienen en el CD del software del usuario.

Después de haber instalado el controlador de impresora Adobe PostScript y el archivo PPD o el controlador de impresora PCL y el archivo PDD, puede especificar opciones de impresión.

Los procedimientos para el ajuste de opciones e impresión varían según el controlador de impresora que utilice.

Con el controlador de impresora Adobe PostScript, puede ajustar opciones para cada trabajo o definir ajustes prefijados para todos los trabajos que va a imprimir desde el PC en la Phaser 790.

En esta sección se describe cómo configurar opciones de impresión para Windows NT 4.0 con los controladores de impresora PostScript y PCL.

Las opciones de impresión personalizadas que están disponibles desde los controladores de impresora PostScript y PCL se describen en el capítulo *Opciones de impresión*.

# Selección de opciones de impresión para un trabajo PostScript (Windows NT 4.0)

- 1. Seleccione Imprimir en su aplicación.
- 2. Asegúrese de que **Xerox Phaser 790** esté seleccionada como la impresora y después seleccione **Propiedades** en el menú Archivo.
- 3. Seleccione la ficha Impresión Fiery.

Esta ficha actúa como centro de control para todas las funciones de impresión que se usan con frecuencia.

- 4. Seleccione la barra de opciones de impresión **Origen del papel**.
  - a. En el área **Tamaño página**, especifique el tamaño de papel para el trabajo.
  - b. En el área **Origen del papel**, seleccione la bandeja de papel para el trabajo.
  - c. En el área **Tipo de papel**, seleccione el tipo de papel que va a usar para el trabajo.

Para obtener mayor información acerca de éstas y otras opciones de impresión, consulte el capítulo *Opciones de impresión*.

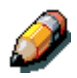

Si el papel que colocó en la bandeja seleccionada tiene un tamaño, una orientación y/o un tipo diferente del papel para el trabajo que va a enviar, aparece un mensaje de error en la impresora y quizás el trabajo no se imprima. Coloque el papel adecuado en la bandeja seleccionada o cancele el trabajo.

 Seleccione las barras de opciones de impresión Diseño, ColorWise, Calidad de imagen y Terminación a fin de especificar los ajustes correspondientes para el trabajo de impresión.

Estas opciones de impresión son específicas para el servidor y la impresora. Sobrescriben los ajustes especificados en Configuración de la impresora, pero pueden ser sobrescritos desde el cuadro de diálogo Propiedades de Command WorkStation o en el cuadro de diálogo prevalecen sobre la configuración de impresión de Fiery WebSpooler o Fiery. Para mayor información, consulte el capítulo *Opciones de impresión.* 

Si selecciona **Por omisión de la impresora**, el trabajo se imprime de acuerdo con los ajustes que introdujo durante la configuración o los ajustes prefijados. Consulte el capítulo *Opciones de impresión*.

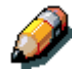

Algunas opciones también pueden ajustarse desde una aplicación (por ejemplo, orden de páginas inverso o clasificación). En estos casos, use la opción del controlador para llevar a cabo la función, en lugar de realizar el ajuste desde la aplicación. La aplicación quizá no configure el archivo correctamente para imprimir en la Phaser 790 y tal vez tarde más en procesarlo.

- 6. Seleccione Aceptar.
- 7. Vuelva a seleccionar **Aceptar** para cerrar el cuadro de diálogo Imprimir.

## Selección de opciones de impresión para todos los trabajos PostScript (Windows NT 4.0)

- 1. Seleccione Inicio, Configuración e Impresoras.
- Haga clic con el botón derecho del ratón para seleccionar el icono de la impresora Xerox Phaser 790 PCL y seleccione Configuración predeterminada del documento.
- 3. Seleccione la ficha **Impresión Fiery**.
- 4. Especifique los ajustes prefijados correspondientes para todos los trabajos de impresión tal como se describió en el procedimiento anterior.
- 5. Seleccione Aceptar.

Con el controlador de impresora PCL, puede ajustar opciones para cada trabajo o definir ajustes prefijados para todos los trabajos que va a imprimir desde la estación de trabajo en la Phaser 790.

# Selección de opciones de impresión para un trabajo PCL (Windows NT 4.0)

- 1. Seleccione Imprimir en su aplicación.
- 2. Seleccione el icono de la impresora **Xerox Phaser 790 PCL** y seleccione **Propiedades** en el menú Archivo.
- 3. Seleccione la ficha Impresión Fiery.

Esta ficha actúa como el centro de control para todas las funciones de impresión que se usan a menudo.

- 4. Seleccione la barra de opciones de impresión Origen del papel.
  - a. En el área **Tamaño página**, especifique el tamaño de papel para el trabajo.
  - b. En el área **Origen del papel**, seleccione la bandeja de papel para el trabajo.
  - c. En el área **Tipo de papel**, seleccione el tipo de papel que va a usar para el trabajo.

Para obtener mayor información acerca de éstas y otras opciones de impresión, consulte el capítulo *Opciones de impresión*.

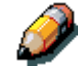

Si el papel que colocó en la bandeja seleccionada tiene un tamaño, una orientación y/o un tipo diferente del papel para el trabajo que va a enviar, aparece un mensaje de error en la impresora y quizás el trabajo no se imprima. Coloque el papel adecuado en la bandeja seleccionada o cancele el trabajo.  Seleccione las barras de opciones de impresión Origen del papel, Diseño, ColorWise, Calidad de imagen y Terminación a fin de especificar los ajustes correspondientes para el trabajo de impresión.

Estas opciones de impresión son específicas para el servidor y la impresora. Sobrescriben los ajustes especificados en Configuración de la impresora, pero pueden sustituirse desde el cuadro de diálogo Propiedades de Command WorkStation o Fiery WebSpooler. Para mayor información, consulte el capítulo *Opciones de impresión*.

Si selecciona **Por omisión de la impresora**, el trabajo se imprime de acuerdo con los ajustes que introdujo durante la configuración o los ajustes prefijados. Consulte el capítulo *Opciones de impresión*.

Algunas opciones también pueden ajustarse desde una aplicación (por ejemplo, Orden de páginas invertido o Clasificación). En estos casos, use la opción del controlador para llevar a cabo la función, en lugar de realizar el ajuste desde la aplicación. La aplicación quizá no configure el archivo correctamente para imprimir en la Phaser 790 y tal vez tarde más en procesarlo.

6. Seleccione Aceptar en el cuadro de diálogo Imprimir.

## Selección de opciones de impresión para todos los trabajos PCL (Windows NT 4.0)

- 1. Seleccione Inicio, Configuración e Impresoras.
- Haga clic con el botón derecho del ratón para seleccionar el icono de la impresora Xerox Phaser 790 PCL y seleccione Configuración predeterminada de documento.
- 3. Seleccione la ficha Impresión Fiery.
- 4. Especifique los ajustes prefijados correspondientes para todos los trabajos de impresión tal como se describió en el procedimiento anterior.
- 5. Seleccione Aceptar.

## Impresión con WebDownloader

En general, bajar archivos con WebDownloader resulta más rápido que imprimir desde el software de aplicación. Puede usar WebDownloader para imprimir archivos PostScript, PCL, EPS o PDF.

- 1. Seleccione el botón WebDownloader.
- 2. Seleccione la cola en el menú desplegable Imprimir conexión.

Puede transferir archivos a la conexión **Directa**, la cola **Impresión** o la cola **En espera**. Los archivos que se envían a la cola **Impresión** se ponen en spool en la memoria de la impresora. Los archivos que se envían a la cola **En espera** permanecen en la memoria hasta que se los mueve a la cola Impresión o se los elimina.

- 3. Si va a enviar un trabajo PDF, seleccione el cuadro de verificación **PDF**. Si el cuadro de verificación no está seleccionado, transferir un archivo puede causar un error PS.
- 4. Introduzca la cantidad de copias que desea imprimir. Si desea imprimir un rango de páginas determinado, introduzca la primera y la última página del rango.
- 5. Seleccione el botón **Examinar** para buscar el archivo que va a transferir. Seleccione el **archivo** y **Abrir**.
- 6. Seleccione el botón Enviar archivo.

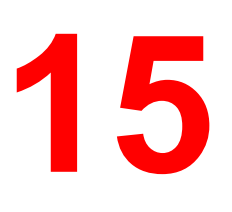

# Impresión desde estaciones de trabajo Macintosh OS

Imprima en la Phaser 790 tal como lo haría en cualquier otra impresora desde cualquier aplicación seleccionando la Phaser 790 como la impresora actual en el Selector e imprimiendo el archivo desde la aplicación.

Otra manera de imprimir desde un PC para Mac OS es bajando archivos PostScript, PostScript encapsulado (EPS) o Formato de documento portátil (PDF) con WebDownloader. Consulte la sección *Uso del WebDownloader* en el capítulo *Uso de Fiery WebTools*.

## Impresión desde aplicaciones

Antes de poder imprimir en la Phaser 790 desde aplicaciones, debe seleccionar la impresora en el Selector. Después, con el controlador de impresión Adobe PostScript y el archivo PPD correspondiente, puede controlar varias funciones de la Phaser 790 especificando los ajustes para los trabajos en los cuadros de diálogo de impresión.

#### Selección de la impresora en el Selector

Antes de imprimir un trabajo, asegúrese de que la Phaser 790 sea la impresora seleccionada.

- 1. Asegúrese de que la Phaser 790 esté conectada a la red y encendida.
- 2. Seleccione Selector en el menú Apple.
- 3. Seleccione el icono **AdobePS** y asegúrese de que AppleTalk esté **Activado**.

- 4. Si la red está dividida en zonas, seleccione la zona donde está ubicada la impresora.
- Seleccione la impresora con <Nombre la de impresora>\_<Nombre del dispositivo>\_<Nombre de la cola> en la lista Seleccionar una impresora PostScript.

El nombre de todas las impresoras compatibles de la zona aparecen en la lista desplazable a la derecha.

| Selector                    |                                                                                                    |  |  |  |
|-----------------------------|----------------------------------------------------------------------------------------------------|--|--|--|
| AdobePS AppleShare          | Seleccionar una impresora<br>PostScript:<br>BC1_5790_5790_Direct                                                                                                    |  |  |  |
| Color SW 1500 Color SW 2500 | BC1_5790_5790_Hold<br>BC1_5790_5790_Print<br>Bc2 Fiery_5760_Direct<br>Bc2 Fiery_5760_Hold<br>Bc2 Fiery_5760_Print                                                                                                    |  |  |  |
| Zonas AppleTalk:            | carol                                                                                                    |  |  |  |
| MPS                         | LSYS-DCS230-04                                                                                                    |  |  |  |
|                             | Crear                                                                                                    |  |  |  |
| ▲<br>▼                      | AppleTalk   AppleTalk   AppleT |  |  |  |

Si el administrador del sistema no ha activado la conexión a la cola Impresión o la conexión Directa, los nombres correspondientes *no* aparecerán en la lista. Por ejemplo, si su instalación tiene un operador que controla el flujo de trabajos de impresión desde Command WorkStation, quizá sólo pueda imprimir a la cola En espera.

6. Cierre la ventana **Selector**.

La impresora permanece seleccionada como la impresora actual hasta que seleccione una nueva impresora en el Selector.

#### Selección de opciones e impresión desde estaciones de trabajo Mac OS

En las aplicaciones de Mac OS, las opciones de impresión se ajustan desde el cuadro de diálogo Ajustar página y el cuadro de diálogo Imprimir. Para obtener detalles sobre opciones de impresión específicas, consulte el capítulo *Opciones de impresión*.

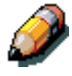

El administrador ajusta algunas opciones de impresión prefijadas durante la configuración. Consulte al administrador o al operador para obtener información sobre los ajustes prefijados actuales del servidor.

- 1. Abra un archivo y seleccione **Ajustar página** en el menú Archivo de la aplicación.
- 2. En el cuadro de diálogo que aparece, especifique los ajustes de **Atributos de página** para el trabajo de impresión. Asegúrese de que la Phaser 790 aparezca como su impresora.

| Impresor Bc2 Fiery_57<br>Atributos de página | 60_Print \$                  | 8.6 (219)     |
|----------------------------------------------|------------------------------|---------------|
|                                              | Paper: 🗚<br>Orientación: 🏦 🏠 | <b>÷</b>      |
| a                                            | Escala: 100 %                | <b>7</b> , 10 |
|                                              | Folleto                      | Adobe         |

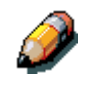

Los cuadros de diálogo Ajustar página varían según las aplicaciones.

3. Seleccione Aceptar.

4. Seleccione **Imprimir** en el menú Archivo de la aplicación. Asegúrese de que la Phaser 790 aparezca como su impresora. Especifique los ajustes para las opciones de impresión que aparecen.

| Impresor Bc2Fiery_5760_Print<br>General<br>Copias: 1 Interca<br>Páginas: @ Todas<br>@ Desde: Ha | 8.6 (219)<br>Destino Impresora 🜩<br>lar 🗌 Orden inverso<br>sta: |
|-------------------------------------------------------------------------------------------------|-----------------------------------------------------------------|
| Alimentación: 🖲 Todas desde:                                                                    | Selección automática 🔶                                          |
| 🔾 Primera desde:                                                                                | Sel. auto. de bandeja 🔷 🖨                                       |
| El resto desde:                                                                                 | Sel. auto. de bandeja 🔷                                         |
| Guardar ajustes                                                                                 | Cancelar Imprimir                                               |

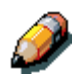

Los cuadros de diálogo Imprimir varían según las aplicaciones.

De la lista desplegable Alimentación, seleccione la **bandeja de papel** para el trabajo. Por ejemplo, puede especificar que el trabajo se imprima en las páginas de la bandeja 2.

Si el papel que colocó en la bandeja seleccionada tiene un tamaño, una orientación y/o es de un tipo diferente del papel para el trabajo que va a enviar, aparece un mensaje de error en la impresora y quizá el trabajo no se imprima. Coloque el papel adecuado en la bandeja seleccionada o cancele el trabajo. 5. Seleccione **Opciones de la impresora** y especifique los ajustes correspondientes para su trabajo de impresión.

Estas opciones de impresión son específicas para la Phaser 790. Quizá necesita usar la barra de desplazamiento a la derecha del cuadro para ver todas las opciones. Estas opciones sustituyen los ajustes de configuración de la impresora, pero pueden cambiarse desde Command WorkStation o desde Fiery WebSpooler. Para obtener información acerca de estas opciones, consulte el capítulo *Opciones de impresión*.

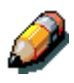

Asegúrese de que las selecciones realizadas correspondan a las especificaciones de papel para la impresora. Consulte el capítulo <u>Datos</u> <u>técnicos</u> para obtener mayor información.

Si selecciona **Por omisión de la impresora**, el trabajo se imprime de acuerdo con los ajustes que introdujo durante la configuración o los ajustes prefijados. Consulte el capítulo *Opciones de impresión*.

Algunas opciones PPD también pueden ajustarse desde una aplicación (por ejemplo, Orden de páginas inverso o Clasificación). En estos casos, use la opción PPD para llevar a cabo la función, en lugar de ajustarla desde la aplicación. La aplicación quizá no configure el archivo correctamente para la impresión y tal vez tarde más tiempo en procesarlo.

Si especifica ajustes de impresión incompatibles, puede aparecer un cuadro de diálogo de conflicto. Siga las instrucciones que aparecen en la pantalla para resolverlo.

- 6. Si desea que los nuevos ajustes se conviertan en los valores por omisión o prefijados, seleccione el botón **Guardar ajustes**.
- 7. Seleccione Imprimir.

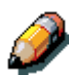

La Phaser 790 no admite la impresión de la portada desde el controlador de impresora Adobe PS.

Impresión desde una aplicación

Aunque la impresión puede variar ligeramente según la aplicación, el procedimiento general es el siguiente:

- 1. Después de crear un documento, seleccione **Imprimir** en el menú Archivo.
- 2. Seleccione **Phaser 790** en el menú desplegable Impresora y seleccione las opciones de impresión.
- 3. Seleccione Aceptar para imprimir el trabajo.

## Definición de un tamaño de página personalizado

Para los tamaños de página personalizados, debe definir las dimensiones y los márgenes de la página. Después de definir un tamaño de página personalizado, puede usarlo desde una aplicación sin tener que volver a definirlo cada vez que va a imprimir.

- 1. Seleccione Ajustar página en el menú Archivo de la aplicación.
- 2. Para Papel, seleccione **Personalizado**.
- 3. Del cuadro desplegable debajo de Impresora, seleccione **Página personalizada predeterminada**.
- 4. Introduzca las dimensiones y los márgenes para la página.

Puede ver los tamaños máximos y mínimos con los cuadros desplegables que están debajo de Límites de PPD.

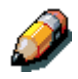

Asegúrese de que las selecciones que ha realizado corresponden a las especificaciones de papel para la impresora. Consulte el capítulo <u>Datos</u> <u>técnicos</u> para obtener mayor información.

5. Para guardar este tamaño de página personalizado, introduzca un nombre para el mismo y seleccione **Agregar**.

Los tamaños de páginas personalizados que se guardan aparecen en el menú de tamaños de página en la parte superior derecha del cuadro de diálogo.

Para quitar un tamaño de página personalizado, selecciónelo en el menú y **Suprimir**.

6. Seleccione Aceptar.

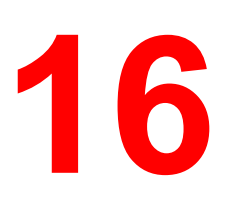

# Introducción a Command WorkStation

Este capítulo le presenta las funciones y la interfaz de usuario gráfica del Command WorkStation.

Este capítulo incluye lo siguiente:

- una introducción a Command WorkStation
- procedimientos para iniciar una sesión y conectarse a la red
- una descripción general de las ventanas de Command WorkStation y una lista de las funciones a las que se accede desde Command WorkStation
- una introducción a la ventana Registro de trabajos
- procedimientos para ver y editar las propiedades del trabajo

Para mayor información sobre las funciones que se pueden llevar a cabo en Command WorkStation, vea el capítulo *Administración de trabajos de impresión en Command WorkStation*.

## Acerca de Command WorkStation

Command WorkStation proporciona una ventana para las funciones de la impresora y una interfaz para controlar dichas funciones. La aplicación Command WorkStation se puede instalar en un computador con Windows 95/98, Windows 2000 o Windows NT 4.0 con una conexión de red a la Phaser 790.

Por valor prefijado, viene sin claves o contraseñas, es decir que cualquier usuario puede realizar la Configuración y usar todas las funciones de Command WorkStation. Hasta que se defina una clave de Administrador en la configuración, puede iniciar una sesión de Command WorkStation como Administrador sin tener que introducir una contraseña y recibe privilegios totales.

Después de que el Administrador haya realizado la Configuración y especificado contraseñas, las opciones de usuario de Command WorkStation dependen de su nivel de inicio de sesión. Consulte la tabla de más abajo para ver una lista de los privilegios disponibles para cada nivel de acceso.

| Privilegio                                                                                                    | Invitado | Operador | Administrador |
|----------------------------------------------------------------------------------------------------|----------|----------|---------------|
| Visión de los trabajos de impresión<br>actuales y de los trabajos<br>almacenados en la impresora.                                                | Х        | Х        | Х             |
| Control de los trabajos de impresión                                                                                                    |          | Х        | Х             |
| Acceso a Configuración,<br>administración de fuentes<br>residentes y borrado del disco del<br>servidor de impresión y el Registro<br>de trabajos |          |          | Х             |

Para mayor información sobre la Configuración y la especificación de claves, consulte el capítulo *Configuración desde el panel de control de la impresora* o *Configuración desde WebSetup*.

Después de conectarse a la Phaser 790 e iniciar la sesión, la primera ventana de Command WorkStation es la ventana Colas (como indica la ficha en la parte inferior), que está dividida en tres regiones por barras de estado Spool, RIP e Imprimir. La ventana Colas está rodeada por un marco que tiene botones de deslizamiento y menús.

Una vez que la Phaser 790 recibe los trabajos de impresión, la ventana Colas se convierte en un indicador dinámico, con los nombres de los trabajos y sus características. Las barras de estado tienen animación en tiempo real a medida que se procesan e imprimen nuevos trabajos, y los trabajos se mueven a distintas áreas del indicador. Un operador, con control total del trabajo, pone en marcha el proceso para cada trabajo.

| BUI_DC12                     |             |                     |             |            |   |
|------------------------------|-------------|---------------------|-------------|------------|---|
| Título del trabajo           | Usuario     | Fecha/Hora          | Copias      | Tamaño     |   |
|                              | ol          |                     |             |            |   |
| Microsoft Word - neworderof  | . CSC_Dan   | 23/08/00 7:02:36 PM |             | 95,70 KB   |   |
| Microsoft Word - neworderof  | . CSC_Dan   | 23/08/00 7:00:59 PM |             | 155,37 KB  |   |
| Microsoft Word - neworderof  | . CSC_Dan   | 23/08/00 6:50:27 PM |             | 155,60 KB  |   |
| Microsoft Word - neworderof. | . CSC_Dan   | 23/08/00 6:27:25 PM |             | 95,82 KB   |   |
| Microsoft Word - neworderof. | . CSC_Dan   | 23/08/00 6:23:17 PM |             | 95,83 KB   |   |
|                              |             |                     |             |            |   |
|                              |             |                     |             |            | - |
|                              |             |                     |             |            |   |
|                              |             |                     |             |            |   |
|                              |             |                     |             |            |   |
|                              |             |                     |             |            |   |
|                              |             |                     |             |            |   |
|                              |             |                     |             |            |   |
|                              |             |                     |             |            |   |
| A Marine Impri               | imir        |                     |             |            |   |
| Microcoft RowerPoint - vich  | Machieh     | 24/00/00 9:00:20 AM | 1           | 221 47 I/P |   |
| daniel nm                    | CSC Dan     | 23/08/00 7:13:39 PM | 1           | 195.00 KB  |   |
| Microsoft Word - neworderof. | . CSC Dan   | 23/08/00 7:07:00 PM | 1           | 95.83 KB   |   |
| Microsoft Word - neworderof  | CSC Dan     | 23/08/00 6:25:54 PM | 1           | 95,83 KB   |   |
| Test Kligum 3.3 Indpas.pdf   | CSC_Dan     | 23/08/00 4:28:48 PM | 1           | 95,52 KB   |   |
| Test Kligum 3.3 Indpas.pdf   | <br>CSC_Dan | 23/08/00 4:28:35 PM | 1           | 95,53 KB   |   |
|                              |             |                     |             |            |   |
| 1                            |             |                     |             |            |   |
| Colas Archivo                |             | FreeForm            | Registro de | trabajos   |   |
|                              |             |                     |             |            |   |

Las áreas Spool, RIP e Imprimir de la ventana Colas representan las etapas de impresión de un trabajo. Los trabajos se reciben en el nivel superior (Spool) y descienden hasta el nivel Imprimir, a no ser que sean retenidos en el camino.

 Trabajos en spool: los trabajos enumerados debajo del área de la barra de estado Spool son archivos PostScript o PCL almacenados en la Phaser 790. Estos trabajos fueron enviados a la cola Impresión (iconos de impresora de color blanco) o a la cola En espera (iconos de color amarillo).

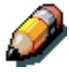

En este manual, el término **PostScript** se usa tanto para hacer referencia a trabajos de datos PostScript como PDF. PDF es un formato estructurado de PostScript que brinda la habilidad de previsualizar, cambiar la escala y reordenar páginas donde corresponda, el término **PDF** se usa especialmente para referirse a trabajos o datos PDF.

- Trabajos en RIP: los trabajos enumerados debajo de la barra de estado RIP están listos para su impresión. Ya se han convertido en imágenes (procesados para la impresión) y esperan, en orden, para acceder a la impresora. Los trabajos de barrido también pueden retenerse; los trabajos retenidos aparecen con un fondo amarillo.
- **Trabajos impresos**: los trabajos enumerados debajo de la barra de estado Imprimir ya han sido impresos. Los trabajos impresos pueden almacenarse en el disco de la Phaser 790. El número de trabajos que se pueden almacenar (de 1 a 99) está definido en la configuración.

Puede interactuar con trabajos en la ventana seleccionándolos o eligiéndolos desde los comandos del menú Trabajo o haciendo doble clic en los mismos. (Sin embargo, si hay contraseñas definidas y usted ha iniciado la sesión como Invitado, solo podrá ver los trabajos; no podrá modificarlos ni encaminarlos.) Este capítulo y el siguiente explican la interfaz de Command WorkStation en detalle.

## Puesta en marcha e inicio de sesión

Para iniciar la aplicación Command WorkStation:

- 1. Lleve a cabo una de las siguientes opciones:
  - Seleccione el botón Inicio de Windows y seleccione Command WorkStation del menú Programas
  - Si creó un acceso directo para la aplicación Command WorkStation, haga doble clic en el icono **Command WorkStation**.
- 2. Si se necesita una contraseña, introdúzcala.

#### Conexión al servidor

- 1. Lleve a cabo una de las siguientes opciones:
  - Si el Command WorkStation nunca fue conectado a una Phaser 790, debe configurar un ingreso al servidor. Realice lo siguiente:

| Añadir servidor nu | evo              | х |
|--------------------|------------------|---|
| Nombre             | BUI              |   |
| Tipo de comunica   | ción             |   |
| Protocolo          | TCP/IP           |   |
| Servidor           | 10.103.321.123   |   |
| Dispositivo nuevo  |                  |   |
| – Dispesitives –   | Añadir           |   |
| DC12               | Eliminar         |   |
|                    | Aceptar Cancelar |   |

- a. Seleccione Añadir.
- b. Introduzca el **nombre de la impresora** en el campo Nombre común.
- c. Seleccione el **tipo de comunicación** (**TCP/IP**, **IPX**, **PIPE**) del menú desplegable Protocolo.
- d. Introduzca la **dirección IP** para la impresora en el campo Nombre del Servidor.
- e. Seleccione el botón Añadir.
- f. Asegúrese de que aparezca **P790** en el campo Dispositivo nuevo.
- g. Seleccione Aceptar.
- Si la Command WorkStation estuvo previamente conectada a un servidor, debe seleccionar una P790 de la lista de servidores.

| Selector                         |           |
|----------------------------------|-----------|
| Servidores disponibles Protocolo |           |
| ⊡ BUI (TCP/IP)<br>               |           |
|                                  | Añadir    |
|                                  | Et al.    |
|                                  | Eliminar  |
|                                  | Modificar |
|                                  |           |
|                                  |           |
| Aceptar Cancelar                 |           |
|                                  |           |

 Con el nombre de la impresora seleccionado, seleccione Aceptar. Si no aparece el nombre del dispositivo, seleccione el signo más (+) para expandir la entrada de la impresora.

La Command WorkStation se conecta al servidor y usted debe seleccionar un nivel de inicio de sesión e introducir una contraseña para iniciar la sesión (ver la siguiente sección). Si tiene dificultades para conectarse al servidor, consulte el capítulo *Solución de problemas* para obtener información sobre los mensajes de error e y la resolución de problemas.

## Iniciar una sesión

Cuando la Command WorkStation se ha conectado a un servidor, aparece el control Iniciar sesión/Cerrar sesión, y usted debe seleccionar un nivel de inicio e introducir una contraseña. Antes de iniciar la sesión, la llave del Administrador está en posición vertical y las llaves de Operador e Invitado están en posición horizontal. Al seleccionar su nivel de inicio, la llave correspondiente gira a la posición vertical.

| 🔹 Command Wo                    | orkStation                                      |          |            |                            |                    |
|---------------------------------|-------------------------------------------------|----------|------------|----------------------------|--------------------|
| <u>A</u> rchivo <u>T</u> rabajo | <u>P</u> ágina <u>S</u> ervidor <u>V</u> entana | Ayuda    |            |                            |                    |
| E                               | BUL_DC12                                        |          |            |                            | STERIO PROVIDE AND |
|                                 |                                                 |          |            |                            |                    |
|                                 | Fítulo del trabajo                              | Usuario  | Fecha/Hora | Copias                     | Tamaño             |
| fiery                           |                                                 | bool     |            |                            |                    |
| Administrador                   | Deerador                                        | Invitado | Contraseña | Iniciar sesión<br>Cancelar |                    |
| Ti                              |                                                 |          |            |                            |                    |

Lleve a cabo una de las siguientes opciones:

- Para el acceso del Administrador o el Operador a la impresora, seleccione la llave correspondiente, introduzca la **contraseña**, y seleccione **Iniciar sesión** o pulse Intro.
- Para el acceso como Invitado solamente, seleccione la llave Invitado y después seleccione Iniciar sesión. No se requiere de una contraseña para el acceso como Invitado.

Si cambia de opinión acerca del inicio de sesión, o no tiene la contraseña necesaria, seleccione **Cancelar**.

Cuando haya introducido la contraseña adecuada y haya iniciado la sesión, el control Iniciar sesión/Cerrar sesión se oculta y aparece la pantalla completa de Command WorkStation. El color de la llave en la cerradura indica su nivel de inicio de sesión. Si la impresora está manejando una gran cantidad de trabajos, puede tardar unos momentos en mostrar la lista completa de trabajos.

Al volver a abrir el control una vez iniciada la sesión, el botón Iniciar sesión se habrá convertido en el botón Cerrar sesión.

#### Niveles de acceso

Los tres niveles de acceso posibles para las funciones de Command WorkStation son Administrador, Operador e Invitado. Para permitir una protección máxima con contraseñas, las contraseñas o claves del Administrador y del Operador deben especificarse en la Configuración. Consulte el capítulo *Configuración desde el panel de control de la impresora* o *Configuración desde WebSetup*.

Cuando tanto la contraseña del Administrador como la del Operador han sido especificadas, los niveles de acceso son los siguientes:

| Nivel de acceso | Requerimientos de contraseña y privilegios                                                                                                    |
|-----------------|----------------------------------------------------------------------------------------------------|
| Administrador   | Tiene acceso total a todas las funciones de<br>Command WorkStation y al Panel de control;<br>se requiere contraseña de Administrador                                                                                   |
| Operador        | Tiene acceso a todas las funciones de<br>Command WorkStation, borrado del disco del<br>servidor, eliminación de Registro de trabajos,<br>y administrador de fuentes o tipos; se requiere<br>la contraseña de Operador. |
| Invitado        | Puede ver el estado del trabajo pero no puede<br>modificar los trabajos o la configuración, y<br>puede ver la ventana Colas solamente; no se<br>requiere contraseña.                                                   |

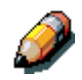

Los privilegios de acceso por sí solos no confieren control de los trabajos de impresión. Si el operador va a manejar todos los trabajos de impresión, el administrador debe enviar todos los trabajos de los usuarios a la cola En espera (es decir, todos los trabajos son almacenados y retenidos en el servidor). Para lograr esto, solo la cola En espera, y no la conexión Directa, debe estar activada en la Configuración.

#### Dar fin a la sesión

Lleve a cabo una de las siguientes opciones:

- Desde el menú Servidor, seleccione Cerrar sesión.
- Abra el control **Iniciar sesión/Cerrar sesión** (seleccione el icono de la llave debajo del logotipo Fiery) y seleccione **Cerrar sesión**.

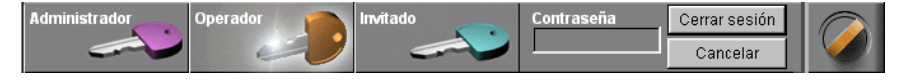

## La interfaz de Command WorkStation

La pantalla que aparece a continuación es la pantalla prefijada de Command WorkStation durante el procesamiento de un trabajo. Hay otras dos ventanas, Archivo y Registro de trabajos, a las que accede por medio de las fichas que están en la parte inferior de la pantalla (3). Los elementos numerados del 1 al 4 son comunes a todas las pantallas de Command WorkStation, los numerados del 5 al 7 aparecen solamente en la ventana Colas y el elemento número 8 es común a las ventanas Colas y Archivo.

| nmand WorkStation                                                |               |                     |             |           |   |
|------------------------------------------------------------------|---------------|---------------------|-------------|-----------|---|
| o <u>I</u> rabajo <u>P</u> ágina <u>S</u> ervidor <u>Ventana</u> | Ayyda         |                     |             |           |   |
| BUI_DC12                                                         |               |                     |             |           |   |
| Título del trabajo                                               | Usuario       | Fecha/Hora          | Copias      | Tamaño    |   |
| V 🗢 . 10 Billion                                                 |               | 4                   |             |           |   |
| Microsoft Word - newor                                           | derof CSC Dan | 23/08/00 7:02:36 PM |             | 95.70 KB  |   |
| Microsoft Word - newor                                           | derof CSC_Dan | 23/08/00 7:00:59 PM |             | 155,37 KB |   |
| Microsoft Word - newor                                           | derof CSC_Dan | 23/08/00 6:50:27 PM |             | 155,60 KB |   |
| Microsoft Word - newor                                           | derof CSC_Dan | 23/08/00 6:27:25 PM |             | 95,82 KB  |   |
| Microsoft Word - newor                                           | derof CSC_Dan | 23/08/00 6:23:17 PM |             | 95,83 KB  |   |
|                                                                  |               |                     |             |           |   |
|                                                                  |               |                     |             |           |   |
| . <b>↓ ₩ 7</b> 71                                                | RIP 6         |                     |             |           |   |
|                                                                  | 0             |                     |             |           |   |
|                                                                  |               |                     |             |           |   |
|                                                                  |               |                     |             |           | L |
|                                                                  |               |                     |             |           |   |
|                                                                  |               |                     |             |           |   |
|                                                                  |               |                     |             |           |   |
|                                                                  |               |                     |             |           |   |
|                                                                  | mprimir 7     |                     |             |           |   |
| Microsoft PowerPoint -                                           | vish VVashish | 24/08/00 8:00:28 AM | 1           | 221,47 KB |   |
| daniel.pm                                                        | CSC_Dan       | 23/08/00 7:13:39 PM | 1           | 195,99 KB |   |
| Microsoft Word - newor                                           | derof CSC_Dan | 23/08/00 7:07:00 PM | 1           | 95,83 KB  |   |
| Microsoft Word - newor                                           | derof CSC_Dan | 23/08/00 6:25:54 PM | 1           | 95,83 KB  |   |
| Test Kligum 3.3 Indpas                                           | .pdf SOFARREL | 23/08/00 4:28:48 PM | 1           | 95,52 KB  |   |
| Test Kligum 3.3 Indpas                                           | .pdf SOFARREL | 23/08/00 4:28:35 PM | 1           | 95,53 KB  |   |
|                                                                  |               |                     |             |           |   |
|                                                                  |               |                     |             |           |   |
| Colas                                                            | rchivo        | FreeForm            | Registro de | trabajos  |   |
|                                                                  |               | 3                   |             |           |   |
|                                                                  |               | -                   |             |           |   |
|                                                                  |               |                     |             |           |   |

- 1 Fichas de selección de servidores
- 2 Controles e información del sistema
- 3 Fichas de selección de Ventana
- 4 Información de control de trabajos
- 5-7 Ventana Colas
- 8 Fichas miniaturas

Command WorkStation proporciona acceso a una importante cantidad de información y funciones a las que se acceden de distintas formas: botones, menús, doble clic, y comandos con el botón derecho del ratón. Es una interfaz poderosa que permite una gran interacción y flexibilidad en el proceso de producción. La siguiente sección describe cada uno de los elementos que forman parte de la pantalla Command WorkStation.

## Área de ventanas (Colas, Archivo, Registro de trabajos)

Este área puede mostrar una o tres ventanas: la ventana Colas (que aparece abajo), la ventana Archivo o la ventana Registro de trabajos (si ha iniciado la sesión como Invitado, solo está disponible la ventana Colas). La ventana Colas es la ventana prefijada; muestra trabajos en spool, en procesamiento y en impresión en una pantalla que cambia dinámicamente.

| Para información sobre    | Consulte                                                          |
|---------------------------|-------------------------------------------------------------------|
| Área Colas                | Introducción a Command WorkStation                                |
| Área Archivo              | Archivo de trabajos en Administración de<br>trabajos de impresión |
| Área Registro de trabajos | Introducción a Command WorkStation                                |

## Barra de menús

La barra de menús tiene seis menús. Cuando una acción no está disponible en el contexto actual, el comando aparece atenuado.

Command WorkStation
Archivo Irabajo Página Servidor Ventana Ayuda

| Menú    | Seleccione:          | Para:                                                                                                    |
|---------|----------------------|----------------------------------------------------------------------------------------------------|
| Archivo | Preferencias         | Configurar las preferencias de Command WorkStation.                                                                                                    |
|         | Imprimir hojas       | Imprimir una o todas las hojas sgtes. en la Phaser 790:<br>página de configuración, pág. de prueba PS, mapa del<br>panel de control, lista de fuentes PS, lista de fuentes PCL,<br>Registro de trabajos . También puede imprimir la página<br>Configuración en una impresora específica. |
|         | Salir                | Cerrar la sesión en el servidor, salir de Command<br>WorkStation y volver al escritorio de Windows.                                                                                                    |
| Trabajo | Eliminar             | Eliminar uno o más de los trabajos seleccionados.                                                                                                    |
|         | Duplicar             | Duplicar uno o más de los trabajos PostScript o PCL seleccionados en las áreas Spool o Imprimir.                                                                                                    |
|         | Cambiar nombre       | Cambiar el nombre de un trabajo seleccionado.                                                                                                    |
|         | En espera            | Retener el o los trabajos seleccionados.                                                                                                    |
|         | RIP y En espera      | RIP y después retener el trabajo seleccionado.                                                                                                    |
|         | Imprimir             | Imprimir el trabajo seleccionado.                                                                                                    |
|         | Imprimir y En espera | Imprimir el trabajo seleccionado y después retenerlo en el<br>área RIP.                                                                                                    |
|         | Procesar siguiente   | Dar prioridad a este trabajo (solo área Spool).                                                                                                    |
|         | Eliminar barrido     | Eliminar información gráfica de los trabajos seleccionados.                                                                                                    |
|         | Propiedades          | Ver y editar las opciones de impresión para el trabajo seleccionado e imprimir el trabajo con nuevos ajustes.                                                                                                    |
|         | Miniatura A          | Abrir un trabajo seleccionado <i>retenido</i> en la ventana<br>Miniatura A, para ver una vista previa en pantalla completa.                                                                                                    |
|         | Miniatura B          | Abrir un trabajo seleccionado en la ventana Miniatura B para ver una vista previa en pantalla completa.                                                                                                    |
|         | Transferir           | Bajar archivos y fuentes a la impresora. Además puede seleccionar este comando haciendo clic con el botón derecho del ratón en la barra de estado Spool.                                                                                                    |
|         | Archivo              | Archivar uno o más trabajos seleccionados.                                                                                                    |

| Página   | Borrar                          | Estas opciones no se pueden seleccionar.                                                                                                    |
|----------|---------------------------------|----------------------------------------------------------------------------------------------------|
|          | Duplicar                        |                                                                                                    |
|          | Presentación<br>preliminar      |                                                                                                    |
|          | Deshacer                        |                                                                                                    |
| Servidor | Cancelar Proceso de<br>RIP      | Detener el proceso de RIP del trabajo actual. Además<br>puede seleccionar este comando haciendo clic con el<br>botón derecho del ratón en la barra de estado RIP.                                                              |
|          | Cancelar impresión              | Detener la impresión del trabajo actual. Además puede<br>seleccionar este comando haciendo clic con el botón<br>derecho del ratón en la barra de estado Imprimir.                                                              |
|          | Suspender impresión             | Detiene temporalmente la impresión. Además, puede<br>seleccionar este comando haciendo clic con el botón<br>derecho del ratón en la barra de estado Imprimir.                                                                  |
|          | Reanudar impresión              | Reanudar la impresión (después de Suspenderla).<br>También puede seleccionar este comando con el botón<br>derecho del ratón en la barra de estado Imprimir.                                                                    |
|          | Administrar tipos               | Ver fuentes instaladas en la impresora, transferir fuentes adicionales o eliminar fuentes (con privilegios de admin.).                                                                                                    |
|          | Administrar color               | Iniciar ColorWise Pro Tools.                                                                                                    |
|          | Borrar Registro de<br>trabajos  | Borrar todos los trabajos del Registro de trabajos (requiere de privilegios de Administrador).                                                                                                    |
|          | Reiniciar                       | Reiniciar por software la impresora (privilegios de Admin.).                                                                                                    |
|          | Borrar                          | Borrar todos los trabajos de todas las colas y todos los<br>trabajos archivados en el disco duro de la impresora, el<br>índice de trabajos archivados y el Registro de trabajos<br>(requiere de privilegios de Administrador). |
|          | Configuración                   | Iniciar el programa de configuración del Fiery (requiere de privilegios de Administrador).                                                                                                    |
|          | Salir de sesión                 | Finalizar la sesión del servidor.                                                                                                    |
| Ventana  | Filtrar                         | Abrir el cuadro de diálogo Filtrar de la ventana activa                                                                                                    |
|          | Exportar                        | Guardar la información en la ventana activa como archivo de texto delimitado por tabuladores.                                                                                                    |
|          | Imprimir                        | Imprimir la ventana activa.                                                                                                    |
|          | Ver en aplicación<br>auxiliar   | Abrir la ventana activa en una aplicación especificada.                                                                                                    |
|          | Actualizar                      | Actualizar la ventana Registro de trabajos.                                                                                                    |
|          | Restablecer valores por omisión | Volver a los ajustes prefijados para las áreas de estado,<br>los títulos de columnas y los anchos de columnas.                                                                                                    |
| Ayuda    | Acerca de                       | Ver la pantalla de información de Command WorkStationK                                                                                                    |

#### Fichas de selección de servidores

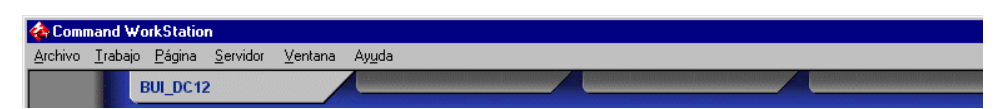

Las fichas de selección de servidores, debajo de la barra de menús en la parte superior de la pantalla, se pueden utilizar para iniciar sesiones en servidores adicionales (si su lugar de trabajo cuenta con más de uno) y para pasar a servidores Fiery actualmente conectados a Command WorkStation.

Si selecciona una ficha en blanco, debe conectarse a un servidor de la lista o configurar una nueva entrada de servidor (consulte la sección *Conexión al servidor*. Se puede conectar un máximo de cinco impresoras a un solo Command WorkStation.

Puede acceder a las fichas de selección de servidores desde todas las ventanas de Command WorkStation (Colas, Archivo y Registro de trabajos ).

#### Controles

Use los botones que están a lo largo del lado izquierdo de la pantalla para activar los controles de funciones.

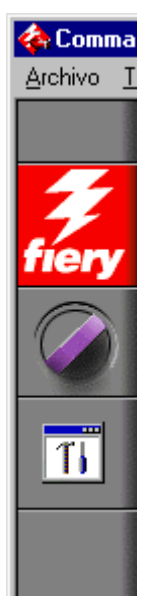

• Seleccione el icono Fiery para ver información del servidor.

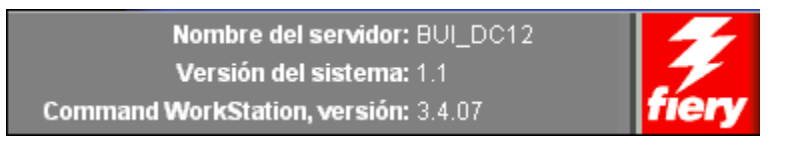

El control de información del servidor muestra información sobre el nombre y la versión del servidor actualmente conectado a Command WorkStation.

• Seleccione el icono del **dial** para abrir el control Iniciar/Cerrar sesión.

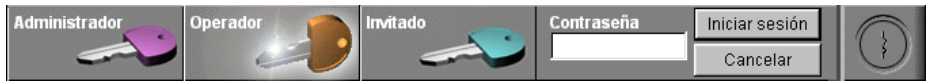

Este control está descrito en la sección Iniciar una sesión.

 Seleccione el icono Herramientas para dar inicio a una herramienta Fiery.

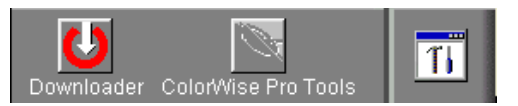

El control de acceso directo a las herramientas puede usarse para acceder a ColorWise Pro Tools. Además, se puede acceder a estas herramientas desde el menú Trabajo y el menú Servidor, respectivamente.

• Seleccione el icono **unidad de disco** para ver el espacio en disco y la disponibilidad de RAM.

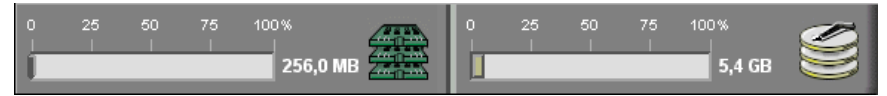

Los indicadores de información de sistema muestran la disponibilidad actual de RAM espacio en disco duro del servidor Fiery actualmente seleccionado, incluyendo la RAM actualmente en uso, RAM total, espacio de disco usado y capacidad de disco duro total.

Para ocultar un control, seleccione el icono del extremo derecho del control.

## Información de control de trabajos

Todos los trabajos enumerados en las ventanas Colas y Archivo pueden mostrar la información de control de trabajos especificada por la persona que creó el trabajo de impresión. Command WorkStation puede mostrar esta información porque analiza el archivo PostScript o PCL antes de procesarlo.

| Título del trabajo | Usuario | Fecha/Hora | Copias | Tamaño |
|--------------------|---------|------------|--------|--------|

Usted cuenta con una gran flexibilidad para ordenar esta información en la pantalla. Por ejemplo, puede agregar Tipo de papel a la pantalla si desea ver qué trabajos requieren de papel especial u otro papel.

Título del trabajo Usuario Fecha/Hora Copias Tamaño Media Type

Puede seleccionar no mostrar encabezados para las opciones que no se utilizan en su lugar de trabajo, o puede mostrar todas las opciones posibles y avanzar para ver las que son menos importantes para usted. Si solo desea experimentar, una vez que termine puede seleccionar Restablecer valores por omisión desde el menú Ventana.

#### Fichas de selección de ventanas

La Command WorkStation siempre comienza por mostrar la ventana Colas, desde la cual usted ve los procesos actuales del trabajos y controla el flujo de trabajos y el almacenamiento de archivos.

| Colas | Archivo |
|-------|---------|
|       |         |

Para ir a otra ventana, seleccione la ficha correspondiente en la parte inferior de la pantalla Command WorkStation.

## Ventana Colas

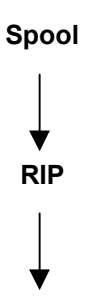

La ventana Colas es una representación dinámica de las fases del trabajo. Los trabajos se alinean unos tras otros para su procesamiento e impresión. Algunos se retienen en espera de instrucciones. Algunos van de una etapa o cola a otra y finalmente se quitan de la lista. Algunos se retienen para que el operador los procese. Por último, algunos se retienen en una cola distinta en caso de que necesite volverlos a imprimir.

Imprimir

Para comprender esta representación dinámica imagine que las tres partes de la ventana Colas corresponden a las tres etapas de impresión, representadas como un flujo descendente.

**Spool o almacenamiento en colas**: un archivo PostScript o PCL se guarda en el disco duro de la impresora. El archivo puede recibirse en paquetes desde la red, o desde otro lugar del disco duro del servidor. Los trabajos se agregan a una cola por orden de llegada y, por lo general, pasan a otra cola en el mismo orden, a menos que intervenga un operador y cambie el orden.

**RIP o generación de imágenes de barrido (procesamiento)**: los comandos PostScript o PCL se interpretan para permitir que la Phaser 790 imprima un archivo de la manera en que lo quiso el creador del mismo. El resultado de esta interpretación es un archivo de barrido asociado con el archivo PostScript o PCL original. En este archivo de barrido (imagen de barrido), los datos de color están asociados con cada punto que el motor de impresión puede reproducir. Los datos de color le dicen al motor de impresión si debe o no aplicar tóner de color cian, magenta, amarillo o negro en cada posición de la hoja.

**Imprimir**: transferencia a alta velocidad de la imagen de barrido del servidor al motor de impresión, liberando RAM para el trabajo siguiente. Mientras que el archivo PostScript o PCL generalmente se guarda en el disco, las imágenes de barrido se retienen en la RAM durante y después de cada trabajo de impresión. Sin embargo, tanto usuarios como operadores pueden pedir a la Phaser 790 que guarde la imagen de barrido en el disco junto con el archivo PostScript o PCL.

Guardar la imagen de barrido en el disco ofrece algunas ventajas: los archivos de imagen ya están procesados de modo que se imprimen rápido y cada parte del archivo de barrido todavía se identifica con una hoja del documento original, lo que significa que se puede tener acceso a hojas individuales de un archivo de barrido guardado.

### Barras de estado

Los trabajos que están involucrados activamente en los tres procesos (almacenamiento en cola, procesamiento e impresión) aparecen en las barras de estado que ocupan la ventana Colas.

Las barras de estado muestran el nombre del archivo y el nombre de usuario para el proceso activo, y una indicación de su progreso. Cada barra de estado encabeza la lista de trabajos que han completado el proceso. Por lo tanto, debajo de la barra de estado Spool, verá una lista de archivos almacenados en cola; debajo de la barra de estado RIP, verá una lista de archivos ya procesados; debajo de la barra de estado Imprimir, verá una lista de trabajos ya impresos.

En la barra de estado Spool, el nombre del archivo y la información del usuario siempre aparecen como **Desconocido** (como aparece a continuación). Esta información no está disponible hasta que el trabajo haya terminado de almacenar en la impresora.

• Los **trabajos almacenados** en espera aparecen en amarillo. Los trabajos almacenados activos aparecen en blanco.

Canal Archivo Desconocido Usuario Descono...

 Los trabajos procesados en espera aparecen en amarillo. Los trabajos procesados activos aparecen en blanco.

RIP Archivo Test Page Operato... Usuario Operato... tamaño 475

• Los **trabajos impresos** aparecen en blanco. Algunos trabajos de impresión incluyen datos de barrido almacenados en la RAM.

E Morinir Archivo Test Page Operato... Usuario Operato... Copias

Cuando se está procesando un trabajo, siempre y cuando esté activada la animación, la barra de estado correspondiente tendrá animación, indicando que el proceso está activo.

De ocurrir un error, la barra de estado Imprimir le avisa por medio de un mensaje sobre un fondo rojo en lugar del fondo azul habitual.

#### • Ampliación de las barras de estado

Seleccione las **flechas pequeñas** a la izquierda de la barra de estado para expandir la imagen de la barra de estado. Seleccione la flecha nuevamente para que la barra de estado vuelva a su tamaño original.

Para expandir todas las barras de estado a la vez, pulse **CtrI-E**. Seleccione las flechas o pulse **CtrI-E** nuevamente para que vuelvan a su tamaño original.

#### • Cambiar proporciones

Como valor prefijado, las barras de estado dividen el área de ventana en tres partes iguales. Puede arrastrar las barras de estado RIP e Imprimir hacia arriba o hacia abajo para cambiar la proporción de la ventana dedicada a cada área de trabajo. Por ejemplo, arrastre la barra de estado RIP hacia abajo si tiene una larga lista de trabajos almacenados que desea ver sin tener que desplazarse.

#### • Liberar espacio

Si su flujo de trabajo necesita tener muchos trabajos en espera y no desea ver los trabajos retenidos todo el tiempo, considere mover algunos a la ventana Archivo. Puede mover los trabajos de la ventana Colas a la ventana Archivo, y viceversa, con solo hacer clic con el botón derecho del ratón.

### Trabajos activos y trabajos retenidos

En la siguiente descripción se por sentado que el operador tiene control total de los trabajos; es decir, el administrador ha desactivado la conexión Directa y la cola Impresión y todos los trabajos de los usuarios van a la cola En espera. Para mayor información sobre las conexiones de impresión, consulte el capítulo *Conexión con la red.* 

Las funciones de administración de trabajos del operador permiten *retener* un trabajo en cualquier etapa del proceso descrito, como se indica a continuación. En el gráfico, los cuadros indican iconos de tipos de trabajos que verá en la ventana Colas.

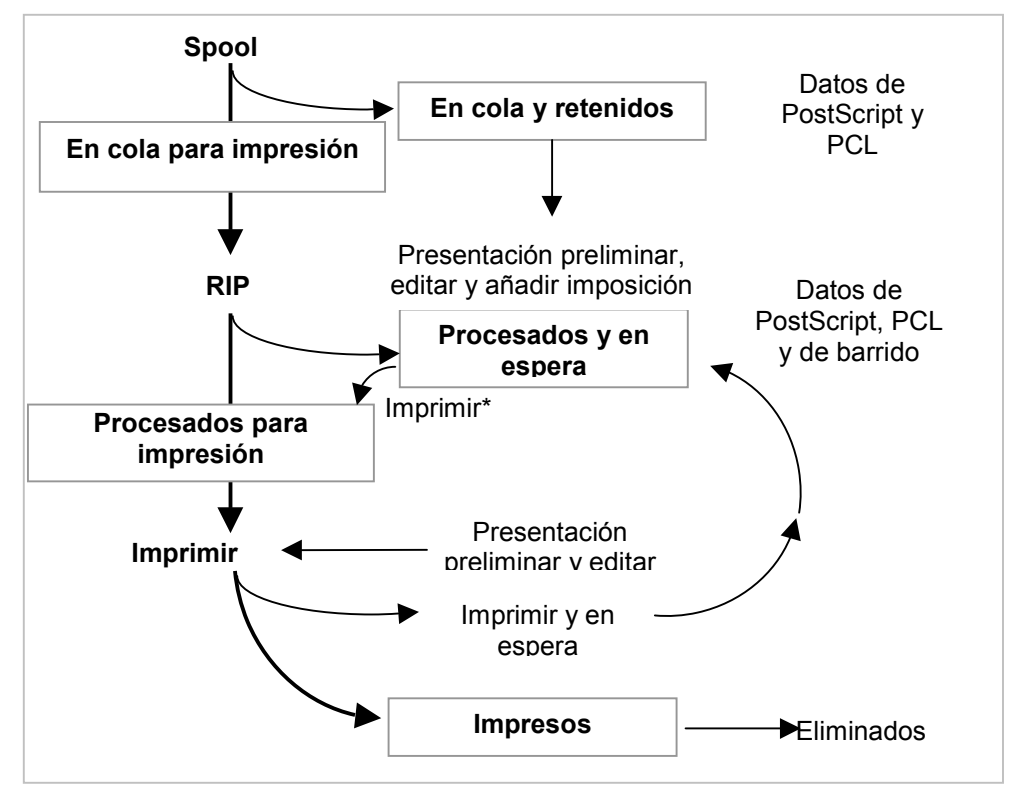

\*Se imprime una copia del trabajo retenido; el mismo permanece en el área RIP.

Los trabajos que se retienen se indican con un icono amarillo en una fila amarilla, justo por debajo de las barras de estado Spool o RIP. Los trabajos en espera se deben activar con un comando para ser impresos.

Los trabajos activos se muestran en blanco, con iconos blancos; los nuevos trabajos se agregan encima de los trabajos más viejos.

## Iconos de trabajos

Hay tres tipos de iconos, tanto para trabajos activos como en espera.

| Icono                     | Trabajos activos<br>(filas e iconos blancos)                                                                               | Trabajos en espera<br>(filas e iconos amarillos)                                                                         |
|---------------------------|----------------------------------------------------------------------------------------------------|----------------------------------------------------------------------------------------------------|
|                           | Datos PostScript, PCL, o de<br>barrido destinados a la<br>impresión (superior) o<br>después de la impresión<br>(inferior). | Datos PostScript o PCL<br>destinados para Imprimir y En<br>espera o trabajos retenidos<br>tras su impresión (En espera). |
| lconos de la<br>impresora |                                                                                                    |                                                                                                    |
| Icono de barrido          | Datos PostScript, PCL, y de<br>barrido después de la<br>impresión, listos para la<br>reimpresión rápida.                   | Datos PostScript o PCL ya<br>procesados y retenidos.                                                                     |

## Área spool

A continuación, se describen los iconos de trabajo del área Spool:

| Icono                                                          | Indica                                                                         | Durante cuanto tiempo ve<br>el trabajo |
|----------------------------------------------------------------|--------------------------------------------------------------------------------|----------------------------------------|
| 1<br>Impresora y fila de<br>trabajos amarillos                 | Datos PostScript o PCL de un<br>usuario de la red; no hay<br>destino definido. | Hasta elegir un destino                |
| 2<br>Iconos de<br>impresora y fila de<br>trabajos blancos      | Datos PostScript o PCL<br>destinados a la impresión.                           | Hasta que el RIP está libre            |
| 3<br>Icono de barrido<br>amarillo<br>Fila de trabajo<br>blanco | Datos PostScript o PCL<br>destinados para RIP y En<br>espera.                  |                                        |
| 4<br>Impresora amarillo<br>Fila de trabajo<br>blanco           | Datos PostScript o PCL<br>destinados a Imprimir y En<br>espera.                |                                        |

El área Spool es tanto el área de recepción de los trabajos de los usuarios de la red (cola En espera) como el área de espera para los trabajos que van a ser procesados.

- **Trabajos de la cola En espera**: cuando la impresión requiere de un operador (porque la cola Imprimir y la conexión Directa están desactivadas), el operador debe asignar un destino a todos los trabajos recibidos de los usuarios de la red (icono 1 de la tabla de arriba). Una vez asignado, los trabajos (iconos 2, 3 y 4) descienden por la cola Spool para su procesamiento. Todos los trabajos impresos a la cola En espera requieren que el operador los encamine. La cola En espera también le permite usar todas las funciones de flujo de trabajo de Command WorkStation con archivos PDF.
- **Trabajos de la cola Impresión**: cuando la impresión no requiere de un operador, los trabajos de red enviados a la cola Imprimir aparecen en el área Spool, donde se muestran con un icono de impresora blanco (icono 2). Cuando alcanzan el comienzo de la cola, se procesan e imprimen sin intervención del operador.
- **Trabajos de la conexión Directa**: los trabajos impresos con la conexión directa no aparecen en las listas de trabajos de Command WorkStation. Aparecen brevemente en las barras de estado (donde no se pueden seleccionar) y se incluyen en el Registro de trabajos.

## Área RIP

A continuación, se describen los iconos de trabajos del área RIP:

| Icono                                                    | Indica                                                                                                    | Por cuanto tiempo ve el<br>trabajo                                                                                           |
|----------------------------------------------------------|----------------------------------------------------------------------------------------------------|----------------------------------------------------------------------------------------------------|
| 1<br>Iconos de barrido<br>y fila de trabajo<br>amarillos | Datos de barrido; no hay<br>destino definido; es posible<br>que hayan sido impresos<br>antes y se hayan retenido. | Hasta que se elimina, se<br>mueve a la ventana Archivo,<br>o se eliminan los datos de<br>barrido y se envía al área<br>Spool |
| 2<br>Iconos de<br>impresora y fila de<br>trabajo blancos | Datos de barrido destinados a<br>impresión en este momento;<br>no hay retención definida.                         | Hasta que la impresora está<br>libre para imprimir el trabajo                                                                |

Después de generar la imagen gráfica de un trabajo, éste va al área RIP. El área RIP solo retiene datos de barrido (es decir, los trabajos de los que ya se generó la imagen gráfica). Los trabajos del área RIP están esperando que la impresora se libere (trabajos de la cola Impresión, icono 2 de la tabla de arriba), o están en espera. Los trabajos retenidos del área RIP ya fueron procesados (RIP y En espera) o fueron impresos y sus datos de barrido fueron encaminados de nuevo al área RIP (Imprimir y En espera), donde se muestran en filas amarillas (icono 1).

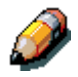

Los trabajos de barrido del área RIP que esperan la impresión (icono 2 de la tabla de arriba) no pueden manipularse con comandos de trabajos.

Los trabajos retenidos en el área RIP permanecen allí hasta que el operador los mueve a la ventana Archivo o los elimina. La impresión de estos trabajos no los retira del área RIP. En su lugar, se crea e imprime una copia del trabajo.

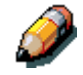

Para todos los trabajos de barrido, los ajustes de la opción imprimir, además del estado de calibración actual de la impresora, permanecen con los datos de barrido guardados cada vez que el trabajo se vuelve a imprimir. Para imprimir el trabajo con nuevos ajustes de la opción impresión y con nuevos datos de calibración, debe retirar los datos de barrido y procesar de nuevo el trabajo.

# Área de impresión

A continuación, se describen los iconos de trabajos del área Imprimir:

| Icono                                                  | Indica                                                                                                    | Por cuanto tiempo ve<br>el trabajo                                                 |
|--------------------------------------------------------|----------------------------------------------------------------------------------------------------|------------------------------------------------------------------------------------|
| 1 Impresora y fila de trabajo blancos                  | Datos PostScript o PCL<br>solamente: fueron eliminados los<br>datos de barrido                                                                                                    | Hasta alcanzar el límite<br>del trabajo                                            |
| 2<br>Iconos de barrido y<br>fila de trabajo<br>blancos | Datos de barrido, PostScript y<br>PCL<br>De necesitar RAM para procesar<br>un trabajo activo, los datos de<br>barrido se eliminan y al trabajo se<br>le asigna el icono PS (en la fila 1) | Hasta volver a imprimir<br>el trabajo o hasta<br>alcanzar el límite del<br>trabajo |

El área Imprimir, también llamada cola Impresos, tiene trabajos que ya fueron impresos. Estos trabajos fueron asignados al destino Imprimir (icono de impresora blanco de las áreas Spool o RIP) sin instrucciones de retención; por lo tanto, todos tienen filas e iconos blancos.

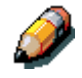

Una fila de trabajo que aparece en rojo claro indica que ocurrió un error durante la impresión del trabajo. Para ver el error, haga doble clic en cualquier lugar de la fila.

Los trabajos recién impresos se agregan a la cola Impresos, al comienzo de la lista. Los trabajos se guardan en la cola Impresos hasta alcanzar el límite del trabajo. Al imprimir el primer trabajo por encima del límite, el trabajo más antiguo se elimina del disco. El límite de trabajos prefijado es de 10 trabajos. El administrador puede cambiar el valor para **Trabajos guardados en la cola Impresos** en la Configuración.

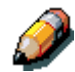

Si vuelve a imprimir un trabajo de la cola Impresos, el trabajo vuelve a su posición original en la cola Impresos después de ser impreso.

Mientras se imprime, un trabajo consiste de datos PostScript o PCL y de barrido. Los datos de barrido en la RAM no se eliminan hasta que se necesita memoria para crear la imagen del trabajo siguiente. Mientras los datos de barrido estén intactos, el trabajo puede volverse a imprimir desde la cola Impresos. Los trabajos Impresos que todavía tienen sus datos de barrido tienen un icono de barrido blanco en la cola Impresos (icono 2 de la tabla anterior); los trabajos a los que sólo le queden datos PostScript o PCL tienen un icono PS blanco (icono 1). Si el trabajo fue impreso desde un trabajo de barrido retenido (en el área RIP), los datos de barrido del área RIP permanecen y pueden usarse para volver a imprimir el trabajo después de haber borrado los datos de barrido de la cola Impresos.
## Comandos del trabajo

Los comandos del trabajo se utilizan para asignar un trabajo seleccionado a un nuevo destino o proceso. Estos comandos están disponibles desde el menú Trabajo. Muchos también están disponibles como comandos del botón derecho del ratón (descritos debajo de la lista de comandos). Los comandos de trabajo disponibles en un momento determinado dependen del contexto; los comandos no disponibles aparecen atenuados. Los comandos del trabajo están disponibles en las ventanas Colas y Archivo.

#### Cómo afectan los comandos de trabajo a los datos de barrido

Los comandos de trabajo disponibles para trabajos seleccionados en las ventanas Colas y Archivo aparecen en la siguiente tabla. Además, la tabla describe el efecto de cada comando sobre los datos de barrido o trama asociados con el o los trabajos.

| Seleccione      | Para:                                                                                                    | Los datos de barrido                                                                                                    |
|-----------------|----------------------------------------------------------------------------------------------------|----------------------------------------------------------------------------------------------------|
| Eliminar        | Eliminar los trabajos.                                                                                                    | Se eliminan                                                                                                    |
| Duplicar        | Duplicar uno o más trabajos con datos<br>PostScript, PCL, o PDF seleccionados de las<br>áreas Spool o Imprimir. Puede usar el<br>trabajo duplicado para distintas opciones de<br>impresión o distintos destinos. (El Comando<br>Duplicar crea una referencia al trabajo<br>original, con el mismo nombre). | no disponible<br>(El comando Duplicar no<br>está disponible para<br>trabajos de barrido).                                                                                                    |
| Cambiar nombre  | Cambiar el nombre del trabajo (archivo<br>PostScript, PCL, o PDF con o sin datos de<br>barrido).                                                                                                    | No se ven afectados, pero<br>están asociados con el<br>nombre nuevo                                                                                                    |
| En espera       | Retenga el trabajo en el lugar actual<br>(excepto un trabajo en el área Imprimir, que<br>se mueve al área Spool o RIP, según si<br>todavía tiene datos de barrido asociados al<br>mismo).                                                                                                    | Se retienen en el área<br>RIP, si se incluyen con el<br>trabajo                                                                                                    |
| RIP y En espera | Procesar el trabajo y retenerlo en el área de procesamiento (RIP).                                                                                                    | Se retienen en el área RIP<br>indefinidamente                                                                                                    |
| Imprimir        | Imprimir el trabajo en su turno (primero RIP<br>si no tiene datos de barrido).<br>Después de la impresión, mantiene el trabajo<br>impreso en el área Imprimir hasta alcanzar el<br>límite de trabajos.                                                                                                    | Se retienen en RAM<br>temporalmente después<br>de la impresión hasta que<br>se necesite memoria para<br>otro trabajo. (Si el trabajo<br>fue impreso desde un<br>trabajo retenido en el área<br>RIP, los datos de barrido<br>del área RIP se conservan<br>indefinidamente). |

| Impresión y En<br>espera<br>(Como la opción<br>de impresión del<br>usuario Guardar<br>reimpresión<br>rápida) | Imprimir el trabajo en su turno (procesarlo<br>previamente si no tiene datos de barrido)<br>Después de imprimir, retener los datos<br>PostScript y de barrido en el área RIP.                                                       | Se retienen<br>indefinidamente en el área<br>RIP (guardar en disco)                                                             |
|----------------------------------------------------------------------------------------------------|----------------------------------------------------------------------------------------------------|----------------------------------------------------------------------------------------------------|
| Procesar siguiente                                                                                           | Dar prioridad a este trabajo.                                                                                                    | no disponible                                                                                                    |
|                                                                                                    | Procesar (y después imprimir) en cuanto el procesador esté libre, antes de otros trabajos en espera.                                                                                                    | Este comando está<br>disponible solamente para<br>trabajos en el área Spool<br>que no están en espera                           |
|                                                                                                    | La opción aparece atenuada si no hay otros trabajos en espera.                                                                                                    | actualmente.                                                                                                    |
| Eliminar barrido                                                                                             | Retirar los datos de barrido de un trabajo                                                                                                    | Se eliminan                                                                                                    |
|                                                                                                    | que cuenta con datos de barrido (indicado<br>con un icono de barrido); no afecta los datos<br>PostScript.                                                                                                    | Si elimina los datos de<br>barrido de un trabajo en el<br>área RIP, el trabajo es<br>enviado al área Spool.                     |
| Propiedades                                                                                                  | Ver y redefinir los ajustes de la opción de<br>impresión e imprimir un trabajo seleccionado<br>o un grupo de trabajos seleccionados.                                                                                                | Es posible que se eliminen<br>y vuelven a generar,<br>según si cambia algún<br>ajuste que requiera repetir<br>el procesamiento. |
| Miniatura A                                                                                                  | Abrir un trabajo seleccionado <i>retenido</i> en la ventana Miniatura A donde puede ver una vista previa de pantalla completa del trabajo.                                                                                          | No sufren cambios                                                                                                    |
| Miniatura B                                                                                                  | Abrir un trabajo seleccionado en la ventana<br>Miniatura B para verlo.                                                                                                    | No sufren cambios                                                                                                    |
| Transferir                                                                                                   | Bajar archivos y tipos a la impresora con<br>WebTools. Consulte el capítulo <i>Uso de Fiery</i><br><i>WebTools</i> .                                                                                                    | no disponible                                                                                                    |
| Archivo                                                                                                    | Archivar el trabajo retenido seleccionado en<br>el disco duro de la impresora, la unidad ZIP<br>interna, el disco duro de Command<br>WorkStation o a un dispositivo de red y<br>mover el icono del trabajo a la ventana<br>Archivo. | Se archivan con el trabajo,<br>si se especifica que se<br>deben archivar los datos<br>de barrido                                |

#### Uso de los comandos del botón derecho del ratón

Use las siguientes instrucciones para activar comandos de trabajos con un clic del botón derecho del ratón.

- 1. Para encaminar un solo trabajo de la lista de trabajos, haga clic en el trabajo.
- 2. Seleccione uno de los comandos o destinos y libere el botón del ratón.

El comando se lleva a cabo o el trabajo se encamina al destino elegido. Según su elección, la línea del trabajo puede volver a aparecer en una parte distinta de la ventana o en una ventana distinta o el trabajo puede ser eliminado.

3. Para encaminar trabajos múltiples a la vez, primero seleccione los trabajos.

Seleccione la primera línea del trabajo. **Mantenga pulsada la tecla Mayúsculas y haga clic** para seleccionar trabajos adyacentes.

Mantenga pulsada la tecla Ctrl y haga clic para seleccionar trabajos no adyacentes.

Seleccione trabajos con el mismo icono de trabajo; de lo contrario, las opciones de destino pueden no ser las mismas. Por ejemplo, seleccione trabajos múltiples en el área Spool y seleccione **Imprimir**.

- 4. Sin retirar el cursor de las líneas de trabajo seleccionadas, pulse el botón derecho del ratón.
- 5. Seleccione uno de los comandos o destinos y libere el botón del ratón.

El comando se lleva a cabo o los trabajos se encaminan al destino elegido.

## Ventana Archivo

Si desea almacenar trabajos antes o después de imprimirlos, puede archivarlos. La impresora puede archivar trabajos internamente (en el disco duro de la impresora) y externamente, en el disco duro de Command WorkStation, el disco ZIP o en las unidades de red. Para instrucciones acerca de cómo archivar trabajos, consulte el capítulo *Administración de trabajos de impresión en Command WorkStation*.

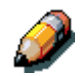

La ventana Archivo no está disponible si ha iniciado la sesión como Invitado.

Los trabajos de datos PostScript y de barrido pueden archivarse, pero primero los trabajos deben *retenerse* en las áreas Spool o RIP de la ventana Colas antes de ser archivados.

Cuando archive un trabajo, el trabajo se *mueve*, no se copia, al destino de archivo (el área de archivo o el dispositivo externo). La ventana Archivo muestra una lista acumulada de *todos* los trabajos que se han archivado. Esta lista se borra (junto con todos los trabajos en el servidor) seleccionando **Borrar el servidor** en el panel de control de la impresora o utilizando el comando **Borrar** de Command WorkStation.

A continuación se describen los iconos de trabajos de la ventana Archivo:

| lcono              | Indica                                                                        |  |
|--------------------|-------------------------------------------------------------------------------|--|
|                    | Datos PostScript o PCL solamente: no hay datos de barrido o fueron eliminados |  |
| Icono de Impresora | El trabajo fue archivado desde el área<br>Spool                               |  |
| Ð                  | Datos PostScript, PCL y de barrido                                            |  |
| Icono de barrido   | El trabajo fue archivado desde el área<br>RIP                                 |  |

Los comandos de trabajo también se pueden usar con trabajos de la ventana Archivo.

Los iconos que aparecen en la ventana Archivo son siempre blancos, ya que no tienen destino (siempre y cuando estén en la ventana Archivo).

| Archivar                   |         |                     |        |          |
|----------------------------|---------|---------------------|--------|----------|
| Título del trabajo 🗸 🗸     | Usuario | Fecha/Hora          | Copias | Tamaño   |
| Test Kligum 3.3 Indpas.pdf | CSC_Dan | 23/08/00 6:25:54 PM | 1      | 95,52 KB |
| Test Kligum 3.3 Indpas.pdf | CSC_Dan | 23/08/00 4:28:48 PM | 1      | 95,53 KB |
|                            |         |                     |        |          |
|                            |         |                     |        |          |
|                            |         |                     |        |          |
|                            |         |                     |        |          |
|                            |         |                     |        |          |

Como valor prefijado, la ventana Archivo muestra *todos* los trabajos archivados. Hasta ser eliminados, los trabajos archivados permanecen indefinidamente en la ventana Archivo. Puede mostrar un subconjunto de trabajos archivados basándose en distintos criterios de selección usando el comando Filtrar.

- 1. Seleccione el menú Ventana y la opción Filtrar.
- 2. Introduzca el criterio de selección deseada en el cuadro de diálogo Filtrar.

Para información más detallada, consulte la sección *Filtrado de trabajos*.

Al igual que en la ventana Colas, puede seleccionar los títulos de la pantalla y usar el menú Trabajo o los comandos del botón derecho del ratón; también puede clasificar trabajos.

| Para:                                                                                                    | Haga esto:                                                                                                    |
|----------------------------------------------------------------------------------------------------|----------------------------------------------------------------------------------------------------|
| Clasificar trabajos en una categoría,<br>tal como por Fecha                                                              | Haga doble clic en el encabezado <b>Fecha</b> / <b>Hora</b> . Una pequeña flecha indica si los trabajos se clasificaron en orden ascendente o descendente. Haga doble clic nuevamente para clasificar en el orden inverso.                                                                                                    |
| Encaminar un trabajo a un destino<br>de la ventana Colas                                                                 | Use los comandos de trabajo del menú Trabajo o haga<br>clic en el menú del botón derecho del ratón. Por<br>ejemplo, para imprimir un trabajo, seleccione Imprimir o<br>Imprimir y En espera. Además, puede seleccionar y<br>encaminar trabajos múltiples.                                                                                                    |
|                                                                                                    | Las otras opciones, RIP y En espera o En espera,<br>envían una copia del trabajo a la ventana Colas (a las<br>áreas RIP y Spool, respectivamente), sin imprimirla.<br>Eliminar barrido, que solo se aplica a trabajos con el<br>icono de barrido, solo deja los datos PostScript para el<br>trabajo en la ventana Archivo.                                                                                                    |
| Solo ver trabajos en particular                                                                                          | Seleccione <b>Filtrar</b> desde el menú Ventana e introduzca los valores en el cuadro de diálogo Filtro.                                                                                                    |
| Eliminar un trabajo                                                                                                    | Seleccione el trabajo y <b>Suprimir</b> del menú Trabajo o del menú comando del botón derecho del ratón.                                                                                                    |
| Mostrar o mover encabezados de<br>información de control de trabajos<br>en la ventana Archivo                            | Haga clic con el botón derecho del ratón en el<br>encabezado de columna adecuado; seleccione <b>Agregar</b><br>en el menú desplegable para ver las columnas que<br>puede agregar a la pantalla. Las categorías son las<br>mismas de la ventana Colas, pero puede ordenarlas en<br>forma diferente. Las posiciones de los títulos de las<br>columnas que configura en la ventana Archivo son<br>independientes de los que configura en la ventana<br>Colas. |
| Ajustar el ancho de la columna                                                                                           | Seleccione el borde de la columna en el título y arrastre a la izquierda o a la derecha.                                                                                                    |
| Exportar la lista actualmente<br>mostrada de trabajos archivados a<br>un archivo de texto delimitados por<br>tabuladores | Seleccione <b>Exportar</b> del menú Ventana. Especifique un<br><b>nombre de archivo</b> (el nombre prefijado es<br>archive.log) y una <b>ubicación</b> para el archivo y<br>seleccione <b>Guardar</b> . Después puede abrir el archivo<br>exportado con una aplicación de hojas de cálculo, base<br>de datos o procesador de texto.                                                                                                    |

# Ventana Registro de trabajos

El Registro de trabajos es una lista de trabajos procesados e impresos, la fecha y hora en la que fueron procesados o impresos y las características del trabajo. Incluye archivos descargados y fuentes y los trabajos en RIP y En espera.

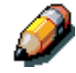

La ventana Registro de trabajos no está disponible si inició la sesión como Invitado.

En cualquier momento dado, el Registro de trabajos incluye solo aquellos trabajos procesados o impresos desde la última vez que se borró el Registro de trabajos. El Registro de trabajos puede borrarse manualmente seleccionando **Borrar el Registro de trabajos** en el menú Servidor o automáticamente si el administrador habilitó el borrado automático del Registro de trabajos en la configuración. El Registro de trabajos también se borra al seleccionando **Borrar el servidor** en el panel de control de la impresora o seleccionando el comando **Borrar** de Command WorkStation.

Puede ajustar el ancho de las columnas en la pantalla Registro de trabajos seleccionando el límite de la columna en el título y arrastrando hacia la izquierda o la derecha. Para mayor información, consulte el capítulo *Administración de trabajos de impresión en Command WorkStation*.

| Registro de trabajos |                   |          |          |              |            |               |           |             |
|----------------------|-------------------|----------|----------|--------------|------------|---------------|-----------|-------------|
| Estado               | Documento         | Usuario  | Fecha    | Hora inicial | Hora final | Tiempo de pro | Tamaño    | Dispositivo |
| ок                   | Startup           | MERLIN   | 22/08/00 | 09:14:05     | 09:17:15   | 00:00:06      | 5,18 MB   | DC12 🔺      |
| ок                   | Unknown           | MERLIN   | 22/08/00 | 09:24:53     | 09:25:48   | 00:00:32      | 68        | DC12        |
| ок                   | lcss.bd - Notepad | LATurner | 22/08/00 | 09:26:46     | 09:27:08   | 00:00:04      | 89,83 KB  | DC12        |
| ок                   | Printer Test Page | MERLIN   | 22/08/00 | 09:26:52     | 09:27:26   | 00:00:01      | 56,58 KB  | DC12        |
| ок                   | lcss.bd - Notepad | LATurner | 22/08/00 | 09:26:55     | 09:27:47   | 00:00:05      | 89,83 KB  | DC12        |
| ок                   | bell sandra fold  | MERLIN   | 22/08/00 | 09:39:03     | 09:39:56   | 00:00:31      | 90,95 MB  | DC12        |
| ок                   | bell sandra fold  | MERLIN   | 22/08/00 | 09:57:45     | 09:58:39   | 00:00:32      | 90,95 MB  | DC12        |
| ок                   | Microsoft Word    | Shrike   | 22/08/00 | 12:09:34     | 12:09:52   | 00:00:02      | 23,64 KB  | DC12        |
| ок                   | Microsoft Word    | MERLIN   | 22/08/00 | 14:29:01     | 14:29:12   | 00:00:01      | 25,39 KB  | DC12        |
| ок                   | Microsoft Word    | MERLIN   | 22/08/00 | 14:30:07     | 14:30:25   | 00:00:01      | 25,44 KB  | DC12        |
| ок                   | xerox test.xls    | vish     | 23/08/00 | 09:22:10     | 09:23:23   | 00:00:07      | 1,79 MB   | DC12        |
| ок                   | Microsoft Word    | MERLIN   | 23/08/00 | 10:56:05     | 10:56:28   | 00:00:00      | 1         | DC12        |
| ок                   | Microsoft Word    | CSC-LAB  | 23/08/00 | 11:22:52     | 11:36:55   | 00:00:01      | 26,21 KB  | DC12        |
| ок                   | Microsoft Word    | Kestrel  | 23/08/00 | 11:27:13     | 13:26:39   | 00:00:01      | 2,14 KB   | DC12        |
| ок                   | Centre_testA3.ps  | MERLIN   | 23/08/00 | 11:32:02     | 13:27:10   | 00:00:02      | 156,19 KB | DC12        |
| ок                   | Centre_testA4.ps  | MERLIN   | 23/08/00 | 11:35:22     | 13:27:28   | 00:00:02      | 2,27 KB   | DC12        |

Al abrir el Registro de trabajos, puede seleccionar mostrar todos los trabajos en el Registro de trabajos actual o solo los trabajos que se encuentran entre un rango de fechas específico. Como valor prefijado, se muestran todos los trabajos.

Para especificar un límite de fechas:

- 1. Seleccione el menú Ventana y la opción Filtrar.
- 2. Seleccione el botón Rango de fechas e introduzca fechas en los campos De y A.

Para información más detallada, consulte la sección *Filtrado de trabajos*.

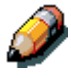

En el Registro de trabajos, **Hora inicial** refleja la hora en que el trabajó se comenzó a procesar; **Hora final** refleja la hora en que se imprimió el trabajo; y **Tiempo de procesamiento** refleja el tiempo total de procesamiento (RIP) del trabajo. Estas horas no corresponden a los valores Fecha/Hora que aparecen en la ventana Colas.

- Actualización de la pantalla Registro de trabajos: para actualizar la pantalla de ventana Registro de trabajos después de especificar un rango de fechas (o en cualquier otro momento), seleccione Actualizar en el menú Ventana.
- **Exportación del Registro de trabajos**: desde la ventana Registro de trabajos, puede exportar el Registro de trabajos a un archivo de texto delimitado por tabuladores (el nombre prefijado es job.log) seleccionando Exportar en el menú Ventana. El archivo exportado puede abrirse con una aplicación de hoja de cálculo, de base de datos, o de procesamiento de texto. El Registro de trabajos exportado contiene los trabajos para el rango de fecha que especificó.
- Vaciado del Registro de trabajos: el Registro de trabajos está almacenado en el disco del servidor. Al iniciar la sesión como Administrador, puede borrar el Registro de trabajos seleccionando Borrar el Registro de trabajos en el menú Servidor. El Registro de trabajos se borra cuando un Administrador borra el servidor o instala nuevo software. Además, el Registro de trabajos se puede vaciar automáticamente después de 55 trabajos.

- Impresión del Registro de trabajos: para imprimir el Registro de trabajos, seleccione Imprimir páginas en el menú Archivo, seleccione Registro de trabajos, Imprimir, y Aceptar. Se envía el Registro de trabajos a la cola Impresión y después se imprime en la Phaser 790. Puede usar comandos del menú Trabajo para manipular el trabajo de impresión del Registro de trabajos como lo haría con cualquier otro trabajo. El Registro de trabajos impreso contiene los trabajos para el rango de fechas que especificó. Para mayor información, consulte la sección Uso del Registro de trabajos del capítulo Administración de trabajos en Command WorkStation.
- Impresión y borrado del Registro de trabajos automáticamente: puede decidir cómo desea manipular el Registro de trabajos. Si cuenta con privilegios de Administrador, puede seleccionar Configuración en el menú Servidor e introducir sus preferencias en la configuración del Registro de trabajos. Puede especificar si desea imprimir el Registro de trabajos automáticamente cada 55 trabajos o si desea imprimir y borrar el Registro de trabajos automáticamente cada 55 trabajos. Además, puede seleccionar el tamaño de hoja del Registro de trabajos.

## Filtrado de trabajos

Las ventanas Colas, Archivo y Registro de trabajos muestran una lista acumulada de *todos* los trabajos. Si se incluye un gran número de trabajos, puede resultar difícil localizar un trabajo o un grupo de trabajos en particular. Al filtrar los trabajos en las ventanas Colas, Archivo y Registro de trabajos, puede mostrar un sub-grupo específico de trabajos.

Para abrir el cuadro de diálogo Filtrar, seleccione **Filtrar** en el menú Ventana.

En la ventana Colas puede filtrar trabajos según uno o todos los criterios siguientes:

- Título del trabajo
- Nombre de usuario
- Fecha de creación (o rango de fechas)
- Dispositivo

En la ventana Archivo, puede filtrar trabajos según uno o todos los criterios siguientes:

- Título del trabajo
- Nombre de usuario
- Fecha de creación (o rango de fechas)
- Dispositivo

En la ventana Registro de trabajos, puede filtrar trabajos solo por fecha.

El comando Filtrar le permite llevar a cabo una búsqueda basada en uno o todos los valores que haya especificado en el cuadro de diálogo Filtrar. Introduzca valores en todos los campos pertinentes para su criterio de filtrado. Si introduce valores en más de un campo, solo se mostrarán los trabajos que cumplan con todos los criterios. Por ejemplo, si introduce 10 en el campo Título del trabajo y *NombredeUsuario>* en el campo Usuario, solo se mostrarán los trabajos cuyos títulos contengan **10** y cuyo nombre de usuario contenga la palabra *NombredeUsuario>*.

Para filtrar por fecha, seleccione Rango en el área Fecha en que se creó e introduzca las fechas en los campos De y A; o, seleccione las flechas junto a los campos De y A y seleccione fechas en el calendario. Seleccione las flechas en las esquinas superiores del calendario para mostrar distintos meses. El rango de fechas disponible para filtrado es del

| •          |    |       |        |
|------------|----|-------|--------|
| 01/01/1980 | al | 12/31 | /2099. |
|            |    |       |        |

| Filtrar       |          |            |           |     |       |        | ×        |
|---------------|----------|------------|-----------|-----|-------|--------|----------|
| – Plantillas  |          |            |           |     |       |        |          |
|               |          |            |           |     | Gu    | ıardar | como     |
|               |          |            |           |     | F     | Bor    | TOT      |
|               |          |            |           |     | _     | 00     | Iai      |
| Título del tr | abajo:   |            |           |     |       |        |          |
| U             | suario:  |            |           |     |       |        |          |
| – Fecha e     | n aue :  | ,<br>e cre | ó—        |     |       |        |          |
| - r cona ci   | rque .   | 0          | o<br>Todo |     | 🖲 Ra  | ango   |          |
|               | _        | Lot.       | 100.10    |     |       |        |          |
|               | De       | 24/        | /08/0     | ן   |       |        | <u> </u> |
|               |          | Ago        | sto 2     | 000 |       | ►      | •        |
| Dom           | Lun      | Mar        | Mié       | Jue | Vie   | Sáb    |          |
| 30            | 31       | 1          | 2         | 3   | 4     | 5      |          |
| 6             |          | 8          | 9         | 10  | 11    | 12     |          |
| 13            | 14       | 15         | 15        | -1/ | 18    | 19     |          |
| 20            | 21       | 22         | 20        | 24  | 1 20  | 20     |          |
| Ir 4          | 4        | 5          | 6         | 7   | 8     | 9      |          |
| 2             | Hov      | 24/        | 08/0      | 0   | -     | -      |          |
|               |          | 1          |           | -   |       |        | ,        |
| Dispo         | ositivo: |            |           |     |       |        |          |
| [             | Ac       | eptar      |           |     | Cance | elar   | ]        |

#### Creación de plantillas de filtro

Si suele filtrar trabajos según criterios específicos, puede crear una plantilla de filtro. De esta manera, puede filtrar trabajos con facilidad en un solo paso y evitar la necesidad de introducir información específica cada vez que desee filtrar trabajos.

- 1. Abra el cuadro de diálogo Filtrar seleccionando **Filtrar** en el menú Ventana.
- 2. Introduzca criterios de filtrado de trabajo específicos en los campos correspondientes.
- 3. Seleccione Guardar como.
- 4. Introduzca un **nombre** para la nueva plantilla y seleccione **Aceptar**.

La nueva plantilla se guarda en la lista desplegable Plantillas del cuadro de diálogo Filtrar.

#### Visualización de plantillas de filtro

Puede ver trabajos en las ventanas Colas, Archivo y Registro de trabajos según una plantilla de filtro.

- 1. Abra el cuadro de diálogo **Filtrar**.
- 2. Seleccione la plantilla por su nombre en la lista desplegable Plantillas y seleccione **Aceptar**.

#### Eliminación de plantillas de filtro

- 1. Abra el cuadro de diálogo Filtrar.
- 2. Seleccione la plantilla por su nombre en la lista desplegable Plantillas y seleccione **Borrar**.
- 3. Seleccione **Aceptar** para confirmar la eliminación.

# Propiedades del trabajo

Al iniciar la sesión como Operador o Administrador en Command WorkStation, use el comando Propiedades para verificar y redefinir los ajustes (propiedades) de las opciones de impresión de la mayoría de los trabajos.

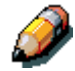

No puede redefinir los ajustes de opciones de impresión de los trabajos *PCL*.

Puede usar este comando para distintos propósitos:

- Para verificar los ajustes del trabajo del usuario
- Para redefinir un ajuste basado en material impreso o en las condiciones de otro dispositivo de impresión
- Para cambiar ajustes para un duplicado del trabajo original
- Para imprimir una sola copia de un trabajo antes de imprimir la cantidad de copias requeridas por el usuario

#### Visualización y edición de propiedades del trabajo

El comando Propiedades le permite ver, editar los ajustes de opciones de impresión de varios trabajos, e imprimir trabajos múltiples simultáneamente. Puede usar esta función para comparar las propiedades de varios trabajos y así agrupar los trabajos que cuenten con ajustes similares, si esto se traduce en un beneficio para su rendimiento o eficiencia.

Para ver las propiedades de uno o más trabajos, seleccione el o los trabajos y seleccione **Propiedades** en el menú Trabajo o el menú del botón derecho del ratón.

Para obtener información acerca del uso del cuadro de diálogo Propiedades a fin de cambiar ajustes del trabajo, vea la sección *Visualización y redefinición de valores de impresión* del capítulo *Administración de trabajos de impresión en Command WorkStation*.

Algunas opciones de impresión que están disponibles en el controlador de la impresora no aparecen en el cuadro de diálogo Propiedades. Para información sobre ajustes y opciones de impresión específicos, y sobre dónde se pueden configurar, vea el capítulo *Opciones de impresión*.

# Administración de trabajos de impresión en Command WorkStation

Este capítulo proporciona información general la administración de la impresión en la Phaser 790 y provee algunos datos acerca del uso de las ventanas de Command WorkStation para monitorear y administrar trabajos de impresión. Sugiere formas para guiar a los usuarios de modo que sus trabajos puedan imprimirse correctamente en el primer intento. Además, el capítulo sigue el recorrido de un trabajo de impresión y muestra formas posibles para despachar trabajos y sacar provecho de las capacidades especiales provistas por Command WorkStation.

Para obtener información adicional acerca de las funciones relacionadas con la administración de trabajos en Command WorkStation, consulte el capítulo *Introducción a Command WorkStation*.

## Comunicación con los usuarios

La interfaz de Command WorkStation facilita la comunicación entre usuarios y operadores. De todos modos, los usuarios que originan trabajos de impresión pueden necesitar informarse más acerca de la Phaser 790, para poder seleccionar las opciones adecuadas para sus trabajos.

#### Información necesaria para los usuarios

Los usuarios necesitan la siguiente información:

- el nombre de la impresora de la red y los nombres de los servidores que comparten la impresora
- el estado de acceso
- las conexiones que no requieren la intervención del operador: conexión Directa y/o cola Impresión (para trabajos que no van a la cola En espera)
- por cuánto tiempo se retienen los trabajos antes de ser eliminados

- lista de ajustes de la impresora (de la página Configuración)
- lista de fuentes o tipos instalados

Si las aplicaciones del usuario no descargan fuentes automáticamente, indicar si los usuarios pueden descargar fuentes a la impresora, incrustarlas en documentos o proporcionarlas al administrador del sistema para su descarga.

- requisitos para los campos Notas (información que aparece en el Registro de trabajos), tales como nombre del departamento, código de la cuenta, número de teléfono o de extensión.
- destino de calibración residente y fecha de las medidas actuales
- simulaciones personalizadas

Incluye tipos de destinos representados por cualquier simulación personalizada. A pesar de que los usuarios ven estas opciones de impresión (Simulación CMAN), no deben seleccionarlas si no hay destinos personalizados en el servidor.

- dirección IP o nombre DNS de la impresora para que los usuarios tengan acceso a Utilidades Fiery WebTools para ver si sus trabajos se imprimieron
- opciones instaladas
- papeles disponibles, opciones alternativas, configuraciones estándar de bandejas y papeles
- sugerencias para el campo Instrucciones
- información que los usuarios pueden encontrar en la ubicación de Web de WebLink
- instrucciones para configurar la impresora en estaciones de trabajo de clientes
- fuentes de controladores de impresora PostScript, PPDs, archivos de referencia color e información adicional
- ajustes PPD recomendados
- ajustes con conflictos y errores comunes de PostScript

### Cómo comunican los usuarios los requisitos de impresión

Explique a usuarios remotos la información que el administrador o el operador debe conocer para poder imprimir los trabajos que le envían. El campo Instrucciones es para las comunicaciones acerca de los requisitos del trabajo. Los campos Notas aparecen en el Registro de trabajos, de modo que son mejores para contabilidad, facturación e información de valor económico del trabajo.

Los usuarios pueden proveer información con el trabajo de impresión, incluyendo:

- la información introducida en el campo Instrucciones o en los campos Notas, incluyendo todo requerimiento especial para su lugar de trabajo
- la información del Registro de trabajos provista por opciones de ajustes PPD (propiedades del trabajo)

Los campos Instrucciones y Notas incluyen lo siguiente:

- nombre de usuario y número de teléfono
- prioridad, fecha prevista, solicitud de notificación
- número de copias necesarias
- pedido para que el operador haga una comprobación de color
- retención del trabajo para futura impresión o futura reimpresión
- combinación con otro trabajo e instrucciones de combinación
- Cantidad de papel requerido
- Requerimientos futuros para el trabajo

### Personalización de la ventana Command WorkStation

Personalice la presentación de la información del control de trabajos en la ventana Colas reordenando los títulos de las columnas. Puede reducir las columnas, agregar nuevos títulos de columnas, mover columnas y eliminar títulos de columnas.

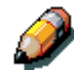

Las columnas Título del trabajo y Usuario siempre están a la izquierda y no se pueden mover ni eliminar. Solo puede agregar títulos de columnas a la derecha de la columna Usuario.

Para personalizar la visualización de la ventana Colas:

1. Haga clic con el botón derecho del ratón en el **título de la columna**.

Aparece un menú. El submenú Añadir enumera los títulos que no se han mostrado todavía.

2. Seleccione las **opciones** que desea mostrar y la **secuencia** en la que prefiere verlas.

Puede agregar, eliminar o mover una columna: mantenga pulsado el botón derecho del ratón sobre el nombre del título de columna adecuado; libere el botón después de elegir una de las opciones del menú:

- **Añadir** para agregar una de las columnas enumeradas a la visualización en el lugar donde se encuentra el ratón.
- Mover a la izquierda, Mover a la derecha para mover la columna seleccionada a la izquierda o la derecha.
- Suprimir para eliminar la columna seleccionada.

Las columnas Título del trabajo y Usuario son obligatorias; las demás son opcionales.

3. Ajuste el ancho de las columnas.

Seleccione el borde de la columna en el título y arrastre hacia la izquierda o la derecha. Puede hacerlo en cualquier momento.

Si aparece la columna Instrucciones o Notas, que muestra información que el usuario escribió en el campo Instrucciones, puede reducir el ancho de la misma para ver si hay o no instrucciones en ella. Si la columna de instrucciones es angosta y desea leer instrucciones detalladas, haga doble clic en el trabajo y seleccione **Notas** desde la ventana Propiedades del trabajo.

El operador puede editar o hacer notas de la información en el campo instrucciones. Permanece junto al trabajo mientras el trabajo esté en el servidor. El operador no puede editar los campos Notas.

# Selección de preferencias de Command WorkStation

Seleccione **Archivo** y **Preferencias** para tener acceso al cuadro de diálogo Preferencias.

| Preferencias         |                               | ×        |
|----------------------|-------------------------------|----------|
| Generales            |                               |          |
| 🔽 Habilitar animac   | ión                           |          |
| 🗖 Habilitar Ayuda    | local                         |          |
| Unidades:            | Puntos                        |          |
| Ruta temporal:       | C:\WINDOWS\TEMP               | Examinar |
| Filtro               |                               |          |
| Aplicación auxiliar: |                               | Examinar |
| Ruta de plantilla:   | C:\Archivos de programa\Fiery | Examinar |
| - Imposición         |                               |          |
| Ruta de plantilla:   | C:\Archivos de programa\Fiery | Examinar |
|                      | ceptar Cancelar               |          |

| Menú                        | Seleccionar           | Qué hace:                                                                                                    |
|-----------------------------|-----------------------|----------------------------------------------------------------------------------------------------|
| Preferencias \<br>Generales | Habilitar animación   | Enciende o apaga la animación de las barras de estado.                                                                                                    |
|                             | Habilitar ayuda local | Enciende o apaga los pequeños títulos<br>que aparecen al pasar el ratón sobre los<br>elementos de la ventana; los rótulos<br>identifican las partes principales de la<br>ventana Command WorkStation.                               |
|                             | Unidades              | Especifica el tipo de unidad (puntos,<br>pulgadas o milímetros) a usar para<br>mostrar tamaños de hojas<br>personalizados.                                                                                                    |
|                             | Ruta temporal         | Especifica una ubicación para los<br>archivos temporales creados por la<br>aplicación Command WorkStation.                                                                                                    |
| Preferencias\Filtro         | Aplicación Auxiliar   | Especifica la ruta a una aplicación<br>auxiliar desde donde ver datos en la<br>ventana activa; esta aplicación se abre<br>automáticamente seleccionando <b>Ver en</b><br><b>aplicación auxiliar</b> desde el menú de la<br>Ventana. |
|                             | Ruta de plantilla     | Especifica la ruta en la que se guardan<br>los archivos de plantilla de Filtro.                                                                                                    |

# Impresión de páginas de información del servidor

Usando el comando Imprimir páginas, puede imprimir varias páginas de información especiales almacenadas en la impresora.

- 1. Seleccione Imprimir páginas del menú Archivo.
- 2. En el área Seleccionar impresora, especifique dónde desea imprimir las hojas.
  - **Servidor**: las páginas que especifique se envían a la impresora.
  - Impresora local: le permite imprimir la hoja Configuración, Registros de archivos y las Colas en una impresora instalada en su estación de trabajo Windows.
- 3. En el área Seleccionar páginas, especifique las páginas que desea imprimir:
  - **Configuración**: imprime la página Configuración, que tiene la configuración del servidor y dispositivos actuales. Esta hoja enumera información general sobre la configuración de hardware y software de la impresora, los ajustes actuales para todas las opciones de configuración, información sobre la calibración actual, y las direcciones de Ethernet y Token Ring de la impresora.
  - Página de prueba de PS /Página de prueba de PCL: una página de prueba le permite confirmar que la impresora está conectada correctamente y provee muestras color y en escala de gris para la solución de problemas. Los siguientes ajustes están entre los enumerados en la página de prueba: nombre de la impresora, modelo de la impresora, ajustes de color, información de calibración, fecha y hora en que se imprimió la página de prueba.
  - **Mapa del panel de control**: imprime el mapa del panel de control, que es una descripción general de las pantallas a las que puede acceder desde el panel de control. Para obtener información sobre el uso de estas pantallas para configurar la impresora, vea el capítulo *Configuración desde el panel de control de la impresora*.
  - Lista de tipos PS /Lista de tipos PCL: imprime una lista de todas las fuentes que actualmente residen en la impresora.
  - **Diagram. de Colores**: imprime muestras de los colores RVZ, CMA y PANTONE disponibles en la impresora.
  - **Registro de trabajos**: imprime un registro de los últimos 55 trabajos procesados o impresos. Para información sobre los

campos del Registro de trabajos y acerca de la impresión de éste en otros formularios, consulte la sección *Uso del Registro de trabajos*.

- 4. Seleccione Imprimir.
- 5. Realice una de las siguientes opciones:
  - Si seleccionó **Servidor** en el paso 2, especifique la cantidad de copias a imprimir y seleccione **Aceptar**.

Se imprimen las hojas en la Phaser 790.

 Si seleccionó Impresora local en el paso 2, seleccione la impresora deseada en el cuadro de diálogo Imprimir, especifique la cantidad de hojas a imprimir y seleccione Aceptar.

Se imprime la página **Configuración** en la impresora que haya especificado.

Las páginas de información del servidor impresas con el comando Imprimir páginas aparecen en el Registro de trabajos con un Nombre de Operador, incluso si inició la sesión como Administrador.

# Ejemplos del flujo de trabajo

El flujo de trabajos de su lugar de trabajo dependerá de la cantidad y complejidad de trabajos y de la cantidad de responsabilidad que se le de a cada operador. Esta sección sugiere algunas maneras para interactuar con un trabajo.

## Ejemplo 1

En este lugar de trabajo, la cola Impresión está activada y cualquier usuario de Command WorkStation puede ver cómo progresan los trabajos. Se envía un trabajo pequeño a un servidor y una copiadora que no estén ocupados. El progreso del trabajo se puede ver desde la parte superior a la parte inferior de la ventana Colas.

La luz verde de la Phaser 790 se enciende, el icono de la red destella; en Command WorkStation, la barra de estado Spool tiene animación y aparece el título del trabajo. Una vez terminado el spooling, la barra de estado Spool se vacía y la barra de estado RIP tiene animación. Casi de inmediato, la barra de estado RIP se vacía y la barra de estado Imprimir tiene animación. El trabajo impreso aparece debajo de la barra de estado Imprimir y las hojas del trabajo emergen de la Phaser 790. Usted las mueve al buzón de la persona que envió el trabajo.

### Ejemplo 2

En este lugar de trabajo, todos los trabajos envían a la cola En espera y, por lo tanto, requieren de la intervención del operador para proseguir.

Nuevamente, el icono de red destella, la barra de estado Spool tiene animación y ahora en el área de Spool (debajo de la barra de estado) está visible el título del trabajo. En pocos momentos el trabajo aparece en la lista y el operador tiene tiempo para explorar los títulos en busca de la información de control del trabajo (tipo de papel, instrucciones especiales, copias y hojas).

El operador debe verificar que la impresora esté lista, la prioridad de trabajos y el propósito (impresión final o impresión de prueba). El operador decide si coloca el trabajo en la cola de impresión o si lo retiene antes de seguir procesándolo. Si el operador no hace nada, el trabajo permanece en el área Spool y el archivo permanece en el disco de la impresora.

Aquí hay dos ejemplos.

- Si este es un trabajo de rutina que no requiere de manipulación especial, el operador puede hacer clic con el botón derecho del ratón en el trabajo y seleccionar **Imprimir**. La barra de estado RIP y la barra de estado Imprimir tienen animación. El trabajo impreso aparece debajo de la barra de estado Imprimir y las hojas del trabajo emergen de la Phaser 790.
- Otro trabajo puede ser un trabajo grande que el operador no ha visto antes. El campo Instrucciones indica que el creador del trabajo quiere revisar una impresión del trabajo antes de imprimir otras 50 copias. El operador se asegura de que en el campo Copias figure 1, hace clic con el botón derecho del ratón en el trabajo y selecciona Imprimir y En espera.

La barra de estado RIP y la barra de estado Imprimir tienen animación, después, la copia 1 del trabajo emerge de la Phaser 790. El operador pide la aprobación de quien envió el trabajo. Una vez aprobado el trabajo, el operador establece el número de copias en **50**, hace clic con el botón derecho del ratón en el trabajo que está retenido en el área RIP, y selecciona **Imprimir**.

## Ejemplo 3

Todos descubrieron a la Phaser 790 en la red y están llegando rápidamente. El operador hace clic con el botón derecho del ratón en varios trabajos de rutina del área Spool y selecciona Imprimir para permitir que el servidor los imprima uno después de otro. El operador selecciona Imprimir y En espera para los trabajos que requieren ser reimpresos pronto. El operador retira los trabajos impresos de las bandejas de salida y coloca más papel.

Mientras que algunos trabajos fluyen por las colas y se imprimen, el operador prepara los trabajos que tienen requerimientos especiales, tales como papel especial o notificaciones al creador si ocurrió un error de PostScript en un trabajo.

Antes de colocar el papel especial, el operador debe asegurarse de que todos los trabajos pendientes estén en áreas de retención. Cuando se almacena un trabajo de especial importancia para procesarse, el operador puede hacer clic con el botón derecho en **Procesar siguiente.** 

# Cancelación de trabajos

Puede necesitar cancelar un trabajo después de que éste haya sido enviado para su procesamiento o impresión. Solo puede cancelar un trabajo mientras se está procesando o mientras se está imprimiendo. No puede cancelar un trabajo retenido (fila de color blanco) que se esté encaminando para su procesamiento o impresión.

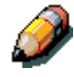

Los trabajos cancelados pueden imprimirse parcialmente y pueden incluir hojas a las que le falten uno o más niveles de colores perdidos, u hojas completamente en blanco.

- Cancelación de trabajos durante el procesamiento: mientras se está procesando un trabajo y su nombre aparece en la barra de estado RIP, lleve a cabo una de las siguientes opciones:
  - Seleccione el comando Cancelar proceso de RIP en el menú Servidor y pulse el botón F7.
  - Haga clic con el botón derecho del ratón en la barra de estado RIP y seleccione Cancelar proceso de RIP.

Cuando se cancela el procesamiento del trabajo, el mensaje de Cancelación aparece en el panel de control de la impresora. El nombre del trabajo cancelado aparece en el Registro de trabajos.

- **Cancelación de trabajos durante la impresión**: mientras se imprime un trabajo y su nombre aparece en la barra de estado Imprimir, lleve a cabo una de las siguientes opciones:
  - Seleccione el comando Cancelar impresión del menú Servidor y pulse el botón F8.
  - Haga clic con el botón derecho del ratón en la barra de estado Imprimir y seleccione Cancelar impresión.

Cuando se cancela el trabajo de impresión, aparece el mensaje Cancelación en el panel de control de la impresora. El nombre del trabajo cancelado aparece en el Registro de trabajos.

• **Cancelación en el panel de control**: si está en la impresora, pulse el botón superior del panel de control del servidor mientras lee el nombre del trabajo que se está procesando o imprimiendo.

# Visualización y redefinición de valores de impresión

Si inició la sesión como Operador o Administrador en Command WorkStation, puede ver, volver a definir ajustes de trabajos hechos por el usuario e imprimir cualquier trabajo en la ventana Colas y ver ajustes de trabajos para los trabajos de la ventana Archivo. Usando el cuadro de diálogo Propiedades, puede ver y volver a definir ajustes de trabajos para un solo trabajo o para trabajos múltiples a la vez. Cuando vea trabajos múltiples, puede volver a definir ajustes para cada trabajo independientemente o volver a definir un ajuste para todos los trabajos a la vez.

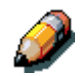

No puede sustituir los ajustes de opción de impresión para trabajos PCL.

- Para ver las propiedades de un solo trabajo, lleve a cabo una de las siguientes opciones:
  - Haga doble clic en la línea del trabajo.
  - Seleccione el trabajo y **Propiedades** en el menú Trabajo o en el menú del botón derecho del ratón.
- Para ver las propiedades para trabajos múltiples todos a la vez, haga clic con el ratón mientras presiona mayúsculas para seleccionar trabajos contiguos o haga clic con el ratón mientras presiona Ctrl para seleccionar trabajos no contiguos. Seleccione Propiedades del menú Trabajo o del menú del botón derecho del ratón.

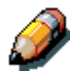

Para retener una copia del trabajo con sus ajustes originales, duplique el trabajo y asígnele un nuevo nombre al duplicado antes de cambiar algún ajuste.

Para volver a definir un ajuste para un solo trabajo, haga clic con el botón derecho del ratón en el ajuste actual y seleccione el nuevo ajuste del cuadro desplegable.

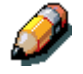

Para algunas opciones, el cambio del ajuste requiere que el trabajo sea procesado nuevamente; estas opciones muestran un icono a la izquierda del nombre de la opción. Para volver a definir ajustes para todos los trabajos enumerados en el cuadro de diálogo Propiedades, haga clic con el botón derecho del ratón en el nombre de la opción de impresión (el título de la fila) a la izquierda del cuadro de diálogo y seleccione el nuevo ajuste del cuadro desplegable.

El cuadro de diálogo Propiedades muestra todos los ajustes del trabajo codificados por el controlador de impresión PostScript o PCL que pueden ser codificados por la impresora. Si el operador no ha cambiado nada, estos son los ajustes que un usuario introdujo antes de enviar el trabajo. Hay dos excepciones: Rango de páginas y Escala.

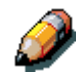

Algunas de las opciones de impresión disponibles en el controlador de la impresora no aparecen en el cuadro de diálogo Propiedades. Para obtener información sobre ajustes y opciones de impresión específicos y sobre dónde se pueden configurarlos, consulte el capítulo: <u>Opciones de impresión</u>.

Cuando se abre el cuadro de diálogo Propiedades, el rango de páginas siempre aparece como **Todas las páginas** y la escala siempre aparece como 100%. **Todas las páginas** significa todas las hojas especificadas por el usuario al imprimir el trabajo; puede no incluir todas las páginas del documento original del disco del usuario. En forma similar, la escala 100% indica el 100% de la ampliación especificada por el usuario.

El cuadro de diálogo Propiedades muestra todos los ajustes restantes del usuario, incluyendo los campos Notas e Instrucciones del usuario.

- Los campos Instrucciones están pensados para ser vistos y modificados por el operador, pero su contenido se asocia con el trabajo y se elimina cuando el trabajo se elimina después de imprimirse.
- Los campos Notas se pueden ver pero no pueden ser cambiados por el operador, su contenido se transcribe al Registro de trabajos tal como lo envía el usuario.

# Administración de trabajos con impresoras múltiples

Puede conectar hasta cinco impresoras simultáneamente desde Command WorkStation. Esto le permite ver y administrar trabajos que se procesan en impresoras múltiples desde un solo lugar y equilibrar la carga de trabajos entre impresoras de capacidades similares.

- Si se conecta a impresoras múltiples desde Command WorkStation, puede pasar de una a otra fácilmente seleccionando las fichas de selección de impresoras.
- Puede usar el comando Enviar a *Servidor*> para transferir trabajos entre servidores de color.

Para mayor información, consulte el capítulo *Introducción a Command WorkStation*.

Para ver y administrar trabajos en servidores de color múltiples:

1. Configure la conexión al primer servidor e inicie la sesión.

Para información sobre cómo configurar la conexión al servidor, consulte el capítulo *Conexión con la red*.

- 2. Seleccione una ficha de selección de servidor en blanco.
- 3. Configure la conexión al próximo servidor e inicie la sesión.

Las ventanas de la Command WorkStation muestran las listas de trabajos para el servidor adicional. Puede enviar y administrar los trabajos procesados por este servidor siempre y cuando haya iniciado la sesión.

4. Para cambiar de servidor, solo tiene que seleccionar la ficha de selección del otro servidor.

Una vez que haya iniciado la sesión, no necesita iniciar la sesión nuevamente a no ser que haya cerrado la sesión.

Si los servidores están sumamente ocupados con trabajos continuos, puede ser que vea un retraso en la actualización de la ventana Command WorkStation cuando pase de un servidor a otro. Las listas de trabajos pueden estar en blanco por algunos segundos hasta completar la actualización. Para transferir trabajos entre servidores de color:

1. Inicie la sesión en más de un servidor de color, como se describió anteriormente.

Para transferir trabajos entre servidores de color, ambos servidores color deben admitir el comando Enviar a *Servidor*>.

2. En la ventana Colas del servidor color de origen, seleccione el o los trabajos que desea transferir.

Puede seleccionar cualquier trabajo *retenido* en las áreas Spool o RIP.

3. Seleccione el comando Enviar a *Servidor*> del menú Trabajo.

El comando contiene el nombre del otro servidor de color actualmente conectado a Command WorkStation; por ejemplo, Enviar a Aero\_DC2006. Si se conectan dos o más servidores de color adicionales (además del servidor de origen) a Command WorkStation, aparecen múltiples comandos Enviar a *Servidor>* en el menú Trabajo.

Los trabajos se transfieren desde el servidor de origen a la misma área del servidor de destino (de Spool a Spool, de RIP a RIP).

No puede realizar ninguna otra función del Command WorkStation mientras se estén transfiriendo archivos entre los servidores.

4. Después de verificar que los trabajos fueron transferidos con éxito, puede eliminarlos del servidor que los originó, si así lo desea.

# Archivo de trabajos

Los trabajos de barrido y PostScript se pueden archivar internamente en la Phaser 790 o a la unidad ZIP o externamente al disco duro o las unidades de red de la Command WorkStation.

- 1. En la ventana Colas, seleccione cualquier trabajo retenido en las áreas Spool o RIP.
- 2. Seleccione Archivar en el menú Trabajo.
- 3. Para archivar el o los trabajos internamente en la Phaser 790 o en la unidad ZIP, seleccione **Aceptar**.

El o los trabajos se archivan internamente.

4. Para archivar trabajos externamente al disco duro o a un dispositivo de red de Command WorkStation, seleccione **Añadir**.

| Archivar Opciones           |          | X |
|-----------------------------|----------|---|
| Directorios                 |          |   |
| Unidad interna del servidor | Agregar  |   |
|                             | Borrar   |   |
| •                           | •        |   |
| 🔽 Archivar barridos         |          |   |
| Aceptar                     | Cancelar |   |

5. Busque al dispositivo y la carpeta a donde desea archivar los trabajo y seleccione **Aceptar**.

El cuadro de diálogo Archivar Opciones muestra dispositivos externos como volúmenes de archivo disponibles.

6. Si corresponde, seleccione Archivar barridos.

La opción Archivar barridos aparece atenuada para trabajos de datos PostScript y para trabajos que están archivados internamente en el Servidor.

| Archivar Opciones           |          | ×       |
|-----------------------------|----------|---------|
| Directorios                 |          |         |
| Unidad interna del servidor |          | Agregar |
| CX                          |          | Borrar  |
|                             | <b> </b> |         |
| Archivar barridos           |          |         |
| Aceptar                     | Cancelar |         |

Los archivos de datos de barrido pueden ser grandes y, por lo tanto, pueden demorar bastante en archivarse.

7. Seleccione un volumen de archivo y seleccione Aceptar.

Para recuperar trabajos archivados en dispositivos externos, use el comando **Importar**.

Puede copiar o mover el trabajo archivado a un nuevo destino haciendo clic con el botón derecho del ratón en el **trabajo** deseado y seleccionar **Trasladar a** o **Copiar a**. No puede seleccionar la impresora como destino del archivo. Además, si ha archivado el trabajo seleccionando Unidad interna del servidor, no puede copiar ni trasladar el trabajo archivado.

# Importación de los trabajos archivados en soportes externos

Puede usar el comando Importar para encontrar y recuperar trabajos previamente archivado en dispositivos externos. Este comando puede utilizarse para recuperar archivos archivados desde la impresora actual o desde otra impresora que admita el archivo externo.

Para importar un trabajo archivado desde un dispositivo externo:

- 1. Lleve a cabo una de las siguientes opciones:
  - Seleccione **Importar** desde el menú Trabajo en la ventana Colas.
  - Haga clic con el botón derecho del ratón en la barra de estado Spool y seleccione Importar.
- 2. Seleccione el dispositivo que contiene el o los trabajos que desea importar.
- 3. Seleccione **Añadir** para importar archivos desde otros volúmenes archivados.

| Importar trabajos                 | ×                 |
|-----------------------------------|-------------------|
| Directorios                       |                   |
| CA                                | Agregar<br>Borrar |
| Título del trabajo<br>trabajo1.ps | -                 |
|                                   | _                 |
|                                   |                   |
|                                   | Þ                 |
| (Aceptar Cancelar                 |                   |

4. Seleccione Aceptar.

El trabajo es importado a la misma área de la ventana Colas (Spool o RIP) desde la cual fue archivado.

# Uso del Registro de trabajos

El Registro de trabajos es la lista con todos los trabajos procesados e impresos, incluyendo la fecha y hora en que se imprimieron y todas las características del trabajo. El administrador puede establecer preferencias de Registro de trabajos para borrar e imprimir el Registro de trabajos automáticamente y para el tamaño de hoja del Registro de trabajos. Para mayor información, vea el capítulo *Introducción a Command WorkStation*.

- Para ver el Registro de trabajos en una aplicación específica, especifique el registro en el cuadro de diálogo Preferencias y seleccione la opción Ver en aplicación auxiliar en el menú Ventana.
- 2. Para imprimir el Registro del trabajos, lleve a cabo una de las siguientes opciones:
  - Use el cuadro de diálogo Imprimir páginas
  - Seleccione Imprimir en el menú Ventana
  - Exporte el Registro de trabajos a un archivo de texto delimitado por tabuladores (seleccione Exportar en el menú Ventana). El archivo Registro de trabajos exportado puede ser importado a una hoja de cálculo, base de datos o aplicación de procesamiento de texto para contabilizar los trabajos.

Si se usa el comando Filtrar para mostrar solamente una parte de Registro de trabajos (tal como los trabajos para el día de la fecha), solo se imprime o exporta esa parte del Registro de trabajos.

- 3. Para actualizar el Registro de trabajos, seleccione **Actualizar** del menú Ventana.
- 4. Para borrar el Registro de trabajos completo, seleccione **Borrar Registro de trabajos** en el menú Servidor.

La ventana Registro de trabajos muestra una lista de todos los trabajos y la siguiente información: estado, nombre del documento, usuario, fecha, hora inicial, hora final, tiempo de procesamiento, lenguaje de descripción de páginas, tamaño, dispositivo, tamaño de papel, tipo de papel, número de originales, número de páginas en color, número de páginas en blanco y negro y número total de páginas. La información de los campos Notas 1 y Notas 2 aparece si los usuarios introdujeron esta información al imprimir.

El texto de la columna Estado proporciona información sobre el trabajo:

- **OK** El trabajo se imprimió normalmente.
- **Cancelar** El trabajo fue cancelado antes de completar la impresión.
- Error Ocurrió un error durante el procesamiento o la impresión.

Use la barra de desplazamiento en la parte inferior de la venana para ver todos los campos de la ventana Registro del trabajo.

# Otros comandos de administración del servidor

Estos comandos adicionales del menú Servidor se usan para administrar el rendimiento, la configuración y el estado del servidor. Algunos de estos comandos solamente están disponibles mediante el inicio de sesión como Administrador:

- Administrar color: abre ColorWise Pro Tools
- Administrar tipos: le permite eliminar y agregar fuentes o tipos en la impresora
- Borrar Registro de trabajos: borra solamente el Registro de trabajos
- Reiniciar: hace que la impresora se reinicie, como si hubiera seleccionado Reiniciar el servidor desde el menú Cerrar sistema del panel de control
- Borrar: borra todos los trabajos en todas las colas del servidor, así como todos los trabajos archivados en la impresora, el índice de trabajos archivados (en la ventana Archivo), y el Registro de trabajos
- **Configuración**: ejecuta la Configuración de la impresora (vea la Guía de Configuración)
- Salir de sesión: cierra la conexión a la impresora

Para mayor información, consulte las secciones pertinentes dentro del capítulo *Uso de ColorWise Pro Tools* e *Introducción a Command WorkStation*.

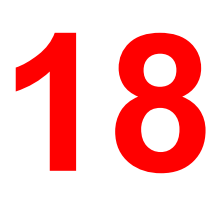

# Uso de Fiery WebTools

Las utilidades Fiery le permiten a los usuarios remotos ver las funciones del servidor. Además, los usuarios pueden administrar trabajos en forma remota si el administrador del sistema les ha asignado dichos privilegios.

Este capítulo proporciona una introducción a las Fiery WebTools, brindando una descripción de las herramientas y del procedimiento para poder acceder a ellas.

## Descripción general de Fiery WebTools

Las Fiery WebTools residen en la Phaser 790 y se puede acceder a ellas desde estaciones de trabajo de clientes Windows 95/98, Windows 2000, Windows NT 4.0 y Mac OS con visualizadores o examinadores de Internet que soporten el lenguaje Java.

El software Fiery cuenta con una página inicial que le permite ver las funciones del servidor y manipular los trabajos en forma remota.

Algunas de las funciones, tales como WebSpooler, pueden requerir de una clave o contraseña si el administrador estableció claves de Administrador y Operador en la configuración.

Las Utilidades de Web Status, WebLink y WebDownloader no requieren privilegios de acceso especiales. Siempre y cuando el administrador haya activado Servicios de red en la Configuración y haya proporcionado a los usuarios la dirección IP de la impresora, cualquier usuario puede usar estas herramientas de red. La siguiente tabla resume las Fiery WebTools a las que se accede desde la página Web de Fiery y le indica cuál es la documentación adecuada para el soporte.

| Utilidad de<br>WebTools | Resumen                                                                                                    |
|-------------------------|----------------------------------------------------------------------------------------------------|
| Estado                  | Muestra los trabajos que se están procesando e imprimiendo actualmente                                                                                                    |
| WebSpooler*             | Permite ver, volver a ordenar, manipular, volver a imprimir y<br>eliminar trabajos que se estén recibiendo, procesando o<br>imprimiendo actualmente. Le permite a los usuarios ver,<br>imprimir y eliminar el Registro de trabajos. |
| WebLink                 | Proporciona un vínculo a otra página Web, siempre y cuando<br>tenga una conexión a Internet válida. El destino WebLink<br>inicial es www.xerox.com. El administrador puede cambiar el<br>destino.                                   |
| Instalador              | Permite bajar los instaladores de archivos de la impresora directamente desde el servidor.                                                                                                    |
| WebDownloader           | Permite bajar los archivos PostScript, PCL, EPS y PDF a la impresora                                                                                                    |
| WebSetup*               | Permite que el administrador modifique la configuración Fiery (Configuración) en forma remota.                                                                                                    |
| Font Manager            | Permite bajar fuentes o tipos a la impresora                                                                                                    |

\*Los procedimientos específicos para las herramientas Fiery Link, WebSpooler y WebSetup se detallan en capítulos individuales. Para mayor información, consulte los capítulos *Uso de Fiery Link, Uso de Fiery WebSpooler* y *Configuración desde WebSetup*.

Las siguientes secciones de este capítulo contienen más información y procedimientos acerca de otras herramientas de WebTools.

## Acceso a Fiery WebTools

Abra la aplicación del visualizador de Internet.

- 1. Introduzca la dirección IP o el nombre DNS de la Phaser 790 en la línea URL del visualizador.
- 2. Si aparece un cuadro de diálogo de inicio de sesión, seleccione **Invitado** y **Aceptar**.

El cuadro de diálogo de inicio de sesión solo aparece si el administrador ha establecido una contraseña. El acceso de Invitado es suficiente para usar las herramientas Web Status, WebLink y WebDownloader, como se describe en esta sección.

Aparece la página inicial de las herramientas de WebTools, con las herramientas Fiery WebTools enumeradas a la izquierda.

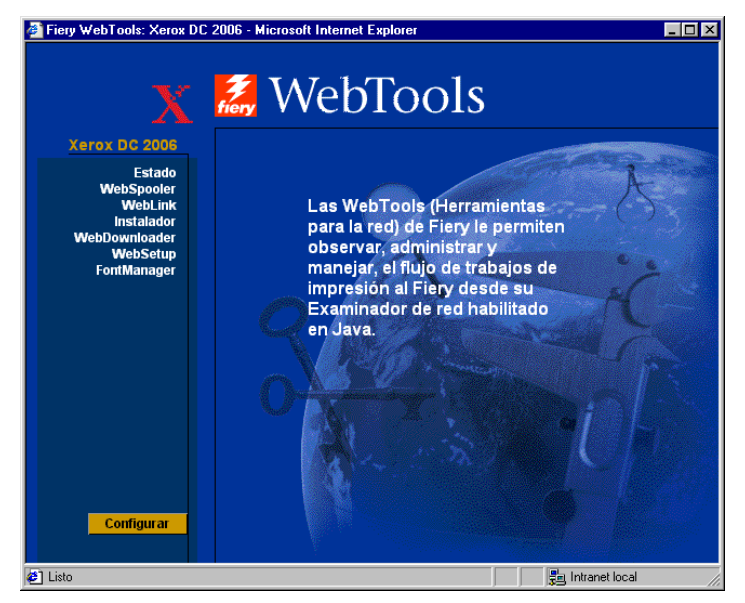

3. Para activar una de las herramientas Fiery WebTools, seleccione el nombre de la herramienta a la que desea acceder.

Mueva el cursor por encima de los botones para ver información acerca de las selecciones.
# Uso de Estado de WebTools

La herramienta Estado de WebTools muestra los trabajos que se están procesando e imprimiendo actualmente.

1. Seleccione el botón Estado.

Aparecen el estado del RIP actual y el estado de la impresora actual.

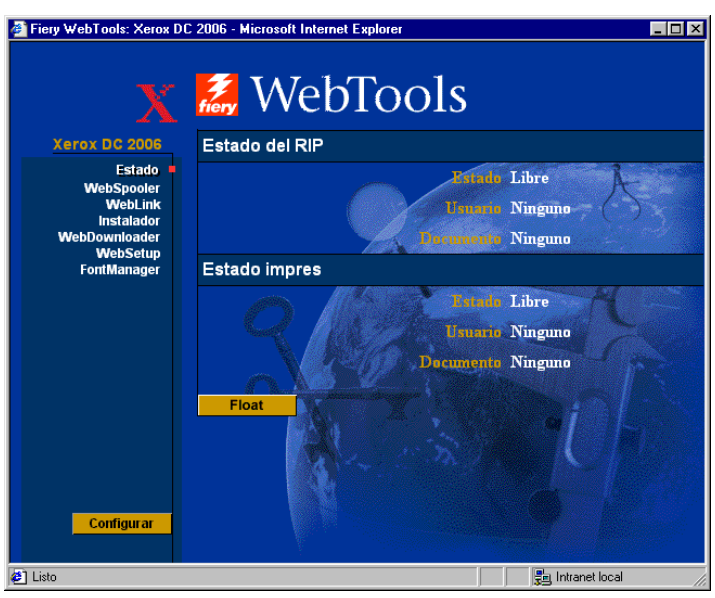

 Para abrir una nueva ventana del visualizador para la pantalla Estado, seleccione Float. Después puede cerrar otras ventanas del visualizador y dejar abierta la ventana de Estado para continuar verificando qué trabajos se están procesando e imprimiendo actualmente. Mientras la mantenga abierta, la ventana Estado se actualiza en forma dinámica.

Para obtener más información acerca del estado de los trabajos, use Fiery WebSpooler o la Command WorkStation. Además, puede usar Fiery Link tal como se describe en el capítulo *Uso de Fiery Link*.

#### Uso de WebLink

**WebLink** lo conecta a una página de ayuda o a páginas Web múltiples, siempre y cuando cuente con una conexión a Internet válida. El administrador de su ubicación puede configurar el destino de WebLink.

Seleccione el botón WebLink y vea la información disponible allí.

#### Uso del Instalador

La herramienta Instalador de WebTools permite bajar controladores de impresoras directamente a su estación de trabajo.

No use esta utilidad con controladores de impresoras para Windows 2000.

- 1. Inicie el visualizador de Internet o intranet e introduzca el **nombre DNS** o la **dirección IP** de la impresora.
- 2. Seleccione un **nivel de inicio de sesión**. Introduzca una **contraseña** de ser necesario. Seleccione **Aceptar**.

El cuadro de diálogo de Inicio de sesión aparece solamente si el administrador ha establecido una contraseña. No se requiere clave o contraseña para iniciar la sesión como Invitado. Los Invitados tienen acceso total al Instalador.

3. Seleccione el botón Instalador.

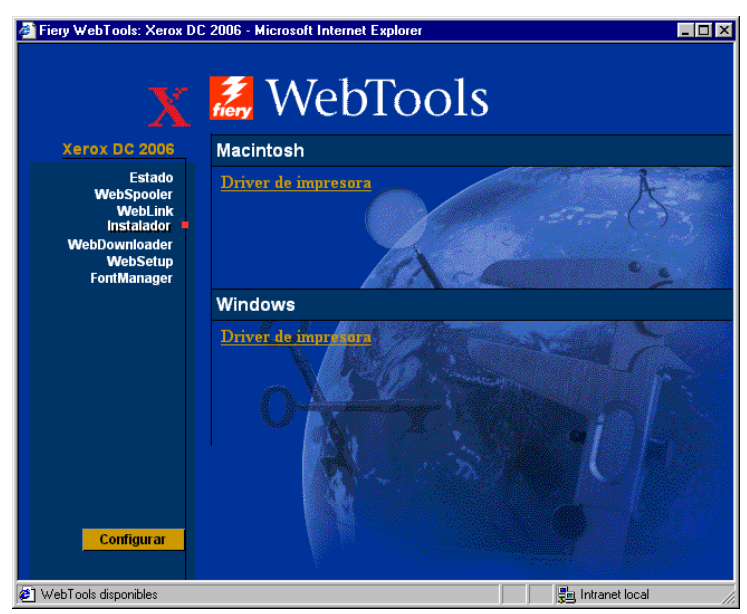

4. Debajo del nombre de su sistema operativo, seleccione **Driver de impresora**.

Para las estaciones de trabajo Windows, aparece un cuadro de diálogo, que le indica que guarde el archivo en la ubicación que seleccionó.

Para las estaciones de trabajo Mac OS, se descarga al escritorio una carpeta llamada Controlador de impresora en un formato comprimido y codificado con BinHex. Si su visualizador de Internet cuenta con una utilidad de expansión, tal como StuffIt Expander, la carpeta se decodifica y descomprime automáticamente.

- 5. Lleve a cabo una de las siguientes opciones:
  - Para estaciones de trabajo Windows, busque la ubicación donde desea guardar el archivo Prntdrve.exe y seleccione Guardar.
  - Para estaciones de trabajo Mac OS, si la carpeta Controlador de la impresora no se decodifica y descomprime automáticamente, inicie una herramienta que lleve a cabo dicha función.
- 6. Para estaciones de trabajo Windows, haga doble clic en el archivo **Prntdrve.exe** o busque la **ubicación** donde desee instalar la carpeta y seleccione **Siguiente**.
- 7. Instale el controlador de impresora adecuado para su sistema operativo. Consulte el capítulo *Instalación del software del usuario* para su sistema operativo.

#### Uso del WebDownloader

**WebDownloader** le permite enviar archivos PostScript, PostScript encapsulado (EPS), PCL y PDF a la impresora sin tener que primero abrir el archivo con una aplicación.

1. Seleccione el botón WebDownloader.

| Fiery WebTools: Xerox DC 2  | 006 - Microsoft Internet Explorer |                             |
|-----------------------------|-----------------------------------|-----------------------------|
| Xerox DC 2006               | 🛃 WebToc                          | ols                         |
| Estado                      |                                   |                             |
| WebSpooler<br>WebLink       | Conexión de impresión: 1          | : Cola Impresión 🔽          |
| Instalador<br>WebDownloader | PDF;                              |                             |
| WebSetup<br>FontManager     | Opciones de PDF:                  | Copias:                     |
|                             |                                   | De la página:               |
|                             |                                   | A la página:                |
|                             | Archivo origen:                   | Examinar                    |
|                             | Er                                | nviar archivo               |
| Configurar                  | Seleccione el ar                  | chivo que desea transferir. |
| 街 WebTools disponibles      |                                   | 📄 📑 Intranet local          |

- 2. Seleccione la **cola** del menú desplegable Conexión de impresión.
- Puede bajar archivos a la cola Directa, Impresión o En espera. Los archivos enviados a la cola Impresión se procesan en la memoria de la impresora. Los archivos enviados a la cola En espera permanecen en la memoria hasta que se los mueve a la cola de impresión o hasta que son eliminados.
- 4. Si envía un trabajo PDF, seleccione el cuadro de diálogo **PDF.** Si este cuadro de diálogo no está seleccionado, la transferencia puede provocar un error PS.
- 5. Introduzca el número de copias que desea imprimir. Si desea imprimir un rango de página específico, introduzca la primera página y la última página del rango.
- 6. Seleccione el botón **Examinar** para buscar el archivo que desea bajar. Seleccione el **archivo** y **Abrir**.
- 7. Seleccione el botón Enviar archivo.

# Administrador de fuentes

El administrador de fuentes, denominado Font Manager, permite bajar, retener o restaurar fuentes o tipos especiales que no están incluidas en las fuentes que ya vienen con la impresora.

1. Seleccione el botón Font Manager.

| Fiery WebTools: Xerox DC 2006                      | - Microsoft Internet Explorer    |                   |
|----------------------------------------------------|----------------------------------|-------------------|
| Х 🛃                                                | WebTools                         | 5                 |
| Xerox DC 2006                                      |                                  |                   |
| Estado<br>WebSpooler                               | Tipo:                            | Examinar          |
| WebLink<br>Instalador<br>WebDownloader<br>WebSetup | Transfer                         | rir tipo          |
| FontManager                                        |                                  |                   |
|                                                    | Sólo<br>validación:              | and the           |
|                                                    | Archivo de<br>copia de<br>tipos: | Examinar          |
|                                                    | Transferir archivo c             | le copia de tipos |
| Configurar                                         | Obtener archivo d                | e copia de tipos  |
| WebTools disponibles                               |                                  | 📑 Intranet local  |

- 2. Para *transferir* un tipo, seleccione el botón **Examinar** y busque el tipo o fuente deseado. Seleccione el botón **Transferir tipo**.
- Para retener la fuente descargada, seleccione el cuadro de diálogo Solo validación. Seleccione el botón Examinar y busque el Archivo de copia de tipos deseado. Seleccione el botón Transferir archivo de copia de tipos.
- 4. Para *restaurar* la copia de tipos, seleccione el botón **Obtener** archivo de copia de tipos.

# Uso de Fiery Link

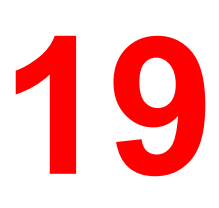

Fiery Link está diseñado para proporcionarle el estado actualizado de los trabajos de impresión y servidores conectados. Esta herramienta controla el estado de sus trabajos de impresión y le avisa si hay errores. Por ejemplo, puede ver cuántos trabajos de impresión hay antes de su trabajo en la cola. Además, Fiery Link proporciona información acerca del papel y los niveles de tóner. Por ejemplo, puede asegurarse de que la bandeja clasificadora de copias esté vacía antes de enviar un trabajo que será clasificado.

Para información sobre la instalación y la configuración de Fiery Link, y sobre protocolos de red compatibles, consulte el capítulo *Instalación del software Fiery para Windows y Macintosh*.

Las versiones de Windows y Mac OS de Fiery Link son básicamente iguales; las diferencias se enumeran en esta sección. En donde aparecen tanto ventanas como cuadros de diálogo, la versión de Windows aparece primero, seguida por la de Mac OS.

Las Utilidades de Web Fiery Link no requieren de privilegios de acceso especiales.

Para comenzar a utilizar Fiery Link:

- 1. Lleve a cabo una de las siguientes opciones:
  - a. Para Windows: haga doble clic en el icono **Fiery Link** o seleccione **Fiery Link** del menú Inicio>Programas.
  - b. Para Macintosh OS: haga doble clic en el icono de su **disco duro** y haga doble clic en la carpeta **Fiery**.

Aparece la ventana Fiery Link.

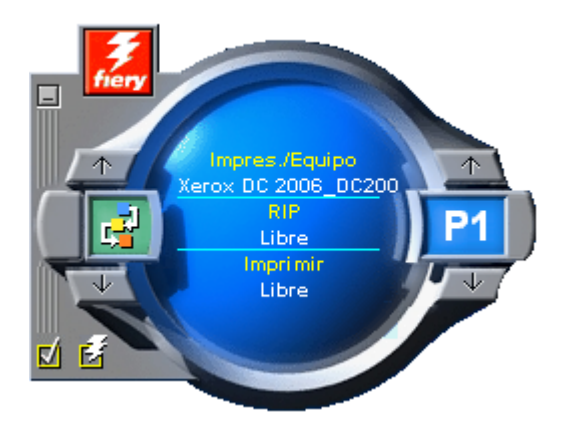

Puede llevar a cabo una de las siguientes opciones:

- Seleccione el signo menos (-) para minimizar Fiery Link al área de herramientas de la barra de tareas (solamente Windows).
- Seleccione las flechas hacia arriba y hacia abajo para desplazarse por las Utilidades Fiery Link.
- Tenga presente que la ventana de la izquierda indica la Utilidad de Fiery seleccionada.
- Seleccione el cuadro de verificación para configurar las preferencias.
- Seleccione el símbolo Fiery para editar Mis Fiery.
- Seleccione las flechas hacia arriba y hacia abajo de la derecha para avanzar por la lista de servidores e imprimir trabajos.
- Tenga presente que la ventana de la derecha indica el trabajo de impresión o servidor seleccionado.
- Pulse los botones Alt y F4 (Windows) o los botones Comando y Q (Mac OS) para salir de Fiery Link.

2. Seleccione el trabajo de impresión o el servidor actualmente seleccionado para mostrar la lista de todos los trabajos de impresión y servidores conectados.

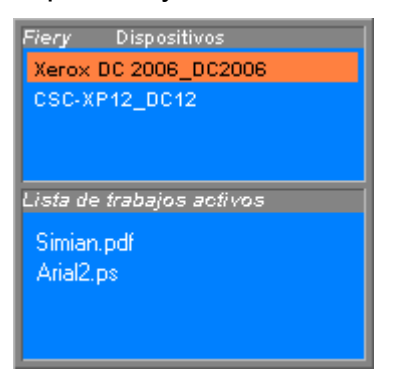

- 3. De dicha lista, seleccione la Phaser 790 o el trabajo sobre el cual desea información.
- 4. Seleccione la herramienta Fiery Link actualmente seleccionada para mostrar una lista de todas las herramientas (como se indica más abajo) y seleccione una herramienta.

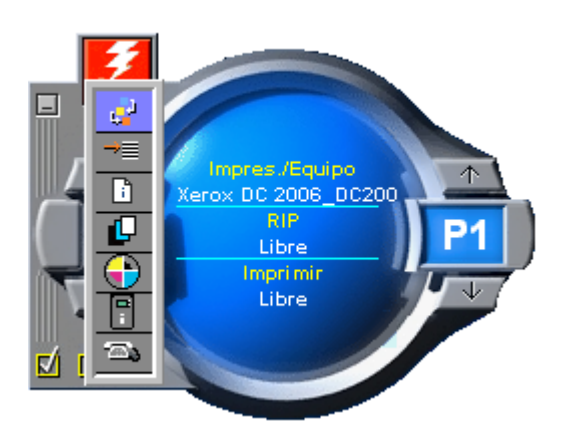

#### Herramientas de Fiery Link

Fiery Link incluye las siguientes herramientas que pueden usarse para monitorear un trabajo de impresión o una impresora conectada. Si selecciona las flechas hacia arriba y hacia abajo, puede avanzar por la Lista de herramientas y abrir cada una a su vez en la ventana Fiery Link.

| lcono          | Utilidad                                     | Si se selecciona un<br>trabajo de impresión                                                                                                    | Si se selecciona un<br>servidor                                                                                                    |
|----------------|----------------------------------------------|----------------------------------------------------------------------------------------------------|----------------------------------------------------------------------------------------------------|
| ¢ <sup>4</sup> | Estado                                       | Muestra el estado del<br>trabajo y la cantidad de<br>páginas procesadas.                                                                               | Muestra el estado del<br>servidor, incluyendo los<br>mensajes de error. Puede<br>hacer desaparecer un<br>mensaje de error<br>seleccionando la ventana<br>Fiery Link. |
|                | Orden en<br>Cola                             | Muestra el número de<br>trabajos delante del<br>trabajo seleccionado en la<br>cola.                                                                    | Muestra el número total de<br>trabajos activos en la cola<br>de impresión.                                                                                           |
| £              | Info archivo                                 | Muestra el nombre del<br>archivo, cuándo fue<br>enviado a la impresora, el<br>nombre de la impresora el<br>número de páginas y el<br>número de copias. | Muestra el nombre de la<br>impresora y del dispositivo<br>conectado, el número total<br>de trabajos en cola y el<br>número de trabajos<br>enviados por el usuario.   |
| Ľ              | Bandejas<br>de entrada<br>(ver más<br>abajo) | Muestra los niveles de<br>papel de las bandejas de<br>papel de la impresora<br>seleccionada                                                            | Muestra los niveles de<br>papel de todas las bandejas<br>de la impresora.                                                                                            |
| $\odot$        | Tóner (ver<br>más abajo)                     | Muestra los niveles de<br>tóner para la impresora<br>seleccionada.                                                                                     | Muestra los niveles de tóner<br>para la impresora.                                                                                                    |
| Ĩ÷             | Información<br>de Fiery                      | Muestra el nombre del<br>modelo, la cantidad de<br>memoria, el procesador y<br>la versión de software de<br>la impresora.                              | Muestra el nombre del<br>modelo, la cantidad de<br>memoria, el procesador y la<br>versión de software de la<br>impresora.                                            |
| - <b>a</b> ə   | Asistencia                                   | Enumera los nombres de<br>contacto y la información<br>de la impresora.                                                                                | Enumera los nombres de<br>contacto y la información de<br>la impresora.                                                                                              |

**Bandejas de entrada**: se usa un icono para representar el nivel de papel de cada bandeja. Un icono rojo indica que la bandeja de papel está vacía, un icono amarillo indica que la bandeja de papel tiene menos de la mitad de su capacidad y un icono verde indica que la bandeja de papel tiene más de la mitad de su capacidad. Las flechas hacia arriba y hacia abajo le permiten desplazarse por las bandejas de papel disponibles.

**Tóner**: la herramienta de Tóner indica la cantidad de tóner de la impresora. Aparece un aviso cuando hay poco tóner.

#### Selección de las preferencias

- 1. Seleccione la marca de verificación de Preferencias en la ventana principal para ver el cuadro de diálogo Preferencias.
- 2. Configure las preferencias Opciones de Mis Fiery:

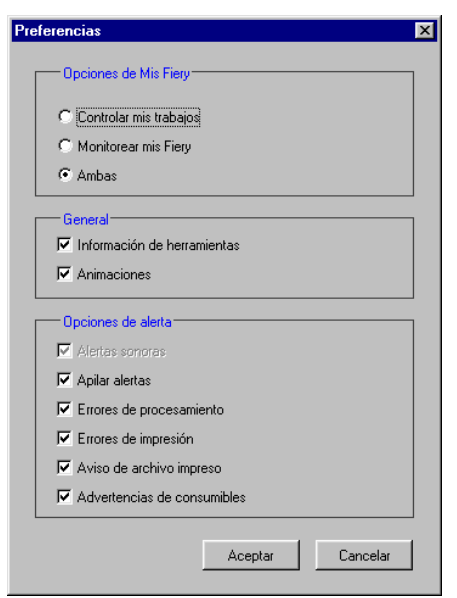

 Si se seleccionó Controlar mis trabajos y usted selecciona el trabajo de impresión actual, aparece la ventana Lista de trabajos activos.

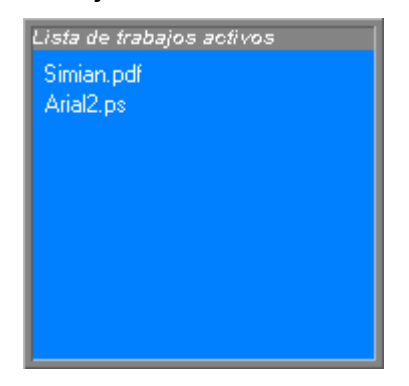

• Si se seleccionó **Monitorear Mis Fiery** y usted selecciona la Phaser 790 actual, aparece la Lista de dispositivos.

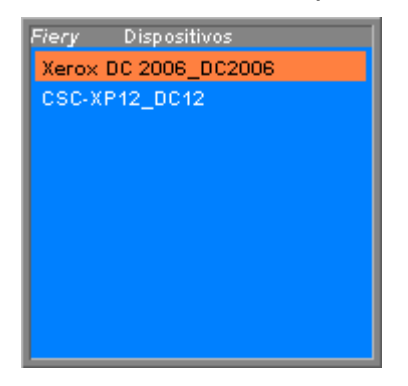

- Si se seleccionó **Ambas** y usted selecciona el trabajo de impresión actual o la impresora actual, aparecen tanto las pantallas Lista de trabajos activos como lista de dispositivos.
- 3. Configure las preferencias de opciones **General** y **Alerta** para controlar trabajos de impresión, monitorear servidores o ambas:
  - Mostrar/ocultar sugerencias de herramientas
  - Mostrar/ocultar animaciones
  - Activar/desactivar alertas sonoras
  - Activar/desactivar apilar alertas
  - Activar/desactivar notificación de errores de procesamiento
  - Activar/desactivar notificación de errores de impresión
  - Activar/desactivar aviso de archivo impreso
  - Activar/desactivar advertencias de consumibles

#### Uso de Mis Fiery de Fiery Link

1. Seleccione el botón **Phaser 790** para acceder a Mis Fiery.

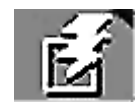

- 2. Use Mis Fiery para especificar las impresoras que desea controlar usando Fiery Link.
- 3. Acceda a un menú desde el área de estado de la barra de tareas de Windows para obtener información acerca de Fiery Link, configure algunas opciones Fiery Link o salga de la aplicación.
- 4. Haga clic con el botón derecho del ratón en el icono Fiery Link en el área de estado de la barra de tareas de Windows.

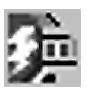

5. Seleccione una de las opciones de la lista desplegable.

|   | Acerca de Fiery Link                 |
|---|--------------------------------------|
| ý | Siempre visible<br>Anclar Fiery Link |
|   | Salir                                |

Las opciones seleccionadas están activadas.

- 6. Seleccione Acerca de Fiery Link para obtener información sobre la versión.
- 7. Seleccione Siempre visible para activar o desactivar esta opción.

Si esta opción está activada, la ventana Fiery Link siempre aparece visible sobre otras ventanas abiertas. Si esta opción está desactivada, la ventana Fiery Link puede estar oculta por otras ventanas abiertas.

8. Seleccione Anclar Fiery Link para activar o desactivar la opción.

Si esta opción está activada, la ventana Fiery Link se vuelve a ubicar automáticamente en el extremo izquierdo o el extremo derecho de la pantalla. Si esta opción está desactivada, puede ubicar la ventana Fiery Link en cualquier parte de la pantalla.

9. Seleccione **Salir** para salir de Fiery Link.

# Uso de Fiery WebSpooler

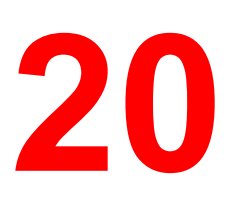

Fiery WebSpooler duplica muchas de la funciones de Command WorkStation. WebSpooler permite el control de trabajos y la administración de trabajos de plataformas múltiples por Internet o intranet.

Se accede a Fiery WebSpooler, una de las herramientas Fiery WebTools, por medio de un visualizador o examinador de Internet y de la página del software Fiery.

La interfaz de WebSpooler es similar a la de Command WorkStation. Este capítulo hace referencias frecuentes a los capítulos *Introducción a Command WorkStation* y *Administración de los trabajos de impresión en Command WorkStation* para mayor información sobre iconos y comandos comunes.

#### Seguimiento y administración de trabajos con Fiery WebSpooler

Puede usar Fiery WebSpooler para llevar a cabo las siguientes funciones desde su estación de trabajo:

- redefinir o sustituir los ajustes actuales de opción de trabajos
- borrar trabajos y cancelar el procesamiento
- Duplicar o cambiar el nombre de trabajos
- Procesar un trabajo y retener los datos del barrido
- Retener trabajos en el área de spool o el área de procesamiento (RIP)
- Retirar datos de barrido de los archivos procesados
- Cambiar la prioridad de los trabajos
- Mostrar, imprimir o borrar el Registro de trabajos

La mayoría de los comandos Fiery WebSpooler funcionan en forma idéntica a los de Command WorkStation. Para mayor información acerca de comandos específicos, consulte los capítulos *Introducción a Command WorkStation* y *Administración de trabajos de impresión en Command WorkStation*.

#### Acceso a la ventana Fiery WebSpooler

1. En la ventana inicial de Fiery, seleccione WebSpooler.

Aparece la ventana Fiery WebSpooler en una nueva ventana del visualizador.

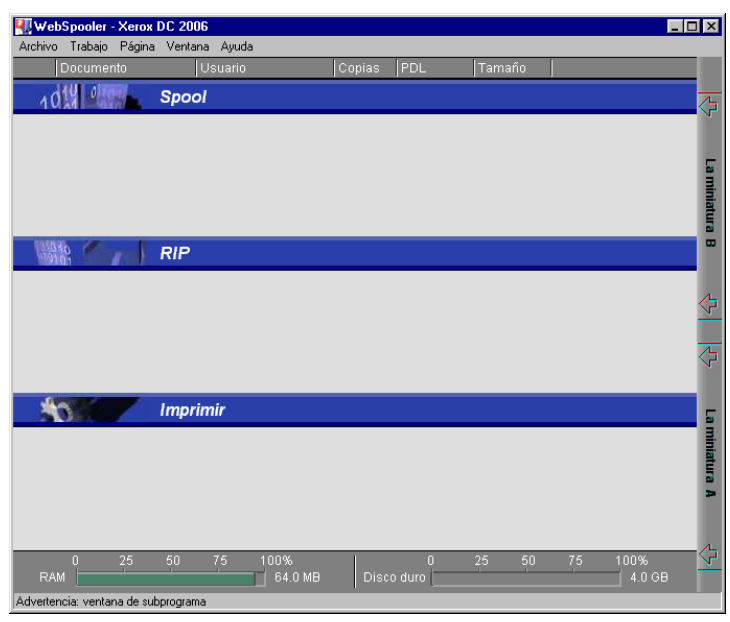

#### Acerca de la ventana Fiery WebSpooler

Al igual que Command WorkStation, Fiery WebSpooler es una ventana para ver funciones de la impresora y una interfaz desde la cual puede controlar dichas funciones.

La ventana Fiery WebSpooler está dividida en tres áreas por barras de estados de Spool, RIP e Imprimir. Cuando la impresora recibe un trabajo, la ventana Fiery WebSpooler se convierte en una pantalla dinámica, con los nombres de los trabajos y sus características.

Las áreas Spool, RIP e Imprimir de la ventana Fiery WebSpooler representan las etapas de impresión de un trabajo. Los trabajos se reciben en el nivel superior (Spool) y descienden hasta el nivel Imprimir, a no ser que se retengan en el camino.

Los iconos de trabajos que aparecen en la ventana Fiery WebSpooler se explican en la sección *lconos de trabajos* del capítulo *Introducción a Command WorkStation*.

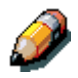

En la ventana Fiery WebSpooler, el color de fondo para los iconos de la impresora amarillo y blanco son los mismos.

- **Trabajos en spool**: los trabajos enumerados en el área debajo de la barra de estado Spool son archivos PostScript almacenados en la impresora. Estos trabajos fueron enviados a la cola Impresión (iconos blancos) o la cola En espera (iconos amarillos).
- Trabajos en RIP: los trabajos enumerados en el área debajo de la barra de estado RIP están listos para imprimir. Ya han sido convertidos en imágenes (procesados para la impresión) y están esperando, en orden, para acceder a la impresora. Los trabajos ya procesados también pueden retenerse; los trabajos retenidos aparecen con un icono amarillo.
- **Trabajos impresos**: los trabajos enumerados en el área debajo de la barra de estado Imprimir ya fueron impresos. Los trabajos impresos pueden almacenarse en la impresora. La cantidad de trabajos que puede almacenarse (de 1 a 99) se define en la Configuración.

• **Errores**: los trabajos con un error aparecen en rojo. Para mostrar el error, haga doble clic en la línea del trabajo. Tenga presente que no puede verificar las propiedades del trabajo o retener un trabajo que tiene un error.

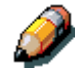

Si su trabajo no aparece en ninguna parte de la ventana Fiery WebSpooler, es posible que ya esté impreso; de ser así, aparecerá en el Registro de trabajos. Para ver el Registro de trabajos, seleccione **Registro de trabajos** del menú Ventana. Para mayor información, consulte la sección Uso del Registro de trabajos.

Si el trabajo no aparece en el Registro de trabajos, puede que el operador lo haya movido a la ventana Archivo. No puede ver la ventana Archivo con Fiery WebSpooler; debe contactar al operador o usar Command WorkStation para verificar esto.

#### Manipulación de opciones de trabajos y flujo del trabajo

Con los comandos del menú Trabajo, puede cambiar los destinos, prioridades y demás características de los trabajos de la ventana Fiery WebSpooler.

Para comprender el efecto que cada uno de estos comandos tiene sobre un trabajo, debe comprender la forma en que la impresora manipula datos PostScript, PCL y de barrido y cómo se activan o retienen los trabajos en las distintas etapas del procesamiento. Consulte el capítulo *Introducción a Command WorkStation* para obtener esta información antes de manipular trabajos con Fiery WebSpooler. Los comandos del Menú de trabajo Fiery WebSpooler tienen sus equivalentes en Command WorkStation.

Para obtener información sobre estos comandos, consulte los capítulos *Introducción a Command WorkStation* y *Administración de trabajos de impresión en Command WorkStation*.

| Comando del menú<br>Trabajo | Acción                                                                                                    | Los datos de barrido:                                                                    |
|-----------------------------|----------------------------------------------------------------------------------------------------|------------------------------------------------------------------------------------------|
| Eliminar trabajos           | Elimina los trabajos de la lista                                                                                                    | Se eliminan                                                                              |
| Cancelar impresión          | Cancela el trabajo de impresión<br>actual                                                                                                    | Se eliminan                                                                              |
| Cancelar proceso de<br>RIP  | Cancela el trabajos en<br>procesamiento actual                                                                                                    | Se eliminan                                                                              |
| Duplicar                    | Duplicar uno o más trabajos de<br>datos PCL o PostScript<br>seleccionados en las áreas de Spool<br>o Imprimir (crea una referencia al<br>trabajo original, con el mismo<br>nombre). | no disponible<br>(El comando Duplicar no está<br>disponible para trabajos de<br>barrido) |

| Cambiar nombre       | Cambia el nombre del trabajo<br>(archivo PostScript o PCL con o sin<br>datos de barrido).                                                                                               | No se ven afectados, pero se<br>asocian con un nombre nuevo<br>Nota: si se imprime el trabajo<br>al que se le cambió el nombre,<br>el Registro de trabajos refleja<br>el nombre original del trabajo.             |
|----------------------|----------------------------------------------------------------------------------------------------|----------------------------------------------------------------------------------------------------|
| En espera            | Retiene el trabajo en el lugar actual<br>(excepto para un trabajo impreso, el<br>cual se mueve al área Spool o RIP).                                                                    | Se retienen en el área RIP<br>indefinidamente, si se incluyen<br>con el trabajo                                                                                                    |
| RIP y En espera      | Procesa el trabajo y lo retiene en el área RIP.                                                                                                    | Se retienen en el área RIP<br>indefinidamente                                                                                                    |
| Imprimir             | Imprime el trabajo en su turno (lo<br>procesa primero si no tiene datos de<br>barrido). Mantiene el trabajo<br>impreso en el área Imprimir hasta<br>que se llega al límite de trabajos. | Se retienen temporalmente en<br>la RAM hasta que se necesita<br>memoria para otro trabajo                                                                                                    |
| Imprimir y En espera | Imprime el trabajo en su turno (lo<br>procesa primero si no tiene datos de<br>barrido)<br>Después de imprimir, retiene los<br>datos PCL o PostScript y de barrido<br>en el área RIP.    | Se retienen en el área RIP<br>indefinidamente (guardar en<br>disco).                                                                                                    |
| Procesar siguiente   | Da prioridad a este trabajo.<br>Imprime el trabajo (o lo procesa e<br>imprime) ni bien el procesador y la<br>copiadora están libres, antes que<br>otros trabajos en espera.             | Se retienen en RAM después<br>de la impresión (puede<br>seleccionarse en el área<br>Imprimir mientras permanece<br>allí) o se retienen en el área<br>RIP (guardar en disco) si el<br>destino era RIP y En espera. |
| Eliminar barrido     | Retira los datos de barrido de un<br>trabajo que tiene datos de barrido;<br>deja el trabajo PostScript o PCL en<br>su lugar.                                                            | Se eliminan                                                                                                    |
| Propiedades          | Cambia las opciones de impresión para el trabajo.                                                                                                    | Se eliminan y regeneran si las<br>nuevas opciones<br>seleccionadas requieren<br>repetir el procesamiento; o se<br>reimprimen con los nuevos<br>ajustes si ninguno requiere<br>repetir el procesamiento.           |
| Miniatura A          | Abre el trabajo de datos de barrido<br><i>retenido</i> en la ventana Miniatura A<br>donde puede ver una vista previa de<br>pantalla completa del trabajo.                               | No se modifican.                                                                                                    |
| Miniatura B          | Abre el trabajo de datos de barrido<br>seleccionado (no necesariamente un<br>trabajo retenido) en la ventana<br>Miniatura B para ver el trabajo.                                        | No se modifican.                                                                                                    |

#### Sustitución de los ajustes de las opciones del trabajo

Para cambiar las opciones de un trabajo, lleve a cabo una de las siguientes opciones:

- Haga doble clic en la línea de trabajo.
- Seleccione el trabajo y Propiedades del menú Trabajo.

De ser necesario, avance para ver todas las varias opciones de trabajo.

Para los archivos PostScript, no puede sustituir la opción Orientación. Para archivos PDF, solo puede redefinir el número de copias y el rango de páginas impresas.

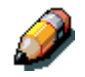

Para algunas opciones, cambiar la configuración requiere que el trabajo se vuelva vuelto a procesar; estas opciones muestran un icono a la izquierda del nombre de la opción.

Las opciones que establece aquí son las mismas que establece desde el cuadro de diálogo Imprimir cuando imprime desde una aplicación. Para mayor información sobre el ajuste y la sustitución de estas opciones de impresión, consulte el capítulo *Opciones de impresión*.

# Uso del Registro de trabajos

Desde Fiery WebSpooler, puede ver e imprimir una lista de todos los trabajos por la Phaser 790.

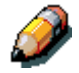

Si inició la sesión como Administrador, puede eliminar el Registro de trabajos desde Fiery WebSpooler. El Registro de trabajos no está disponible si inició la sesión como Invitado.

#### Mostrar el Registro de trabajos

Seleccione **Mostrar el Registro de trabajos** en el menú Ventana de Fiery WebSpooler.

El Registro de trabajos aparece en una nueva ventana del visualizador.

|       |                       |          |          | 义 🅪         | 🏽 🌝            |          |
|-------|-----------------------|----------|----------|-------------|----------------|----------|
| stado | Documento             | Usuario  | Tamaño   | Tamaño de p | agina Soportes | PDL      |
| К     | Pagina de Configuraci | Operador | 22.9 KB  | A4          | COMUN          | ps 📤     |
| К     | Ayuda Menu            | Operador | 726.6 KB | A4          | COMUN          | ps _     |
|       |                       |          |          |             |                |          |
|       |                       |          |          |             |                |          |
|       |                       |          |          |             |                | <u>•</u> |

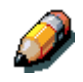

*El botón Eliminar se muestra solamente si inició la sesión como Administrador.* 

El Registro de trabajos muestra cada trabajo y la siguiente información: estado, nombre del documento, nombre del usuario, fecha, hora inicial, hora final, tiempo de procesamiento, lenguaje de descripción de la página, tamaño, dispositivo, tamaño de papel, tipo de papel, número de originales, número de páginas en color, número de páginas en blanco y negro y número total de páginas.

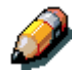

La fecha, hora inicial, hora final, tiempo de procesamiento o dispositivo no aparece en las pantallas Macintosh OS.

La columna Estado proporciona la siguiente información sobre los trabajos:

- **OK** El trabajo se imprimió normalmente.
- Error Ocurrió un error durante el procesamiento o la impresión.
- Cancelar Se canceló el trabajo antes de finalizar la impresión.

# Actualización, impresión y eliminación del Registro de trabajos

El administrador del sistema puede también imprimir y borrar el Registro de trabajos desde el panel de control.

- 1. Para actualizar el Registro de trabajos, seleccione el botón **Actualizar**.
- 2. Para imprimir el Registro de trabajos, seleccione **Imprimir Registro de trabajos** del menú Archivo o seleccione el botón **Imprimir**.

La información que aparece en la ventana **Registro de trabajos** se imprime en la impresora actual. Al imprimir el Registro de trabajos, se imprimen totales para todas las columnas adecuadas.

- Si inició la sesión como Administrador, puede seleccionar Borrar registro de trabajos del menú Archivo o seleccionar el botón Eliminar para vaciar el Registro de trabajos.
- 4. Para volver a mostrar la lista de trabajos, seleccione Registro de trabajos del menú Ventana.

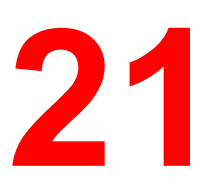

# Configuración desde WebSetup

Después de llevar a cabo la Configuración inicial (Configuración del servidor, configuración de la red y configuración de la impresora) desde el panel de control, usa los privilegios de acceso para completar o cambiar la mayoría de las opciones de Configuración desde una computadora Windows utilizando la Fiery WebSetup WebTool.

#### Acceso a la Configuración

La Configuración remota se lleva a cabo desde una computadora Windows utilizando Fiery WebSetup o la herramienta Command WorkStation.

No es posible acceder a algunas Opciones de configuración desde la Configuración remota; use, en cambio, el panel de control de la impresora.

Para usar las aplicaciones de Configuración (Fiery WebSetup o Command WorkStation), debe introducir la clave del Administrador. Esta se establece desde el panel de control de la impresora, con Fiery WebSetup o Command WorkStation.

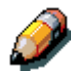

*Fiery WebSetup es compatible solamente con estaciones de trabajo con Windows 95/98, Windows 2000 y Windows NT4.0.* 

# Activación de los servicios Java

Al acceder WebSetup por primera vez, puede aparecer la pantalla Acceso a WebSetup, indicando que no está activado Java. Siga las instrucciones de la pantalla para activar los servicios Java.

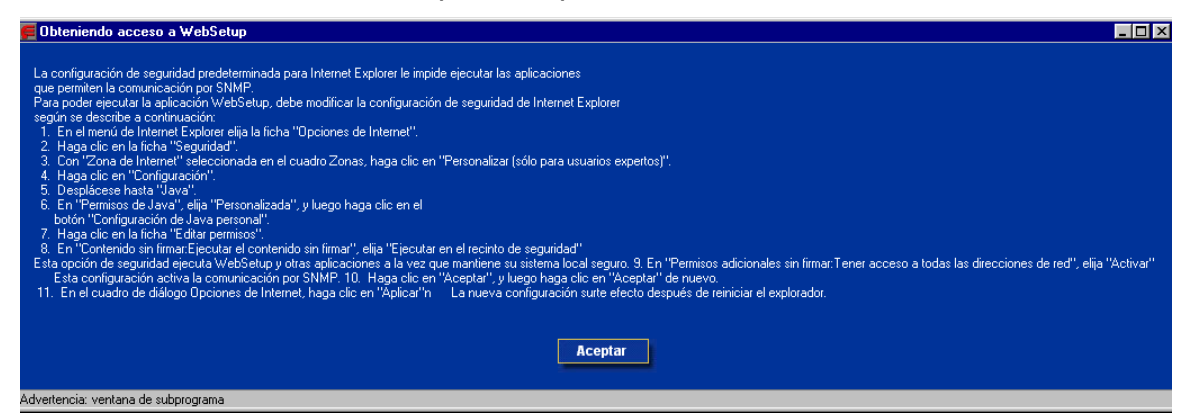

# Acceso al WebSetup de Fiery

- 1. Inicia su aplicación de visualizador de Internet.
- 2. Introduzca la dirección IP de la impresora en la línea URL del visualizador. Solicite esta información al administrador de su sistema.
- 3. Inicie la sesión como Administrador.

Aparece la página de bienvenida de la Phaser 790. Las herramientas Fiery WebTools individuales aparecen listadas a la izquierda.

4. Seleccione el botón **WebSetup**.

# **Opciones generales de configuración**

Sin importar como accedió remotamente a Configuración, aparecerá la siguiente ventana.

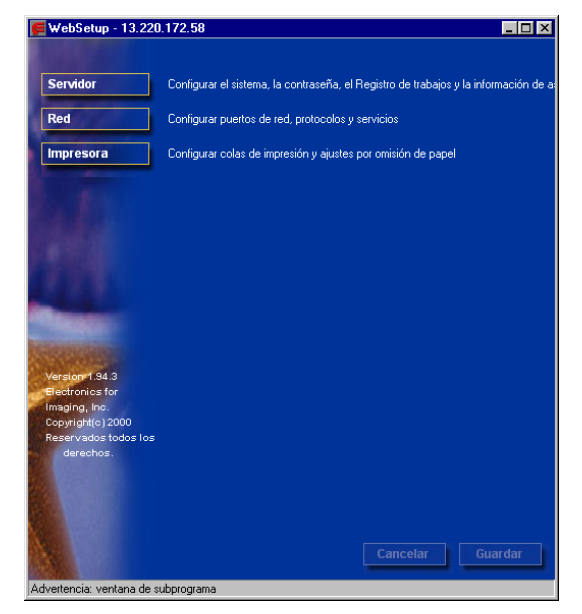

Puede seleccionar una de las siguientes opciones:

- Servidor
- Red
- Impresora

Consulte las secciones siguientes para obtener más detalles.

Si cambia la configuración de una de las opciones, los botones **Cancelar** y **Guardar** destellan al seleccionar una categoría de configuración diferente. Debe seleccionar **Guardar** o **Cancelar** antes de poder pasar a otra categoría de configuración o salir de Fiery WebSetup. De ser necesario, el sistema mostrará un aviso para que reinicie el servidor a fin de poder aplicar los cambios.

### Configuración del servidor

En la configuración del Servidor, puede especificar ajustes del servidor; establecer, cambiar o eliminar contraseñas; y especificar el tamaño de página del Registro de trabajos y las opciones de Asistencia.

1. Seleccione el botón **Servidor** desde la pantalla WebSetup para mostrar las fichas de configuración del servidor.

| Servidor<br>Red<br>Impresora<br>Mombre del servidor : Xerox<br>Imprimir página de : Imprimir página de : Imprimir página d | 🗲 WebSetup - 13.220               | .172.58                                       | _ 🗆 ×  |
|----------------------------------------------------------------------------------------------------|-----------------------------------|-----------------------------------------------|--------|
| Servidor      Red      Impresora      Nombre del servidor :      Veriox      Imprimir página de :      inicio      Habilitar cola Impresos :      Trabajos guardados en :      la cola Impresos      Nombre del servidor :      Versión 194.3      Sectonics for      Imaging, no.      Copyright(c) 2000      Reservados todos los      derectos.                                                                                                    |                                   | Servidor Contraseña Asistencia                |        |
| Red    Nombre del servidor : Xerox      Impresora    Imprimir página de : inicio      Imprimir página de : inicio    Impresos : I      Habiltar cola Impresos : I    Trabajos guardados en : 10      Versigner 134.3    Bectronicos for Imaging, no.      Copyright(c) 2000    Reservados todos tos derechos.                                                                                                    | Servidor                          | - Servidor                                    |        |
| Imprimir página de :    Imprimir página de ::      Habiltar cola Impresos :    Imprimir página de ::      Habiltar cola Impresos :    Imprimir página de ::      Trabajos guardados en :    10      Ia cola Impresos :    10      Version 194.3    Bedtronice for Imaging, Inc.      Copyright(c) 2000    Reservados todos todos todos dodes todos todos todos dodes todos todos todos dodes todos todos dodes todos todos dodes todos todos dodes todos todos dodes todos todos todos dodes todos todos todos dodes todos todos todos dodes todos todos todos todos todos dodes todos todos to                                                                                                    | Red<br>Impresora                  | Nombre del servidor 💠 🔀erox                   |        |
| Habilitar cola Impresos    Image: Cola Impresos      Trabajos guardados en    10      Ia cola Impresos    10      Bectronice for    Imaging, inc.      Copyright(6)2000    Reservations for      derechos.    Image: Copyright(6)2000      Reservation for    Image: Copyright(6)2000      Guardar    Guardar                                                                                                    | E.L.                              | Imprimir página de 👔 🗖<br>inicio              |        |
| Version 1.94.3<br>Bectronics for<br>Imaging, Inc.<br>Copyright(c) 2000<br>Reservations tools tools<br>derechos.                                                                                                    | Color of Color                    | Habilitar cola Impresos 💠 🔽                   |        |
| Version 1.94.3<br>Electronics for<br>Imaging, Inc.<br>Copyright(c) 2000<br>Reservation todos tools<br>derechos.<br>Cancelar Guardar                                                                                                    |                                   | Trabajos guardados en 🗧 🚺<br>la cola Impresos |        |
| Version 1.34.3<br>Bectronics for<br>Imaging, no:<br>Copyright(c) 2000<br>Reservados todos los<br>derechos.                                                                                                    |                                   |                                               | J      |
| Imaging, Inc.<br>Copyright(c) 2000<br>Reservation todos todos todos<br>derechos.                                                                                                    | Version 1.94.3<br>Electronics for |                                               |        |
| Reservation todos todos          | Imaging, Inc.                     |                                               |        |
| Cancelar Guardar                                                                                                    | Reservados todos los<br>derechos. |                                               |        |
|                                                                                                    |                                   | Cancelar Gi                                   | uardar |

Lleve a cabo lo siguiente:

a. Especificar un **Nombre de servidor** prefijado. Este es el nombre que aparece en el Selector de una red AppleTalk.

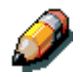

No use el nombre del Dispositivo (Phaser 790) como nombre del servidor. Si tiene más de un servidor, asegúrese de asignarles nombres diferentes. Windows NT 4.0 no admite dos PC con el mismo nombre en el mismo grupo de trabajo o dominio.

b. Seleccione el cuadro de verificación Imprimir Página de inicio para imprimir una página de inicio cada vez que la impresora se reinicia. La Página de inicio incluye el nombre del servidor, la fecha y hora actual, la cantidad de memoria instalada, la última fecha de calibración, los protocolos de red activados y las conexiones de red publicadas. Si no desea seleccionar la opción, asegúrese que no esté seleccionado el cuadro (por valor prefijado).

- c. Seleccione el cuadro de verificación Habilitar cola Impresos para crear una ubicación de almacenamiento en el disco duro de la impresora para los trabajos de impresión más recientes. Cuando está activada esta opción (valor prefijado), los usuarios con privilegios de Administrador pueden usar el WebSpooler para volver a imprimir trabajos de la cola impresos sin tener que volver a enviar dichos trabajos. Si no desea seleccionar la opción, asegúrese de que no esté seleccionado el cuadro de verificación. Si no está activada, los trabajos se eliminan inmediatamente después de ser impresos.
- d. En el campo de texto de Trabajos guardados en la cola Impresos, introduzca la cantidad de trabajos (de 1—99) a guardar en la cola Impresos. Los trabajos de la cola Impresos ocupan espacio en el disco duro.
- Seleccione la ficha Contraseña desde la ficha de configuración del servidor y lleve a cabo lo siguiente en el cuadro Administrador u Operador, según corresponda.

| 🚝 WebSetup - 13.220                                                                                         | 0.172.58                                                                                                    |
|----------------------------------------------------------------------------------------------------|----------------------------------------------------------------------------------------------------|
| A DESCRIPTION OF                                                                                            | Servidor Contraseña Asistencia                                                                              |
| Servidor<br>Red<br>Impresora                                                                                | Cambiar contraseñas<br>Administrador<br>Introducir la contraseña nueva :<br>Verificar la contraseña nueva : |
| Version 1.94.3<br>Hectronics for<br>Imaging, Inc.<br>Copyright(c) 2000<br>Reservados todos los<br>derechos. | Operador<br>Introducir la contraseña nueva :<br>Verificar la contraseña nueva :                             |
| Advertencia: ventana de s                                                                                   | Cancelar Guardar                                                                                            |

Las entradas no pueden superar los 19 caracteres. La contraseña del Administrador controla el acceso a los privilegios de Configuración y a todos los privilegios del operador. La contraseña del Operador controla el acceso a las funciones de administración del trabajo por medio de las herramientas de administración de trabajos.

Si no establece contraseñas, todos los usuarios tendrán acceso a las funciones de configuración (incluyendo contraseñas de configuración) y control del trabajo. Se recomienda establecer al menos una clave de administrador para proteger al servidor de cambios no autorizados de configuración.

- a. Escriba la **contraseña** del administrador en el cuadro de texto **Introducir nueva contraseña**.
- Escriba la misma contraseña en el cuadro de texto
  Verificar nueva contraseña. La nueva clave será efectiva hasta que la vuelva a cambiar.

Tome nota de la nueva clave y guárdela en un lugar seguro. Si pierde o se olvida la contraseña, deberá volver a instalar el software del sistema.

Para eliminar la contraseña, elimine los asteriscos (\*) de los campos Introducir nueva contraseña y Verificar nueva contraseña.

3. Seleccione la ficha **Asistencia** de la ficha configuración del servidor y escriba los nombres, números telefónicos y direcciones de correo electrónico pertinentes para su personal de asistencia interno. Las entradas no pueden superar los 18 caracteres.

| 🗲 WebSetup - 13.220                                                                                                    | .172.58             |            |          | _ 🗆 ×   |
|----------------------------------------------------------------------------------------------------|---------------------|------------|----------|---------|
|                                                                                                    | Servidor Contraseña | Asistencia |          |         |
| Servidor                                                                                                    | Xerox-Datos de ci   | ontacto    |          |         |
| Red                                                                                                    | Nombre:             |            |          |         |
| Impresora                                                                                                    | Télefono:           |            |          |         |
|                                                                                                    | Correo electr.:     |            |          |         |
| E. F.                                                                                                    |                     |            |          |         |
| Contraction of the                                                                                                    |                     |            |          |         |
|                                                                                                    |                     |            |          |         |
| a de la companya de la companya de la compa |                     |            |          |         |
|                                                                                                    |                     |            |          |         |
| Version 1.94.3                                                                                                    |                     |            |          |         |
| Electronics for                                                                                                    |                     |            |          |         |
| Copyright(c) 2000                                                                                                    |                     |            |          |         |
| Reservados todos los<br>derechos                                                                                                    |                     |            |          |         |
| del conos.                                                                                                    |                     |            |          |         |
|                                                                                                    |                     |            |          |         |
|                                                                                                    |                     |            |          |         |
| A.                                                                                                    |                     |            | Cancelar | Guardar |
| Advertencia: ventana de s                                                                                                    | ubprograma          |            |          |         |

## Configuración de la red

La opción Red configura la impresora para recibir trabajos de impresión a través de las redes que se usan en su lugar de trabajo. Si la impresora se configura para activar más de un protocolo, cambia automáticamente al protocolo adecuado al recibir un trabajo de impresión. Cuando el puerto paralelo y uno o dos puertos de red están activados, los trabajos de impresión se pueden recibir por todos los puertos a la vez.

Puede ver y especificar los siguientes ajustes de red en Red:

Adaptadores y puertos: ver ajustes de puertos y adaptadores de red configurados actualmente.

Solo desde configuración local, aparecen las tarjetas de red instaladas. No puede cambiar esta información. Desde configuración remota, puede activar Ethernet o Token Ring. Además, puede activar el puerto paralelo, sin importar el tipo de red que use.

Protocolos: incluyendo AppleTalk, IPX/SPX y TCP/IP.

Servicios de impresión: incluyendo impresión LPD (TCP/IP), impresión NetWare (PServer), impresión compartida de Windows (SMB), soporte HTTP (WWW) e impresión de Puerto 9100.

Una vez que haya introducido las direcciones IP, el servidor las guardará, incluso si más adelante desactiva TCP/IP. Si necesita asignar la dirección IP de la impresión a otra unidad, establezca la dirección a una dirección nula.

En Red, puede especificar ajustes en las siguientes fichas: Puerto, Protocolo1, Protocolo2, Servicio1 y Servicio2.

1. Seleccione el botón **Red** desde la pantalla WebSetup para mostrar las fichas de configuración de la red.

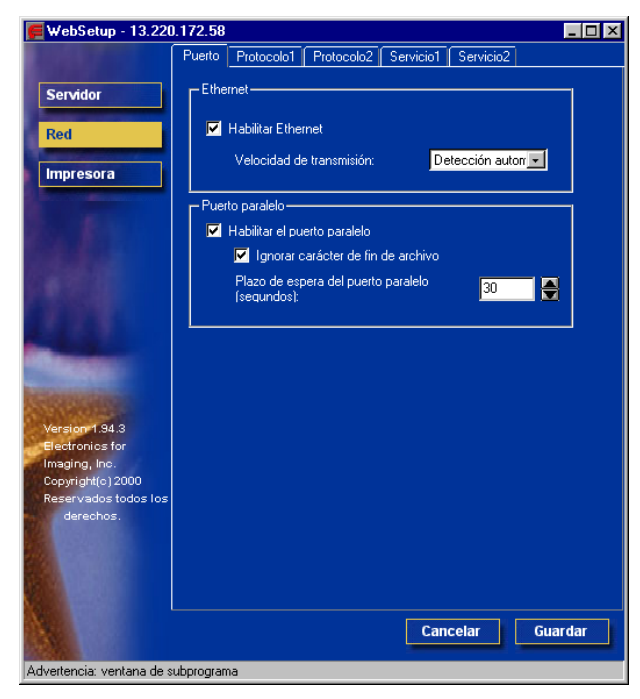

- 2. Si todavía no apareció, seleccione la ficha **Puerto** y lleve a cabo lo siguiente:
  - a. Seleccione el cuadro de verificación Habilitar Ethernet si la impresora va a conectarse a una red Ethernet. Si seleccionó este cuadro, la opción Velocidad de transmisión se activa y las opciones Ethernet TCP/IP listadas bajo la ficha Protocolo1 están activadas.

Seleccione una **Velocidad de transmisión** desde el cuadro desplegable. Seleccione **Detección automática** si su entorno de red es mixto, o seleccione la velocidad (10 Mbps o 100 Mbps) de la red a la que la impresora está conectada. Para cambiar la velocidad debe reiniciar el servidor.

Si no desea seleccionar la opción, asegúrese que no esté seleccionado el cuadro.

b. Seleccione el cuadro de verificación Habilitar el puerto paralelo si desea imprimir por el puerto paralelo. Esta opción le permite conectar una sola estación de trabajo Windows a un puerto paralelo e imprimir directamente a la impresora. Se activa esta opción no habrá conflicto con la comunicación Ethernet o Token Ring a la impresora. Si selecciona este cuadro, se habilitan los campos Ignorar Carácter de fin de archivo y Plazo de espera del puerto paralelo.

Seleccione el cuadro de verificación **Ignorar Carácter de fin de archivo** para que la impresora a ignorar mensajes de fin de archivo y use el valor de Plazo de espera del puerto paralelo para determinar cuándo se llegó al final del archivo. Esta opción se requiere para imprimir archivos PostScript en formato binario (no ASCII). Bajo circunstancias normales, el cuadro no debe estar seleccionado.

Si no desea seleccionar la opción (prefijado), asegúrese de que no esté seleccionado el cuadro.

Desde el cuadro desplegable Plazo de espera del puerto paralelo, seleccione el intervalo de plazo de espera en segundos (5-60). Hasta que el trabajo del puerto paralelo no finalice, el servidor no puede recibir nuevos trabajos a través del puerto paralelo. El servidor puede, sin embargo, continuar recibiendo trabajos de impresión de red.

Si no desea seleccionar la opción (prefijado), asegúrese que no esté seleccionado el cuadro.

3. Si tiene una red Ethernet o Token Ring, seleccione la ficha **Protocolo1** de las fichas de configuración de la red. En esta ficha, puede especificar los protocolos utilizados para enviar trabajos a la impresora.

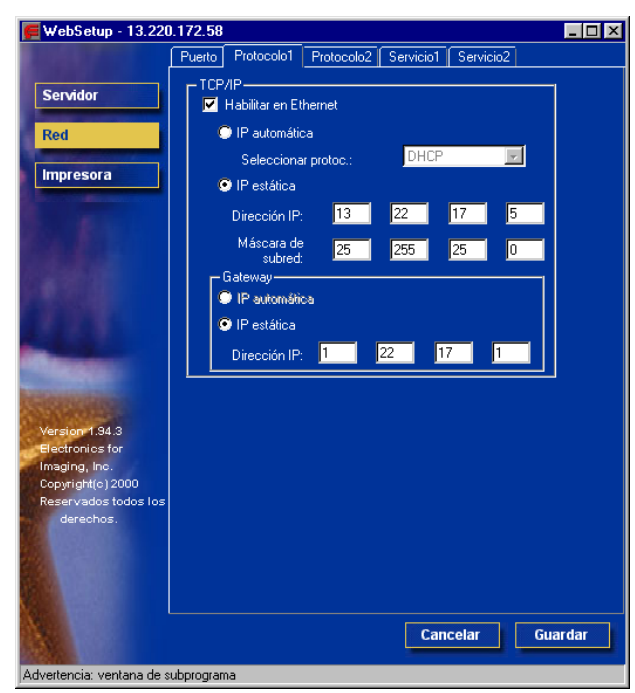

A diferencia de la configuración remota, la configuración local no proporciona ajustes individuales para activar un protocolo y configurarlo. Por ejemplo, la configuración remota tiene dos ajustes para AppleTalk: uno para activar AppleTalk y el otro para establecer la zona AppleTalk. La configuración local, ofrece solamente el ajuste para la zona AppleTalk. Por valor prefijado, los protocolos AppleTalk, IPX/SPX y TCP/IP están instalados y activados. Puede verificar que un protocolo está activado en la ficha Enlaces del panel de control de la Red.

Según su configuración de red, lleve a cabo una de las siguientes opciones:

- Paso 4 si tiene una red Ethernet.
- Paso 5 si tiene una red Token Ring.
- Paso 6 si tiene una red AppleTalk.
- Paso 7 si tiene un tipo de estructura IPX/SPX.

 Seleccione el cuadro de verificación Habilitar en Ethernet si tiene una red TCP/IP conectada a la impresora mediante cableado Ethernet. Si se selecciona el cuadro de verificación, los botones IP automática y IP estática y los campos de direcciones de puerta de enlace o gateway están activados.

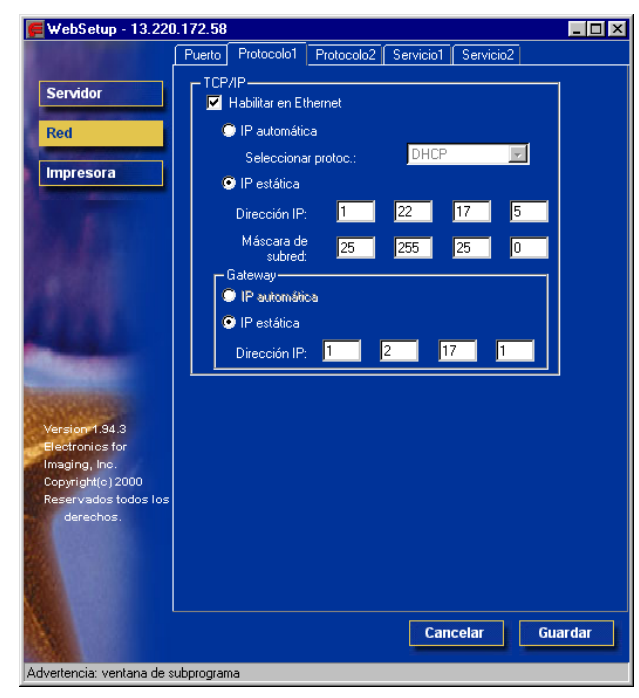

- a. Seleccione el botón IP automática para que el sistema busque una dirección IP. Seleccione el protocolo adecuado (DHCP, BOOTP, RARP) desde el cuadro desplegable Seleccionar protocolo. La impresora se reinicia al guardar los cambios y salir de configuración. Permita que la impresora complete el reinicio y vuelva al modo en espera antes de imprimir una página de configuración o de pasar a otra operación.
- b. Para establecer una dirección específica, seleccione el botón IP estática para activar los campos de la dirección IP y la Máscara de subred y lleve a cabo lo siguiente:

Introduzca la dirección de IP única de la Phaser 790 para Ethernet en los cuadros de texto **Dirección IP** (la dirección prefijada utilizada para la verificación de la red es 127.000.000.001). Los valores de cada campo están limitados a un rango de 0-255. Introduzca uno de los siguientes valores en los cuadros de texto **Máscara de subred**:

- 255.0.0.0 si la dirección IP comienza con un número inferior a 128
- 255.255.0.0 si la dirección IP comienza con un número entre 128—191
- 255.255.255.0 si la dirección IP comienza con un número superior a 191 (definido por la red)

Confirme la configuración de Máscara de subred con su administrador del sistema antes de seguir adelante. En algunos casos, el ajuste requerido puede ser diferente a los listados.

Si su red TCP/IP tiene una puerta de enlace y usted espera que los usuarios fuera de la puerta de enlace impriman en la impresora usando TCP/IP, lleve adelante uno de los siguientes procedimientos:

- Seleccione el botón **IP Automática** para que el sistema busque una dirección de puerta de enlace IP a usar.
- Seleccione el botón **IP estática** y escriba la dirección en los cuadros de texto **Gateway** o **Puerta de enlace** (la dirección predeterminada es 127.000.000.001).

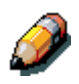

En configuración remota, aparece la información de Token Ring incluso si no ha activado Token Ring.

- 5. Seleccione el cuadro de verificación **Habilitar Token Ring** si tiene una red Token Ring conectada a la impresora con cableado Ethernet. Si seleccionó el cuadro de verificación, los botones IP Automática y IP estática están activados.
  - a. Seleccione el botón **IP automático** para permitir que el sistema busque una dirección IP. Seleccione el protocolo adecuado en el cuadro desplegable Seleccionar protocolo activado.
  - b. Para establecer una dirección específica, seleccione el botón IP estática para activar los campos de Dirección IP y Máscara de subred y llevar a cabo lo siguiente:

Introduzca la dirección IP única de la Phaser 790 para Ethernet en los cuadros de texto **Dirección IP** (la dirección predeterminada usada para verificación de la red es 127.000.000.001). Los valores de cada campo están limitados a un rango de 0-255.

Introduzca uno de los siguientes valores en los cuadros de texto **Máscara de subred**:

- 255.0.0.0 si la dirección IP comienza con un número menor que 128
- 255.255.0.0 si la dirección IP comienza con un número entre 128—191
- 255.255.255.0 si la dirección IP comienza con un número mayor que 191 (definido por la red)

6. Si tiene una red AppleTalk, seleccione la ficha **Protocolo2**. En esta ficha, puede especificar los protocolos AppleTalk usados para enviar trabajos a la impresora.

| WebSetup - 13.220.                                                                                               | 172.58                                                                                                    | _ 0                   |
|----------------------------------------------------------------------------------------------------|----------------------------------------------------------------------------------------------------|-----------------------|
| l i i i i i i i i i i i i i i i i i i i                                                                          | Puerto Protocolo1 Protocolo2 Servicio1 Servicio2                                                                                                    |                       |
| Servidor                                                                                                    | - AppleTalk                                                                                                    | 1                     |
|                                                                                                    | 🔽 Habilitar AppleTalk                                                                                                    |                       |
| Red                                                                                                    | Selecc. zona: Ozone                                                                                                    |                       |
| Impresora                                                                                                    | r Tramas de IPX                                                                                                    | -                     |
|                                                                                                    | 🗢 Sel. automática                                                                                                    |                       |
|                                                                                                    | Sel. manual Seleccionar tramas                                                                                                    |                       |
|                                                                                                    |                                                                                                    |                       |
|                                                                                                    |                                                                                                    | _                     |
| and the second second second second second second second second second second second second second second second |                                                                                                    |                       |
|                                                                                                    |                                                                                                    |                       |
|                                                                                                    |                                                                                                    |                       |
| Version 1.94.3                                                                                                   |                                                                                                    |                       |
| Electronics for                                                                                                  |                                                                                                    |                       |
| Copyright(c) 2000                                                                                                |                                                                                                    |                       |
| Reservados todos los                                                                                             |                                                                                                    |                       |
| derechos.                                                                                                    |                                                                                                    |                       |
|                                                                                                    |                                                                                                    |                       |
|                                                                                                    |                                                                                                    |                       |
|                                                                                                    |                                                                                                    |                       |
|                                                                                                    | Comparison of the second second secon | and the second second |

- a. En el cuadro AppleTalk, seleccione el cuadro de verificación Habilitar AppleTalk.
- b. Desde el cuadro desplegable Seleccionar Zona, seleccione la zona AppleTalk en la que desea que aparezca la impresora. Si solamente hay una zona, la impresora es asignada a dicha zona automáticamente. Si no puede encontrar una zona AppleTalk, es posible que su red no cuente con zonas definidas o que el cable de la red no está conectado.
7. Si tiene un tipo de estructura IPX/SPX, seleccione la ficha Protocolo2.

| 🚝 WebSetup - 13.220                                   | 0.172.58                                                        | _ 🗆 × |
|-------------------------------------------------------|-----------------------------------------------------------------|-------|
|                                                       | Puerto Protocolo1 Protocolo2 Servicio1 Servicio2                |       |
| Servidor                                              | AppleTalk                                                       |       |
| Impresora                                             | Selecc. zona: Ozone 💌                                           |       |
| 444                                                   | <ul> <li>Sel. automática</li> <li>Seleccionar tramas</li> </ul> |       |
|                                                       |                                                                 |       |
| 64.2                                                  |                                                                 |       |
| Electronics for<br>Imaging, Inc.<br>Copyright(c) 2000 |                                                                 |       |
| Reservados todos los<br>derechos.                     |                                                                 |       |
|                                                       | Cancelar Gua                                                    | rdar  |
| Advertencia: ventana de s                             | ubprograma                                                      |       |

En el cuadro Tramas IPX, lleve a cabo una de las siguientes opciones:

- a. Seleccione el botón **Sel automática** para permitir que el servidor seleccione la trama o estructura adecuada para usar con NetWare.
- b. Seleccione el botón Selección manual para agregar un tipo de trama IPX. Desde la lista desplegable Seleccionar tramas, seleccione el tipo de trama y el botón Agregar. El tipo de trama seleccionado será agregado a la lista. Para eliminar el tipo de trama, seleccione el tipo de trama y el botón Quitar.

8. Para especificar las opciones Novell NetWare (PServer), seleccione la ficha **Servicio1** de las fichas Configuración de red.

| 🗲 WebSetup - 13.220                                                                             | .172.58                                                                         | _ 🗆 × |
|-------------------------------------------------------------------------------------------------|---------------------------------------------------------------------------------|-------|
| Long Street                                                                                     | Puerto Protocolo1 Protocolo2 Servicio1 Servicio2                                |       |
| Servidor<br>Red                                                                                 | Servicios de NetWare<br>Habilitar PServer<br>Intervalo entre sondeos de PServer |       |
| mpresora                                                                                        | Config. bds                                                                     |       |
|                                                                                                 | Habilitar NDS Cambiar árboles                                                   |       |
|                                                                                                 | Árbol actual:                                                                   |       |
| S. C. C. C. C. C. C. C. C. C. C. C. C. C.                                                       | Servidor de impresión<br>actual:                                                |       |
| Version 1.94.3<br>Electronics for<br>Imaging, Inc.<br>Copyright(c) 2000<br>Reservados todos Ios | Raíz de la cola de<br>impresión:                                                |       |
| derechos.                                                                                       |                                                                                 |       |
|                                                                                                 | Cancelar Gua                                                                    | ardar |
| Advertencia: ventana de s                                                                       | ubprograma                                                                      |       |

 Cuando el servidor está conectado a una red Novell, seleccione el cuadro de verificación Habilitar PServer para activar las opciones de esta ficha.

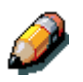

Para habilitar el modo Pserver, debe seleccionar un tipo de trama IPX con el botón Seleccionar tramas en la ficha Protocolo2 de Servicios de red.

- b. Desde el cuadro desplegable Intervalo entre sondeos de PServer, seleccione la frecuencia (en segundos) con la que el servidor de impresión Novell debe sondear la red en busca de nuevos trabajos de impresión. El intervalo de sondeo está limitado a un rango de 0-3600 segundos.
- c. Si su red usa NetWare 3.x o NetWare 4.x en el modo emulación de bindery, seleccione el botón Config bds. El botón Config bds activa un cuadro de diálogo de configuración Novell desde donde puede seleccionar el grupo de servidores en los que el servidor de impresión buscará trabajos de impresión.

Desde la lista desplegable **Configuración de bindery...**, seleccione un servidor para agregar a la lista sondeo y el botón **Agregar**. El servidor será agregado a la lista Servidores seleccionados. Para retirar un servidor, seleccione el nombre del servidor y el botón **Eliminar**.

- En la configuración inicial, la impresora fue conectada a la red y a un árbol de directorio NDS con una impresora, servidor de impresión y uno o más objetos de la cola de impresión. Puede hacerle cualquier cambio a dicha configuración desde WebSetup. Para modificar la Configuración NDS, puede necesitar permiso para examinar el árbol NDS. Si el acceso al servidor de impresión es restringido, necesitará una clave de inicio de sesión. Solo se puede conectar un árbol NDS.
  - d. Seleccione el cuadro de verificación **Habilitar NDS**. Ahora puede iniciar la sesión y recorrer un árbol NDS existente.

El administrador del sistema debe crear colas de impresión en el árbol NDS asociado con el Servidor de impresión seleccionado. Los nombres de las Colas de impresión deben corresponder con las colas Directa, Impresión o En espera publicadas. El servidor no aceptará trabajos de impresión de una cola de impresión cuyo nombre no corresponda con una cola disponible del servidor.

e. Seleccione el botón **Cambiar árboles**. Como solo puede tener un árbol NDS, seleccione el **Árbol NDS actual** y seleccione **Borrar**. Seleccione el nuevo árbol NDS y seleccione **Agregar**.

De la lista desplegable **Cambiar árboles**, seleccione el árbol de la lista Árboles disponibles y el botón **Agregar**. Solo se puede agregar un árbol a la vez. El nombre del árbol seleccionado será agregado a la lista con el nombre del árbol, el nombre del servidor de la impresora, y la raíz de la cola de impresión listada en la sección Configuración NDS del diálogo y en la sección Configuración NDS debajo de la ficha Servicio. Para retirar un árbol, seleccione el árbol y el botón **Borrar**.  Para especificar las opciones de Servicio de impresión de Windows (SMB), seleccione la ficha Servicio2 desde las fichas Configuración de la red.

| 🗲 WebSetup - 13.220                                                                                          | .172.58                                                                              |                                                                        |                             |           | _ D ×   |
|----------------------------------------------------------------------------------------------------|--------------------------------------------------------------------------------------|------------------------------------------------------------------------|-----------------------------|-----------|---------|
|                                                                                                    | Puerto Protocolo1                                                                    | Protocolo2                                                             | Servicio1                   | Servicio2 |         |
| Servidor<br>Red<br>Impresora                                                                                 | Servicio de impres<br>Nombre de<br>servidor:<br>Comentario<br>Dominio/gr<br>trabajo: | ión de Windows<br>ricio de impresió<br>I XERO<br>: XERO<br>upo de LABN | s<br>in de Windo<br>IX<br>T | swc       |         |
|                                                                                                    | C Auto IP                                                                            | el servidor WINS                                                       | 5<br> 0 0                   | 1         |         |
| Version 1.94.3<br>Electronics for<br>Imaging, Inc.<br>Copyright(c) 2000<br>Reservados todos los<br>derechos. |                                                                                      |                                                                        |                             |           |         |
|                                                                                                    |                                                                                      |                                                                        | Can                         | celar     | Guardar |

Las transmisiones desde dispositivos SMB no pueden ser encaminados más allá de su segmento de la red original sin un servidor de nombre WINS. La configuración el servidor de nombre WINS está fuera del alcance de esta documentación. Para saber si hay un nombre de servidor disponible, contacte al administrador del sistema.

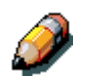

Use todas letras mayúsculas en los siguientes campos.

 Para permitir que los clientes Windows impriman en las colas En espera, Impresión y Directa, seleccione el cuadro de verificación Habilitar servicio de impresión de Windows para activar las opciones de esta ficha.

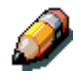

TCP/IP debe estar configurado en la estación de trabajo del cliente Windows y en el servidor de impresión.

b. En el cuadro de texto Nombre del servidor, escriba el nombre (hasta 15 caracteres) que le permite acceder al servidor en la red.

- c. En el cuadro de texto Comentario, escriba información pertinente (hasta 15 caracteres) acerca del servidor.
- d. En el cuadro de texto Dominio/Grupo de trabajo, escriba el grupo de trabajo o dominio de red (hasta 15 caracteres) del servidor.
- e. Lleve a cabo una de las siguientes opciones:
  - Si está usando Ethernet o Token Ring, verifique el botón Auto IP.
  - Si está usando un servidor WINS, introduzca la dirección IP del Servidor WINS en los cuadros de texto Dirección IP

## Configuración de la impresora

Use la opción Impresora para especificar el lenguaje prefijado para la descripción de página (pdl) de la impresora, el tamaño del papel, y la habilidad de imprimir cuando hay poco tóner. Además, puede establecer opciones para la impresión PCL y PostScript.

1. Seleccione el botón **Impresora** de la pantalla WebSetup para mostrar las fichas de configuración de la impresora.

| 🗲 WebSetup - 13.220                                                 | .172.58                                                                                                    | _ 🗆 × |
|---------------------------------------------------------------------|----------------------------------------------------------------------------------------------------|-------|
|                                                                     | Impresora Papel                                                                                                    |       |
| Servidor<br>Red<br>Impresora                                        | Impresora DC2006<br>seleccionada :                                                                                                    |       |
| Version 1.94.3<br>Electronics for                                   | <ul> <li>Publicar conexión Directa</li> <li>Publicar cola En espera</li> <li>Publicar cola Impresión</li> <li>Conexión paralela: Direct Connection </li> </ul> |       |
| magna, no.<br>Copyrint(e) 2000<br>Reservados todos los<br>derechos. | Cancelar Gu                                                                                                    | ardar |
| Advertencia: ventana de su                                          | ubprograma                                                                                                    |       |

- 2. Seleccione la ficha **Impresora**. El nombre de la impresora de red prefijada aparecerá en el campo Impresora seleccionada. Lleve a cabo lo siguiente:
  - a. Active una o más de las siguientes colas:
    - Seleccione el cuadro de verificación **Publicar conexión Directa** para permitir que los usuarios envíen trabajos a la cola Directa sin procesar.
    - Seleccione el cuadro de texto Publicar cola En espera para permitir que los usuarios envíen trabajos a la cola En espera. Los trabajos de la cola En espera solo se pueden imprimir al copiarlos o moverlos a la cola Impresión con Command WorkStation o Fiery WebSpooler.
    - Seleccione el cuadro de texto Publicar cola Impresión para permitir que los usuarios envíen trabajos a la cola Impresión. Los trabajos se imprimen en el orden en que se reciben.

Solo las colas publicadas en la configuración de la impresora están disponibles para usuarios remotos.

- Desde el cuadro desplegable Conexión paralela, seleccione la cola a la que son dirigidos los trabajos enviados a través del puerto paralelo. Solo están disponibles las colas publicadas.
- 3. Seleccione la ficha **Papel** para especificar las opciones de impresión PostScript.

| 🗲 WebSetup - 13.220                                                                                                    | .172.58                         |          | _ 🗆 ×   |
|----------------------------------------------------------------------------------------------------|---------------------------------|----------|---------|
|                                                                                                    | Impresora Papel                 |          |         |
| Servidor                                                                                                    | Impresora<br>seleccionada :     | DC2006   |         |
| Red                                                                                                    |                                 |          |         |
| Impresora                                                                                                    | Tamaños de papel por<br>omisión | Δ4       |         |
| E. E.                                                                                                    | Imprimir hasta error PS         | No       |         |
|                                                                                                    | Toner Low                       | Continue |         |
|                                                                                                    | Cover Page                      | No       |         |
| Concernant in                                                                                                    |                                 |          |         |
| and the second second s |                                 |          |         |
| Version 1.94.3<br>Electropics for                                                                                                    |                                 |          |         |
| Imaging, Inc.<br>Copyright(c) 2000                                                                                                    |                                 |          |         |
| Reservados todos los<br>derechos.                                                                                                    |                                 |          |         |
|                                                                                                    |                                 |          |         |
|                                                                                                    |                                 |          |         |
|                                                                                                    |                                 | Cancelar | Guardar |
| Advertencia: ventana de s                                                                                                    | ubprograma                      |          |         |

- a. Seleccione el tamaño de papel prefijado en el cuadro desplegable **Tamaños de papel por omisión** para especificar el tipo de papel a usar para trabajos de impresión estándar.
- b. Seleccione Sí o No en el cuadro desplegable Imprimir hasta error PS. Seleccione Sí para imprimir la porción del trabajo que fue procesada antes de ocurrir el error junto con el mensaje de error o el código PostScript, si no se procesaron datos de imágenes hasta ese punto. Esta información puede resultar útil en la resolución de problemas de archivos PostScript que no se imprimen. Seleccione No para cancelar el trabajo por completo cuando aparezca un error de PostScript. La porción procesada del trabajo y la información de errores PostScript se almacenan en la impresora. Puede ver el trabajo y la información de error usando las herramientas de administración de trabajos.
- c. Seleccione Seguir o Parar en el cuadro desplegable Poco tóner. (Seguir es el valor predeterminado).
   Especifique el comportamiento de la impresora cuando hay poco tóner. Seleccione Seguir para imprimir hasta que no haya más tóner o Parar para dejar de imprimir de inmediato hasta que se reemplace el tóner.
- d. Seleccione No o Sí en el cuadro desplegable Portada. Al seleccionar Sí, cada trabajo es impreso con una portada que incluye el nombre del usuario que envió el trabajo, el nombre del documento, el servidor, la hora en que se imprimió el trabajo, el número de hojas impresas y el estado del trabajo. De ocurrir un error PostScript, si la opción Imprimir hasta error PS está establecida en Sí, el mensaje de error PS reemplaza el estado del trabajo.

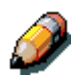

La siguiente opción solo está disponible al imprimir desde computadores Windows; no está disponible en configuración remota.

4. Seleccione la ficha **Impresora** para especificar las opciones de impresión PCL. La Configuración PCL se encuentra debajo del nombre de la impresora en el árbol del directorio.

Para cada uno de los siguientes, seleccione el icono de la opción deseada en el árbol y el valor predeterminado deseado en el cuadro que aparece debajo del árbol.

- a. Seleccione el Tamaño del papel del cuadro desplegable.
- b. Seleccione Vertical u Horizontal del cuadro desplegable Orientación prefijada. Seleccione Vertical para orientar la impresión a través del borde corto de la página u horizontal para orientar la impresión a través del borde largo de la página.
- c. Use el cuadro de desplazamiento para especificar el Longitud página o las líneas de texto (5-128) a imprimir por página. El largo prefijado es 60.

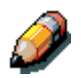

La Longitud página varía según la orientación del papel.

d. Use el cuadro de desplazamiento para especificar el Tamaño de fuente prefijado en **Puntos** de una fuente escalable (4.00 a 999.75). El valor prefijado es 12.00.

- e. Use el cuadro desplazamiento para especificar el **Paso** o la cantidad de caracteres de espaciado fijo (.44-99.99) por pulgada horizontal a imprimir. El valor de paso se definir con dos decimales. El valor predeterminado es 10.00.
- f. Seleccione un juego de símbolos para imprimir del cuadro desplegable. Un juego de símbolos es específico de una fuente y por lo general está diseñado para una sola aplicación. Para una lista completa de un juego de símbolos disponibles y sus números de fuente correspondientes, vea la lista de Fuentes o Tipos.
- g. Seleccione Interna o Fuente transferible (Interna) del cuadro desplegable Origen de fuentes. Las fuentes Internas están incorporadas a la memoria de la impresora y aparecen en la lista de fuentes PCL. Las fuentes transferibles son fuentes que han sido descargadas a la impresora.
- h. Use el cuadro de desplazamiento para especificar el Número de fuente a imprimir. El valor predeterminado es 0. Para una lista completa de fuentes PCL disponibles y sus números de fuentes correspondientes, vea la lista de Fuentes.
- Seleccione el tamaño de papel para las páginas del sistema para establecer el tamaño de un área de impresión sobre el papel, no el tamaño del papel en sí. Las páginas del sistema son impresas desde el Panel de control de la impresora.

## Salir de la configuración

Una vez que haya terminado de especificar las opciones de Configuración, seleccione **Aceptar** y cierre el cuadro de diálogo Configuración. Se le notifica que el servidor debe reiniciarse para que entren en efecto los nuevos ajustes y se le da la opción de reiniciar el computador ahora o más tarde. Si Command WorkStation está funcionando, la conexión al servidor se pierde y debe iniciar la sesión nuevamente al reiniciar el servidor.

Una vez completada la Configuración y reiniciado el servidor por primera vez, instale el software del usuario para imprimir en estaciones de trabajo remotas. consulte el capítulo *Instalación del software del usuario* que sea adecuado para su sistema. Para confirmar la conexión de la red y su Configuración, imprima un trabajo de prueba desde una estación de trabajo remota.

## Impresión remota de una página de configuración

- 1. En la Command WorkStation, seleccione **Página impresa** del menú Archivo.
- 2. Seleccione Configuración.
- 3. Seleccione Imprimir.

Coloque la Páginas de configuración actual cerca del servidor para una referencia rápida. Los usuarios necesitan la información de esta página, tal como los ajustes predeterminados de la impresora actual.

# Uso de ColorWise Pro Tools

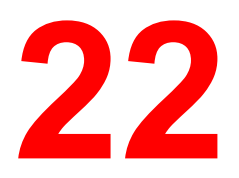

ColorWise Pro Tools son aplicaciones de administración de color que ofrecen un control flexible de la impresión en color. Existen tres herramientas:

- Calibrador
- Color Editor
- Profile Manager

ColorWise Pro Tools para computadores con Windows y Mac OS son básicamente iguales; en este capítulo se señalan las diferencias.

## Calibrador

La calibración del Fiery asegura una salida de color consistente y confiable. Puede calibrar el Fiery con ColorWise Pro Tools con un densitómetro de exploración automática X-Rite DTP32 (opcional). Con la conexión del densitómetro al puerto serie del computador, puede medir rápidamente las muestras de color y transferir las medidas al Fiery.

En esta sección se explica de qué manera funciona la calibración y se ofrecen instrucciones para todos los procedimientos de calibración.

#### Introducción

La calibración genera curvas que compensan la diferencia entre la densidad real del tóner (medidas) y la respuesta esperada por el perfil de salida.

- Las medidas representan el comportamiento real de la impresora al imprimir en color.
- Los conjuntos de calibración son conjuntos de medidas
- Cada perfil de salida contiene un destino de calibración que describe el comportamiento esperado de la impresora.

Una vez calibrado el Fiery con ColorWise Pro Tools, se guarda un conjunto de calibración en el Fiery. Éste conjunto se usa al asociarlo a un perfil de salida. Cada perfil de salida está asociado a un conjunto de calibración. Si no ha asociado ninguno, se usa el conjunto asociado al perfil de salida prefijado.

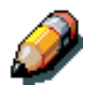

Al cambiar la calibración se pueden ver afectados todos los trabajos de todos los usuarios, por lo que es posible que desee limitar la cantidad de personas autorizadas para realizar la calibración. Puede definir una clave de administrador desde el panel de control del Fiery o en la Configuración desde Command Workstation a fin de controlar el acceso a la calibración.

## Comprensión de la calibración

Si bien las necesidades de la mayoría los usuarios se pueden satisfacer con el conjunto de calibración prefijado, el Fiery permite seleccionar un conjunto de calibración para personalizar la calibración para trabajos especiales.

La calibración permite:

- aumentar al máximo las capacidades de reproducción de color del Fiery.
- asegurar una calidad de color consistente a lo largo del tiempo.
- generar una salida consistente entre varios servidores Fiery conectados al mismo motor de impresión.
- lograr mejores correspondencias de colores al reproducir colores exactos, como los colores PANTONE o de otros sistemas de color.
- optimizar el Fiery para el uso de estilos de reproducción ColorWise (CRD) y simulaciones CMAN y para el uso de perfiles ICC.

#### Funcionamiento de la calibración

La calidad de impresión satisfactoria con un servidor de color, como el Fiery, conectado a una impresora depende de muchos factores. Entre los más importantes figuran el establecimiento y mantenimiento de densidades óptimas de tóner. La densidad es una medida de la luz que absorbe una superficie. Si la regula con cuidado, obtendrá colores impresos consistentes.

Incluso en un sistema calibrado, la densidad del tóner se ve afectada por los ajustes de servicio, humedad y temperatura; también tiende a variar con el paso del tiempo. Las medidas regulares permiten detectar variaciones diarias de la densidad y la calibración permite corregirlas.

La calibración crea curvas de calibración en el Fiery que compensan las diferencias entre la densidad real (medidas) y la deseada (destino).

Las curvas de calibración son el equivalente gráfico de las funciones de transferencia, que son descripciones matemáticas de los cambios que se realizarán a los datos iniciales. Las funciones de transferencia suelen representarse como curvas de entrada o salida.

Después de comparar los valores medidos con los de destino final de cada uno de los cuatro tóners de color, el Fiery genera curvas de calibración. Los valores de destino se basan en el perfil de salida especificado.

#### Medidas

Los archivos de medidas contienen valores numéricos que corresponden a la densidad de tóner generada por las impresoras al imprimir los colores sólidos cian, magenta, amarillo y negro y los tonos graduados de estos colores.

Para crear un archivo de medidas, imprima una página de muestras de color desde ColorWise Pro Tools o desde el panel de control de la impresora. Después mida las muestras con un densitómetro X-Rite DTP32 conectado a un computador de la red o el escáner de la impresora. Las medidas nuevas se transfieren automáticamente al Fiery.

#### Perfiles de salida y conjuntos de calibración

Los perfiles de salida y los conjuntos de calibración definen los resultados de calibración deseados. Junto con el Fiery se entregan uno o más perfiles de salida y uno o más conjuntos de calibración. Al calibrar el Fiery, puede seleccionar el conjunto de calibración que corresponde a los trabajos de impresión más comunes en su lugar de trabajo. Este mismo conjunto de calibración se puede asociar con uno o más perfiles de salida.

#### Planificación de la calibración

Generalmente, debe calibrar el Fiery al menos una vez al día, según el volumen de trabajos de impresión. Si la consistencia del color es muy importante, o si la impresora está sujeta a amplios cambios de temperatura o humedad, calíbrela cada pocas horas. Para obtener el máximo rendimiento, calíbrela cada vez que haya un cambio apreciable en la calidad de impresión.

Si necesita dividir un trabajo de impresión en dos o más lotes que se imprimirán en diferentes momentos, es sumamente importante realizar la calibración antes de imprimir cada lote. También debe calibrar el Fiery después de cualquier operación de mantenimiento en la impresora. No obstante, como la impresora puede ser menos estable inmediatamente después del mantenimiento, espere hasta que haya impreso aproximadamente 50 páginas antes de realizar la calibración.

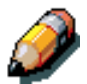

Como la salida impresa de la impresora es muy sensible a los cambios de temperatura y humedad, no debe instalar la impresora cerca de una ventana o con luz solar directa, cerca de un calefactor o un equipo de aire acondicionado. El papel también es sensible a los cambios climáticos. Debe almacenarlo en un lugar fresco, seco y estable y las resmas deben permanecer cerradas.

Imprima páginas de referencia de colores, como los diagramas de colores (desde el panel de control o Command WorkStation) y las páginas de referencia incluidas con en el software del usuario. Todas éstas páginas incluyen muestras de colores totalmente saturadas y tonos atenuados de cian, magenta, amarillo y negro. Las imágenes de tonos atenuados son una buena base de comparación. Puede guardar y comparar páginas impresas en distintos momentos. Si detecta algún cambio, calibre el Fiery.

Si las muestras de densidad sólidas (100% cian, magenta, amarillo o negro) aparecen menos saturadas con el paso del tiempo, muestre las páginas al

técnico de servicio para saber si ajustando la impresora se puede mejorar la salida impresa.

#### Comprobación del estado de la calibración

Usted puede comprobar si el Fiery está calibrado, qué conjunto de calibración y qué perfil de salida se usaron y cuándo se realizó la última calibración de la impresora:

- Imprima una página Configuración o una página de prueba desde el panel de control o desde Command WorkStation.
- Cuando se selecciona un conjunto de calibración en Calibrador, se muestra la fecha de la última calibración y qué usuario la realizó.

## Utilización de un densitómetro

ColorWise Pro Tools se ha diseñado para utilizar el densitómetro de reflexión X-Rite DTP32, que permite la introducción automática de las medidas.

#### Configuración del densitómetro

Antes de calibrar el Fiery, debe conectar, configurar y calibrar el densitómetro para prepararlo para la medición de las muestras impresas. Para mayor información acerca de la configuración y el uso del densitómetro, consulte la documentación que lo acompaña.

#### Para conectar el X-Rite DTP32 al PC

- 1. Apague el computador.
- 2. Conecte el extremo rectangular del cable de interfaz (se parece a una ficha modular de teléfono) en el puerto "E/S" del X-Rite DTP32.
- 3. Enchufe el conector al computador.

En computadores Windows, inserte el extremo mini DIN de 8 pin del cable de interfaz en el adaptador del cable del Conector DB9 de 9 pin. Inserte el extremo de 9 pin en el puerto COM1 o COM2 del computador y ajuste los tornillos. Si el puerto disponible de su computador es de 25 pin, debe utilizar un adaptador 8 pin a 25 pin.

En computadores Mac OS, conecte el enchufe mini DIN de 8 pin en el puerto serie del computador.

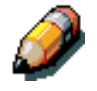

En computadores Macintosh que disponen de un puerto USB, necesitará un adaptador para conectar el DTP32 al computador. Visite el sitio Web de X-Rite, Inc. (www.x-rite.com) para obtener más información acerca de los adaptadores admitidos.

- 4. Use el adaptador de CA para suministrar alimentación eléctrica. Inserte el conector pequeño del cable adaptador en el lateral del X-Rite DTP32 y conecte el adaptador a un tomacorriente.
- 5. Encienda el computador.
- 6. Calibre el densitómetro.
- 7. Use ColorWise Pro Tools para calibrar el Fiery.

## Calibración con ColorWise Pro Tools

Usted puede usar el densitómetro para medir rápidamente las muestras de color y transferir dichos valores con el Calibrador de ColorWise Pro Tools.

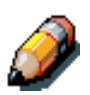

Puede haber más de un usuario conectado a un mismo servidor con ColorWise Pro Tools, pero sólo un usuario a la vez puede usar al Calibrador. Si intenta realizar la calibración cuando otro usuario está usando ColorWise Pro Tools para la calibración, aparece un mensaje de error.

Las versiones de ColorWise Pro Tools para computadores Windows y Mac OS son básicamente iguales; sus diferencias se indican en esta sección.

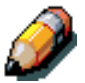

Cambiar la calibración puede afectar todos los trabajos de los usuarios, de forma que es posible que desee limitar el número de personas que están autorizadas a realizar la calibración. Para controlar el acceso a la calibración, puede definir una clave de administrador desde el panel de control del Fiery.

## Calibración de la impresora por medio del Calibrador

- 1. Inicie ColorWise Pro Tools y conéctese al Fiery.
- 2. Haga clic en Calibrator.
- Seleccione un método de medición. Debe aparecer X-Rite DTP32 como método de medición. El Calibrador obtiene esta información del Fiery. Si esta opción no aparece, compruebe si está conectado al Fiery.
- En el paso Compruebe los valores de impresión, seleccione el conjunto de calibración deseado.
   Seleccione el conjunto de calibración deseado.

Seleccione el conjunto de calibración adecuado para el tipo de papel que va a utilizar con más frecuencia.

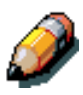

Para que la calibración se aplique, asocie el conjunto de calibración con uno o varios perfiles de salida. El conjunto de calibración prefijado está asociado al perfil de salida prefijado. No necesita crear nuevas asociaciones.

- 5. En el paso Genere la página de medidas, haga clic en Imprimir.
- 6. En el cuadro de diálogo Opciones de impresión que aparece, seleccione el tipo de página, el tamaño del papel y la bandeja que desea utilizar para la página de medidas y haga clic en Imprimir. Para el densitómetro, seleccione 34 o 21 Muestras ordenadas. En el menú desplegable Tamaño del papel, especifique el tamaño del papel para la página de medidas: para el densitómetro, el menú seleccionará automáticamente carta/A4 para 21 Muestras ordenadas o 11x17/A3 para 34 Muestras ordenadas. En el menú desplegable Bandeja de entrada, indigue origen del papel.
- 7. En el paso Obtenga las medidas, haga clic en Medida. Si seleccionó el método de densitómetro, seleccione las opciones de Tipo de página y Tamaño de papel que haya seleccionado para la página de medidas y haga clic en Medida.
- 8. Siga las indicaciones del densitómetro.
- 9. Cuando se le indique que las medidas se leyeron correctamente, haga clic en Aceptar y en Aplicar para aplicar el nuevo conjunto.

#### Para restablecer las medidas de calibración prefijadas

- 1. Inicie ColorWise Pro Tools y haga clic en Calibrator.
- 2. Haga clic en Restaurar dispositivo.
- 3. Haga clic en Aceptar para restaurar el conjunto de calibración prefijado.

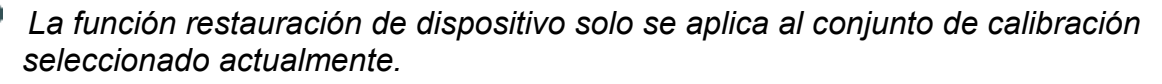

#### Modo experto

El modo experto tiene dos opciones más: Imprima págs. y Vea las medidas.

Con la opción Imprima las páginas, puede imprimir una página de comparación de calibración, indicando el resultado de las nuevas medidas con cualquier perfil asociado al conjunto de calibración seleccionado actualmente. Además, puede crear una página de comparación personalizada y guardarla en un archivo PostScript o EPS denominado CALIB.PS. A continuación, envíe el archivo a la cola En espera del Fiery desde su aplicación o a la cola En espera con el Fiery Downloader. Otra forma de crear el archivo CALIB.PS es cambiar el nombre de cualquiera de los trabajos de la cola En espera, por medio de Command Work Station.

Con la opción Ver las medidas, puede ver el conjunto actual de medidas, en una tabla o en un gráfico que muestra las medidas y las curvas de destino.

Cuando más de un perfil usa el mismo destino, aparece un menú adicional llamado Trazar en base en la parte superior derecha de la ventana anterior. Éste, enumera todos los perfiles de salida que utilizan el mismo conjunto de calibraciones. Cuando se selecciona un perfil de salida en este menú, se muestran las curvas de destino están asociadas con el perfil. Si cada perfil de salida tiene un destino de calibración exclusivo, las curvas mostradas cambian también cuando se cambia de un perfil a otro.

## **Color Editor**

El Color Editor se usa para personalizar la simulación y los perfiles de salida y puede acceder a él haciendo clic en su icono en la ventana principal de ColorWise Pro Tools o indirectamente a través del Profile Manager.

## Edición de perfiles

Ø

Color Editor le permite crear perfiles personalizados editando los perfiles de salida existentes y guardando los cambios como un nuevo perfil. Con Color Editor puede hacer ajustes exactos en un perfil de su Fiery para que cumpla sus especificaciones exactas.

No puede editar perfiles de origen; solamente se pueden personalizar perfiles de salida y de simulación.

Color Editor cuenta con dos modos de Edición para perfiles de salida.

- **Personalizado:** use Personalizado para editar perfiles de salida y guardar versiones personalizados de los mismos.
- % de densidad: use % de densidad para ver el destino de calibración, que es uno de los componentes del perfil de salida. Usted no puede modificar el destino de calibración a través de esta ventana, pero sí puede importar un nuevo destino.

Color Editor también dispone de tres modos de edición de simulaciones.

- Maestro: úselo para crear una simulación maestra personalizada que afectará a todos los trabajos de impresión a los que se aplique, a no ser que exista una simulación vinculada a la combinación seleccionada de perfil de simulación, método de simulación y perfil de salida.
- Rápido o Completo: use el modo Rápido o Completo para crear simulaciones vinculadas personalizadas. Las simulaciones vinculadas solo afectan al trabajo de impresión si selecciona el perfil de simulación, el método de simulación y el perfil de salida correspondientes. Si selecciona un perfil de salida y un método de simulación para los que ha creado una simulación personalizada vinculada, la simulación se aplica automáticamente al trabajo. Si selecciona un método de simulación o un perfil de salida para el que no existe una simulación personalizada vinculada, entonces, se aplica la simulación maestra automáticamente. El modo Rápido aplica curvas de transferencia lineales que solo ajustan la densidad de salida; el modo Completo proporciona una simulación más completa y exacta, mediante la aplicación de transformaciones colorimétricas que ajustan tanto el matiz como la densidad de salida. Si ha hecho ediciones en una simulación maestra después de crear una

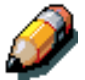

simulación vinculada, los cambios no se aplican a la simulación vinculada.

# Para editar un perfil de simulación en el modo maestro o un perfil de salida en el modo personalizado:

- 1. Inicie ColorWise Pro Tools y haga clic en Color Editor.
- Seleccione Simulación o Salida en el menú desplegable Ver. Con Simulación se enumeran los perfiles de simulación residentes en el Fiery, y Salida enumera los perfiles de salida residentes en el Fiery.
   Seleccione un perfil que desea editar y haga clic en Seleccionar.

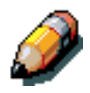

Puede abrir el Administrador de perfiles, seleccionar un perfil y hacer clic en Editar.

4. Para un perfil de simulación, seleccione Maestro en el menú Modo edición. Para uno de salida, seleccione Personalizado.

Puede utilizar este cuadro de diálogo para ver o editar perfiles. El gráfico permite ver y manipular valores de salida de colores.

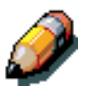

Al editar un perfil de salida en el modo personalizado, el botón Importar de la parte inferior de la ventana Color Editor le permite importar un archivo de destino de calibración (.trg) creado en otro Fiery con la versión anterior de ColorWise. La versión actual de ColorWise no le permite guardar un destino de forma separada, sino que guarda el destino junto con un perfil de salida.

5. Seleccione los colores que desea editar, mediante la activación y desactivación de los colores.

El cuadro con el icono del ojo a la izquierda de cada color indica si los colores están visibles en el gráfico y si por tanto se verán afectados por los cambios que haga en los controles de curvas, brillo y ganancia de punto. Puede ver y editar los cuatro colores (cian, magenta, amarillo y negro) juntos o en cualquier combinación. Trabajar con uno o dos colores por vez ayuda a hacer ajustes con más exactitud. Para desactivar un color, haga clic en su icono de ojo.

 Haga clic en Ganancia de punto para ajustar el valor de ganancia de punto y simular la salida de la imprenta. Seleccione el estándar de América del Norte o de Europa. Después, use los controles de deslizamiento para seleccionar la ganancia de punto:

- El rango de valores para América del Norte, con una entrada del 50%, son del 0% al 50% de ganancia de salida.
- El rango de valores para Europa con una entrada del 40%, son del 0% al 59% de ganancia de salida; el rango de valores para Europa, con una entrada de 80% son del 0% al 20% de ganancia de salida.

Si usa valores de Ganancia de punto, aplique los ajustes al principio para que las curvas salgan de sus posiciones de línea recta. Haga los cambios en las nuevas curvas. Al ajustar los valores de ganancia de punto, elimina todos los puntos de la curva. En el cuadro de diálogo puede cancelar los valores de ganancia de punto antes de aplicarlos.

- Use los botones de signo más y menos para ajustar el brillo. Los cambios de brillo se reflejan en las curvas.
- 8. Puede ajustar las curvas directamente, puede hacer clic en los puntos de una curva y arrastrarlos, o bien introducir números en los cuadros de entrada y salida.

El gráfico representa una correspondencia entre el porcentaje de entrada y salida (estos porcentajes se refieren al tamaño de los puntos de medios tonos de CMAN). Aparece la curva seleccionada y sus puntos aparecen marcados para que pueda ajustarlos.

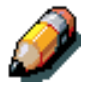

Sólo debe ajustar los puntos de esta forma después de introducir los valores de Ganancia de punto y Brillo.

Para una mayor precisión, puede escribir los porcentajes en los cuadros Entrada y Salida o usar las flechas del teclado para ajustar la curva. Para usar las flechas, debe hacer clic en la curva para establecer un punto de anclaje que se utiliza como referencia. 9. Para un perfil de salida, puede establecer las densidades máximas de los canales C, M, A y N.

Puede introducir las densidades máximas, denominadas D-Max, de cada uno de los colores en los perfiles que admiten ajustes de densidad. Los valores D-Max no están disponibles para editar perfiles de simulación en el modo Maestro.

 Cuando haya terminado, haga clic en Guardar e introduzca un nombre para el Nuevo perfil.
 El Nuevo perfil personalizado se guarda en el Fiery con el nuevo nombre. Si edita uno de los destinos de imprenta estándar (por ejemplo, SWOP-Coated, DIC, o Euroscale), es posible que desee incluir el

nombre original como parte del Nuevo nombre de destino, por ejemplo, DIC-nuevo, para que resulte más fácil recordar el origen del nuevo destino.

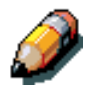

Los perfiles prefijados por omisión están bloqueados y deben guardarse con un Nuevo nombre.

Los perfiles personalizados deben vincularse a uno de los 10 nombres predefinidos de perfil personalizado (de Simulación– 1 a 10 para simulación o de Salida – 1 a 10 para salida) para poder usarlos desde el controlador de la impresora. Puede crear tantos perfiles personalizados como desee, pero sólo un máximo de 10 estará disponible a través del controlador de la impresora en un momento determinado.

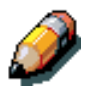

Si selecciona un perfil personalizado como opción por omisión, puede usarlo a través del controlador de la impresora sin vincularlo a uno de los nombres predefinidos personalizados. Tan solo seleccione "Por omisión de la impresora" desde el controlador de la impresora.

Para editar una simulación en el modo Rápido o Completo

- 1. Inicie ColorWise Pro Tools y haga clic en Color Editor.
- 2. Seleccione Simulación desde el menú desplegable Ver, seleccione el perfil de simulación a editar y haga clic en Seleccionar.

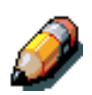

También puede abrir el Administrador de perfiles, seleccionar un perfil de simulación y hacer clic en Editar.

 Seleccione Rápido o Completo en el menú Modo Edición y seleccione un perfil de salida al que se desea vincular la simulación editada desde el menú "Vincular a".

La simulación editada estará vinculada con el perfil de salida que seleccione en el menú "Vincular a".

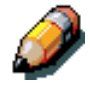

Cuando se edita un perfil de simulación en el modo Rápido, el botón Importar de la parte inferior de la ventana Color Editor le permite importar una simulación de tipo Rápido creada en otro Fiery usando la versión anterior de ColorWise. La versión actual de ColorWise no le permite guardar simulaciones personalizadas de tipo Rápido o Completo en forma independiente; sino que las guarda como componentes del mismo perfil. 4. Edite y guarde la simulación.

Para que esta nueva simulación se aplique automáticamente a un trabajo de impresión, los valores de Simulación CMAN, Método de simulación y Perfil de salida deben ser los mismos que los utilizados al editar el perfil. Si el método de simulación es distinto o selecciona otro perfil de salida, se aplica la simulación Maestra.

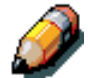

Un Perfil de simulación puede tener un perfil maestro personalizado y uno o varios vínculos personalizados (Rápido o Completo)para cada perfil de salida del sistema.

## Deshacer ediciones de la simulación

Puede deshacer los cambios que realizó en simulaciones (maestra y vinculada) de distintas formas:

- Si aún no ha guardado los cambios, haga clic en Hecho en la barra de menús de Color Editor y no guarde los cambios.
- Si ha guardado los cambios con un nuevo nombre de simulación y desea eliminar todos los cambios realizados en la simulación (en los modos Maestro, Rápido y Completo), vea más adelante.
- Si guardó los cambios con un nuevo nombre de simulación y desea deshacer los que usa o varias simulaciones vinculadas:

# Para deshacer los cambios realizados en una simulación personalizada vinculada

- 1. Inicie ColorWise Pro Tools y haga clic en Color Editor o Administrador de perfiles.
- Seleccione Simulación en el menú desplegable Ver, seleccione la simulación cuyos cambios desea deshacer y haga clic en Seleccionar (Color Editor) o Editar (Administrador de perfiles).
- Seleccione Rápido o Completo del menú Modo de edición y seleccione el perfil de salida al que están vinculados los cambios no deseados en el menú "Vincular a".

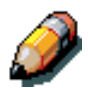

4. Haga clic en Archivo Maestro.

Archivo Maestro hace que las curvas de una o varias simulaciones vinculadas coincidan con la última simulación maestra guardada. Si ha editado y guardado los cambios en una simulación maestra, las simulaciones vinculadas vuelven a los valores del archivo maestro cambiado, no a los del original.

- 5. Indique si desea restaurar solo la simulación seleccionada o si todos los vínculos de este perfil de simulación y haga clic en Aceptar.
- 6. Si selecciona "De todos los modos de edición y vínculos de perfil", aparece un cuadro de diálogo de aviso. Haga clic en Aceptar.

Ahora, las curvas de las simulaciones vinculadas coinciden exactamente con la simulación maestra guardada.

#### Comprobación de perfiles editados

Antes de guardar el perfil en el Fiery, puede ver un ejemplo impreso del mismo. Puede imprimir los elementos siguientes:

- La página Comparación, incluida con ColorWise Pro Tools, que muestra una comparación de imágenes y muestras de color, con y sin cambios.
- Un archivo CALIB.PS definido por el usuario y guardado en la cola En espera.

Puede crear una página de comparación personalizada y guardarla como un archivo Post Script o PostScript encapsulado (EPS) denominado CALIB.PS y enviar el archivo a la cola En espera del Fiery desde la aplicación, o transferirlo a la cola En espera con Command WorkStation o Web Downloader.

#### Para comprobar un perfil

- 1. Haga clic en Impresión de prueba en la ventana de Color Editor.
- 2. Seleccione el botón Perfil.
- 3. Seleccione una página para imprimir, especifique el tamaño de papel y la bandeja de entrada (solo página Comparación), y haga clic en Imprimir.

Para la Página de comparación, especifique el tamaño de papel (carta/A4 or 11 x 17/A3) en el menú desplegable Tamaño de papel. En el menú desplegable Bandeja de entrada, especifique el origen del papel.

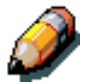

Si imprime la página de medidas desde la Bandeja especial, asegúrese de seleccionar la Especial en la impresora en el menú desplegable Bandeja de entrada. Cargue el papel adecuado en la bandeja especial y después seleccione el tamaño de papel correcto desde la pantalla táctil de la impresora.

## Administrador de perfiles

El Administrador de perfiles le permite administrar y editar los perfiles ICC. En el caso del Fiery, estos perfiles se dividen en orígenes RVZ, simulaciones y perfiles de salida.

- **Origen RVZ:** contiene todos los perfiles de monitor residentes del Fiery. Los perfiles de Origen RVZ se utilizan para definir un espacio colorimétrico de origen para los colores RVZ que procesa el Fiery.
- Simulación: contiene perfiles de impresora que se utilizan para simular otro dispositivo en el Fiery.
- **Salida:** tiene perfiles de impresora que describen la impresora conectada.

Al cambiar los perfiles prefijados del Fiery, se afectan todos los trabajos de todos los usuarios, de modo que es posible que desee limitar la cantidad de personas autorizadas a usar ColorWise Pro Tools con clave de Administrador.

El Fiery viene con varios perfiles y puede crear otros a medida que los necesita, modificando los ya existentes. También puede transferir perfiles desde cualquier estación de trabajo al Fiery. Los perfiles proporcionados son:

- Origen RVZ:
  - **SRVZ (PC):** el espacio colorimétrico para un monitor genérico de computador Windows.
  - **Apple estándar:** espacio colorimétrico de origen estándar para los monitores de computador Mac OS con versiones anteriores de ColorSync.
  - **EFIRVZ:** valor prefijado para un Fiery.
- Simulación:
  - **SWOP-Coated:** el estándar de imprenta para los Estados Unidos
  - Euroscale: el estándar de imprenta para Europa
  - **DIC:** el estándar de imprenta para Japón
- Salida:
  - Fiery Phaser 790: perfil que describe a la impresora.
  - Fiery Phaser 790 HiGCR: perfil que describe a la impresora, pero con un nivel más alto de generación de negro que el perfil prefijado (debe usarse si el balance de gris es de mayor prioridad que la calidad de impresión).
  - Fiery Phaser 790 Max PPM K: perfil que describe a la impresora pero que asegura que se impriman niveles iguales de rojo, verde y azul como de negro a 26 páginas por minuto. Use este perfil para documentos con páginas color y blanco y negro, y asegurarse de que la impresora imprima cada tipo de hoja a la mayor velocidad.

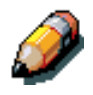

Fiery Phaser 790 se suministra con el Fiery; Fiery Phaser 790 HiGCR y Fiery Phaser 790 Max PPM K se encuentran en el CD del usuario de la carpeta ICM (Windows) o ColorSync (Mac OS).

## Selección de prefijados

Los perfiles prefijados se aplican a todos los trabajos de impresión que se envían al Fiery, a no ser que los redefina por medio de las opciones de impresión. Por lo tanto, los prefijados deben ser los perfiles más usados.

#### Para especificar un perfil prefijado

1. Inicie ColorWise Pro Tools y haga clic en Administrador de perfiles.

En el lado izquierdo de la pantalla se enumeran los perfiles ICC del directorio prefijado de su computador. En el lado derecho se enumeran tres tipos de perfiles del Fiery.

El icono de bloqueo a la izquierda de un nombre de perfil indica que los perfiles no pueden eliminarse y que solo pueden editarse si se guardan con otro nombre. Sólo pueden editarse perfiles de Simulación y Salida.

Un icono pequeño a la izquierda de un nombre de perfil indica el perfil prefijado para cada categoría (Origen RVZ, Simulación y Salida). Si designa un perfil diferente al prefijado, el icono aparece junto al perfil designado. El icono que indica los perfiles Origen RVZ y Salida aparece como un destino. El icono que indica el perfil de Simulación prefijado cambia de aspecto según si la opción Separación RVZ del cuadro de diálogo Ajustes globales tiene seleccionado Simulación o Salida.

- 2. Seleccione el perfil que desea como prefijado para un tipo de perfil y haga clic en Ajustes de perfiles.
- 3. En el cuadro de diálogo Ajustes de perfiles, haga clic en Prefijado y en Aplicar.
- 4. Haga clic en Aceptar.
- 5. En la ventana principal de Administrador de perfiles, el icono de destino aparece junto al nuevo perfil prefijado que haya especificado. Repita los pasos del 2 al 4 para cada tipo de perfil.

Si no hay valor prefijado para Origen RVZ, la opción de impresión Origen RVZ tiene el valor Ninguno. Si no hay valor prefijado para Simulación, la opción de impresión Simulación CMAN tiene el valor Ninguno.

En el caso de Salida, siempre hay un valor prefijado. Usted puede cambiar el valor prefijado Salida seleccionando un perfil prefijado y haciendo clic en Ajustes de perfiles. O puede crear un nuevo valor prefijado con un nuevo nombre si selecciona un perfil prefijado y especifica su selección de conjunto de calibración en el menú desplegable Usar conjunto de calibración y un nuevo nombre en el menú Descripción del perfil.

## Transferencia de perfiles

El Fiery viene con perfiles prefijados. Es posible transferir perfiles adicionales desde cualquier computador conectado al Fiery.

#### Para transferir un perfil

1. Inicie ColorWise Pro Tools y haga clic en Administrador de perfiles.

En el lado izquierdo de la ventana principal Administrador de perfiles se enumeran los perfiles ICC del directorio prefijado de su estación de trabajo.

En Windows 95/98, el directorio prefijado es \Windows\System\Color.

En Windows NT 4.0 y Windows 2000, el directorio prefijado es \Winnt\System32\Color.

En Mac OS, el directorio prefijado es Carpeta Sistema:Preferencias:Perfiles ColorSync si utiliza ColorSync, y carpeta Sistema:Perfiles ColorSync si tiene ColorSync 2.5 o posteriores.

2. Si no ve el perfil deseado, haga clic en Examinar para buscar en otro directorio.

Busque el directorio que contiene el perfil que desea transferir y haga clic en Aceptar.

3. Cuando en la lista de la pantalla principal Administrador de perfiles aparezca el perfil que desea transferir, selecciónelo.

Si el perfil es compatible con el Fiery, una flecha de color verde indica que el perfil está disponible para su transferencia. Solo los perfiles de dispositivos de salida están disponibles para transferir a Simulación y Salida. Solo los perfiles de dispositivos de entrada están disponibles para transferir a Origen RVZ.

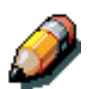

En computadores Windows, los perfiles deben tener una extensión .icc o .icm para que aparezcan en la lista. En los computadores Mac OS, los perfiles deben ser del tipo de archivo de perfil.

> La lista de la ventana principal Administrador de perfiles contiene todos los perfiles ICC del directorio seleccionado de su computador. Sin embargo, el hecho de que un perfil aparezca no significa necesariamente que pueda transferirlo al Fiery.

> Los perfiles de Simulación sólo deben ser perfiles con los que desea que coindica el Fiery, en cuanto a sus características de salida en color. Los perfiles de Salida solo deben ser perfiles del dispositivo al que está conectado el Fiery. A pesar de que los perfiles de impresión CMAN pueden transferirse como Simulación o Salida, tenga en cuenta cómo se utilizarán. Si desea que las copias impresas con el Fiery se parezcan a las de otra impresora, transfiera el perfil como perfil de Simulación. Si dispone de un perfil personalizado para la impresora a la que está conectado, transfiéralo como perfil de Salida.

4. Haga clic en la flecha para transferir el perfil y haga clic en Aceptar cuando termine la transferencia.

El Nuevo perfil aparece ahora en la lista de perfiles del lado derecho de la ventana principal Administrador de perfiles.

Este perfil debe asociarse con uno de los nombres prefijados (de Origen-1 a 10 para Origen RVZ, Simulación-1 a 10 para Simulación o

Salida-1 a 10 para Salida) o seleccionarse como perfil prefijado antes de utilizarlo.

Cuando se transfiere un perfil de Salida, éste hereda el destino de calibración del actual perfil de salida prefijado.

## Edición de perfiles

Por medio de Color Editor, que puede usarse directamente o a través del Administrador de perfiles puede personalizar los perfiles del Fiery pueden personalizarse para adaptarlos a sus necesidades específicas y a las características de la impresora.

## Administración de perfiles

Con el Administrador de perfiles, puede hacer copias de seguridad de los perfiles, y además eliminarlos. Debe hacer copias de seguridad de los perfiles antes de actualizar el software del Fiery, para asegurarse de que no se pierdan perfiles personalizados.

Puede copiar y eliminar sólo los perfiles que aparecen en la ventana principal Administrador de perfiles sin el icono de bloqueo junto a ellos. Los perfiles bloqueados no se pueden eliminar, pero la mayoría se puede incluir en las copias de seguridad.

#### Para realizar copias de seguridad de los perfiles

- 1. Inicie ColorWise Pro Tools y haga clic en Administrador de perfiles.
- 2. Seleccione el perfil del Fiery que desea obtener.

La flecha del centro de la ventana Administrador de perfiles se vuelve verde y apunta hacia la izquierda; indica que puede transferir el perfil.

3. Haga clic en la flecha de color verde, seleccione un nombre y una ubicación para el perfil y haga clic en Guardar.

El nombre será el nombre de archivo del perfil, pero la descripción del perfil será la descripción original o la que introdujo en el cuadro de diálogo Ajustes del perfil.

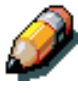

Cuando guarde el perfil en un computador Windows, asegúrese de incluir la extensión .icm. Si no incluye la extensión, aparecen algunos cuadros de diálogo.

4. Haga clic en Aceptar cuando se le indique que el perfil se ha transferido correctamente.

Elimine los perfiles necesarios para asegurarse de que ningún usuario utilice el perfil incorrecto y para liberar espacio del disco del Fiery (a pesar de que los perfiles son pequeños y no requieren mucho espacio).

#### Para eliminar los perfiles del disco duro del Fiery

- 1. Inicie ColorWise Pro Tools y haga clic en Administrador de perfiles.
- 2. Seleccione el perfil que desea borrar y haga clic en Eliminar.

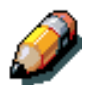

Aparece un cuadro de diálogo de aviso para que confirme la eliminación.

No puede eliminar los perfiles predefinidos, los perfiles que se estén usando como perfiles prefijados o los perfiles que estén vinculados a cualquiera de los nombres predefinidos personalizados, por ejemplo Simulación – 1.

3. Haga clic en Sí para eliminar el perfil.

Si desea eliminar un perfil actualmente seleccionado como perfil prefijado o que está asociado a un nombre personalizado, haga clic en Ajustes del perfil y desactive la opción de perfil prefijado.

## **Definición de perfiles**

Antes de poder aplicar a un trabajo de impresión un perfil transferido o editado, el perfil debe vincularse a uno de los nombres predefinidos personalizados, o también puede seleccionar el perfil como perfil prefijado para todos los trabajos de impresión. Existen 10 nombres disponibles para los perfiles personalizados: Origen - 1 a 10 para Origen RVZ, Simulación - 1 a 10 para Salida.

Se utiliza un perfil de Simulación personalizado para ilustrar este procedimiento. Se aplican los mismos pasos para definir perfiles de Salida personalizados o transferidos.

#### Para definir un perfil

1. Inicie ColorWise Pro Tools y haga clic en Administrador de perfiles.

Como ejemplo, supongamos que DIC-nuevo es un perfil de Simulación personalizado creado con Color Editor. Como puede ver, DIC-nuevo no contiene información en el título "Mostrar en controlador como".

- 2. Seleccione DIC-nuevo de la lista Simulación y haga clic en Ajustes del perfil o doble clic en DIC-nuevo.
- Seleccione el cuadro de verificación "Mostrar en controlador como", seleccione uno de los nombres predefinidos de simulación person. (Simulación-1 a 10) del menú desplegable y haga clic en Aplicar.

Asegúrese de elegir un nombre que no esté ya vinculado a otra simulación. Si intenta definir dos perfiles con el mismo nombre, aparece un mensaje de error.

Para un perfil de Salida, los nombres personalizados predefinidos pueden ser Salida-1 a Salida-10.

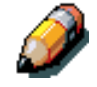

Si bien no puede eliminar perfiles predefinidos, puede usar el nombre de uno de estos perfiles como nombre del perfil editado, al seleccionar la opción "Mostrar en controlador como". Así reemplaza el perfil predefinido por su perfil. Al selecciona Ajustes del perfil para un perfil de Salida, también aparece la opción Usar conjunto de calibración. Calibre el Fiery con este conjunto de calibración para aplicar la opción. Si nunca obtuvo las medidas para este conjunto de calibración, se usan las medidas prefijadas.

El área Ajustes del perfil también permite cambiar las descripciones de todos los perfiles que no estén bloqueados.

4. Haga clic en Aceptar.

Simulación-1 ahora aparece en la columna "Mostrar en controlador como" de DIC-nuevo. Cuando se seleccione Simulación-1 de la opción Simulación CMAN del controlador de la impresora, se aplicará la simulación DIC-nuevo al trabajo de impresión.

Si no define un perfil de simulación personalizado, el trabajo se imprime con Perfil de Simulación CMAN con el valor Ninguno. Si no define un perfil de Origen RVZ o Salida personalizados, se utiliza el perfil prefijado.

#### Modificación de valores globales

Use el botón Ajustes globales para abrir un cuadro de diálogo que permite establecer el método de simulación prefijado y el perfil que se utiliza para la separación RVZ. También se permite el acceso a información acerca de cómo se aplican todos los perfiles a los datos de color de un trabajo.

#### Para modificar los valores globales

- 1. Inicie ColorWise Pro Tools y haga clic en Administrador de perfiles.
- 2. Haga clic en Ajustes globales en la esquina superior derecha.
- 3. Seleccione Completo o Rápido en Método de Simulación CMAN prefij.
- 4. Seleccione Simulación o Salida en Separación RVZ.

Si bien la función Separación RVZ está destinada principalmente a los trabajos RVZ, también se aplica a datos del espacio colorimétrico Lab o con los datos basados en la Gestión de color PostScript.

5. Para ver un diagrama acerca de cómo los ajustes de color afectan a los trabajos de impresión, haga clic en el signo de interrogación (?) de la parte inferior izquierda.

El diagrama es sólo ilustrativo y no incluye opciones que pueda seleccionar. Haga clic en Aceptar para cerrar.

6. Haga clic en Aplicar para aplicar los cambios que realizó. Haga clic en Aceptar para cerrar la ventana.

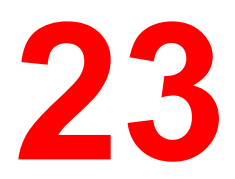

# Solución de problemas

La siguiente lista muestra los tipos de problemas identificados en este capítulo:

- Atasco de papel
- Problemas de calidad de copiado/impresión
- Problemas de energía
- Mensajes de Error de impresión
- Códigos de Error de la impresora

## Evitar atascos de papel

Las siguientes condiciones producen atascos de papel en la Impresora.

- Las guías del papel de la bandeja del papel no están ajustadas al tamaño del papel. Consulte el procedimiento *Cargar papel en la Bandeja del papel* de la sección *Configuración de la Phaser 790*.
- La transparencias están cargadas incorrectamente en la Bandeja especial. Consulte el procedimiento *Cargar transparencias en la Bandeja especial*.
- Se utilizó papel no recomendado. Consulte la *Lista de materiales recomendados*.

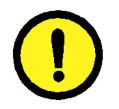

#### **AVISO**

**NO** abra la bandeja dúplex a menos que se le indique que lo haga en el panel de control de la impresora. Si abre la bandeja dúplex en otro momento, puede provocar un atasco de papel.

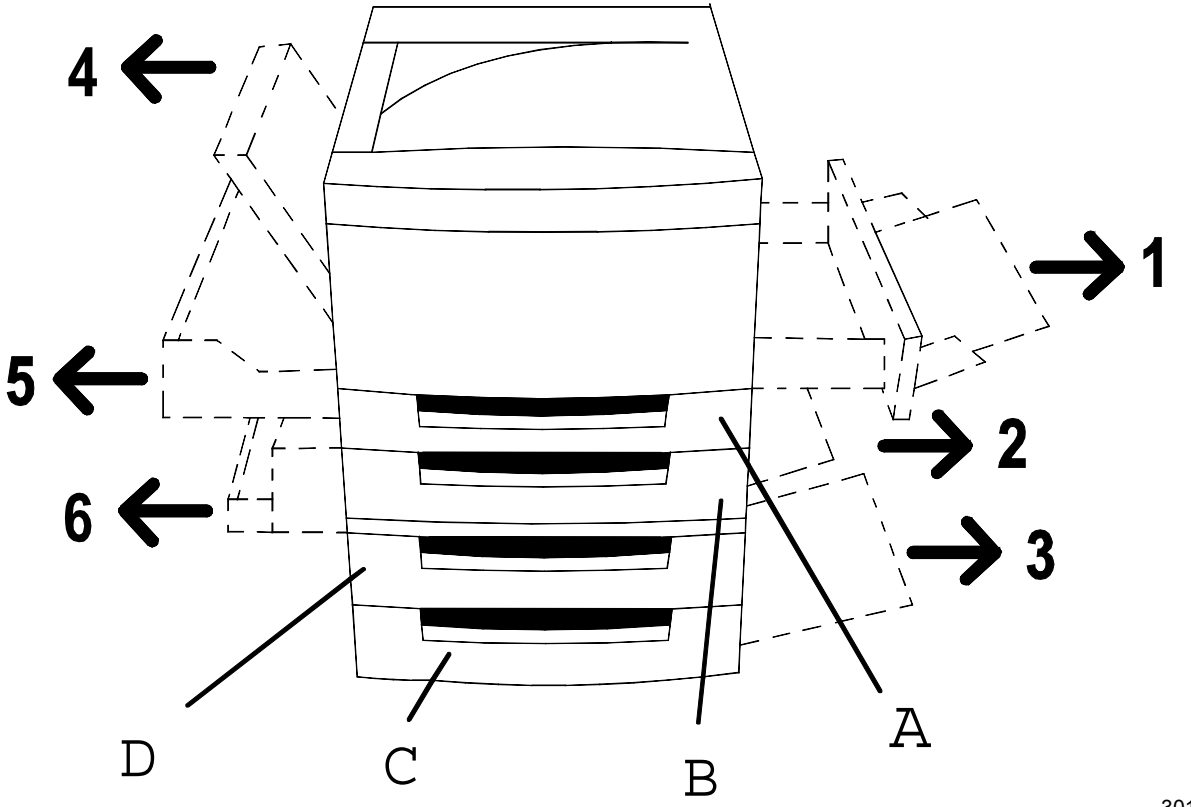

## Áreas de despeje de atascos de la impresora

301069a

- Área 1: Bandeja especial y Transporte especial
- Área 2: Área de alimentación del papel de la Bandeja 1, o la Bandeja dúplex cuando está instalada.
- Área 3: Área de alimentación del papel del Módulo de dos bandejas, cuando está instalado.
- Área 4: Cubierta superior izquierda
- Área 5: Inversor superior, de estar instalado. Además brinda acceso al área del fusor.
- Área 6: Inversor inferior, de estar instalado
- A: Bandeja dúplex
- B: Bandeja 1
- C: Bandeja 3, en el Módulo de dos bandejas
- D: Bandeja 2, en el Módulo de dos bandejas

## Despeje de un atasco en una bandeja del papel

Realice este procedimiento cuando aparezca el mensaje **Compruebe la** carga de la bandeja X (1, 2, o 3) en el panel de control.

1. Abra la bandeja con cuidado. Retire el papel atascado y cualquier papel que esté arrugado o rasgado. Asegúrese de que no queden trozos de papel o papel rasgado en la bandeja.

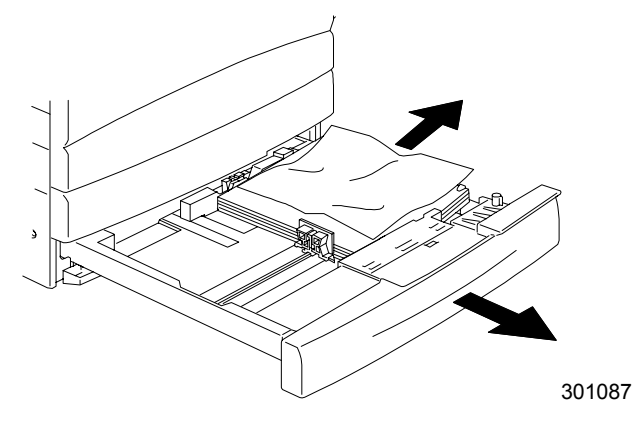

- 2. Retire la pila de papel de la bandeja y agite los bordes.
- 3. Asegúrese de que la pila esté pareja en todos los bordes.
- 4. Si es la Bandeja 1, empuje la pila de papel hacia abajo hasta que la placa metálica del fondo de la bandeja quede en posición.

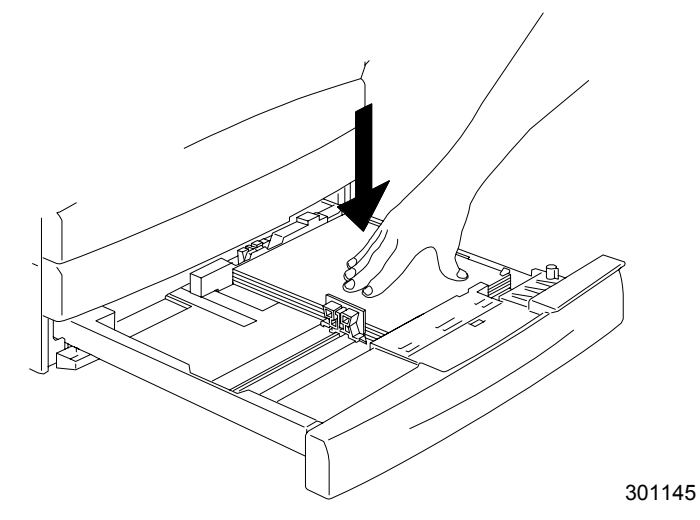

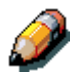

No es necesario llevar a cabo el paso 4 en las Bandejas 2 y 3, si están instaladas.

5. Cierre la bandeja del papel con firmeza.

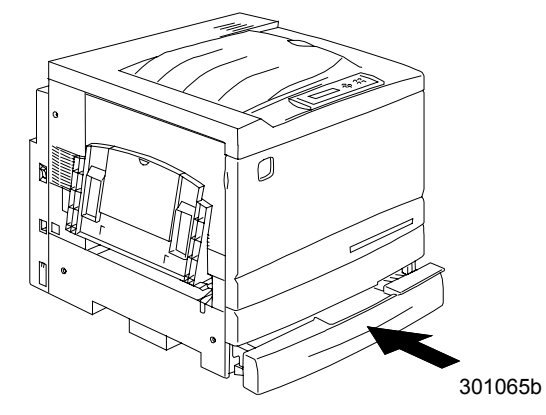

- 6. Intente volver a ejecutar el trabajo.
- 7. Si el problema persiste, abra la bandeja y gire la pila de papel.
- 8. Cierre la bandeja del papel con firmeza.

## Despeje de un atasco en la bandeja dúplex

Lleve a cabo este procedimiento únicamente cuando aparezca el mensaje **Quitar papel atascado en la bandeja dúplex** en el panel de control.

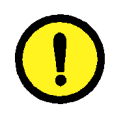

## <mark>AVISO</mark>

**NO** abra la bandeja dúplex a menos que se le indique en el panel de control. SI abre la bandeja dúplex en otro momento puede provocar un atasco de papel.

1. Abra la bandeja dúplex con cuidado.

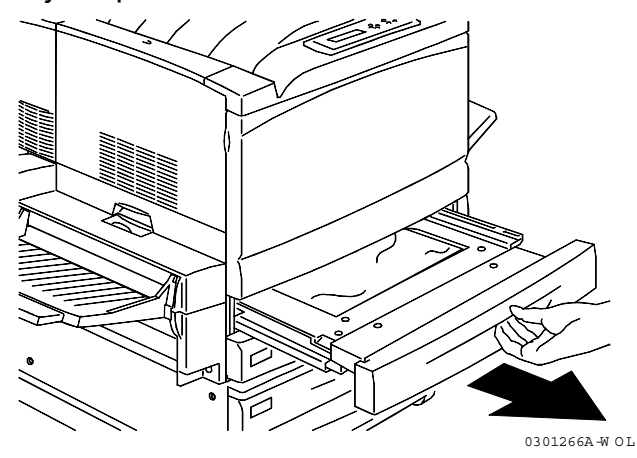

2. Retire el papel atascado y cualquier papel que esté arrugado o rasgado. Asegúrese de que no queden trozos de papel o papel rasgado en la bandeja.

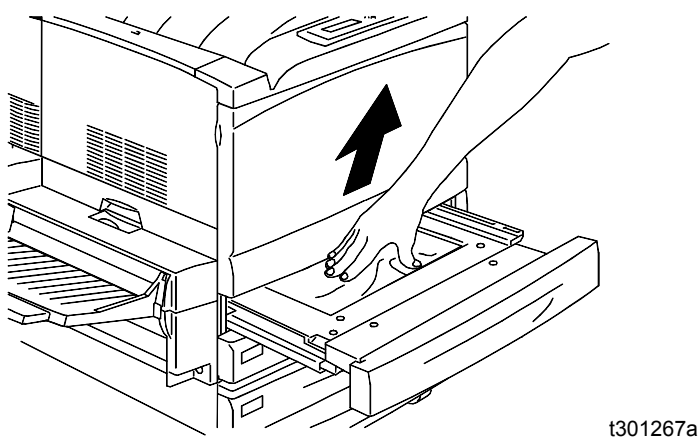

3. Cierre la bandeja dúplex con firmeza.

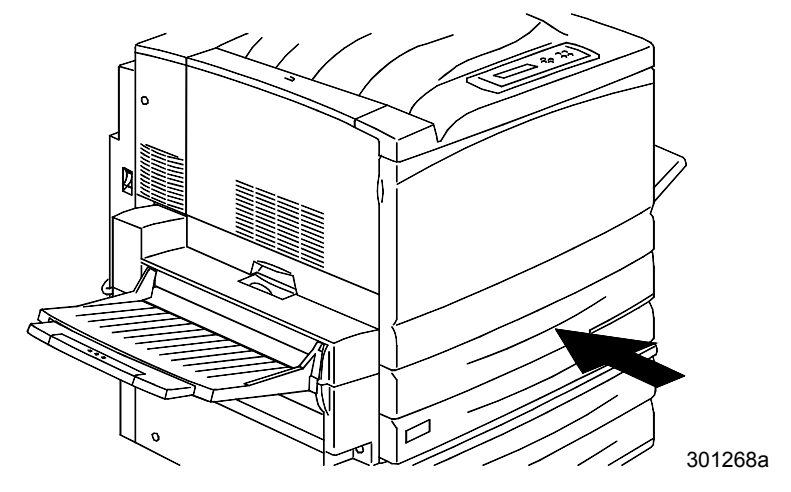

## Despeje en la zona 1

Lleve a cabo este procedimiento cuando aparezca el mensaje **Quitar atasco** en Área 1 en el panel de control.

1. Retire el papel rasgado o atascado en el Área 1, Bandeja especial. Asegúrese de que no queden trozos de papel rasgado en la bandeja.

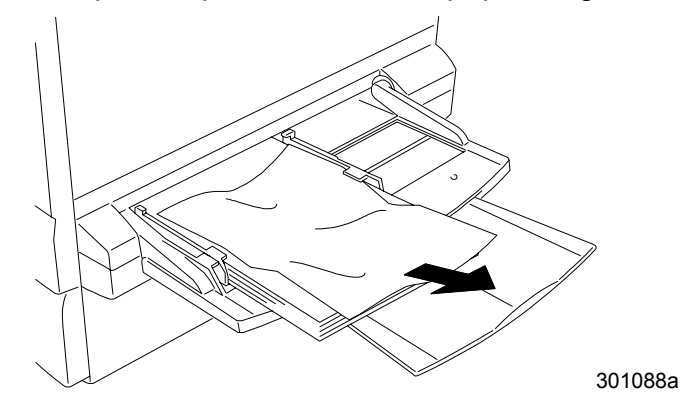

2. Retire el papel cargado en la Bandeja especial.

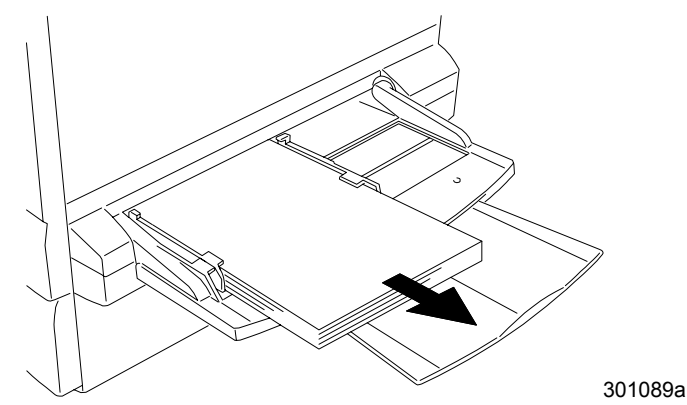

3. Para tener acceso al atasco en el transporte, retire la Bandeja especial hacia afuera de la Impresora.

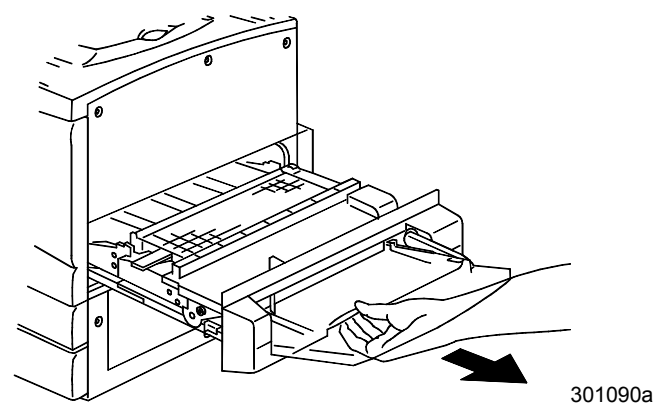
4. Levante la cubierta de transporte utilizando la manija, como se indica.

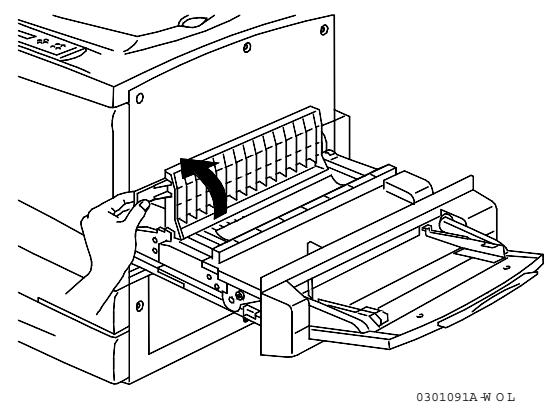

5. Retire el papel rasgado o atascado como se indica a continuación. Asegúrese de que no queden trozos de papel en el transporte.

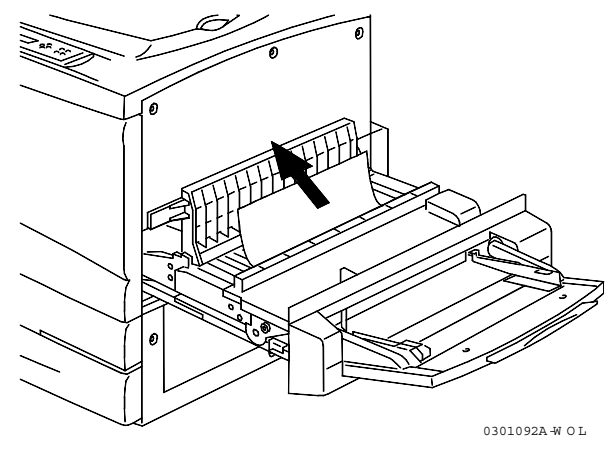

6. Cierre la cubierta de transporte.

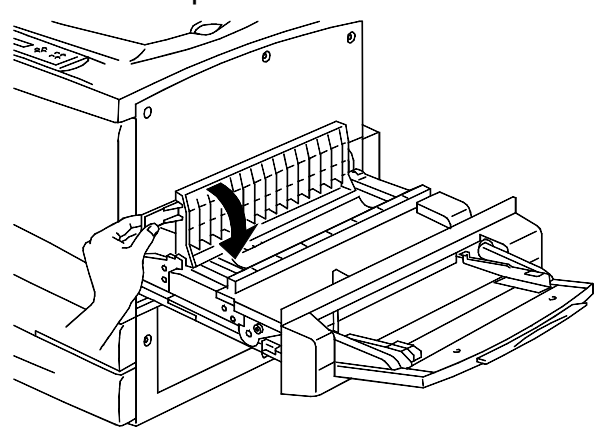

0301093B-W OL

7. Cierre el transporte especial.

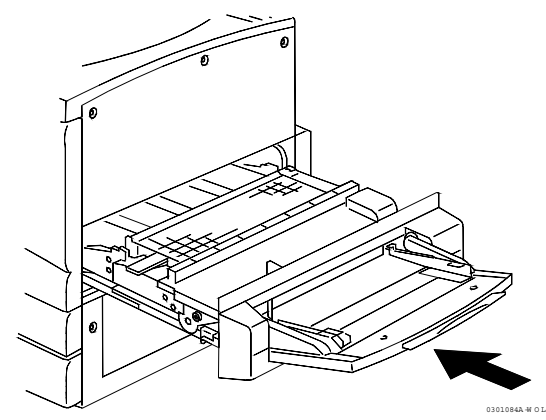

8. Vuelva a cargar la Bandeja especial con el papel deseado y asegúrese de que la guía del ancho esté ajustada al tamaño del papel.

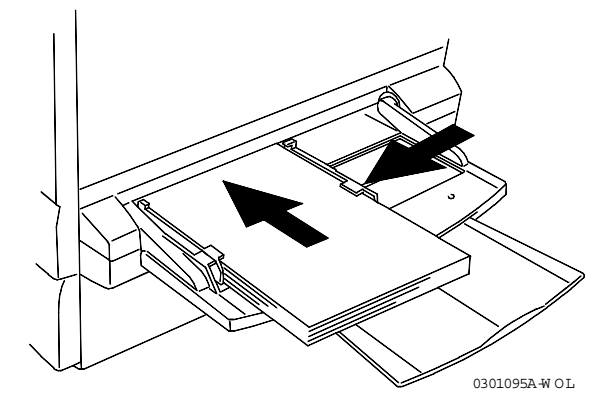

Lleve a cabo este procedimiento cuando aparezca el mensaje **Quitar atasco** en Área 2 en el panel de control.

1. Baje la cubierta de acceso al Área 2.

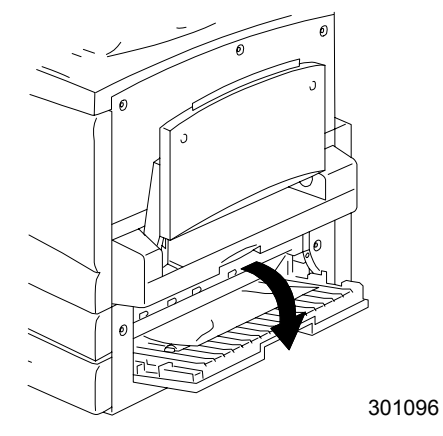

2. Retire el papel rasgado o atascado en el Área 2. Asegúrese de que no queden trozos de papel rasgado en el área.

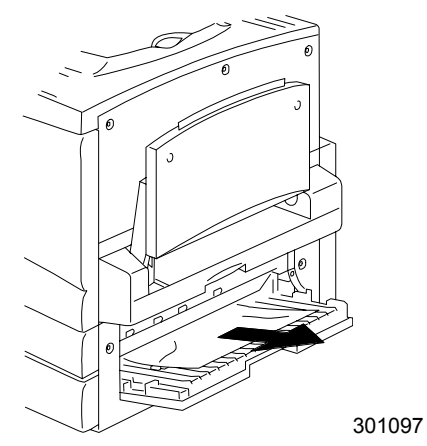

3. Cierre la cubierta de acceso.

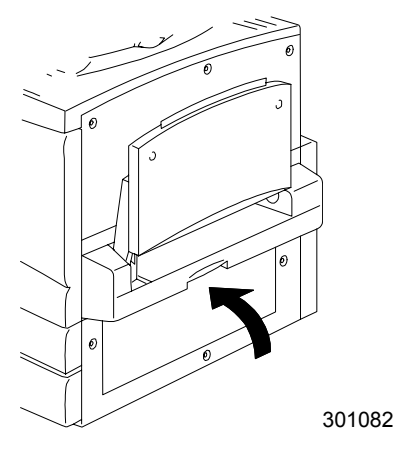

Lleve a cabo este procedimiento cuando aparezca el mensaje **Quitar papel atascado en el Área 3** en el panel de control.

1. Abra la puerta de acceso al Área 3.

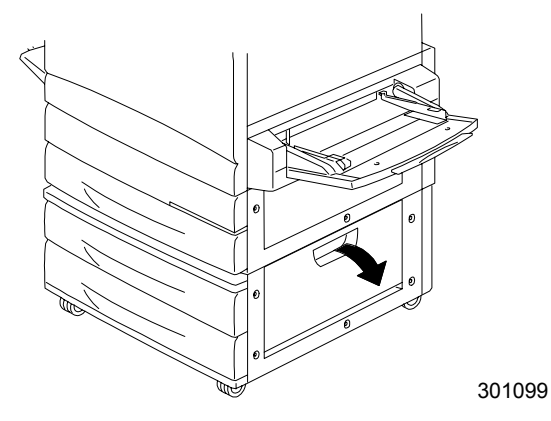

2. Retire el papel atascado o rasgado como se indica a continuación. Asegúrese de que no queden trozos de papel rasgado en el área de alimentación.

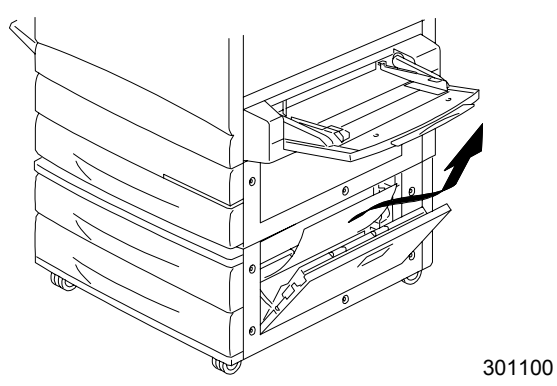

3. Cierre la puerta de acceso.

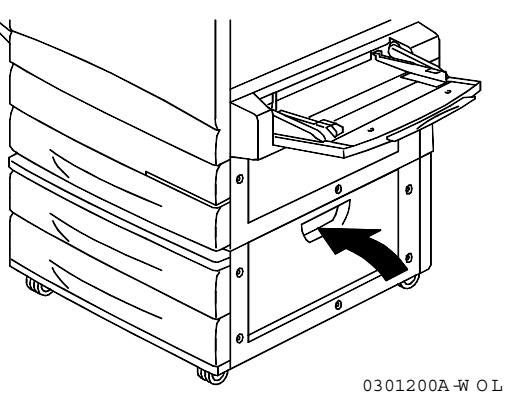

Lleve a cabo este procedimiento cuando aparezca el mensaje **Quitar papel atascado en el Área 4** en el panel de control.

1. Abra la cubierta del Área 4.

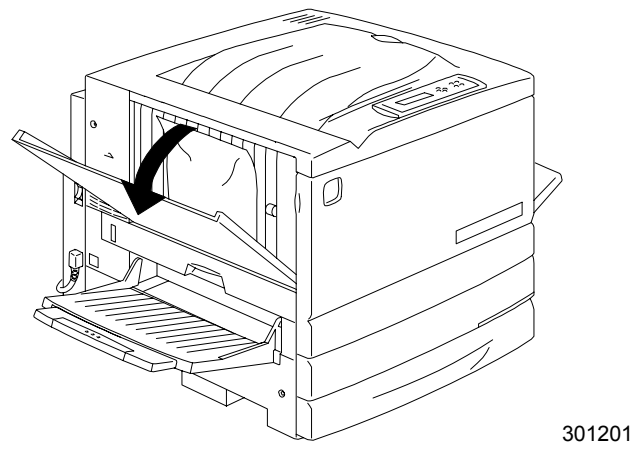

2. Retire el papel atascado. Si el papel está rasgado, asegúrese de que no queden trozos de papel en la impresora.

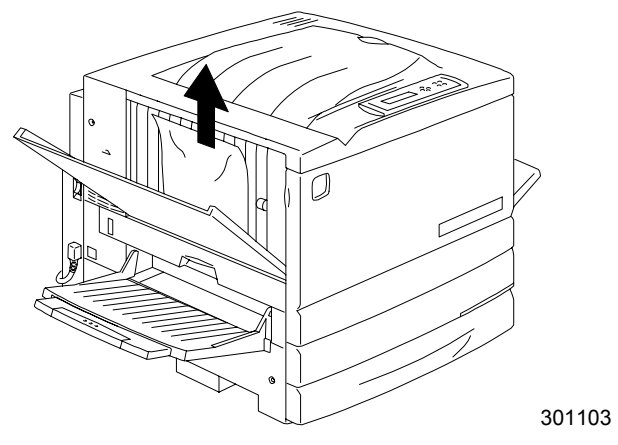

3. Cierre la cubierta superior izquierda.

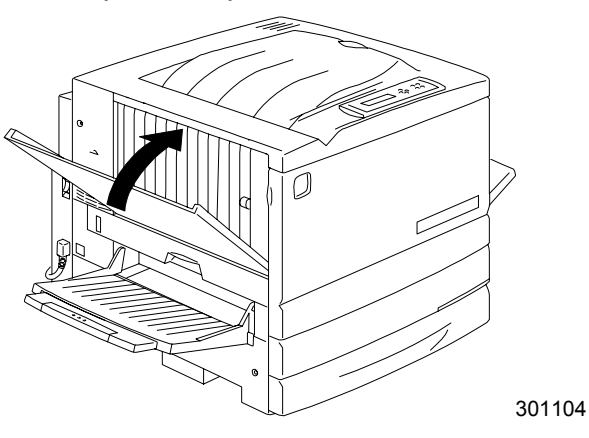

Lleve a cabo el siguiente procedimiento cuando aparezca el mensaje **Quitar papel atascado del Área 5** en el panel de control.

- Si no tiene instalada la Bandeja Dúplex lleve a cabo el procedimiento que se describe más abajo.
- Si tiene instalada la bandeja dúplex, consulte el procedimiento *Despeje* en el inversor superior.

## Despeje en el área del fusor

1. Para acceder al Área 5, abra la cubierta de acceso al área del fusor.

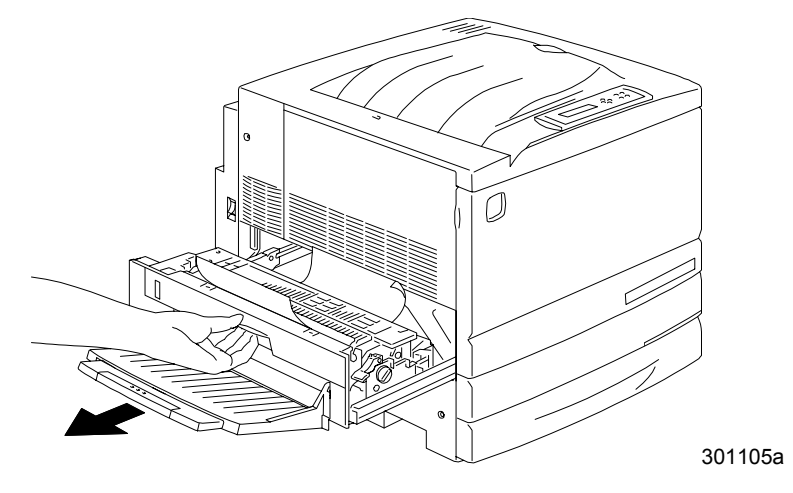

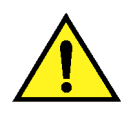

## AVISO

El fusor puede estar caliente. Tenga cuidado al acercarse a la zona del fusor.

2. Para liberar el papel, levante la **palanca verde** como se indica y suavemente tire del papel en la dirección que indica la flecha.

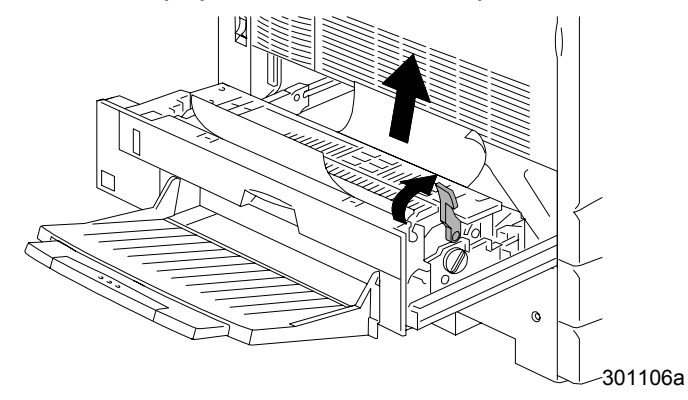

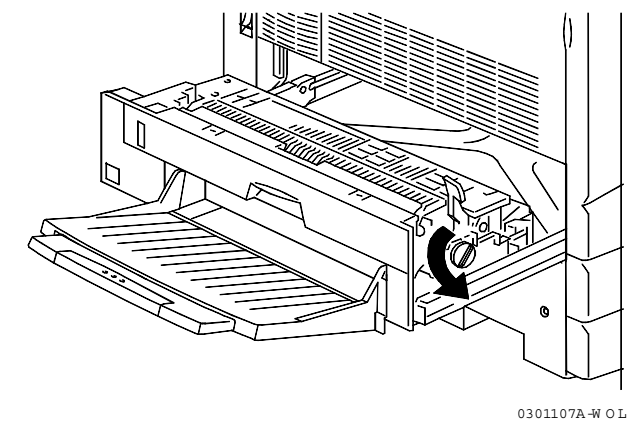

3. Si no puede ver el papel, gire **la manilla verde** en la dirección indicada.

- 4. Asegúrese de que no queden trozos de papel rasgado en el área del fusor.
- 5. Vuelva a colocar la manilla verde en la posición original.

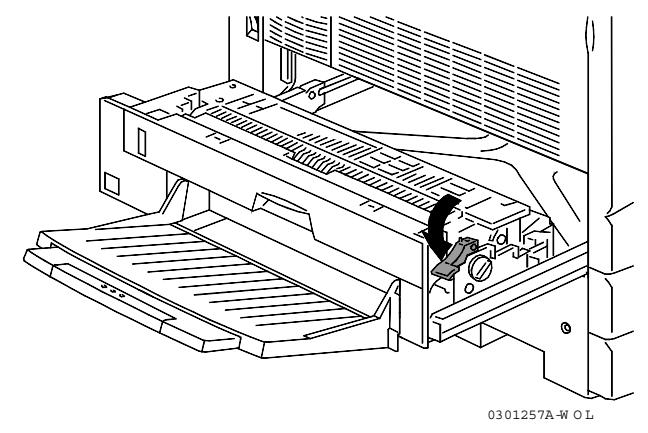

6. Cierre el área del fusor con firmeza.

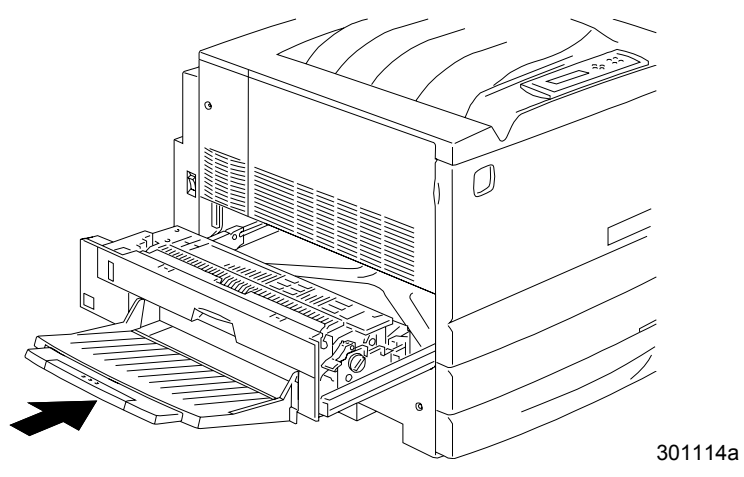

## Despeje en el inversor superior

1. Para acceder al Área 5, abra el inversor superior.

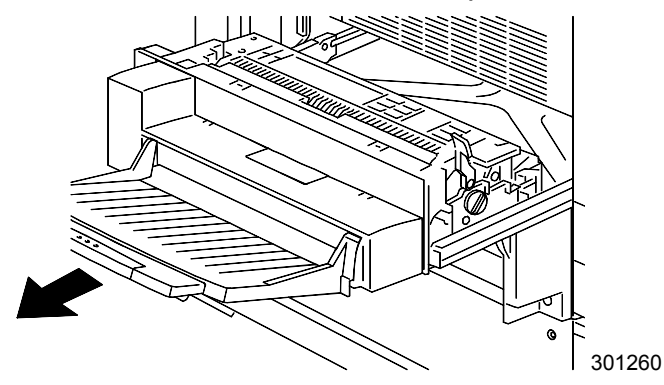

2. Para liberar el papel, levante la **palanca verde** y tire suavemente del papel en la dirección de la flecha.

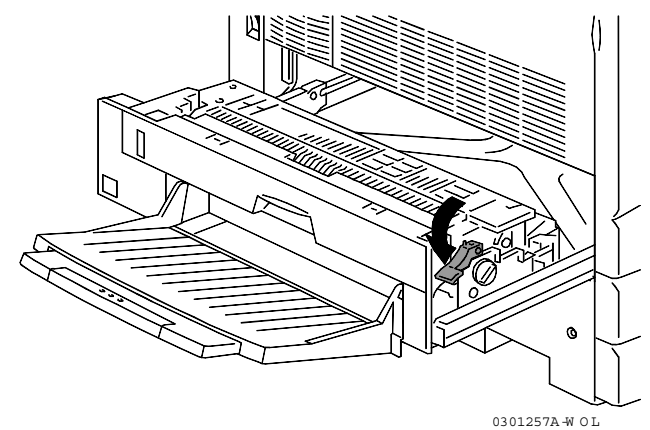

3. Si no puede ver el papel, gire la manilla verde en la dirección de la flecha.

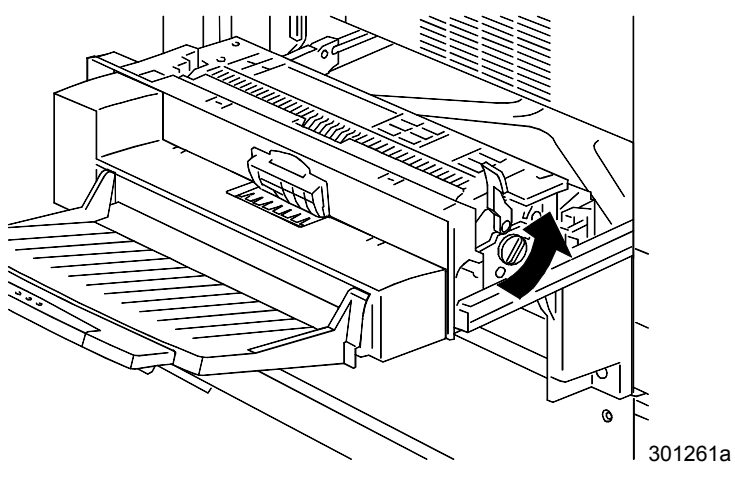

4. Abra la pequeña cubierta transparente y asegúrese de retirar el papel y cualquier trozo de papel que pueda haberse atascado.

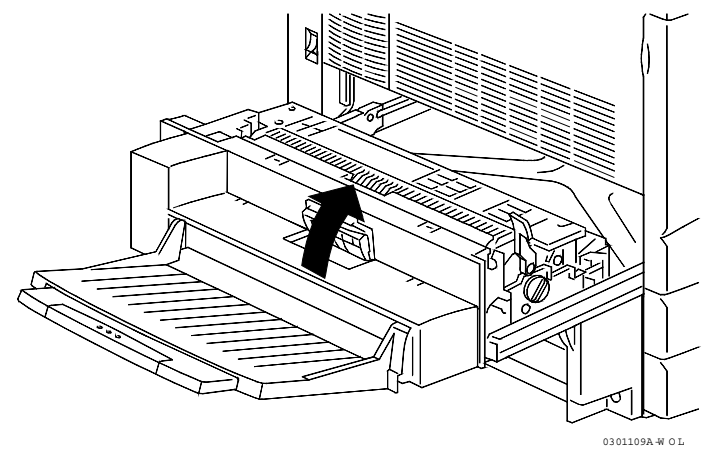

a. Si ve papel debajo de la cubierta transparente, mantenga abierta la cubierta y empuje el papel hacia la salida de papel con sus dedos.

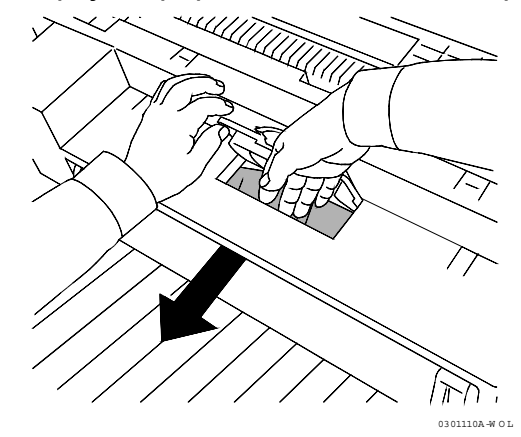

b. Empuje el papel en la dirección de la flecha de la siguiente ilustración.

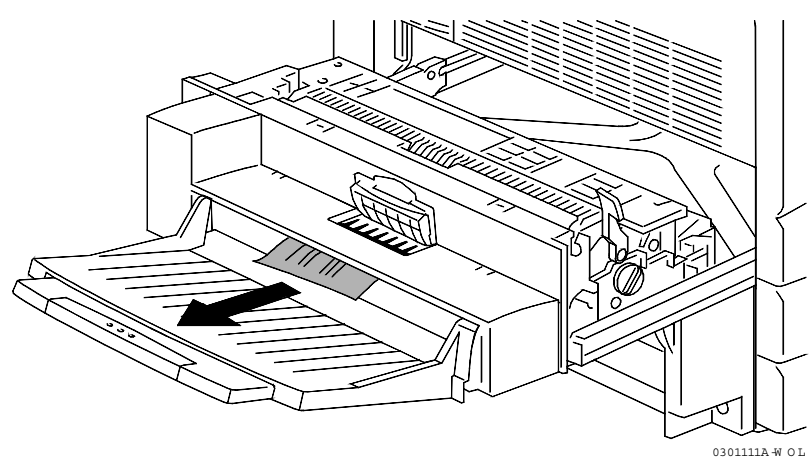

- c. Si solo ve el papel parcialmente debajo de la cubierta, compruebe si puede acceder al papel por debajo de la bandeja.
- d. Empuje el papel hacia abajo y retírelo.

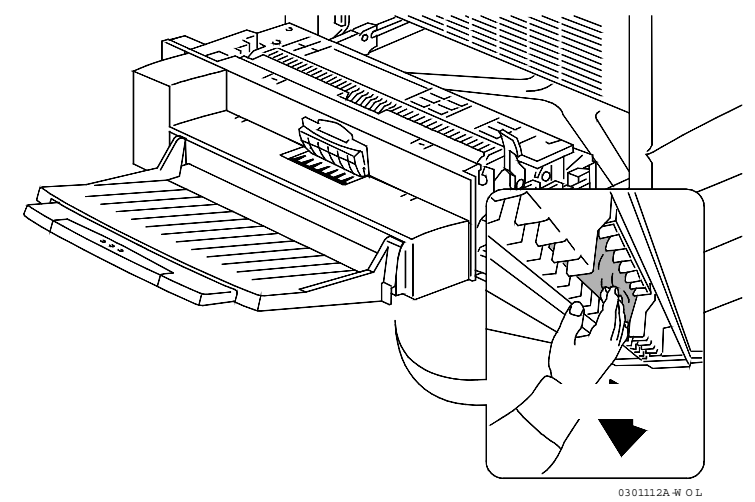

5. Cierre la pequeña cubierta transparente y mueva la **palanca verde** a la posición inferior.

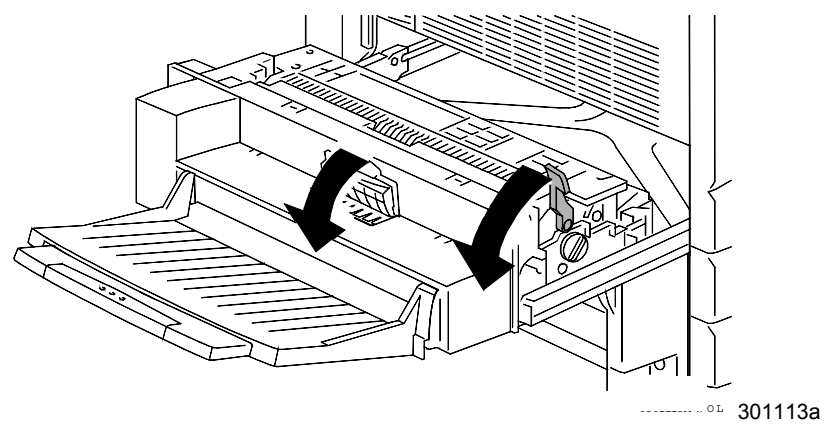

6. Cierre el inversor superior con firmeza.

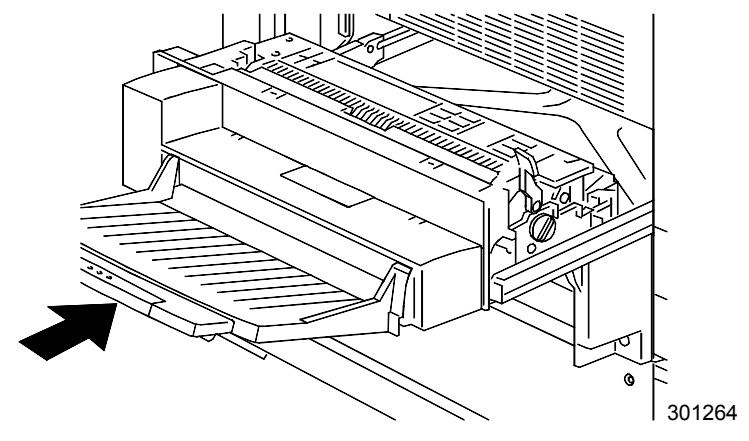

Lleve a cabo este procedimiento cuando aparezca el mensaje **Quitar el papel atascado en el Área 6** en el panel de control.

1. Para acceder al Área 6, abra la cubierta del inversor inferior.

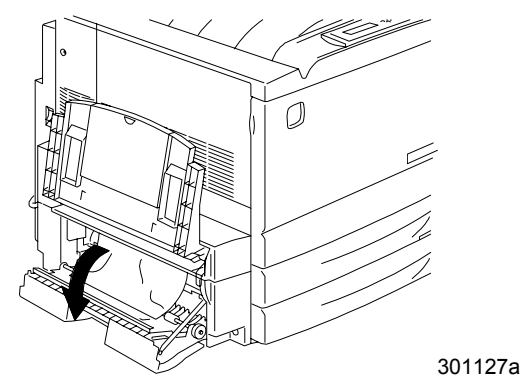

2. Retire el papel atascado. Asegúrese de que no queden trozos de papel en el inversor inferior.

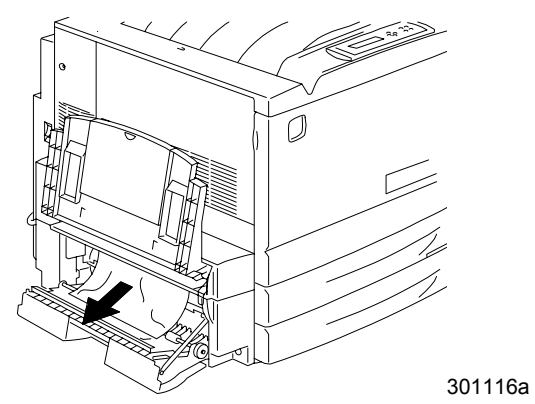

3. Cierre la cubierta del inversor inferior.

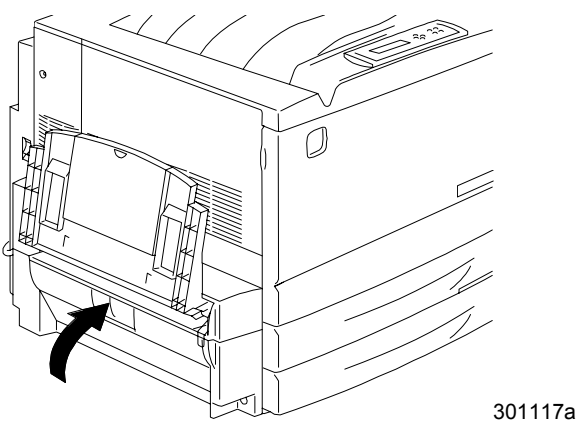

# Problemas de calidad de copia/impresión

Si después de seguir las instrucciones de la siguiente tabla, el problema persiste, solicite un servicio a su proveedor o a Xerox

| Descripción                     | Causa probable                                                                 | Acción                                                                                  |
|---------------------------------|--------------------------------------------------------------------------------|-----------------------------------------------------------------------------------------|
| Copia/impresión pálida          | Impresora desajustada                                                          | Vaya a <i>Ajuste del color</i> en esta sección.                                         |
|                                 | El cartucho de<br>copia/impresión está viejo o<br>dañado.                      | Vaya a Reemplazo de los<br>suministros del capítulo<br>Mantenimiento.                   |
|                                 | Si solo algunos colores<br>están pálidos; cartucho de<br>tóner viejo o dañado. | Vaya a Reemplazo de los<br>cartuchos de tóner del<br>capítulo Mantenimiento.            |
| Rayas verticales                | El cartucho de<br>copia/impresión está viejo o<br>dañado.                      | Vaya a Reemplazo del<br>cartucho de copia/<br>impresión en<br>Mantenimiento.            |
| Rayas horizontales              | Hay suciedad en el recorrido del papel                                         | Imprima 50 copias en<br>blanco. Si el problema<br>persiste, solicite servicio.          |
| Defecto reiterado               | El cilindro del cartucho de copia/impresión está viejo o dañado.               | Vaya a Reemplazo del<br>cartucho de<br>copia/impresión en el<br>capítulo Mantenimiento. |
| El tóner se borronea al tocarlo | El fusor no está<br>funcionando.                                               | Solicite un servicio.                                                                   |
| Hojas en negro                  | El cartucho de<br>copia/impresión está viejo o<br>dañado.                      | Vaya a Reemplazo del<br>cartucho de copia/<br>impresión en<br>Mantenimiento.            |

| Descripción                                     | Causa probable                                                                      | Acción                                                                                                    |
|-------------------------------------------------|-------------------------------------------------------------------------------------|----------------------------------------------------------------------------------------------------|
| Hojas en blanco                                 | Las hojas de papel se<br>pegan.                                                     | Vacíe la bandeja. Ventile<br>las esquinas de la pila de<br>papel y colóquela en la<br>bandeja.                                                                                                    |
|                                                 | Aparece el mensaje Poco<br>tóner en el panel de<br>control.                         | Vaya a Reemplazo de los<br>cartuchos de tóner del<br>capítulo Mantenimiento.                                                                                                    |
|                                                 | El cartucho de impresión/<br>copia está viejo o dañado.                             | Vaya a Reemplazo del<br>cartucho de<br>copia/impresión del<br>capítulo Mantenimiento.                                                                                                    |
| Espacios en blanco<br>verticales                | El cartucho de<br>copia/impresión está viejo<br>o dañado.                           | Vaya a Reemplazo del<br>cartucho de<br>copia/impresión del<br>capítulo Mantenimiento.                                                                                                    |
| La imagen está oblicua                          | Las guías del papel de la<br>bandeja del papel no están<br>en la posición adecuada. | Abra la bandeja del papel y<br>ajuste las guías del papel<br>al tamaño del papel. Para<br>mayor información, vaya a<br><i>Colocación del papel en la<br/>bandeja del papel</i> en<br><i>Configuración de la Phaser</i><br>790. |
| El color es demasiado claro o demasiado oscuro. | El color no está bien<br>ajustado.                                                  | Vaya a <i>Ajuste del color</i> en esta sección.                                                                                                    |

# Ajuste del color

Lleve a cabo este procedimiento si tiene problemas con el color, como cantidades insuficientes de uno o más colores, o cantidades excesivas de uno o más colores.

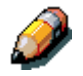

Si aparece un mensaje indicando que se debe reemplazar un cartucho de tóner de color en el panel de control de la impresora, reemplace el cartucho ANTES de realizar este ajuste.

## VisualCal

Existen tres partes en el ajuste VisualCal. No saltee ningún paso ni realice una parte fuera de la secuencia correspondiente.

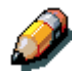

Si desea detener el ajuste VisualCal puede pulsar el botón Cancelar/Parar en cualquier momento. Si pulsa el botón Cancelar/Parar regresará al menú PREPARADA.

#### 1. Página Límites de impresión

- 1. Asegúrese de que aparezca el mensaje PREPARADA en el panel de control de la impresora.
- 2. Pulse el botón Menú varias veces hasta que aparezca VISUALCAL.
- 3. Pulse el botón **Intro**. Aparecerá el mensaje ÍMPR PAG. LIMITES SÍ en el panel de control.
- Pulse el botón Intro. Aparece IMPRIMIENDO PAG. LÍMITES y después de unos instantes, se envía la página a la bandeja de salida de la impresora.
- 5. Con la luz normal, analice la hilera Negro inicio.
  - a. Seleccione el círculo más cercano a la izquierda que pueda distinguir del fondo y dibuje un círculo alrededor del mismo.

Para obtener mejores resultados, no mire la página de frente.

- Seleccione el círculo más cercano a la izquierda que pueda distinguir del fondo en la hilera siguiente, Negro Final, y dibuje un círculo alrededor del mismo.
- c. Si no logra ver ningún círculo en la hilera, escriba **9** junto a la fila.
- d. Si puede ver todos los círculos de una fila, escriba **0** junto a la

misma.

- 6. Repita el paso 5 para cada fila de color, dibujando círculos alrededor de sus selecciones o escribiendo un 9 o un 0 junto a cada fila.
- Para la fila 30% Coincidencia, sostenga la hoja con los brazos estirados. Seleccione el círculo que más coincida con el fondo y dibuje un círculo alrededor del mismo.
- Aparecerá NEGRO INICIO 4 en el panel de control de la impresora. Pulse los botones de flechas hacia arriba y hacia abajo para introducir el número que corresponda al valor que seleccionó en la primera fila.

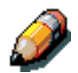

La flecha hacia arriba aumenta el número, mientras que la flecha hacia abajo lo reduce.

- a. Cuando aparezca el número deseado, pulse el botón **Intro**. Aparecerá NEGRO FINAL 4 en el panel de control.
- b. Utilice las flechas hacia arriba y hacia abajo para introducir el número que corresponde al valor seleccionado en la siguiente fila.
- c. Pulse el botón **Intro**. Aparecerá CIAN INICIO 4 en el panel de control.
- 9. Repita el paso 8 para cada fila de color y para la fila 30% Coincidencia.

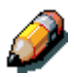

Si escribió 9 o 0 para alguna fila, VisualCal generará otra página Límites con los ajustes de sus selecciones anteriores. Realice el paso 8 nuevamente hasta que puede seleccionar dentro de la gama deseada del 1 al 8.

10. Una vez que haya introducido y que VisualCal haya aceptado todos los valores, aparecerá IMPR. PÁG. GRISES SÍ en el panel de control.

### 2. Página Balance de gris

- Pulse el botón Intro. Aparecerá IMPRIMIENDO PÁG. BALANCE GRISES y después de unos instantes, se enviará la página a la bandeja de salida superior.
  - a. Seleccione el parche de color que más se asemeje al gris que rodea los parches de color.
  - b. Haga un círculo alrededor de su elección.

- 2. Aparecerá MEJOR TONO (FILA) en el panel de control de la impresora. Use las flechas hacia arriba y hacia abajo para introducir el número de fila que corresponda a la selección que marcó con un círculo.
- 3. Pulse el botón Intro y realice uno de los siguientes pasos:
  - Si introduce cualquier número que no sea 0, aparecerá MEJOR TONO (COL) en el panel de control.
    - a. Utilice las flechas hacia arriba y abajo para seleccionar la letra o el nombre de la columna que corresponde a su selección.
    - b. Pulse el botón Intro. Aparecerá IMPRIMIENDO PAG.
       BALANCE DE GRISES y después de unos instantes se envía la página a la bandeja de salida de la impresora.
    - c. Seleccione el parche de color que se asemeje más al gris y realice los pasos 2 y 3 nuevamente.
  - Si escribe 0, aparecerá IMPR TEST COLOR SÍ en el panel de control.
    - a. Pulse el botón **Intro** y después de un momento tendrá la página Comparación en la bandeja de salida.
    - b. Vaya a la parte 3 de la página Comparación.

#### 3. Página Comparación

La página Comparación permite ver los cambios realizados durante el ajuste VisualCal. En la página hay cuatro filas de fotografías de color. La primera y la tercera fila muestran la configuración de color antes de seleccionar VisualCal. La segunda y la cuarta fila muestran la configuración de color después de haber realizado el ajuste VisualCal. Ahora debe decidir qué configuración prefiere.

Realice uno de los siguientes pasos:

- Si está satisfecho con los ajustes, pulse el botón Intro. Aparecerá VISUALCAL en el panel de control.
   El sistema guarda los cambios y después de unos instantes muestra el mensaje PREPARADA.
- Si no está satisfecho con los ajustes, pulse el botón de la flecha descendente y asegúrese de que aparezca "No" en el panel de control.
  - a. Pulse el botón **Intro**. Aparecerá APLICAR CAMBIOS COLOR PREFIJADO en el panel de control.
  - Pulse Intro nuevamente. El sistema borra sus ajustes y regresa a los valores prefijados de color. Después de unos instantes aparecerá PREPARADA.

# Mensajes de error de la impresora

Si después de seguir las instrucciones de esta tabla los problemas persisten, informe el problema.

| Mensaje                           | Causa probable                                   | Acción                                                                            |
|-----------------------------------|--------------------------------------------------|-----------------------------------------------------------------------------------|
| 010-317 Llame<br>servicio         | Puede haber un<br>problema eléctrico.            | Llame al centro de servicio e indique el código que acompaña al mensaje.          |
| Poca tinta negro                  | Poco tóner en el cartucho de tóner negro.        | Cuando se indique, reemplace el cartucho de tóner negro.                          |
| Compruebe la carga de [bandeja    | El tamaño del<br>documento no coincide           | Seleccione Autoselección de<br>bandeja.                                           |
| dei papeij en uso                 | en la bandeja<br>seleccionada.                   | Ajuste la guía de anchura de la bandeja del papel.                                |
| Elimine atasco de<br>Área 1       | Hay un atasco de papel<br>en el Área 1.          | Consulte el procedimiento <i>Despeje</i><br><i>en la zona 1</i> de este capítulo. |
| Elimine atasco de<br>Área 2       | Hay un atasco de papel<br>en el Área 2.          | Consulte el procedimiento <i>Despeje</i><br><i>en la zona 2</i> de este capítulo. |
| Elimine atasco de<br>Área 3       | Hay un atasco de papel<br>en el Área 3.          | Consulte el procedimiento <i>Despeje</i><br><i>en la zona 3</i> de este capítulo. |
| Elimine atasco de<br>Área 4       | Hay un atasco de papel<br>en el Área 4.          | Consulte el procedimiento <i>Despeje</i><br><i>en la zona 4</i> de este capítulo. |
| Elimine atasco de<br>Área 5       | Hay un atasco de papel<br>en el Área 5.          | Consulte el procedimiento <i>Despeje</i><br><i>en la zona 5</i> de este capítulo. |
| Elimine atasco de<br>Área 6       | Hay un atasco de papel<br>en el Área 6.          | Consulte el procedimiento <i>Despeje</i><br><i>en la zona 6</i> de este capítulo. |
| Elimine atasco de<br>Band. dúplex | Hay un papel atascado<br>en la bandeja dúplex.   | Consulte el procedimiento <i>Despeje en la bandeja dúplex</i> de este capítulo.   |
| Cierre Área 1                     | La cubierta de acceso al<br>Área 1 está abierta. | Cierre la cubierta de acceso al Área<br>1.                                        |
| Cierre Área 2                     | La cubierta de acceso al<br>Área 2 está abierta. | Cierre la cubierta de acceso al Área<br>2.                                        |
| Cierre Área 3                     | La cubierta de acceso al<br>Área 3 está abierta. | Cierre la cubierta de acceso al Área<br>3.                                        |
| Cierre Área 4                     | La cubierta de acceso al<br>Área 4 está abierta. | Cierre la cubierta de acceso al Área<br>4.                                        |

| Mensaje                                   | Causa posible                                                                            | Acción                                                                                                |
|-------------------------------------------|------------------------------------------------------------------------------------------|----------------------------------------------------------------------------------------------------|
| Cierre Área 5                             | La cubierta de acceso al<br>Área 5 está abierta.                                         | Cierre la cubierta de acceso al Área<br>5.                                                            |
| Cierre bandeja<br>dúplex                  | La bandeja dúplex está abierta.                                                          | Cierre la bandeja dúplex.                                                                             |
| Cierre puerta<br>delantera                | La cubierta frontal está abierta.                                                        | Cierre la cubierta frontal.                                                                           |
| Cierre band. papel<br>1                   | La bandeja del papel 1<br>está abierta.                                                  | Cierre la bandeja.                                                                                    |
| Cierre band. papel<br>2                   | La bandeja del papel 2<br>está abierta.                                                  | Cierre la bandeja.                                                                                    |
| Cierre band. papel 3                      | La bandeja del papel 3<br>está abierta.                                                  | Cierre la bandeja.                                                                                    |
| Poca tinta Cian                           | Hay poco tóner en el<br>cartucho de tóner cian.                                          | Cuando se le indique, reemplace el cartucho de tóner cian.                                            |
| Vacíe la bandeja<br>superior              | La bandeja de salida<br>superior está llena o<br>tiene copias que no se<br>pueden usar.  | Retire las copias de la bandeja de salida superior.                                                   |
| Instale cartucho de tinta negra           | El cartucho de tóner<br>negro está vacío.                                                | Reemplace el cartucho de tóner negro.                                                                 |
| Instale el cartucho<br>copia/ impresión   | El cartucho de copia/<br>impresión falla o llegó al<br>final de su vida útil.            | Reemplace el cartucho de copia/impresión.                                                             |
| Instale cartucho de tinta Cian            | El cartucho de tóner<br>Cian está vacío                                                  | Reemplace el cartucho de tóner<br>Cian.                                                               |
| Instale cartucho de tinta Magenta         | El cartucho de tóner<br>Magenta está vacío                                               | Reemplace el cartucho de tóner<br>Magenta.                                                            |
| Instale cont. tóner<br>residual           | El recipiente para tóner<br>usado no está en la<br>impresora o no está bien<br>colocado. | Asegúrese de que el recipiente para<br>tóner usado esté instalado y bien<br>colocado en la impresora. |
| Instale el recipiente<br>para tóner usado | El recipiente para tóner<br>usado está lleno.                                            | Reemplace el recipiente para tóner usado                                                              |
| Instale cartucho<br>tinta amarilla        | El cartucho de tóner<br>amarillo está vacío                                              | Reemplace el cartucho de tóner amarillo.                                                              |
| Coloque [tamaño                           | La bandeja 1 tiene poco                                                                  | Coloque el papel correspondiente en                                                                   |

| Mensaje                                                                     | Causa posible                                                                 | Acción                                                          |
|-----------------------------------------------------------------------------|-------------------------------------------------------------------------------|-----------------------------------------------------------------|
| del papel] en la<br>bandeja 1                                               | papel.                                                                        | la bandeja.                                                     |
| Coloque [tamaño<br>del papel] en la<br>bandeja 2                            | La bandeja 2 tiene poco papel.                                                | Coloque el papel correspondiente en la bandeja.                 |
| Coloque [tamaño<br>del papel] en la<br>bandeja 3                            | La bandeja 3 tiene poco papel.                                                | Coloque el papel correspondiente en la bandeja.                 |
| Coloque [tamaño<br>del papel], [tipo de<br>papel] en la<br>bandeja especial | La bandeja especial está vacía.                                               | Coloque el papel correspondiente en la bandeja especial.        |
| Poca tinta magenta                                                          | El cartucho de tóner<br>magenta tiene poco<br>tóner.                          | Cuando se le indique, reemplace el cartucho de tóner magenta.   |
| Pida cartucho<br>copia/impresión                                            | El cartucho de impresión<br>/copia está llegando al<br>final de su vida útil. | Cuando se le indique, reemplace el cartucho de impresión/copia. |
| Recargue [tamaño<br>del papel] en<br>bandeja 2                              | La bandeja 2 tiene poco papel.                                                | Vuelva a colocar el papel correspondiente en la bandeja.        |
| Recargue [tamaño<br>del papel] en la<br>bandeja 3                           | La bandeja 3 tiene poco papel.                                                | Vuelva a colocar el papel<br>correspondiente en la bandeja.     |
| Recargue [tamaño<br>de papel], [tipo de<br>papel] en la<br>bandeja especial | La bandeja especial está vacía.                                               | Vuelva a colocar el papel<br>correspondiente en la bandeja.     |
| Cambie cartucho copia/impresión                                             | El cartucho de impresión<br>/ copia está fallando.                            | Reemplace el cartucho de impresión<br>/copia.                   |
| Poca tinta amarilla                                                         | El cartucho de tóner<br>amarillo tiene poco<br>tóner.                         | Cuando se le indique, reemplace el cartucho de tóner amarillo.  |

## Códigos de error de la impresora

Un código de error puede indicar la presencia de un problema eléctrico o mecánico en la impresora. Los códigos de error típicos, seis dígitos con un guión en el medio, van acompañados de las palabras LLAME SERVICIO.

Si llegara a aparecer un código de error en el panel de control de la impresora, realice los siguientes pasos:

- 1. Escriba el número de código.
- 2. Apague la impresora.
- 3. Espere 20 segundos.
- 4. Encienda la impresora.
  - Si el problema desapareció, continúe la impresión.
  - Si el problema persiste, llame a un técnico de servicio y comuníquele el código de error.

## Solución de problemas de red

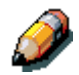

Como el servidor Phaser 790 es parte de la impresora, la mayoría de las referencias de este capítulo son a la impresora. La palabra servidor se utiliza para referirse a servidores de red.

# Resolución de problemas durante la configuración desde el panel de control

Si tiene problemas para imprimir la página de prueba y no aparece un mensaje, lleve a cabo uno de los siguientes pasos:

- 1. Verifique el estado de la impresora.
- 2. Use la tabla a continuación para intentar resolver el problema.
- 3. Intente imprimir nuevamente.

| Síntoma                                                                                                    | Causa posible                                                                                               | Solución posible                                                                                             |
|----------------------------------------------------------------------------------------------------|----------------------------------------------------------------------------------------------------|----------------------------------------------------------------------------------------------------|
| Ninguna de las luces del<br>panel de control está<br>encendida. No aparece<br>nada en la pantalla del<br>panel de control. | El interruptor no está en<br>la posición de<br>encendido.                                                   | Encienda la impresora.                                                                                       |
|                                                                                                    | El cable de alimentación<br>no está bien conectado.                                                         | Asegúrese de que el<br>cable de alimentación<br>esté bien conectado al<br>tomacorriente y a la<br>impresora. |
|                                                                                                    | No hay electricidad en el tomacorriente.                                                                    | Asegúrese de que el<br>tomacorriente esté<br>encendido.                                                      |
| La luz En progreso no<br>está encendida durante<br>un trabajo de impresión<br>de red.                                      | El cable de la red o el<br>cable paralelo no está<br>correctamente<br>conectado.                            | Asegúrese de que el<br>cable de la red o el cable<br>paralelo esté bien<br>conectado.                        |
|                                                                                                    | El controlador de<br>impresión no está<br>instalado o un servidor<br>no se ha configurado<br>correctamente. | Verifique los ajustes del servidor host.                                                                     |

## Mensajes de configuración de protocolo de red

La tabla a continuación enumera los mensajes de protocolo de red que puede ver durante la configuración de Protocolo de red. Además contiene la última pantalla de Configuración que se mostró antes de que apareciera el mensaje, una descripción del problema y la acción requerida.

| Mensaje                                               | Pantalla de<br>configuración                                                   | Descripción y acción                                                                                                    |
|-------------------------------------------------------|--------------------------------------------------------------------------------|----------------------------------------------------------------------------------------------------|
| No se encontró<br>una zona<br>AppleTalk.              | Activar AppleTalk<br>(Config protocolo red><br>Config AppleTalk)               | <ul> <li>El cable de red Ethernet no<br/>está conectado al conector de<br/>la Phaser 790 o el cable de red<br/>no está enchufado al hub o a la<br/>red. Si su red AppleTalk tiene<br/>zonas y desea especificar una<br/>zona para la impresora, debe<br/>conectar el cable de red a la<br/>Phaser 790 antes de llevar a<br/>cabo la configuración de<br/>AppleTalk.</li> </ul> |
|                                                       |                                                                                | <ul> <li>La red AppleTalk no tiene<br/>zonas. Las zonas no se<br/>requieren para imprimir con la<br/>Phaser 790. Pulse Aceptar<br/>para continuar.</li> </ul>                                                                                                    |
| Primero debe<br>activar un puerto<br>de red.          | Config protocolo red o<br>Config servicios red<br>(Configuración de la<br>red) | Activar al menos un puerto de red<br>(Ethernet o Token Ring) en la<br>configuración del puerto antes de<br>comenzar la configuración de<br>protocolo o la configuración de<br>servicio de red.                                                                                                    |
| Tamaño de trama<br>no válido                          | Selección de tipo de<br>trama (Config<br>protocolo<br>red>IPX>Config SPX)      | El hub de red no está conectado<br>a un servidor Novell cuando la<br>Phaser 790 intenta crear un<br>enlace.                                                                                                    |
| El número de<br>advertencia de la<br>red IPX es cero. | Selección de tipo de<br>trama (Config<br>protocolo<br>red>IPX>Config SPX)      | No se puede encontrar otro<br>computador IPX en la red o el<br>hub de red no está conectado<br>cuando la Phaser 790 intenta<br>crear un enlace. Cuando esto<br>ocurra, el número de red será el<br>prefijado, cero.                                                                                                    |

| No se puede<br>detectar hardware<br>de Token Ring.<br>No hay hardware<br>de Token Ring<br>instalado o en<br>funcionamiento. | Selección del tipo de<br>trama (Config<br>protocolo red>IPX><br>Config SPX)                     | La impresora busca el hardware<br>de Token Ring. Algunos de los<br>componentes no están<br>instalados, no están instalados<br>correctamente o no están<br>instalados en el dispositivo<br>correcto. Se puede usar una<br>tarjeta Token Ring no compatible.<br>Solicite servicio. |
|----------------------------------------------------------------------------------------------------|-------------------------------------------------------------------------------------------------|----------------------------------------------------------------------------------------------------|
| No se puede<br>detectar<br>automáticamente<br>la velocidad de<br>ring. No hay un<br>dispositivo en ring.                    | Config Token Ring                                                                               | La impresora intenta detectar la<br>velocidad de ring actual, pero<br>esta es la única máquina en la<br>red Token Ring. Conecte otra<br>máquina a la red Token Ring<br>antes de conectar la Phaser 790.                                                                          |
| No se encuentran<br>árboles NDS.                                                                                            | Activar NDS<br>(Config de red>Config<br>servicios red>Config<br>PServer>Config NDS)             | No se encuentran árboles NDS<br>en la red Novell. Asegúrese de<br>que los tipos de trama de la<br>impresora estén correctamente<br>configurados.                                                                                                    |
| ¡Aviso!<br>Seleccionar un<br>nuevo árbol NDS<br>elimina la<br>configuración<br>Bindery.                                     | Seleccionar árbol NDS<br>(Config de red>Config<br>de servicio red>Config<br>Pserver>Config NDS) | Antes conectó la Phaser 790 a<br>otro árbol NDS. NetWise solo es<br>compatible con una sola conexión<br>de árbol NDS. Para evitar un<br>posible conflicto con la conexión<br>de árbol existente, se eliminan<br>todos los ajustes bindery.                                       |
|                                                                                                    |                                                                                                 | Cuando aparece el mensaje<br><i>Borrar config Bindery y continuar</i> :                                                                                                    |
|                                                                                                    |                                                                                                 | <ul> <li>Seleccionar Aceptar y Sí para<br/>borrar los ajustes de bindery<br/>actuales. Introduzca nuevos<br/>ajustes en Config Bindery.</li> </ul>                                                                                                    |
|                                                                                                    |                                                                                                 | <ul> <li>Pulse la tecla Menú o Aceptar<br/>y No para no borrar los ajustes<br/>de bindery.</li> </ul>                                                                                                    |
|                                                                                                    |                                                                                                 | Continuación                                                                                                    |
|                                                                                                    |                                                                                                 | Repetir la Configuración NDS sin<br>cambiar el árbol NDS o salir de la<br>Configuración Bindery para ver<br>los ajustes de actuales.                                                                                                    |

| está<br>vacío/a.                                                                   | Ver árbol NDS<br>(Configuración de red<br>>Config servicios red><br>Config Pserver>Config<br>NDS)                                             | El recipiente seleccionado no<br>tiene sub/recipientes u objetos<br>pertinentes para el modo de<br>navegación actual.                                                                                                    |
|------------------------------------------------------------------------------------|----------------------------------------------------------------------------------------------------|----------------------------------------------------------------------------------------------------|
| Si planea usar<br>NDS, configure<br>NDS antes de<br>Bindery.                       | Config Bindery<br>(Configuración de red><br>Config servicios<br>red>Config PServer><br>Config Bindery)                                        | No hay ajustes NDS. Se le<br>recuerda llevar a cabo la<br>Configuración NDS antes de la<br>Configuración Bindery en caso de<br>que la red incluya tanto<br>servidores NDS como bindery.                                                                            |
| Error. No se<br>puede abrir la<br>conexión bindery<br>al servidor NDS.             | Seleccionar un<br>servidor de archivos<br>de la lista (Config red><br>Config servicios<br>red>Config PServer><br>Config Bindery)              | Seleccionar este servidor por<br>medio de la configuración NDS o<br>desactivar NDS y seleccionarlo a<br>través de bindery.                                                                                                    |
| No se encontró un<br>servidor de<br>archivos NetWare.                              | Seleccionar un<br>servidor de archivos<br>de la lista (Config red><br>Config servicios<br>red>Config PServer><br>Config Bindery)              | No se encontró ningún servidor<br>de archivos cuando la Phaser<br>790 busco en la red para crear<br>una lista de servidores<br>compatibles o una lista de todos<br>los servidores.                                                                                 |
|                                                                                    |                                                                                                    | Verifique las conexiones del cable<br>y asegúrese de que el servidor<br>NetWare esté encendido.                                                                                                    |
| No se encontró el<br>nombre del<br>servidor de<br>archivos. ¿Volver<br>a intentar? | Introducir las primeras<br>letras del nombre del<br>servidor<br>(Config de red> Config<br>servicios red>Config<br>PServer> Config<br>Bindery) | No se encontró ningún servidor<br>de archivos con esas letras<br>cuando la Phaser 790 buscó en la<br>red. Verifique el nombre del<br>servidor de archivos NetWare,<br>verifique las conexiones del cable<br>y asegúrese que el servidor<br>NetWare esté encendido. |
| No hay un servidor<br>de archivos<br>seleccionado.                                 | Ver lista de servidores,<br>Editar conexiones<br>(Config red> Config<br>servicios red>Config<br>PServer> Config<br>Bindery)                   | No se agregó servidor de<br>archivos en Configuración<br>Bindery.                                                                                                    |

| Mensaje                                                                | Pantalla<br>configuración                                                                                                    | Descripción y acción                                                                                                    |
|------------------------------------------------------------------------|----------------------------------------------------------------------------------------------------|----------------------------------------------------------------------------------------------------|
| Todas las<br>conexiones están<br>siendo usadas.<br>¿Eliminar servidor? | Agregar servidor de<br>archivos<br>(Config red> Config<br>servicios red>Config<br>Pserver>Config<br>Bindery)                                                              | Ha agregado la cantidad<br>máxima de 8 servidores<br>bindery. Debe desconectar uno<br>de dichos servidores para<br>agregar otro servidor.                                                                                                    |
| No se encontró un<br>servidor de<br>impresión NetWare.                 | Agregar Servidor,<br>Introducir su login,<br>Introducir su clave de<br>servidor de archivos<br>(Config red> Config<br>servicios red>Config<br>PServer> Config<br>Bindery) | No se encontró servidor de<br>impresión cuando la Phaser<br>790 buscó en el servidor de<br>archivos que seleccionó.<br>Debe configurar un servidor de<br>impresión y una cola de<br>impresión para cada servidor<br>de archivos NetWare que<br>manipulará trabajos de<br>impresión de la Phaser 790.                                                                                                    |
| Código de error de<br>Novell, seguido de<br>un mensaje.                | Cualquier pantalla de<br>Configuración Bindery                                                                                                    | Novell NetWare informó de un<br>error. El panel de control de la<br>impresora muestra el número<br>del error y un mensaje.<br>En los errores más comunes,<br>una pantalla le permite volver a<br>intentar la acción que provocó<br>el error. Si no se puede<br>completar la acción, se le avisa<br>que notifique al administrador<br>de Novell para que solucione el<br>problema de la red.<br>Consulte la documentación de<br>Administrador de NetWare para<br>obtener información más<br>detallada sobre códigos de<br>error de Novell |

## Problemas de Novell durante la configuración de la red

En Configuración de red, al configurar la conexión IPX (Novell), la Phaser 790 recorre la red en busca de servidores de archivos Novell y árboles y se agrega temporalmente a ellos. Si está activada una sesión como invitado, se utilizará esa sesión. De no ser así, se le pedirá que inicie la sesión (login) desde el panel de control de la impresora Phaser 790.

Si el servidor de archivos NetWare o el árbol seleccionado no tienen una cuenta de invitado, o si la cuenta de invitado ha vencido o ha sido desactivada por el supervisor de NetWare, se le avisará que lo notifique al administrador de IPX (Novell). En tal caso, usted o el supervisor pueden llevar a cabo una de las siguientes acciones:

- active una cuenta de invitado en el servidor NetWare o el árbol para poder realizar la configuración.
- inicie la sesión con una cuenta diferente. En la pantalla de login, cambie el nombre prefijado (invitado) a supervisor o introduzca otro nombre válido. Cuando se le pida la clave, introduzca la clave correcta para la cuenta que solicitó.

Para cualquier error de Novell, asegúrese de que:

- la red IPX (Novell) está conectada a la Phaser 790. El servidor NetWare al que intenta acceder está funcionando.
- la red Novell ha sido configurada con por lo menos un servidor de impresión y una cola para la Phaser 790.
- cuenta con los permisos y la información de login adecuados, incluyendo nombre de usuario y clave, de ser necesario.
- la Phaser 790 está configurada con los tipos de trama correctos para la comunicación con los servidores Novell deseados.

# Mensajes de error de Novell

| Mensaje                                                                                                    | Causa                                                                                                    | Acción sugerida                                                                                                    |
|----------------------------------------------------------------------------------------------------|----------------------------------------------------------------------------------------------------|----------------------------------------------------------------------------------------------------|
| 220<br>No hay una cuenta<br>Invitado disponible.                                                                                                    | La cuenta invitado, que<br>ha seleccionado para<br>el inicio de la sesión,<br>ha vencido o ha sido<br>desactivada por el<br>supervisor de<br>NetWare.                                                                                                    | <ul> <li>Active una cuenta de Invitado<br/>en el servidor NetWare para<br/>realizar la configuración.</li> <li>Inicie la sesión en una cuenta<br/>diferente. En la pantalla de<br/>login, cambie el nombre<br/>prefijado (invitado) a<br/>supervisor o introduzca otro<br/>nombre válido. Cuando se le<br/>pida una clave, introduzca la<br/>clave correcta para la cuenta<br/>que solicitó.</li> </ul>                                             |
| <ul> <li>222</li> <li>No se puede iniciar<br/>la sesión en el<br/>servidor.</li> <li>La clave venció<br/>para el nombre de<br/>inicio de sesión.</li> </ul> | El servidor se conectó<br>a un servidor de<br>archivos, pero no<br>puede iniciar la sesión<br>en el servidor de<br>archivos o el servidor<br>de impresión porque la<br>clave ha vencido para<br>el nombre de cuenta<br>de inicio de sesión o el<br>servidor de impresión<br>que solicitó. | <ul> <li>Seleccione una cuenta de<br/>inicio de sesión o un servidor<br/>de impresión diferente.</li> <li>La pantalla de error le<br/>permite ir a la pantalla login<br/>del servidor de archivos (si<br/>falló el login en el servidor de<br/>archivos) o a la pantalla del<br/>Servidor de impresión<br/>NetWare (si falló el login al<br/>servidor de impresión). Pulse<br/>el botón Menú para ver el<br/>menú configuración PServer.</li> </ul> |
| 252<br>No se puede iniciar<br>la sesión (login) en<br>el servidor.<br>No existe login.                                                                      | El servidor se conectó<br>a un servidor de<br>archivos, pero no<br>puede iniciar la sesión<br>porque la cuenta de<br>inicio de sesión o login<br>seleccionada no existe<br>en el servidor de<br>archivos.                                                                                 | Seleccione una cuenta<br>diferente. La pantalla de error<br>le permite ir a la pantalla login<br>del servidor de archivos. Pulse<br>el botón Menú para ver el<br>menú Configuración PServer.                                                                                                    |
| <ul> <li>255</li> <li>El inicio de sesión<br/>en el servidor de<br/>archivos no es<br/>correcto.</li> <li>El servidor de<br/>archivos está<br/>apagado o no le<br/>quedan<br/>conexiones libres.</li> </ul> | El servidor de archivos<br>Novell está apagado o<br>no le quedan<br>conexiones libres.<br>Este error ocurre<br>mientras el servidor<br>está intentando<br>conectarse al servidor<br>de archivos requerido.                                              | Seleccione un servidor de<br>archivos diferente intente que<br>otra persona salga de la<br>sesión. Pulse el botón Menú<br>para ver el menú configuración<br>PServer |
|----------------------------------------------------------------------------------------------------|----------------------------------------------------------------------------------------------------|----------------------------------------------------------------------------------------------------|
| nnn<br>notificar al<br>administrador de<br>IPX (Novell)                                                                                                    | Indica otros errores de<br>red cuando la Phaser<br>790 ya está conectada<br>a un servidor de<br>archivos. Ha ocurrido<br>algo inesperado y el<br>usuario generalmente<br>no se puede seguir sin<br>la intervención del<br>administrador del<br>sistema. | Notifique al administrador de<br>Novell e informe el número de<br>error. La pantalla de error le<br>permite salir a la pantalla<br>configuración PServer.           |
|                                                                                                    | Error #197 indica que<br>superó el número de<br>intentos de inicio de<br>sesión permitidos para<br>esta cuenta en el<br>servidor de archivos<br>NetWare.                                                                                                |                                                                                                    |
|                                                                                                    | Error #255 suele<br>indicar una falla grave.                                                                                                    |                                                                                                    |

### Mensajes de error de tiempo de ejecución

Para mensajes de error relacionados con la cancelación de trabajos e impresiones, se incluyen el mensaje Disco lleno, consulte las secciones *Mensajes de error de administración de trabajos y Eliminación de los trabajos de la impresora*.

Los usuarios pueden activar la opción reportar un error PostScript como opción de impresión desde las aplicaciones de Mac OS.

La tabla a continuación enumera los mensajes, una descripción del problema y qué medida tomar.

| Mensaje                             | Descripción y acción                                                                                                    |
|-------------------------------------|----------------------------------------------------------------------------------------------------|
| Verifique la conexión y el<br>cable | Asegúrese de que el cable de interfaz<br>entre el servidor y la impresora esté<br>conectado o que la impresora no esté<br>apagada.                                                                                                    |
| No se encontró la impresora         | La impresora puede tener un nombre<br>conflictivo o no tener nombre o ajuste de<br>dirección. Los nombres requeridos son:                                                                                                    |
|                                     | • Nombre de host TCP/IP (también conocido como nombre DNS), definido por su empresa. Introduzca el nombre del host como nombre del servidor en la configuración de la impresora.                                                                             |
|                                     | <ul> <li>Nombre de impresora remota (máquina interna). Use imprimir o en espera.</li> </ul>                                                                                                    |
|                                     | Configure una de las utilidades Fiery en<br>cada estación de trabajo si cambió el<br>nombre DNS (conocido también como el<br>nombre host TCP/IP de la impresora).                                                                                            |
|                                     | Consulte la siguiente Tabla de nombres para ver el nombre adecuado a usar.                                                                                                    |
| No se puede conectar a la           | Verifique lo siguiente:                                                                                                    |
| Fiery                               | <ul> <li>Configuración de la impresora—el<br/>protocolo de red adecuado debe estar<br/>activado, con los parámetros correctos<br/>(por ejemplo, TCP/IP, la dirección IP,<br/>etc.) y debe haber publicado la cola<br/>Imprimir o la cola Retener.</li> </ul> |

| Mensaje                                                           | Descripción y acción                                                                                                    |
|-------------------------------------------------------------------|----------------------------------------------------------------------------------------------------|
|                                                                   | Continuación                                                                                                    |
|                                                                   | <ul> <li>Verifique rápidamente estos ajustes al<br/>imprimir una página Configuración.</li> </ul>                                                                                                    |
|                                                                   | En la estación de trabajo del cliente,<br>asegúrese de que estén cargados los<br>protocolos de red adecuados y de que el<br>directorio Windows contenga un archivo<br>Efinl.ini configurado.                                                           |
| No se puede conectar a la<br>impresora con Command<br>WorkStation | Si hay un problema al conectarse a la<br>impresora, aparece un mensaje de error.<br>El problema puede ocurrir al:                                                                                                    |
|                                                                   | <ul> <li>encender la impresora por primera vez</li> </ul>                                                                                                    |
|                                                                   | <ul> <li>reiniciar la impresora</li> </ul>                                                                                                    |
|                                                                   | <ul> <li>cambiar ajustes que afectan la dirección<br/>del servidor y no configurar la conexión<br/>al servidor</li> </ul>                                                                                                    |
|                                                                   | Busque las siguientes condiciones y<br>lleve a cabo las soluciones en el orden en<br>que aparecen:                                                                                                    |
|                                                                   | <ul> <li>una estación de trabajo que funcione<br/>con las utilidades Fiery o Fiery<br/>WebTools puede interferir al obtener<br/>información de estado. De ser posible,<br/>cierre la aplicación remota e intente<br/>conectarse nuevamente.</li> </ul> |
|                                                                   | <ul> <li>reinicie la aplicación Command<br/>WorkStation e intente volver a<br/>conectarse.</li> </ul>                                                                                                    |
|                                                                   | <ul> <li>verifique la configuración de la conexión<br/>y modifíquela de ser necesario, o<br/>elimine el archivo Efinl.ini del directorio<br/>\WINDOWS y reinicie el proceso de<br/>configurar la conexión.</li> </ul>                                  |
|                                                                   | Reinicie la impresora.                                                                                                    |

### Tabla de nombres

| En esta<br>ubicación:                                                                    | Para este ítem:                                                             | Redes IPX/SPX:                                   | Redes TCP/IP                             |
|------------------------------------------------------------------------------------------|-----------------------------------------------------------------------------|--------------------------------------------------|------------------------------------------|
| Configuración<br>del servidor                                                            | Opción Nombre<br>del servidor                                               | El administrador define el nombre                | El administrador define el nombre        |
| Archivo host<br>Windows NT                                                               | Nombre del host                                                             |                                                  | Nombre DNS<br>(nombre de host<br>TCP/IP) |
| Configuración<br>de Windows NT                                                           | Nombre de host<br>Ipd                                                       |                                                  |                                          |
|                                                                                          | Nombre de la<br>impresora en la<br>máquina host<br>lpd                      |                                                  | Impresión o En<br>espera                 |
| UNIX archivo<br>/etc/printcap<br>(BSD)                                                   | Línea rp                                                                    |                                                  | Impresión o En<br>espera                 |
| Solaris                                                                                  | nombre de la<br>cola Ipadmin                                                |                                                  | Imprimir o En<br>espera                  |
| Herramienta de<br>administración<br>NetWare                                              | Colas de<br>impresión<br>(deben ser en<br>minúsculas y en<br>idioma inglés) | _direct<br>_print<br>_hold                       |                                          |
| Cuadro de<br>diálogo Añadir<br>nuevo servidor,<br>al configurar<br>una utilidad<br>Fiery | Nuevo<br>dispositivo                                                        | Las utilidades no<br>son compatibles<br>IPX/SPX. | Nombre de la<br>impresora                |
|                                                                                          | Nombre del<br>servidor                                                      | Las utilidades no son compatibles IPX/SPX.       | Nombre DNS<br>(nombre host<br>TCP/IP)    |

# Problemas de impresión

## En una estación de trabajo con Windows

| Configuración de la impresión<br>en estaciones de trabajo con<br>Windows NT 4.0                            | Si tiene problemas para instalar la impresora<br>con Windows NT 4.0, intente instalar otra<br>impresora PostScript (por ejemplo, Apple<br>Laser Writer II g) y después instale la<br>impresora. El instalar otra impresora le<br>asegura que todos los archivos están<br>correctamente instalados y disponibles. |  |
|----------------------------------------------------------------------------------------------------|----------------------------------------------------------------------------------------------------|--|
|                                                                                                    | Para detalles adicionales, consulte la<br>documentación de Windows NT 4.0 o el<br>archivo LEAME de Adobe (ReadMeNT.txt)<br>incluido en la carpeta drv_impr del CD de<br>software del usuario.                                                                                                    |  |
| Volver a instalar el controlador<br>de impresión de Adobe<br>PostScript en Windows 95/98 o<br>Windows 2000 | Si vuelve a instalar el controlador de<br>impresión Adobe PostScript, elimine toda<br>versión anterior y archivos relacionados<br>antes de instalarlo. Busque y elimine todos<br>los archivos denominados Efax.* en la<br>carpeta Windows\System.                                                                |  |
|                                                                                                    | Para detalles adicionales, consulte el archivo<br>Adobe README (ReadMe9x.doc) que se<br>incluye en la carpeta drv_impr del CD de<br>software del usuario.                                                                                                    |  |
| Problemas con las utilidades<br>Fiery en Windows 95/98,<br>Windows 2000 o Windows NT                       | <ol> <li>Si utiliza Windows 95/98 o Windows 2000,<br/>asegúrese de que los protocolos de red<br/>IPX/SPX y TCP/IP estén activados.</li> </ol>                                                                                                    |  |
| 4.0                                                                                                    | <ol> <li>Si utiliza Windows NT 4.0, asegúrese de<br/>que el protocolo de red TCP/IP esté<br/>activado.</li> </ol>                                                                                                    |  |
|                                                                                                    | <ol> <li>Asegúrese de que la conexión esté<br/>configurada correctamente para su<br/>ubicación.</li> </ol>                                                                                                    |  |
|                                                                                                    | Para verificar la configuración actual, inicie<br>una utilidad Fiery y seleccione <b>Abrir</b><br>desde el menú <b>Archivo</b> . Seleccione la<br><b>Imprimir</b> y <b>Modificar</b> para ver los ajustes<br>actuales. Si los ajustes son incorrectos,<br>puede cambiarlos en este cuadro de<br>diálogo.         |  |

# En una estación de trabajo Mac OS

| Configuración de la impresora<br>en el Selector | Si no funciona la configuración automática y<br>se le pide seleccionar el PPD, seleccione el<br>archivo de impresora adecuado en la carpeta<br>Sistema:Extensiones:Descripción de la<br>impresora. |  |
|-------------------------------------------------|----------------------------------------------------------------------------------------------------|--|
|                                                 | Seleccione Phaser 790.                                                                                                    |  |
| Instalación de fuentes de pantalla              | Si tiene problemas al instalar las fuentes de<br>pantalla PostScript desde el CD de software<br>del usuario a la carpeta Sistema:Tipos, lleve a<br>cabo lo siguiente.                              |  |
|                                                 | <ol> <li>Salga de todas las aplicaciones y cierre<br/>todas las ventanas.</li> </ol>                                                                                                    |  |
|                                                 | <ol> <li>Cree una nueva carpeta y denomínela<br/>Tipos no instalados. Esta carpeta debe<br/>estar ubicada fuera de la carpeta Sistema.</li> </ol>                                                  |  |
|                                                 | <ol> <li>Mueva las fuentes que no utilice desde<br/>Sistema:Tipos a la carpeta Tipos no<br/>instalados.</li> </ol>                                                                                 |  |
|                                                 | <ol> <li>Instale los tipos desde el CD de software<br/>del usuario a una carpeta denominada<br/>fuentes del CD. Copie las fuentes a la<br/>carpeta Sistema:Tipos.</li> </ol>                       |  |
|                                                 | <ol> <li>Cree alias para la carpeta Sistema:Tipos y<br/>la carpeta Tipos no instalados.</li> </ol>                                                                                                 |  |
|                                                 | 6. Coloque ambos alias en el escritorio.                                                                                                    |  |
|                                                 | <ol> <li>De ser necesario, use los alias para abrir<br/>ambas carpetas y mover fuentes de una a<br/>otra.</li> </ol>                                                                               |  |
|                                                 | Si hay alguna aplicación en funcionamiento,<br>debe salir y volverla a iniciar para ver y utilizar<br>las fuentes recién instaladas.                                                               |  |
|                                                 | En forma alternativa, puede probar combinar<br>fuentes de portafolios múltiples en un solo<br>portafolios.                                                                                         |  |

# Problemas generales de impresión

| Si ocurre esto:                                                                                                    | Intente esto:                                                                                                    |
|----------------------------------------------------------------------------------------------------|----------------------------------------------------------------------------------------------------|
| No se puede conectar a la impresora.                                                                                 | Asegúrese de que la impresora no está<br>siendo calibrada desde el panel de<br>control.                                                                                                    |
|                                                                                                    | Si se está calibrando la impresora<br>desde el panel de control, puede<br>seleccionarla en el Selector, pero no se<br>puede conectar. Esto asegura que una<br>sola persona esté calibrando el<br>servidor en un momento dado y que<br>los trabajos de impresión no usen<br>calibración no esperada.                                          |
| No puede seleccionar o ver una de las colas.                                                                         | Su administrador de sistema activó la cola en la configuración.                                                                                                    |
| No se puede conectar a la<br>impresora desde un computador<br>Windows con Command<br>WorkStation o utilidades Fiery. | Asegúrese de que la conexión esté configurada correctamente.                                                                                                    |
| La impresión parece tardar<br>demasiado tiempo.                                                                      | Imprimir a una cola en lugar de a la conexión Directa.                                                                                                    |
|                                                                                                    | Cuando imprime a una cola, el trabajo<br>se almacena en la impresora hasta que<br>puede ser procesado e impreso.<br>Cuando imprime a la conexión Directa,<br>el trabajo no puede ser enviado a la<br>impresora hasta que el trabajo anterior<br>termine de ser procesado, de modo<br>que debe esperar más tiempo para<br>usar el computador. |
| Una o más opciones de Tipo de<br>papel están atenuadas.                                                              | Seleccione un Origen de papel que sea<br>compatible con el Tipo de papel que<br>está usando.                                                                                                    |
|                                                                                                    | Para obtener información acerca de los<br>requerimientos y restricciones<br>relacionados con papeles especiales o<br>transparencias, vea el capítulo<br><i>Opciones de impresión</i> .                                                                                                    |
| La Phaser 790 no responde al comando Imprimir.                                                                       | <ul> <li>¿Se desconectó la impresora<br/>seleccionando Suspender impresión<br/>desde el menú Funciones?</li> </ul>                                                                                                    |

| Si el administrador u operador<br>suspende la impresión desde el<br>panel de control de la impresora o<br>Command WorkStation para<br>interrumpir la impresión, su trabajo<br>de impresión no se reanudará hasta<br>que alguien seleccione <b>Reanudar</b><br><b>impresión</b> desde el menú Funciones<br>del panel de control o seleccione la<br>tecla función en Command<br>WorkStation. |
|----------------------------------------------------------------------------------------------------|
| <ul> <li>¿Seleccionó la Phaser 790 como la<br/>impresora actual?</li> </ul>                                                                                                    |
| Antes de imprimir, debe seleccionar<br>la Phaser 790 como impresora actual<br>desde su computador Windows, Mac<br>OS o UNIX.                                                                                                    |
| <ul> <li>Asegúrese de que la impresora esté<br/>encendida.</li> </ul>                                                                                                    |
| Alguien puede haber apagado la<br>impresora o se puede haber activado<br>la función apagado automático o<br>ahorro de energía.                                                                                                    |
| • Si está imprimiendo en una red IPX<br>(Novell), verificar por medio de la<br>utilidad PCONSOLE que el trabajo<br>fue enviado a la cola Novell y que la<br>cola está siendo utilizada por la<br>impresora.                                                                                                    |
| <ul> <li>Asegúrese de que el trabajo no<br/>contenga un error PostScript.</li> </ul>                                                                                                    |
| Verifique con el operador o use<br>Command WorkStation o<br>Fiery WebSpooler para verificar el<br>estado del trabajo. Los trabajos que<br>contienen un error PostScript<br>aparecen en rojo.                                                                                                    |
| Para obtener información acerca del<br>error PostScript, asegúrese de que<br>la opción Imprimir hasta el error PS<br>esté seleccionada en <b>Sí</b> en la<br>Configuración de la impresora.                                                                                                    |

| Los trabajos enviados al puerto paralelo no se imprimen.                                                                  | • Pida al administrador que aumente el <b>Tiempo de espera del puerto en segundos</b> del puerto paralelo desde el panel de control de la impresora.                                                                                                    |
|----------------------------------------------------------------------------------------------------|----------------------------------------------------------------------------------------------------|
|                                                                                                    | <ul> <li>Pida al administrador que cambie el<br/>ajuste Ignorar caracteres de fin de<br/>archivo desde el panel de control de<br/>la impresora.</li> </ul>                                                                                                    |
|                                                                                                    | Si está imprimiendo solamente en<br>formato PostScript ASCII, seleccione<br><b>No,</b> en Ignorar caracteres de fin de<br>archivo; si está imprimiendo en<br>formato PostScript Binario,<br>seleccione <b>Si</b> .                                                                                                    |
|                                                                                                    | <ul> <li>Si imprime usando el comando<br/>copiar de DOS, asegúrese de usar la<br/>opción /b al imprimir archivos<br/>binarios.</li> </ul>                                                                                                    |
|                                                                                                    | <ul> <li>Reinicie su computador Windows,<br/>ingrese a configuración BIOS y si<br/>tiene un ajuste BIOS para el puerto<br/>paralelo, asegúrese de que esté<br/>seleccionado en modo Compatible y<br/>no en Bi-Direccional, ECP, EPP o<br/>cualquier otro modo.</li> </ul>                                                                                                    |
|                                                                                                    | <ul> <li>Si está usando Windows 95/98 o<br/>2000, abra Sistemas en el panel de<br/>control. Seleccione la ficha<br/>Administrador de dispositivos y<br/>Puertos. Haga doble clic en el puerto<br/>paralelo que esté usando y<br/>asegúrese de que el controlador<br/>seleccionado sea el de Puerto de<br/>impresión estándar y no el puerto<br/>ECP, EPP u otro controlador.</li> </ul> |
|                                                                                                    | Para información acerca de cómo<br>cambiar los ajustes, consulte la<br>documentación de Windows.                                                                                                    |
| No puede imprimir con Quark<br>XPress 3.32 usando el<br>controlador PSPrinter 8.5.1 en<br>una estación de trabajo Mac OS. | Elimine el archivo denominado Balloon<br>Help de su carpeta de aplicación Quark<br>XPress y reinicie Quark XPress.                                                                                                    |

## Problemas con la calidad de impresión

| Si ocurre esto:                                                    | Intente esto:                                                                                                    |
|--------------------------------------------------------------------|----------------------------------------------------------------------------------------------------|
| Los ajustes de impresión para la salida de su trabajo no coinciden | Asegúrese de no haber sustituido el ajuste de su trabajo en otro lugar.                                                                                                    |
| con los ajustes que proporcionó.                                   | Para obtener información acerca de opciones y sustituciones, consulte el capítulo <i>Opciones de impresión</i> .                                                                                                    |
| Tiene malos resultados de<br>impresión.                            | <ul> <li>¿Su aplicación requiere uno de los<br/>archivos de descripción de la<br/>impresora Phaser 790?</li> </ul>                                                                                                    |
|                                                                    | Si está imprimiendo desde Adobe<br>PageMaker, asegúrese de que el<br>archivo de descripción de la<br>impresora Phaser 790 esté instalado<br>correctamente.                                                                                                    |
|                                                                    | <ul> <li>Asegúrese de que el sistema haya<br/>sido calibrado.</li> </ul>                                                                                                    |
| Las separaciones no se combinan correctamente.                     | <ul> <li>Asegúrese de que el archivo haya<br/>sido creado inicialmente como<br/>Separaciones.</li> </ul>                                                                                                    |
|                                                                    | <ul> <li>Si está imprimiendo separaciones o<br/>un archivo en formato DCS,<br/>seleccione que la opción de<br/>impresión Combinar separaciones<br/>esté encendida.</li> </ul>                                                                                                    |
|                                                                    | Una vez encendida combinar<br>separaciones, se imprimirán los<br>cuatro colores en una sola página; si<br>la opción Combinar separaciones<br>está apagada, se imprimirán cuatro<br>páginas blanco y negro para simular<br>cuatro planchas de un solo color.                                    |
| El registro o los colores de una<br>imagen no son lo que esperaba. | Pida al operador que imprima una página de prueba.                                                                                                    |
|                                                                    | El problema puede ser de la impresora.<br>Si su página de prueba muestra que la<br>impresora funciona correctamente,<br>corrija el problema dentro del software<br>de la aplicación. Si la página de prueba<br>está mal, su impresora puede necesitar<br>calibración o un ajuste de otro tipo. |

| Si ocurre esto:                                                                                | Intente esto:                                                                                                    |
|------------------------------------------------------------------------------------------------|----------------------------------------------------------------------------------------------------|
| Su archivo de impresión aparece                                                                | Ajuste la opción Brillo.                                                                                                    |
| demasiado oscuro.                                                                              | Use la opción Brillo cuando imprima<br>desde una aplicación para aclarar su<br>imagen cuando imprima un archivo<br>PostScript o PostScript encapsulado<br>(EPS).                                                           |
| El color de salida no es correcto.                                                             | Verifique con el operador o el<br>administrador acerca de la información<br>de calibración actual.                                                                                                    |
|                                                                                                | La impresora puede necesitar que la vuelva a calibrar.                                                                                                    |
| El archivo color se imprime en<br>blanco y negro.                                              | En el cuadro de diálogo Coincidencia<br>de colores, asegúrese de que se haya<br>seleccionado Color/Escala de grises o<br>coincidencia de colores ColorSync o<br>coincidencia de colores PostScript (no<br>Blanco y negro). |
|                                                                                                | Asegúrese de que la opción de<br>impresión del Modo Color esté<br>seleccionada en CMAN o Color<br>estándar/Color experto (Windows<br>95/98 o Windows 2000) y no escala de<br>grises.                                       |
| Las imágenes de formato<br>Desktop Color Separations<br>(DCS) no se imprimen<br>correctamente. | <ul> <li>Asegúrese de haber seleccionado<br/>las opciones correctas para enviar<br/>las separaciones en la aplicación al<br/>cuadro de diálogo Imprimir.</li> </ul>                                                        |
|                                                                                                | <ul> <li>Asegúrese de tener el archivo para<br/>cada capa de separación que está<br/>imprimiendo.</li> </ul>                                                                                                    |
|                                                                                                | <ul> <li>Encienda la opción Combinar<br/>separaciones.</li> </ul>                                                                                                    |
|                                                                                                | Ésta combina los archivos de alta<br>resolución para una imagen y los<br>imprime. Con la opción Combinar<br>opciones apagada, se imprime e<br>archivo maestro de baja resolución.                                          |
| Los patrones de relleno<br>QuickDraw se imprimen como<br>sólidos.                              | Use el controlador de la impresora<br>Adobe PostScript (o el de impresora<br>Apple LaserWriter 8.3 o más reciente).                                                                                                    |

### Solución de problemas de administración de trabajos

Esta sección enumera mensajes de error que puede ver y proporciona algunas pautas para la resolución de problemas en caso de que surja un problema con la impresora o con Command WorkStation. Si no puede resolver un problema después de haber consultado este capítulo, contacte al centro de atención al cliente.

#### Mensajes de error de administración de trabajos

Los mensajes de error pueden ser el resultado de problemas con el trabajo de impresión, Command WorkStation, un servidor o la Phaser 790. A continuación, se enumeran algunas de las condiciones de error más comunes.

Un mensaje de error de la Phaser 790 a veces permanece en Command WorkStation incluso después de haber resuelto el error. Un retraso de tiempo en comunicar la resolución del error a Command WorkStation puede hacerle creer que no se resolvió el error. Sin embargo, la impresión se reanudará y la pantalla Command WorkStation se actualice después de un breve retraso.

Cuando un error interfiere con la impresión, verá un mensaje en Command WorkStation. La barra de estado que muestra el mensaje indica el proceso en el que ocurrió el error. La siguiente tabla contiene los mensajes con la acción correctiva correspondiente. Puede cancelar el trabajo de impresión pendiente mientras resuelve la condición de error. En esta lista se incluyen algunos mensajes de estado normal en caso de que traigan problemas.

| Mensaje                                                                                 | Acción correctiva/Información<br>adicional                                                                                                    |
|-----------------------------------------------------------------------------------------|----------------------------------------------------------------------------------------------------|
| Verifique la conexión y el cable                                                        | Asegúrese de que la impresora esté<br>encendida y de que todos los cables<br>estén bien conectados.                                                                            |
| Falla de comunicación durante la<br>impresión. Por favor vuelva a enviar el<br>trabajo. | Ocurrió un error de la impresora.<br>Intente nuevamente imprimir el trabajo.                                                                                                   |
| Cartucho de impresión/copia mal colocado                                                | El cartucho de impresión/copia no está<br>correctamente colocado en la<br>impresora. Revise el cartucho y vuelva<br>a instalarlo de ser necesario.                             |
| No coincide el tipo de Cartucho de<br>impresión/copia                                   | El cartucho de impresión /copia<br>instalado no es el cartucho correcto.<br>Retire el cartucho y vea la<br>documentación para obtener<br>especificaciones acerca de cual es el |

| Mensaje                                                                       | Acción correctiva/Información<br>adicional                                                                                                   |
|-------------------------------------------------------------------------------|----------------------------------------------------------------------------------------------------|
|                                                                               | cartucho que debe instalar.                                                                                                    |
| Imprimiendo                                                                   | Este es un mensaje de estado normal<br>que indica que la impresión está en<br>progreso.                                                      |
| Preparada dentro de 1 minuto                                                  | Este es un mensaje de estado normal.<br>La impresora se está calentando.<br>Estará lista para imprimir en un minuto.                         |
| Inicie la configuración e introduzca la<br>clave de seguridad correspondiente | Este mensaje aparece si su modelo requiere que ingrese un código de seguridad.                                                               |
| Intentando conectarse<br>Por favor espere                                     | Puede haber ocurrido un error en la<br>impresora. Consulte el panel de<br>mensajes para mayor información.                                   |
| Apagar y encender.                                                            | Apague la impresora, espere 20 segundos y enciéndala nuevamente.                                                                             |
| Calentamiento                                                                 | Este es un mensaje de estado normal.<br>El motor de impresión se está<br>encendiendo. Estará listo para imprimir<br>en unos cuantos minutos. |

### Solución de problemas de Command WorkStation

En caso de problema, y antes de solicitar servicio, verifique los pasos de esta sección. Si no puede resolver el problema, tome nota de la condición de error y contacte al centro de Atención al cliente.

### Command WorkStation se bloquea

Si las ventanas de Command WorkStation no se actualizan:

- 1. Intente seleccionar el control Inicio/Cierre de sesión y salga de la sesión.
- 2. Salga de Command WorkStation. Reinicie la aplicación Command WorkStation o reinicie el computador.

Es probable que la impresora esté apagada o que haya fallado la comunicación de la red si una de las siguientes condiciones aparece:

- Las ventanas Command WorkStation no se actualizan.
- No aparece ningún trabajo.
- El ratón no funciona (no puede seleccionar un trabajo o una ventana, use un comando del botón derecho del ratón o seleccionar un ítem del menú).

Para forzar una salida de la aplicación Command WorkStation:

- 1. Pulse **Ctrl-Alt-Supr**, y seleccionando Command WorkStation, seleccione **Finalizar tarea**.
- 2. En la impresora, desconecte y vuelva a conectar el cable de red, e intente imprimir una página de prueba o una página Configuración.
- 3. Si falla, reinicie el servidor.
- 4. Si el panel de control de la impresora no responde el botón Menú, pulse el botón **Reiniciar**, apague el servidor y vuélvalo a encender.
- 5. Cuando llegue al estado en espera, reinicie la aplicación Command WorkStation.

#### Command WorkStation no se puede conectar a un servidor

Si una Command WorkStation remoto no se puede conectar a un servidor al que estaba previamente conectado, puede tener que volver a configurar la conexión.

- 1. Si puede, seleccione Salir del menú archivo de Command WorkStation.
- 2. En la carpeta C:\Windows, busque el archivo **Efinl.ini** y muévalo fuera de la carpeta C:\Windows a otra carpeta.

Si le archivo Efinl.ini contiene una cantidad limitada de información sobre configuración que se recrea fácilmente (por ejemplo, información para solo uno o dos servidores), puede eliminar el archivo directamente. Se creará un nuevo archivo Efinl.ini en la carpeta C:\Windows cuando configure la conexión.

Si el archivo Efinl.ini contiene información de configuración para varios servidores o información que no está ya recreada, guarde el archivo Efinl.ini como copia de seguridad.

3. Imprima una página Configuración.

Use la información de esta página para configurar la conexión al servidor.

- 4. Inicie la aplicación Command WorkStation.
- 5. Cuando se le pide configurar una conexión a un servidor, seleccione **Aceptar**.

Para mayor información, vea el capítulo *Configuración del servidor de red.* 

6. Si todavía no puede conectarse a la impresora, el administrador debe instalar el software Command WorkStation.

## Resultados de impresión inesperados

| Si esto ocurre                                                                        | Este es el problema                                                                                                    |
|---------------------------------------------------------------------------------------|----------------------------------------------------------------------------------------------------|
| No se imprime una portada<br>cuando vuelve a imprimir un<br>trabajo de trama guardado | Las portadas no se imprimen con<br>trabajos de trama guardados que ya<br>han sido impresos.                                                                                                    |
| Los ajustes del trabajo no se<br>llevan a cabo como se esperaba                       | Si imprime desde un Mac OS, vea al capítulo <i>Opciones de impresión</i> para obtener la tabla de propiedades de trabajo y propiedades en conflicto.                                                                                                    |
|                                                                                       | Si esperaba los ajustes que ve en la<br>ventana Propiedades, tenga presente<br>que el campo Copias no refleja<br>actualmente los ajustes del usuario. El<br>Rango de página es Todas, y el<br>porcentaje de Escala es 100%, a no<br>ser que hayan sido cambiados<br>después de haber sido enviados a<br>imprimir.                                                                                                    |
| El trabajo no se imprime                                                              | Pueden aparecer algunos errores de<br>impresión en la barra de estado<br>impresión. Cuando el trabajo está en la<br>cola Impresos, aparecen los trabajos<br>con un error PostScript en color rojo<br>claro en una fila de trabajos. Haga<br>doble clic en cualquier parte de la fila<br>para ver el mensaje de error.                                                                                                    |
| Hay errores de fuentes                                                                | Si las fuentes no residentes,<br>especificadas por el usuario no se<br>imprimen correctamente en los<br>archivos PostScript transferidos por los<br>usuarios, solicite que se incrusten las<br>fuentes en el archivo PostScript o<br>imprímalas directamente desde su<br>aplicación. Cuando los usuarios<br>imprimen desde sus aplicaciones, si<br>las fuentes especiales no se descargan<br>automáticamente, deben descargarse<br>directamente a la impresora. Los<br>usuarios pueden cargar fuentes,<br>siempre y cuando esté activada la<br>conexión Directa. Para mayor<br>información, vea el capítulo Uso de<br>Fiery WebTools. |

### Eliminación de los trabajos de la impresora

La Eliminación de trabajos de la impresora es una opción del administrador que puede usarse como última medida si un trabajo persiste en el sistema y no permite ser impreso, a pesar de los intentos para cancelarlo o eliminarlo. La función Eliminación los trabajos de la impresora borra todos los trabajos actualmente guardados en todas las colas y todos los trabajos archivados localmente. También borra el Registro de trabajos y el índice de trabajos archivados.

Antes de eliminar los trabajos de la impresora, exporte el Registro de trabajos si todavía no ha registrado la información que contiene. Si puede, notifique a los usuarios que va a borrar sus trabajos de la impresora de modo que puedan hacer copias de seguridad y volver a enviarlos cuando la impresora vuelva a estar en funcionamiento.

Puede eliminar los trabajos de la impresora desde el panel de control -ver el capítulo *Configuración desde el panel de control de la impresora* -o utilizando el comando **Borrar** de Command WorkStation- ver el capítulo *Introducción a Command WorkStation*.

### Los usuarios no se pueden conectar a la Phaser 790

Si los usuarios no se pueden conectar a la Phaser 790 o no pueden encontrar la Phaser 790 desde sus estaciones de trabajo, el administrador del sistema puede tener que revisar las conexiones de la red y los ajustes de los servidores que se utilizan para imprimir. Si los ajustes cambiaron, puede tener que volver a configurar la impresora.

Por ejemplo, si los servidores de impresión o las colas de impresión de un servidor Novell cambian de nombre o son eliminados, o si cambiaron las cuentas y permisos, el administrador del sistema puede tener que editar los ajustes o introducir nuevos ajustes en la Configuración IPX (Novell) que reflejen la nueva configuración.

Los usuarios de Mac OS pueden no ver la Phaser 790 si el administrador del sistema le ha asignado una zona diferente o si ha agregado zonas en donde antes no había ninguna.

**Mantenimiento** 

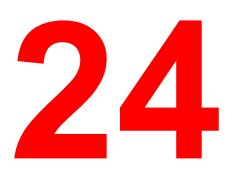

## Procedimientos de limpieza

Esta sección contiene los procedimientos de limpieza recomendados para la Xerox Phaser 790.

### Limpieza de las cubiertas de la impresora

Las cubiertas no requieren limpieza. Sin embargo, si desea limpiar las cubiertas externas, lleve a cabo el siguiente procedimiento.

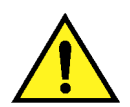

### **AVISO**

Al limpiar la Phaser 790, siempre apague la máquina y desconecte el cable de alimentación del tomacorriente de la pared para evitar una descarga eléctrica.

- 1. Humedezca un paño limpio y limpie la suciedad de las cubiertas.
- 2. Séquelas con un paño limpio y seco.
- 3. Si aún quedan manchas, humedezca un paño limpio con una solución de un detergente sintético.
- 4. Séquelas con un paño limpio y seco.

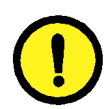

### **PRECAUCIÓN**

**NO** rocíe líquido o agua directamente sobre la Impresora.

NUNCA use un limpiador que no sea detergente sintético.

**NO** limpie el interior de la Impresora.

NUNCA intente lubricar la Impresora.

### Reemplazo de los cartuchos de tóner

Use este procedimiento cuando llegue a esta sección desde el capítulo *Solución de problemas* o cuando aparezca un mensaje para instalar un Cartucho de tóner en el Panel de control.

1. Abra la cubierta delantera.

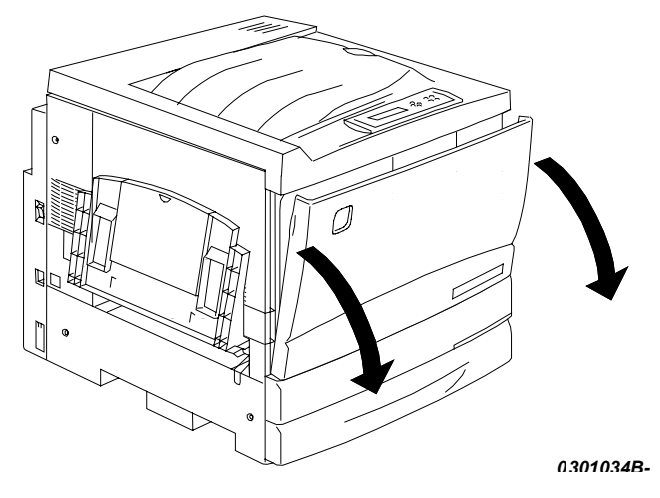

- 2. Si el cartucho a reemplazar no está visible en la abertura, lleve a cabo este procedimiento:
  - a. Pulse el **botón antigiratorio**.

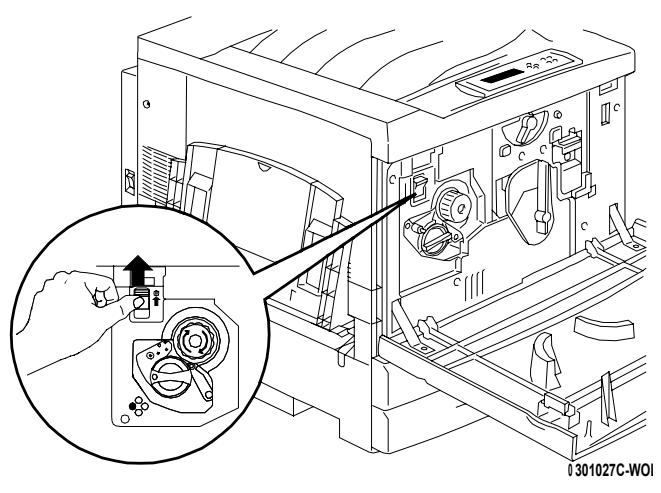

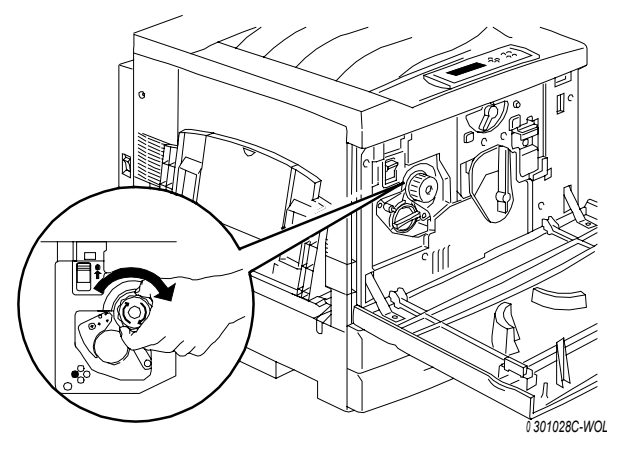

b. Gire la **manilla** en el sentido de la flecha hasta que se detenga.

- c. Repita los pasos hasta que el cartucho deseado esté visible en la abertura.
- 3. Una vez que el cartucho deseado está visible en la abertura, gire el cartucho en el sentido flecha hasta que el **punto** quede alineado con el símbolo **Desbloquear**.

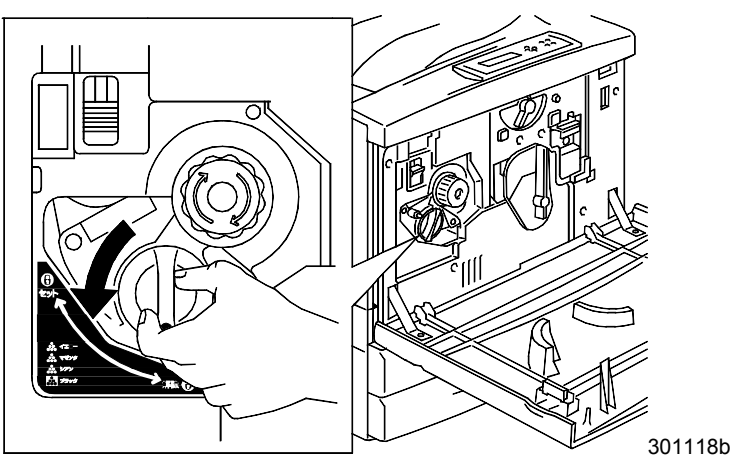

4. Retire el cartucho de tóner de la Impresora y recíclelo según las instrucciones que se incluyen en la caja.

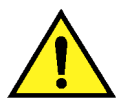

### AVISO

**NO** intente usar cartuchos viejos, ya que pueden provocar problemas de calidad.

**NUNCA** arroje los cartuchos de tóner viejos sobre llamas. El tóner es inflamable y puede explotar, provocando quemaduras y otros daños.

5. Retire el Cartucho de tóner nuevo de la caja y sacúdalo siete u ocho veces como se indica en el gráfico.

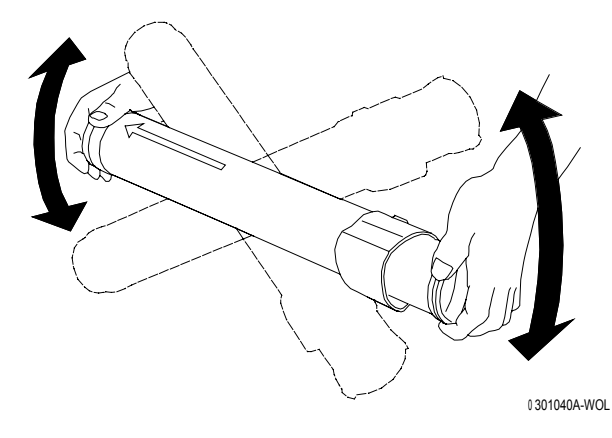

6. Asegúrese de que la flecha del cartucho pueda verse en la parte superior e inserte el cartucho en la Impresora hasta que quede bien sujeto.

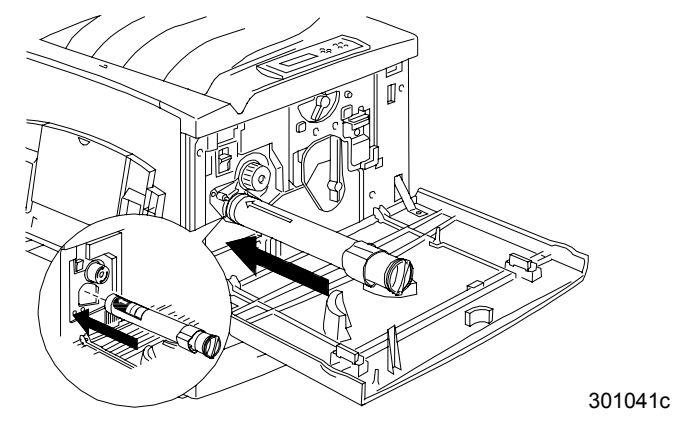

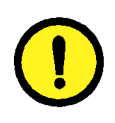

## **PRECAUCIÓN**

Si el cartucho no está bien sujeto dentro de la impresora, no se puede girar la manilla a la posición siguiente.

7. Gire el Cartucho de tóner en el sentido de la flecha hasta que el **punto** quede alineado con el símbolo **Bloquear**.

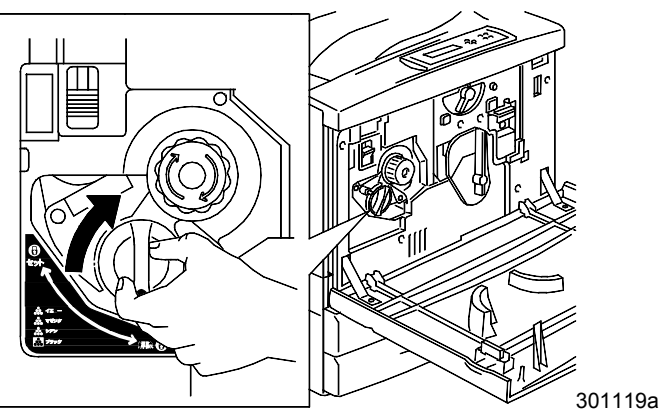

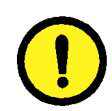

## **PRECAUCIÓN**

Si el cartucho no está bien colocado en su lugar, el tóner se derramará dentro de la Impresora.

- Para asegurarse de que el cartucho esté correctamente instalado, pulse el **botón antigiratorio** y gire la **manilla** hasta que se detenga. Si la manilla se puede girar hasta el cartucho siguiente, significa que ha instalado el cartucho nuevo correctamente.
- 9. De ser necesario, repita el procedimiento para cualquier otro de los Cartuchos de tóner que necesite reemplazar.
- 10. Una vez reemplazados todos los Cartuchos de tóner, cierre la Cubierta delantera.

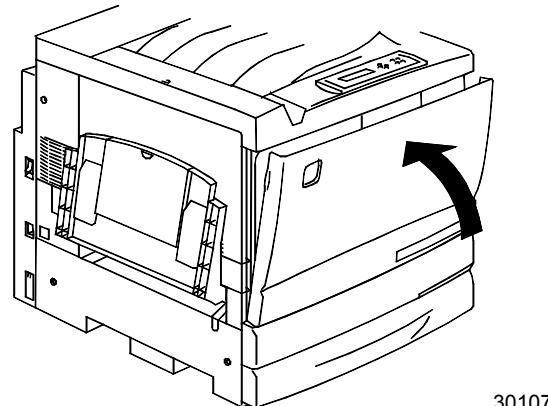

301077b

### Reemplazo del cartucho de copia/impresión

Lleve a cabo este procedimiento si alguna sección del capítulo *Solución de problemas* indica que consulte esta sección o cuando aparezca un mensaje en el panel de control para que cambie el cartucho de copia/impresión.

- 1. Coloque varias hojas de papel usadas en el piso para protegerlo del cartucho de copia/impresión viejo.
- 2. Abra la cubierta delantera.

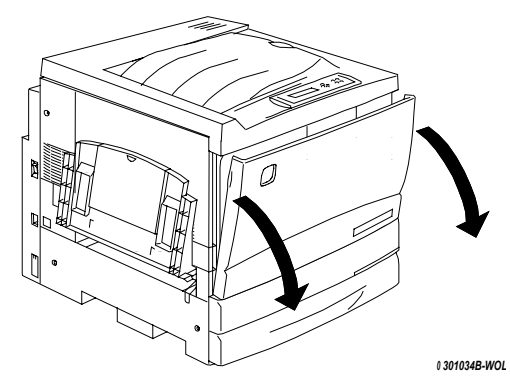

3. Gire la palanca amarilla **A** en la dirección de la flecha, hasta que el **punto** quede alineado con el símbolo de **Destrabado**.

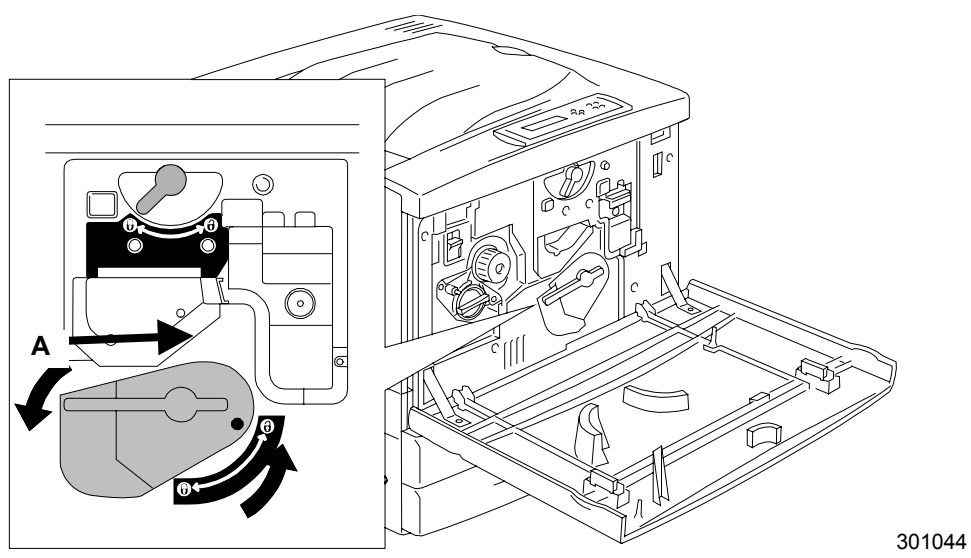

4. Gire la palanca amarilla **B** en la dirección de la flecha, hasta que el **punto** quede alineado con el símbolo **Destrabado**.

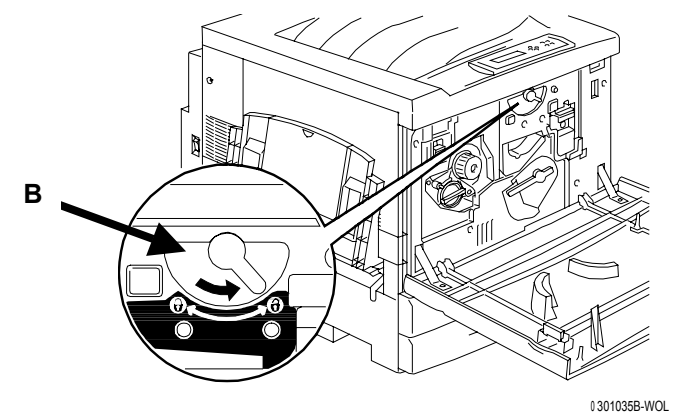

5. Coloque sus dedos en la **abertura** en la parte delantera del cartucho de copia/impresión y tire lentamente hacia usted. NO retire el cartucho de la impresora.

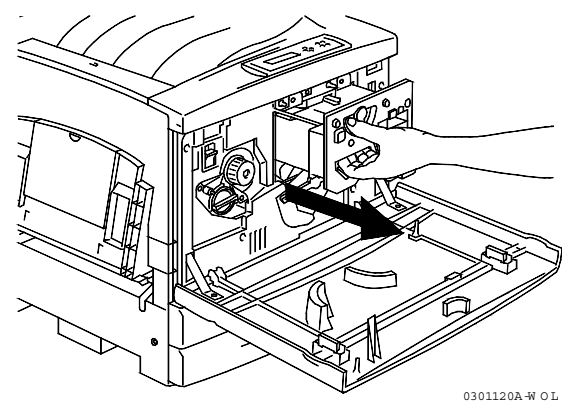

6. Tomando la **manilla**, retire el cartucho de la impresora. Asegúrese de que el cartucho permanezca derecho.

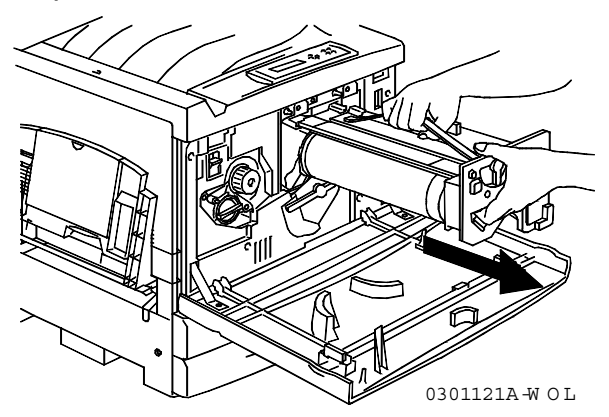

7. Coloque el cartucho de copia/impresión sobre varias hojas de papel usadas.

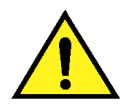

### AVISO

**NUNCA** arroje un cartucho de copia/impresión usado al fuego. El tóner podría explotar y provocar quemaduras.

- 8. Instale el cartucho de copia impresión:
  - a. Retire el cartucho de copia/impresión de la caja.
  - b. Abra el extremo correspondiente de la bolsa protectora plateada y retire el cartucho.

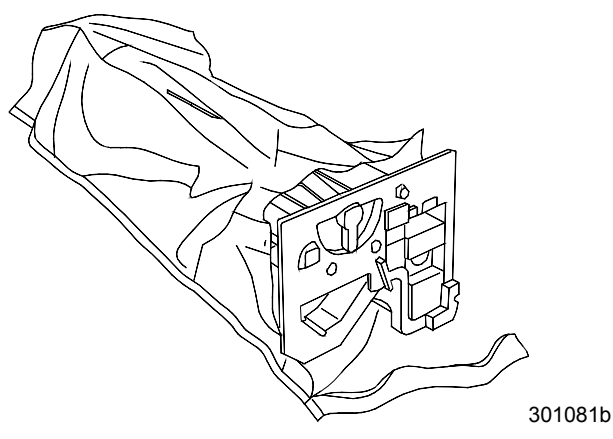

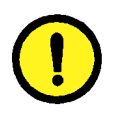

## PRECAUCIÓN

**NO** toque la superficie azul del cilindro. Si el cilindro se raya o contamina con grasa de sus manos, las copias no serán buenas.

c. Sostenga el cartucho por la **manija**. Manteniendo el cartucho derecho, retire el envoltorio protector de espuma.

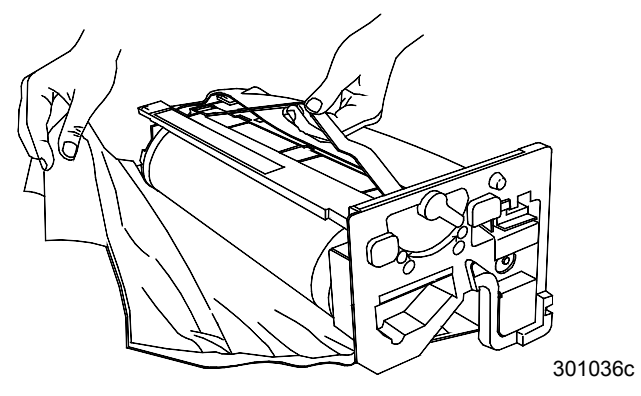

9. Sosteniendo el cartucho por la **manija**, alinee la guía con el **riel** de la impresora.

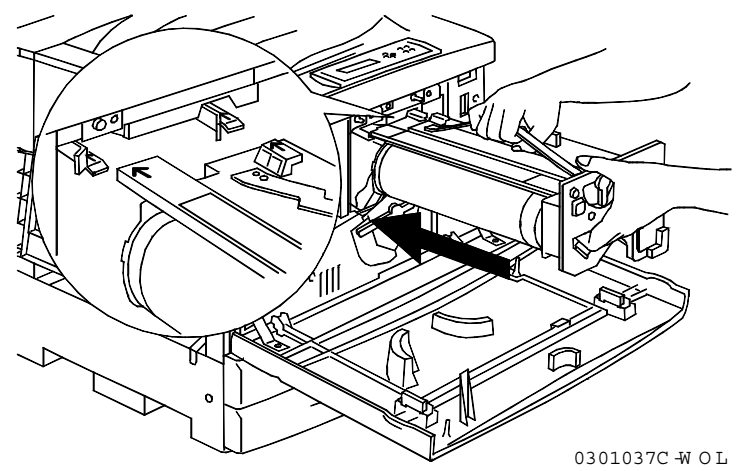

- 10. Empuje el cartucho hasta el fondo de la impresora, hasta que se enganche en su lugar.
- 11. Gire la palanca **B** en la dirección de la flecha hasta que el punto quede alineado con el símbolo **Trabado**.

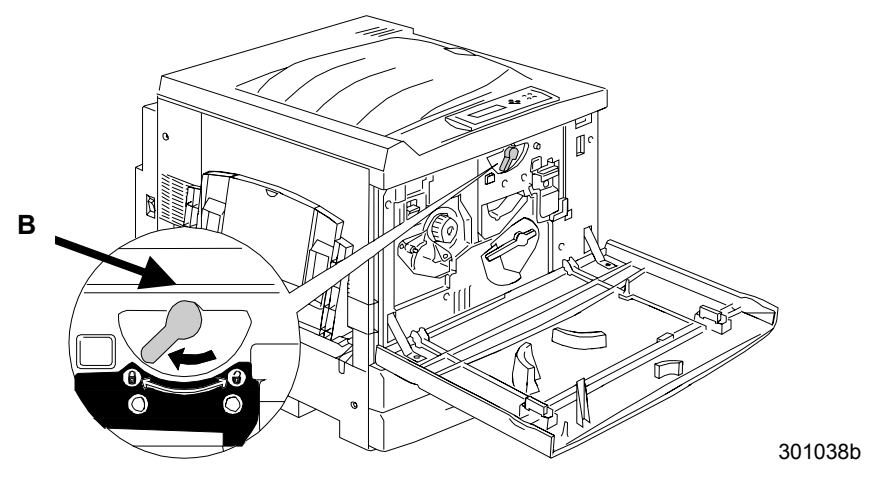

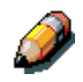

Si no puede mover la palanca B, asegúrese de que el cartucho esté bien colocado en la impresora.

12. Gire la palanca **A** en la dirección de la flecha hasta que el **punto** quede alineado con el símbolo **Trabado**.

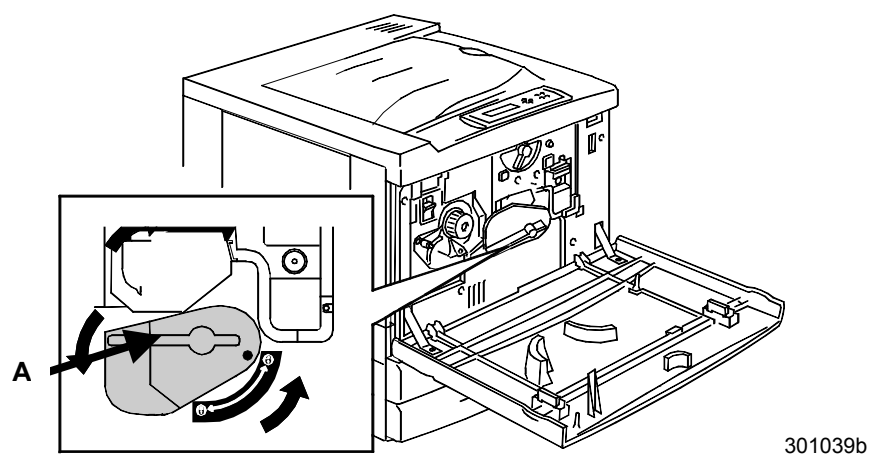

13. Cierre la cubierta delantera y encienda la impresora.

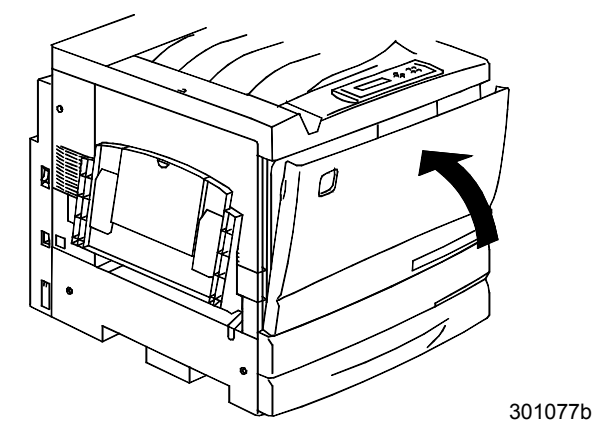

## Recipiente de tóner usado

Realice este procedimiento cuando aparezca el mensaje **T. residual lleno** en el panel de control de la impresora.

1. Retire el nuevo recipiente de tóner usado de la caja y guarde la caja.

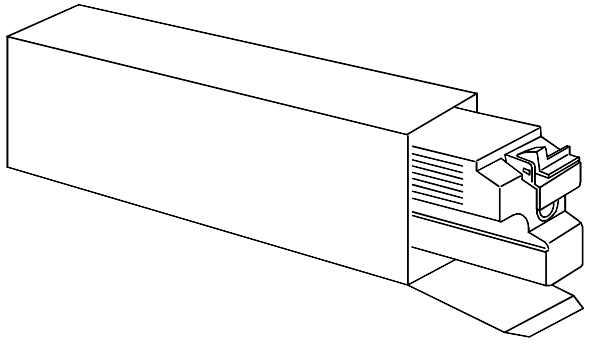

- 0301122A-W O L
- 2. Abra la cubierta frontal de la impresora.

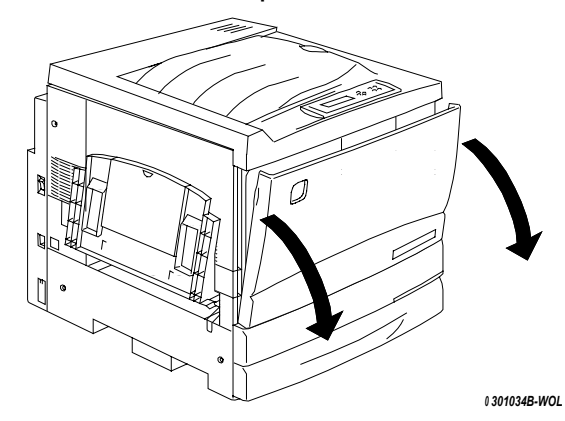

- 3. Tome la manija del recipiente de tóner residual y pellizque y levante la palanca, como se indica más abajo.
- 4. Mantenga el recipiente derecho y retírelo de la impresora.

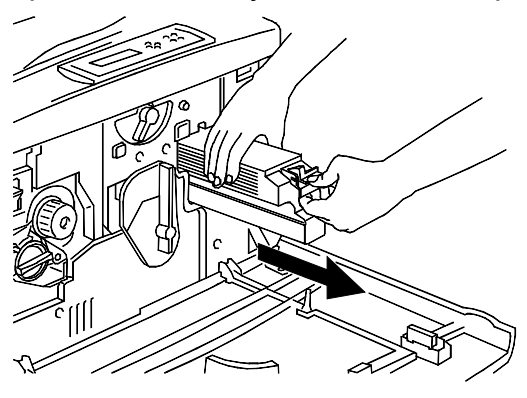

0301123A-W OL

5. Coloque el recipiente usado en una caja.

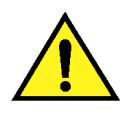

### AVISO

**NO** arroje los recipientes de tóner usado al fuego. El tóner podría explotar y provocar quemaduras.

6. Empuje el nuevo recipiente para tóner residual hasta que quede en su lugar.

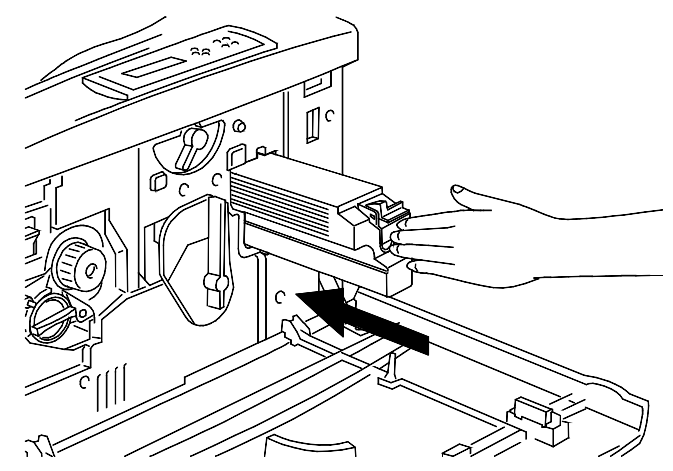

7. Cierre la cubierta delantera.

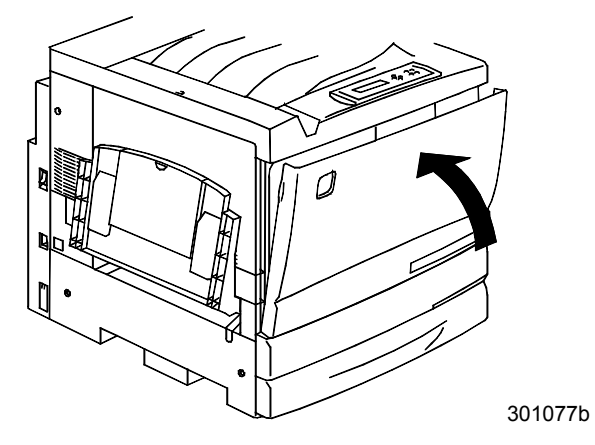

## Almacenamiento de los suministros

### Cartuchos de tóner

- Almacene los cartuchos de tóner lejos de la luz solar directa, en las siguientes condiciones:
  - Temperatura = 3 a 35° centígrados
  - Humedad = 15 a 80% de humedad relativa, sin condensación
- Evite los lugares húmedos o calurosos
- Evite los campos magnéticos, tales como pantallas de PC y unidades de discos
- Manténgalos alejados del alcance de los niños

#### Precauciones de manipulación

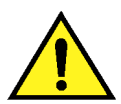

#### AVISO

Nunca arroje los cartuchos de tóner usados al fuego. El tóner puede explotar y provocar quemaduras o heridas.

- **No** intente volver a utilizar los cartuchos de tóner.
- No agite o golpee los cartuchos de tóner usados.
- Si el tóner entra en contacto con la piel, lave inmediatamente con agua fría.
- Si tiene tóner en su ropa, retírelo con una aspiradora o con un cepillo muy suavemente.
- Utilice sólo tóner aprobado.
- Si traslada tóner de una zona fría a una cálida, deje que transcurra al menos una hora para que la temperatura del tóner se equilibre. Si hay condensación, espero 12 horas antes de instalar el cartucho en la impresora.

### Cartucho de copia/impresión

El cartucho de copia/impresión incluye un cilindro sensible a la luz, un limpiador del cilindro y el recipiente para tóner usado.

- Siempre conserve el cartucho de copia/impresión en su caja.
- Almacene el cartucho de copia/impresión lejos de la luz solar directa, en las siguientes condiciones:
  - Temperatura = 3 a 35° centígrados
  - Humedad = 15 a 80% humedad relativa, sin condensación
- Evite los lugares húmedos o calurosos
- Evite los campos magnéticos, como las pantallas de PC y las unidades de disco
- Manténgalo alejado del alcance de los niños
- Mantenga el cartucho acostado, no lo guarde sobre uno de sus extremos.

#### Precauciones de manipulación

- **Nunca** toque la superficie azul del cilindro. **Nunca** golpee o raspe la superficie del cilindro. Si está rayado o contaminado con aceite de sus manos, la impresión no será buena.
- No permita que la luz solar directa alcance la superficie del cilindro.
- **No** intente volver a utilizar el tóner del recipiente de tóner usado.
- **Siempre** conserve el cartucho de copia/impresión acostado.
- **No** agite o vuelque un cartucho usado.

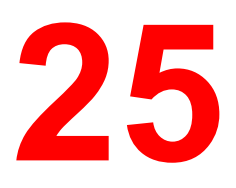

# Especificaciones de la impresora

Tipo .....Impresora color

Método de impresión ......Xerografía de láser semiconductor

Velocidad.....

| Tipo de hoja                 | Tamaño                       | ВуN      | Color   |
|------------------------------|------------------------------|----------|---------|
| Papel común                  | A4, 8.5 x 11<br>B4, 8.5 x 14 | 26 ppm   | 6 ppm   |
| Papel común                  | A3, 11 x 17                  | 13.8 ppm | 3.0 ppm |
| Transparencia o papel grueso | A4, 8.5 x 11<br>B4, 8.5 x 14 | 4.8 ppm  | 1.8 ppm |

ppm = impresiones por minuto

Calentamiento ...... Menos de 300 seg. de encendido, a 20° Centígrados y 60% de humedad

| Bandejas<br>de papel | De aliment.                       | Tamaño papel                                                                                                    | Cantidad                 |
|----------------------|-----------------------------------|----------------------------------------------------------------------------------------------------|--------------------------|
|                      | Bandeja<br>universal              | Sobre, A5, B5, A4, B4, A3, Carta, Extra<br>oficio, 11 x 17 pulg., 12 x 18 pulg.,<br>Tam. pers.: ancho = 90 a 330.2 mm,<br>largo = 139.7 a 457.2 mm | 150 hojas                |
|                      | Bandeja del<br>papel 1            | B4, B5, A3, A4. Carta, Extra oficio, 11<br>x 17 pulg., 12 x 18 pulg.                                                                               | 250 hojas                |
|                      | Módulo:<br>Bandeja 2<br>Bandeja 3 | B4, B5, A3, A4. Carta, Extra oficio, 11<br>x 17 pulg., 12 x 18 pulg.                                                                               | 500 hojas<br>por bandeja |

| Bandejas                                                                                                    | Bandeja de salida                                                       | Tamaño de papel                                 | Cantidad  |  |
|----------------------------------------------------------------------------------------------------|-------------------------------------------------------------------------|-------------------------------------------------|-----------|--|
| de salida                                                                                                    | Bandeja de salida<br>superior                                           | Tamaño: B5 o mayor<br>Densidad: 10 gsm          | 250 hojas |  |
|                                                                                                    | Bandeja de salida<br>lateral                                            | Todos los tamaños                               | 150 hojas |  |
| Idioma                                                                                                    | PCL5 – Inglés US; Adobe                                                 | PostScript™ 3 – Inglés US                       |           |  |
| Memoria                                                                                                    | RAM: 64 Mbyte SDRAM<br>ROM de programa: 16Mb<br>ROM de fuente: 16 Mbyte | DIMM<br>pyte<br>e                               |           |  |
| InterfazInterfaz IEEE 1284 estándar bi-direccional Centronics conexión a red<br>EtherNet 10BASE-5, 10BASE-t, 100BASE-TX<br>Phaser 790 CP utiliza un mini cable Centronics. |                                                                         |                                                 |           |  |
| HostIBM PC-AT con procesador 486SX o superior; o equipo DOS/V<br>equivalente, PC-series noviembre 1993 o versión posterior Macintosh,<br>con EtherTalk Phase 2 instalado   |                                                                         |                                                 |           |  |
| Host OSWindow 95/98, Windows NT 4.0, Sistema 7.5 o versión posterior Mac OS 8.0 – 8.1                                                                                      |                                                                         |                                                 |           |  |
| Fuentes básica                                                                                                    | s Fuentes Roman: 13<br>Fuentes Roman Scre                               | 6 PS, 46 PCL Inglés<br>een: 136 PS para WIN/MAC |           |  |
| Nivel de ruidoAhorro de energía: Máx 52 35.0 dB (A)<br>Impresión: Máx 35.0 dB (A)                                                                                          |                                                                         |                                                 |           |  |
| AmbienteTemperatura 5 a 32° Centígrados                                                                                                    |                                                                         |                                                 |           |  |
| CondiciónHumedad: 15 a 18% sin condensación                                                                                                    |                                                                         |                                                 |           |  |
| Tamaño:Impresora: 645 mm ancho x 750 mm prof. x 1160 mm alto con la bandeja de entrada de documentos y la bandeja de salida lateral retraídas                              |                                                                         |                                                 |           |  |

Peso ......Impresora: 153 libras, 69.5 kilos sin accesorios y suministros instalados

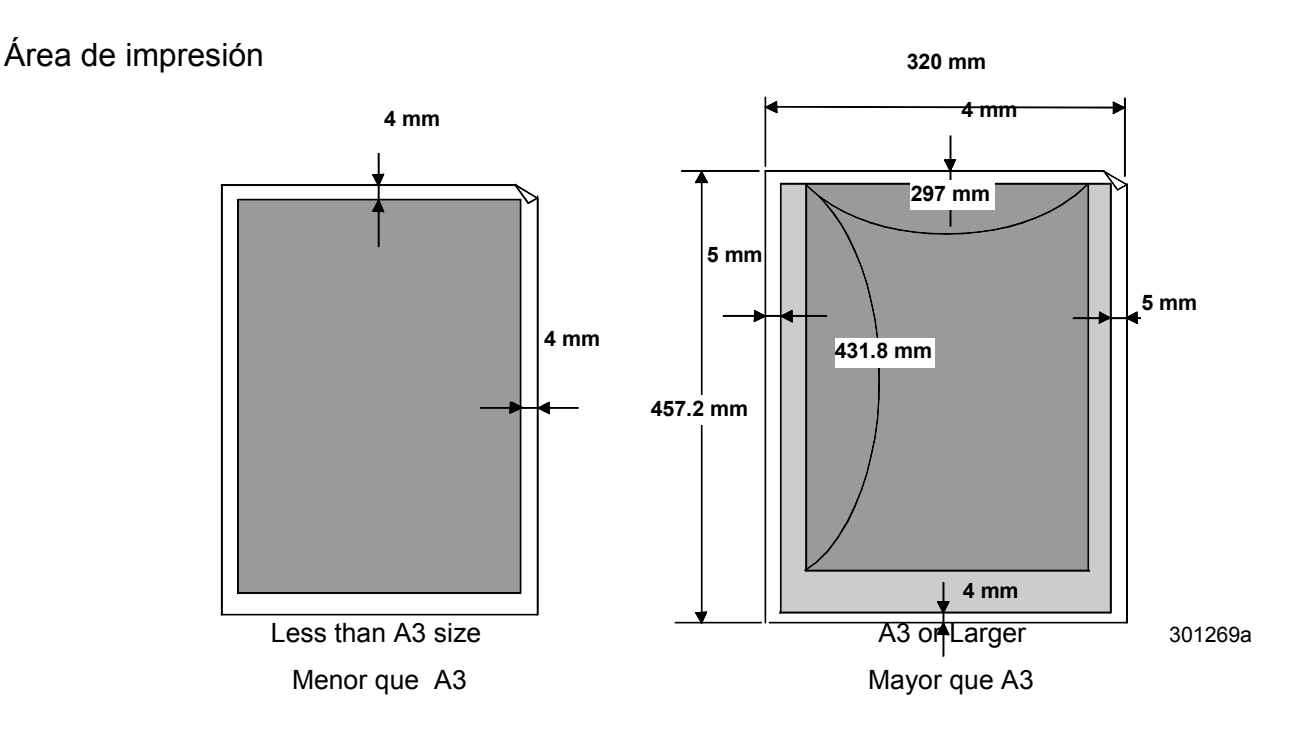

- Área gris oscuro = Área imprimible
- Área gris claro = Área de impresión no asegurada
- Área blanca = Área no imprimible

## **Especificaciones eléctricas**

La Phaser 790 opera bajo las siguientes condiciones:

- Una sola fase
- 100V voltaje de entrada = 100-120V <u>+</u> 10 %
- 220V voltaje de entrada = 220-240 <u>+</u> 10%
- Frecuencia = 50 Hz <u>+</u> 0.5 Hz, 60 Hz <u>+</u> 0.5 Hz
- Modo de ahorro de energía = 35 Watts de consumo
- Modo copia = 1400 Watts de consumo

### Emisiones

Ozono = En conformidad con la norma BAM (RAL-UZ 85), la Phaser no emite más de 0.01 ppm (partes por millón).

Polvo = En cumplimiento de la norma BAM (RAL-UZ 85), la Phaser no emite más de  $0.150 \text{ mg/m}^3$  de concentración de polvo.

BTUs = 4781 por hora
## Especificaciones de la interfaz

Interfaz = SCSI-2 de un solo extremo, compatible con TWAIN

Hosts admitidos = IBM PC/AT compatibles y Macintosh

Sistemas operativos admitidos = Windows 95/98, Windows NT 4.0, Windows NT 4.0 con Service Pack5.0, Windows 2000, Mac OS 7.5 o posterior y Unix.

## Números de pedido

| Número    | Descripción                      | Capacidad          |
|-----------|----------------------------------|--------------------|
| 006R01009 | 1 cartucho para tóner negro      | 5.500 hojas *      |
| 006R01010 | 1 cartucho para tóner cían       | 6.000 hojas *      |
| 006R01011 | 1 cartucho para tóner<br>magenta | 6.000 hojas *      |
| 006R01012 | 1 cartucho para tóner amarillo   | 6.000 hojas *      |
| 013R00575 | 1 Cartucho de<br>impresión/copia | 20.00 hojas        |
| 008R12571 | 1 Recipiente para tóner<br>usado | 20.000 hojas       |
|           |                                  | * Cobertura del 5% |

Xerox Phaser 790

## Componentes de hardware del servidor del Fiery

| Componente       | Тіро                               | Configuración                                     |
|------------------|------------------------------------|---------------------------------------------------|
| Procesador       | R5000 MIPs<br>individuales         | 266 MHz                                           |
| Caché            | L2                                 | N/A                                               |
| Disco duro       | EIDE                               | 3.2 GB (TBD)                                      |
| CD-ROM           |                                    | N/A                                               |
| Ranuras #DIMM    | 2                                  | estándar 64, máx. 256MB                           |
| SDRAM MHz        | 60 nanosegundos en<br>168 pin DIMM | 64-128 MB individual                              |
| Memoria flash    | Flash                              | 1MB                                               |
| ASICs            | 3                                  | IX, DX3, VX+                                      |
| BUS              | 1xPCI                              | 64-bit @ 33 MHz (cumple con<br>PCL spec Rev. 2.1) |
| Ranuras internas | Escáner                            | Para tarjeta IEEE1394                             |
|                  | 32-bit PCI                         | Token Ring (opcional)                             |
|                  | 64-bit PCI                         | N/A                                               |
| Puertos externos | Conector de vídeo                  | Para copiadora/impresora                          |
|                  | SCSI-II                            | N/D                                               |
|                  | Serial                             | RS422 para EPSV (TBD)                             |
|                  | RJ-45                              | Ethernet 10/100 BaseT                             |
|                  | AUI                                | N/D                                               |
|                  | Paralelo (entrada)                 | IEEE 1284 Tipo B                                  |
|                  | Paralelo (salida)                  | N/D                                               |

## Lista de fuentes

Esta sección cuenta con una lista de todas las fuentes instaladas en la Phaser 790 de fábrica.

### Fuentes de impresora PostScript

En esta sección se enumeran las 136 fuentes de impresora PostScript instaladas en la Phaser 790. Además de estas fuentes, se incluyen dos fuentes Adobe Multiple Master y se usan para la sustitución de fuentes en archivos PDF.

Para los PC Mac OS, instale las fuentes de pantalla correspondientes del CD del software del usuario. Para obtener instrucciones, consulte el capítulo *Descarga de archivos y fuentes*.

#### Fuentes Adobe Type 1

La Phaser 790 incluye 126 fuentes Adobe Type 1:

La columna Mac OS indica el nombre como aparece en el menú de fuentes de un PC Mac OS. Por ejemplo, en la mayoría de las aplicaciones, para usar use Bodoni-Negrita, seleccione Bodoni Bold del menú de fuentes.

El nombre del menú Windows es el nombre que aparece en un PC Windows. El estilo hace referencia al estilo que se debe seleccionar en la aplicación para tener acceso a la fuente PostScript en particular. Por ejemplo, para usar Bodoni-Negrita, seleccione Bodoni del menú Fuente y Negrita del menú Estilo.

| Nombre PostScript    | Nombre menú Mac OS    | Nombre menú<br>Windows, estilo  |
|----------------------|-----------------------|---------------------------------|
| AlbertusMT-Light     | Albertus MT Lt        | Albertus MT Lt                  |
| AlbertusMT           | Albertus MT           | Albertus MT                     |
| AlbertusMT-Italic    | Albertus MT It        | Albertus MT, Cursiva            |
| AntiqueOlive-Roman   | Antique Olive Roman   | Antique Olive Roman             |
| AntiqueOlive-Bold    | Antique Olive Bold    | Antique Olive Roman,<br>Negrita |
| AntiqueOlive-Italic  | Antique Olive Italic  | Antique Olive Roman,<br>Cursiva |
| AntiqueOlive-Compact | Antique Olive Compact | Antique Olive Compact           |
| Arial-BoldItalicMT   | Arial Bold Italic     | Arial, Negrita Cursiva          |
| Arial-BoldMT         | Arial Bold            | Arial, Negrita                  |

| Nombre PostScript             | Nombre menú Mac OS         | Nombre menú<br>Windows, estilo |
|-------------------------------|----------------------------|--------------------------------|
| Arial-ItalicMT                | Arial Italic               | Arial, Cursiva                 |
| ArialMT                       | Arial                      | Arial                          |
| AvantGarde-Book               | Avant Garde                | AvantGarde                     |
| AvantGarde-Demi               | Avant Garde Demi           | AvantGarde, Negrita            |
| AvantGarde-<br>BookOblique    | Avant Garde<br>BookOblique | AvantGarde, Cursiva            |
| AvantGarde-<br>DemiOblique    | Avant Garde<br>DemiOblique | AvantGarde, Negrita<br>Cursiva |
| Bodoni                        | Bodoni                     | Bodoni                         |
| Bodoni-Bold                   | Bodoni Bold                | Bodoni, Negrita                |
| Bodoni-Italic                 | Bodoni Italic              | Bodoni, Cursiva                |
| Bodoni-BoldItalic             | Bodoni BoldItalic          | Bodoni, Negrita Cursiva        |
| Bodoni-Poster                 | Bodoni Poster              | Bodoni Poster                  |
| Bodoni-<br>PosterCompressed   | Bodoni<br>PosterCompressed | Bodoni<br>PosterCompressed     |
| Bookman-Light                 | Bookman                    | Bookman                        |
| Bookman-Demi                  | Bookman Demi               | Bookman, Negrita               |
| Bookman-LightItalic           | Bookman LightItalic        | Bookman, Cursiva               |
| Bookman-Demiltalic            | Bookman Demiltalic         | Bookman, Negrita<br>Cursiva    |
| Carta                         | Carta                      | Carta                          |
| Clarendon-Light               | Clarendon Light            | Clarendon Light                |
| Clarendon                     | Clarendon                  | Clarendon                      |
| Clarendon-Bold                | Clarendon Bold             | Clarendon, Negrita             |
| CooperBlack                   | Cooper Black               | Cooper Black                   |
| CooperBlack-Italic            | Cooper Black Italic        | Cooper Black, Cursiva          |
| Copperplate-<br>ThirtyThreeBC | Copperplate33bc            | Copperplate33bc                |
| Copperplate-<br>ThirtyTwoBC   | Copperplate32bc            | Copperplate32bc                |
| Coronet-Regular               | Coronet                    | Coronet                        |

| Nombre PostScript             | Nombre menú Mac OS           | Nombre menú<br>Windows, estilo    |
|-------------------------------|------------------------------|-----------------------------------|
| Courier                       | Courier                      | Courier                           |
| Courier-Bold                  | Courier Bold                 | Courier, Negrita                  |
| Courier-Oblique               | Courier Oblique              | Courier, Cursiva                  |
| Courier-BoldOblique           | Courier BoldOblique          | Courier, Negrita Cursiva          |
| Eurostile                     | Eurostile                    | Eurostile                         |
| Eurostile-Bold                | Eurostile Bold               | Eurostile Negrita                 |
| Eurostile-ExtendedTwo         | Eurostile ExtendedTwo        | Eurostile ExtendedTwo             |
| Eurostile-<br>BoldExtendedTwo | Eurostile<br>BoldExtendedTwo | Eurostile ExtendedTwo,<br>Negrita |
| GillSans                      | GillSans                     | GillSans                          |
| GillSans-Bold                 | GillSans Bold                | GillSans, Negrita                 |
| GillSans-Italic               | GillSans Italic              | GillSans, Cursiva                 |
| GillSans-BoldItalic           | GillSans BoldItalic          | GillSans, Negrita Cursiva         |
| GillSans-Light                | GillSans Light               | GillSans Light                    |
| GillSans-LightItalic          | GillSans LightItalic         | GillSans Light, Cursiva           |
| GillSans-Condensed            | GillSans Condensed           | GillSans Condensed                |
| GillSans-BoldCondensed        | GillSans BoldCondensed       | GillSans Condensed,<br>Negrita    |
| GillSans-ExtraBold            | GillSans ExtraBold           | GillSans ExtraBold                |
| Goudy                         | Goudy                        | Goudy                             |
| Goudy-Bold                    | Goudy Bold                   | Goudy, Negrita                    |
| Goudy-Italic                  | Goudy Italic                 | Goudy, Cursiva                    |
| Goudy-BoldItalic              | Goudy BoldItalic             | Goudy Negrita Cursiva             |
| Goudy-ExtraBold               | Goudy ExtraBold              | Goudy, ExtraBold                  |
| Helvetica                     | Helvetica                    | Helvetica                         |
| Helvetica-Bold                | Helvetica Bold               | Helvetica, Negrita                |
| Helvetica-Oblique             | Helvetica Oblique            | Helvetica, Cursiva                |
| Helvetica-BoldOblique         | Helvetica BoldOblique        | Helvetica, Negrita<br>Cursiva     |

| Nombre PostScript                | Nombre menú Mac OS             | Nombre menú<br>Windows, estilo          |
|----------------------------------|--------------------------------|-----------------------------------------|
| Helvetica-Narrow                 | Helvetica Narrow               | Helvetica-Narrow                        |
| Helvetica-Narrow-Bold            | Helvetica Narrow Bold          | Helvetica Narrow,<br>Negrita            |
| Helvetica-Narrow-<br>Oblique     | Helvetica Narrow<br>Oblique    | Helvetica-Narrow,<br>Cursiva            |
| Helvetica-Narrow-<br>BoldOblique | Helvetica Narrow<br>BoldObl    | Helvetica-Narrow,<br>Negrita Cursiva    |
| Helvetica-Condensed              | Helvetica Condensed            | Helvetica Condensed                     |
| Helvetica-Condensed-<br>Bold     | Helvetica-<br>CondensedBold    | Helvetica Condensed,<br>Negrita         |
| Helvetica-Condensed-<br>Oblique  | Helvetica-<br>CondensedOblique | Helvetica Condensed,<br>Cursiva         |
| Helvetica-Condensed-<br>BoldObl  | Helvetica-<br>CondensedBoldObl | Helvetica Condensed,<br>Negrita Cursiva |
| HoeflerText-Ornaments            | Hoefler Text Ornaments         | Hoefler Text Ornaments                  |
| JoannaMT                         | Joanna MT                      | Joanna MT                               |
| JoannaMT-Bold                    | Joanna MT Bd                   | Joanna MT, Negrita                      |
| JoannaMT-Italic                  | Joanna MT It                   | Joanna MT, Cursiva                      |
| JoannaMT-BoldItalic              | Joanna MT Bd It                | Joanna MT, Negrita<br>Cursiva           |
| LetterGothic                     | Letter Gothic                  | Letter Gothic                           |
| LetterGothic-Bold                | Letter Gothic Bold             | Letter Gothic, Negrita                  |
| LetterGothic-Slanted             | Letter Gothic Slanted          | Letter Gothic, Cursiva                  |
| LetterGothic-BoldSlanted         | Letter Gothic<br>BoldSlanted   | Letter Gothic, Negrita<br>Cursiva       |
| LubalinGraph-Book                | Lubalin Graph                  | LubalinGraph                            |
| LubalinGraph-Demi                | Lubalin Graph Demi             | LubalinGraph, Negrita                   |
| LubalinGraph-<br>BookOblique     | Lubalin Graph<br>BookOblique   | Lubalin Graph, Cursiva                  |
| LubalinGraph-<br>DemiOblique     | Lubalin Graph<br>DemiOblique   | Lubalin Graph, Negrita<br>Cursiva       |
| Marigold                         | Marigold                       | Marigold                                |

| Nombre PostScript               | Nombre menú Mac OS            | Nombre menú<br>Windows, estilo            |
|---------------------------------|-------------------------------|-------------------------------------------|
| MonaLisa-Recut                  | Mona Lisa Recut               | Mona Lisa Recut                           |
| NewCenturySchlbk-<br>Roman      | New Century Schlbk            | NewCenturySchlbk                          |
| NewCenturySchlbk-Bold           | New Century Schlbk Bd         | NewCenturySchlbk,<br>Negrita              |
| NewCenturySchlbk-Italic         | New Century Schlbk<br>Italic  | NewCenturySchlbk,<br>Cursiva              |
| NewCenturySchlbk-<br>BoldItalic | New Century Schlbk<br>BoldIt  | NewCenturySchlbk,<br>Negrita Cursiva      |
| Optima                          | Optima                        | Optima                                    |
| Optima-Bold                     | Optima Bold                   | Optima, Negrita                           |
| Optima-Italic                   | Optima Italic                 | Optima, Cursiva                           |
| Optima-BoldItalic               | Optima BoldItalic             | Optima, Negrita Cursiva                   |
| Oxford                          | Oxford                        | Oxford                                    |
| Palatino-Roman                  | Palatino                      | Palatino                                  |
| Palatino-Bold                   | Palatino Bold                 | Palatino, Negrita                         |
| Palatino-Italic                 | Palatino Italic               | Palatino, Cursiva                         |
| Palatino-BoldItalic             | Palatino BoldItalic           | Palatino, Negrita Cursiva                 |
| StempelGaramond-<br>Roman       | StempelGaramond<br>Roman      | StempelGaramond<br>Roman                  |
| StempelGaramond-Bold            | StempelGaramond Bold          | StempelGaramond<br>Roman, Negrita         |
| StempelGaramond-Italic          | StempelGaramond Italic        | StempelGaramond<br>Roman, Cursiva         |
| StempelGaramond-<br>BoldItalic  | StempelGaramond<br>BoldItalic | StempelGaramond<br>Roman, Negrita Cursiva |
| Symbol                          | Symbol                        | Symbol                                    |
| Tekton                          | Tekton                        | Tekton                                    |
| Times-Roman                     | Times                         | Times                                     |
| Times-Bold                      | Times Bold                    | Times, Negrita                            |
| Times-Italic                    | Times Italic                  | Times, Cursiva                            |

| Nombre PostScript                | Nombre menú Mac OS             | Nombre menú<br>Windows, estilo                   |
|----------------------------------|--------------------------------|--------------------------------------------------|
| Times-BoldItalic                 | Times BoldItalic               | Times, Negrita Cursiva                           |
| TimesNewRomanPS-<br>BoldMT       | Times New Roman Bold           | Times New Roman,<br>Negrita                      |
| TimesNewRomanPS-<br>BoldItalicMT | Times New Roman Bold<br>Italic | Times New Roman,<br>Negrita Cursiva              |
| TimesNewRomanPS-<br>ItalicMT     | Times New Roman Italic         | Times New Roman,<br>Cursiva                      |
| TimesNewRomanPSMT                | Times New Roman                | Times New Roman                                  |
| Univers-Extended                 | Univers Extended               | Univers Extended                                 |
| Univers-BoldExt                  | Univers BoldExt                | Univers Extended,<br>Negrita                     |
| Univers-ExtendedObl              | Univers ExtendedObl            | Univers Extended,<br>Cursiva                     |
| Univers-BoldExtObl               | Univers BoldExtObl             | Univers Extended,<br>Negrita Cursiva             |
| Univers-Light                    | Univers 45 Light               | Univers 45 Light                                 |
| Univers-Bold                     | Univers 65 Bold                | Univers 45 Light, Negrita                        |
| Univers-LightOblique             | Univers 45 LightOblique        | Univers 45 Light, Cursiva                        |
| Univers-BoldOblique              | Univers 65 BoldOblique         | Univers 45 Light, Negrita<br>Cursiva             |
| Univers                          | Univers 55                     | Univers 55                                       |
| Univers-Oblique                  | Univers 55 Oblique             | Univers 55, Cursiva                              |
| Univers-CondensedBold            | Univers 67<br>CondensedBold    | Univers 47<br>CondensedLight, Negrita            |
| Univers-<br>CondensedBoldOblique | Univers 67<br>CondensedBoldObl | Univers 47<br>CondensedLight, Negrita<br>Cursiva |
| Univers-Condensed                | Univers 57 Condensed           | Univers 57 Condensed                             |
| Univers-<br>CondensedOblique     | Univers 57<br>CondensedOblique | Univers 57 Condensed,<br>Cursiva                 |
| ZapfChancery-<br>MediumItalic    | ZapfChancery                   | ZapfChancery                                     |
| ZapfDingbats                     | ZapfDingbats                   | ZapfDingbats                                     |

## Fuentes PostScript TrueType

| Nombre PostScript       | Nombre menú Mac OS | Nombre menú<br>Windows, estilo |
|-------------------------|--------------------|--------------------------------|
| Apple-Chancery          | Apple Chancery     | Apple Chancery                 |
| Chicago                 | Chicago            | Chicago                        |
| Geneva                  | Geneva             | Geneva                         |
| HoeflerText-Black       | Hoefler Text Black | Hoefler Text Black             |
| HoeflerText-BlackItalic | Hoefler Text Black | Hoefler Text Black,<br>Cursiva |
| HoeflerText-Italic      | Hoefler Text       | Hoefler Text, Cursiva          |
| HoeflerText-Regular     | Hoefler Text       | Hoefler Text                   |
| Monaco                  | Monaco             | Monaco                         |
| New York                | New York           | New York                       |
| Wingdings-Regular       | Wingdings          | Wingdings                      |

La Phaser 790 incluye 10 fuentes PostScript TrueType:

## Fuentes de impresora PCL

La Phaser 790 incluye 46 fuentes PCL:

- Albertus Medium, Albertus Extra Bold
- Antique Olive, Antique Olive Bold (negrita), Antique Olive Italic (cursiva)
- Arial, Arial Bold, Arial Italic, Arial Bold Italic
- CG Omega, CG Omega Bold, CG Omega Italic, CG Omega Bold Italic
- CG Times, CG Times Bold, CG Times Italic, CG Times Bold Italic
- Clarendon Condensed
- Coronet
- Courier, Courier Bold, Courier Italic, Courier Bold Italic
- Garamond Antiqua, Garamond Halbfett, Garamond Kursiv, Garamond Kursiv Halbfett
- Letter Gothic, Letter Gothic Bold, Letter Gothic Italic
- Line Printer
- Marigold
- Symbol
- Times New Roman, Times New Roman Bold, Times New Roman Italic, Times New Roman Bold Italic
- Univers Medium, Univers Bold, Univers Medium Italic, Univers Bold Italic, Univers Medium Condensed, Univers Bold Condensed, Univers Medium Condensed Italic, Univers Bold Condensed Italic
- Wingdings

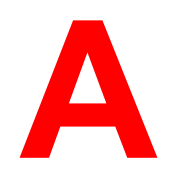

# Consejos para el administrador del sistema

La Phaser 790 no requiere de un mantenimiento intensivo. Además de los requisitos obvios de servicio y mantenimiento de la impresora y de cambio de los suministros, son pocas las cosas que el administrador del sistema puede hacer para mejorar el rendimiento del sistema.

#### • Saque el mayor provecho de las conexiones de red.

Edite únicamente conexiones que se van a usar. La Phaser 790 comprueba todas las conexiones editadas, aunque estén inactivas. Haga coincidir el intervalo de sondeo NetWare y el número de colas o conexiones con la demanda de impresión.

Revise las conexiones editadas imprimiendo una página de configuración. Elimine las conexiones que no estén siendo usadas y restablézcalas únicamente cuando sea necesario. Por lo general, las conexiones de red ofrecen una producción superior que una conexión con puerto paralelo.

#### • Reduzca las comunicaciones de dos vías innecesarias.

Si los usuarios notan que un servidor está con frecuencia demasiado ocupado para recibir trabajos, puede ser porque varios usuarios están ejecutando utilidades que se actualizan con frecuencia. Una gran cantidad de usuarios remotos ejecutando Fiery WebTools pueden tener un efecto significativo en el desempeño de la impresora. Recuerde que el número máximo de conexiones simultáneas a la impresora es ocho.

## • Reduzca las conexiones innecesarias con servidores en Command WorkStation.

Si ocasionalmente utiliza una segunda o tercera impresora, mejorará el desempeño si se desconecta cuando no está en uso.

## • Asegúrese de contar con el espacio de disco necesario en la impresora.

Revise periódicamente la lista de trabajos de la cola de retención y la cantidad de trabajos que se retienen en la cola de trabajos impresos.

Como administrador del sistema, puede imprimir o eliminar trabajos de las colas de retención o de trabajos impresos. Estudie la posibilidad de imprimir o descargar trabajos inactivos. Si el espacio de disco es a menudo bajo, desactive la cola de trabajos impresos (desde la configuración del servidor) y no edite la cola de retención (desde configuración de la impresora).

Para mover o quitar trabajos de la cola, use las herramientas de administración del sistema. Cuando libere espacio en disco retirando trabajos inactivos, los trabajos nuevos se envían a spool y se imprimen más rápido.

#### • Evite imprimir con el aviso de Disco lleno en el servidor

Si ve este aviso, elimine los trabajos de la ventana Colas que hayan estado retenidos por un largo tiempo y que probablemente no se necesiten. Evite este problema eliminando los trabajos viejos con regularidad. La fecha asociada a un trabajo es la fecha en que se envió originalmente.

 Reduzca la cantidad de páginas impresas no imprimiendo las portadas por valor prefijado, a menos que se usen para registro.

La impresión de portadas por valor prefijado es una opción de la configuración de la impresora.

## • Imprima los trabajos que no son urgentes cuando haya menos tráfico en la red o impresiones.

Los trabajos reiterados o los trabajos que no son urgentes se pueden imprimir a la cola de retención. En los momentos de poco tráfico, el administrador o el usuario de las herramientas de administración de trabajos puede mover (o copiar) todos los trabajos de la cola de retención a la cola de impresión para que se impriman. (Si la impresión se lleva a cabo en horas no laborables, asegúrese de que haya suficiente papel y suministros para terminar los trabajos).

#### • Lea la información de la ficha de trabajo antes de imprimir.

Imprima los trabajos con las mismas especificaciones de papel y salida juntos para reducir al mínimo el cambio de papel. Imprima los trabajos rutinarios mientras prepara la impresión de trabajos con instrucciones o papel especial.

## **Opciones de impresión**

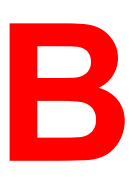

Las opciones de impresión brindan acceso a todas las funciones especiales de la Phaser 790. Las opciones de impresión se pueden especificar en varios lugares: en la Configuración de la impresora, desde la aplicación de impresión, desde ColorWise Pro Tools, desde Command WorkStation y desde Fiery WebSpooler.

La tabla incluida en este capítulo describe brevemente cada opción de impresión, brinda los ajustes prefijados y ofrece información sobre cualquier restricción o requisito en efecto.

## Dónde ajustar las opciones de impresión

• Durante la Configuración

Algunos ajustes se especifican en la configuración. Para obtener información sobre los ajustes prefijados actuales de la impresora, consulte al admin. del sistema o al operador de la impresora.

• Desde las aplicaciones

Con los controladores de impresión Adobe PostScript y PCL se pueden especificar los ajustes del trabajo al imprimir un trabajo. Para obtener más información, consulte el capítulo *Impresión desde estaciones de trabajo Windows* o *Impresión desde estaciones de trabajo Macintosh OS.* 

Desde ColorWise Pro Tools

Consulte Uso de ColorWise Pro Tools para ajustar el Perfil de origen RVZ prefijado, Perfil de simulación CMAN, Perfil de salida, Método de simulación CMAN y los ajustes de separación RVZ.

Sustituciones desde Command WorkStation y Fiery WebSpooler

Para cambiar los ajustes del trabajo desde Command WorkStation, haga doble clic en un trabajo para mostrar el cuadro de diálogo de Propiedades. Para modificar los ajustes del trabajo desde el Fiery WebSpooler, haga doble clic en un trabajo para ver el cuadro de diálogo Sustitución de ajustes de impresión. Para obtener mayor información, consulte los capítulos *Introducción a Command Workstation* y *Uso del Fiery WebSpooler*.

## Jerarquía para la sustitución de opciones de impresión

Las opciones de impresión se pueden sustituir en los siguientes casos:

- Los ajustes de la aplicación sustituyen a la Configuración de la impresora y los ajustes de ColorWise Pro Tools
- Los ajustes realizados desde Command WorkStation o Fiery WebSpooler sustituyen a los ajustes del controlador de impresión del usuario

## Ajustes prefijados

En la siguiente tabla, los ajustes subrayados en la columna **Opción y ajustes** indican ajustes prefijados del controlador de la impresora (prefijados PPD/PDD). Si no utiliza la interfaz del controlador de la impresora para configurar una opción en particular, la Phaser 790 imprimirá el trabajo con el ajuste prefijado.

Para opciones que se pueden configurar durante la Configuración desde el panel de control, Command WorkStation, WebSetup, o ColorWise Pro Tools seleccionando **Valores prefijados de la impresora o por omisión de impresora** el trabajo de impresión utilizará los ajustes de Configuración. En el caso de opciones que no se pueden configurar durante la Configuración, la Phaser 790 imprime el trabajo con los ajustes prefijados de la impresora preconfigurados. Algunos sistemas operativos no admiten determinadas opciones. Para obtener más información, consulte la columna **Requisitos, restricciones e información**.

Para ver los ajustes prefijados de Configuración de la impresora actuales, imprima una página de configuración desde Command WorkStation o desde el panel de control de la impresora.

## Tabla de opciones de impresión

| Opciones y ajustes<br>(los valores prefijados<br>están subrayados)                                                                     | Descripción                                                                                      | Requisitos, restricciones e<br>información                                                                                       |
|----------------------------------------------------------------------------------------------------|--------------------------------------------------------------------------------------------------|----------------------------------------------------------------------------------------------------|
| (Otro) Gamma<br><u>Valor prefijado de la</u><br><u>impresora</u> /1.0/1.2/1.4/1.6/<br>1.8/2.0/2.2/2.4/2.6/2.8/3.0                      | Especifique un valor gama de<br>origen para imprimir objetos,<br>texto e imágenes RVZ.           | Si ajusta esta opción en<br>Valor prefijado de la<br>impresora obtendrá el<br>mismo resultado que con el<br>ajuste 2.2.          |
|                                                                                                    |                                                                                                  | Para habilitar esta opción, el<br>Perfil de origen RVZ debe<br>estar ajustado en <b>Otro</b> .                                   |
|                                                                                                    |                                                                                                  | Para mayor información, consulte <i>ColorWise ProTools</i> .                                                                     |
|                                                                                                    |                                                                                                  | Esta opción no está<br>disponible en impresión PCL.                                                                              |
| (Otro) Fósforo <u>Valor prefijado</u><br><u>de la impresora</u> /Hitachi EBU/<br>Hitachi-Ikegami/NTSC/<br>Radius Pivot/SMPTE/Trinitron | Especifique un valor de fósforo<br>de origen para imprimir texto,<br>objetos e imágenes RVZ.     | Si ajusta esta opción en<br>Valor prefijado de la<br>impresora obtendrá el<br>mismo resultado que con el<br>ajuste SMPTE.        |
|                                                                                                    |                                                                                                  | Para habilitar esta opción, el<br>Perfil de origen RVZ debe<br>estar ajustado en <b>Otro</b> .                                   |
|                                                                                                    |                                                                                                  | Para mayor información, consulte <i>ColorWise ProTools</i> .                                                                     |
|                                                                                                    |                                                                                                  | Esta opción no está<br>disponible en impresión PCL                                                                               |
| (Otro) Punto blanco<br><u>Valor prefijado de la</u><br><u>impresora</u> /5000 K (D50)/<br>5500 K/6500 K (D65)/7500<br>K/9300 K         | Especifique un valor de punto<br>blanco de origen para imprimir<br>texto, objetos e imágenes RVZ | Si ajusta esta opción en<br>Valor prefijado de la<br>impresora obtendrá el<br>mismo resultado que con el<br>ajuste 5000 K (D50). |
|                                                                                                    |                                                                                                  | Para habilitar esta opción, el<br>Perfil de origen RVZ debe<br>estar ajustado en <b>Otro</b> .                                   |
|                                                                                                    |                                                                                                  | Para mayor información, consulte <i>ColorWise ProTools</i> .                                                                     |
|                                                                                                    |                                                                                                  | Esta opción no está<br>disponible en impresión PCL                                                                               |

| Seleccione <b>Apagado</b> para<br>imprimir texto negro con<br>exclusiones.<br>Seleccione <b>Encendido</b> para<br>sobreimprimir el texto de color<br>negro.              | especificado en la<br>Configuración de la<br>impresora.<br>Para Windows, seleccione                                                                                                    |
|----------------------------------------------------------------------------------------------------|----------------------------------------------------------------------------------------------------|
|                                                                                                    | <b>Color experto</b> como el modo<br>de color para acceder a esta<br>opción.                                                                                                    |
|                                                                                                    | Si esta opción se ajusta en<br><b>Encendido</b> , la opción<br>Combinar separaciones debe<br>estar <b>Apagada</b> .                                                                                                    |
|                                                                                                    | Si esta opción se ajusta en<br><b>Encendida</b> , la opción<br>Texto/Gráficos en negro puro<br>se ajusta automáticamente<br>en <b>Encendido</b> .                                                                                                    |
|                                                                                                    | A continuación de esta tabla encontrará más información.                                                                                                    |
|                                                                                                    | Esta opción no está<br>disponible en impresión PCL                                                                                                    |
| Seleccione <b>85%</b> para una<br>imagen mucho más clara,<br><b>115%</b> para una imagen mucho<br>más oscura o utilice una de las<br>opciones intermedias.               | Si ajusta esta opción en<br>Valores prefijados de la<br>impresora obtendrá el<br>mismo resultado que con el<br>ajuste 100% Normal.                                                                                                    |
|                                                                                                    | Esta opción no está<br>disponible en impresión PCL.                                                                                                    |
| Seleccione la barra de<br>impresión Acabado y la casilla<br>de verificación Comprobar<br>impresión para imprimir el<br>trabajo y conservar una copia<br>en la impresora. | Puede verificar la impresión y<br>si está satisfecho, imprimir<br>varias copias desde<br>Command WorkStation sin<br>tener que volver a enviar el<br>trabajo.                                                                                                    |
| Seleccione <b>Rápido</b> para usar<br>curvas de transferencia de una<br>dimensión para ajustar la<br>densidad de la salida de<br>canales de color individuales.          | Para Windows, seleccione<br><b>Color experto</b> como el Modo<br>de color para acceder a esta<br>opción.                                                                                                    |
| Seleccione <b>Completo</b> para<br>utilizar curvas de transferencia<br>de cuatro dimensiones, que<br>ajusten tanto el tono como la<br>densidad de los canales de         | información, consulte<br>ColorWise ProTools.<br>Esta opción no está<br>disponible en impresión PCL.                                                                                                    |
|                                                                                                    | <ul> <li>Seleccione Encendido para sobreimprimir el texto de color negro.</li> <li>Seleccione 85% para una imagen mucho más clara, 115% para una imagen mucho más clara, 115% para una imagen mucho más oscura o utilice una de las opciones intermedias.</li> <li>Seleccione la barra de impresión Acabado y la casilla de verificación Comprobar impresión para imprimir el trabajo y conservar una copia en la impresora.</li> <li>Seleccione Rápido para usar curvas de transferencia de una dimensión para ajustar la densidad de la salida de canales de color individuales.</li> <li>Seleccione Completo para utilizar curvas de transferencia de una dimensión para ajustar la densidad de los canales de color individuales.</li> </ul> |

| Perfil de simulación CMAN<br>SWOP-Laminada/<br>DIC/Euroscale/Simulación-1/<br>Simulación -2/ Simulación -3/<br>Simulación -4/ Simulación -5/<br>Simulación -6/ Simulación -7/<br>Simulación -8/ Simulación -9/<br>Simulación -10/ <u>Ninguno</u> | Especifica el destino de<br>simulación que desea utilizar<br>para el trabajo de impresión<br>actual.                                                                                                    | Para Windows, seleccione<br><b>Color experto</b> como el Modo<br>de Color para acceder a esta<br>opción.<br>Encontrará más información<br>a continuación de esta tabla.<br>Esta opción no está<br>disponible en impresión PCL.                                                                                                    |
|----------------------------------------------------------------------------------------------------|----------------------------------------------------------------------------------------------------|----------------------------------------------------------------------------------------------------|
| Clasificación electrónica<br><u>Apagada</u> /Encendida                                                                                                    | Especifique cómo organizar<br>los trabajos de copias<br>múltiples/páginas múltiples.                                                                                                    | Encontrará más información<br>a continuación de esta tabla.<br>Esta opción no está<br>disponible en impresión PCL.                                                                                                    |
| Modo Color<br><u>CMAN</u> /Escala de gris<br>(desde el controlador Mac<br>OS)<br>O<br><u>Color estándar</u> /Color experto<br>/Escala de gris<br>(desde los controladores de<br>Windows)                                                         | Especifique el modo de color<br>del trabajo de impresión<br>actual.<br>Seleccione CMAN, Color<br>estándar, o Color experto<br>para un documento en color.<br>Seleccione Escala de gris<br>para un documento en escala<br>de gris o blanco y negro. | Para Windows, debe<br>seleccionar <b>Color experto</b><br>para ajustar otras opciones<br>de impresión de color,<br>incluyendo Texto/gráficos en<br>negro puro.<br>Esta opción no está<br>disponible en impresión PCL.                                                                                                    |
| Copias<br><u>1</u> -999                                                                                                    | Especifique la cantidad de copias del trabajo a imprimir.                                                                                                    | No introduzca un valor mayor que <b>999</b> .                                                                                                    |
| Dúplex<br><u>Apagado</u> /Encuadernación por<br>borde largo/Encuadernación<br>por borde corto                                                                                                    | Especifique si el trabajo se<br>debe imprimir a una o dos<br>caras (dúplex), especificando<br>la orientación de las imágenes<br>impresas.                                                                                                    | La opción Dúplex no se<br>puede seleccionar con papel<br>12x18 o con cartulina.<br>La impresión boca abajo<br>debe estar <b>Encendida</b> y la<br>opción Orden de páginas<br>debe estar ajustada <b>Hacia</b><br><b>adelante</b> para todos los<br>trabajos a dos caras.<br>Encontrará más información<br>a continuación de esta tabla. |
| Disposición<br><u>1-en 1</u> a 16 en 1                                                                                                    | Seleccione la barra de<br>impresión Disposición y la<br>orientación deseada.<br>Seleccione el ajuste de<br>disposición deseado para<br>colocar varias páginas en una<br>sola hoja de papel.                                                        |                                                                                                    |

| Tipo de soportes (Tipo de<br>papel)<br><u>Papel normal</u> /Transparencia/<br>Portada/Brillante/Laminada/<br>Etiquetas/Cartulina/Tarjeta/<br>Sobres/Papel normal Cara<br>2/Portada Cara 2 /Cuché<br>Cara 2/Brillante Cara 2/<br>Cartulina Cara 2 | Seleccione Transparencia si<br>va a imprimir transparencias.<br>Seleccione Transparencia<br>hojas intercaladas para<br>imprimir varias transparencias<br>con una página normal en<br>blanco entre cada<br>transparencia.                                                        | PCL solo admite Normal y<br>Transparencia.                                                                                                    |
|----------------------------------------------------------------------------------------------------|----------------------------------------------------------------------------------------------------|----------------------------------------------------------------------------------------------------|
| Espejo<br>Encendido / <u>Apagado</u>                                                                                                    | Seleccione la barra de<br>impresión Disposición y la<br>orientación deseada.<br>Seleccione la casilla Espejo<br>para imprimir una imagen<br>espejo de la página o<br>documento.                                                                                                 |                                                                                                    |
| Negativo<br>Encendido/ <u>Apagado</u>                                                                                                    | Seleccione la barra de<br>impresión Disposición y la<br>casilla Negativo para invertir<br>los colores en la impresión.                                                                                                    | No está disponible para<br>Windows NT 4.0                                                                                                    |
| Orientación<br><u>Vertical</u> /Horizontal                                                                                                    | Seleccione la barra de<br>impresión Disposición y<br>especifique si el trabajo<br>debería imprimirse con<br>alimentación por borde largo<br>(vertical) o por borde corto<br>(horizontal).                                                                                       | El ajuste prefijado de la<br>refleja el ajuste especificado<br>en la Configuración de la<br>impresora.                                                                                                    |
| Salida<br><u>Bandeja de salida superior</u><br><u>(Cara abajo)</u><br>Bandeja de salida lateral<br>(Cara arriba)                                                                                                    | Seleccione <b>Apagado</b> para<br>imprimir los documentos en la<br>parte superior del papel.<br>Seleccione <b>Encendido</b> para<br>imprimir los documentos en la<br>parte inferior del papel (es<br>decir, el documento saldrá de<br>la copiadora con el texto boca<br>abajo). | El ajuste prefijado de la<br>impresora refleja el ajuste<br>especificado en la<br>Configuración de la<br>impresora.<br>La opción Tipo de soporte<br>debe estar ajustada en <b>Papel</b><br><b>normal</b> o <b>Cartulina</b> si la<br>impresión cara abajo está<br><b>Encendida</b> .<br>Esta opción no está<br>disponible en impresión PCL. |
| Perfil de salida<br><u>Valor prefijado/</u><br>Salida -1/Salida-2/<br>Salida-3/Salida-4/Salida-5/<br>Salida-6/Salida-7/Salida-8/<br>Salida-9/Salida-10                                                                                           | Especifique el perfil de salida<br>que desea utilizar en el trabajo<br>de impresión actual.                                                                                                    | El <b>valor prefijado de la</b><br><b>impresora</b> refleja el ajuste<br>especificado en ColorWise<br>Pro Tools.<br>Para Windows, seleccione<br><b>Color experto</b> como el Modo<br>color para acceder a esta<br>opción.                                                                                                    |

|                                                                                                    |                                                                                                    | Encontrará más información<br>a continuación de esta tabla.<br>Esta opción no está<br>disponible en impresión PCL.                                                                                                    |
|----------------------------------------------------------------------------------------------------|----------------------------------------------------------------------------------------------------|----------------------------------------------------------------------------------------------------|
| Orden de páginas<br><u>Hacia adelante</u> /Hacia atrás                                                                                                    | Seleccione <b>Hacia adelante</b><br>para imprimir las páginas de<br>su trabajo de la primera a la<br>última.<br>Seleccione <b>Hacia atrás</b> para<br>imprimir las páginas del<br>trabajo desde la última hasta<br>la primera. | Esta opción no está<br>disponible en impresión PCL.<br>Nota: Si ajusta Orden de<br>páginas en <b>Hacia atrás</b> e<br>imprime un trabajo de más de<br>1000 páginas, o un trabajo<br>demasiado grande para el<br>disco y la memoria de la<br>impresora (según el espacio<br>disponible actualmente),<br>entonces el trabajo se<br>imprime en secciones que<br>deben acomodarse en forma<br>manual después de imprimir.<br>Por ejemplo, si imprime un<br>documento de 1500 págs.<br>hacia atrás, la impresora<br>divide el trabajo en dos,<br>primero imprime de la pág.<br>1000 a la 1 y después de la<br>pág. 1500 a la 1001. |
| Rango de páginas<br><u>Todas</u> /Desde/Hasta                                                                                                    | Especifique qué páginas del<br>documento se deben imprimir.                                                                                                    | Esta opción sólo está<br>disponible como una<br>sustitución de Fiery<br>WebSpooler y Command<br>WorkStation.<br>Encontrará más información<br>a continuación de esta tabla.                                                                                                    |
| Tamaño del papel<br>Los tamaños estándar<br>incluyen:<br>11x17-Tabloide/12x18-<br>Separador tabloide<br>13x18-pulg/A3/A4/ A4-<br>ABC/A5/ B4/B5/Extra<br>Oficio/ <u>Carta</u> /Carta-ABC/<br>Separador A3 / Executive/DL/<br>Monarch/Comm10<br>Pág. personalizada 1/<br>Pág. personalizada 2/<br>Pág. personalizada 3 | Especifique el tamaño del<br>papel en el que desea imprimir<br>el documento.                                                                                                    | Para obtener una lista<br>completa del papel admitido,<br>consulte la <i>Lista de<br/>materiales recomendados</i><br>para este producto.                                                                                                    |
| Origen del papel<br><u>Sel. auto de bandeja</u> /<br>Bandeja1/ Bandeja 2/<br>Bandeja 3/ Bandeja especial /<br>Bandeja A3 extendido<br>Bandeja para transparencias                                                                                                    | Especifique la bandeja del<br>papel que desea usar para su<br>trabajo.                                                                                                    | El ajuste <b>Selección</b><br>automática de bandeja<br>selecciona la bandeja con el<br>papel especificado para el<br>trabajo.                                                                                                    |

| Texto y gráficos en negro<br>puro<br>Apagado / <u>Encendido</u>                                                                                                    | Seleccione <b>Apagado</b> para<br>imprimir texto y gráficos<br>negros como un negro de<br>cuatricromía con tóner C, M, A<br>y N; y para usar la<br>reproducción PostScript<br>normal.<br>Seleccione <b>Encendido</b> para<br>imprimir texto y gráficos en<br>negro monocromo, usando<br>únicamente 100% tóner negro. | Para Windows, seleccione<br><b>Color experto</b> como el Modo<br>color para acceder a esta<br>opción.<br>Esta opción se ajusta<br>automáticamente a<br><b>Encendido</b> si la opción<br>sobreimpresión con negro<br>está <b>Encendida</b> .<br>Esta opción no está<br>disponible en impresión PCL. |
|----------------------------------------------------------------------------------------------------|----------------------------------------------------------------------------------------------------|----------------------------------------------------------------------------------------------------|
| Estilo de reproducción<br><u>Fotográfica</u> /<br>Presentación/<br>Colorimétrica relativa /<br>Colorimétrica absoluta                                                                            | Especifique el diccionario de<br>reproducción de colores<br>prefijado (CRD) que desee<br>utilizar para imprimir<br>imágenes, objetos y texto<br>RVZ.                                                                                                    | Para Windows, seleccione<br><b>Color experto</b> como el Modo<br>color para acceder a esta<br>opción.<br>Encontrará más información<br>a continuación de esta tabla.<br>Esta opción no está<br>disponible en impresión PCL.                                                                        |
| Separación RVZ<br><u>Salida</u> /Simulación                                                                                                    | Seleccione <b>Salida</b> para<br>trabajos RVZ que esté<br>imprimiendo al dispositivo de<br>salida final.<br>Seleccione <b>Simulación</b> para<br>trabajos RVZ en los que desee<br>simular un dispositivo de<br>salida que no sea el<br>dispositivo al que está<br>imprimiendo.                                       | Para Windows, seleccione<br><b>Color experto</b> como el Modo<br>color para acceder a esta<br>opción.<br>Esta opción no está<br>disponible en impresión PCL.                                                                                                    |
| Perfil de origen RVZ<br>EFIRGB/sRGB (PC)/<br>Apple estándar/ Otro/<br>Origen-1/Origen-2/Origen-3/<br>Origen-4/Origen-5/<br>Origen-6/Origen-7/<br>Origen-8/Origen-9/<br>Origen-10/ <u>Ninguno</u> | Especifique una definición de<br>espacio de color origen para<br>impresión de imágenes,<br>objetos y texto RVZ.                                                                                                    | Para Windows, seleccione<br><b>Color experto</b> como el Modo<br>color para acceder a esta<br>opción.<br>Encontrará más información<br>a continuación de esta tabla.<br>Esta opción no está<br>disponible en impresión PCL.                                                                        |
| Escala<br>25 a 400%                                                                                                    | Seleccione la barra de<br>impresión Disposición y<br>especifique si el trabajo se<br>debe reducir o ampliar al<br>imprimirlo.                                                                                                    | El valor prefijado de la impresora es 100%.                                                                                                    |

|                                                          | -                                                                                                    |                                                                                                    |
|----------------------------------------------------------|----------------------------------------------------------------------------------------------------|----------------------------------------------------------------------------------------------------|
| Coincidencia de color plano<br>Apagado/ <u>Encendido</u> | Seleccione <b>Apagado</b> para<br>imprimir los colores PANTONE<br>especificados en el trabajo<br>utilizando la Simulación CMAN<br>actual y el método de<br>simulación CMAN.<br>Seleccione <b>Apagado</b> para<br>activar la tabla de consulta<br>PANTONE. La impresora<br>utiliza los colores PANTONE<br>especificados en el trabajo<br>mediante la correspondencia<br>de la mezcla CMAN impresa<br>con el mismo color de la<br>biblioteca PANTONE. | Para Windows, seleccione<br><b>Color experto</b> como el Modo<br>color para acceder a esta<br>opción.<br>Esta opción no está<br>disponible en impresión PCL. |

## Más detalles acerca de las opciones de impresión

La siguiente sección ofrece información adicional acerca de las opciones de impresión. Consulte la tabla anterior para obtener información sobre ajustes, requisitos y restricciones en efecto para estas opciones.

### Sobreimpresión con negro

Al imprimir texto negro en combinación con un gráfico o fondo de color, el texto se puede imprimir de dos maneras: como parte del fondo de color o sobre el fondo de color. La sobreimpresión con negro permite seleccionar una forma específica de imprimir el texto nego en un trabajo de este tipo.

- **Apagado**: imprime el texto negro con exclusiones. La Phaser 790 imprime primero el fondo de color "excluyendo" las zonas de texto negro (no se imprime ningún color en las áreas de texto); el texto negro se imprime después en la zona excluida, llenando las áreas que no se imprimieron en color. El resultado es un texto negro con un aspecto más plano.
- Encendido: sobreimprime el texto negro. Se usa en combinación con la opción Texto o gráficos en negro puro, la Phaser 790 imprime primero el fondo de color y a continuación imprime el texto negro sobre el fondo de color con un 100% de tóner negro. El resultado es un texto de aspecto más oscuro y brillante. La sobreimpresión también reduce al mínimo los problemas de registro defectuoso y el efecto halo.

### Perfil de simulación CMAN

Puede usar la 790 para comprobar trabajos de imprenta offset o para simular la salida de otros dispositivos de impresión especificando los ajustes para dos opciones de impresión: Perfil de simulación CMAN y Método de simulación CMAN. Estas opciones afectan únicamente los datos CMAN.

El perfil de simulación CMAN permite cambiar el destino de simulación para el trabajo de impresión actual. Cuando comienza a procesarse el trabajo y antes de imprimir, se aplica el destino de simulación seleccionado en el Perfil de simulación CMAN.

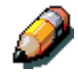

Si selecciona el valor prefijado de la impresora el trabajo se imprime con el destino de simulación actualmente ajustado en la Phaser 790.

Cuando imprima simulaciones en la Phaser 790, seleccione el Perfil de simulación CMAN que coincida con el estándar de la prensa para la que se prepararon los datos CMAN, o seleccione un perfil de simulación personalizado. También puede crear e importar perfiles de simulación personalizados con ColorWise Pro Tools.

- **SWOP-Coated**: utiliza el estándar de imprenta de los EE. UU.
- **DIC**: utiliza el estándar de imprenta japonés.
- Euroscale: utiliza el estándar de imprenta europeo.

- Simulación-1 (2,3,4,5...10): utiliza un destino de simulación personalizado. Antes de seleccionar esta opción, es necesario crear un nuevo destino de simulación con ColorWise Pro Tools y vincular esta nueva simulación a uno de los nombres de simulación personalizados, por ejemplo, Simulación-1.
- Ninguno: no utiliza ningún destino de simulación. Seleccione este valor cuando los datos CMAN del trabajo ya se han separado para su impresora concreta (por ejemplo, cuando usa el sistema de administración de colores de su computador para convertir los datos CMAN al espacio colorimétrico de la impresora).

Use la opción de impresión método de simulación CMAN para especificar la calidad de simulación que desea: Rápida o Completa.

Para obtener mayor información, consulte el capítulo *Uso de ColorWise ProTools*.

#### Clasificación electrónica

Use esta opción para especificar las opciones de clasificación.

- **Apagado**: las copias de todo un trabajo se entregan sin clasificar en la bandeja superior.
- **Encendido**: las copias de todo un trabajo se entregan clasificadas en la bandeja superior.

#### Dirección de salida personalizada

Puede especificar si un trabajo de tamaño de página personalizado se imprime con alimentación por borde corto (ABC) o con alimentación por borde largo (ABL).

Para especificar la dirección de salida de un tamaño de página estándar, use el tamaño de página correspondiente. Los tamaños de página como Carta y A4 se imprimen con el borde *largo* primero. Los tamaños de página con **ABC** en sus nombres se imprimen primero por el borde *corto*.

#### Dúplex

Si su Phaser 790 tiene la unidad dúplex para impresión a dos caras, puede imprimir con los ajustes Dúplex Encuadernación por borde largo o Encuadernación por borde corto.

Para imprimir páginas a dos caras con la unidad dúplex:

1. Seleccione **Imprimir** en su aplicación y busque la opción de impresión a dos caras.

La ubicación de las opciones de impresión de la Phaser 790 varía según el controlador de impresión.

- 2. Seleccione uno de los ajustes Dúplex:
  - Encuadernación por borde largo: imprime la parte superior del borde largo de la cara 1 en el mismo borde de la página que la parte superior de la cara 2. Para documentos verticales, esto crea un efecto libro. Para documentos horizontales, crea un efecto horizontal.
  - Encuadernación por borde corto: imprime la parte superior del borde corto de la cara 1 en el borde opuesto de la página que la parte superior de la cara 2. En los documentos Verticales, se obtiene un efecto calendario. En los documentos Horizontales, se obtiene un efecto de libro.
- 3. Ajuste otras opciones y seleccione **Aceptar**.
- 4. Seleccione Imprimir.
- 5. Imprima el trabajo.

La siguiente tabla indica de qué manera se relacionan los ajustes Dúplex con la salida impresa:

|            | Encuadernación<br>por borde largo | Encuadernación<br>por borde corto |
|------------|-----------------------------------|-----------------------------------|
| Vertical   |                                   | <b>5</b><br><b>1 2 1 3</b>        |
| Horizontal |                                   |                                   |

#### Perfil de salida

**Salida-1 a Salida-10**: utiliza un perfil de salida personalizado. Antes de seleccionar este ajuste, debe bajar o crear el perfil de salida con ColorWise Pro Tools y después vincularlo a uno de los nombres de perfil de salida personalizado, por ejemplo, Salida-1.

#### Rango de páginas

El operador puede especificar una redefinición del rango de páginas, pero este rango solo se aplica a las páginas incluidas en el trabajo activo. Por ejemplo, si el usuario especifica Impar para el rango de páginas en el trabajo original, aunque el operador especifique la sustitución Todas para el rango de páginas, solo se imprimirán las páginas impares del documento original (*todas* las páginas impares).

#### Estilo de reproducción

Utilice esta opción para seleccionar un diccionario de reproducción de color prefijado (CRD) para usar al imprimir texto, objetos e imágenes RVZ.

- Fotográfico: optimiza la gama de colores de la Phaser 790 para obtener los mejores resultados para imágenes fotográficas o de mapa de bits.
- **Presentación**: optimiza la salida de colores saturados, puros como los utilizados en presentaciones de negocios.
- Colorimétrica relativa: ofrece una coincidencia cercana al dispositivo CMAN que se está simulando, sin importar el tipo de papel que utilice.
- Colorimétrica absoluta: ofrece la coincidencia más cercana al dispositivo CMAN que está simulando, incluyendo la reproducción del color de papel como fondo.

## Perfil de origen RVZ

Esta opción se utiliza para especificar un espacio colorimétrico de origen para los datos RVZ.

- **EFIRGB**: es el espacio de origen óptimo para imprimir en la Phaser 790. Este ajuste ofrece una salida consistente en diferentes plataformas.
- **sRGB (PC)**: especifica el espacio de origen de un monitor de computador Windows.
- **Apple Standard**: especifica el espacio de origen de un monitor de computador Mac OS.
- **Otra**: permite especificar un valor personalizado de origen RVZ por medio de las opciones de impresión (Otro) Gamma, (Otro) Fósforo y (Otro) Punto blanco.
- **Origen-1 a Origen-10**: usa un perfil de origen personalizado. Antes de seleccionar este ajuste debe bajar un perfil de origen a la impresora con ColorWise Pro Tools y después vincularlo con uno de los nombres de perfiles de origen personalizados, por ejemplo, Origen-1.

Para obtener mayor información sobre la administración del color, consulte el capítulo *Uso de ColorWise ProTools*.

## Índice alfabético

Acceso al carrete del tóner: 2-3

Acceso: 6-1

**Claves**: 6-3

Conexiones de la impresora: 6-2

Niveles, Command WorkStation: 16-8

Accesorios: 2-9

Accesos directos: 14-12

Administración de perfiles: 22-15. Ver también *Administrador de perfiles.* 

Administrador de fuentes: 18-8

Administrador de perfiles: 22-11

Administrador del sistema

Consejos: A-1

Funciones: 4-1

Ajuste del color: 23-27

Ajustes prefijados, opciones de impresión: B-2

Apagado: 1-45

Archivar

Importación de trabajos archivados: 17-17

Trabajos: 17-15

Ventana: 16-27

Archivo de ajustes del monitor, carga (Photoshop

**5.0)**: 12-9 Área 1: 23-9. Ver también Bandeja especial. Área 2: 23-13. Área 3: 23-15. Área 4: 2-2, 23-17. Área 5: 23-19. Ver también Área del fusor o Invertidor superior. Área 6: 23-25. Área de impresión, Command WorkStation: 16-23 Area de impresión: 25-3 Área del fusor: 2-3, 23-19. Ver también Área 5. Área RIP: 16-22 Área spool: 16-20 Bandeja de salida de la impresora: 2-1 Bandeja de salida lateral: 2-2, 25-2 Bandeja de salida: 2-1 Bandeja de transparencias: 2-5 Bandeja del papel 1: 1-41, 2-1.25-1 Bandeja del papel 2: 25-1 Bandeja del papel 3: 25-1 Bandeja dúplex: 1-33, 2-1, 2-

9, 23-5.

Bandeja especial: 2-1. Ver también Área 1 Bandeja para tamaños especiales: 2-5 Bandeja universal: 2-9, 25-1 Barra de menús: 16-11 Barras de estado: 16-17 Binderv Cola de impresión: 8-7 Configuración: 7-13 Contexto, NetWare 4.x o **5.x**: 8-6 Botón antigiratorio: 2-3 Botones de flechas: 2-4 Brillo, opción de impresión: B-4 Cableado Ethernet: 5-4 Cableado Novell para Windows: 5-7 Calibrador: 22-1, 22-5. Ver también ColorWise Pro Tools. Cancelación de trabajos desde Command WorkStation: 17-11 Cartucho de copia/impresión: 24-9.24-16 Cartucho de tóner: 24-5, 24-16 Clasificación electrónica. opción de impresión: B-5, B-11 Claves Ajustes: 6-3 Situaciones del nivel de control: 6-4 Códigos de error de la

impresora: 23-35 Coincidencia de color plano, opción de impresión: B-9 Color Editor: 22-6. Ver también ColorWise Pro Tools. ColorWise Pro Tools: 13-18, 22-1, 22-6 Configuración de una conexión: 13-18 Comandos de administración: 17-20 Comandos de trabajo: 16-24 Comandos del botón derecho del ratón. Command WorkStation: 16-26 **Command WorkStation** Administración de comandos: 17-20 Administración de trabajos de impresión: 17-1-17-20 Ajustes de impresión: 17-12 Archivo de trabajos: 17-15 Área de impresión: 16-23 Área de ventanas: 16-10 Área RIP: 16-22 Area spool: 16-20 Barra de menús: 16-11 Barras de estado: 16-17 Cancelación de trabajos: 17-11 Comandos del botón derecho del ratón: 16-26 Comandos del trabajo: 16-24 Comunicación de requisitos de impresión: 17-3

Configuración de una

conexión: 13-15

Conexión al servidor: 16-5

Controles: 16-13

Creación de plantillas de filtro: 16-35

Dar fin a la sesión: 16-8

Ejemplos de flujo de trabajos: 17-8

Eliminación de plantillas de filtro: 16-35

Fichas de selección de servidores: 16-13

Fichas de selección de ventanas: 16-15

Filtrado de trabajos: 16-33

Iconos del trabajo: 16-20

Importación de trabajos: 17-17

**Impresoras múltiples**: 17-13

Información de control de trabajos: 16-15

Iniciar una sesión: 16-7

Interfaz: 16-9

Introducción: 16-1— 16-36

Niveles de acceso: 16-8

Páginas de información de impresión: 17-6

Personalización de la ventana: 17-4

Propiedades del trabajo: 16-36

Puesta en marcha: 16-5

Redefinición de valores de impresión: 17-11

**Registro de trabajos, uso**: 17-18

Selección de preferencias: 17-5Trabajos activos: 16-19 Trabajos retenidos: 16-19 Uso de la copiadora: 17-10 Ventana Archivo: 16-27 Ventana Colas: 16-16 Ventana Registro de trabajos: 16-30 Visualización de plantillas de filtro: 16-35 Visualización de valores de impresión: 17-11 Comprobación de perfiles editados: 22-11. Ver también Edición de perfiles. Comprobar impresión: B-4 Conexión con la red:

5-1, 5-12 Conexión, Command

WorkStation: 13-15

Conexiones de la impresora

Acceso: 6-2

Comprobación: 6-8

Configuración

Desde el panel de control de la impresora: 7-1-7-16

Preparación: 6-1

Panel de control de la impresora: 7-1

**Remota desde WebSetup**: 21-1—21-6

Configuración de la impresora, remota: 21-21

Configuración de la impresora: 7-4

Configuración de servicios de red

En el panel de control:

7-10

Remoto: 21-8 Configuración del sistema: 7-3

Configuración para clientes NetWare: 8-7

Configuración PCL en el panel de control de la impresora: 7-6

Configuración PostScript en el panel de control de la impresora: 7-5

Configuraciones guardadas

Carga: 14-10

Creación: 14-10

Eliminación: 14-11

Exportación: 14-12

Importación: 14-12

Modificación: 14-11

Controlador de impresión Macintosh: 3-11

Controlador de impresión Windows 2000: 3-7

Controlador de impresión Windows 95/98: 3-5

Controlador de impresión Windows NT: 3-9

Controladores de impresión

Windows 95/98: 9-1-9-26

Windows 2000: 10-1— 10-34

Windows NT 4.0: 11-1— 11-28

Controladores PostScript o PCL en Windows 95/98: 9-3

Controles: 16-13

Copias, opción de impresión: B-5

Cubierta frontal: 2-1

**Cubierta superior derecha**: 2-1. Ver también *Área 4*.

**Definición de perfiles**: 22-16. Ver también *Administrador de perfiles*.

Densitómetro: 22-4

**Descripción general de la impresión IPX**: 8-3

Despeje de atascos en la bandeja dúplex: 23-5

Diagrama de cableado del servidor de Windows NT 4.0: 5-8

Diagrama de los capítulos de conexión en red: 4-2

Diagrama del cableado AppleTalk: 5-6

Diagramas de cableado

AppleTalk: 5-6

Cable paralelo: 5-11

Entorno Windows, Novell: 5-7

Impresión Windows: 5-9 Unix: 5-10

Windows NT 4.0: 5-8

Disposición, opción de impresión: B-5

**Dúplex, opción de impresión**: B-5, B-12

Edición de perfiles: 22-7

Ediciones de simulación: 22-10. Ver también *Edición de perfiles.* 

Encendido: 1-45

**Escala, opción de impresión**: B-8

Especificaciones de la impresora: 25-1

Especificaciones de la

interfaz: 25-4 configuración: 21-4 Especificaciones eléctricas: 25-3 Espejo, opción de salida: B-6 Estado de WebTool: 18-4 Estilo de reproducción, opción de impresión: B-8, B-13 Fichas de selección de servidores: 16-13 Fichas de selección de ventanas: 16-15 **Fiery Link** Configuración de una conexión: 13-3, 13-8, 13-11 Herramientas: 19-4 Mis Fiery: 19-8 Selección de las preferencias: 19-6 **Uso**: 19-1—19-8 Fiery WebDownloader: 14-20, 18-7 Fiery WebLink: Cambio del destino: 8-13 **Uso**: 18-4 Fiery WebSetup Acceso: 21-1, 21-3 Activación de los servicios Java: 21-2 Configuración de la impresora: 21-21 Configuración de la red: 21-8 Configuración del servidor: 21-5 Impresión remota de una página de configuración: 21-26 Opciones generales de

Salir: 21-25 Fiery WebSpooler Acceso: 20-2 Acerca de la ventana: 20-3 Administración de trabajos: 20-1 Manipulación de opciones de trabajos y flujo del trabajo: 20-4 Seguimiento de trabajos: 20-1 Sustitución de los ajustes de trabajo: 20-6 Uso del registro de trabajos: 20-7 Fiery WebTools: 6-6 Acceso: 8-13, 18-3 Administrador de fuentes: 18-8 Configuración: 8-12 Configuración desde cliente: 8-12, 13-22 Configuración desde impresora: 8-12, 13-21 Descarga de instaladores: 13-21 Descripción general sobre el uso: 18-1 Estado de WebTool: 18-4 Fiery Link: 19-1—19-8 Instalador WebTool: 18-5 WebLink: 8-13, 18-4 WebDownloader: 14-20, 18-7 WebSetup: 21-1—21-26 WebSpooler: 20-1-20-8 Filtrado de trabajos: 16-33

Creación de plantillas: 16-35 Eliminación de plantillas: 16-35 Visualización de plantillas: 16 - 35Fósforo, opción de impresión: B-3 Gabinete de la impresora: 1-5.2-5 Gamma, opción de impresión: B-3 Guías del papel: 1-42 Hardware del servidor Fiery: 25-5 Iconos del trabajo: 16-20 Impresión Desde aplicaciones: 14-2, 15-1 Desde Macintosh OS: 15 - 1 - 15 - 6Desde Windows: 14-1— 14-20 Tamaños de página personalizados: 14-14, 15-6 Remota: 14-15 Uso de configuraciones guardadas: 14-10 WebDownloader: 14-20 Windows 95/98: 14-2-14-6 Windows 2000: 14-7 Windows NT 4.0: 14-15 Impresión con puerto paralelo Conexión de cable paralela: 5-4, 5-11 Windows 95/98: 9-7, 9-9, 9-12

Windows 2000: 10-3 Windows NT 4.0: 11-3 Impresión de páginas de información del servidor: 17-6 Impresión remota: 21-26 Impresión IPX/SPX: Windows 95/98: 9-14 Windows 2000: 10-15 Windows NT 4.0: 11-9 Impresión LPR Instalación de la actualización de Windows **2000**: 10-13 Nueva instalación de Windows 2000: 10-9 Windows NT 4.0: 11-15 Impresión remota, guardar archivos: 14-15 Impresión SMB Configuración: 7-15 Windows 95/98: 9-17 Windows 2000: 10-24 Windows NT 4.0: 11-18 Impresión SPM en Windows 2000: 10-22 Impresora, componentes: 2-1 Impresora: 1-1, 1-25 Impresoras múltiples, administración de trabajos: 17-13 Información de control de trabajos: 16-15 Iniciar/Dar fin a una sesión, Command WorkStation: 16-7, 16-8 Instalación de software adicional

Windows 95/98: 9-23 Windows 2000: 10-31 Windows NT 4.0: 11-25 Instalación de software del usuario: ColorWise Pro Tools: 13-18 Descarga de instaladores con Fiery WebTools: 13-21 Para Macintosh OS: 12-1-12-12 Para Windows 95/98: 9-1-9-26 Para Windows 2000: 10-1— 10-34 Para Windows NT 4.0: 11-1-11-28 Software Fiery: 13-1—13-22 Instalación, hardware: 1-1 Instalador WebTool: 18-5 Interfaz, Command Workstation: 16-9 Interruptor de potencia: 2-2 Invertidor inferior: 1-37. Ver también el Área 6 Invertidor superior: 1-38, 23-21. Ver también el Área 5. Java Activación de los servicios Java: 21-2 Instalación de Runtime (Macintosh OS): 12-7 Kit Token Ring: 2-9, 3-1 Línea de capacidad máxima de papel: 1-42

Lista de fuentes: 25-6

**Macintosh OS** 

Archivo de ajustes del

**monitor (Photoshop 5.0)**: 12-10

**Cableado con AppleTalk**: 5-6

Cargar perfil de la impresora ICC (Photoshop 4.0): 12-11

Cargar perfil de la impresora ICC (Photoshop 5.0): 12-12

Configuración de la impresora como una PostScript: 12-2

Configuración de la impresora en el selector: 12-4

Impresión: 15-1-15-6

Impresión desde aplicaciones: 15-1, 15-5

Instalación de Fuentes y software Fiery: 12-6

Instalación de Mac OS Runtime para Java: 12-7

Instalación de software de Mac OS: 12-6

Instalación del software del usuario: 12-1—12-12

Selección de la impresora: 15-1

Selección de ColorSync, Perfil del sistema: 12-9

Selección de opciones de impresión: 15-3

Tamaño de página personalizado: 15-6

Mantenimiento: 24-1

Mensajes de configuración de protocolo de red: 23-38

Mensajes de error de administración de trabajos: 23-55

Mensajes de error de la impresora: 23-31 Mensajes de error de Novell: 23-43 Mensajes de error de tiempo de ejecución: 23-45 Menús del nivel más alto: 7-2 Menús del nivel más alto: 7-2 Método de simulación CMAN, opción de impresión: B-4 Mis Fiery: 19-8 Modificación de valores globales: 22-17. Ver también Administrador de perfiles. Modo Color, opción de impresión: B-5 Modo experto: 22-6 Módulo de 2 bandejas, instalación: 1-9 NDS Conexión: 8-6 Configuración: 7-10 Negativo, opción de salida: B-6 NetWare 3.x, 4.x, 5.x Cola de impresión para Bindery: 8-7 Conexión NDS: 8-6 Configuración de clientes: 8-7 Configuración del servidor: 8-4 Contexto Bindery, 4.x o 5.x: 8-6 Impresión: 8-2 Números de pedidos: 2-10, 25-4 Opciones de impresión Ajustes prefijados: B-2

Brillo: B-4 Clasificación electrónica: B-5, B-11 Coincidencia de color plano: B-9 Comprobar impresión: B-4 Copias: B-5 Dirección de salida personalizada: B-11 Disposición: B-5 Dónde ajustar: B-1 Dúplex: B-5, B-12 Escala: B-8 Espejo: B-6 Estilo de reproducción: B-8, B-13 Fósforo: B-3 Gamma: B-3 Jerarquía de sustitución: B-2 Método de simulación CMAN: B-4 Modo Color: B-5 Negativo: B-6 Origen del papel: B-7 Orden de páginas: B-7 Orientación: B-6 Perfil de origen RVZ: B-8, B-13 Perfil de salida, opción de impresión: B-6, B-13 Perfil de simulación **CMAN**: B-5, B-10 Punto blanco: B-3 Rango de páginas: B-7, B-13 Salida: B-6 Separación RVZ: B-8

Sobreimpresión con negro: B-4, B-9 Tabla: B-3 Tamaño del papel: B-7 Texto y gráficos en negro puro: B-8 Tipo de papel: B-6 Opciones de impresión, ajustar Cancelación: 17-12 **Opciones con Windows** 95/98 PCL: 14-2, 14-5 Opciones PostScript con Windows 95/98: 14-2, 14-3 Visualización: 17-12 Windows 2000: 14-7 Windows NT 4.0: 14-16 Orden de páginas, opción de impresión: B-7 Orientación, opción de impresión: B-6 Orientación, opción de impresión: B-6 Origen del papel, opción de impresión: B-7 Página de prueba: 1-46 Páginas de información: 7-16.17-6 Palanca A: 2-3 Palanca B: 2-3 Panel de control de la impresora Configuración Bindery: 7-13 Configuración de la impresora: 7-4 Configuración de los servicios de red: 7-10 Configuración desde: 7-1

**Configuración NDS**: 7-10 **Configuración PCL**: 7-6 Configuración PostScript: 7-5 Configuración SMB: 7-15 Configuración del sistema: 7-3 Menús del nivel más alto: 7-2 **Opciones de los** protocolos de red: 7-8 Páginas de información de impresión: 7-16 Panel de control de la impresora: 2-1, 2-4 Panel de control de la impresora: 2-4 Papel, colocación: 1-41 Perfil de la impresora ICC, carga Photoshop 4.0: 12-11 Photoshop 5.0: 12-12 Perfil de origen RVZ, opción de impresión: B-8, B-13 Perfil de salida, opción de impresión: B-6, B-13 Perfil de simulación CMAN, opción de impresión: B-5, B-10 Perfil del sistema ColorSync, selección: 12-9 Perfil ICM, carga Windows 95/98: 9-24, 9-26 Windows 2000: 10-32. 10-34 Windows NT 4.0: 11-26, 11-28 Perfiles del espacio de
trabajo Windows 95/98: 9-25 Windows 2000: 10-33 Windows NT 4.0: 11-27 Perfiles prefijados: 22-12. Ver también Administrador de perfiles. Photoshop 4.0, carga del perfil de la impresora ICC: 12-11 Photoshop 5.0 Carga del archivo de ajustes del monitor (Macintosh OS): 12-10 Carga del perfil de la impresora ICC (Macintosh **OS)**: 12-12 Carga del perfil del espacio de trabajo Windows 95/98: 9-25 Windows 2000: 10-33 Windows NT 4.0: 11-27 Placa de metal: 1-41 Problemas con la calidad de impresión: 23-53, 23-59 Problemas de impresión: 23-48 Problemas de Novell durante la configuración de la red: 23-42 Procedimientos de limpieza: 24-1 Propiedades del trabajo: 16-36 Rango de páginas, opción de impresión: B-7, B-13 Recipiente para tóner usado: 2-3, 24-13 Red

Opciones: 7-8 **Protocolos**: 5-3, 7-8 Red TCP/IP Agregado de impresora: 8-Configuración de clientes (Windows NT 4.0/2000): 8-11 Configuración del servidor Windows NT 4.0: 8-9 Compartir una impresora: 8-10 **UNIX**: 8-14—16 Windows NT 4.0: 8-8 Registro de trabajos Actualización: 20-8 Eliminación: 20-8 Impresión: 20-8 Mostrar: 20-7 **Uso**: 17-18, 20-7 Ventana: 16-30 Requisitos de espacio: 1-2 Runtime para Java, instalación (Macintosh OS): 12-7 Salida, opción de impresión: B-6 Selector (Macintosh OS) Configuración de la impresora: 12-4 Selección de la impresora: 15-1 Separación RVZ, opción de impresión: B-8 Servidor de red Configuración: 8-1—8-16 Impresión NetWare 3.x, **4.x, 5.x**: 8-2, 8-4—8-7

Requisitos de configuración: 6-7

Utilidades Fiery, compatibilidad: 8-1

Sobreimpresión con Negro, opción de impresión: B-4, B-9

Software Fiery

Compatibilidad del servidor: 8-1

Configuración de una conexión ColorWise Pro Tools: 13-18

Configuración de una conexión Command WorkStation: 13-15

Configuración de una conexión Fiery Link: 13-3, 13-8,13-11

Configuración de Fiery WebTools: 13-21—13-22

Descarga de instaladores con Fiery WebTools: 13-21

Descripción general de la instalación: 12-6, 13-1

Instalación del software Command WorkStation: 13-2

Instalación de ColorWise Pro Tools: 13-18

Instalación de Fiery Link: 13-1

Instalación en Macintosh OS: 12-6

WebDownloader: 14-20

Solución de problemas de Command WorkStation: 23-57

Solución de problemas de red: 23-37

Sustitución de opciones de impresión: B-2

Tamaño del papel, opción de impresión: B-7

Tamaños de página personalizados

Macintosh OS: 15-6

Windows, definición: 14-14

Windows, impresión: 14-15

Tarjeta de memoria de la impresora: 1- 49, 2-9

TCP/IP

Instalación de la actualización de Windows 2000: 10-13

Nueva instalación en Windows 2000: 10-9

Windows NT 4.0: 11-15

Texto y gráficos en negro puro, opción de impresión: B-8

Tipo de papel: B-6

Tipos de estructura: 5-3

Tope para el papel: 2-1

Trabajos activos: 16-19

Trabajos retenidos: 16-19

**Transferencia de perfiles**: 22-13. Ver también *Administrador de perfiles*.

Transporte especial: 2-1 Ver también Área 1.

## UNIX

Configuración de la impresora (TCP/IP): 8-15 Configuración de TCP/IP:

8-16

Diagrama de cableado, TCP/IP: 5-10

Red: 8-14

Ventana Colas: 16-16

Barras de estado: 16-17 Trabajos activos: 16-19 Trabajos retenidos: 16-19

VisualCal: 23-29

WebDownloader: Ver Fiery WebDownloader.

WebLink: Ver Fiery WebLink.

WebSetup: Ver Fiery WebSetup.

WebSpooler: Ver Fiery WebSpooler.

WebTools: Ver Fiery WebTools.

Windows

Diagrama de cableado, entorno Novell: 5-7

Diagrama de cableado, NT 4.0: 5-8

Diagrama de cableado, impresión Windows: 5-9

**Impresión desde**: 14-1— 14-20

## Windows 2000

Archivos de descripción de la impresora: 10-32

Configuración de clientes de un servidor (TCP/IP): 8-11

Configuración de opciones de impresión: 10-30,14-7

Impresión con Puerto paralelo: 10-3

Impresión desde: 14-7

Impresión IPX/SPX: 10-15

Impresión LPR (nueva instalación): 10-9

Impresión LPR (actualización): 10-13 Impresión SMB: 10-24 Impresión SPM: 10-22

Impresión TCP/IP (nueva instalación): 10-9 Impresión TCP/IP

(actualización): 10-13

Instalación del software del usuario para impresión: 10-1—10-34

Perfiles del espacio de trabajo (Photoshop 5.0), carga: 10-33

Perfil ICM, instalación: 10-32, 10-34

Tamaños de página personalizados: 14-13

## Windows 95/98

Archivos de descripción de la impresora: 9-24

**Configuración de opciones de impresión PCL**: 14-5

Configuración de opciones de impresión PostScript: 14-3

Impresión SMB: 9-17

Impresión IPX/SPX: 9-14

Impresión con Puerto paralelo: 9-7, 9-9, 9-12

Controladores PostScript o PCL: 9-3

Impresión desde: 14-2

Instalación del software del usuario para impresión: 9-1—9-26

Perfil ICM, instalación: 9-24, 9-26

Perfiles del espacio de trabajo (Photoshop 5.0), carga: 9-25

Selección de las opciones de la impresora: 9-22

Tamaños de página personalizados: 14-13

Windows NT 4.0

Agregado de una impresora: 8-9

Ajuste de las opciones de impresión: 11-24

Archivos de descripción de la impresora: 11-26

Compartir la impresión SMB de una impresora: 8-10

**Configuración de clientes**: 8-11

Configuración de opciones de impresión PCL: 14-18

**Configuración de opciones de impresión PostScript**: 14-16

Configuración de servidores: 8-9

Diagrama de cableado, TCP/IP: 5-8

Impresión IPX: 11-9

Impresión LPR: 11-15

Impresión con Puerto paralelo: 11-3

Impresión TCP/IP: 11-15

Impresión desde: 14-15

Instalación del software del usuario para impresión: 11-1—11-28

Impresión SMB: 11-18

**Perfil ICM, carga**: 11-26, 11-28

Perfiles del espacio de trabajo (Photoshop 5.0), carga: 11-27 Red TCP/IP: 8-8

X-Rite DTP32: Ver

Densitómetro.

Zona de alimentación del papel: 2-1. Ver también Área 2.